## Dell Chassis Management Controller Version 6.21 for PowerEdge M1000e

Guide de l'utilisateur

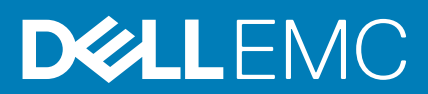

#### Remarques, précautions et avertissements

(i) **REMARQUE :** Une REMARQUE indique des informations importantes qui peuvent vous aider à mieux utiliser votre produit.

PRÉCAUTION : Une PRÉCAUTION indique un risque d'endommagement du matériel ou de perte de données et vous indique comment éviter le problème.

AVERTISSEMENT : Un AVERTISSEMENT indique un risque d'endommagement du matériel, de blessures corporelles ou même de mort.

© 2008- 2018 Dell Inc. ou ses filiales. Tous droits réservés. Dell, EMC et les autres marques commerciales mentionnées sont des marques de Dell Inc. ou de ses filiales. Les autres marques peuvent être des marques commerciales de leurs propriétaires respectifs.

## Table des matières

| Chapitre 1: Présentation                                                       | 13 |
|--------------------------------------------------------------------------------|----|
| Nouveautés de cette version                                                    | 14 |
| Principales fonctions                                                          | 14 |
| Fonctions de gestion                                                           | 14 |
| Fonctionnalités de sécurité                                                    |    |
| Présentation du châssis                                                        | 15 |
| Informations sur les ports CMC                                                 | 16 |
| Version CMC minimale                                                           |    |
| Dernières versions de micrologiciel pour cette mise à jour                     |    |
| Connexions d'accès à distance prises en charge                                 |    |
| Plate-formes prises en charge                                                  | 19 |
| Navigateurs Web pris en charge par la station de gestion                       | 19 |
| Affichage des versions traduites de l'interface Web CMC                        |    |
| Applications de console de gestion prises en charge                            | 20 |
| Autres documents utiles                                                        | 20 |
| Contacter Dell                                                                 | 21 |
| Référence des médias sociaux                                                   |    |
| Chapitre 2: Installation et configuration de CMC                               | 22 |
| Avant de commencer                                                             |    |
| Installation du matériel CMC                                                   |    |
| Liste de contrôle pour la configuration du châssis                             |    |
| Connexion réseau CMC de base                                                   |    |
| Connexions réseau CMC en chaîne                                                | 23 |
| Installation du logiciel d'accès à distance sur une station de gestion         |    |
| Installation de RACADM sur une station de gestion Linux                        |    |
| Désinstallation de l'utilitaire RACADM sur une station de gestion Linux        |    |
| Configuration du navigateur Web                                                |    |
| Serveur proxy                                                                  |    |
| Filtre anti-hameçonnage de Microsoft                                           | 27 |
| Récupération de la liste de révocation des certificats                         |    |
| Téléchargement de fichiers à partir de CMC dans Internet Explorer              |    |
| Activer les animations sur Internet Explorer                                   |    |
| Configuration de l'accès initial à CMC                                         |    |
| Configuration du réseau CMC initial                                            | 28 |
| Interfaces et protocoles d'accès à CMC                                         |    |
| Lancement de CMC à l'aide d'autres outils de gestion des systèmes              |    |
| Téléchargement et mise à jour du micrologiciel CMC                             | 33 |
| Définition de l'emplacement physique et du nom du châssis                      |    |
| Définition de l'emplacement physique et du nom du châssis avec l'interface Web |    |
| Définition de l'emplacement physique et du nom du châssis avec RACADM          |    |
| Définition de la date et de l'heure sur le CMC                                 |    |
| Définition de la date et de l'heure du CMC à l'aide de l'interface Web CMC     |    |
| Définition de la date et de l'heure du CMC avec RACADM                         |    |

| Configuration du clignotement des LED avec l'interface Web CMC                                                                                                    | Configuration des LED pour l'identification des composants du châssis                                                                       |          |
|----------------------------------------------------------------------------------------------------|----------------------------------------------------------------------------------------------------|----------|
| Configuration du olignotement des LED avec RACADM                                                                                                    | Configuration du clignotement des LED avec l'interface Web CMC                                                                              |          |
| Configuration de propriétés de CMC.       35         Configuration de la méthode de lancement d'IDRAC à l'alde de RACADM.       35         Configuration des attributs de stratégie de verrouillage de la connexion à l'alde de l'Interface Web CMC.       35         Configuration des attributs de stratégie de verrouillage de la connexion à l'alde de l'Interface Web CMC.       35         Configuration des attributs de stratégie de verrouillage de la connexion à l'alde de l'Interface Web CMC.       36         A propos du contrôleur CMC de secours.       37         Mode anti-défailence du contrôleur CMC.       37         Processuis de sélection du CMC actif.       38         Obtention de la condition d'Intégrité du contrôleur CMC redondant.       38         Chapitre 3: Connexion à CMC.       39         Accès à l'interface Web CMC.       39         Connexion à CMC avec mort d'Istégité du la console série, Teinet ou SSI.       41         Connexion à CMC avec IACADM.       42         Connexion à CMC avec RACADM.       42         Connexion au CMCA à l'alde de la console série, Teinet ou SSI.       43         Modification du mot de passe d'ouverture de session par défaut à l'alde de l'Interface Web.       44         Modification du mot de passe d'ouverture de session par défaut à l'alde de l'Interface Web.       44         Modification du mot de passe d'ouverture de session par défaut à l'alde de l'Interface W                                                                       | Configuration du clignotement des LED avec RACADM                                                                                           | 35       |
| Configuration de la méthode de lancement d'IDRAC à l'aide de PACADM                                                                                                    | Configuration des propriétés de CMC                                                                                                    |          |
| Configuration de la méthode de lancement d'IDRAC à l'alde de RACADM                                                                                                    | Configuration de la méthode de lancement d'iDRAC à l'aide de l'interface Web CMC                                                            | 35       |
| Configuration des attributs de stratégie de verrouillage de la connexion à l'aide de l'interface Web CMC 35<br>Configuration des attributs de stratégie de verrouillage de la connexion à l'aide de RACADM                                                                                                    | Configuration de la méthode de lancement d'iDRAC à l'aide de RACADM                                                                         |          |
| Configuration des attributs de stratégie de verrouillege de la connexion à l'aide de RACADM                                                                                                    | Configuration des attributs de stratégie de verrouillage de la connexion à l'aide de l'interface Web CN                                     | ЛС 35    |
| Fonctionement de l'environnement CMC redondant                                                                                                    | Configuration des attributs de stratégie de verrouillage de la connexion à l'aide de RACADM                                                 |          |
| À propos du contrôleur CMC de secours                                                                                                    | Fonctionnement de l'environnement CMC redondant                                                                                             |          |
| Mode anti-défaillance du contrôleur CMC.       37         Processus de sélection du CMC actif.       38         Obtention de la condition d'Intégrité du contrôleur CMC redondant.       38         Chapitre 3: Connexion à CMC.       39         Accès à l'interface Web CMC.       39         Connexion à CMC comme utilisateur local, utilisateur Active Directory User ou utilisateur LDAP.       40         Connexion à CMC par connexion directe.       41         Connexion au contrôleur CMC à l'alide de la console série, Telnet ou SSH.       42         Accès à CMC avec RACADM.       42         Connexion au contrôleur CMC à l'alide de la console série, Telnet ou SSH.       42         Accès à CMC avec RACADM.       42         Connexion au CMC à l'alide de l'authentification par clé publique.       43         Modification du mot de passe d'ouverture de session par défaut       44         Modification du mot de passe d'ouverture de session par défaut.       44         Activation ou désactivation du message d'avertissement du mot de passe par défaut.       44         Activation ou désactivation du message d'avertissement pour modifier le mot de passe d'ouverture de session par défaut.       45         Modification forcée du mot de passe à l'aide de l'interface Web.       45         Modification du mot de passe d'autrissement pour modifier le mot de passe d'ouverture de session par défaut.       46                                                                                       | À propos du contrôleur CMC de secours                                                                                                    |          |
| Processus de sélection du CMC actif                                                                                                    | Mode anti-défaillance du contrôleur CMC                                                                                                    |          |
| Obtention de la condition d'intégrité du contrôleur CMC redondant.                                                                                                    | Processus de sélection du CMC actif                                                                                                    |          |
| Chapitre 3: Connexion à CMC.       39         Accès à l'Interface Web CMC.       39         Connexion à CMC comme utilisateur local, utilisateur Active Directory User ou utilisateur LDAP.       40         Connexion à CMC avec une carte à puce.       41         Connexion à CMC per connexion directe.       41         Connexion au contrôleur CMC à l'aide de la console série, Telnet ou SSH.       42         Accès à CMC avec RACADM.       42         Connexion au contrôleur CMC à l'aide de la console série, Telnet ou SSH.       42         Connexion au contrôleur CMC à l'aide de l'authentification par clé publique.       43         Modification du mot de passe d'ouverture de session par défaut.       43         Modification du mot de passe d'ouverture de session par défaut à l'aide de l'interface Web.       44         Activation ou désactivation du message d'avertissement du mot de passe par défaut à l'aide de l'interface Web.       44         Activation ou désactivation du message d'avertissement pour modifier le mot de passe d'ouverture de session par défaut à l'aide de l'interface Web.       45         Activation ou désactivation du message d'avertissement pour modifier le mot de passe d'ouverture de session par défaut à l'aide de l'interface Web.       45         Modification forcée du mot de passe à l'aide de l'interface Web.       45         Modification ou desactivation du message d'avertissement pour modifier le mot de passe d'ouverture de session par défaut à l'ai | Obtention de la condition d'intégrité du contrôleur CMC redondant                                                                           |          |
| Accès à l'interface Web OMC.                                                                                                    | Chapitre 3: Connexion à CMC                                                                                                    |          |
| Connexion à CMC comme utilisateur local, utilisateur Active Directory User ou utilisateur LDAP                                                                                                    | Accès à l'interface Web CMC                                                                                                    |          |
| Connexion à CMC avec une carte à puce                                                                                                    | Connexion à CMC comme utilisateur local, utilisateur Active Directory User ou utilisateur LDAP                                              | 40       |
| Connexion à CMC par connexion directe                                                                                                    | Connexion à CMC avec une carte à puce                                                                                                    | 41       |
| Connexion au contrôleur CMC à l'aide de la console série, Telnet ou SSH                                                                                                    | Connexion à CMC par connexion directe                                                                                                    | 41       |
| Accès à CMC avec RACADM                                                                                                    | Connexion au contrôleur CMC à l'aide de la console série, Telnet ou SSH                                                                     | 42       |
| Connexion au CMC à l'aide de l'authentification par clé publique                                                                                                    | Accès à CMC avec RACADM                                                                                                    | 42       |
| Sessions CMC multiples       43         Modification du mot de passe d'ouverture de session par défaut.       43         Modification du mot de passe d'ouverture de session par défaut à l'aide de l'interface Web.       44         Modification du mot de passe d'ouverture de session par défaut à l'aide de l'interface Web.       44         Activation du mot de passe d'ouverture de session par défaut à l'aide de l'interface Web.       44         Activation ou désactivation du message d'avertissement du mot de passe par défaut à l'aide de l'interface Web.       45         Activation ou désactivation du message d'avertissement pour modifier le mot de passe d'ouverture de session par défaut à l'aide de RACADM.       45         Modification forcée du mot de passe à l'aide de l'interface Web.       45         Modification forcée du mot de passe à l'aide de l'interface Web.       46         Téléchargement du micrologiciel CMC.       46         Signature de l'image du micrologiciel actuellement installées.       47         Affichage des versions du micrologiciel actuellement installées.       47         Affichage des versions du micrologiciel actuellement installées avec l'interface Web CMC.       47         Mise à jour du micrologiciel CMC       48         Mise à jour du micrologiciel CMC       49         Mise à jour du micrologiciel CMC       49         Mise à jour du micrologiciel CMC       49         Mis                                                                       | Connexion au CMC à l'aide de l'authentification par clé publique                                                                            | 43       |
| Modification du mot de passe d'ouverture de session par défaut.       43         Modification du mot de passe d'ouverture de session par défaut à l'aide de l'interface Web.       44         Modification du mot de passe d'ouverture de session par défaut à l'aide de RACADM.       44         Activation ou désactivation du message d'avertissement du mot de passe par défaut à l'aide de l'interface Web.       45         Activation ou désactivation du message d'avertissement de mot de passe par défaut à l'aide de l'interface Web.       45         Activation ou désactivation du message d'avertissement pour modifier le mot de passe d'ouverture de session par défaut à l'aide de RACADM.       45         Modification forcée du mot de passe à l'aide de l'interface Web.       45         Modification forcée du mot de passe à l'aide de l'interface Web.       46         Chapitre 4: Mise à jour du micrologiciel.       46         Chapitre 4: Mise à jour du micrologiciel Actuellement installées.       47         Affichage des versions du micrologiciel actuellement installées.       47         Affichage des versions du micrologiciel actuellement installées avec l'interface Web CMC.       48         Mise à jour du micrologiciel CMC à l'aide de l'interface Web.       49         Mise à jour du micrologiciel CMC à l'aide de l'interface Web.       49         Mise à jour du micrologiciel CMC à l'aide de l'interface Web CMC.       49         Mise à jour du micrologiciel CMC à l'aide de l'inter | Sessions CMC multiples                                                                                                    | 43       |
| Modification du mot de passe d'ouverture de session par défaut à l'aide de l'interface Web                                                                                                    | Modification du mot de passe d'ouverture de session par défaut                                                                              | 43       |
| Modification du mot de passe d'ouverture de session par défaut à l'aide de RACADM.       44         Activation ou désactivation du message d'avertissement du mot de passe par défaut à l'aide de       44         Activation ou désactivation du message d'avertissement de mot de passe par défaut à l'aide de       45         Activation ou désactivation du message d'avertissement pour modifier le mot de passe d'ouverture de       45         Activation ou désactivation du message d'avertissement pour modifier le mot de passe d'ouverture de       45         Modification forcée du mot de passe à l'aide de l'interface Web.       45         Chapitre 4: Mise à jour du micrologiciel.       46         Téléchargement du micrologiciel du contrôleur CMC.       46         Signature de l'image du micrologiciel Actuellement installées       47         Affichage des versions du micrologiciel actuellement installées avec l'interface Web CMC.       47         Affichage des versions du micrologiciel actuellement installées avec l'interface Web CMC.       47         Affichage des versions du micrologiciel actuellement installées à l'aide de RACADM.       48         Mise à jour du micrologiciel CMC à l'aide de l'interface Web.       49         Mise à jour du micrologiciel CMC à l'aide de l'interface Web.       49         Mise à jour du micrologiciel IKVM.       49         Mise à jour du micrologiciel iKVM.       49         Mise à jour du micrologiciel iKVM                                     | Modification du mot de passe d'ouverture de session par défaut à l'aide de l'interface Web                                                  | 44       |
| Activation ou désactivation du message d'avertissement du mot de passe par défaut       44         Activation ou désactivation du message d'avertissement de mot de passe par défaut à l'aide de       45         Activation ou désactivation du message d'avertissement pour modifier le mot de passe d'ouverture de session par défaut à l'aide de RACADM                                                                                                    | Modification du mot de passe d'ouverture de session par défaut à l'aide de RACADM                                                           |          |
| Activation ou désactivation du message d'avertissement de mot de passe par défaut à l'aide de                                                                                                    | Activation ou désactivation du message d'avertissement du mot de passe par défaut                                                           | 44       |
| Activation ou désactivation du message d'avertissement pour modifier le mot de passe d'ouverture de<br>session par défaut à l'aide de RACADM                                                                                                    | Activation ou désactivation du message d'avertissement de mot de passe par défaut à l'aide de l'interface Web                               | 45       |
| Modification forcée du mot de passe à l'aide de l'interface Web.       45         Chapitre 4: Mise à jour du micrologiciel.       46         Téléchargement du micrologiciel du contrôleur CMC.       46         Signature de l'image du micrologiciel CMC.       47         Affichage des versions du micrologiciel actuellement installées.       47         Affichage des versions du micrologiciel actuellement installées avec l'interface Web CMC.       47         Affichage des versions du micrologiciel actuellement installées à l'aide de RACADM.       47         Mise à jour du micrologiciel CMC.       48         Mise à jour du micrologiciel CMC       48         Mise à jour du micrologiciel CMC à l'aide de l'interface Web.       49         Mise à jour du micrologiciel IKVM.       49         Mise à jour du micrologiciel iKVM.       49         Mise à jour du micrologiciel iKVM.       49         Mise à jour du micrologiciel iKVM.       49         Mise à jour du micrologiciel iKVM à l'aide de l'interface Web CMC.       50         Mise à jour du micrologiciel iKVM à l'aide de l'interface Web CMC.       50         Mise à jour du micrologiciel iKVM via RACADM.       50         Mise à jour du micrologiciel de périphérique d'infrastructure des modules d'E/S (IOM).       50         Mise à jour du micrologiciel de périphérique d'infrastructure des modules d'E/S (IOM).       5                                                                                                    | Activation ou désactivation du message d'avertissement pour modifier le mot de passe d'ouverture o<br>session par défaut à l'aide de RACADM | le<br>45 |
| Chapitre 4: Mise à jour du micrologiciel       46         Téléchargement du micrologiciel du contrôleur CMC.       46         Signature de l'image du micrologiciel CMC.       47         Affichage des versions du micrologiciel actuellement installées.       47         Affichage des versions du micrologiciel actuellement installées avec l'interface Web CMC.       47         Affichage des versions du micrologiciel actuellement installées avec l'interface Web CMC.       47         Affichage des versions du micrologiciel actuellement installées à l'aide de RACADM.       47         Mise à jour du micrologiciel CMC.       48         Mise à jour du micrologiciel CMC à l'aide de l'interface Web.       49         Mise à jour du micrologiciel KVM.       49         Mise à jour du micrologiciel iKVM.       49         Mise à jour du micrologiciel iKVM à l'aide de l'interface Web CMC.       50         Mise à jour du micrologiciel iKVM à l'aide de l'interface Web CMC.       50         Mise à jour du micrologiciel iKVM à l'aide de l'interface Web CMC.       50         Mise à jour du micrologiciel iKVM à l'aide de l'interface Web CMC.       50         Mise à jour du micrologiciel iKVM via RACADM.       50         Mise à jour du micrologiciel de périphérique d'infrastructure des modules d'E/S (IOM).       50         Mise à jour du micrologiciel IOM avec RACADM.       51         Mis                                                                                                    | Modification forcée du mot de passe à l'aide de l'interface Web                                                                             | 45       |
| Chapitre 4: Mise à jour du micrologiciel.       46         Téléchargement du micrologiciel du contrôleur CMC.       46         Signature de l'image du micrologiciel CMC.       47         Affichage des versions du micrologiciel actuellement installées.       47         Affichage des versions du micrologiciel actuellement installées avec l'interface Web CMC.       47         Affichage des versions du micrologiciel actuellement installées à l'aide de RACADM.       47         Mise à jour du micrologiciel CMC.       48         Mise à jour du micrologiciel CMC       48         Mise à jour du micrologiciel CMC à l'aide de l'interface Web.       49         Mise à jour du micrologiciel KVM à l'aide de l'interface Web       49         Mise à jour du micrologiciel iKVM à l'aide de l'interface Web CMC.       50         Mise à jour du micrologiciel iKVM à l'aide de l'interface Web CMC.       50         Mise à jour du micrologiciel iKVM à l'aide de l'interface Web CMC.       50         Mise à jour du micrologiciel iKVM via RACADM.       50         Mise à jour du micrologiciel de périphérique d'infrastructure des modules d'E/S (IOM).       50         Mise à jour du micrologiciel lOM avec RACADM.       51         Mise à jour du micrologiciel IOM avec RACADM.       51         Mise à jour du micrologiciel lOM avec RACADM.       51         Mise à jour du micrologiciel du contrôleur                                                                                                    |                                                                                                    |          |
| Téléchargement du micrologiciel du contrôleur CMC.       46         Signature de l'image du micrologiciel CMC.       47         Affichage des versions du micrologiciel actuellement installées.       47         Affichage des versions du micrologiciel actuellement installées avec l'interface Web CMC.       47         Affichage des versions du micrologiciel actuellement installées avec l'interface Web CMC.       47         Affichage des versions du micrologiciel actuellement installées à l'aide de RACADM.       47         Mise à jour du micrologiciel CMC.       48         Mise à jour du micrologiciel CMC à l'aide de l'interface Web.       49         Mise à jour du micrologiciel i KVM       49         Mise à jour du micrologiciel i KVM       49         Mise à jour du micrologiciel i KVM à l'aide de l'interface Web CMC.       50         Mise à jour du micrologiciel i KVM à l'aide de l'interface Web CMC.       50         Mise à jour du micrologiciel i KVM via RACADM.       50         Mise à jour du micrologiciel i KVM via RACADM.       50         Mise à jour du micrologiciel de périphérique d'infrastructure des modules d'E/S (IOM).       50         Mise à jour du micrologiciel loM avec RACADM.       51         Mise à jour du micrologiciel IOM avec RACADM.       51         Mise à jour du micrologiciel du contrôleur iDRAC du serveur avec l'interface Web.       51 <td< td=""><td>Chapitre 4: Mise à jour du micrologiciel</td><td></td></td<>                                      | Chapitre 4: Mise à jour du micrologiciel                                                                                                    |          |
| Signature de l'image du micrologiciel CMC.       47         Affichage des versions du micrologiciel actuellement installées.       47         Affichage des versions du micrologiciel actuellement installées avec l'interface Web CMC.       47         Affichage des versions du micrologiciel actuellement installées à l'aide de RACADM.       47         Mise à jour du micrologiciel CMC.       48         Mise à jour du micrologiciel CMC à l'aide de l'interface Web.       49         Mise à jour du micrologiciel KVM       49         Mise à jour du micrologiciel iKVM.       49         Mise à jour du micrologiciel iKVM       41         Mise à jour du micrologiciel iKVM à l'aide de l'interface Web CMC.       50         Mise à jour du micrologiciel iKVM à l'aide de l'interface Web CMC.       50         Mise à jour du micrologiciel iKVM via RACADM.       50         Mise à jour du micrologiciel iKVM via RACADM.       50         Mise à jour du micrologiciel de périphérique d'infrastructure des modules d'E/S (IOM).       50         Mise à jour du micrologiciel lOM avec RACADM.       51         Mise à jour du micrologiciel IOM avec RACADM.       51         Mise à jour du micrologiciel du contrôleur iDRAC du serveur avec l'interface Web.       51         Mise à jour du micrologiciel du contrôleur iDRAC du serveur avec l'interface RACADM.       52                                                                                                    | Téléchargement du micrologiciel du contrôleur CMC                                                                                           |          |
| Affichage des versions du micrologiciel actuellement installées.       47         Affichage des versions du micrologiciel actuellement installées avec l'interface Web CMC.       47         Affichage des versions du micrologiciel actuellement installées à l'aide de RACADM.       47         Mise à jour du micrologiciel CMC.       48         Mise à jour du micrologiciel CMC à l'aide de l'interface Web.       49         Mise à jour du micrologiciel KVM.       49         Mise à jour du micrologiciel iKVM à l'aide de l'interface Web CMC.       50         Mise à jour du micrologiciel iKVM à l'aide de l'interface Web CMC.       50         Mise à jour du micrologiciel iKVM à l'aide de l'interface Web CMC.       50         Mise à jour du micrologiciel iKVM à l'aide de l'interface Web CMC.       50         Mise à jour du micrologiciel iKVM à l'aide de l'interface Web CMC.       50         Mise à jour du micrologiciel iKVM à l'aide de l'interface Web CMC.       50         Mise à jour du micrologiciel de périphérique d'infrastructure des modules d'E/S (IOM).       50         Mise à jour du micrologiciel IOM avec RACADM.       51         Mise à jour du micrologiciel IOM avec RACADM.       51         Mise à jour du micrologiciel du contrôleur iDRAC du serveur avec l'interface Web.       51         Mise à jour du micrologiciel du contrôleur iDRAC du serveur avec l'interface RACADM.       52                                                                                              | Signature de l'image du micrologiciel CMC                                                                                                   |          |
| Affichage des versions du micrologiciel actuellement installées avec l'interface Web CMC.       47         Affichage des versions du micrologiciel actuellement installées à l'aide de RACADM.       47         Mise à jour du micrologiciel CMC.       48         Mise à jour du micrologiciel CMC à l'aide de l'interface Web.       49         Mise à jour du micrologiciel CMC via RACADM.       49         Mise à jour du micrologiciel iKVM       49         Mise à jour du micrologiciel iKVM       49         Mise à jour du micrologiciel iKVM       49         Mise à jour du micrologiciel iKVM       50         Mise à jour du micrologiciel iKVM à l'aide de l'interface Web CMC.       50         Mise à jour du micrologiciel iKVM via RACADM.       50         Mise à jour du micrologiciel iKVM via RACADM.       50         Mise à jour du micrologiciel de périphérique d'infrastructure des modules d'E/S (IOM).       50         Mise à jour du micrologiciel lOM avec RACADM.       51         Mise à jour du micrologiciel IOM avec RACADM.       51         Mise à jour du micrologiciel lOM avec RACADM.       51         Mise à jour du micrologiciel du contrôleur iDRAC du serveur avec l'interface Web.       51         Mise à jour du micrologiciel du contrôleur iDRAC du serveur avec l'interface RACADM.       52                                                                                                    | Affichage des versions du micrologiciel actuellement installées                                                                             | 47       |
| Affichage des versions du micrologiciel actuellement installées à l'aide de RACADM.       47         Mise à jour du micrologiciel CMC.       48         Mise à jour du micrologiciel CMC à l'aide de l'interface Web.       49         Mise à jour du firmware CMC via RACADM.       49         Mise à jour du micrologiciel iKVM       49         Mise à jour du micrologiciel iKVM à l'aide de l'interface Web CMC.       50         Mise à jour du micrologiciel iKVM via RACADM.       50         Mise à jour du micrologiciel iKVM via RACADM.       50         Mise à jour du micrologiciel de périphérique d'infrastructure des modules d'E/S (IOM).       50         Mise à jour du micrologiciel loM avec RACADM.       51         Mise à jour du micrologiciel IOM avec RACADM.       51         Mise à jour du micrologiciel IOM avec RACADM.       51         Mise à jour du micrologiciel IOM avec RACADM.       51         Mise à jour du micrologiciel IOM avec RACADM.       51         Mise à jour du micrologiciel IOM avec RACADM.       51         Mise à jour du micrologiciel du contrôleur iDRAC du serveur avec l'interface Web.       51         Mise à jour du micrologiciel du contrôleur iDRAC du serveur avec l'interface RACADM.       52                                                                                                    | Affichage des versions du micrologiciel actuellement installées avec l'interface Web CMC                                                    | 47       |
| Mise à jour du micrologiciel CMC.       48         Mise à jour du micrologiciel CMC à l'aide de l'interface Web.       49         Mise à jour du firmware CMC via RACADM.       49         Mise à jour du micrologiciel iKVM       49         Mise à jour du micrologiciel iKVM à l'aide de l'interface Web CMC.       50         Mise à jour du micrologiciel iKVM via RACADM.       50         Mise à jour du micrologiciel iKVM via RACADM.       50         Mise à jour du micrologiciel de périphérique d'infrastructure des modules d'E/S (IOM).       50         Mise à jour du micrologiciel de périphérique d'infrastructure des modules d'E/S (IOM).       50         Mise à jour du micrologiciel IOM avec RACADM.       51         Mise à jour du micrologiciel IOM avec RACADM.       51         Mise à jour du micrologiciel du contrôleur iDRAC du serveur avec l'interface Web.       51         Mise à jour du micrologiciel du contrôleur iDRAC du serveur avec l'interface RACADM.       51                                                                                                    | Affichage des versions du micrologiciel actuellement installées à l'aide de RACADM                                                          | 47       |
| Mise à jour du micrologiciel CMC à l'aide de l'interface Web.       49         Mise à jour du firmware CMC via RACADM.       49         Mise à jour du micrologiciel iKVM.       49         Mise à jour du micrologiciel iKVM à l'aide de l'interface Web CMC.       50         Mise à jour du micrologiciel iKVM via RACADM.       50         Mise à jour du micrologiciel de périphérique d'infrastructure des modules d'E/S (IOM).       50         Mise à jour du micrologiciel de périphérique d'infrastructure des Meb CMC.       51         Mise à jour du micrologiciel IOM à l'aide de l'interface Web CMC.       51         Mise à jour du micrologiciel IOM avec RACADM.       51         Mise à jour du micrologiciel IOM avec RACADM.       51         Mise à jour du micrologiciel du contrôleur iDRAC du serveur avec l'interface Web.       51         Mise à jour du micrologiciel du contrôleur iDRAC du serveur avec l'interface RACADM.       52                                                                                                    | Mise à jour du micrologiciel CMC                                                                                                    |          |
| Mise à jour du firmware CMC via RACADM                                                                                                    | Mise à jour du micrologiciel CMC à l'aide de l'interface Web                                                                                | 49       |
| Mise à jour du micrologiciel iKVM.       49         Mise à jour du micrologiciel iKVM à l'aide de l'interface Web CMC.       50         Mise à jour du micrologiciel iKVM via RACADM.       50         Mise à jour du micrologiciel de périphérique d'infrastructure des modules d'E/S (IOM).       50         Mise à jour du coprocesseur IOM à l'aide de l'interface Web CMC.       51         Mise à jour du micrologiciel IOM avec RACADM.       51         Mise à jour du micrologiciel du contrôleur iDRAC du serveur avec l'interface Web.       51         Mise à jour du micrologiciel du contrôleur iDRAC du serveur avec l'interface RACADM.       51                                                                                                    | Mise à jour du firmware CMC via RACADM                                                                                                    | 49       |
| Mise à jour du micrologiciel iKVM à l'aide de l'interface Web CMC                                                                                                    | Mise à jour du micrologiciel iKVM                                                                                                    |          |
| Mise à jour du micrologiciel iKVM via RACADM                                                                                                    | Mise à jour du micrologiciel iKVM à l'aide de l'interface Web CMC                                                                           |          |
| Mise à jour du micrologiciel de périphérique d'infrastructure des modules d'E/S (IOM)                                                                                                    | Mise à jour du micrologiciel iKVM via RACADM                                                                                                |          |
| Mise à jour du coprocesseur IOM à l'aide de l'interface Web CMC                                                                                                    | Mise à jour du micrologiciel de périphérique d'infrastructure des modules d'E/S (IOM)                                                       |          |
| Mise à jour du micrologiciel IOM avec RACADM                                                                                                    | Mise à jour du coprocesseur IOM à l'aide de l'interface Web CMC                                                                             | 51       |
| Mise à jour du micrologiciel du contrôleur iDRAC du serveur avec l'interface Web                                                                                                    | Mise à jour du micrologiciel IOM avec RACADM                                                                                                | 51       |
| Mise à jour du micrologiciel du contrôleur iDRAC du serveur avec l'interface RACADM                                                                                                    | Mise à jour du micrologiciel du contrôleur iDRAC du serveur avec l'interface Web                                                            | 51       |
|                                                                                                    | Mise à jour du micrologiciel du contrôleur iDRAC du serveur avec l'interface RACADM                                                         |          |

| Mise à jour du firmware des composants de serveur                                                   | 52 |
|----------------------------------------------------------------------------------------------------|----|
| Séquence de mise à jour des composants du serveur                                                   | 53 |
| Versions du micrologiciel prises en charge pour la mise à jour des composants du serveur            | 54 |
| Activation du Lifecycle Controller                                                                  | 58 |
| Sélection du type de mise à jour du micrologiciel des composants du serveur via l'interface Web CMC | 58 |
| Mise à niveau du micrologiciel des composants de serveur                                            | 59 |
| Filtrage des composants pour la mise à jour des micrologiciels                                      | 62 |
| Affichage de l'inventaire des micrologiciels                                                        | 63 |
| Enregistrement du rapport d'inventaire du châssis à l'aide de l'interface Web CMC                   | 65 |
| Configuration du Partage réseau via l'interface Web du CMC                                          | 65 |
| Opérations de tâche Lifecycle Controller                                                            | 66 |
|                                                                                                    |    |

#### Chapitre 5: Affichage des informations de châssis, et surveillance de l'intégrité des châssis et des

| composants                                                                            | 68 |
|---------------------------------------------------------------------------------------|----|
| Affichage des récapitulatifs de châssis et de ses composants                          |    |
| Graphiques du châssis                                                                 |    |
| Informations sur le composant sélectionné                                             | 71 |
| Affichage du nom du modèle de serveur et du numéro de service                         | 72 |
| Affichage du résumé du châssis                                                        | 72 |
| Affichage des informations et de la condition du contrôleur de châssis                |    |
| Affichage des informations et de la condition d'intégrité de tous les serveurs        |    |
| Affichage de la condition d'intégrité et des informations de chaque serveur           | 73 |
| Affichage de la condition de la matrice de stockage                                   | 73 |
| Affichage des informations et de la condition d'intégrité de tous les modules IOM     | 73 |
| Affichage des informations et de la condition d'intégrité de chaque module IOM        | 74 |
| Affichage des informations et de la condition d'intégrité des ventilateurs            | 74 |
| Affichage des informations et de la condition d'intégrité iKVM                        | 74 |
| Affichage des informations et de la condition d'intégrité des PSU                     | 75 |
| Affichage des informations et de la condition d'intégrité des capteurs de température |    |
| Affichage des informations et de l'intégrité de l'écran LCD                           | 75 |
|                                                                                       |    |
| Chapitre 6: Configuration de CMC                                                      |    |
| Affichage et modification des paramètres réseau (LAN) CMC                             | 77 |

| A | Affichage et modification des paramètres réseau (LAN) CMC                                              | 77 |
|---|----------------------------------------------------------------------------------------------------|----|
|   | Affichage et modification des paramètres réseau (LAN) CMC dans l'interface Web CMC                     | 77 |
|   | Affichage des paramètres réseau (LAN) CMC à l'aide de RACADM                                           | 77 |
|   | Activation de l'interface réseau CMC                                                                   | 77 |
|   | Activation ou désactivation de DHCP pour l'adresse d'interface réseau CMC                              | 78 |
|   | Activation ou désactivation de la fonction DHCP pour les adresses IP DNS                               | 79 |
|   | Définition des adresses IP statiques du DNS                                                            | 79 |
|   | Configuration des paramètres DNS IPv4 et IPv6                                                          | 79 |
|   | Configuration de la négociation automatique, du mode duplex et de la vitesse réseau pour IPv4 et IPv6  | 80 |
|   | Configuration de l'unité de transmission maximale pour IPv4 et IPv6                                    | 80 |
| ( | Configuration des paramètres de réseau et de sécurité de connexion CMC                                 | 80 |
|   | Configuration des attributs de la plage IP à l'aide de l'interface Web CMC                             | 80 |
|   | Configuration des attributs de la plage d'adresses IP à l'aide de RACADM                               | 81 |
| ( | Configuration des propriétés de marquage VLAN pour CMC                                                 | 81 |
|   | Configuration des propriétés de balise VLAN virtuel pour le contrôleur CMC à l'aide de l'interface Web | 81 |
|   | Configuration des propriétés de marquage VLAN pour CMC avec RACADM                                     | 82 |
| Ċ | Standards FIPS (Federal Information Processing Standards)                                              | 83 |
|   | Activation du mode FIPS à l'aide de l'interface Web CMC                                                | 83 |

| Définition du mode FIPS à l'aide de RACADM                                                              | 83     |
|----------------------------------------------------------------------------------------------------|--------|
| Désactivation du mode FIPS                                                                              | 84     |
| Configuration des services                                                                              |        |
| Configuration des services dans l'interface Web CMC                                                     | 84     |
| Configuration des services à l'aide de l'interface RACADM                                               | 85     |
| Configuration de la carte de stockage étendu CMC                                                        | 85     |
| Configuration d'un groupe de châssis                                                                    | 85     |
| Ajout de membres à un groupe de châssis                                                                 | 86     |
| Retrait d'un membre du châssis maître                                                                   | 86     |
| Dissolution d'un groupe de châssis                                                                      | 87     |
| Désactivation d'un seul membre sur le châssis membre                                                    | 87     |
| Lancement de la page Web d'un châssis membre ou d'un serveur                                            | 87     |
| Propagation des propriétés du châssis maître aux châssis membres                                        | 88     |
| Inventaire des serveurs d'un groupe de gestion de plusieurs châssis                                     | 88     |
| Enregistrement de l'inventaire des serveurs                                                             | 88     |
| Inventaire de groupe de châssis et version de micrologiciel                                             | 89     |
| Affichage de l'inventaire de groupe de châssis                                                          | 90     |
| Affichage de l'inventaire de châssis sélectionnés à l'aide l'interface Web                              | 90     |
| Affichage des versions de micrologiciel de composant de serveur sélectionné à l'aide de l'Interface Web | )90    |
| Obtention de certificats                                                                                | 90     |
| Certificats de serveur Secure Sockets Layer                                                             | 91     |
| Requête de signature de certificat                                                                      | 91     |
| Téléversement d'un certificat d'un serveur                                                              | 93     |
| Téléversement d'une clé et d'un certificat de serveur Web                                               | 93     |
| Affichage du certificat de serveur                                                                      | 94     |
| Profils de configuration du châssis                                                                     | 94     |
| Enregistrement de la configuration du châssis                                                           | 95     |
| Restauration d'un profil de configuration du châssis                                                    | 95     |
| Affichage des profils de configuration du châssis stockés                                               | 96     |
| Importation des profils de configuration du châssis                                                     | 96     |
| Application des profils de configuration du châssis                                                     | 96     |
| Exportation des profils de configuration du châssis                                                     | 96     |
| Modification des profils de configuration du châssis                                                    | 96     |
| Suppression des profils de configuration du châssis                                                     | 97     |
| Configuration de plusieurs CMC au moyen de RACADM à l'aide des profils de configuration du châssis      | 97     |
| Exportation des profils de configuration du châssis                                                     | 97     |
| Importation des profils de configuration du châssis                                                     | 98     |
| Règles d'analyse                                                                                        | 98     |
| Configuration de plusieurs CMC via RACADM, à l'aide du fichier de configuration                         | 99     |
| Création d'un fichier de configuration CMC                                                              | 100    |
| Règles d'analyse                                                                                        | 100    |
| Modification de l'adresse IP CMC                                                                        | 102    |
| Affichage et fermeture de sessions CMC                                                                  | 102    |
| Affichage et fermeture de sessions CMC à l'aide de l'interface Web                                      | 102    |
| Affichage et fermeture des sessions CMC avec RACADM                                                     | 103    |
| Configuration du Mode de refroidissement amélioré pour les ventilateurs                                 | 103    |
| Configuration du mode ECM (Mode de refroidissement amélioré) pour les ventilateurs via l'interface W    | eb.103 |
| Configuration du Mode de refroidissement amélioré pour les ventilateurs à l'aide de RACADM              | 104    |

| apitre 7: Configuration du serveur10 | 5 |
|--------------------------------------|---|
|--------------------------------------|---|

| Définition des noms de logement                                                                  | 105 |
|--------------------------------------------------------------------------------------------------|-----|
| Configuration des paramètres réseau iDRAC                                                        | 106 |
| Configuration des paramètres réseau QuickDeploy (Déploiement rapide) iDRAC                       |     |
| Modification des paramètres réseau iDRAC de chaque iDRAC de serveur                              | 110 |
| Modification des paramètres réseau iDRAC avec RACADM                                             | 110 |
| Configuration des paramètres de marquage VLAN iDRAC                                              | 111 |
| Configuration des paramètres de marquage VLAN iDRAC dans l'interface Web                         | 111 |
| Configuration des paramètres de marquage VLAN iDRAC avec RACADM                                  | 111 |
| Définition du premier périphérique de démarrage                                                  | 112 |
| Définition du premier périphérique d'amorçage pour plusieurs serveurs dans l'interface Web CMC.  | 113 |
| Définition du premier périphérique d'amorçage pour un seul serveur dans l'interface Web CMC      | 113 |
| Définition du premier périphérique de démarrage à l'aide de l'interface RACADM                   | 113 |
| Configuration de FlexAddress pour serveur                                                        | 113 |
| Configuration d'un partage de fichiers distant                                                   | 113 |
| Configuration des paramètres de profil à l'aide de la réplication de la configuration de serveur | 114 |
| Accéder à la page Profils de serveur                                                             | 115 |
| Ajout ou enregistrement d'un profil                                                              | 115 |
| Application d'un profil                                                                          | 116 |
| Importation de profil                                                                            | 116 |
| Exportation de profil                                                                            | 117 |
| Modification d'un profil                                                                         | 117 |
| Suppression d'un profil                                                                          | 117 |
| Affichage des paramètres de profil                                                               | 118 |
| Affichage des paramètres de profil stocké                                                        | 118 |
| Affichage du journal de profil                                                                   | 118 |
| État d'achèvement, vue journal et dépannage                                                      | 118 |
| Profils de déploiement rapide                                                                    | 119 |
| Attribution de profils de serveur à des logements                                                | 119 |
| Profils d'identité de démarrage                                                                  | 119 |
| Enregistrement des profils d'identité de démarrage                                               | 120 |
| Application des profils d'identité de démarrage                                                  | 121 |
| Effacement des profils d'identité de démarrage                                                   | 121 |
| Affichage des profils d'identité de démarrage stockés                                            | 122 |
| Importation des profils d'identité de démarrage                                                  | 122 |
| Exportation des profils d'identité de démarrage                                                  | 122 |
| Suppression des profils d'identité de démarrage                                                  | 122 |
| Gestion du pool d'adresses MAC virtuelles                                                        | 122 |
| Création d'un pool d'adresses MAC                                                                | 123 |
| Ajout d'adresses MAC                                                                             | 123 |
| Suppression d'adresses MAC                                                                       | 123 |
| Désactivation d'adresses MAC                                                                     | 123 |
| Lancement d'iDRAC à l'aide d'une connexion directe (SSO)                                         | 124 |
| Langement de la generale distante à partir de lliptorfage Mah CMC                                |     |

| •                |                    | •               | •                    |        |         |
|------------------|--------------------|-----------------|----------------------|--------|---------|
| Activation ou dé | sactivation des a  | lertes          |                      |        | <br>126 |
| Activation ou    | ı désactivation de | es alertes av   | ec l'interface Web   | OCMC   | <br>126 |
| Activation ou    | ı désactivation de | es alertes à l' | 'aide de l'interface | RACADM | <br>    |
| Configuration de | e destinations d'a | erte            |                      |        | <br>    |
| Configuration    | n de destinations  | d'alerte pou    | r interruption SNN   | ЛР     | <br>    |
| 0                |                    |                 | 1                    |        |         |

| Configuration des paramètres d'alerte par e-mail                                                                             | 129        |
|----------------------------------------------------------------------------------------------------|------------|
| Charitan O. Configuration des comptes et des minilànes des utilisateurs                                                      | 470        |
| Turpes diutilisateurs                                                                                                    | IJZ        |
| Nedification des paramètres du compte administrateur de l'utilisateur root                                                   | 102<br>176 |
|                                                                                                    | 176        |
| Configuration d'utilisateurs locaux à llaide de llisterface Web CMC                                                          | 176        |
| Configuration du utilisateurs locaux à l'aide de l'interface Web CIVIC                                                       | 130        |
| Configuration des utilisateurs d'Active Disectory                                                                            | 130        |
| Configuration des utilisateurs d'Active Directory                                                                            | 130        |
| Précentation d'Active Directory avec le schéme atenderd                                                                      | 120        |
| Presentation d'Active Directory avec le schema standard                                                                      | 139        |
| Configuration d'Active Directory avec le schema standard                                                                     | 140        |
| Presentation d'Active Directory avec schema etendu                                                                           | 141        |
| Configuration d'Active Directory avec le schema etendu                                                                       | 144        |
| Configuration d'utilisateurs LDAP generique                                                                                  | 152        |
| Configuration de l'annuaire LDAP generique pour acceder a CMC                                                                | 153        |
| Configuration du service d'annuaire LDAP generique a l'aide de l'interface Web de CMC                                        | 153        |
| Configuration du service d'annuaire LDAP générique à l'aide de RACADM                                                        | 154        |
|                                                                                                    |            |
| Chapitre 10: Configuration de CMC pour la connexion directe (SSO) ou la connexion par carte à pu                             | ce 156     |
| Configuration système requise                                                                                                | 156        |
| Systèmes clients                                                                                                    | 157        |
| CMC                                                                                                    | 157        |
| Prérequis pour la connexion directe ou par carte à puce                                                                      | 157        |
| Génération d'un fichier Keytab Kerberos                                                                                      | 157        |
| Configuration de CMC pour le schéma Active Directory                                                                         | 158        |
| Configuration du navigateur pour la connexion directe (SSO)                                                                  | 158        |
| Configuration du navigateur pour la connexion par carte à puce                                                               | 158        |
| Configuration de la connexion directe ou par carte à puce CMC pour les utilisateurs Active Directory                         | 159        |
| Configuration de la connexion directe ou par carte à puce CMC pour les utilisateurs Active Directory<br>dans l'interface Web | 159        |
| Configuration de la connexion directe CMC ou de la connexion avec une carte à puce pour les                                  |            |
| utilisateurs Active Directory à l'aide de RACADM                                                                             | 160        |
|                                                                                                    |            |
| Chapitre 11: Configuration du contrôleur CMC pour utiliser des consoles de ligne de commande                                 | 161        |
| Fonctions de la console de ligne de commande CMC                                                                             | 161        |
| Commandes de la ligne de commande CMC                                                                                        | 161        |
| Utilisation d'une console Telnet avec CMC                                                                                    | 162        |
| Utilisation de SSH avec CMC                                                                                                  | 162        |
| Schémas cryptographiques SSH pris en charge                                                                                  | 162        |
| Configuration de l'authentification par clé publique sur SSH                                                                 | 163        |
| Activation de la connexion entre panneau avant et iKVM                                                                       | 165        |
| Configuration du logiciel d'émulation de terminal                                                                            | 165        |
| Configuration de Linux Minicom                                                                                               | 165        |
| Connexion aux serveurs ou aux modules d'E/S à l'aide de la commande connect                                                  | 166        |
| Configuration du BIOS du serveur géré pour la redirection de console série                                                   | 168        |
| Configuration de Windows pour la redirection de console série                                                                | 168        |
| Configuration de Linux pour la redirection de console série du serveur pendant le démarrage                                  | 168        |
| Configuration de Linux pour la redirection de console série du serveur après l'amorçage                                      | 169        |

| Chapitre 12: Utilisation de cartes FlexAddress et FlexAdress Plus                                        | 170 |
|----------------------------------------------------------------------------------------------------|-----|
| À propos de FlexAddress                                                                                  | 170 |
| À propos de FlexAddress Plus                                                                             | 171 |
| Comparaison entre FlexAddress et FlexAddress Plus                                                        | 171 |
| Activation de FlexAddress                                                                                | 172 |
| Activation de FlexAddress Plus                                                                           | 173 |
| Vérification de l'activation de FlexAddress                                                              | 173 |
| Désactivation de FlexAddress                                                                             | 174 |
| Configuration de FlexAddress                                                                             | 174 |
| Réveil sur LAN avec FlexAddress                                                                          | 175 |
| Configuration de FlexAddress pour les structures et logements au niveau du châssis                       | 175 |
| Configuration de FlexAddress pour les logements au niveau du serveur                                     | 176 |
| Configuration complémentaire de FlexAddress pour Linux                                                   | 177 |
| Affichage des informations sur l'adresse WWN ou MAC                                                      |     |
| Affichage des informations sur l'adresse WWN ou MAC de base à l'aide de l'interface Web                  | 178 |
| Affichage des informations avancées d'adresse WWN ou MAC à l'aide de l'interface Web                     | 178 |
| Affichage des informations d'adresse WWN ou MAC à l'aide de l'interface RACADM                           | 179 |
| Affichage des identifiants WWN (World Wide Name) ou MAC (Media Access Control)                           | 180 |
| Configuration de la structure                                                                            | 180 |
| Adresses WWN ou MAC                                                                                      | 180 |
| Messages des commandes                                                                                   | 180 |
| CONTRAT DE LICENCE DES LOGICIELS DELL FlexAddress                                                        |     |
| Configurations non valides                                                                               | 186 |
| Configurations non valides                                                                               | 180 |
| Suchallonge de l'intégrité des modules d'E/S (IOM)                                                       | 100 |
| Affichage de la condition des liaisons montantes et descendantes des modules d'entrée/sortie à l'aide de | 100 |
| l'interface Web                                                                                          | 187 |
| Affichage des informations sur les sessions FCoE de modules d'entrée/sortie à l'aide de l'interface Web  | 187 |
| Affichage la compilation d'informations pour l'agrégateur d'E/S Dell PowerEdge M                         | 187 |
| Définition des paramètres réseau pour les modules d'E/S                                                  |     |
| Configuration des paramètres réseau pour les IOM avec l'interface Web CMC                                |     |
| Configuration des paramètres réseau pour les IOM avec RACADM                                             | 189 |
| Restauration des paramètres IOM par défaut définis en usine                                              | 189 |
| Mise à jour du logiciel IOM à l'aide de l'interface Web CMC                                              | 189 |
| Interface GUI IOA                                                                                        | 190 |
| Module agrégateur d'entrée/sortie                                                                        | 190 |
| Gestion des VLAN pour les modules IOM                                                                    | 191 |
| Configuration du VLAN de gestion sur les modules d'E/S à l'aide de l'interface Web                       | 192 |
| Configurer le VLAN de gestion sur les modules d'E/S à l'aide de RACADM                                   | 192 |
| Configuration des paramètres VLAN des IOM avec l'interface Web CMC                                       | 193 |
| Affichage des paramètres VLAN des IOM avec l'interface Web CMC                                           | 193 |
| Ajout de VLAN marqués pour les IOM avec l'interface Web CMC                                              | 194 |
| Suppression de VLAN pour les IOM avec l'interface Web CMC                                                | 194 |
| Mise à jour des VLAN non marqués pour les IOM avec l'interface Web CMC                                   | 194 |
| Réinitialisation de VLAN pour les IOM avec l'interface Web CMC                                           | 195 |
| Gestion des opérations de contrôle de l'alimentation pour les modules IOM                                | 195 |

| Activation ou désactivation du clignotement des LED des IOM                                                                                                    | 195     |
|----------------------------------------------------------------------------------------------------|---------|
| Chapitre 14: Configuration et utilisation d'iKVM                                                                                                    | 196     |
| Interface utilisateur d'iKVM                                                                                                    |         |
| Principales fonctions iKVM                                                                                                    |         |
| Interfaces de connexion physique                                                                                                    |         |
| Priorités de connexion d'iKVM                                                                                                    |         |
| Affectation de plusieurs couches via la connexion de l'ACI                                                                                                    |         |
| Utilisation d'OSCAR                                                                                                    |         |
| Lancement d'OSCAR                                                                                                    |         |
| Notions de base sur la navigation                                                                                                    | 198     |
| Configuration d'OSCAR                                                                                                    | 199     |
| Gestion des serveurs avec iKVM                                                                                                    |         |
| Compatibilité des périphériques et prise en charge                                                                                                    |         |
| Affichage et sélection de serveurs                                                                                                    | 201     |
| Connexions vidéo                                                                                                    | 203     |
| Avertissement de préemption                                                                                                    | 203     |
| Paramétrage de la sécurité de la console                                                                                                    | 203     |
| Modification de la langue                                                                                                    | 206     |
| Affichage des informations sur la version                                                                                                    |         |
| Balayage du système                                                                                                    |         |
|                                                                                                    | 207     |
| Diffusion aux serveurs                                                                                                    | 200     |
| Diffusion aux serveurs<br>Gestion d'iKVM depuis CMC                                                                                                    |         |
| Diffusion aux serveurs<br>Gestion d'iKVM depuis CMC<br>Activation ou désactivation de l'accès à iKVM depuis le panneau avant                                                                                                    | 208     |
| Diffusion aux serveurs<br>Gestion d'iKVM depuis CMC<br>Activation ou désactivation de l'accès à iKVM depuis le panneau avant<br>Activation de l'accès à iKVM depuis la console Dell CMC                                                                                                    | 208<br> |
| Diffusion aux serveurs<br>Gestion d'iKVM depuis CMC<br>Activation ou désactivation de l'accès à iKVM depuis le panneau avant<br>Activation de l'accès à iKVM depuis la console Dell CMC                                                                                                    | 208<br> |
| Diffusion aux serveurs<br>Gestion d'iKVM depuis CMC<br>Activation ou désactivation de l'accès à iKVM depuis le panneau avant<br>Activation de l'accès à iKVM depuis la console Dell CMC<br>Chapitre 15: Gestion et surveillance de l'alimentation                                                                                                    | 208<br> |
| Diffusion aux serveurs<br>Gestion d'iKVM depuis CMC<br>Activation ou désactivation de l'accès à iKVM depuis le panneau avant<br>Activation de l'accès à iKVM depuis la console Dell CMC<br><b>Chapitre 15: Gestion et surveillance de l'alimentation.</b><br>Stratégies de redondance                                                                                                    |         |
| Diffusion aux serveurs<br>Gestion d'iKVM depuis CMC<br>Activation ou désactivation de l'accès à iKVM depuis le panneau avant<br>Activation de l'accès à iKVM depuis la console Dell CMC<br><b>Chapitre 15: Gestion et surveillance de l'alimentation.</b><br>Stratégies de redondance<br>Règle de redondance de réseau                                                                                                    |         |
| Diffusion aux serveurs<br>Gestion d'iKVM depuis CMC<br>Activation ou désactivation de l'accès à iKVM depuis le panneau avant<br>Activation de l'accès à iKVM depuis la console Dell CMC<br><b>Chapitre 15: Gestion et surveillance de l'alimentation.</b><br>Stratégies de redondance<br>Règle de redondance de réseau<br>Stratégie de redondance des blocs d'alimentation                                                                                                    |         |
| Diffusion aux serveurs<br>Gestion d'iKVM depuis CMC<br>Activation ou désactivation de l'accès à iKVM depuis le panneau avant<br>Activation de l'accès à iKVM depuis la console Dell CMC<br><b>Chapitre 15: Gestion et surveillance de l'alimentation.</b><br>Stratégies de redondance<br>Règle de redondance de réseau<br>Stratégie de redondance des blocs d'alimentation<br>Stratégie Sans redondance                                                                                                    |         |
| Diffusion aux serveurs<br>Gestion d'iKVM depuis CMC<br>Activation ou désactivation de l'accès à iKVM depuis le panneau avant<br>Activation de l'accès à iKVM depuis la console Dell CMC<br><b>Chapitre 15: Gestion et surveillance de l'alimentation.</b><br>Stratégies de redondance<br>Règle de redondance de réseau<br>Stratégie de redondance des blocs d'alimentation<br>Stratégie Sans redondance<br>Performance d'alimentation étendue                                                                                                    |         |
| Diffusion aux serveurs<br>Gestion d'iKVM depuis CMC<br>Activation ou désactivation de l'accès à iKVM depuis le panneau avant<br>Activation de l'accès à iKVM depuis la console Dell CMC<br><b>Chapitre 15: Gestion et surveillance de l'alimentation.</b><br>Stratégies de redondance<br>Règle de redondance de réseau<br>Stratégie de redondance des blocs d'alimentation<br>Stratégie Sans redondance<br>Performance d'alimentation étendue<br>Configurations d'alimentation par défaut avec la performance d'alimentation étendue                                                                                                    |         |
| Diffusion aux serveurs<br>Gestion d'iKVM depuis CMC<br>Activation ou désactivation de l'accès à iKVM depuis le panneau avant<br>Activation de l'accès à iKVM depuis la console Dell CMC<br><b>Chapitre 15: Gestion et surveillance de l'alimentation.</b><br>Stratégies de redondance.<br>Règle de redondance de réseau<br>Stratégie de redondance des blocs d'alimentation<br>Stratégie Sans redondance.<br>Performance d'alimentation étendue.<br>Configurations d'alimentation par défaut avec la performance d'alimentation étendue<br>Enclenchement dynamique des blocs l'alimentation.                                                                                                    |         |
| Diffusion aux serveurs<br>Gestion d'iKVM depuis CMC<br>Activation ou désactivation de l'accès à iKVM depuis le panneau avant<br>Activation de l'accès à iKVM depuis la console Dell CMC<br><b>Chapitre 15: Gestion et surveillance de l'alimentation.</b><br>Stratégies de redondance<br>Règle de redondance de réseau<br>Stratégie de redondance des blocs d'alimentation<br>Stratégie Sans redondance<br>Performance d'alimentation étendue.<br>Configurations d'alimentation par défaut avec la performance d'alimentation étendue<br>Enclenchement dynamique des blocs l'alimentation<br>Configuration de redondance par défaut                                                                                                    |         |
| Diffusion aux serveurs<br>Gestion d'iKVM depuis CMC<br>Activation ou désactivation de l'accès à iKVM depuis le panneau avant<br>Activation de l'accès à iKVM depuis la console Dell CMC<br><b>Chapitre 15: Gestion et surveillance de l'alimentation</b><br>Stratégies de redondance<br>Règle de redondance de réseau<br>Stratégie de redondance des blocs d'alimentation<br>Stratégie Sans redondance<br>Performance d'alimentation étendue<br>Configurations d'alimentation par défaut avec la performance d'alimentation étendue<br>Enclenchement dynamique des blocs l'alimentation<br>Configuration de redondance par défaut<br>Redondance de réseau d'alimentation                                                                                                    |         |
| Diffusion aux serveurs<br>Gestion d'iKVM depuis CMC<br>Activation ou désactivation de l'accès à iKVM depuis le panneau avant<br>Activation de l'accès à iKVM depuis la console Dell CMC<br><b>Chapitre 15: Gestion et surveillance de l'alimentation</b><br>Stratégies de redondance<br>Règle de redondance de réseau<br>Stratégie de redondance des blocs d'alimentation<br>Stratégie Sans redondance<br>Performance d'alimentation étendue<br>Configurations d'alimentation par défaut avec la performance d'alimentation étendue<br>Enclenchement dynamique des blocs l'alimentation<br>Configuration de redondance par défaut.<br>Redondance de réseau d'alimentation<br>Redondance des blocs d'alimentation<br>Redondance des blocs d'alimentation<br>Redondance des blocs d'alimentation                                                                                                    |         |
| Diffusion aux serveurs<br>Gestion d'iKVM depuis CMC<br>Activation ou désactivation de l'accès à iKVM depuis le panneau avant<br>Activation de l'accès à iKVM depuis la console Dell CMC<br><b>Chapitre 15: Gestion et surveillance de l'alimentation.</b><br>Stratégies de redondance<br>Règle de redondance de réseau<br>Stratégie de redondance des blocs d'alimentation<br>Stratégie Sans redondance<br>Performance d'alimentation étendue<br>Configurations d'alimentation par défaut avec la performance d'alimentation étendue<br>Enclenchement dynamique des blocs l'alimentation<br>Configuration de redondance par défaut<br>Redondance de réseau d'alimentation<br>Sans redondance                                                                                                    |         |
| Diffusion aux serveurs<br>Gestion d'iKVM depuis CMC<br>Activation ou désactivation de l'accès à iKVM depuis le panneau avant<br>Activation de l'accès à iKVM depuis la console Dell CMC<br><b>Chapitre 15: Gestion et surveillance de l'alimentation.</b><br>Stratégies de redondance.<br>Règle de redondance de réseau<br>Stratégie de redondance des blocs d'alimentation<br>Stratégie Sans redondance.<br>Performance d'alimentation par défaut avec la performance d'alimentation étendue.<br>Configurations d'alimentation par défaut avec la performance d'alimentation étendue.<br>Enclenchement dynamique des blocs l'alimentation<br>Configuration de redondance par défaut.<br>Redondance de réseau d'alimentation.<br>Sans redondance.<br>Fonction Bilan de puissance des modules matériels.                                                                                                    |         |
| Diffusion aux serveurs<br>Gestion d'iKVM depuis CMC<br>Activation ou désactivation de l'accès à iKVM depuis le panneau avant<br>Activation de l'accès à iKVM depuis la console Dell CMC<br><b>Chapitre 15: Gestion et surveillance de l'alimentation.</b><br>Stratégies de redondance.<br>Règle de redondance de réseau<br>Stratégie de redondance des blocs d'alimentation<br>Stratégie Sans redondance.<br>Performance d'alimentation étendue.<br>Configurations d'alimentation par défaut avec la performance d'alimentation étendue.<br>Enclenchement dynamique des blocs l'alimentation.<br>Configuration de redondance par défaut.<br>Redondance de réseau d'alimentation.<br>Redondance des blocs d'alimentation.<br>Sans redondance.<br>Fonction Bilan de puissance des modules matériels.<br>Paramètres de priorité de l'alimentation des logements du serveur.                                                                                                    |         |
| Diffusion aux serveurs<br>Gestion d'iKVM depuis CMC<br>Activation ou désactivation de l'accès à iKVM depuis le panneau avant<br>Activation de l'accès à iKVM depuis la console Dell CMC<br><b>Chapitre 15: Gestion et surveillance de l'alimentation.</b><br>Stratégies de redondance<br>Règle de redondance de réseau<br>Stratégie de redondance des blocs d'alimentation<br>Stratégie Sans redondance<br>Performance d'alimentation étendue<br>Configurations d'alimentation par défaut avec la performance d'alimentation étendue<br>Enclenchement dynamique des blocs l'alimentation<br>Configuration de redondance par défaut<br>Redondance de réseau d'alimentation<br>Sans redondance des blocs d'alimentation<br>Sans redondance de solocs d'alimentation<br>Sans redondance<br>Fonction Bilan de puissance des modules matériels<br>Paramètres de priorité de l'alimentation des logements du serveur<br>Affectation de niveaux de priorité aux serveurs                                                                                                    |         |
| Diffusion aux serveurs<br>Gestion d'iKVM depuis CMC<br>Activation ou désactivation de l'accès à iKVM depuis le panneau avant<br>Activation de l'accès à iKVM depuis la console Dell CMC<br><b>Chapitre 15: Gestion et surveillance de l'alimentation</b><br>Stratégies de redondance<br>Règle de redondance de réseau<br>Stratégie de redondance des blocs d'alimentation<br>Stratégie Sans redondance des blocs d'alimentation<br>Stratégie Sans redondance<br>Performance d'alimentation étendue<br>Configurations d'alimentation par défaut avec la performance d'alimentation étendue<br>Enclenchement dynamique des blocs l'alimentation<br>Configuration de redondance par défaut.<br>Redondance de réseau d'alimentation.<br>Sans redondance<br>Fonction Bilan de puissance des modules matériels<br>Paramètres de priorité de l'alimentation des logements du serveur.<br>Affectation de niveaux de priorité aux serveurs<br>Affichage de la condition de la consommation électrique.                                                                                                    |         |
| Diffusion aux serveurs<br>Gestion d'iKVM depuis CMC<br>Activation ou désactivation de l'accès à iKVM depuis le panneau avant<br>Activation de l'accès à iKVM depuis la console Dell CMC<br><b>Chapitre 15: Gestion et surveillance de l'alimentation</b><br>Stratégies de redondance<br>Règle de redondance de réseau<br>Stratégie de redondance des blocs d'alimentation<br>Stratégie Sans redondance<br>Performance d'alimentation étendue<br>Configurations d'alimentation par défaut avec la performance d'alimentation étendue<br>Enclenchement dynamique des blocs l'alimentation<br>Configuration de redondance par défaut<br>Redondance de réseau d'alimentation<br>Redondance de réseau d'alimentation<br>Redondance des blocs d'alimentation<br>Redondance de solocs d'alimentation<br>Redondance de réseau d'alimentation<br>Redondance de réseau d'alimentation<br>Redondance de solocs d'alimentation<br>Redondance de solocs d'alimentation<br>Redondance de puissance des modules matériels<br>Paramètres de priorité de l'alimentation des logements du serveur<br>Affectation de niveaux de priorité aux serveurs<br>Affichage de la condition de la consommation électrique<br>Affichage de la condition de la consommation électrique<br>Affichage de la condition de la c |         |
| Diffusion aux serveurs<br>Gestion d'iKVM depuis CMC<br>Activation ou désactivation de l'accès à iKVM depuis le panneau avant<br>Activation de l'accès à iKVM depuis la console Dell CMC<br><b>Chapitre 15: Gestion et surveillance de l'alimentation</b> .<br>Stratégies de redondance<br>Règle de redondance de réseau<br>Stratégie de redondance des blocs d'alimentation<br>Stratégie Sans redondance<br>Performance d'alimentation étendue<br>Configurations d'alimentation par défaut avec la performance d'alimentation étendue<br>Enclenchement dynamique des blocs l'alimentation<br>Configuration de redondance par défaut<br>Redondance de réseau d'alimentation<br>Redondance de réseau d'alimentation<br>Redondance des blocs d'alimentation<br>Redondance de solocs d'alimentation<br>Redondance de réseau d'alimentation<br>Redondance de réseau d'alimentation<br>Affectation de niveaux de priorité aux serveurs<br>Affichage de la condition de la consommation énergétique à l'aide de l'interface Web du CMC<br>Affichage de la condition de la consommation énergétique à l'aide de l'interface Web du CMC                                                                                                    |         |
| Diffusion aux serveurs<br>Gestion d'iKVM depuis CMC<br>Activation ou désactivation de l'accès à iKVM depuis le panneau avant<br>Activation de l'accès à IKVM depuis la console Dell CMC<br><b>Chapitre 15: Gestion et surveillance de l'alimentation</b><br>Stratégies de redondance.<br>Règle de redondance de réseau.<br>Stratégie de redondance des blocs d'alimentation<br>Stratégie Sans redondance.<br>Performance d'alimentation étendue.<br>Configurations d'alimentation par défaut avec la performance d'alimentation étendue.<br>Configurations d'alimentation par défaut avec la performance d'alimentation étendue.<br>Configurations d'alimentation par défaut.<br>Redondance de réseau d'alimentation.<br>Configuration de redondance par défaut.<br>Redondance de réseau d'alimentation.<br>Sans redondance.<br>Fonction Bilan de puissance des modules matériels.<br>Paramètres de priorité de l'alimentation des logements du serveur<br>Affectation de niveaux de priorité aux serveurs.<br>Affichage de la condition de la consommation énergétique à l'aide de l'interface Web du CMC<br>Affichage de la condition du bilan de puissance                                                                                                    |         |
| Diffusion aux serveurs<br>Gestion d'iKVM depuis CMC<br>Activation ou désactivation de l'accès à iKVM depuis le panneau avant<br>Activation de l'accès à iKVM depuis la console Dell CMC.<br><b>Chapitre 15: Gestion et surveillance de l'alimentation</b><br>Stratégies de redondance<br>Règle de redondance de réseau<br>Stratégie de redondance de réseau<br>Stratégie Sans redondance<br>Performance d'alimentation étendue<br>Configurations d'alimentation par défaut avec la performance d'alimentation étendue<br>Enclenchement dynamique des blocs l'alimentation<br>Configuration de redondance par défaut<br>Redondance de réseau d'alimentation<br>Sans redondance<br>Fonction Bilan de puissance des modules matériels<br>Paramètres de priorité de l'alimentation des logements du serveur<br>Affichage de la condition de la consommation électrique<br>Affichage de la condition du bilan de puissance<br>Affichage de la condition du bilan de puissance<br>Affichage de la condition du bilan de puissance<br>Affichage de la condition du bilan de puissance<br>Affichage de la condition du bilan de puissance<br>Affichage de la condition du bilan de puissance<br>Affichage de la condition du bilan de puissance<br>Affichage de la condition du bilan de puissance<br>Affichage de la condition du bilan de puissance<br>Affichage de la condition du bilan de puissance<br>Affichage de la condition du bilan de puissance<br>Affichage de l'état du bilan de puissance exec l'interface Web CMC                                                                                                    |         |
| Diffusion aux serveurs.<br>Gestion d'liKVM depuis CMC.<br>Activation ou désactivation de l'accès à iKVM depuis le panneau avant.<br>Activation de l'accès à iKVM depuis la console Dell CMC.<br><b>Chapitre 15: Gestion et surveillance de l'alimentation</b> .<br>Stratégies de redondance.<br>Règle de redondance de réseau.<br>Stratégie de redondance de sblocs d'alimentation.<br>Stratégie Sans redondance.<br>Performance d'alimentation étendue.<br>Configurations d'alimentation par défaut avec la performance d'alimentation étendue.<br>Enclenchement dynamique des blocs l'alimentation.<br>Configuration de redondance par défaut.<br>Redondance de réseau d'alimentation.<br>Redondance de sblocs d'alimentation.<br>Sans redondance.<br>Fonction Bilan de puissance des modules matériels.<br>Paramètres de priorité de l'alimentation des logements du serveur.<br>Affichage de la condition de la consommation énergétique à l'aide de l'interface Web du CMC<br>Affichage de la condition du bilan de puissance avec l'interface Web CMC.<br>Affichage de l'état du bilan de puissance avec RACADM.                                                                                                    |         |
| Diffusion aux serveurs<br>Gestion d'IKVM depuis CMC<br>Activation ou désactivation de l'accès à iKVM depuis le panneau avant<br>Activation de l'accès à iKVM depuis la console Dell CMC<br><b>Chapitre 15: Gestion et surveillance de l'alimentation.</b><br>Stratégies de redondance<br>Règle de redondance de réseau<br>Stratégie de redondance de sbeau<br>Stratégie Sans redondance.<br>Performance d'alimentation étendue.<br>Configurations d'alimentation par défaut avec la performance d'alimentation étendue.<br>Enclenchement dynamique des blocs l'alimentation.<br>Configuration de redondance par défaut.<br>Redondance de réseau d'alimentation.<br>Redondance de réseau d'alimentation.<br>Sans redondance.<br>Fonction Bilan de puissance des modules matériels.<br>Paramètres de priorité de l'alimentation des logements du serveur.<br>Affichage de la condition de la consommation électrique.<br>Affichage de la condition de la consommation électrique.<br>Affichage de la condition de la puissance.<br>Affichage de la condition de la puissance.<br>Affichage de la condition de la puissance avec l'interface Web CMC<br>Affichage de la condition du bilan de puissance.<br>Affichage de l'état du bilan de puissance.<br>Affichage de l'état du bilan de puissance.<br>Affichage de l'état du bilan de puissance.<br>Affichage de l'état du bilan de puissance.<br>Affichage de l'état du bilan de puissance.<br>Affichage de l'état du bilan de puissance.<br>Affichage de l'état du bilan de puissance.<br>Affichage de l'état du bilan de puissance.<br>Affichage de l'état du bilan de puissance.<br>Affichage de l'état du bilan de puissance.<br>Affichage de l'état du bilan de puissance avec l'interface Web CMC<br>Affichage de l'état du bilan de puissance avec RACADM<br>Condition de la redondance et intégrité de l'alimentation globale.                                                                                                    |         |

| Retraits d'unités d'alimentation avec règle de redondance dégradée ou absente                      |                      |
|----------------------------------------------------------------------------------------------------|----------------------|
| Rèale d'enclenchement d'un nouveau serveur                                                         | 220                  |
| Modifications d'alimentation et de la règle de redondance dans le journal des événements système   | ·····220             |
| Configuration du bilan d'alimentation et de la redondance.                                         |                      |
| Économie d'énergie et bilan de puissance                                                           | 223                  |
| Mode de conservation de puissance maximale                                                         | 224                  |
| Réduction de l'alimentation des serveurs afin de préserver le bilan d'alimentation                 |                      |
| Fonctionnement d'alimentation CA des blocs d'alimentation (PSLI) 110 V                             |                      |
| Performances du serveur avant redondance de l'alimentation                                         | 224                  |
|                                                                                                    | 225                  |
| Gestion d'alimentation externe                                                                     | 225                  |
| Configuration du bilan de puissance et de la redondance avec l'interface Web CMC                   | 225                  |
| Configuration du bilan de puissance et de la redondance à l'aide de RACADM                         | 226                  |
| Exécution d'onérations de contrôle de l'alimentation                                               | 207                  |
| Execution d'opérations de contrôle de l'alimentation sur le châssis                                |                      |
| Execution d'opérations de contrôle de l'alimentation sur un serveur                                | 220<br>ງງດ           |
| Execution d'opérations de contrôle de l'alimentation sur un module d'E/S (IOM)                     | 223<br>230           |
|                                                                                                    | 200                  |
| Chapitre 16: Dépannage et restauration                                                             |                      |
| Collecte des informations de configuration, de la condition du châssis et des journaux avec RACDUM | P                    |
| Interfaces prises en charge                                                                        | 231                  |
| Téléchargement du fichier MIB (base d'information de gestion). SNMP                                | 2.32                 |
| Premières étanes de dénannage d'un système distant                                                 | 2.32                 |
| Dénannage de l'alimentation                                                                        | 232                  |
| Dépannage des alertes                                                                              | 2.34                 |
| Affichage des journaux d'événements                                                                | 2.34                 |
| Affichage du journal du matériel                                                                   | 234                  |
| Affichage du journal CMC et du journal ontimisé du châssis                                         | 235                  |
| l Itilisation de la console de diagnostic                                                          | 236                  |
| Réinitialisation des composants                                                                    | 236                  |
| Enregistrement ou restauration de la configuration de châssis                                      | 2.37                 |
| Résolution des erreurs de protocole de temps du réseau (NTP)                                       | 237                  |
| Interprétation des couleurs des LED et séquences de clignotement                                   | 238                  |
| Dénannage d'un contrôleur CMC qui ne rénond nas                                                    | 200<br>240           |
| Observation des LED afin d'isolar la problème                                                      |                      |
| Dénannage des problèmes de réseau                                                                  | 270<br>240           |
| Réinitialisation du mot de nasse administrateur                                                    | 270                  |
|                                                                                                    |                      |
| Chapitre 17: Utilisation de l'interface de l'écran LCD                                             | 243                  |
| Navigation sur l'écran LCD                                                                         |                      |
| Main Menu (Menu principal)                                                                         |                      |
| Menu Configuration de l'écran LCD                                                                  |                      |
| Écran de configuration de la langue                                                                |                      |
| Écran par défaut                                                                                   |                      |
| Écran Condition du serveur graphique                                                               |                      |
| Écran Condition du module graphique                                                                |                      |
| Écran Menu de l'enceinte                                                                           | 2 10<br>ク⊿ら          |
| Écran Condition du module                                                                          | 2 10<br>ク⊿ら          |
| Écran Condition de l'enceinte                                                                      | 2 10<br>ク <i>Δ</i> 7 |
|                                                                                                    |                      |

| Écran Résumé IP                                                                      |     |
|--------------------------------------------------------------------------------------|-----|
| Diagnostics                                                                          |     |
| Dépannage du matériel du LCD                                                         |     |
| Messages du panneau avant de l'écran LCD                                             | 249 |
| Messages d'erreur de l'écran LCD                                                     |     |
| Informations d'état des serveurs et modules sur l'écran LCD                          | 253 |
| Chapitre 18: Questions fréquemment posées                                            |     |
| RACADM                                                                               |     |
| Gestion et restauration d'un système distant                                         | 257 |
| Active Directory                                                                     | 258 |
| FlexAddress et FlexAddressPlus                                                       |     |
| iKVM                                                                                 |     |
| Modules d'E/S                                                                        |     |
| Connexion directe                                                                    |     |
| Chapitre 19: Scénarios de cas d'utilisation                                          | 263 |
| Mise à jour du micrologiciel et de la configuration de base du châssis               |     |
| Sauvegarde des configurations de CMC et des configurations de serveur                |     |
| Mise à jour du micrologiciel des consoles de gestion sans temps d'arrêt des serveurs |     |
| Scénarios EPP (Performance d'alimentation étendue) - via l'interface Web             |     |

## Présentation

Le contrôleur de gestion de châssis (CMC) Dell pour le châssis Dell EMC PowerEdge M1000e est une solution matérielle et logicielle de gestion de systèmes, destinée à gérer plusieurs châssis de serveurs Dell. Il s'agit d'un module enfichable à chaud installé à l'arrière du châssis Dell PowerEdge M1000e. Le CMC dispose de son propre microprocesseur et de sa propre mémoire et est alimenté par le châssis modulaire dans lequel il est enfiché.

Le CMC permet à l'administrateur informatique de réaliser les opérations suivantes :

- Affichage de l'inventaire
- Exécution de tâches de configuration et de surveillance
- Mise sous ou hors tension de serveurs à distance
- Activation d'alertes pour les événements des serveurs et composants du châssis M1000e

Vous pouvez configurer le châssis M1000e à l'aide d'un seul module CMC ou de modules CMC redondants. Dans les configurations avec modules CMC redondants, si le module CMC principal perd la communication avec le châssis M1000e ou le réseau de gestion, le module CMC de secours se charge de la gestion des châssis.

Le CMC offre plusieurs fonctions de gestion des systèmes conçues pour les serveurs. Ses fonctions principales sont la gestion de l'alimentation et de la température.

- Gestion automatique des températures et de la consommation au niveau du châssis et en temps réel.
  - Le CMC surveille les besoins en alimentation du système et prend en charge l'utilisation (facultative) du mode DPSE (Dynamic Power Supply Engagement - Activation dynamique des blocs d'alimentation). Ce mode permet au CMC d'améliorer l'efficacité énergétique en configurant les blocs d'alimentation en attente en fonction des spécifications de charge et de redondance.
  - CMC donne des informations en temps réel sur la consommation, avec une consignation des limites haute et basse accompagnée d'un horodatage.
  - Le CMC prend en charge la définition d'un seuil d'alimentation (facultatif) qui permet de générer une alerte ou de déclencher certaines actions visant à maintenir la consommation en dessous d'un niveau donné : basculement des modules serveurs dans un mode de consommation réduite et/ou désactivation de la mise sous tension de nouveaux serveurs lames, etc.
  - CMC surveille et contrôle automatiquement le fonctionnement des ventilateurs en se basant sur la mesure en temps réel des températures ambiantes et internes.
  - CMC comporte des fonctions complètes d'inventaire et de consignation des erreurs ou des états.
  - CMC permet de centraliser la configuration des paramètres suivants :
  - Paramètres réseau et de sécurité du boîtier M1000e.
  - Redondance de l'alimentation et définition de seuils
  - Paramètres réseau des commutateurs d'E/S et du module iDRAC
  - Définition du premier périphérique d'amorçage sur les serveurs
  - Cohérence des infrastructures d'E/S entre les modules d'E/S et les serveurs. Le CMC désactive également les composants, si nécessaire, pour protéger le matériel du système.
  - Sécurité des accès utilisateur

Vous pouvez configurer CMC pour qu'il envoie des alertes par e-mail ou par interruption SNMP pour recevoir des avertissements ou des erreurs en rapport avec la température, une configuration matérielle incorrecte, une panne de courant et la vitesse des ventilateurs.

#### Sujets :

- Nouveautés de cette version
- Principales fonctions
- Présentation du châssis
- Informations sur les ports CMC
- Version CMC minimale
- Dernières versions de micrologiciel pour cette mise à jour
- Connexions d'accès à distance prises en charge
- Plate-formes prises en charge
- Navigateurs Web pris en charge par la station de gestion
- Affichage des versions traduites de l'interface Web CMC

- Applications de console de gestion prises en charge
- Autres documents utiles
- Contacter Dell
- Référence des médias sociaux

## Nouveautés de cette version

Cette version de CMC pour Dell EMC PowerEdge M1000e prend en charge :

- L'activation du changement de mot de passe forcé conformément aux réglementations SB-327 de l'État de Californie, États-Unis.
- La régénération de la clé auto-signée SSH à l'aide de la commande CLI.
- Mise à jour du package Open Source OpenSSH vers la version 7.9p1.
- Mise à jour du package Open Source OpenSSH vers la version 1.0.2r.

## **Principales fonctions**

Les fonctions CMC peuvent être des fonctions de gestion ou des fonctions de sécurité.

#### Fonctions de gestion

CMC offre les fonctionnalités de gestion suivantes :

- Environnement CMC redondant
- Enregistrement DDNS (Système de noms de domaine dynamique) pour IPv4 et IPv6
- Gestion et surveillance à distance du système à l'aide de SNMP, d'une interface Web, d'un module iKVM ou d'une connexion Telnet/SSH
- Surveillance : permet d'accéder aux informations sur le système et à l'état des composants
- Accès aux journaux des événements système : accès au journal du matériel et au journal CMC
- Mises à jour du micrologiciel pour différents composants de châssis : permettent de mettre à jour le micrologiciel du CMC, des serveurs, du module iKVM et des dispositifs d'infrastructure de module d'E/S.
- Mise à jour micrologicielle de composants de serveurs entre autres le BIOS, les contrôleurs de réseau, les contrôleurs de stockage, sur plusieurs serveurs dans le châssis à l'aide du Lifecycle Controller.
- Mise à jour du composant du serveur : clic simple sur toutes les mises à jour de lames à l'aide du mode de Partage réseau.
- Intégration du logiciel Dell OpenManage : permet de lancer l'interface Web CMC à partir de Dell OpenManage Server Administrator ou d'IT Assistant.
- Alertes CMC : vous avertit des problèmes potentiels du nœud géré au moyen d'un message électronique ou d'une interruption SNMP.
- Gestion de l'alimentation à distance : offre des fonctionnalités de gestion de l'alimentation à distance, comme l'arrêt et la réinitialisation de n'importe quel composant du châssis à partir d'une console de gestion.
- Rapport sur l'alimentation
- Cryptage SSL (Secure Sockets Layer) : permet une gestion sécurisée du système distant via l'interface Web.
- Point de lancement de l'interface Web Integrated Dell Remote Access Controller (iDRAC).
- Prise en charge de la gestion WS
- Fonctionnalité FlexAddress : remplace les ID de nom WWN/MAC (World Wide Name/Media Access Control, nom universel/contrôle de l'accès aux supports) définis en usine par les ID WWN/MAC attribués par le châssis pour un emplacement spécifique, mise à niveau facultative.
- prise en charge de la fonction de l'identité d'E/S de l'iDRAC pour un inventaire d'adresses WWN/MAC.
- Affichage graphique de l'état et de l'intégrité des composants de châssis
- Prise en charge des serveurs à connecteur unique ou multiple
- L'Assistant Configuration iDRAC LCD prend en charge la configuration réseau iDRAC
- Connexion unique iDRAC
- Prise en charge du protocole NTP
- Pages de résumé du serveur, de rapports de l'alimentation et de contrôle de l'alimentation optimisées
- Basculement CMC forcé et réattribution de sièges virtuelle de serveurs
- Réinitialisation d'iDRAC sans avoir à redémarrer le système d'exploitation.
- Prise en charge de la configuration de réseau de stockage via RACADM : vous permet de configurer IP, de rejoindre ou créer un groupe, et de sélectionner une structure de matrices de stockage à l'aide de RACADM.

- Gestion de plusieurs châssis :
  - capacité d'afficher jusqu'à huit autres châssis depuis le châssis maître.
  - possibilité de sélectionner les propriétés de configuration du châssis à partir du châssis maître et de les propager aux membres du groupe
  - o possibilité de synchroniser les paramètres de châssis des membres du groupe avec le châssis maître
- Prise en charge de l'enregistrement des informations de configuration du serveur sur le disque dur et de leur restauration sur le même serveur ou un autre serveur.

#### Fonctionnalités de sécurité

Le CMC offre les fonctionnalités de sécurité suivantes :

- Gestion de la sécurité au niveau des mots de passe : empêche tout accès non autorisé à un système distant.
- Authentification utilisateur centralisée via :
  - Active Directory, à l'aide d'un schéma standard ou d'un schéma étendu (facultatif).
  - Identifiants et mots de passe utilisateur stockés dans le matériel.
- Autorité basée sur le rôle qui permet à un administrateur de configurer des privilèges spécifiques pour chaque utilisateur
- Configuration des ID utilisateur et des mots de passe via l'interface Web
  - (i) **REMARQUE :** L'interface Web prend en charge le cryptage SSL 128 bits et 40 bits 3.0 (pour les pays où le 128 bits n'est pas acceptable)

(i) **REMARQUE** : Telnet ne prend pas en charge le cryptage SSL.

- Ports IP configurables, si applicable.
- Limites d'échecs d'ouverture de session par adresse IP, avec blocage de l'ouverture de session à partir de l'adresse IP lorsque la limite est dépassée.
- Délai de session configurable, et plus d'une session simultanée
- Plage d'adresses IP limitée pour les clients se connectant au CMC.
- Secure Shell (SSH) qui utilise une couche cryptée pour une sécurité plus élevée
- Connexion directe, authentification bifactorielle et authentification par clé publique

## Présentation du châssis

La figure suivante montre la vue de face d'un CMC (en insert) et l'emplacement des logements CMC dans le châssis :

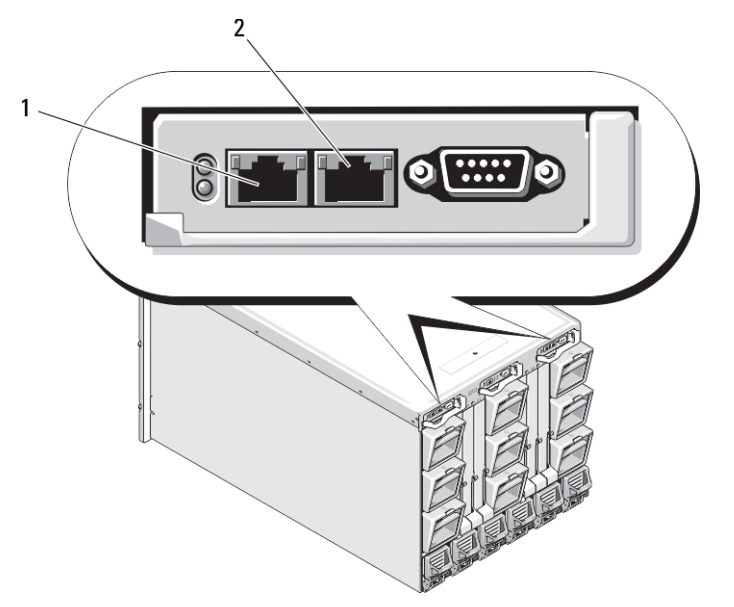

Figure 1. Emplacement des logements CMC dans le châssis

#### Tableau 1. Détails de l'emplacement des logements CMC

| Emplacement | Emplacement |
|-------------|-------------|
| 1           | Port GB     |
| 2           | Port STK    |

## Informations sur les ports CMC

Les ports TCP/IP suivants sont nécessaires pour accéder à distance à CMC à travers des pare-feux. Il s'agit des ports sur lesquels CMC écoute les connexions.

#### Tableau 2. Ports d'écoute de serveur CMC

| Numéro de port | Fonction   |
|----------------|------------|
| 22*            | SSH        |
| 23*            | Telnet     |
| 80*            | НТТР       |
| 161            | Agent SNMP |
| 443*           | HTTPS      |

\* Port configurable

Le tableau suivant répertorie les ports que CMC utilise en tant que client.

#### Tableau 3. Port de client CMC

| Numéro de port | Fonction                            |
|----------------|-------------------------------------|
| 25             | SMTP                                |
| 53             | DNS                                 |
| 68             | Adresse IP attribuée par DHCP       |
| 69             | TFTP                                |
| 162            | Interruption SNMP                   |
| 514*           | Syslog distant                      |
| 636            | LDAPS                               |
| 3 269          | LDAPS pour le catalogue global (CG) |

\* Port configurable

## Version CMC minimale

Le tableau suivant affiche la version CMC minimale requise pour prendre en charge les serveurs lames répertoriés.

#### Tableau 4. Version CMC minimale pour les serveurs lames

| Serveurs       | Version minimale de CMC |
|----------------|-------------------------|
| PowerEdge M600 | CMC 1.0                 |
| PowerEdge M605 | CMC 1.0                 |
| PowerEdge M805 | CMC 1.2                 |
| PowerEdge M905 | CMC 1.2                 |

#### Tableau 4. Version CMC minimale pour les serveurs lames (suite)

| Serveurs          | Version minimale de CMC |
|-------------------|-------------------------|
| PowerEdge M610    | CMC 2.0                 |
| PowerEdge M610x   | CMC 3.0                 |
| PowerEdge M710    | CMC 2.0                 |
| PowerEdge M710HD  | CMC 3.0                 |
| PowerEdge M910    | CMC 2.3                 |
| PowerEdge M915    | CMC 3.2                 |
| PowerEdge M420    | CMC 4.1                 |
| PowerEdge M520    | CMC 4.0                 |
| PowerEdge M620    | CMC 4.0                 |
| PowerEdge M820    | CMC 4.11                |
| PowerEdge PSM4110 | CMC 4.11                |
| PowerEdge M630    | CMC 5.0                 |
| PowerEdge M830    | CMC 5.0                 |
| PowerEdge M640    | CMC 6.0                 |

Le tableau suivant affiche la version CMC minimale requise pour prendre en charge les IOM répertoriés.

#### Tableau 5. Version CMC minimale pour les IOM

| Commutateurs IOM                                            | Version minimale de CMC |
|-------------------------------------------------------------|-------------------------|
| PowerConnect M6220                                          | CMC 1.0                 |
| PowerConnect M6348                                          | CMC 2.1                 |
| PowerConnect M8024                                          | CMC 1.2                 |
| PowerConnect M8024-k                                        | CMC 3.2                 |
| PowerConnect M8428-k                                        | CMC 3.1                 |
| Module d'intercommunication Ethernet 10/100/1000 Mbits Dell | CMC 1.0                 |
| Module d'intercommunication FC 4 Gb/s Dell                  | CMC 1.0                 |
| Module SAN FC 8/4 Gb/s Dell                                 | CMC 1.2                 |
| Module d'intercommunication Ethernet 10 Gbits Dell          | CMC 2.1                 |
| Module d'intercommunication II Ethernet 10 Gbits Dell       | CMC 3.0                 |
| Module d'intercommunication -K Ethernet 10 Gbits Dell       | CMC 3.0                 |
| Brocade M4424                                               | CMC 1.0                 |
| Brocade M5424                                               | CMC 1.2                 |
| Cisco Catalyst CBS 3130X-S                                  | CMC 1.0                 |
| Cisco Catalyst CBS 3130G                                    | CMC 1.0                 |
| Cisco Catalyst CBS 3032                                     | CMC 1.0                 |
| Dell Force10 MXL 10/40 GbE                                  | CMC 4.11                |
| Dell PowerEdge M I/O Aggregator                             | CMC 4.2                 |
| Commutateur Mellanox M2401G DDR Infiniband                  | CMC 1.0                 |
| Commutateur Mellanox M3601Q QDR Infiniband                  | CMC 2.0                 |

#### Tableau 5. Version CMC minimale pour les IOM (suite)

| Commutateurs IOM                                      | Version minimale de CMC |
|-------------------------------------------------------|-------------------------|
| Commutateur Mellanox M4001F/M4001Q FDR/QDR Infiniband | CMC 4.0                 |
| Commutateur Mellanox M4001T FDR10 Infiniband          | CMC 4.1                 |
| Brocade M6505                                         | CMC 4.3                 |
| Cisco Nexus B22DELL                                   | CMC 4.3                 |

# Dernières versions de micrologiciel pour cette mise à jour

Le tableau suivant répertorie les dernières versions de micrologiciel du BIOS, d'iDRAC et du Lifecycle Controller qui prennent en charge les serveurs répertoriés :

Tableau 6. Les dernières versions de micrologiciel du BIOS, de l'iDRAC et du Lifecycle Controller

| Serveurs         | BIOS  | iDRAC      | Lifecycle Controller |
|------------------|-------|------------|----------------------|
| PowerEdge M600   | 2.4.0 | 1.65       | Sans objet           |
| PowerEdge M605   | 5.4.1 | 1.65       | Sans objet           |
| PowerEdge M805   | 2.3.3 | 1.65       | Sans objet           |
| PowerEdge M905   | 2.3.3 | 1.65       | Sans objet           |
| PowerEdge M610   | 6.3.0 | 3.50       | 1.6                  |
| PowerEdge M610x  | 6.3.0 | 3.50       | 1.6                  |
| PowerEdge M710   | 6.4.0 | 3,80       | 1.7.5.4              |
| PowerEdge M710HD | 7.0.0 | 3.50       | 1.6                  |
| PowerEdge M910   | 2.9.0 | 3.50       | 1.6                  |
| Power Edge M915  | 3.2.2 | 3,80       | 1.7.5.4              |
| PowerEdge M420   | 2.3.3 | 2.40.40.40 | 2.40.40.40           |
| PowerEdge M520   | 2.4.2 | 2.40.40.40 | 2.40.40.40           |
| PowerEdge M620   | 2.5.4 | 2.40.40.40 | 2.40.40.40           |
| PowerEdge M820   | 2.3.3 | 2.40.40.40 | 2.40.40.40           |
| PowerEdge M630   | 2.7.1 | 2.52.52.52 | 2.52.52.52           |
| PowerEdge M830   | 2.7.1 | 2.52.52.52 | 2.52.52.52           |
| PowerEdge M640   | 1.0.0 | 3.10.10.10 | 3.10.10.10           |

(i) **REMARQUE :** La version 6.0.4 de la baie prend en charge PowerEdge PSM4110.

### Connexions d'accès à distance prises en charge

Le tableau suivant répertorie les RAC (Remote Access Controllers - Contrôleurs d'accès à distance) pris en charge.

#### Tableau 7. Connexions d'accès à distance prises en charge

| Connexion                    | Fonctions                                                                                                    |
|------------------------------|----------------------------------------------------------------------------------------------------|
| Ports d'interface réseau CMC | <ul> <li>Port GB : interface réseau dédiée pour l'interface Web CMC. Deux ports<br/>10/100/1 000 Mbits/s ; un pour la gestion et l'autre pour le regroupement des câbles de<br/>châssis à châssis.</li> <li>STK : port Uplink pour consolidation câble réseau de gestion châssis à châssis</li> <li>Ethernet 10 Mbits/100 Mbits/1 Gb/s sur port GbE CMC</li> <li>Prise en charge de DHCP</li> <li>Interruptions SNMP et notifications d'événements par e-mail</li> <li>Interface réseau pour le micrologiciel iDRAC et les modules d'E/S</li> <li>Prise en charge de la console de commande Telnet/SSH et des commandes CLI RACADM,<br/>y compris les commandes de démarrage du système, de réinitialisation, de mise sous<br/>tension et d'arrêt</li> </ul> |
| Port série                   | <ul> <li>Prise en charge de la console série et des commandes CLI RACADM, y compris les commandes d'amorçage, de réinitialisation, de mise sous et hors tension des systèmes.</li> <li>Prise en charge des échanges binaires pour les applications conçues pour communiquer avec un protocole binaire avec un type particulier de module d'E/S.</li> <li>Le port série peut être connecté en interne à la console série d'un serveur ou à un module d'E/S (IOM) à l'aide de la commande connect (ou racadm connect).</li> </ul>                                                                                                    |
| Autres connexions            | Accès à la console Dell CMC via le module de commutation KVM intégré (iKVM) Avocent                                                                                                    |

### Plate-formes prises en charge

Le CMC prend en charge les systèmes modulaires conçus pour la plate-forme PowerEdge M1000e. Pour plus d'informations sur la compatibilité avec le CMC, voir la documentation de votre périphérique.

Pour connaître les dernières plates-formes prises en charge, voir les *Notes de mise à jour de Chassis Management Controller Version 6.21* à l'adresse **dell.com/support/manuals**.

# Navigateurs Web pris en charge par la station de gestion

Pour obtenir les dernières informations relatives aux navigateurs Web pris en charge, voir les Notes de mise à jour de Chassis Management Controller Version 6.21 à l'adresse **dell.com/cmcmanuals**.

- Microsoft Internet Explorer 11
- Microsoft EDGE
- Safari version 10.1.2
- Safari version 11.1.2
- Mozilla Firefox 61
- Mozilla Firefox 62
- Google Chrome 68
- Google Chrome 69

**REMARQUE :** Par défaut, TLS 1.1 et TLS 1.2 sont pris en charge dans cette version. Cependant, pour activer TLS 1.0 utilisez la commande racadm suivante :

\$ racadm config -g cfgRacTuning -o cfgRacTuneTLSProtocolVersionEnable TLSv1.0+

## Affichage des versions traduites de l'interface Web CMC

Pour afficher les versions traduites de l'interface Web CMC :

- 1. Ouvrez le Panneau de configuration Windows.
- 2. Double-cliquez sur l'icône Options régionales.
- 3. Sélectionnez les paramètres régionaux voulus dans le menu déroulant Paramètres régionaux (emplacement).

## Applications de console de gestion prises en charge

Le CMC prend en charge l'intégration à Dell OpenManage IT Assistant. Pour plus d'informations, voir la documentation IT Assistant, disponible sur le site Web du support Dell, à l'adresse **dell.com/support/manuals**.

## Autres documents utiles

Outre ce guide, les manuels suivants sont disponibles à l'adresse **dell.com/support/manuals**. Sélectionnez **Choisir dans la liste de tous les produits Dell** et cliquez sur **Continuer**. Cliquez sur **Logiciels**, **écrans**, **accessoires électroniques et périphériques** > **Logiciels** :

- Cliquez sur Gestion des systèmes Enterprise à distance puis cliquez sur Dell Chassis Management Controller Version 6.21 pour afficher ce qui suit :
  - L'Aide en ligne de CMC fournit des informations sur l'utilisation de l'interface Web.
  - Les Spécifications techniques de la carte Secure Digital (SD) de Chassis Management Controller (CMC) donnent des informations sur la version minimale du BIOS et du firmware, leur installation et leur utilisation.
  - Le Guide de référence de la ligne de commande RACADM de Chassis Management Controller pour Dell PowerEdge M1000e fournit des informations sur les sous-commandes RACADM, les interfaces prises en charge et les groupes de bases de données de propriétés, ainsi que les définitions d'objets.
  - Les Notes de mise à jour de Chassis Management Controller Version 6.21 disponibles à l'adresse **dell.com/cmcmanuals** fournissent des mises à jour de dernière minute du système ou de la documentation ou des informations techniques avancées destinées aux utilisateurs expérimentés ou aux techniciens.
- Cliquez sur Gestion des systèmes Enterprise à distance puis cliquez sur le numéro de version iDRAC requis pour afficher le Guide de l'utilisateur d'Integrated Dell Remote Access Controller (iDRAC), qui fournit des informations sur l'installation, la configuration et la maintenance de l'iDRAC sur les systèmes gérés.
- Cliquez sur Gestion des systèmes Enterprise puis cliquez sur le nom du produit pour afficher les documents suivants :
  - Le Guide de l'utilisateur Dell OpenManage Server Administrator donne des informations sur l'installation et l'utilisation de Server Administrator.
  - Le Guide de référence SNMP de Dell OpenManage pour iDRAC et Chassis Management Controller fournit des informations à propos des SNMP de MIB.
  - Le manuel *Guide de l'utilisateur des progiciels Dell Update Packages* fournit des informations sur l'obtention et l'utilisation des progiciels DUP dans le cadre de la stratégie de mise à jour de votre système.

Les documents suivants disponibles sur **dell.com/support/manuals** fournissent plus d'informations sur le système sur lequel le CMC est installé :

- Les Consignes de sécurité fournies avec votre système contiennent des informations importantes sur la sécurité et réglementaires en vigueur. Pour plus d'informations réglementaires, voir la page d'accueil « Conformité aux normes » sur le site Web www.dell.com/ regulatory\_compliance. Les informations de garantie peuvent être incluses dans ce document ou dans un document distinct.
- Les documents Guide d'installation du rack et Instructions d'installation du rack fournis avec la solution rack décrivent l'installation du système.
- Le Manuel du propriétaire du matériel présente les caractéristiques du système et contient des informations de dépannage, ainsi que des instructions d'installation ou de remplacement des composants.
- La documentation relative aux logiciels de gestion de systèmes décrit les fonctionnalités, la configuration requise, l'installation et l'utilisation de base du logiciel.
- La documentation fournie avec les composants achetés séparément indique comment configurer et installer ces options.

- Les notes de mise à jour ou les fichiers « Lisez-moi » de Chassis Management Controller Version 6.21 éventuellement inclus fournissent des mises à jour de dernière minute du système ou de la documentation ou bien des informations techniques avancées destinées aux utilisateurs expérimentés ou aux techniciens.
- Pour plus d'informations sur les paramètres réseau des modules d'E/S (IOM), reportez-vous au document Informations importantes sur le commutateur Dell PowerConnect M6220 et au livre blanc Agrégation de ports Dell PowerConnect série 6220.
- Documentation spécifique à votre application tierce de console de gestion.

## **Contacter Dell**

() **REMARQUE :** Si vous ne possédez pas une connexion Internet active, vous pourrez trouver les coordonnées sur votre facture d'achat, bordereau d'expédition, acte de vente ou catalogue de produits Dell.

Dell offre plusieurs options de service et de support en ligne et par téléphone. La disponibilité des produits varie selon le pays et le produit. Certains services peuvent ne pas être disponibles dans votre région. Pour contacter le service commercial, technique ou client de Dell :

- 1. Rendez-vous sur Dell.com/support.
- 2. Sélectionnez la catégorie d'assistance.
- 3. Rechercher votre pays ou région dans le menu déroulant Choisissez un pays ou une région situé au bas de la page.
- 4. Sélectionnez le lien de service ou de support en fonction de vos besoins.

## Référence des médias sociaux

Pour en savoir plus sur le produit, les recommandations et les informations concernant les services et solutions de Dell, vous pouvez accéder aux plateformes des médias sociaux tels que Dell TechCenter et YouTube. Vous pouvez accéder aux blogues, forums, livres blancs, vidéos didacticielles, etc. depuis la page wiki de CMC disponible à l'adresse **www.delltechcenter.com/cmc**. Les vidéos didacticielles suivantes sont disponibles pour CMC 5.0:

- Réplication du profil de configuration de serveur dans un châssis PowerEdge M1000E
- Attribution de profils aux logements de serveur à l'aide de la fonction Quick Deploy (Déploiement rapide)
- Réinitialisation des iDRAC sans redémarrage du système d'exploitation
- Gestion de plusieurs châssis :

Ces vidéos didacticielles sont également disponibles sur YouTube.

Pour des documents sur CMC et d'autres documents de micrologiciels connexes, voir www.dell.com/esmmanuals

## Installation et configuration de CMC

Cette section fournit des informations d'installation du matériel PowerEdge M1000e Chassis Management Controller (CMC), d'établissement de l'accès à CMC et de configuration de votre environnement de gestion en vue d'utiliser CMC. Elle vous guide dans les étapes suivantes de configuration du CMC :

- Configuration de l'accès initial à CMC
- Accès à CMC via un réseau
- Ajout et configuration d'utilisateurs CMC
- Mise à jour du micrologiciel de CMC.

Pour plus d'informations sur l'installation et la configuration d'un environnement CMC redondant, voir « Fonctionnement de l'environnement CMC redondant ».

#### Sujets :

- Avant de commencer
- Installation du matériel CMC
- Installation du logiciel d'accès à distance sur une station de gestion
- Configuration du navigateur Web
- Configuration de l'accès initial à CMC
- Interfaces et protocoles d'accès à CMC
- Téléchargement et mise à jour du micrologiciel CMC
- Définition de l'emplacement physique et du nom du châssis
- Définition de la date et de l'heure sur le CMC
- · Configuration des LED pour l'identification des composants du châssis
- Configuration des propriétés de CMC
- Fonctionnement de l'environnement CMC redondant

## Avant de commencer

Avant de configurer votre environnement CMC, téléchargez la dernière version du micrologiciel CMC depuis l'adresse **support.dell.com**.

En outre, assurez-vous que vous disposez du DVD Dell Systems Management Tools and Documentation, fourni avec votre système.

## Installation du matériel CMC

CMC est préinstallé sur votre châssis, si bien qu'aucune installation n'est requise. Vous pouvez installer un deuxième CMC pour servir de dispositif de secours au CMC actif.

#### Concepts associés

Fonctionnement de l'environnement CMC redondant , page 36

#### Liste de contrôle pour la configuration du châssis

Les étapes suivantes vous permettent de configurer le châssis avec précision :

- Assurez-vous que le contrôleur CMC et la station de gestion sur laquelle vous utilisez votre navigateur se trouvent sur le même réseau, appelé réseau de gestion. Connectez un câble réseau Ethernet entre le port étiqueté GB et le réseau de gestion.
   REMARQUE : Ne placez pas de câble dans le port Ethernet CMC étiqueté STK. Pour en savoir plus sur le câblage du port STK,
- consultez l'article Fonctionnement de l'environnement CMC redondant. 2. Installez les I/O modules dans le châssis et connectez les câbles.

- 3. Insérez les serveurs dans le châssis.
- 4. Connectez le châssis à la source d'alimentation.
- 5. Appuyez sur le bouton d'alimentation, dans l'angle inférieur gauche du châssis ou allumez le châssis depuis l'interface Web CMC après avoir terminé l'étape 7.

(i) **REMARQUE** : Ne mettez pas sous tension les serveurs.

- 6. À l'aide du panneau LCD sur l'avant du système, fournissez à CMC une adresse IP statique ou DHCP.
- 7. Connectez-vous à l'adresse IP du CMC et fournissez le nom d'utilisateur (root) et le mot de passe (calvin) par défaut.
- 8. Attribuez une adresse IP à chaque iDRAC dans l'interface Web CMC, puis activez l'interface LAN et IPMI.

(i) **REMARQUE :** L'interface LAN iDRAC de certains serveurs est désactivée par défaut.

- 9. Attribuez une adresse IP à chaque module d'E/S (IOM) dans l'interface Web CMC.
- 10. Connectez-vous à chaque iDRAC et fournissez la configuration finale de l'IDRAC. Le nom d'utilisateur par défaut est *root* et le mot de passe est *calvin*.
- 11. Connectez-vous à chaque module d'E/S via le navigateur Web et indiquez la configuration finale du module d'E/S.
- 12. Mettez sous tension les serveurs et installez le système d'exploitation.

(i) **REMARQUE :** Le CMC redémarre si le panneau de commande est mal installé sur le boîtier.

#### Connexion réseau CMC de base

PRÉCAUTION : Il est possible que vous obteniez des résultats imprévisibles lorsque vous connecterez le port STK au réseau de gestion. Le câblage des ports GB et STK au même réseau (domaine de diffusion) peut provoquer une perturbation importante de la diffusion.

Pour une redondance maximale, connectez chaque contrôleur CMC disponible à votre réseau de gestion.

Chaque CMC possède deux ports Ethernet RJ-45, libellés **GB** (port de liaison montante) et **STK** (port d'empilage ou de regroupement des câbles). Pour le câblage de base, vous connectez le port GB sur le réseau de gestion et le port STK reste inutilisé.

#### Connexions réseau CMC en chaîne

Si vous disposez de plusieurs châssis dans un rack, vous pouvez réduire le nombre de connexions au réseau de gestion en connectant en chaîne jusqu'à quatre châssis. Si chacun des quatre châssis est doté d'un contrôleur CMC redondant, en procédant à une connexion en chaîne, vous pouvez réduire le nombre de connexions réseau de gestion requises de huit à deux. Si chaque châssis ne dispose que d'un seul contrôleur CMC, vous pouvez réduire les connexions requises de quatre à une.

Lors de la connexion en chaîne du châssis, GB est le port de liaison montante et STK est le port d'empilage (consolidation des câbles). Connectez les ports GB au réseau de gestion ou au port STK du CMC dans un châssis plus proche du réseau. Connectez le port STK uniquement à un port GB plus éloigné de la chaîne ou du réseau.

Créez des chaînes distinctes pour les contrôleurs CMC des logements CMC principal et secondaire.

L'illustration suivante représente l'organisation des câbles de quatre châssis connectés en série, chacun comportant un module CMC actif et un module de secours.

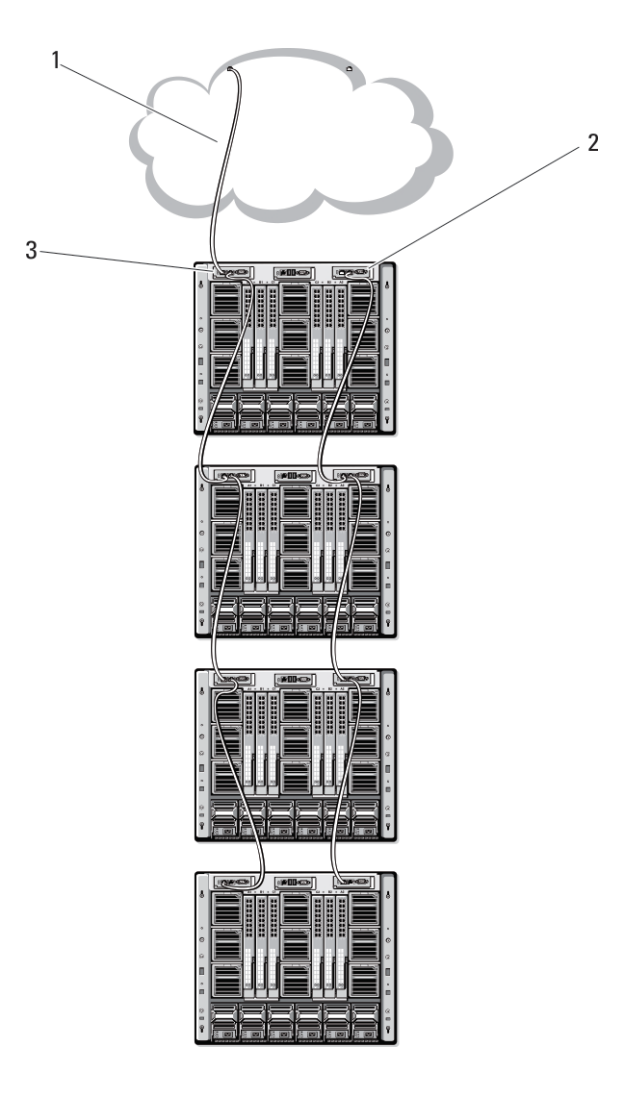

#### Figure 2. Réseau CMC en chaîne

- 1 Réseau de gestion
- 2 CMC de secours
- 3 CMC actif

Les figures suivantes montrent des exemples de câblage incorrect du CMC.

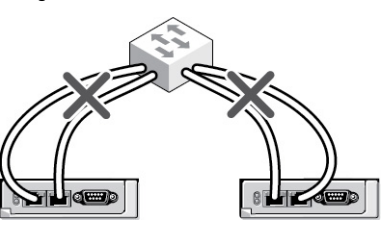

Figure 3. Câblage incorrect pour le réseau CMC : 2 CMC

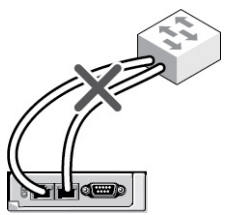

Figure 4. Câblage incorrect pour le réseau CMC : 1 seul CMC

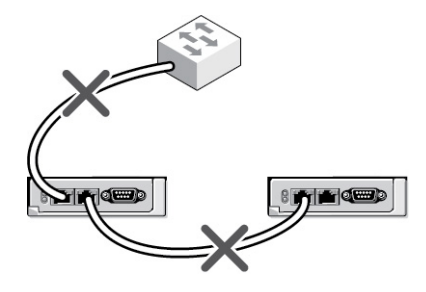

#### Figure 5. Câblage incorrect pour le réseau CMC : 2 CMC

Pour mettre quatre châssis en chaîne :

- 1. Connectez le port GB du CMC actif du premier châssis sur le réseau de gestion.
- 2. Connectez le port GB du CMC actif du second châssis sur le port STK du CMC actif du premier châssis.
- 3. Si vous disposez d'un troisième châssis, connectez le port GB de son CMC actif sur le port STK du CMC actif du deuxième châssis.
- 4. Si vous disposez d'un quatrième châssis, connectez le port GB de son CMC actif sur le port STK du troisième châssis.
- 5. Si vous disposez de CMC redondants dans le châssis, connectez-les selon le même modèle.
  - PRÉCAUTION : Le port STK sur n'importe quel CMC ne doit jamais être connecté au réseau de gestion. Il ne peut être connecté qu'au port GB d'un autre châssis. La connexion d'un port STK au réseau de gestion peut perturber le réseau et entraîner une perte de données. Le câblage des ports GB et STK vers le même réseau (domaine de diffusion) peut conduire à un broadcast storm.
  - (i) REMARQUE : Ne branchez jamais un CMC actif sur un CMC de secours.
  - () **REMARQUE :** La réinitialisation d'un CMC dont le port STK est chaîné sur un autre CMC peut perturber le réseau pour les CMC qui apparaissent plus tard dans la chaîne. Les CMC enfants peuvent consigner des messages signalant que la liaison réseau a été perdue et ils peuvent basculer vers leurs CMC redondants.
- 6. Pour vos premiers pas avec CMC, voir « Installation de logiciel d'accès à distance sur une station de gestion ».

(i) REMARQUE : Lors de la connexion en chaîne du châssis, assurez-vous que tous les châssis partagent le même ID de VLAN.

# Installation du logiciel d'accès à distance sur une station de gestion

Vous pouvez accéder à CMC à partir d'une station de gestion à l'aide d'un logiciel d'accès à distance, tel que les utilitaires de console Telnet, Secure Shell (SSH) ou série qui se trouvent dans votre système d'exploitation ou via l'interface Web.

Pour utiliser RACADM à distance à partir de votre station de gestion, installez le module RACADM distant à partir du DVD *Dell Systems Management Tools and Documentation* fourni avec votre système. Ce DVD comprend les composants Dell OpenManage suivants :

- Racine du DVD : contient l'utilitaire d'installation et de mise à jour des systèmes Dell.
- SYSMGMT : contient les produits Systems Management Software, dont Dell OpenManage Server Administrator.
- Docs : contient la documentation des systèmes, produits logiciels Systems Management, périphériques et contrôleurs RAID.
- SERVICE : contient les outils dont vous avez besoin pour configurer votre système ainsi que les derniers diagnostics et pilotes optimisés par Dell pour votre système.

Pour plus d'informations sur l'installation des composants logiciels Dell OpenManage, voir le manuel « *Dell OpenManage Installation and Security User's Guide* » (Guide d'installation et de sécurité d'OpenManage), disponible sur le DVD ou à l'adresse **dell.com/support/manuals**. Vous pouvez également télécharger la version la plus récente des outils Dell DRAC depuis le site **dell.com/support**.

#### Installation de RACADM sur une station de gestion Linux

- 1. Ouvrez une session en tant que « root » sur le système fonctionnant sous le système d'exploitation Red Hat Enterprise Linux ou SUSE Linux Enterprise Server sur lequel vous souhaitez installer les composants du système géré.
- 2. Insérez le DVD Dell Systems Management Tools and Documentation dans le lecteur de DVD.
- 3. Pour monter le DVD à l'emplacement requis, utilisez la commande mount ou une commande similaire.

**REMARQUE :** Sous le système d'exploitation Red Hat Enterprise Linux 5, les DVD sont montés automatiquement avec l'option de montage -noexec mount. Cette option ne permet pas d'exécuter des fichiers exécutables à partir du DVD. Vous devez monter le DVD-ROM manuellement, puis exécuter les fichiers exécutables.

4. Naviguez vers le répertoire SYSMGMT/ManagementStation/linux/rac. Pour installer le logiciel RAC, entrez la commande suivante :

rpm -ivh \*.rpm

- 5. Pour obtenir des informations sur la commande RACADM, entrez racadm help après avoir exécuté les commandes précédentes. Pour plus d'informations sur RACADM, voir le document *Chassis Management Controller for Dell PowerEdge M1000e RACADM Command Line Reference Guide* (Guide de référence de la ligne de commande RACADM de Chassis Management Controller pour Dell PowerEdge M1000e).
  - () **REMARQUE**: Lors de l'utilisation des fonctionnalités distantes de RACADM, vous devez disposer d'un droit d'accès en écriture sur les dossiers où vous utilisez les sous-commandes RACADM impliquant des opérations sur des fichiers, par exemple : racadm getconfig -f <file name>.

#### Désinstallation de l'utilitaire RACADM sur une station de gestion Linux

- 1. Ouvrez une session en tant que root sur le système sur lequel vous souhaitez désinstaller les fonctionnalités de Management Station.
- 2. Utilisez la commande de requête rpm pour déterminer la version installée des outils DRAC : rpm -qa | grep mgmtst-racadm
- 3. Vérifiez la version du progiciel à désinstaller et désinstallez la fonctionnalité à l'aide de la commande rpm.
  - -e rpm -qa | grep mgmtst-racadm

### Configuration du navigateur Web

Vous pouvez configurer et gérer CMC, les serveurs et les modules installés sur le châssis par le biais d'un navigateur Web. Voir la section Supported Browsers (Navigateurs pris en charge) dans le document Readme (Lisez-moi) sur **dell.com/support/manuals**.

Le CMC et la station de gestion où vous utilisez votre navigateur doivent se trouver sur le même réseau, appelé réseau de gestion. Selon vos besoins en matière de sécurité, le réseau de gestion peut être un réseau isolé hautement sécurisé.

**REMARQUE :** Veillez à ce que les mesures de sécurité du réseau de gestion, comme les pare-feux et les serveurs proxy, n'empêchent pas votre navigateur Web d'accéder à CMC.

Certaines fonctions du navigateur peuvent interférer avec les connexions ou les performances, en particulier si le réseau de gestion n'a pas d'accès à Internet. Si votre station de gestion possède un système d'exploitation Windows, certains paramètres Internet Explorer interfèrent avec les connexions, même si vous utilisez une interface de ligne de commande (CLI) pour accéder au réseau de gestion.

#### Concepts associés

Serveur proxy , page 26

#### Tâches associées

Filtre anti-hameçonnage de Microsoft , page 27 Récupération de la liste de révocation des certificats , page 27 Téléchargement de fichiers à partir de CMC dans Internet Explorer , page 27 Activer les animations sur Internet Explorer , page 28

#### Serveur proxy

Pour naviguer jusqu'à un serveur proxy qui n'a pas accès au réseau de gestion, vous pouvez ajouter les adresses du réseau de gestion à la liste d'exceptions du navigateur. Vous indiquez ainsi au navigateur qu'il doit contourner le serveur proxy pour l'accès au réseau de gestion.

#### **Internet Explorer**

Pour modifier la liste des exceptions dans Internet Explorer :

- 1. Démarrez Internet Explorer.
- 2. Cliquez sur Outils > Options Internet > Connexions.
- **3.** Dans la section **Paramètres de réseau local**, cliquez sur **Paramètres réseau**. La boîte de dialogue **Paramètres de réseau local (LAN)** s'affiche.
- Dans la boîte de dialogue Paramètres de réseau local (LAN), accédez à la section Serveur proxy. Sélectionnez l'option Utiliser un serveur proxy pour votre réseau LAN. L'option Avancé est activée.
- 5. Cliquez sur Avancé.
- 6. Dans la section **Exceptions**, ajoutez les adresses des CMC et des iDRAC du réseau de gestion, sous forme de liste séparée par le caractère point-virgule. Vous pouvez utiliser des noms DNS et des caractères génériques.

#### **Mozilla FireFox**

Pour modifier la liste des exceptions dans Mozilla Firefox version 3.0 :

- 1. Lancez Mozilla Firefox.
- Cliquez sur Outils > Options (pour des systèmes sous Windows) ou cliquez sur Modifier > Préférences (pour des systèmes sous Linux).
- 3. Cliquez sur Avancé, puis cliquez sur l'onglet Réseau.
- 4. Cliquez sur Paramètres.
- 5. Sélectionnez l'option Configuration manuelle du proxy.
- 6. Dans le champ Aucun proxy pour, entrez les adresses des CMC et des iDRAC du réseau de gestion sous forme de liste séparée par des virgules. Vous pouvez utiliser des noms DNS et des caractères génériques.

#### Filtre anti-hameçonnage de Microsoft

Si vous activez la fonction Filtre anti-hameçonnage Microsoft dans Internet Explorer 7 sur votre système de gestion et si votre CMC n'a pas d'accès à Internet, l'accès à CMC peut être retardé de quelques secondes. Ce retard se produit lorsque vous utilisez le navigateur ou une autre interface comme le RACADM distant. Procédez comme suit pour désactiver le filtre anti-hameçonnage :

- 1. Démarrez Internet Explorer.
- 2. Cliquez sur Outils > Filtre anti-hameçonnage, puis cliquez sur Paramètres du filtre anti-hameçonnage.
- 3. Cochez la case Désactiver le filtre anti-hameçonnage, puis cliquez sur OK.

#### Récupération de la liste de révocation des certificats

Si votre CMC n'a pas accès à Internet, désactivez la fonction de récupération de la liste de révocation des certificats (CRL, Certificate Revocation List) dans Internet Explorer. Cette fonction vérifie si un serveur, comme le serveur Web CMC, utilise un certificat figurant sur une liste de certificats révoqués récupérés sur Internet. Si Internet est inaccessible, cette fonctionnalité peut provoquer un retard de plusieurs secondes lorsque vous accédez au CMC avec le navigateur ou avec une interface de ligne de commande (CLI) comme le RACADM distant.

Pour désactiver la récupération de la liste de révocation des certificats :

- 1. Démarrez Internet Explorer.
- 2. Cliquez sur Outils > Options Internet, puis cliquez sur Avancé.
- 3. Faites défiler la liste jusqu'à la section Sécurité et décochez la case Vérifier la révocation des certificats de l'éditeur, puis cliquez sur OK.

#### Téléchargement de fichiers à partir de CMC dans Internet Explorer

Lorsque vous utilisez Internet Explorer pour télécharger des fichiers à partir de CMC, vous risquez de rencontrer des problèmes si l'option **Ne pas enregistrer les pages cryptées sur le disque** n'est pas activée.

Suivez les étapes suivantes pour activer l'option Ne pas enregistrer les pages cryptées sur le disque :

- 1. Démarrez Internet Explorer.
- 2. Cliquez sur les options Internet Outils > > Avancés.
- 3. Faites défiler l'affichage jusqu'à la section Sécurité et cochez la case Ne pas enregistrer les pages cryptées sur disque.

#### Activer les animations sur Internet Explorer

Lors du transfert de fichiers depuis et vers l'interface Web, une icône de transfert tourne pour afficher l'activité de transfert. Lors de l'utilisation d'Internet Explorer, vous devez configurer le navigateur pour pouvoir lire les animations.

Pour configurer Internet Explorer pour la lecture d'animations :

- 1. Démarrez Internet Explorer.
- 2. Cliquez sur les options Internet Outils > > Avancés.
- 3. Faites défiler la liste des paramètres jusqu'à la section Multimédia, puis cochez l'option Lire les animations dans des pages Web.

## Configuration de l'accès initial à CMC

Pour la gestion à distance de CMC, connectez CMC sur votre réseau de gestion, puis configurez les paramètres réseau CMC. () REMARQUE : Pour que vous puissiez gérer la solution M1000e, elle doit être connectée à votre réseau de gestion.

Pour plus d'informations sur la configuration des paramètres réseau CMC, voir « Configuration initiale du réseau CMC ». Cette configuration initiale définit les paramètres réseau TCP/IP qui permettent l'accès à CMC.

Le CMC et l'iDRAC de chaque serveur, ainsi que les ports de gestion de chaque module d'E/S, sont connectés à un réseau interne commun dans le châssis M1000e. Cela permet d'isoler le réseau de gestion du réseau de données serveur. Il importe de séparer ce trafic pour garantir l'accès ininterrompu à la gestion du châssis.

Le CMC est connecté au réseau de gestion. Tout accès externe au CMC et aux iDRAC se produit via le CMC. Par contre, l'accès aux serveurs gérés est effectué via des connexions réseau aux modules d'E/S (IOM). Cela permet d'isoler le réseau d'applications du réseau de gestion.

Il est recommandé d'isoler la gestion du châssis et le réseau de données. Dell ne peut pas prendre en charge un châssis mal intégré dans votre environnement et ne peut pas garantir son temps d'activité. En raison du trafic potentiel sur le réseau de données, les interfaces de gestion du réseau de gestion interne peuvent être saturées par le trafic destiné aux serveurs. Cela provoque des retards dans les communications du CMC et de l'iDRAC. Ces retards provoquent un comportement imprévisible du châssis : le CMC peut par exemple indiquer que l'iDRAC est hors ligne alors que ce dernier est en ligne et en cours d'exécution. Ce problème peut, à son tour, générer un comportement indésirable. S'il n'est pas possible d'isoler physiquement le réseau de gestion, l'autre solution consiste à séparer le trafic CMC et iDRAC sur un VLAN distinct. Le CMC et les différentes interfaces réseau iDRAC peuvent être configurés pour utiliser un VLAN.

Si vous utilisez un seul châssis, connectez le CMC actif et le CMC de secours au réseau de gestion. Si vous utilisez un CMC redondant, utilisez un câble réseau différent et branchez le port **GB** du CMC sur un deuxième port du réseau de gestion.

Si vous utilisez plusieurs châssis, vous pouvez choisir entre la connexion de base (chaque CMC est branché sur le réseau de gestion) et la connexion de châssis en chaîne (les châssis sont connectés en série et un seul CMC est branché sur le réseau de gestion). Le type Connexion de base utilise plus de ports sur le réseau de gestion et fournit une meilleure redondance. Le type Connexion en chaîne utilise moins de ports sur le réseau de gestion mais crée des dépendances entre les CMC, ce qui réduit la redondance du système.

**REMARQUE :** Un câblage incorrect du contrôleur CMC dans une configuration redondante peut entraîner la perte de la gestion et créer des perturbations importantes de la diffusion.

#### Concepts associés

Connexion réseau CMC de base , page 23 Connexions réseau CMC en chaîne , page 23 Configuration du réseau CMC initial , page 28

#### Configuration du réseau CMC initial

(i) **REMARQUE** : Si vous modifiez les paramètres réseau CMC, vous risquez de couper la connexion réseau en cours.

Vous pouvez réaliser la configuration réseau initiale de CMC avant ou pendant l'attribution d'une adresse IP au CMC. Si vous configurez les paramètres réseau initiaux de CMC avant d'avoir une adresse IP, vous pouvez utiliser l'une des interfaces suivantes :

- L'écran LCD du panneau avant du châssis
- La console série CMC Dell

Si vous configurez les paramètres réseau initiaux de CMC après avoir obtenu une adresse IP, vous pouvez utiliser l'une des interfaces suivantes :

- Interfaces de ligne de commande (CLI) comme la console série, Telnet, SSH ou la console CMC Dell via iKVM
- Interface RACADM distante
- Interface Web CMC

Le CMC prend en charge les alertes IPv4 et IPv6. Les paramètres de configuration d'IPv4 sont indépendants des paramètres IPv6.

#### Configuration du réseau CMC à l'aide de l'interface de panneau LCD

() **REMARQUE :** L'option de configuration du CMC avec le panneau LCD est disponible uniquement jusqu'au déploiement du CMC ou jusqu'au changement de mot de passe. Si le mot de passe n'est pas modifié, vous pouvez continuer à utiliser le panneau LCD pour réinitialiser les configurations du CMC, ce qui représente un risque potentiel pour la sécurité.

Le panneau LCD se trouve dans l'angle inférieur gauche à l'avant du châssis.

Pour configurer le réseau à l'aide de l'interface de panneau LCD :

1. Appuyez sur le bouton d'alimentation du châssis pour l'allumer.

L'écran LCD affiche une série d'écrans d'initialisation pendant sa mise sous tension. Lorsqu'il est prêt, l'écran Language Setup (Configuration de la langue) s'affiche.

2. Sélectionnez une langue avec les boutons fléchés, appuyez sur le bouton central pour sélectionner Accepter/Oui, puis appuyez de nouveau sur le bouton central.

L'écran Enclosure (Boîtier) apparaît et affiche la question suivante : Configure Enclosure? (Configurer l'enceinte ?).

- Appuyez sur le bouton central pour passer à l'écran Paramètres réseau de CMC. Voir l'étape 4.
- Pour quitter le menu **Configure Enclosure (Configurer le boîtier)**, sélectionnez l'icône NO (NON) et appuyez sur le bouton central. Voir l'étape 9.
- 3. Appuyez sur le bouton central pour passer à l'écran Paramètres réseau de CMC.
- 4. Sélectionnez la vitesse de votre réseau (10 Mbits/s, 100 Mbits/s, Automatique (1 Gbit/s)) avec le bouton Bas.

Le paramètre de vitesse réseau doit correspondre à votre configuration réseau pour permettre un débit efficace du réseau. La définition d'une vitesse réseau inférieure à celle de votre configuration réseau augmente la consommation de bande passante et ralentit les communications sur le réseau. **Determine whether your network supports the above network speeds and set it accordingly (Déterminez si votre réseau prend en charge les vitesses réseau ci-dessus et définissez-le en conséquence)**. Si la configuration réseau ne correspond à aucune de ces valeurs, il est recommandé d'utiliser la négociation automatique (l'option **Auto (Automatique)**) ou de consulter le fabricant de votre équipement réseau.

Appuyez sur le bouton central pour passer à l'écran Paramètres réseau CMC suivant.

5. Sélectionnez le mode duplex (semi-duplex ou duplex intégral) qui correspond à votre environnement réseau.

**REMARQUE :** Les paramètres de la vitesse réseau et du mode duplex ne sont pas disponibles lorsque l'option de négociation automatique est activée ou qu'une vitesse de 1 000 Mo (1 Gbit/s) est sélectionnée.

Si la négociation automatique est activée pour un périphérique, mais pas pour l'autre, le périphérique qui utilise la négociation automatique peut déterminer la vitesse réseau de l'autre périphérique, mais pas son mode duplex ; dans ce cas, le système utilise le mode duplex par défaut, à savoir Semi-duplex, lors de la négociation automatique. Une telle incohérence du mode duplex ralentit la connexion réseau.

Appuyez sur le bouton central pour passer à l'écran Paramètres réseau CMC suivant.

- 6. Sélectionnez le protocole Internet (IPv4, IPv6 ou les deux) à utiliser avec CMC, puis appuyez sur le bouton central pour passer à l'écran **Paramètres réseau CMC** suivant.
- 7. Sélectionnez le mode dans lequel CMC doit obtenir les adresses IP des cartes réseau (NIC) :

| DHCP (Dynamic | Le CMC récupère automatiquement la configuration IP (adresse IP, masque et passerelle) auprès d'un serveur    |
|---------------|----------------------------------------------------------------------------------------------------|
| Host          | DHCP sur votre réseau. Le CMC se voit attribuer une adresse IP unique attribuée sur le réseau. Si vous avez   |
| Configuration | sélectionné l'option DHCP, appuyez sur le bouton central. L'écran <b>Configure iDRAC (Configurer l'iDRAC)</b> |
| Protocol -    | s'affiche. Passez à l'étape 9.                                                                                |

Protocole de configuration dynamique des hôtes)

Statique

Vous devez entrer manuellement l'adresse IP, la passerelle et le masque de sous-réseau dans les écrans qui suivent.

Si vous avez sélectionné l'option **Statique**, appuyez sur le bouton central pour passer à l'écran **Paramètres** réseau CMC suivant, puis :

- Définissez Static IP Address (Adresse IP statique) en utilisant les touches fléchées droite ou gauche pour vous déplacer et les touches fléchées vers le haut et vers le bas pour sélectionner un numéro pour chaque position. Lorsque vous avez fini de définir Static IP Address (Adresse IP statique), appuyez sur le bouton central pour continuer.
- Définissez le masque de sous-réseau, puis appuyez sur le bouton central.
- Définissez la passerelle, puis appuyez sur le bouton central. L'écran **Network Summary (Résumé** réseau) s'affiche.

L'écran Network Summary (Résumé réseau) affiche les paramètres Static IP Address (Adresse IP statique), de Subnet Mask (Masque de sous-réseau) et de Gateway (Passerelle) que vous avez indiqués. Vérifiez l'exactitude des paramètres. Pour corriger une entrée, naviguez avec le bouton flèche gauche, puis appuyez sur le bouton central pour revenir à l'écran de ce paramètre. Après avoir effectué votre correction, appuyez sur le bouton central.

• Une fois les paramètres vérifiés, appuyez sur le bouton central. L'écran **Register DNS? (Enregistrer DNS ?)** s'affiche.

() **REMARQUE :** Si le mode DHCP (Protocole de configuration dynamique des hôtes) est sélectionné pour la configuration IP CMC, l'enregistrement DNS est alors également activé par défaut.

8. Si vous avez sélectionné DHCP à l'étape précédente, passez à l'étape 10.

Pour enregistrer l'adresse IP de votre serveur DNS, appuyez sur le bouton central. Si vous ne possédez pas de DNS, appuyez sur la touche fléchée droite. L'écran **Register DNS? (Enregistrer DNS ?)** s'affiche ; passez à l'étape 10.

Définissez **DNS IP Address (Adresse IP DNS)** en utilisant les touches fléchées droite ou gauche pour vous déplacer et les touches fléchées vers le haut et vers le bas pour sélectionner un numéro pour chaque position. Lorsque vous avez fini de définir l'adresse IP du DNS, appuyez sur le bouton central pour continuer.

- 9. Indiquez si vous souhaitez configurer l'iDRAC :
  - Non : passez à l'étape 13.
  - **Oui** : appuyez sur le bouton central pour continuer.

Vous pouvez également configurer iDRAC depuis l'interface utilisateur CMC.

10. Sélectionnez le protocole Internet (IPv4, IPv6, ou les deux) que vous souhaitez utiliser pour les serveurs.

| DHCP (Dynamic<br>Host<br>Configuration<br>Protocol -<br>Protocole de<br>configuration<br>dynamique des<br>hôtes) | L'iDRAC récupère automatiquement la configuration IP (adresse IP, masque de sous-réseau et passerelle)<br>auprès d'un serveur DHCP sur votre réseau. L'iDRAC a une adresse IP unique attribuée sur le réseau. Appuyez<br>sur le bouton central.                                                                                                    |
|----------------------------------------------------------------------------------------------------|----------------------------------------------------------------------------------------------------|
| Statique                                                                                                    | Vous devez entrer manuellement l'adresse IP, la passerelle et le masque de sous-réseau dans les écrans qui<br>suivent.                                                                                                    |
|                                                                                                    | Si vous avez sélectionné l'option <b>Statique,</b> appuyez sur le bouton central pour passer à l'écran <b>Paramètres</b><br><b>réseau iDRAC</b> suivant, puis :                                                                                                    |
|                                                                                                    | • Définissez <b>Static IP Address (Adresse IP statique)</b> en utilisant les touches fléchées droite ou gauche pour vous déplacer et les touches fléchées vers le haut et vers le bas pour sélectionner un numéro pour chaque position. Cette adresse est l'adresse IP statique de l'iDRAC qui se trouve dans le premier logement. L'adresse IP statique pour chaque pour chaque pour chaque iDRAC ultérieur est calculée comme un incrément du numéro de |

logement de cette adresse IP. Lorsque vous avez fini de définir **Static IP Address (Adresse IP statique)**, appuyez sur le bouton central pour continuer.

- Définissez le masque de sous-réseau, puis appuyez sur le bouton central.
- Définissez la passerelle, puis appuyez sur le bouton central.
- Sélectionnez cette option si vous souhaitez Enable (Activer) ou Disable (Désactiver) le canal LAN IPMI. Appuyez sur le bouton central pour continuer.
- Sur l'écran iDRAC Configuration (Configuration iDRAC), pour appliquer tous les paramètres réseau iDRAC aux serveurs installés, mettez en surbrillance l'icône Accept/Yes (Accepter/Oui) et appuyez sur le bouton central. Pour ne pas appliquer les paramètres réseau iDRAC aux serveurs installés, mettez en surbrillance l'icône No (Non) et appuyez sur le bouton central pour passer à l'étape c.
- Sur l'écran iDRAC Configuration (Configuration iDRAC) suivant, pour appliquer tous les paramètres réseau iDRAC aux serveurs récemment installés, mettez en surbrillance l'icône Accept/Yes (Accepter/Oui) et appuyez sur le bouton central ; lorsqu'un nouveau serveur est inséré dans le châssis, l'écran LCD invite l'utilisateur à préciser s'il souhaite déployer automatiquement le serveur à l'aide des paramètres/stratégies réseau précédemment configurés. Pour ne pas appliquer les paramètres réseau iDRAC aux serveurs récemment installés, mettez en surbrillance l'icône No (Non) et appuyez sur le bouton central ; lorsqu'un nouveau serveur est inséré dans le châssis, les paramètres réseau iDRAC ne sont pas configurés.
- Sur l'écran Enclosure (Boîtier), pour appliquer tous les paramètres du boîtier, mettez en surbrillance l'icône Accept/Yes (Accepter/Oui) et appuyez sur le bouton central. Pour ne pas appliquer les paramètres du boîtier, mettez en surbrillance l'icône No (Non) et appuyez sur le bouton central.
- 12. Sur l'écran IP Summary (Résumé IP), passez en revue les adresses IP que vous avez fournies pour vous assurer que les adresses sont correctes. Pour corriger une entrée, naviguez avec le bouton flèche gauche, puis appuyez sur le bouton central pour revenir à l'écran de ce paramètre. Après avoir effectué votre correction, appuyez sur le bouton central. Si nécessaire, accédez au bouton flèche droite, puis appuyez sur la touche centrale pour revenir à l'écran IP Summary (Résumé IP).

Lorsque vous avez vérifié que les paramètres entrés sont corrects, appuyez sur le bouton central. L'assistant de configuration se ferme et vous redirige sur l'écran **Main Menu (Menu principal)**.

**REMARQUE :** Si vous avez sélectionné **Yes/Accept (Oui/Accepter)**, l'écran **Wait (Attente)** apparaît avant l'affichage de l'écran **IP Summary (Résumé IP)**.

Les CMC et iDRAC sont désormais disponibles sur le réseau. Vous pouvez accéder au CMC à l'adresse IP attribuée à l'aide de l'interface Web, ou avec une interface de ligne de commande (CLI) comme une console série, Telnet ou SSH.

**REMARQUE :** Une fois la configuration réseau à l'aide de l'Assistant Configuration de l'écran LCD terminée, l'Assistant devient indisponible.

## Interfaces et protocoles d'accès à CMC

Lorsque vous avez configuré les paramètres réseau du contrôleur CMC, vous pouvez accéder au CMC à distance à l'aide de différentes interfaces. Le tableau suivant répertorie les interfaces que vous pouvez utiliser pour accéder au contrôleur CMC à distance.

REMARQUE : Comme Telnet n'est pas aussi sécurisé que les autres interfaces, cette option est désactivée par défaut. Activez
Telnet via le Web, SSH ou RACADM à distance.

(i) **REMARQUE** : L'utilisation simultanée de plusieurs interfaces de configuration peut générer des résultats inattendus.

#### Tableau 8. Interfaces CMC

| Interface                                           | Description                                                                                                    |
|-----------------------------------------------------|----------------------------------------------------------------------------------------------------|
| Interface web                                       | Fournit un accès à distance au contrôleur CMC via une interface utilisateur graphique.<br>L'interface Web est intégrée au micrologiciel CMC et vous y accédez via l'interface de carte<br>réseau (NIC) depuis un navigateur Web pris en charge sur la station de gestion. |
|                                                     | Pour obtenir la liste des navigateurs Web pris en charge, consultez la section Navigateurs pris<br>en charge dans les <i>Notes de mise à jour du Chassis Management Controller Version 5.0</i> à<br>l'adresse <b>dell.com/support/manuals</b> .                           |
| Interface de ligne de commande<br>RACADM à distance | Employez cet utilitaire de ligne de commande pour gérer CMC et ses composants. Vous pouvez utiliser l'interface RACADM du micrologiciel ou l'interface distante :                                                                                                    |

#### Tableau 8. Interfaces CMC (suite)

| Interface            | Description                                                                                                    |
|----------------------|----------------------------------------------------------------------------------------------------|
|                      | <ul> <li>L'interface distante RACADM est un utilitaire client exécuté sur une station de gestion. Elle utilise l'interface réseau hors bande pour exécuter des commandes RACADM sur le système géré et le canal HTTPs. Les options -r exécutent la commande RACADM sur un réseau.</li> <li>Le micrologiciel RACADM est accessible via une connexion au contrôleur CMC à l'aide de SSH ou Telnet. Vous pouvez exécuter les commandes RACADM du micrologiciel sans indiquer l'adresse IP, le nom d'utilisateur ni le mot de passe du CMC. Lorsque vous vous trouvez dans l'invite RACADM, vous pouvez exécuter les commandes directement sans le préfixe racadm.</li> </ul> |
| Écran LCD du châssis | Utilisez l'écran LCD du panneau avant pour réaliser les opérations suivantes :                                                                                                    |
|                      | <ul> <li>Affichage des alertes, de l'adresse IP ou MAC CMC, et des chaînes programmables par<br/>l'utilisateur</li> <li>définir DHCP ;</li> <li>Configuration des paramètres d'adresse IP statique CMC</li> <li>Afficher l'adresse MAC de CMC pour le contrôleur CMC actif.</li> <li>Afficher I'ID de VLAN de CMC ajoutée à la fin de l'IP CMC, si le VLAN est déjà configuré.</li> </ul>                                                                                                    |
| Telnet               | <ul> <li>Fournit un accès par ligne de commande au CMC via le réseau. L'interface de ligne de commande (CLI) RACADM et la commande connect, qui sert à se connecter à la console série d'un serveur ou module d'E/S, sont disponibles depuis la ligne de commande CMC.</li> <li>(i) REMARQUE : Telnet n'est pas un protocole sécurisé et il est désactivé par défaut. Telnet transmet toutes les données, y compris les mots de passe en texte clair. Pour transmettre des données sensibles utilisez l'interface SSH</li> </ul>                                                                                                    |
| SSH                  | Utilisez SSH pour exécuter les commandes RACADM. Vous obtenez les mêmes fonctionnalités<br>qu'avec la console Telnet, mais avec une couche de transport cryptée qui renforce la sécurité.<br>Le service SSH est activé par défaut dans CMC et peut être désactivé.                                                                                                    |
| WSMan                | La fonctionnalité CMC Services repose sur le protocole WS-Management pour exécuter des tâches de gestion de systèmes un à plusieurs. Vous devez utiliser un client WSMan, tel que WinRM (Windows) ou le client Open WSMan (Linux), pour pouvoir utiliser la fonctionnalité CMC Services Vous pouvez également utiliser Power Shell et Python pour exécuter des scripts vers l'interface WSMan.                                                                                                    |
|                      | Web Services for Management (WS-Management) est un protocole de type SOAP (Simple<br>Object Access Protocol, protocole simple d'accès aux objets) utilisé pour la gestion des<br>systèmes. CMC utilise WS-Management pour la transmission des informations de gestion<br>DMTF (Distributed Management Task Force) basées sur CIM (Common Information Model).<br>Les informations CIM définissent la sémantique et les types d'informations qui peuvent être<br>modifiés dans un système géré.                                                                                                    |
|                      | L'implémentation CMC WSMan utilise SSL sur le port 443 pour la sécurité du transport, et prend en charge l'authentification de base. Les données disponibles via WS-Management sont fournies par l'interface d'instrumentation CMC adressée sur les profils DMTF et les profils d'extension.                                                                                                    |
|                      | Pour plus d'informations, consultez :                                                                                                    |
|                      | <ul> <li>fichiers MOF et profils : delltechcenter.com/page/DCIM.Library</li> <li>site Web DTMF : dmtf.org/standards/profiles/</li> <li>Notes de mise à jour ou fichier « Lisez-moi » de WSMan.</li> <li>www.wbemsolutions.com/ws_management.html</li> <li>Spécifications DMTF WS-Management : www.dmtf.org/standards/wbem/wsman</li> <li>Vous pouvez utiliser les interfaces de services Web en exploitant l'infrastructure client existante, comme Windows WinRM et l'interface de ligne de commande (CLI) Powershell, les utilitates courses INSManCL Let les environmente de programmation</li> </ul>                                                                  |
|                      | d'applications comme Microsoft .NET.                                                                                                    |

#### Tableau 8. Interfaces CMC (suite)

| Interface | Description                                                                                                    |
|-----------|----------------------------------------------------------------------------------------------------|
|           | L'outil WinRM définit un délai de réponse de 60 secondes par défaut pour toutes les<br>commandes WSMan qu'il envoie. WinRM n'autorise pas des variances d'intervalle d'expiration<br>du délai.                                                                                                    |
|           | L'utilisation de la commande « winrm set winrm/config @{MaxTimeoutms ="80000"} » ne<br>modifie pas le délai d'attente en raison d'un bug dans l'outil WinRM. Par conséquent, il est<br>recommandé de ne pas utiliser WinRM pour les commandes qui peuvent durer plus d'une<br>minute pour terminer l'exécution. |
|           | L'utilisation de bibliothèques qui créent des paquets SOAP-XML est recommandée, car les utilisateurs peuvent configurer la durée du délai d'attente à l'aide de ces bibliothèques.                                                                                                    |
|           | Pour la connexion client avec Microsoft WinRM, la version minimale requise est la version 2.0.<br>Pour plus d'informations, voir l'article Microsoft < <b>support.microsoft.com/kb/968929</b> >.                                                                                                    |

(i) REMARQUE : Par défaut, le nom d'utilisateur est root et le mot de passe est calvin.

#### Lancement de CMC à l'aide d'autres outils de gestion des systèmes

Vous pouvez également lancer CMC depuis Dell Server Administrator ou Dell OpenManage IT Assistant.

Pour accéder à l'interface CMC avec Dell Server Administrator, lancez Server Administrator sur votre station de gestion. Dans l'arborescence système (panneau de gauche de la page d'accueil Server Administrator), cliquez sur **Système > Châssis principal du système > Remote Access Controller**. Pour plus d'informations, voir le manuel « *Dell Server Administrator User's Guide* » (Guide d'utilisation de Dell Server Administrator).

## Téléchargement et mise à jour du micrologiciel CMC

Pour télécharger le micrologiciel CMC, voir « Téléchargement du micrologiciel CMC ». Pour mettre à jour le micrologiciel CMC, voir « Mise à jour du micrologiciel CMC ».

# Définition de l'emplacement physique et du nom du châssis

Vous pouvez définir l'emplacement du châssis dans un centre de données ainsi que le nom de châssis permettant de l'identifier sur le réseau (le nom par défaut est **Dell Rack System**). Par exemple, une requête SNMP sur le nom de châssis retourne le nom que vous avez configuré.

#### Définition de l'emplacement physique et du nom du châssis avec l'interface Web

Pour définir l'emplacement et le nom du châssis avec l'interface Web CMC :

1. Dans l'arborescence système, accédez à **Présentation du châssis**, puis cliquez sur **Configuration** > **Généralités**. La page **Paramètres généraux du châssis** s'affiche.

2. Saisissez les propriétés d'emplacement et le nom du châssis. Pour plus d'informations, voir l'Aide en ligne CMC.
 Vous pouvez afficher le nom du châssis en vous connectant au CMC à l'aide de SSH, en sélectionnant Afficher le nom du châssis dans l'invite SSH. Par défaut, l'option Afficher le nom du châssis dans l'invite SSH est désélectionnée.
 (i) REMARQUE : Le champ Emplacement du châssis est facultatif. Utilisez les champs Centre de données, Allée, Rack et Logement de rack pour spécifier l'emplacement physique du châssis.

3. Cliquez sur Appliquer. Les paramètres sont enregistrés.

#### Définition de l'emplacement physique et du nom du châssis avec RACADM

Pour définir le nom, l'emplacement, la date et l'heure du châssis en utilisant l'interface de ligne de commande, voir les commandes **setsysinfo** et **setchassisname**. Pour plus d'informations, voir le document *Chassis Management Controller for Dell PowerEdge M1000e RACADM Command Line Reference Guide* (Guide de référence de la ligne de commande RACADM de Chassis Management Controller pour Dell PowerEdge M1000e).

## Définition de la date et de l'heure sur le CMC

Vous pouvez définir manuellement la date et l'heure, ou bien synchroniser la date et l'heure avec un serveur NTP (Network Time Protocol).

#### Définition de la date et de l'heure du CMC à l'aide de l'interface Web CMC

Pour définir la date et l'heure du CMC avec l'interface Web CMC :

- Dans l'arborescence système, accédez à Présentation du châssis, puis cliquez sur Configuration > Date/Heure. La page Date/Heure s'affiche.
- 2. Pour synchroniser la date et l'heure avec un serveur de synchronisation horaire (NTP), cochez Activer NTP et spécifiez jusqu'à trois serveurs NTP.
- 3. Pour définir la date et l'heure manuellement, désélectionnez l'option Activer NTP, puis modifiez les champs Date et Heure, sélectionnez le Fuseau horaire dans le menu déroulant, puis cliquez sur Appliquer.

#### Définition de la date et de l'heure du CMC avec RACADM

Pour définir la date et l'heure en utilisant l'interface de ligne de commande, voir la commande et les sections sur les groupes de propriétés de base de données cfgRemoteHosts dans le *Chassis Management Controller for Dell PowerEdge M1000e RACADM Command Line Reference Guide* (Guide de référence de la ligne de commande RACADM de Chassis Management Controller pour Dell PowerEdge M1000e).

# Configuration des LED pour l'identification des composants du châssis

Vous pouvez définir des LED pour chaque composant (châssis, serveurs et modules d'E/S). Celles-ci clignoteront alors pour identifier le composant correspondant du châssis.

(i) **REMARQUE**: Vous devez disposer du privilège **Administrateur de configuration du châssis** pour modifier ces paramètres.

#### Configuration du clignotement des LED avec l'interface Web CMC

Pour activer le clignotement d'une LED, de plusieurs ou de toutes les LED de composant avec l'interface Web CMC :

1. Accédez à l'une des pages suivantes :

- Présentation du châssis > Dépannage > Identifier.
- Présentation du châssis > Contrôleur de châssis > Dépannage > Identifier.
- Présentation du châssis > Présentation du serveur > Dépannage > Identifier.
   (i) REMARQUE : Sur cette page, vous pouvez uniquement sélectionner des serveurs.
- Présentation du châssis > Présentation du module d'E/S > Dépannage > Identifier.
   La page Identifier s'affiche.

- 2. Pour activer le clignotement d'une LED de composant, sélectionnez le composant voulu, puis cliquez sur Clignotement.
- 3. Pour désactiver le clignotement d'une LED de composant, désélectionnez le composant voulu, puis cliquez sur Arrêter le clignotement.

#### Configuration du clignotement des LED avec RACADM

Ouvrez une console texte série/Telnet/SSH d'accès à CMC, ouvrez une session et entrez :

racadm setled -m <module> [-l <état du voyant>]

où <module> indique le module dont vous souhaitez configurer les LED. Options de configuration :

- server-nx où *n* = 1-8 et *x* = a, b, c, ou d
- switch-n, où n=1 à 6
- cmc-active

et <état du voyant> indique si la LED doit clignoter. Options de configuration :

- 0 : aucun clignotement (par défaut)
- 1: clignotement

#### Configuration des propriétés de CMC

Vous pouvez configurer les propriétés de CMC telles que le bilan de puissance, les paramètres réseau, les utilisateurs et les alertes SNMP et par e-mail à l'aide de l'interface Web ou de l'utilitaire RACADM.

# Configuration de la méthode de lancement d'iDRAC à l'aide de l'interface Web CMC

Pour configurer la méthode de lancement de l'iDRAC depuis la page Paramètres généraux du châssis :

- 1. Dans l'arborescence système, cliquez sur **Présentation du châssis Configuration**. La page **Paramètres généraux du châssis** s'affiche.
- 2. Dans le menu déroulant de la propriété Méthode de lancement d'iDRAC, sélectionnez Adresse IP ou DNS.
- 3. Cliquez sur Appliquer.

() REMARQUE : Un lancement basé sur DNS est utilisé pour un iDRAC spécifique uniquement si :

- Le paramètre du châssis est DNS.
- CMC a détecté que l'iDRAC spécifié est configuré avec un nom DNS.

# Configuration de la méthode de lancement d'iDRAC à l'aide de RACADM

Pour mettre à jour le micrologiciel du contrôleur CMC à l'aide de RACADM, utilisez la sous-commande cfgRacTuneIdracDNSLaunchEnable. Pour plus d'informations, voir le document *Chassis Management Controller for Dell PowerEdge M1000e RACADM Command Line Reference Guide* (Guide de référence de la ligne de commande RACADM de Chassis Management Controller pour Dell PowerEdge M1000e).

# Configuration des attributs de stratégie de verrouillage de la connexion à l'aide de l'interface Web CMC

(i) REMARQUE : Pour effectuer les étapes suivantes, vous devez disposer du privilège Administrateur de configuration du châssis.

L'option **Sécurité de connexion** vous permet de configurer la plage d'attributs IP pour vous connecter à CMC à l'aide de l'interface Web CMC. Pour configurer la plage d'attributs IP à l'aide de l'interface Web CMC :

- Dans l'arborescence système, accédez à Présentation du châssis, puis cliquez sur Réseau > Réseau. La page Configuration réseau s'affiche.
- Dans la section Paramètres IPv4, cliquez sur Paramètres avancés. Alternativement, pour accéder à la page Sécurité de connexion, dans l'arborescence système, accédez à Présentation de châssis, cliquez sur Sécurité > Connexion. La page Sécurité de connexion s'affiche.
- Pour activer la fonction de blocage d'utilisateur et d'adresse IP, dans la section Stratégie de verrouillage de la connexion, sélectionnez l'option Verrouillage par nom d'utilisateur ou Verrouillage par adresse IP (IPV4). Les options de définition des attributs de la stratégie de verrouillage de la connexion sont activées.
- 4. Entrez les valeurs requises pour les attributs de stratégie de verrouillage de la connexion dans les champs activés Nombre d'échecs de verrouillage, Fenêtre d'échec de verrouillage et Période de pénalité de verrouillage. Pour plus d'informations, voir l'Aide en ligne CMC.
- 5. Pour enregistrer ces paramètres, cliquez sur Appliquer.

# Configuration des attributs de stratégie de verrouillage de la connexion à l'aide de RACADM

Vous pouvez utiliser RACADM pour configurer les attributs de stratégie de verrouillage de la connexion pour les fonctions suivantes :

- Blocage d'un utilisateur
- Blocage d'une adresse IP
- Nombre de tentatives de connexion autorisées
- Délai de nombre d'échecs de connexion avant verrouillage
- Temps de pénalité de verrouillage
- Pour activer la fonction de blocage d'un utilisateur, utilisez :

```
racadm config -g cfgRacTuning -o cfgRacTuneUserBlkEnable <0|1>
```

• Pour activer la fonction de blocage d'une adresse IP, utilisez :

racadm config -g cfgRacTuning -o cfgRacTuneIPBlkEnable <0|1>

• Pour spécifier le nombre de tentatives de connexion, utilisez la commande suivante :

racadm config -g cfgRacTuning -o cfgRacTuneIpBlkFailCount

• Pour spécifier la période pendant laquelle les échecs de connexion avant verrouillage doivent se produire, utilisez la commande suivante :

racadm config -g cfgRacTuning -o cfgRacTuneIpBlkFailWindow

• Pour spécifier la valeur de la période de pénalité de verrouillage, utilisez la commande suivante :

racadm config -g cfgRacTuning -o cfgRacTuneIpBlkPenaltyTime

Pour plus d'informations sur ces objets, voir le document *Chassis Management Controller for PowerEdge M1000e RACADM Command Line Reference Guide* (Guide de référence de la ligne de commande RACADM de Chassis Management Controller pour Dell PowerEdge M1000e) accessible sur le site **dell.com/support/manuals**.

### Fonctionnement de l'environnement CMC redondant

Vous pouvez installer un CMC de secours, qui remplace le CMC actif si ce dernier échoue. Le CMC redondant peut être préinstallé ou installé ultérieurement. Il importe de câbler correctement le réseau CMC pour garantir une redondance complète ou des performances optimales.

Le basculement peut survenir dans les cas suivants :

 Vous exécutez la commande RACADM cmcchangeover. Voir la section traitant de la commande cmcchangeover dans le Chassis Management Controller for Dell PowerEdge M1000e RACADM Command Line Reference Guide) (Guide de référence de la ligne de commande RACADM du Chassis Management Controller pour Dell PowerEdge M1000e).
- Vous exécutez la commande racreset RACADM sur le CMC actif. (Voir la section traitant de la commanderacreset dans le Chassis Management Controller for Dell PowerEdge M1000e RACADM Command Line Reference Guide (Guide de référence de la ligne de commande RACADM du Chassis Management Controller pour Dell PowerEdge M1000e)).
- Réinitialisation du CMC actif depuis l'interface Web. (Voir le paragraphe portant sur l'option Réinitialiser CMC à la section « Opérations de contrôle de l'alimentation » de la rubrique « Exécution d'opérations de contrôle de l'alimentation ».)
- Retrait du câble réseau du CMC actif.
- Retrait du CMC actif du châssis.
- Lancement d'un vidage Flash du micrologiciel CMC sur le CMC actif.
- Utilisation d'un CMC actif qui n'est plus fonctionnel.

**REMARQUE :** Lors d'un basculement du CMC, toutes les connexions iDRAC et toutes les sessions CMC actives sont perdues. Les utilisateurs qui ont perdu leur session doivent se reconnecter au nouveau CMC actif.

#### Concepts associés

À propos du contrôleur CMC de secours , page 37 Mode anti-défaillance du contrôleur CMC , page 37 Processus de sélection du CMC actif , page 38 Obtention de la condition d'intégrité du contrôleur CMC redondant , page 38

## À propos du contrôleur CMC de secours

Le CMC de secours est identique au CMC actif et géré comme miroir de ce dernier. Vous devez installer les deux CMC, actif et de secours, avec la même version du micrologiciel. Si les micrologiciels diffèrent, le système signale une dégradation de la redondance.

Le CMC de secours prend les mêmes paramètres et propriétés que le CMC actif. Vous devez utiliser la même version du micrologiciel sur les deux CMC, mais il n'est pas obligatoire de dupliquer les paramètres de configuration sur le CMC de secours.

() **REMARQUE :** Pour plus d'informations sur l'installation d'un CMC de secours, voir le « *Hardware Owner's Manual* » (Manuel du propriétaire du matériel). Pour obtenir des instructions sur l'installation du micrologiciel CMC sur votre CMC de secours, voir la section « Mise à jour du micrologiciel ».

## Mode anti-défaillance du contrôleur CMC

Le boîtier M1000e active le mode de sécurité en vue de protéger des pannes les serveurs lames et les I/O modules. Le mode de sécurité est activé si aucun CMC ne contrôle le châssis. Au cours du basculement du CMC ou lors de la perte de gestion d'un CMC unique :

- Vous ne pouvez pas mettre sous tension des lames nouvellement installées.
- Vous ne pouvez pas accéder à distance aux lames existantes.
- Les ventilateurs de refroidissement du châssis tournent à 100 % pour la protection thermique des composants.
- Jusqu'à la restauration de la gestion du CMC, la performance des lames est réduite afin de limiter la consommation d'énergie.

La liste suivante répertorie quelques conditions qui peuvent résulter de la perte de gestion d'un module CMC :

- Retrait de module CMC : la gestion du châssis reprend après le remplacement du module CMC ou après la reprise (basculement) sur le module CMC de secours.
- Retrait du câble réseau du module CMC ou perte de connexion réseau : la gestion du châssis reprend après la défaillance du châssis et la reprise sur le module CMC de secours. La reprise réseau n'est activée qu'en mode de CMC redondant.
- Réinitialisation du CMC : la gestion du châssis est rétablie après le redémarrage du CMC ou après le basculement du châssis vers le CMC de secours.
- Émission de la commande de reprise du module CMC : la gestion du châssis reprend lorsque le châssis est défaillant et que le module CMC de secours prend la relève.
- Mise à jour du micrologiciel CMC : la gestion du châssis reprend après le redémarrage du CMC ou le châssis bascule vers le CMC de secours. Il est recommandé de mettre à jour le CMC de secours en premier, afin de ne créer qu'un seul événement de basculement.
- Détection et correction d'erreurs du CMC : la gestion du châssis reprend après la réinitialisation du CMC ou le basculement du châssis vers le CMC de secours.

() **REMARQUE :** Vous pouvez configurer le boîtier à l'aide d'un seul module CMC ou de modules CMC redondants. Dans les configurations avec modules CMC redondants, si le module CMC principal perd la communication avec le boîtier ou le réseau de gestion, le module CMC de secours se charge de la gestion des châssis.

## Processus de sélection du CMC actif

Il n'existe aucune différence entre les deux logements de CMC : le logement ne détermine pas l'ordre de priorité. C'est plutôt le CMC installé ou amorcé en premier qui devient CMC actif. Si vous activez l'alimentation CA après avoir installé deux CMC, le CMC installé dans le logement CMC numéro 1 (à gauche) assume normalement le rôle de CMC actif. La LED bleue vous indique le CMC actif.

Si vous insérez deux CMC dans un châssis déjà allumé, la négociation automatique entre module actif et module de secours peut prendre jusqu'à deux minutes. Le châssis revient à son fonctionnement normal lorsque la négociation est terminée.

## Obtention de la condition d'intégrité du contrôleur CMC redondant

Vous pouvez afficher la condition d'intégrité du CMC de secours dans l'interface Web. Pour plus d'informations sur l'accès à l'état d'intégrité du CMC dans l'interface Web, voir « Affichage des informations de châssis, et surveillance de l'intégrité des châssis et des composants ».

# **Connexion à CMC**

Vous pouvez vous connecter à CMC en tant qu'utilisateur CMC local, utilisateur Microsoft Active Directory ou utilisateur LDAP. Le nom d'utilisateur et le mot de passe par défaut sont respectivement root et calvin. Vous pouvez également vous connecter par connexion directe (SSO) ou connexion par carte à puce.

#### Tâches associées

Accès à l'interface Web CMC , page 39 Connexion à CMC comme utilisateur local, utilisateur Active Directory User ou utilisateur LDAP , page 40 Connexion à CMC avec une carte à puce , page 41 Connexion à CMC par connexion directe , page 41 Connexion au contrôleur CMC à l'aide de la console série, Telnet ou SSH , page 42 Accès à CMC avec RACADM , page 42 Connexion au CMC à l'aide de l'authentification par clé publique , page 43

#### Sujets :

- Accès à l'interface Web CMC
- Connexion à CMC comme utilisateur local, utilisateur Active Directory User ou utilisateur LDAP
- Connexion à CMC avec une carte à puce
- Connexion à CMC par connexion directe
- · Connexion au contrôleur CMC à l'aide de la console série, Telnet ou SSH
- Accès à CMC avec RACADM
- · Connexion au CMC à l'aide de l'authentification par clé publique
- Sessions CMC multiples
- Modification du mot de passe d'ouverture de session par défaut
- · Activation ou désactivation du message d'avertissement du mot de passe par défaut
- Modification forcée du mot de passe à l'aide de l'interface Web

# Accès à l'interface Web CMC

Avant de vous connecter à CMC avec l'interface Web, vérifiez que vous avez configuré un navigateur Web pris en charge (Internet Explorer ou Firefox) et que le compte utilisateur a été créé avec les privilèges nécessaires.

**REMARQUE :** Si vous utilisez Microsoft Internet Explorer pour vous connecter via un proxy et que l'erreur « La page XML ne peut être affichée » s'affiche, vous devez désactiver le proxy pour continuer.

Pour accéder à l'interface Web CMC :

1. Ouvrez une fenêtre d'un navigateur Web pris en charge.

Pour obtenir les dernières informations sur les navigateurs Web pris en charge, voir le document *Readme (Lisez-moi)* sur **dell.com/** support/manuals.

- 2. Dans le champ Adresse, entrez l'URL suivante et appuyez sur <Entrée> :
  - Pour accéder à CMC avec l'adresse IPv4: https://<CMC IP address>

Si vous avez modifié le numéro de port HTTPS par défaut (port 443), entrez:https://<CMC IP address>:<port number>

• Pour accéder à CMC avec l'adresse IPv6:https://[<CMC IP address>]

Si vous avez modifié le numéro de port HTTPS par défaut (port 443), entrez : https://[<adresse IP CMC>]:<numéro de port>

(i) **REMARQUE** : Lorsque vous utilisez IPv6, vous devez mettre *<adresse IP CMC>* entre crochets ([ ]).

<adresse IP CMC> est l'adresse IP CMC et <numéro de port>, le numéro du port HTTPS.

La page CMC Login (Identification du module CMC) s'affiche.

#### Tâches associées

Configuration du navigateur Web , page 26 Connexion à CMC comme utilisateur local, utilisateur Active Directory User ou utilisateur LDAP , page 40 Connexion à CMC avec une carte à puce , page 41 Connexion à CMC par connexion directe , page 41

# Connexion à CMC comme utilisateur local, utilisateur Active Directory User ou utilisateur LDAP

Pour vous connecter à CMC, vous devez disposer d'un compte CMC doté du privilège d'**Ouverture de session CMC**. Le nom d'utilisateur CMC par défaut est root et le mot de passe par défaut est calvin. Le compte root est le compte d'administration par défaut livré avec CMC.

#### () REMARQUE :

- Pour plus de sécurité, Dell recommande vivement de modifier le mot de passe par défaut du compte root lors de la procédure de configuration initiale.
- Lorsque la validation des certificats est activée, le nom de domaine complet (FQDN) du système dot être fourni. Si la validation de certificat est activée et que l'adresse IP est fournie pour le contrôleur de domaine, la connexion échoue.

Le contrôleur CMC ne prend pas en charge les caractères ASCII étendus (ß, å, é, ü, etc.), ni les caractères utilisés dans des langues autres que l'anglais.

Vous ne pouvez pas vous connecter à l'interface Web avec différents noms d'utilisateur dans plusieurs fenêtres du navigateur sur une seule station de travail.

() **REMARQUE :** Configuration de domaines multiples pour CMC :

- Le schéma doit être étendu dans tous les sous-domaines de la forêt.
- L'utilisateur doit être ajouté à chaque domaine et le périphérique CMC doit être créé dans chaque domaine.
- Lors de la configuration de la solution de schéma étendu pour CMC, le domaine en cours de configuration doit être mentionné. Par exemple, si le domaine racine est fwad2.lab et que l'utilisateur est

cmcuser5@NodeA.GrandChildA.SubChildA.ChildA.fwad2.lab, le domaine dans lequel l'utilisateur est configuré est NodeA.GrandChildA.SubChildA.ChildA.fwad2.lab. L'utilisateur

cmcuser5@NodeA.GrandChildA.SubChildA.ChildA.fwad2.lab peut être validé à partir du CMC.

Pour vous connecter comme utilisateur local, utilisateur Active Directory ou utilisateur LDAP :

- 1. Dans le champ Nom d'utilisateur, entrez votre nom d'utilisateur :
  - Nom d'utilisateur du contrôleur CMC : <nom d'utilisateur>
  - Nom d'utilisateur Active Directory : <domaine>\<nom d'utilisateur>, <domaine>/<nom d'utilisateur> ou <utilisateur>@<domaine>.
  - Nom d'utilisateur LDAP : <nom d'utilisateur>

(i) **REMARQUE** : Pour l'utilisateur Active Directory, le champ Nom d'utilisateur tient compte de la casse.

2. Dans le champ Mot de passe, entrez le mot de passe de l'utilisateur.

(i) **REMARQUE** : Ce champ est sensible à la casse.

- 3. Dans le champ **Domaine**, dans le menu déroulant, sélectionnez le domaine requis.
- 4. (Facultatif) Sélectionnez un délai d'attente de session. Il s'agit de la période pendant laquelle vous pouvez rester connecté sans aucune activité avant d'être automatiquement déconnecté. La valeur par défaut est le délai d'attente d'inactivité du service Web.
- 5. Cliquez sur OK.

Vous êtes connecté à CMC avec les privilèges utilisateur requis.

**REMARQUE :** Si l'authentification LDAP est activée et que vous tentez de vous connecter au CMC à l'aide des informations d'identification locales, les informations d'identification sont d'abord vérifiées sur le serveur LDAP, puis dans le CMC.

(i) **REMARQUE** : Pour l'authentification LDAP avec OPEN-DS, la clé DH doit être supérieure à 768 bits.

#### Concepts associés

Configuration des comptes et des privilèges des utilisateurs , page 132

#### Tâches associées

Accès à l'interface Web CMC , page 39

## Connexion à CMC avec une carte à puce

Vous pouvez vous connecter à CMC avec une carte à puce. Les cartes à puce fournissent une authentification TFA (Two Factor Authentification - Authentification à deux facteurs) qui fournit une sécurité à deux niveaux :

- Périphérique de carte à puce physique.
- Code secret, tel qu'un mot de passe ou un code NIP.

Les utilisateurs doivent vérifier leurs données d'identification à l'aide de la carte à puce et du code PIN.

**REMARQUE :** Vous ne pouvez pas utiliser l'adresse IP pour vous connecter à CMC avec une carte à puce. Kerberos valide vos références par rapport au nom FQDN (Fully Qualified Domain Name - Nom de domaine entièrement qualifié).

Avant de vous connecter comme utilisateur Active Directory en utilisant une carte à puce :

- Téléversez un certificat d'autorité de certification (CA) de confiance, c'est-à-dire un certificat Active Directory signé par une autorité de certification, dans CMC.
- Configurez le serveur DNS.
- Activez la connexion Active Directory.
- Activez l'ouverture de session par carte à puce

Pour vous connecter à CMC en tant qu'utilisateur Active Directory en utilisant une carte à puce :

- 1. Connectez-vous à CMC à l'aide du lien https://<cmcname.domain-name>.
  - La page **Connexion à CMC** qui s'affiche vous invite à insérer la carte à puce.

() REMARQUE : Si vous avez changé le numéro de port HTTPS par défaut (port 80), accédez à la page Web CMC avec

<cmcname.domain-name>:<port number>, où cmcname est le nom d'hôte CMC de votre CMC, **domain-name** est le nom du domaine et **port number** est le numéro du port HTTPS.

- 2. Introduisez la carte à puce, puis cliquez sur **Ouverture de session**. La fenêtre contextuelle du code PIN s'affiche.
- 3. Saisissez le code PIN, puis cliquez sur Envoyer.
  - REMARQUE : Si l'utilisateur de la carte à puce est présent dans Active Directory, aucun mot de passe Active Directory n'est nécessaire.

Vous êtes connecté à CMC avec vos références Active Directory.

#### Tâches associées

Configuration de la connexion directe ou par carte à puce CMC pour les utilisateurs Active Directory , page 159

# Connexion à CMC par connexion directe

Lorsque la fonction de connexion directe (SSO) est activée, vous pouvez vous connecter à CMC sans entrer vos références d'authentification d'utilisateur de domaine (nom d'utilisateur et mot de passe, par exemple).

**REMARQUE :** Vous ne pouvez pas utiliser l'adresse IP pour vous connecter par connexion directe (SSO). Kerberos valide vos références par rapport au nom FQDN (Fully Qualified Domain Name, nom de domaine complet).

Avant de vous connecter à CMC par connexion directe, vérifiez les points suivants :

- Vous vous êtes connecté au système en utilisant un compte utilisateur Active Directory.
- L'option de connexion directe est activée pendant la configuration Active Directory.

Pour ouvrir une session dans CMC à l'aide de la connexion directe :

- 1. Connectez-vous au système client avec votre compte réseau.
- 2. Accédez à l'interface Web CMC avec: https://<nom-CMC.nom-domaine> Par exemple, cmc-6G2WXF1.cmcad.lab, où cmc-6G2WXF1 est le nom du CMC et cmcad.lab, le nom du domaine.
  - () **REMARQUE :** Si vous avez changé le numéro de port HTTPS par défaut (port 80), accédez à l'interface Web CMC avec <nom-CMC.nom-domaine>:<port number>, où **nom-CMC** est le nom d'hôte CMC de votre CMC, **nom-domaine** est le nom du domaine et **numéro de port** est le numéro du port HTTPS.

CMC vous connecte à l'aide des références Kerberos mises en cache par votre navigateur lorsque vous vous êtes connecté avec votre compte Active Directory valide. Si la connexion échoue, le navigateur est redirigé vers la page de connexion CMC normale.

qu'Internet Explorer, l'ouverture de session échoue et le navigateur affiche uniquement une page vide.

#### Tâches associées

Configuration de la connexion directe ou par carte à puce CMC pour les utilisateurs Active Directory , page 159

# Connexion au contrôleur CMC à l'aide de la console série, Telnet ou SSH

Vous pouvez vous connecter au contrôleur CMC via une connexion série, Telnet ou SSH, ou encore via la console Dell CMC du module iKVM.

Une fois le logiciel d'émulation de terminal de la station de gestion configuré, et après avoir géré le BIOS du nœud, suivez la procédure suivante pour vous connecter au contrôleur CMC :

- 1. Connectez-vous au contrôleur CMC à l'aide du logiciel d'émulation de terminal de votre station de gestion.
- 2. Saisissez votre nom d'utilisateur et votre mot de passe CMC, puis appuyez sur la touche <Entrée>. Vous êtes connecté au contrôleur CMC.

Reportez-vous également aux rubriques suivantes :

- Utilisation d'une console Telnet avec CMC
- Utilisation de SSH avec CMC
- Paramètres Minicom requis

#### Tâches associées

Configuration du contrôleur CMC pour utiliser des consoles de ligne de commande , page 161 Activation de l'accès à iKVM depuis la console Dell CMC , page 209

## Accès à CMC avec RACADM

RACADM fournit un ensemble de commandes permettant de configurer et de gérer le CMC via une interface de type texte. RACADM est accessible via une connexion Telnet/SSH ou une connexion série. Vous utilisez pour cela la console Dell CMC sur le module iKVM ou procédez à distance avec l'interface de ligne de commande (CLI) RACADM installée sur une station de gestion.

L'interface RACADM est classée comme suit :

- RACADM distant : permet l'exécution de commandes RACADM sur une station de gestion avec l'option -r, et le nom DNS ou l'adresse IP du CMC.
- RACADM du micrologiciel : vous permet de vous connecter au CMC via Telnet, SSH, une connexion série ou le module iKVM. Avec le RACADM du micrologiciel, vous exécutez l'implémentation RACADM incluse dans le micrologiciel CMC.

**REMARQUE :** RACADM distant est disponible sur le DVD Dell Systems Management Tools and Documentation, et il est installé sur une station de gestion.

Vous pouvez utiliser les commandes RACADM à distance dans des scripts pour configurer plusieurs CMC. Le CMC n'offre aucune prise en charge des scripts, si bien qu'il est impossible d'exécuter les scripts directement sur le CMC.

Pour plus d'informations sur RACADM, voir le Chassis Management Controller for PowerEdge M1000e RACADM Command Line Reference Guide (Guide de référence de la ligne de commande RACADM de Chassis Management Controller pour Dell PowerEdge M1000e).

Pour plus d'informations sur la configuration de plusieurs CMC, voir « Configuration de plusieurs CMC avec RACADM ».

# Connexion au CMC à l'aide de l'authentification par clé publique

Vous pouvez vous connecter au CMC sur SSH sans entrer de mot de passe. Vous pouvez également envoyer une seule commande RACADM comme argument de ligne de commande à l'application SSH. Les options de ligne de commande fonctionnent pratiquement comme l'interface distante RACADM, puisque la session prend fin après l'exécution de la commande.

Avant de vous connecter à CMC sur SSH, assurez-vous que les clés publiques ont été téléversées.

Par exemple :

- Connexion:ssh service@<domaine>oussh service@<adresse IP>, où adresse\_IP est l'adresse IP CMC.
- Envoide commandes RACADM:ssh service@<domain> racadm getversionetssh service@<domain> racadm getsel

Lorsque vous vous connectez avec le compte de service, si une phrase de passe a été configurée lors de la création de la paire de clés privée et publique, vous pouvez être invité à saisir cette phrase de passe. Si vous utilisez une phrase de passe avec les clés, il est possible d'automatiser également cette opération, aussi bien sous Windows que sous Linux. Pour les clients Windows, vous pouvez utiliser l'application Pageant. Elle s'exécute à l'arrière-plan et la saisie de la phrase de passe devient transparente. Pour les clients Linux, vous pouvez utiliser sshagent. Pour configurer et utiliser ces deux applications, voir la documentation fournie pour l'application concernée.

#### Concepts associés

Configuration de l'authentification par clé publique sur SSH , page 163

## Sessions CMC multiples

Le tableau suivant répertorie les sessions CMC multiples qu'il est possible d'établir avec les diverses interfaces.

#### Tableau 9. Sessions CMC multiples

| Interface         | Nombre maximum de sessions par interface |
|-------------------|------------------------------------------|
| Interface Web CMC | 4                                        |
| RACADM            | 4                                        |
| Telnet            | 4                                        |
| SSH               | 4                                        |
| WS-MAN            | 4                                        |
| iKVM              | 1                                        |
| Série             | 1                                        |

# Modification du mot de passe d'ouverture de session par défaut

Le message d'avertissement qui vous permet de modifier le mot de passe par défaut s'affiche si :

• Vous vous connectez au CMC avec le privilège Configurer les utilisateurs.

- La fonction d'avertissement de mot de passe par défaut est activée.
- Le nom d'utilisateur et le mot de passe par défaut pour tous les comptes actuellement activés sont respectivement root et calvin.

Le même message d'avertissement s'affiche si vous vous connectez à l'aide de Active Directory ou LDAP. Les comptes Active Directory et LDAP ne sont pas pris en compte lorsque vous tentez de déterminer si un compte (local) possède les coordonnées root et calvin. Un message d'avertissement s'affiche également lorsque vous vous connectez au CMC à l'aide de SSH, Telnet, l'interface RACADM distante, ou de l'interface Web. Pour l'interface Web, SSH et Telnet, un message d'avertissement unique s'affiche pour chaque session. Dans le cas de l'interface RACADM distante, le message d'avertissement s'affiche pour chaque commande.

Pour modifier les coordonnées, vous devez disposer du privilège Configurer les utilisateurs.

(i) **REMARQUE :** Un message de connexion au CMC est généré si l'option **Ne plus afficher ce message d'avertissement** est sélectionnée sur la page **Connexion** de CMC.

# Modification du mot de passe d'ouverture de session par défaut à l'aide de l'interface Web

Lorsque vous ouvrez une session sur l'interface Web CMC, si la page **Avertissement de mot de passe par défaut** s'ouvre, cela signifie que vous pouvez changer le mot de passe. Pour ce faire :

- 1. Sélectionnez l'option Modifier le mot de passe par défaut.
- 2. Dans le champ Nouveau mot de passe, saisissez le nouveau mot de passe.

Le mot de passe peut contenir un maximum de 20 caractères. Les caractères sont masqués. Les caractères suivants sont pris en charge :

- 0-9
- A-Z
- a-z
- Caractères spéciaux : +, &, ?, >, -, }, |, ., !, (, ', ,, \_,[, ", @, #, ), \*, ;, \$, ], /, §, %, =, <, :, {, I, \
- 3. Dans le champ **Confirmer le mot de passe**, saisissez de nouveau le mot de passe.
- 4. Cliquez sur **Continuer**. Le nouveau mot de passe est configuré et votre session s'ouvre sur le CMC.
  - (i) **REMARQUE :** Le champ **Continuer** est activé uniquement si les mots de passe saisis dans les champs **Nouveau mot de passe** et **Confirmer le mot de passe** correspondent.

Pour plus d'informations sur les autres champs, voir l'Aide en ligne de CMC.

# Modification du mot de passe d'ouverture de session par défaut à l'aide de RACADM

Pour modifier le mot de passe, exécutez la commande RACADM suivante :

racadm config -g cfgUserAdmin -o cfgUserAdminPassword -i <index> <newpassword>

où, <index> est une valeur comprise entre 1 et 16 (correspond au compte utilisateur) et <newpassword> est le nouveau mot de passe défini par l'utilisateur.

Pour plus d'informations, voir le document *Chassis Management Controller for PowerEdge M1000e RACADM Command Line Reference Guide* (Guide de référence de la ligne de commande RACADM de Chassis Management Controller pour Dell PowerEdge M1000e).

## Activation ou désactivation du message d'avertissement du mot de passe par défaut

Vous pouvez activer ou désactiver l'affichage du message d'avertissement du mot de passe par défaut. Pour ce faire, vous devez disposer du privilège de configuration des utilisateurs.

# Activation ou désactivation du message d'avertissement de mot de passe par défaut à l'aide de l'interface Web

Pour activer ou désactiver l'affichage du message d'avertissement de mot de passe par défaut suite à l'ouverture d'une session sur iDRAC :

- 1. Accédez à Chassis Controller > Authentification de l'utilisateur > Utilisateurs locaux . La page Utilisateurs s'affiche.
- Dans la section Avertissement de mot de passe par défaut, sélectionnez Activer, puis cliquez sur Appliquer pour activer l'affichage de la page Avertissement de mot de passe par défaut lorsque vous ouvrez une session sur le CMC. Sinon, sélectionnez Désactiver.

En variante, si cette fonction est activée et que vous ne souhaitez pas que le message d'avertissement s'affiche pour les ouvertures de session suivantes, à la page **Avertissement de mot de passe par défaut**, sélectionnez l'option **Ne plus afficher cet avertissement**, puis cliquez sur **Appliquer**.

## Activation ou désactivation du message d'avertissement pour modifier le mot de passe d'ouverture de session par défaut à l'aide de RACADM

Pour activer l'affichage du message d'avertissement pour modifier le mot de passe d'ouverture de session par défaut à l'aide de RACADM, utilisez l'objet racadm config -g cfgRacTuning -o cfgRacTuneDefCredentialWarningEnable<0> or <1>. Pour plus d'informations, voir le *Chassis Management Controller for Dell PowerEdge M1000e RACADM Command Line Reference Guide* (Guide de référence de ligne de commande de Chassis Management Controller pour Dell PowerEdge M1000e), disponible à l'adresse **dell.com/ support/manuals**.

# Modification forcée du mot de passe à l'aide de l'interface Web

Vous pouvez modifier le mot de passe par défaut lorsque vous accédez à l'interface CMC pour la première fois. Cette fonctionnalité s'applique aux environnements accessibles sur le réseau et exige l'authentification du nom d'utilisateur et du mot de passe. Vous pouvez configurer et réinitialiser la fonctionnalité de **Modification forcée du mot de passe** à tout moment. Il est obligatoire de modifier votre mot de passe pour vous connecter et accéder à l'interface Web CMC. Le nom d'utilisateur est « root », par défaut.

#### 1. Entrez le Nouveau mot de passe.

Le mot de passe peut contenir un maximum de 20 caractères. Les caractères sont masqués. Les caractères suivants sont pris en charge :

- 0-9
- A-Z
- a-z
- Caractères spéciaux : +, &, ?, >, -, }, |, ., !, (, ', ,, \_, [, ", @, #, ), \*, ;, \$, ], /, §, %, =, <, :, {, I, ~ et \
- 2. Saisissez une fois de plus le nouveau mot de passe dans la zone de texte Confirmer le mot de passe.
- 3. Cliquez sur **Continuer** pour appliquer le nouveau mot de passe à la connexion à l'interface Web CMC.

# Mise à jour du micrologiciel

Vous pouvez mettre à jour le micrologiciel des éléments suivants :

- CMC (actif et de secours)
- iKVM
- IOM

Vous pouvez mettre à jour le micrologiciel des composants de serveur suivants :

- iDRAC Les iDRAC antérieurs à iDRAC6 doivent être mis à jour à l'aide de l'interface de récupération. Le firmware d'iDRAC6 peut également être mis à jour avec l'interface de récupération, mais cela est obsolète pour iDRAC6 et les versions ultérieures.
- BIOS
- Unified Server Configurator (Configurateur de serveur unifié)
- Diagnostics 32 bits
- Paquet de pilotes du SE
- Contrôleurs d'interface réseau (NIC)
- Contrôleurs RAID

#### Concepts associés

Téléchargement du micrologiciel du contrôleur CMC , page 46 Affichage des versions du micrologiciel actuellement installées , page 47 Mise à jour du micrologiciel CMC , page 48 Mise à jour du micrologiciel iKVM , page 49 Mise à jour du firmware des composants de serveur , page 52 Mise à jour du micrologiciel de périphérique d'infrastructure des modules d'E/S (IOM) , page 50

#### Sujets :

- Téléchargement du micrologiciel du contrôleur CMC
- · Signature de l'image du micrologiciel CMC.
- · Affichage des versions du micrologiciel actuellement installées
- Mise à jour du micrologiciel CMC
- Mise à jour du micrologiciel iKVM
- Mise à jour du micrologiciel de périphérique d'infrastructure des modules d'E/S (IOM)
- Mise à jour du micrologiciel du contrôleur iDRAC du serveur avec l'interface Web
- Mise à jour du micrologiciel du contrôleur iDRAC du serveur avec l'interface RACADM
- Mise à jour du firmware des composants de serveur

# Téléchargement du micrologiciel du contrôleur CMC

Avant de procéder à la mise à jour du micrologiciel, téléchargez la dernière version du micrologiciel à partir du site **support.dell.com** et enregistrez-la sur le système local.

Le progiciel de micrologiciel CMC comprend les composants logiciels suivants :

- Code et données compilés du micrologiciel du module CMC
- Fichiers de données de l'interface Web, JPEG et d'autres interfaces utilisateur
- Fichiers de configuration par défaut

Vous pouvez également utiliser Dell Repository Manager (DRM) afin de vous procurer les dernières mises à jour de micrologiciel disponibles. Le Dell Repository Manager (DRM) permet de s'assurer que les systèmes Dell sont à jour avec la dernière version du BIOS, des pilotes, des micrologiciels et des logiciels. Vous pouvez rechercher les toutes dernières mises à jour disponibles sur le site de support **support.dell.com** pour les plates-formes prises en charge en fonction de la marque et du numéro de service ou du modèle. Vous pouvez télécharger les mises à jour ou créer un espace de stockage à partir des résultats de la recherche. Pour plus d'informations sur l'utilisation

de la gestion des droits numériques (DRM) pour rechercher les dernières mises à jour du micrologiciel, reportez-vous à la section Utilisation de Dell Repository Manager pour rechercher les mises à jour les plus récents sur le site du support de Dell sur le Dell Tech Center. Pour plus d'informations sur l'enregistrement du fichier d'inventaire que DRM utilise comme entrée pour créer les référentiels, reportez-vous à la rubrique Enregistrement du rapport d'inventaire du châssis à l'aide de l'interface Web CMC Enregistrement du rapport d'inventaire du châssis avec l'interface Web CMC. Il est recommandé de mettre à jour le micrologiciel pour un châssis M1000e dans l'ordre suivant :

- Micrologiciel des composants du serveur lame
- Micrologiciel du CMC

Pour plus d'informations sur la séquence de mise à jour pour le châssis M1000e, reportez-vous aux Notes de mise à jour de la version 5.0 du micrologiciel CMC sur le site de support.

# Signature de l'image du micrologiciel CMC.

Pour CMC M1000e version 5.0 et ultérieure, le micrologiciel comprend une signature. Le micrologiciel CMC effectue une étape de vérification de signature afin de vérifier l'authenticité du micrologiciel téléversé. La mise à jour du microprogramme est réussie seulement si l'image du micrologiciel est authentifiée par le CMC comme une image valide auprès du fournisseur de service et n'a pas été modifiée. La mise à jour du micrologiciel est interrompue si le CMC ne peut pas vérifier la signature de l'image de micrologiciel téléversée. Un événement d'avertissement est alors consigné automatiquement et un message d'erreur approprié s'affiche.

La vérification de la signature peut être exécutée sur les versions de micrologiciel 3.1 et ultérieure. Pour la rétrogradation du micrologiciel aux versions CMC M1000e antérieures à 3.1, commencez par mettre à jour le micrologiciel CMC M1000e à une version ultérieure ou égale à la version 3.1, mais inférieure à 5.0. Après cette mise à jour, la mise à niveau vers une version antérieure à une version antérieure du micrologiciel CMC M1000e, non signée peut être exécutée. Les versions 5.0 et ultérieures du CMC prennent en charge la signature dans le cadre de la dernière image et prennent également en charge la signature des fichiers des versions de CMC 3.10, 3.20, 3.21, 4.0, 4.10 et 4.11 4.30, 4.31, 4.45 et 4.5 uniquement. Par conséquent, la mise à jour du micrologiciel du CMC n'est prise en charge que pour ces versions de micrologiciel. Pour une version autre que celles-ci, commencez par la mise à jour vers l'une de ces versions, puis effectuez une mise à jour à la version requise.

# Affichage des versions du micrologiciel actuellement installées

Vous pouvez afficher les versions du micrologiciel actuellement installées avec l'interface Web CMC ou RACADM.

# Affichage des versions du micrologiciel actuellement installées avec l'interface Web CMC

Dans l'interface Web CMC, accédez à l'une des pages suivantes pour afficher les versions actuelles du micrologiciel :

- Présentation du châssis > Mise à jour
- Présentation du châssis > Contrôleur de châssis > Mise à jour
- Présentation du châssis > Présentation du serveur > Mise à jour
- Présentation du châssis > Présentation du module d'E/S > Mise à jour
- Présentation du châssis > iKVM > Mise à jour

La page **Mise à jour du micrologiciel** affiche la version actuelle du micrologiciel pour chaque composant répertorié et vous permet de mettre à jour le micrologiciel vers la révision la plus récente.

Si le châssis renferme un serveur de génération antérieure dont l'iDRAC est en mode Restauration ou si CMC détecte que le micrologiciel iDRAC est corrompu, l'iDRAC de génération antérieure est également répertorié dans la page Mise à jour du micrologiciel.

# Affichage des versions du micrologiciel actuellement installées à l'aide de RACADM

Pour afficher les versions actuellement installées du micrologiciel avec RACADM, utilisez la sous-commande **getkvminfo**. Pour plus d'informations, voir le *Chassis Management Controller for Dell PowerEdge M1000e RACADM Command Line Reference Guide* (Guide de référence de la ligne de commande RACADM de Chassis Management Controller pour Dell PowerEdge M1000e.

# Mise à jour du micrologiciel CMC

Vous pouvez mettre à jour le micrologiciel CMC dans l'interface Web ou avec RACADM. Par défaut, la mise à jour du micrologiciel conserve les paramètres actuels du CMC. Au cours du processus de mise à jour, vous pouvez rétablir les paramètres de configuration par défaut du CMC.

() **REMARQUE :** Pour mettre à jour le micrologiciel du CMC, vous devez disposer du privilège Administrateur de configuration du châssis.

Si une session de l'interface utilisateur Web est utilisée pour mettre à jour le micrologiciel d'un composant système, le paramètre Idle Timeout (Délai d'attente) en cas d'inactivité doit être supérieur au délai de transfert du fichier. Parfois, le transfert du fichier de micrologiciel peut prendre jusqu'à 30 minutes. Pour définir le délai d'attente en cas d'inactivité, voir Configuration des services.

lors des mises à jour du micrologiciel CMC, une partie ou l'ensemble des ventilateurs du châssis tourne à 100 %.

Si vous avez installé des contrôleurs CMC redondants dans le châssis, il est recommandé de mettre à jour simultanément les deux contrôleurs CMC vers la même version du micrologiciel. Si les micrologiciels des CMC sont différents, des résultats inattendus peuvent survenir en cas de basculement.

(i) **REMARQUE :** La mise à jour ou la restauration du micrologiciel du CMC n'est prise en charge que pour les versions de micrologiciel 3.10, 3.20, 3.21, 4.0, 4.10, 4.11, 4.30, 4.31, 4.45, 4.5, 5.0 et versions ultérieures. Pour une version autre que celles-ci, commencez par effectuer une mise à jour vers l'une de ces versions, puis effectuez une mise à jour à la version requise.

Après le chargement du micrologiciel, le CMC actif est réinitialisé et devient temporairement indisponible. S'il existe un CMC de secours, les rôles « actif » et « de secours » s'inversent. Le contrôleur CMC de secours devient le contrôleur CMC actif. Si une mise à jour est appliquée uniquement au contrôleur CMC actif, le contrôleur CMC actif n'exécute pas l'image mise à jour une fois la réinitialisation terminée : seul le contrôleur CMC de secours exécute cette image. En général, il est vivement recommandé de conserver des versions de micrologiciel identiques pour le contrôleur CMC actif et le contrôleur CMC de secours.

Une fois le CMC de secours mis à jour, inversez les rôles des CMC de sorte que le CMC qui vient d'être mis à jour devienne le CMC actif et que le CMC dont le micrologiciel est plus ancien devienne celui de secours. Voir la section de la commande cmcchangeover dans le *Chassis Management Controller for Dell PowerEdge M1000e RACADM Command Line Reference Guide (Guide de référence de la ligne de commande RACADM de Chassis Management Controller pour Dell PowerEdge M1000e)* pour obtenir de l'aide sur l'inversion des rôles. Vous pouvez ainsi vérifier que la mise à jour a réussi et que le nouveau micrologiciel fonctionne correctement avant d'appliquer la mise à jour au deuxième CMC. Une fois les deux CMC mis à jour, vous pouvez rétablir les rôles précédents des CMC à l'aide de la commande cmcchangeover. La révision 2.x du micrologiciel du CMC met à jour le contrôleur CMC principal et le contrôleur CMC redondant sans utiliser la commande. cmcchangeover

Pour éviter de déconnecter d'autres utilisateurs pendant une réinitialisation, informez les utilisateurs autorisés susceptibles de se connecter au CMC, et vérifiez si des sessions actives existent dans la page Sessions (Sessions). Pour ouvrir la page Sessions (Sessions), sélectionnez Chassis (Châssis) dans l'arborescence, cliquez sur l'onglet Network (Réseau), puis cliquez sur le sous-onglet Sessions (Sessions).

Pendant les phases finales du processus de mise à jour du micrologiciel dans le CMC, la session dans le navigateur et la connexion au contrôleur CMC sont temporairement perdues lorsque le CMC n'est pas connecté au réseau. Le CMC indique que l'intégrité générale du châssis est critique du fait de la perte temporaire du réseau. Lorsque le contrôleur CMC redémarre après quelques minutes, ouvrez une session dans celui-ci. Le CMC indique ensuite que l'intégrité générale du châssis est intègre et la liaison réseau du CMC est établie. Après la réinitialisation du contrôleur CMC, la nouvelle version du micrologiciel s'affiche sur la page **Firmware Update (Mise à jour du micrologiciel)**.

Lorsque vous transférez des fichiers vers et depuis le CMC, l'icône de transfert de fichier tourne pendant le transfert. Si votre icône est animée, vérifiez que votre navigateur est configuré pour autoriser les animations. Pour obtenir des instructions, reportez-vous à Autoriser les animations dans Internet Explorer.

Si vous rencontrez des problèmes lors du téléchargement de fichiers à partir du CMC dans Internet Explorer, activez l'option Ne pas enregistrer les pages cryptées sur le disque. Pour obtenir des instructions, voir Téléchargement de fichiers à partir du CMC dans Internet Explorer.

REMARQUE : Si vous avez configuré la longueur du nom de logement à plus de 15 caractères dans la version actuelle de CMC, la mise à niveau du micrologiciel CMC tronque sa longueur à 15 caractères.

#### Concepts associés

Téléchargement du micrologiciel du contrôleur CMC , page 46 Affichage des versions du micrologiciel actuellement installées , page 47

## Mise à jour du micrologiciel CMC à l'aide de l'interface Web

Pour mettre à jour le micrologiciel du contrôleur CMC en utilisant l'interface Web CMC, procédez comme suit :

- 1. Accédez à l'une des pages suivantes :
  - Présentation du châssis > Mise à jour
  - Présentation du châssis > Contrôleur de châssis > Mise à jour
  - Présentation du châssis > Présentation du module d'E/S > Mise à jour
  - Présentation du châssis > iKVM > Mise à jour

#### La page Mise à jour de micrologiciel s'affiche.

- Dans la section Micrologiciel CMC, cochez la case de la colonne Cibles de mise à jour qui correspond au module CMC (ou aux modules, si un CMC de secours est présent) dont vous voulez mettre à jour le micrologiciel, puis cliquez sur Appliquer la mise à jour CMC.
- 3. Dans le champ Image de micrologiciel, saisissez le chemin d'un fichier d'image de micrologiciel figurant sur la station de gestion ou sur le réseau partagé, ou cliquez sur Parcourir afin de naviguer vers le fichier de votre choix. Le nom par défaut de l'image du micrologiciel CMC est firming.cmc.
- 4. Cliquez sur Lancer la mise à jour du micrologiciel, puis cliquez sur Oui pour continuer. La section Avancement de la mise à jour du micrologiciel fournit des informations sur l'état de mise à jour du micrologiciel. Un indicateur d'état apparaît sur la page pendant le téléversement du fichier d'image. La durée du transfert de fichiers varie en fonction du débit de la connexion. Lorsque le processus de mise à jour interne démarre, la page est automatiquement actualisée et l'horloge de mise à jour du micrologiciel s'affiche.

**REMARQUE :** Dans un châssis doté d'alimentations en CC, un message d'erreur s'affiche si vous tentez de mettre à jour le micrologiciel avec une version non prise en charge par ce modèle d'alimentation.

- 5. Instructions supplémentaires :
  - Ne cliquez pas sur l'icône Actualiser et ne naviguez vers aucune autre page pendant le transfert de fichiers.
  - Pour annuler le processus, cliquez sur **Annuler le transfert de fichier et la mise à jour**. Cette option n'est disponible que pendant le transfert de fichier.
  - Le champ État de la mise à jour affiche l'état de mise à jour du micrologiciel.

(i) **REMARQUE** : La mise à jour du contrôleur CMC peut prendre plusieurs minutes.

- 6. En ce qui concerne un contrôleur CMC de secours, une fois la mise à jour terminée, le champ État de la mise à jour affiche qu'elle est Effectuée. En ce qui concerne un contrôleur CMC actif (principal), la session du navigateur et la connexion au contrôleur CMC sont temporairement suspendues au cours de la mise hors tension du contrôleur lors des dernières étapes de la mise à jour du micrologiciel. Vous devez rouvrir une session quelques minutes plus tard, lorsque le contrôleur CMC actif a redémarré. Après la réinitialisation du contrôleur CMC, le nouveau micrologiciel s'affiche sur la page Mise à jour du micrologiciel.
  - REMARQUE : Videz la mémoire cache du navigateur Web après la mise à jour du micrologiciel. Pour savoir comment procéder, consultez l'aide en ligne du navigateur Web.

### Mise à jour du firmware CMC via RACADM

Pour mettre à jour le firmware du CMC à l'aide de RACADM, utilisez la sous-commande fwupdate. Pour plus d'informations, voir le *Guide* de référence de la ligne de commande RACADM de Chassis Management Controller pour Dell PowerEdge M1000e. () **REMARQUE :** Exécutez la commande de mise à jour de firmware via une seule session RACADM à distance à la fois.

## Mise à jour du micrologiciel iKVM

Après le chargement réussi du micrologiciel, le module iKVM est réinitialisé et devient temporairement indisponible.

#### Concepts associés

Téléchargement du micrologiciel du contrôleur CMC , page 46 Affichage des versions du micrologiciel actuellement installées , page 47

## Mise à jour du micrologiciel iKVM à l'aide de l'interface Web CMC

Pour mettre à jour le micrologiciel iKVM avec l'interface Web de CMC :

- 1. Accédez à l'une des pages suivantes :
  - Présentation du châssis > Mise à jour
  - Présentation du châssis > Contrôleur de châssis > Mise à jour
  - Présentation du châssis > iKVM > Mise à jour

La page Mise à jour de micrologiciel s'affiche.

- 2. Dans la section Micrologiciel iKVM, cochez la case de la colonne Cibles de mise à jour correspondant au module iKVM dont vous voulez mettre à jour le micrologiciel, puis cliquez sur Appliquer la mise à jour iKVM.
- 3. Dans le champ Image de micrologiciel, entrez le chemin d'un fichier d'image de micrologiciel figurant sur la station de gestion ou sur le réseau partagé, ou cliquez sur Parcourir pour naviguer vers le fichier voulu. Le nom par défaut de l'image de micrologiciel iKVM est iKVM.bin.
- 4. Cliquez sur Lancer la mise à jour du micrologiciel, puis cliquez sur Oui pour continuer.

La section **Avancement de la mise à jour du micrologiciel** fournit des informations sur l'état de mise à jour du micrologiciel. Un indicateur d'état apparaît sur la page pendant le téléversement du fichier d'image. La durée du transfert de fichiers varie en fonction du débit de la connexion. Lorsque le processus de mise à jour interne démarre, la page est automatiquement actualisée et l'horloge de mise à jour du micrologiciel s'affiche.

- 5. Instructions supplémentaires à suivre :
  - Ne cliquez pas sur l'icône Actualiser et ne naviguez vers aucune autre page pendant le transfert de fichiers.
  - Pour annuler le processus, cliquez sur **Annuler le transfert de fichier et la mise à jour**. Cette option n'est disponible que pendant le transfert de fichier.
  - Le champ État de la mise à jour affiche l'état de mise à jour du micrologiciel.

(i) **REMARQUE** : La mise à jour de l'iKVM peut prendre jusqu'à deux minutes.

À la fin de la mise à jour, le module iKVM est réinitialisé et le nouveau micrologiciel apparaît sur la page Mise à jour du micrologiciel.

## Mise à jour du micrologiciel iKVM via RACADM

Pour mettre à jour le micrologiciel iKVM à l'aide de RACADM, utilisez la sous-commande fwupdate. Pour plus d'informations, voir le *Chassis Management Controller for Dell PowerEdge M1000e RACADM Command Line Reference Guide* (Guide de référence de la ligne de commande de Chassis Management Controller pour Dell PowerEdge M1000e).

# Mise à jour du micrologiciel de périphérique d'infrastructure des modules d'E/S (IOM)

En exécutant cette mise à jour, vous mettez à jour le micrologiciel d'un composant du périphérique IOM, mais pas celui du périphérique IOM proprement dit. Ce composant est le circuit d'interface entre le périphérique IOM et CMC. L'image de mise à jour du composant réside dans le système de fichiers CMC et le composant est affiché comme périphérique pouvant être mis à jour dans l'interface Web CMC uniquement si les versions actuelles du composant et de l'image du composant ne correspondent pas dans CMC.

Avant de mettre à jour le micrologiciel de périphérique d'infrastructure IOM, vérifiez que le micrologiciel CMC a été mis à jour.

### (i) REMARQUE :

CMC autorise la mise à jour du micrologiciel de périphérique d'infrastructure IOM (IOMINF) uniquement s'il détecte que le micrologiciel IOMINF est plus ancien que l'image contenue dans le système de fichiers CMC. Si le micrologiciel IOMINF est à jour, CMC interdit les mises à jour d'IOMINF. Les périphériques IOMINF à jour ne sont pas répertoriés comme pouvant être mis à jour.

#### Concepts associés

Téléchargement du micrologiciel du contrôleur CMC , page 46 Affichage des versions du micrologiciel actuellement installées , page 47 Mise à jour du logiciel IOM à l'aide de l'interface Web CMC , page 189

## Mise à jour du coprocesseur IOM à l'aide de l'interface Web CMC

Pour mettre à jour le micrologiciel de périphérique d'infrastructure IOM dans l'interface Web CMC :

1. Accédez à Présentation du châssis > Présentation du module d'E/S > Mise à jour.

La page Mise à jour de micrologiciel IOM s'affiche.

Ou alors, accédez à l'une des pages suivantes :

- Présentation du châssis > Mise à jour > Coprocesseur IOM
- Présentation du châssis > Micrologiciel du CMC > Appliquer la mise à jour du CMC > Coprocesseur IOM
- Présentation du châssis > Micrologiciel iKVM > Appliquer la mise à jour iKVM > Coprocesseur IOM

La page Mise à jour du micrologiciel s'affiche. Elle fournit un lien pour accéder à la page Mise à jour du micrologiciel IOM.

- 2. Dans la page Mise à jour du micrologiciel IOM, dans la section Micologiciel IOM, cochez la case dans la colonne Mise à jour correspondant à l'IOM dont vous souhaitez mettre à jour le logiciel et cliquez sur Appliquer la mise à jour du micrologiciel. La section État de la mise à jour fournit des informations sur l'état de mise à jour du micrologiciel. Un indicateur d'état apparaît sur la page pendant le chargement du fichier d'image. La durée du transfert de fichiers varie en fonction du débit de la connexion. Lorsque le processus de mise à jour interne démarre, la page est automatiquement actualisée et l'horloge de mise à jour du micrologiciel s'affiche.
  - Ne cliquez pas sur l'icône Actualiser et ne naviguez vers aucune autre page pendant le transfert de fichiers.
  - L'horloge de transfert de fichiers ne s'affiche pas lors de la mise à jour du micrologiciel IOMINF.
  - Si le coprocesseur IOM dispose de la version de micrologiciel la plus récente, la case à cocher n'est pas affichée dans la colonne **Mise à jour**.

Une fois la mise à jour terminée, vous perdez brièvement la connexion au périphérique IOM car il est réinitialisé, et le nouveau micrologiciel apparaît dans la page **Mise à jour du micrologiciel IOM**.

## Mise à jour du micrologiciel IOM avec RACADM

Pour mettre à jour le micrologiciel du périphérique d'infrastructure IOM à l'aide de RACADM, utilisez la sous-commande fwupdate. Pour plus d'informations, voir le *Chassis Management Controller for Dell PowerEdge M1000e RACADM Command Line Reference Guide* (Guide de référence de la ligne de commande de Chassis Management Controller pour Dell PowerEdge M1000e).

# Mise à jour du micrologiciel du contrôleur iDRAC du serveur avec l'interface Web

Pour mettre à jour le micrologiciel iDRAC du serveur avec l'interface Web CMC :

- 1. Accédez à l'une des pages suivantes :
  - Présentation du châssis > Mise à jour
  - Présentation du châssis > Contrôleur de châssis > Mise à jour
  - Présentation du châssis > Présentation du module d'E/S > Mise à jour
  - Présentation du châssis > iKVM > Mise à jour

#### La page Mise à jour de micrologiciel s'affiche.

Vous pouvez également mettre à jour le micrologiciel iDRAC du serveur avec l'option **Présentation du châssis** > **Présentation du serveur** > **Mise à jour**. Pour plus informations, voir « Mise à jour du micrologiciel des composants de serveur ».

- Pour mettre à jour le micrologiciel iDRAC, accédez à la section Micrologiciel iDRAC Enterprise ; dans la colonne Cibles de mise à jour cochez la case correspondant au module iKVM dont vous voulez mettre à jour le micrologiciel. Cliquez ensuite sur Appliquer la mise à jour iDRAC Enterprise, puis passez à l'étape 4.
- Pour mettre à jour le micrologiciel iDRAC, accédez à la section Micrologiciel iDRAC Enterprise, puis cliquez sur le lien Mise à jour correspondant au serveur dont vous voulez mettre à jour le micrologiciel.
   La page Mise à jour des composants de serveur s'affiche. Pour continuer, voir la section « Mise à jour du micrologiciel des composants de serveur ».

- 4. Dans le champ Image de micrologiciel, entrez le chemin d'un fichier d'image de micrologiciel figurant sur la station de gestion ou sur le réseau partagé, ou cliquez sur Parcourir pour naviguer vers le fichier voulu. Le nom par défaut de l'image de micrologiciel iDRAC est firmimg.imc.
- 5. Cliquez sur Lancer la mise à jour du micrologiciel, puis cliquez sur Oui pour continuer.

La section **Avancement de la mise à jour du micrologiciel** fournit des informations sur l'état de mise à jour du micrologiciel. Un indicateur d'état apparaît sur la page pendant le téléversement du fichier d'image. La durée du transfert de fichiers varie en fonction du débit de la connexion. Lorsque le processus de mise à jour interne démarre, la page est automatiquement actualisée et l'horloge de mise à jour du micrologiciel s'affiche.

- 6. Instructions supplémentaires à suivre :
  - Ne cliquez pas sur l'icône Actualiser et ne naviguez vers aucune autre page pendant le transfert de fichiers.
  - Pour annuler le processus, cliquez sur **Annuler le transfert de fichier et la mise à jour**. Cette option n'est disponible que pendant le transfert de fichier.
  - Le champ État de la mise à jour affiche l'état de mise à jour du micrologiciel.

(i) **REMARQUE** : La mise à jour du micrologiciel iDRAC peut prendre jusqu'à 10 minutes.

À la fin de la mise à jour, le module iKVM est réinitialisé et le nouveau micrologiciel apparaît sur la page Mise à jour du micrologiciel.

# Mise à jour du micrologiciel du contrôleur iDRAC du serveur avec l'interface RACADM

Pour mettre à jour le micrologiciel iDRAC avec RACADM, utilisez la sous-commande fwupdate. Pour plus d'informations, voir le document *Chassis Management Controller for Dell PowerEdge M1000e RACADM Command Line Reference Guide for iDRAC and CMC* (Guide de référence de la ligne de commande RACADM de Chassis Management Controller for Dell PowerEdge M1000e).

# Mise à jour du firmware des composants de serveur

La fonctionnalité de mise à jour de type un à plusieurs dans le CMC vous permet de mettre à jour le firmware des composants du serveur sur plusieurs serveurs. Vous pouvez mettre à jour les composants du serveur à l'aide des modules de mise à jour Dell (Dell Update Packages) disponibles sur le système local ou en partage réseau. Cette opération est activée à l'aide de la fonctionnalité Lifecycle Controller sur le serveur.

**REMARQUE :** Pour mettre à jour le firmware de composants, vous devez activer l'option CSIOR pour les serveurs. Pour activer CSIOR :

- les serveurs de 11e génération : après le redémarrage du serveur, depuis la configuration Ctrl-E, sélectionnez **Services système**, puis activez **CSIOR** et enregistrez les modifications.
- Serveurs de 12e génération et générations ultérieures : après le redémarrage du serveur, depuis la configuration F2, sélectionnez Paramètres iDRAC > Lifecycle Controller, puis activez CSIOR et enregistrez les changements.

La méthode de **Mise à jour à partir d'un fichier** vous permet de mettre à jour le firmware des composants du système à l'aide des fichiers DUP stockés sur un système local. Vous pouvez sélectionner les composants de serveur individuels pour mettre à jour le firmware à l'aide des fichiers DUP requis. Vous pouvez mettre à jour un grand nombre de composants en même temps à l'aide d'une carte SD afin de stocker un fichier DUP d'une taille de mémoire supérieure à 48 Mo.

#### (i) REMARQUE :

- Lors de la sélection des composants de serveur individuels en vue de la mise à jour, assurez-vous qu'il n'existe aucune condition préalable pour les composants sélectionnés. Sinon, la sélection de certains composants dont la mise à jour dépend de conditions préalables associées à d'autres composants peut provoquer un arrêt brutal du fonctionnement du serveur.
- Assurez-vous de mettre à jour les composants de serveur dans l'ordre prescrit. Sinon, le processus de mise à jour du firmware de composants risque d'échouer. Pour plus d'informations sur la mise à jour du firmware des composants du serveur, consultez la section Workflow recommandé pour effectuer des mises à jour sur les serveurs PowerEdge.

La mise à jour toutes lames en un seul clic ou la méthode de **Mise à jour à partir du partage réseau** vous permettent de mettre à jour le firmware des composants du serveur à l'aide des fichiers DUP stockés sur le partage réseau. Vous pouvez utiliser la fonctionnalité de mise à jour basée sur Dell Repository Manager (DRM) pour accéder aux fichiers DUP stockés sur un partage réseau et mettre à jour les

composants du serveur en une seule opération. Vous pouvez définir une logithèque distante personnalisée des fichiers DUP du firmware et des images binaires à l'aide du Dell Repository Manager et la partager sur le partage réseau.

(i) REMARQUE : La méthode de mise à jour Un seul clic pour toutes les lames présente les avantages suivants :

- Vous permet de mettre à jour tous les composants sur tous les serveurs lames avec un minimum de clics.
- Toutes les mises à jour sont regroupées dans un répertoire. Cela évite d'avoir à télécharger individuellement le firmware de chaque composant.
- Méthode plus rapide et cohérente de mise à jour des composants du serveur.
- Permet de maintenir une image standard avec les versions de mises à jour requises pour les composants de serveur qui peuvent être utilisés pour mettre à jour plusieurs serveurs en une seule opération.
- Vous pouvez copier les répertoires des mises à jour depuis Dell Server Update Utility (SUU), télécharger le DVD ou créer et personnaliser les versions de mise à jour requises dans Dell Repository Manage DRM. La dernière version de Dell Repository Manager n'est pas nécessaire pour créer ce répertoire. Toutefois, DRM version 1.8 offre la possibilité de créer un référentiel (répertoire de mises à jour) en fonction de l'inventaire de M1000e qui a été exporté. Pour plus d'informations sur l'enregistrement du rapport d'inventaire du châssis, reportez-vous à la section Enregistrement du rapport d'inventaire du châssis à l'aide de l'interface Web du CMC. Pour plus d'informations sur la création d'un référentiel à l'aide de DRM, voir le Guide de l'utilisateur du datacenter Dell Repository Manager Version 1.8 et le Guide de l'utilisateur Dell Repository Manager Business Client Version 1.8, disponibles à l'adresse dell.com/support/manuals.

Lifecycle Controller prend en charge la mise à jour de modules via iDRAC. Il vous est recommandé de mettre à jour le firmware du CMC avant de mettre à jour les modules de firmware des composants de serveur. Après la mise à jour du firmware CMC, dans l'interface Web du CMC, vous pouvez mettre à jour le firmware des composants du serveur depuis la page **Présentation du châssis > Présentation du serveur Mise à jour > Mise à jour des composants du serveur**. Il vous est également recommandé de sélectionner tous les modules des composants d'un serveur devant être mis à jour ensemble. Ceci permet au Lifecycle Controller d'utiliser ses algorithmes optimisés pour mettre à jour le firmware, réduisant ainsi le nombre de redémarrages.

**REMARQUE :** Le firmware iDRAC doit être à la version 3.2 ou versions ultérieures pour pouvoir prendre en charge cette fonctionnalité.

Si le service Lifecycle Controller est désactivé sur le serveur, la section **Inventaire des firmwares du composant/périphérique** affiche la mention *Impossible d'activer le Lifecycle Controller*.

(i) **REMARQUE** : La méthode « InstallFromURI » peut ne pas fonctionner si l'URI contient des espaces.

#### Concepts associés

Activation du Lifecycle Controller , page 58 Filtrage des composants pour la mise à jour des micrologiciels , page 62 Affichage de l'inventaire des micrologiciels , page 63 Opérations de tâche Lifecycle Controller , page 66 Mise à jour du micrologiciel de périphérique d'infrastructure des modules d'E/S (IOM) , page 50

## Séquence de mise à jour des composants du serveur

En cas de mise à jour de composants individuels, vous devez mettre à jour les versions des micrologiciels des composants de serveur dans l'ordre qui suit :

- iDRAC
- Lifecycle Controller
- Diagnostics (en option)
- Packs de pilotes OS (en option)
- BIOS
- Carte réseau
- RAID
- Autres composants

() **REMARQUE :** Lorsque vous mettez à jour les versions micrologicielles de tous les composants serveur en une fois, la séquence de mise à jour est gérée par le Lifecycle Controller.

# Versions du micrologiciel prises en charge pour la mise à jour des composants du serveur

La section suivante fournit les versions des composants prises en charge pour la mise à jour du micrologiciel du CMC et celle des composants du serveur.

Le tableau suivant répertorie les versions de micrologiciel prises en charge pour les composants du serveur lorsque le micrologiciel du CMC est mis à jour de la version 6.0 à la version 6.1, mais que les composants de serveur ne sont pas mis à jour à la version suivante.

() **REMARQUE :** La mise à jour du micrologiciel du CMC de la version 6.0 à la version 6.1 a bien été effectuée avec les versions N-1 d'iDRAC, du BIOS et du Lifecycle Controller sur tous les serveurs mentionnés dans le tableau suivant.

# Tableau 10. Versions micrologicielles des composants du serveur prises en charge pour la mise à jour du micrologiciel du CMC (Version 6.0 à 6.1)

| Plateforme | Composant serveur    | Version des composants actuels (Version N-1) |
|------------|----------------------|----------------------------------------------|
| M610       | iDRAC                | 3.50 A00                                     |
|            | Lifecycle Controller | 1.6.0.73                                     |
|            | Diagnostics          | 5158A3                                       |
|            | BIOS                 | 6.4.0                                        |
|            | NIC                  | 19.2.0                                       |
| M610x      | idrac                | 3.50 A00                                     |
|            | Lifecycle Controller | 1.6.0.73                                     |
|            | Diagnostics          | 5158A3                                       |
|            | BIOS                 | 6.4.0                                        |
|            | NIC                  | 19.2.0                                       |
| M710       | idrac                | 3.50 A00                                     |
|            | Lifecycle Controller | 1.6.0.73                                     |
|            | Diagnostics          | 5158A3                                       |
|            | BIOS                 | 6.4.0                                        |
|            | NIC                  | 19.2.0                                       |
| M910       | iDRAC                | 3.50 A00                                     |
|            | Lifecycle Controller | 1.6.0.73                                     |
|            | Diagnostics          | 5158A3                                       |
|            | BIOS                 | 2.10.0                                       |
| M915       | idrac                | 3.50 A00                                     |
|            | Lifecycle Controller | 1.6.0.73                                     |
|            | Diagnostics          | 5158A3                                       |
|            | BIOS                 | 3.2.2                                        |

# Tableau 10. Versions micrologicielles des composants du serveur prises en charge pour la mise à jour du micrologiciel du CMC (Version 6.0 à 6.1) (suite)

| Plateforme | Composant serveur    | Version des composants actuels (Version N-1) |
|------------|----------------------|----------------------------------------------|
| M710HD     | iDRAC                | 3.50 A00                                     |
|            | Lifecycle Controller | 1.6.0.73                                     |
|            | Diagnostics          | 5158A3                                       |
|            | BIOS                 | 8.0.0                                        |
| M420       | iDRAC                | 2.52.52.52                                   |
|            | Lifecycle Controller | 2.52.52.52                                   |
|            | Diagnostics          | 4231A0                                       |
|            | BIOS                 | 2.4.2                                        |
|            | NIC                  | 19.2.0                                       |
| M520       | iDRAC                | 2.52.52.52                                   |
|            | Lifecycle Controller | 2.52.52.52                                   |
|            | Diagnostics          | 4231A0                                       |
|            | BIOS                 | 2.4.2                                        |
|            | NIC                  | 19.2.0                                       |
| M620       | iDRAC                | 2.52.52.52                                   |
|            | Lifecycle Controller | 2.52.52.52                                   |
|            | Diagnostics          | 4231A0                                       |
|            | BIOS                 | 2.5.4                                        |
| M820       | iDRAC                | 2.52.52.52                                   |
|            | Lifecycle Controller | 2.52.52.52                                   |
|            | Diagnostics          | 4231A0                                       |
|            | BIOS                 | 2.6.1                                        |
| M630       | iDRAC                | 2.52.52.52                                   |
|            | Lifecycle Controller | 2.52.52.52                                   |
|            | Diagnostics          | 4239.44                                      |
|            | BIOS                 | 2.6.0                                        |
| M830       | iDRAC                | 2.52.52.52                                   |
|            | Lifecycle Controller | 2.52.52.52                                   |
|            | Diagnostics          | 4239.44                                      |

# Tableau 10. Versions micrologicielles des composants du serveur prises en charge pour la mise à jour du micrologiciel du CMC (Version 6.0 à 6.1) (suite)

| Plateforme | Composant serveur    | Version des composants actuels (Version N-1) |
|------------|----------------------|----------------------------------------------|
|            | BIOS                 | 2.5.4                                        |
| M640       | iDRAC                | 3.15.15.15                                   |
|            | Lifecycle Controller | 3.15.15.15                                   |
|            | Diagnostics          | 4301A13                                      |
|            | BIOS                 | 1.3.7                                        |

Le tableau suivant répertorie les versions de micrologiciel prises en charge pour les composants du serveur dans un scénario où la version du micrologiciel du CMC existante est 6.0 et les composants du serveur sont mis à jour depuis la version N-1 vers la version N.

() **REMARQUE :** La mise à jour du micrologiciel des composants du serveur de la version N-1 à la version N réussit lorsque le micrologiciel du CMC est à la version 5.0 ou ultérieure, pour tous les serveurs de 11e, 12e, 13e et 14e générations mentionnés dans le tableau suivant.

# Tableau 11. Versions des composants du serveur pris en charge pour la mise à jour des composants du serveur vers la version N

| Plateforme | Composant serveur    | Composant de la version précédente<br>(Version N-1) | Version des composants mis à jour<br>(Version N) |
|------------|----------------------|-----------------------------------------------------|--------------------------------------------------|
| M610       | iDRAC                | 3.50 A00                                            | 3.85 A00                                         |
|            | Lifecycle Controller | 1.6.0.73                                            | 1.7.5.4                                          |
|            | Diagnostics          | 5158A3                                              | 5162A0                                           |
|            | BIOS                 | 6.4.0                                               | 6.5.0                                            |
|            | Carte NIC            | 19.2.0                                              | 20.00.00.13                                      |
| M610x      | iDRAC                | 3.50 A00                                            | 3.85 A00                                         |
|            | Lifecycle Controller | 1.6.0.73                                            | 1.7.5.4                                          |
|            | Diagnostics          | 5158A3                                              | 5162A0                                           |
|            | BIOS                 | 6.4.0                                               | 6.5.0                                            |
|            | Carte NIC            | 19.2.0                                              | 20.00.00.13                                      |
| M710       | iDRAC                | 3.50 A00                                            | 3.85 A00                                         |
|            | Lifecycle Controller | 1.6.0.73                                            | 1.7.5.4                                          |
|            | Diagnostics          | 5158A3                                              | 5162A0                                           |
|            | BIOS                 | 6.4.0                                               | 6.5.0                                            |
| M910       | iDRAC                | 3.50 A00                                            | 3.85 A00                                         |
|            | Lifecycle Controller | 1.6.0.73                                            | 1.7.5.4                                          |
|            | Diagnostics          | 5158A3                                              | 5162A0                                           |
|            | BIOS                 | 2.10.0                                              | 2.11.0                                           |

| Plateforme | Composant serveur    | Composant de la version précédente<br>(Version N-1) | Version des composants mis à jour<br>(Version N) |
|------------|----------------------|-----------------------------------------------------|--------------------------------------------------|
| M915       | iDRAC                | 3.50 A00                                            | 3.85 A00                                         |
|            | Lifecycle Controller | 1.6.0.73                                            | 1.7.5.4                                          |
|            | Diagnostics          | 5158A3                                              | 5162A0                                           |
|            | BIOS                 | 3.2.2                                               | 3.3.1                                            |
| M710HD     | iDRAC                | 3.50 A00                                            | 3.85 A00                                         |
|            | Lifecycle Controller | 1.6.0.73                                            | 1.7.5.4                                          |
|            | Diagnostics          | 5158A3                                              | 5162A0                                           |
|            | BIOS                 | 8.0.0                                               | 8.2.0                                            |
|            | Carte NIC            | 7.8.15                                              | 20.6.18                                          |
| M420       | iDRAC                | 2.52.52.52                                          | 2.60.60.60                                       |
|            | Lifecycle Controller | 2.52.52.52                                          | 2.60.60.60                                       |
|            | Diagnostics          | 4231A0                                              | 4247A1                                           |
|            | BIOS                 | 2.4.2                                               | 2.6.1                                            |
|            | Carte NIC            | 19.2.0                                              | 20.00.00.13                                      |
| M520       | iDRAC                | 2.52.52.52                                          | 2.60.60.60                                       |
|            | Lifecycle Controller | 2.52.52.52                                          | 2.60.60.60                                       |
|            | Diagnostics          | 4231A0                                              | 4247A1                                           |
|            | BIOS                 | 2.4.2                                               | 2.6.1                                            |
|            | Carte NIC            | 19.2.0                                              | 20.00.00.13                                      |
| M620       | iDRAC                | 2.52.52.52                                          | 2.60.60.60                                       |
|            | Lifecycle Controller | 2.52.52.52                                          | 2.60.60.60                                       |
|            | Diagnostics          | 4231A0                                              | 4247A1                                           |
|            | BIOS                 | 2.5.4                                               | 2.6.1                                            |
| M820       | iDRAC                | 2.52.52.52                                          | 2.60.60.60                                       |
|            | Lifecycle Controller | 2.52.52.52                                          | 2.60.60.60                                       |
|            | Diagnostics          | 4231A0                                              | 4247A1                                           |
|            | BIOS                 | 2.6.1                                               | 2.6.1                                            |
| M630       | iDRAC                | 2.52.52.52                                          | 2.60.60.60                                       |

# Tableau 11. Versions des composants du serveur pris en charge pour la mise à jour des composants du serveur vers la version N (suite)

| Plateforme | Composant serveur    | Composant de la version précédente<br>(Version N-1) | Version des composants mis à jour<br>(Version N) |
|------------|----------------------|-----------------------------------------------------|--------------------------------------------------|
|            | Lifecycle Controller | 2.52.52.52                                          | 2.60.60.60                                       |
|            | Diagnostics          | 4239.44                                             | 4239A36                                          |
|            | BIOS                 | 2.6.0                                               | 2.7.1                                            |
| M830       | iDRAC                | 2.52.52.52                                          | 2.60.60.60                                       |
|            | Lifecycle Controller | 2.52.52.52                                          | 2.60.60.60                                       |
|            | Diagnostics          | 4239.44                                             | 4239A36                                          |
|            | BIOS                 | 2.5.4                                               | 2.7.1                                            |
| M640       | iDRAC                | 3.15.15.15                                          | 3.21.21.21                                       |
|            | Lifecycle Controller | 3.15.15.15                                          | 3.21.21.21                                       |
|            | Diagnostics          | 4301A13                                             | 4301A13                                          |
|            | BIOS                 | 1.3.7                                               | 1.4.8                                            |

# Tableau 11. Versions des composants du serveur pris en charge pour la mise à jour des composants du serveur vers la version N (suite)

## **Activation du Lifecycle Controller**

Vous pouvez activer le service Lifecycle Controller au cours du processus d'amorçage du serveur.

- Pour les serveurs iDRAC, dans la console d'amorçage, lorsque vous y êtes invité par le message Press <CTRL-E> for Remote Access Setup within 5 sec., appuyez sur <CTRL-E>. Dans l'écran de configuration, activez ensuite l'option Services système.
- Pour les serveurs iDRAC, dans la console d'amorçage, appuyez sur F2 pour ouvrir Configuration du système. Dans l'écran de configuration, sélectionnez **Paramètres d'iDRAC**, puis **Services système**.

L'annulation des services système vous permet d'annuler toutes les tâches planifiées en attente et de les supprimer de la file d'attente.

Pour des informations supplémentaires sur le Lifecycle Controller, les composants du serveur, et la gestion du micrologiciel de périphériques, voir :

- « Lifecycle Controller Remote Services User's Guide » (Guide d'utilisation des services distants Lifecycle Controller).
- delltechcenter.com/page/Lifecycle+Controller.

La page **Mise à jour des composants de serveur** vous permet de mettre à jour différents composants de micrologiciel sur votre système. Pour utiliser les fonctions et options de cette page, vous devez disposer des éléments suivants :

- Pour CMC : droit Server Administrator.
- Pour iDRAC : droits Configurer iDRAC et Ouvrir une session dans iDRAC.

Si vos droits sont insuffisants, vous pouvez uniquement afficher l'inventaire des micrologiciels des composants et périphériques du serveur. Vous ne pouvez sélectionner aucun élément ni périphérique, pour aucun type d'opération Lifecycle Controller sur le serveur.

# Sélection du type de mise à jour du micrologiciel des composants du serveur via l'interface Web CMC

Pour sélectionner le type de composant de serveur type de mise à jour :

 Dans l'arborescence système, accédez à Présentation du serveur, puis cliquez surMise à jour > Mise à jour des composants de serveur.

La page Mise à jour des composants de serveur s'affiche.

2. Dans la section Choisir le type de mise à jour, sélectionnez la méthode de mise à jour requise :

- Mise à jour depuis un fichier
- Mise à jour depuis un partage réseau

## Mise à niveau du micrologiciel des composants de serveur

Vous pouvez mettre à jour le micrologiciel des composants du serveur à l'aide de la méthode Fichiers ou de la méthode de Partage réseau.

Vous pouvez installer la nouvelle version de l'image de micrologiciel des composants ou périphériques sélectionnés sur un ou plusieurs serveurs. L'image de micrologiciel est disponible dans le Lifecycle Controller pour l'opération de restauration (rollback).

(i) **REMARQUE :** Pour la mise à jour du micrologiciel de l'iDRAC et des packs de pilotes de système d'exploitation, vérifiez que la fonction de stockage étendu est activée.

Videz la file d'attente des tâches avant de lancer la mise à jour du micrologiciel d'un composant de serveur. La liste complète des tâches des serveurs est disponible dans la page Tâches du Lifecycle Controller. Cette page permet de supprimer une ou plusieurs tâches, ou de purger toutes les tâches du serveur. Consultez la section de dépannage, « Gestion des tâches Lifecycle Controller sur un système distant ».

Les mises à jour du BIOS sont propres au modèle de serveur utilisé. La logique de sélection est basée sur ce comportement. Parfois, même si vous sélectionnez une seule carte d'interface réseau (Network Interface Controller, NIC) pour la mise à niveau du micrologiciel sur un serveur, la mise à jour peut être appliquée à toutes les cartes NIC du serveur. Ce comportement est inhérent à la fonction Lifecycle Controller, en particulier pour le code de programmation inclus dans les mises à jour DUP (Dell Update Package - Progiciel de mise à jour Dell). Actuellement, seuls les DUP inférieurs à 48 Mo sont pris en charge.

Si la taille de l'image du fichier de mise à jour est supérieure, l'état des tâches indique que le téléchargement a échoué. Si plusieurs tentatives de mise à jour de composants de serveur sont effectuées sur un serveur, la taille combinée de tous les fichiers de mise à jour du micrologiciel peut également dépasser 48 Mo. Dans un tel cas, une des mises à jour de composant échoue car son fichier de mise à jour est tronqué.

Pour mettre à jour plusieurs composants sur un serveur, il est recommandé de mettre à jour simultanément le Lifecycle Controller et les composants du Diagnostics de 32 bits en premier. Les autres composants peuvent alors être mis à jour en même temps.

Le tableau suivant répertorie les composants pris en charge par la fonction Mise à jour du micrologiciel.

**REMARQUE :** Lorsque plusieurs mises à jour de micrologiciel sont appliquées par le biais de méthodes hors bande ou à l'aide de l'interface Web du LC, ces mises à jour sont classées de la manière la plus efficace possible pour éviter des redémarrages du système inutiles.

| Nom de<br>composant                             | Restauration du<br>micrologiciel prise<br>en charge ? (Oui<br>ou Non) | Hors bande :<br>redémarrage du<br>système requis ? | Intrabande :<br>redémarrage du<br>système requis ? | Interface<br>utilisateur<br>graphique de<br>Lifecycle<br>Controller :<br>redémarrage<br>requis ? |
|-------------------------------------------------|-----------------------------------------------------------------------|----------------------------------------------------|----------------------------------------------------|--------------------------------------------------------------------------------------------------|
| Diagnostics                                     | Non                                                                   | Non                                                | Non                                                | Non                                                                                              |
| Pack de pilotes du<br>système<br>d'exploitation | Non                                                                   | Non                                                | Non                                                | Non                                                                                              |
| Lifecycle Controller                            | Non                                                                   | Non                                                | Non                                                | Oui                                                                                              |
| BIOS                                            | Oui                                                                   | Oui                                                | Oui                                                | Oui                                                                                              |
| Contrôleur RAID                                 | Oui                                                                   | Oui                                                | Oui                                                | Oui                                                                                              |
| Fonds de panier                                 | Oui                                                                   | Oui                                                | Oui                                                | Oui                                                                                              |
| Enceintes                                       | Oui                                                                   | Oui                                                | Non                                                | Oui                                                                                              |
| Carte réseau                                    | Oui                                                                   | Oui                                                | Oui                                                | Oui                                                                                              |

#### Tableau 12. Mise à jour du micrologiciel – Composants pris en charge

| Tableau 12 Mise à   | iour du microlo | aiciel - Com | nosants nris | en charge ( | (cuita) |
|---------------------|-----------------|--------------|--------------|-------------|---------|
| Tableau 12. Wilse a |                 |              | pusants pris | en charge ( | suite   |

| Nom de<br>composant | Restauration du<br>micrologiciel prise<br>en charge ? (Oui<br>ou Non) | Hors bande :<br>redémarrage du<br>système requis ? | Intrabande :<br>redémarrage du<br>système requis ? | Interface<br>utilisateur<br>graphique de<br>Lifecycle<br>Controller :<br>redémarrage<br>requis ? |
|---------------------|-----------------------------------------------------------------------|----------------------------------------------------|----------------------------------------------------|--------------------------------------------------------------------------------------------------|
| iDRAC               | Oui                                                                   | ** Non                                             | *Non                                               | *Non                                                                                             |
| Bloc d'alimentation | Oui                                                                   | Oui                                                | Oui                                                | Oui                                                                                              |
| CPLD                | Non                                                                   | Oui                                                | Oui                                                | Oui                                                                                              |
| Cartes FC           | Oui                                                                   | Oui                                                | Oui                                                | Oui                                                                                              |
| SSD PCle            | Oui                                                                   | Oui                                                | Oui                                                | Oui                                                                                              |

\*Indique que même si un redémarrage du système n'est pas nécessaire, l'iDRAC doit être redémarré pour appliquer les mises à jour. Les communications et la surveillance d'iDRAC sont temporairement interrompues.

\*\* Lorsque l'iDRAC est mis à jour à partir de la version 1.30.30 ou ultérieure, un redémarrage du système n'est pas nécessaire. Cependant, pour les versions de micrologiciel antérieures à l'iDRAC 1.30.30, un redémarrage du système est nécessaire lorsque l'application se fait à l'aide d'interfaces hors bande.

Toutes les mises à jour du Lifecycle Controller sont planifiées pour exécution immédiate. Toutefois, les services système peuvent parfois retarder cette exécution. Dans ce cas, la mise à jour échoue car le partage distant hébergé par le CMC n'est plus disponible.

Toutes les mises à jour de composant du LC deviennent effectives immédiatement. Cependant, dans certains cas, les services du système retardent le temps nécessaire pour les rendre effectives. Dans ce cas, la mise à jour échoue car le partage à distance hébergé par le CMC n'est pas disponible.

### Mise à niveau du micrologiciel des composants de serveur d'un fichier utilisant l'interface Web du CMC

Pour mettre à niveau la version du micrologiciel des composants du serveur à la version suivante à l'aide de la méthode **Mettre à jour depuis le fichier** :

Dans l'interface Web du CMC, ouvrez l'arborescence système, accédez à Présentation du serveur, puis cliquez sur Mise à jour > Mise à jour des composants de serveur.

La page Mise à jour des composants de serveur s'affiche.

- 2. Dans la section Choisir le type de mise à jour, sélectionnez Mettra à jour depuis le fichier. Pour plus d'informations, reportezvous à la section Sélection du type de mise à jour des composants du serveur
- 3. Dans la section Filtre de mise à jour des composants/périphériques, filtrez le composant ou périphérique (en option). Pour plus d'informations, voir Filtrage des composants pour les mises à jour du micrologiciel via l'interface Web CMC.
- 4. Dans la colonne Mise à jour, cochez les cases des composants ou périphériques dont vous voulez mettre à jour le micrologiciel vers la nouvelle version. Utilisez la touche de raccourci CRTL pour sélectionner le type de composant ou de périphérique à mettre à jour sur l'ensemble des serveurs applicables. En appuyant sur la touche CRTL et en la maintenant enfoncée, vous mettez tous les composants en surbrillance en jaune. Tout en maintenant la touche CRTL enfoncée, sélectionnez le composant ou périphérique voulu en cochant la case associée dans la colonne Mise à jour.

La deuxième table qui s'affiche répertorie le type de composant ou de périphérique sélectionné, ainsi qu'un sélecteur de fichier d'image de micrologiciel. Pour chaque type de composant, l'écran affiche un seul sélecteur de fichier d'image de micrologiciel.

Quelques périphériques, comme les cartes d'interface réseau (NIC) et les contrôleurs RAID, contiennent un grand nombre de types et de modèles. La logique de sélection des mises à jour filtre automatiquement le type de périphérique ou le modèle approprié sur la base des périphériques initialement sélectionnés. La cause principale de ce comportement de filtrage automatique est que vous ne pouvez spécifier qu'un seul fichier d'image de micrologiciel pour la catégorie.

() **REMARQUE :** Vous pouvez ignorer la limite de taille de mise à jour d'un seul progiciel DUP ou de DUP combinés, si la fonction de stockage étendu est installée et activée. Pour plus d'informations sur l'activation du stockage étendu, voir « Configuration de la carte de stockage étendu CMC ».

- 5. Définissez le fichier d'image de micrologiciel des composants ou périphériques sélectionnés. Il s'agit d'un fichier DUP (Dell Update Package) pour Microsoft Windows.
- 6. Sélectionnez l'une des options suivantes :
  - Redémarrer maintenant : redémarrez immédiatement. La mise à jour du micrologiciel s'appliquera immédiatement
  - Au prochain redémarrage : redémarrez le serveur manuellement ultérieurement. La mise à jour du micrologiciel est appliquée au prochain démarrage.
  - () **REMARQUE :** Cette étape n'est pas valide pour la mise à jour du micrologiciel du Lifecycle Controller et de Diagnostics 32 bits. Un redémarrage du serveur n'est pas nécessaire pour ces périphériques.
- 7. Cliquez sur Mise à jour. La version du micrologiciel est mise à jour pour le composant ou périphérique sélectionné.

# Un seul clic de mise à jour des composants de serveur à l'aide de Network Share (partage de réseau)

La mise à jour des composants du serveur/des serveurs ou à partir d'un partage réseau à l'aide du Dell Repository Manager et l'intégration d'un châssis modulaire Dell PowerEdge M1000e simplifie la mise à jour du micrologiciel à l'aide de la tresse personnalisés, ce qui vous permet de déployer plus rapidement et plus facilement. Mettre à jour à partir d'un partage réseau vous offre la possibilité de mettre à jour tous les serveurs 12G adaptés à des composants en même temps grâce à un catalogue unique à partir d'un CIFS ou d'un NFS.

Cette méthode fournit un moyen simple et rapide de créer une logithèque personnalisée de vos systèmes Dell à l'aide du Dell Repository Manager et le fichier d'inventaire du châssis exportés à l'aide de l'interface Web CMC. DRM vous permet de créer une logithèque personnalisée qui inclut uniquement les progiciels de mise à jour pour la configuration spécifique du système. Vous pouvez également créer des référentiels contenant des mises à jour uniquement pour les périphériques qui ne sont pas à jour, ou à une ligne de référentiel qui contient des mises à jour pour tous les périphériques. Vous pouvez également créer des groupes de mises à jour pour Linux ou Windows en fonction du mode de mise à jour requis. DRM vous permet d'enregistrer le référentiel vers un partage CIFS ou NFS. L'interface Web CMC vous permet de configurer les informations d'identification et l'emplacement pour le partage. A l'aide de l'interface Web CMC, vous pouvez effectuer la mise à jour des composants du serveur pour un seul serveur ou plusieurs serveurs.

### Configuration requise à l'utilisation du mode de mise à jour de partage réseau

La configuration minimale suivante est requise pour mettre à jour le micrologiciel des composants du serveur à l'aide du mode de partage réseau :

- Les serveurs de 12e génération, ou une version ultérieure et doivent posséder la licence iDRAC Enterprise.
- La version CMC doit être la version 4.5 ou ultérieure.
- Lifecycle Controller doit être activé sur les serveurs.
- La version du contrôleur iDRAC 1.50.50 ou ultérieure doit être disponible sur les serveurs de 12e génération.
- Dell Repository Manager 1.8 ou un version ultérieure doit être installée sur votre système.
- Vous devez détenir des privilèges d'administrateur CMC.

# Mise à niveau du micrologiciel des composants de serveur à partir d'un partage réseau à l'aide de l'interface Web du CMC

Pour mettre à niveau la version du micrologiciel de composants de serveur à la version suivante à l'aide du mode **Mettre à jour partir** d'un partage réseau :

 Dans l'interface Web du CMC, ouvrez l'arborescence système, accédez à Présentation du serveur, puis cliquez sur Mise à jour > Mise à jour des composants de serveur.

La page Mise à jour des composants de serveur s'affiche.

- 2. Dans la section Choisir le type de mise à jour, sélectionnez Mettre à jour à partir du Partage réseau. Pour plus d'informations, reportez-vous à la section Sélection du type de mise à jour des composants du serveur
- 3. Cliquez sur l'option **Enregistrer l'inventaire** pour exporter le fichier d'inventaire du châssis qui contient les informations sur les composants et le micrologiciel.

Le fichier *Inventory.xml* est enregistré sur un système externe. Le Dell Repository Manager utilise le fichier *inventory.xml* pour créer des groupes de mises à jour personnalisés. Cet espace de stockage est situé dans le partage CIFS ou NFS configuré par le CMC. Pour

plus d'informations sur la création d'un espace de stockage à l'aide du Dell Repository Manager, voir le Dell Repository Manager Data Center Version 1.8 User's Guide (Guide d'utilisation de Dell Repository Manager Business Client version 1.8) et le Dell Repository Manager Business Client Version 1.8 User's Guide (Guide d'utilisation du Dell Repository Manager Business Client Version 1.8) disponible sur dell.com/support/manuals.

- 4. Si le Partage réseau n'est pas connecté, configurez le Partage réseau pour le châssis. Pour plus d'informations, reportez-vous à la section Configuration d'un Partage réseau à l'aide de l'interface Web du CMC.
- 5. Cliquez sur l'option Rechercher les mises à jour pour afficher les mises à jour du micrologiciel disponibles dans le partage réseau. La section Inventaire du micrologiciel des composants/périphériques affiche les versions actuelles du micrologiciel des composants et périphériques répartis sur tous les serveurs présents dans le châssis et les versions du micrologiciel des progiciels DUP disponibles dans le Partage réseau.
- 6. Dans la section Inventaire du micrologiciel des composants/périphériques, sélectionnez la case à cocher Sélectionner/ Désélectionner tout pour sélectionner tous les serveurs pris en charge. Vous pouvez également sélectionner la case du serveur pour lequel vous souhaitez mettre à jour le micrologiciel des composants de serveur. Vous ne pouvez pas sélectionner des composants individuels du serveur.
- 7. Sélectionnez une des options suivantes pour indiquer si un redémarrage de système est requis après la planification des mises à jour :
  - Redémarrer maintenant : les mises à jours sont planifiées et le serveur redémarre, appliquant immédiatement les mises à jour aux composants du serveur.
  - Au prochain redémarrage : les mises à jour sont planifiées mais ne s'appliquent qu'au prochain redémarrage du serveur.
- 8. Cliquez sur **Mettre à jour** pour planifier les mises à jour du micrologiciel de composants disponibles des serveurs sélectionnés. Un message s'affiche en fonction du type de mises à jour contenues et vous demande de confirmer si vous souhaitez continuer.
- 9. Cliquez sur OK pour poursuivre et terminer la planification de la mise à jour du micrologiciel pour les serveurs sélectionnés.

() **REMARQUE :** La colonne d'État des tâches affiche l'état de la tâche des opérations planifiées sur le serveur. L'état de la tâche est mis à jour de façon dynamique.

## Filtrage des composants pour la mise à jour des micrologiciels

Les informations de tous les composants et périphériques de tous les serveurs sont collectées simultanément. Pour gérer ce gros volume d'informations, le Lifecycle Controller offre différents mécanismes de filtrage. Ces filtres permettent de réaliser les opérations suivantes :

- sélectionner une ou plusieurs catégories de composants ou périphériques pour une visualisation aisée,
- comparer les versions micrologicielles des composants et périphériques répartis sur le serveur,
- filtrer automatiquement les composants et périphériques, pour réduire la catégorie d'un composant ou périphérique selon les types ou modèles.
  - () **REMARQUE :** La fonction de filtrage automatique est importante lorsque vous utilisez un progiciel DUP (Dell Update Package, progiciel de mise à jour Dell). La programmation d'un progiciel DUP peut reposer sur le type ou le modèle d'un composant ou périphérique. Le comportement de filtrage automatique est conçu pour minimiser les décisions de sélection suivantes après la sélection initiale.

### Exemples

Voici quelques exemples où les mécanismes de filtrage sont appliqués :

• Si vous choisissez le filtre BIOS, seul l'inventaire BIOS de tous les serveurs est affiché. Si l'ensemble de serveurs réunit un certain nombre de modèles de serveur et que vous sélectionnez un serveur pour la mise à jour du BIOS, la logique de filtrage automatique supprime automatiquement tous les autres serveurs qui ne correspondent pas au modèle du serveur sélectionné. Cela garantit que la sélection de l'image de mise à jour du micrologiciel BIOS (DUP) est compatible avec le modèle de serveur correct.

Parfois, une même image de mise à jour du micrologiciel BIOS peut être compatible avec plusieurs modèles de serveur. Ce type d'optimisation est ignoré, au cas où cette compatibilité ne serait plus vraie à l'avenir.

 Le filtrage automatiquement est important pour la mise à jour du micrologiciel des cartes d'interface réseau (Network Interface Controllers - NIC) et des contrôleurs RAID. Ces catégories de périphériques regroupent plusieurs types et modèles. De même, les images de mise à jour du micrologiciel (DUP) peuvent être disponibles dans des formats optimisés, où un seul progiciel DUP peut être programmé pour mettre à jour plusieurs types ou modèles de périphérique dans une catégorie donnée.

# Filtrage des composants pour la mise à jour des micrologiciels avec l'interface Web CMC

Pour filtrer les périphériques :

- 1. Dans l'arborescence système, accédez à **Présentation du serveur**, puis cliquez sur**Mise à jour > Mise à jour des composants de serveur**.
  - La page Mise à jour des composants de serveur s'affiche.
- 2. Dans la section Choisir le type de mise à jour , sélectionnez Mettre à jour depuis un fichier.
- 3. Dans la section Filtre de mise à jour des composants/périphériques, sélectionnez un ou plusieurs des éléments suivants :
  - BIOS
  - iDRAC
  - Lifecycle Controller
  - Diagnostics 32 bits
  - Pack de pilotes du système d'exploitation
  - Contrôleur d'interface réseau
  - Contrôleur RAID

La section **Inventaire des micrologiciels** affiche uniquement les composants ou périphériques associés pour l'ensemble des serveurs présents dans le châssis. Le filtre accepte uniquement les composants ou périphériques associés au filtre, et exclut tous les autres.

Une fois l'ensemble de composants et de périphériques filtré affiché dans la section d'inventaire, un filtrage supplémentaire peut être appliqué lorsque vous sélectionnez un composant ou périphérique pour la mise à jour. Par exemple, si vous avez activé le filtre BIOS, la section d'inventaire affiche tous les serveurs avec uniquement leur composant BIOS. Si le composant BIOS de l'un des serveurs est sélectionné, l'inventaire est filtré encore davantage pour afficher les serveurs dont le nom de modèle correspond à celui du serveur sélectionné.

Si aucun filtre n'est sélectionné, et si vous effectuez votre sélection pour mise à jour d'un composant ou périphérique dans la section d'inventaire, le filtre associé à cette sélection est automatiquement activé. Un filtrage supplémentaire peut se produire et la section d'inventaire affiche alors tous les serveurs possédant une correspondance pour le composant sélectionné (modèle, type ou une forme quelconque d'identification). Par exemple, si vous sélectionnez pour mise à jour le composant BIOS de l'un des serveurs, le filtre BIOS est automatiquement activé et la section d'inventaire affiche les serveurs possédant le même nom de modèle que le serveur sélectionné.

### Filtrage des composants pour la mise à jour des micrologiciels avec RACADM

Pour filtrer les composants en vue de la mise à jour du micrologiciel avec RACADM, utilisez la commande getversion :

racadm getversion -l [-m <module>] [-f <filtre>]

Pour plus d'informations, voir le Chassis Management Controller for PowerEdge M1000e RACADM Command Line Reference )Guide de référence de la ligne de commande RACADM de Chassis Management Controller pour PowerEdge VRTX) disponible sur **dell.com/** support/manuals.

## Affichage de l'inventaire des micrologiciels

Vous pouvez afficher le récapitulatif des versions de micrologiciel de tous les composants et périphériques de tous les serveurs actuellement présents dans le châssis, ainsi que leur condition.

### Affichage de l'inventaire des micrologiciels dans l'interface Web CMC

Pour afficher l'inventaire des micrologiciels :

 Dans l'arborescence système, accédez à Présentation du serveur, puis cliquez sur Mise à jour > Mise à jour des composants de serveur.

#### La page Mise à jour des composants de serveur s'affiche.

- 2. Les détails d'inventaire des micrologiciels s'affichent dans la section Inventaire des micrologiciels du composant/périphérique. La table contient les éléments suivants
  - Les serveurs qui ne prennent pas en charge le service Lifecycle Controller sont répertoriés sous la mention **Pas pris en charge**. Vous disposez d'un lien hypertexte vers une autre page permettant de mettre directement à jour le micrologiciel, uniquement pour

l'iDRAC. Cette page ne prend en charge que la mise à jour du micrologiciel iDRAC ; elle ne gère aucun autre composant ou périphérique du serveur. La mise à jour du micrologiciel iDRAC est indépendante du service Lifecycle Controller.

- Si le serveur est affiché comme Pas prêt, cela indique que, lors de la collecte de l'inventaire des micrologiciels, l'iDRAC du serveur était encore en cours d'initialisation. Attendez que l'iDRAC soit pleinement opérationnel, puis actualisez la page pour récupérer à nouveau l'inventaire des micrologiciels.
- Si l'inventaire des composants et périphériques ne reflète pas les éléments physiquement installés sur le serveur, vous devez appeler le Lifecycle Controller pendant le processus d'amorçage du serveur. Cela permet d'actualiser les informations internes concernant les composants et les périphériques, et vous pourrez ainsi vérifier les périphériques et composants actuellement installés. Cela se produit dans les circonstances suivantes :
  - le micrologiciel iDRAC du serveur est mis à jour pour introduire la fonctionnalité Lifecycle Controller à la gestion du serveur,
  - vous insérez de nouveaux périphériques dans le serveur.

Pour automatiser cette opération, les utilitaires Configuration iDRAC (pour iDRAC) et Paramètres d'iDRAC (pour iDRAC) offrent une option accessible via la console d'amorçage :

- Pour les serveurs iDRAC, dans la console d'amorçage, lorsque vous voyez le message Press <CTRL-E> for Remote Access Setup within 5 sec., appuyez sur <CTRL-E>. Dans l'écran de configuration, activez ensuite l'option Collecte de l'inventaire système au redémarrage.
- Pour les serveurs iDRAC, dans la console d'amorçage, appuyez sur F2 pour ouvrir Configuration du système. Dans l'écran de configuration, sélectionnez Paramètres d'iDRAC, pour l'option Services système (USC). Dans l'écran qui s'affiche, activez l'option Collecte de l'inventaire système au redémarrage.
- Vous disposez dans cet écran d'options permettant d'exécuter différentes opérations Lifecycle Controller, notamment la mise à jour, la restauration (rollback), la réinstallation et la suppression de tâches. Vous ne pouvez réaliser qu'un seul type de tâche à la fois. Des composants et périphériques non pris en charge peuvent être répertoriés dans l'inventaire, mais vous ne pourrez y effectuer aucune opération Lifecycle Controller.

Le tableau suivant contient des informations sur les composants et périphériques du serveur :

| Champ                      | Description                                                                                                    |
|----------------------------|----------------------------------------------------------------------------------------------------|
| Emplacement                | Indique le logement occupé par le serveur dans le châssis. Les numéros de logement sont<br>des ID séquentiels allant de 1 à 16 (pour les 16 logements disponibles dans le châssis), qui<br>vous aident à identifier l'emplacement du serveur dans le châssis. Si moins de 16 serveurs<br>occupent des logements, seuls les logements contenant un serveur sont affichés.                                                                                                    |
| Nom                        | Affiche le nom du serveur dans chaque logement.                                                                                                    |
| Modèle                     | Affiche le modèle du serveur.                                                                                                    |
| Composant/Périphérique     | Affiche la description du composant ou périphérique sur le serveur. Si la colonne est trop étroite, utilisez l'outil de pointage à la souris pour afficher la description. La description est affichée comme indiqué dans l'exemple suivant :                                                                                                    |
|                            | QLogic 577xx/578xx 10 Gb Ethernet BCM12345 - 22:X1:X2:X3:BB:0A                                                                                                    |
|                            | () <b>REMARQUE :</b> Les informations WWN des cartes FC 16 ne s'affichent pas dans la section <b>Inventaire des micrologiciels</b> .                                                                                                    |
| Version actuelle           | Affiche la version actuelle du composant ou du périphérique sur le serveur.                                                                                                    |
| Version de la restauration | Affiche la version de restauration du composant ou du périphérique sur le serveur.                                                                                                    |
| Condition de la tâche      | Indique l'état de chaque tâche planifiée sur le serveur. L'état des tâches est mis à jour<br>dynamiquement, en continu. Si le système détecte l'achèvement d'une tâche (état<br>Terminé), les versions de micrologiciel des composants et des périphériques du serveur<br>correspondant sont automatiquement actualisées, au cas où il y ait eu un changement de<br>version de micrologiciel sur ces composants/périphériques. Une icône d'informations<br>s'affiche également en regard de l'état actuel pour fournir des informations supplémentaires<br>sur l'état actuel de la tâche. Vous pouvez afficher ces informations en cliquant ou en<br>pointant sur cette icône. |
| Mettre à jour              | Sélectionne le composant ou périphérique pour la mise à jour du micrologiciel sur le serveur.                                                                                                    |

#### Tableau 13. : informations sur les composants et périphériques

### Affichage de l'inventaire des micrologiciels avec RACADM

Pour afficher l'inventaire des micrologiciels avec RACADM, utilisez la commande getversion :

racadm getversion -l [-m <module>] [-f <filtre>]

Pour plus d'informations, voir le Chassis Management Controller for Dell PowerEdge M1000e RACADM Command Line Reference Guide (Guie de référence de la ligne de commande RACADM de Chassis Management Controller pour Dell PowerEdge M1000e) disponible sur **dell.com/support/manuals**.

## Enregistrement du rapport d'inventaire du châssis à l'aide de l'interface Web CMC

Pour enregistrer le rapport d'inventaire de châssis :

1. Dans l'arborescence système, accédez à **Présentation du serveur**, puis cliquez sur **Mise à jour > Mise à jour des composants de serveur**.

La page Mise à jour des composants de serveur s'affiche.

- 2. Cliquez sur Enregistrer l'inventaire.
  - Le fichier Inventory.xml est enregistré sur un système externe.

() **REMARQUE :** L'application Dell Repository Manager utilise le fichier *Inventory.xml* comme des données d'entrée pour créer un espace de stockage. Vous devez avoir activé CSIOR sur les serveurs individuels et enregistrer le rapport d'inventaire du châssis à chaque fois qu'il existe une modification de la configuration matérielle et logicielle du châssis.

## Configuration du Partage réseau via l'interface Web du CMC

Pour configurer ou modifier l'emplacement du Partage réseau ou de références :

- 1. Dans l'interface Web CMC, ouvrez l'arborescence système, accédez à **Présentation du serveur**, puis cliquez sur **Partage réseau**. La page **Modifier le partage réseau** s'affiche.
- 2. Dans la section Paramètres de partage réseau, configurez les paramètres suivants de la façon requise :
  - Protocole
  - Adresse IP ou nom d'hôte
  - Nom du partage
  - Dossier de mise à jour
  - Nom de fichier (facultatif)

(i) **REMARQUE :** L'option **Nom de fichier** est uniquement facultative lorsque le nom de fichier du catalogue par défaut est catalog.xml. Si le nom de fichier du catalogue est modifié, saisissez le nouveau nom dans ce champ.

- Dossier de profil
- Nom de domaine
- Nom d'utilisateur
- Mot de passe
- Version SMB

(i) **REMARQUE**: L'option Version SMB est uniquement disponible si le type de protocole est CIFS.

() **REMARQUE :** Si vous utilisez le protocole CIFS lorsqu'il est enregistré avec un domaine et que vous y accédez en utilisant l'adresse IP avec les informations d'identification de l'utilisateur local CIFS, vous devez saisir le nom d'hôte ou l'adresse IP de l'hôte dans le champ **Nom de domaine**.

Pour plus d'informations, voir l'Aide en ligne CMC.

- 3. Cliquez sur Répertoire de test pour vérifier si les répertoires sont lisibles et inscriptibles.
- 4. Cliquez sur Test de la connexion réseau pour vérifier si l'emplacement de partage réseau est accessible. Lorsque vous appliquez une version SMB, le partage de réseau existant n'est ni monté ni démonté de nouveau lorsque vous cliquez sur Tester la connexion du réseau ou que vous naviguez vers d'autres pages de l'interface graphique.
- 5. Cliquez sur Appliquer pour appliquer les modifications des propriétés de partage réseau.

(i) REMARQUE :

Cliquez sur **Précédent** pour rétablir les paramètres de partage réseau.

## **Opérations de tâche Lifecycle Controller**

Vous pouvez réaliser les opérations Lifecycle Controller suivantes :

- Réinstallation
- Restauration
- Mettre à jour
- Suppression de tâches

Vous ne pouvez réaliser qu'un seul type d'opération à la fois. Des composants et périphériques non pris en charge peuvent être répertoriés dans l'inventaire, mais vous ne pouvez y effectuer aucune opération Lifecycle Controller.

Pour réaliser des opérations Lifecycle Controller, vous devez disposer des éléments suivants :

- Pour CMC : privilège Server Administrator.
- Pour iDRAC : privilèges Configurer iDRAC et Ouvrir une session iDRAC.

Une opération Lifecycle Controller planifiée sur un serveur peut prendre 10 à 15 minutes. Le processus implique plusieurs redémarrages du serveur, au cours desquels l'installation du micrologiciel est effectuée et qui incluent également une étape de vérification du micrologiciel. Vous pouvez afficher l'avancement de ce processus dans la console du serveur. Si vous avez besoin de mettre à jour plusieurs composants ou périphériques d'un serveur, vous pouvez regrouper toutes les mises à jour en une seule opération planifiée, ce qui minimise le nombre de redémarrages nécessaire.

Une opération peut parfois être tentée alors que vous êtes déjà en train de soumettre une autre opération pour planification dans une autre session ou un autre contexte. Dans ce cas, un message pop-up de confirmation s'affiche, indiquant la situation et signalant que l'opération ne doit pas être soumise. Attendez la fin de l'opération en cours avant de soumettre à nouveau la nouvelle opération.

Ne quittez pas la page affichée après avoir soumis une opération pour planification. Si vous le faites, un message pop-up de confirmation s'affiche, permettant d'annuler la navigation prévue. Sinon, l'opération est interrompue. Toute interruption, particulièrement pendant une opération de mise à jour, peut provoquer l'arrêt du téléversement du fichier d'image du micrologiciel avant son achèvement correct. Une fois que vous avez soumis l'opération pour planification, veillez à accuser réception du message de confirmation signalant la réussite de la planification de l'opération.

#### Concepts associés

Réinstallation du micrologiciel des composants de serveur , page 66 Restauration (rollback) du micrologiciel des composants de serveur , page 67 Mise à niveau du micrologiciel des composants de serveur , page 59 Suppression de tâches planifiées de micrologiciel de composant de serveur , page 67

### Réinstallation du micrologiciel des composants de serveur

Vous pouvez réinstaller une image de micrologiciel précédemment installée pour les composants ou périphériques sélectionnés sur un ou plusieurs serveurs. L'image de micrologiciel est disponible dans le Lifecycle Controller.

#### Réinstallation du micrologiciel des composants de serveur à l'aide de l'interface Web

Pour réinstaller le micrologiciel des composants de serveur :

- 1. Dans l'arborescence système, accédez à **Présentation du serveur**, puis **cliquez sur** > **Mise à jour** > **Mise à jour des composants de serveur**.
  - La page Mise à jour des composants de serveur s'affiche.
- 2. Filtrez les composants ou périphériques (facultatif).
- 3. Dans la colonne Version actuelle, cochez la case du composant ou périphérique dont vous voulez réinstaller le micrologiciel.
- **4.** Sélectionnez l'une des options suivantes :
  - Redémarrer maintenant : lance un redémarrage immédiat.
  - Au prochain redémarrage : permet de redémarrer manuellement le serveur, ultérieurement.
- 5. Cliquez sur Réinstaller. La version du micrologiciel est réinstallée pour le composant ou périphérique sélectionné.

### Restauration (rollback) du micrologiciel des composants de serveur

Vous pouvez réinstaller une image de micrologiciel précédemment installée pour les composants ou périphériques sélectionnés sur un ou plusieurs serveurs. L'image de micrologiciel est disponible dans le Lifecycle Controller pour l'opération de restauration (rollback). Cette disponibilité dépend de la logique de compatibilité de versions du Lifecycle Controller. Le système part également de l'hypothèque que la mise à jour précédente est passée par le Lifecycle Controller.

#### Restauration du micrologiciel des composants de serveur dans l'interface Web CMC

Pour restaurer (rollback) une version précédente du micrologiciel d'un composant de serveur :

- Dans l'interface Web CMC, développez l'arborescence système, accédez à Présentation du serveur, puis cliquez sur Mise à jour > Mise à jour des composants de serveur.
   La page Mise à jour des composants de serveur s'affiche, dans la section Choisir le type de mise à jour, sélectionnez Mettra à jour depuis le fichier.
- 2. Filtrez les composants ou périphériques (facultatif).
- 3. Dans la colonne Restaurer la version, cochez la case du composant ou périphérique dont vous voulez restaurer le micrologiciel.
- 4. Sélectionnez l'une des options suivantes :
  - Redémarrer maintenant : lance un redémarrage immédiat.
  - Au prochain redémarrage : permet de redémarrer manuellement le serveur, ultérieurement.
- 5. Cliquez sur **Restaurer**. La version du micrologiciel précédemment installée est réinstallée sur le composant ou périphérique sélectionné.

### Suppression de tâches planifiées de micrologiciel de composant de serveur

Vous pouvez supprimer les tâches planifiées pour les composants et/ou périphériques sélectionnés sur un ou plusieurs serveurs.

# Suppression de tâches planifiées de micrologiciel de composant de serveur à l'aide de l'interface Web

Pour supprimer des tâches planifiées concernant le micrologiciel des composants de serveur :

 Dans l'interface Web CMC, ouvrez l'arborescence système, accédez à Présentation du serveur, puis cliquez sur Mise à jour > Mise à jour des composants de serveur.

La page Mise à jour des composants de serveur s'affiche.

- 2. Dans la section Choisir le type de mise à jour, sélectionnez Mettra à jour depuis le fichier. Pour plus d'informations, reportezvous à la section Sélection du type de mise à jour des composants du serveur
  - **REMARQUE :** Vous ne pouvez pas effectuer d'opération de suppression de tâches pour le Mode **Mettre à jour à partir du Partage réseau** de mise à jour des composants du serveur.
- 3. Dans la section Filtre de mise à jour des composants/périphériques, filtrez le composant ou périphérique (en option). Pour plus d'informations, voir Filtrage des composants pour les mises à jour du micrologiciel via l'interface Web CMC.
- 4. Dans la colonne État des tâches, une case à cocher en regard de l'état des tâches indique qu'une tâche du Lifecycle Controller est en cours et se trouve actuellement dans l'état indiqué. Vous pouvez sélectionner la tâche pour une opération de suppression.
- Cliquez sur Suppression de tâches.
   Les tâches corrspondant aux composants ou périphériques sélectionnés sont supprimées.

# Affichage des informations de châssis, et surveillance de l'intégrité des châssis et des composants

Vous pouvez afficher des informations et surveiller l'intégrité des éléments suivants :

- CMC actifs et de secours
- Tous les serveurs, ou chaque serveur séparément
- Matrices de stockage
- Tous les modules d'E/S (IOM), ou chaque IOM séparément
- Ventilateurs
- iKVM
- Blocs d'alimentation (PSU)
- Capteurs de température
- Ensemble d'écran LCD

#### Sujets :

68

- Affichage des récapitulatifs de châssis et de ses composants
- Affichage du résumé du châssis
- · Affichage des informations et de la condition du contrôleur de châssis
- · Affichage des informations et de la condition d'intégrité de tous les serveurs
- · Affichage de la condition d'intégrité et des informations de chaque serveur
- Affichage de la condition de la matrice de stockage
- · Affichage des informations et de la condition d'intégrité de tous les modules IOM
- Affichage des informations et de la condition d'intégrité de chaque module IOM
- Affichage des informations et de la condition d'intégrité des ventilateurs
- Affichage des informations et de la condition d'intégrité iKVM
- Affichage des informations et de la condition d'intégrité des PSU
- · Affichage des informations et de la condition d'intégrité des capteurs de température
- Affichage des informations et de l'intégrité de l'écran LCD

# Affichage des récapitulatifs de châssis et de ses composants

Lorsque vous vous connectez à l'interface Web CMC, la page **Intégrité du châssis** vous permet de connaître l'intégrité du châssis et de ses composants. Elle affiche une vue graphique en direct du châssis et des divers composants. Elle est mise à jour dynamiquement et les superpositions des sous-graphiques de composant, ainsi que les info-bulles texte, sont automatiquement mises à jour pour refléter l'état actuel.

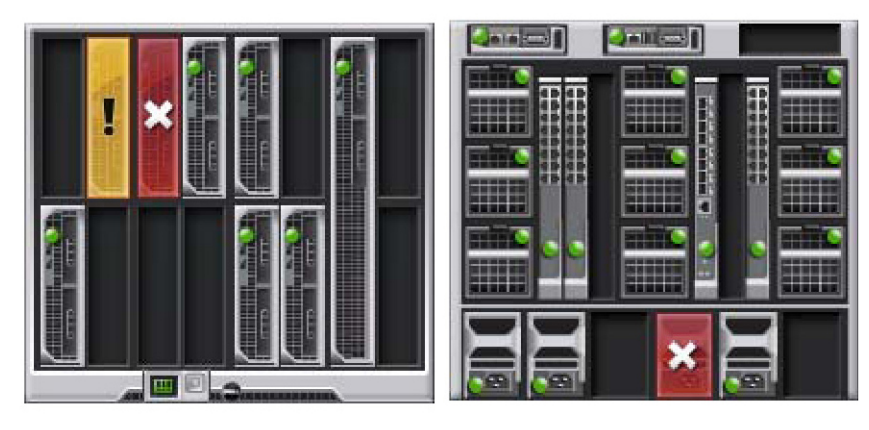

#### Figure 6. Exemple de graphiques du châssis dans l'interface Web

Pour afficher l'intégrité du châssis, accédez à **Présentation du châssis** > **Propriétés** > **Intégrité**. Vous affichez ainsi la condition d'intégrité globale du châssis, des CMC actif et de secours, des modules de serveur, des modules d'E/S (IOM), des ventilateurs, des modules iKVM, des blocs d'alimentation (PSU), des capteurs de température et de l'ensemble LCD. Des informations détaillées sur chaque composant sont affichées lorsque vous cliquez sur le composant voulu. De plus, les derniers événements du journal du matériel CMC s'affichent également. Pour plus d'informations, voir l'*Aide en ligne CMC*.

Si votre châssis est configuré en tant que maître de groupe, la page **Intégrité du groupe** s'affiche après la connexion. Elle fournit des informations et des alertes de niveau châssis. Toutes les alertes actives, critiques et non critiques sont visibles.

### Graphiques du châssis

Le châssis est représenté par les vues avant et arrière : les images du haut et du bas, respectivement. Les serveurs et l'écran LCD s'affichent dans la vue avant et les autres composants s'affichent dans la vue arrière. Une dominante bleue indique que la sélection des composants est contrôlée grâce à un clic sur l'image du composant requis. Lorsqu'un composant est présent dans le châssis, l'icône de ce type de composant s'affiche dans les graphiques, à l'emplacement (logement) où celui-ci est installé. Les emplacements vides s'affichent sur fond gris sombre. L'icône de composant indique son état. Les autres composants affichent des icônes qui représentent les composants physiques. Les icônes des serveurs et des modules d'E/S s'étendent sur plusieurs logements lorsqu'un élément de taille double est installé. En survolant un composant, vous affichez une infobulle avec plus d'informations relatives à ce composant.

#### Tableau 14. États d'icône de serveur dans les systèmes de 13e génération

| lcon | Description                                      |
|------|--------------------------------------------------|
|      | Le serveur est allumé et fonctionne normalement. |
|      | Le serveur est éteint.                           |

#### Tableau 14. États d'icône de serveur dans les systèmes de 13e génération (suite)

| lcon | Description                                 |  |  |
|------|---------------------------------------------|--|--|
|      | Le serveur signale une erreur non critique. |  |  |
|      | Le serveur signale une erreur critique.     |  |  |
|      | Aucun serveur présent.                      |  |  |

#### Tableau 15. États d'icône de serveur dans les systèmes de 14e génération

| lcon | Description                                      |  |  |
|------|--------------------------------------------------|--|--|
|      | Le serveur est allumé et fonctionne normalement. |  |  |
|      | Le serveur est éteint.                           |  |  |
|      | Le serveur signale une erreur non critique.      |  |  |

#### Tableau 15. États d'icône de serveur dans les systèmes de 14e génération (suite)

| lcon      | Description                             |  |  |
|-----------|-----------------------------------------|--|--|
| almex lme | Le serveur signale une erreur critique. |  |  |
|           | Aucun serveur présent.                  |  |  |

**REMARQUE :** Par défaut, les icônes d'état du serveur des systèmes Dell PowerEdge de 13e génération s'affichent si vous insérez un serveur PowerEdge de 14e génération lorsque le châssis est hors tension.

## Informations sur le composant sélectionné

Les informations pour le composant sélectionné sont affichées dans trois sections indépendantes :

- Intégrité, performances et propriétés : cette section affiche les événements actifs, critiques et non critiques, tels que les décrivent les journaux du matériel. Vous y trouvez également des données de performances qui varient au fil du temps.
- Propriétés : indique les propriétés de composant qui ne varient pas avec le temps, ou seulement rarement.
- Quick Links (Liens rapides) : contient des liens permettant d'accéder aux pages les plus fréquemment consultées, ainsi qu'aux actions les plus souvent exécutées. Seuls les liens applicables au composant sélectionné sont affichés dans cette section.
- (i) **REMARQUE :** Dans Multi-Chassis Management (Gestion multi-châssis), tous les **Quick Links (Liens rapides)** associés aux serveurs ne sont pas affichés.

#### Tableau 16. Page d'intégrité du châssis : propriétés des composants

| Composant                                              | Propriétés de l'intégrité et des<br>performances                                                                                                    | Propriétés                                                                                                    | Liens rapides                                                                                                    |
|--------------------------------------------------------|----------------------------------------------------------------------------------------------------|----------------------------------------------------------------------------------------------------|----------------------------------------------------------------------------------------------------|
| Ensemble<br>d'écran LCD                                | <ul><li>Intégrité du panneau LCD</li><li>Intégrité du châssis</li></ul>                                                                               | Aucun                                                                                                    | Aucun                                                                                                    |
| CMC actifs et<br>de secours                            | <ul> <li>Mode de redondance</li> <li>Adresse MAC</li> <li>IPv4</li> <li>IPv6</li> </ul>                                                               | <ul> <li>Micrologiciel</li> <li>Micrologiciel :</li> <li>Dernière mise à jour</li> <li>Matériel</li> </ul>    | <ul> <li>Condition du CMC</li> <li>Mise en réseau</li> <li>Mise à jour du micrologiciel</li> </ul>                                                                                                |
| Tous les<br>serveurs et les<br>serveurs<br>individuels | <ul> <li>État de l'alimentation</li> <li>Consommation d'alimentation</li> <li>Intégrité</li> <li>Alimentation allouée</li> <li>Température</li> </ul> | <ul> <li>Nom</li> <li>Modèle</li> <li>Service Tag</li> <li>Nom d'hôte</li> <li>iDRAC</li> <li>CPLD</li> </ul> | <ul> <li>Condition du serveur</li> <li>Lancer la console distante</li> <li>Lancer l'interface utilisateur<br/>d'iDRAC</li> <li>Lancer l'interface utilisateur<br/>graphique (GUI) OMSA</li> </ul> |

| Composant                        | Propriétés de l'intégrité et des<br>performances      | Propriétés                                                                                      | Liens rapides                                                                                                    |
|----------------------------------|-------------------------------------------------------|-------------------------------------------------------------------------------------------------|----------------------------------------------------------------------------------------------------|
|                                  |                                                       | <ul> <li>BIOS</li> <li>SE</li> <li>CPU Information</li> <li>Total de mémoire système</li> </ul> | <ul> <li>Mettre le serveur hors tension</li> <li>Partage de fichier à distance</li> <li>Déployer le réseau iDRAC</li> <li>Mise à jour des composants de serveur</li> </ul> |
| iKVM                             | OSCAR Console                                         | <ul><li>Nom</li><li>Numéro de pièce</li><li>Micrologiciel</li><li>Matériel</li></ul>            | <ul><li>Condition d'iKVM</li><li>Mise à jour du micrologiciel</li></ul>                                                                                                    |
| Unités de bloc<br>d'alimentation | État de l'alimentation                                | Capacité                                                                                        | <ul> <li>Condition des blocs d'alimentation</li> <li>Consommation énergétique</li> <li>Bilan de puissance du système</li> </ul>                                            |
| Ventilateurs                     | • Vitesse                                             | <ul><li>Seuil critique inférieur</li><li>Seuil critique supérieur</li></ul>                     | Condition des ventilateurs                                                                                                    |
| Logement IOM                     | <ul><li>État de l'alimentation</li><li>Rôle</li></ul> | <ul><li>Modèle</li><li>Service Tag</li></ul>                                                    | Condition du module d'E/S                                                                                                    |

#### Tableau 16. Page d'intégrité du châssis : propriétés des composants (suite)

## Affichage du nom du modèle de serveur et du numéro de service

Vous pouvez afficher instantanément le nom du modèle et le numéro de service de chaque serveur en procédant comme suit :

- 1. Développez la section Serveurs de l'arborescence Système. Tous les serveurs (1 à 16) s'affichent dans la liste Serveurs étendue. Le nom d'un logement sans serveur est grisé.
- 2. En pointant avec la souris sur le nom de logement ou le numéro de logement d'un serveur, vous affichez une info-bulle contenant le nom de modèle et le numéro de service (s'il existe) du serveur.

# Affichage du résumé du châssis

Vous pouvez afficher le résumé des composants installés dans le châssis.

Pour afficher les informations récapitulatives sur le châssis, accédez à l'interface Web CMC, puis cliquez sur **Présentation du châssis** > **Propriétés** > **Résumé**.

La page **Résumé du châssis** s'affiche. Pour plus d'informations, voir l'Aide en ligne CMC.

# Affichage des informations et de la condition du contrôleur de châssis

Pour afficher les informations sur le contrôleur de châssis et sa condition, accédez à l'interface Web CMC, puis cliquez sur **Présentation** du châssis > Contrôleur de châssis > Propriétés > Condition.

La page **Condition du contrôleur de châssis** s'affiche. Pour plus d'informations, voir l'Aide en ligne CMC.
# Affichage des informations et de la condition d'intégrité de tous les serveurs

Pour afficher la condition d'intégrité de tous les serveurs, effectuez l'une des opérations suivantes :

1. Accédez à Présentation du châssis > Propriétés > Intégrité.

La page Intégrité du châssis affiche une vue d'ensemble graphique de tous les serveurs installés dans le châssis. La condition d'intégrité du serveur est indiquée par superposition d'une couche sur le sous-graphique de serveur. Pour plus d'informations, voir l'**Aide en ligne CMC**.

Accédez à Présentation du châssis > Présentation du serveur > Propriétés > Condition.
 La page État des serveurs fournit une vue d'ensemble des serveurs du châssis. Pour plus d'informations, voir l'Aide en ligne CMC.

# Affichage de la condition d'intégrité et des informations de chaque serveur

Pour afficher la condition d'intégrité de chaque serveur, effectuez l'une des opérations suivantes :

- Accédez à Présentation du châssis > Propriétés > Intégrité. La page Intégrité du châssis affiche une présentation graphique de tous les serveurs installés dans le châssis. L'état d'intégrité du serveur est indiqué par superposition d'une couche sur le sous-graphique de serveur. Déplacez la souris pour pointer sur chaque sous-graphique de serveur. Le texte ou l'info-bulle qui correspond fournit des informations supplémentaires sur ce serveur. Cliquez sur le sous-graphique de serveur pour afficher, à droite, les informations IOM. Pour plus d'informations, voir l'*Aide en ligne CMC*.
- Accédez à Présentation du châssis et développez l'entrée Présentation du serveur dans l'arborescence système. Tous les serveurs (1 à 16) s'affichent dans la liste étendue. Cliquez sur le serveur (logement) à afficher. La page Condition du serveur (à ne pas confondre avec la page Condition des serveurs) indique l'état d'intégrité du serveur dans le châssis et permet de lancer l'interface Web iDRAC, micrologiciel utilisé pour gérer le serveur. Pour plus d'informations, voir l'Aide en ligne CMC.

REMARQUE : Pour utiliser l'interface Web iDRAC, vous devez disposer d'un nom d'utilisateur et d'un mot de passe iDRAC. Pour plus d'informations sur iDRAC et sur l'utilisation de l'interface Web iDRAC, voir le manuel « *Integrated Dell Remote Access Controller User's Guide* » (Guide d'utilisation d'Integrated Dell Remote Access Controller (iDRAC)).

### Affichage de la condition de la matrice de stockage

Pour afficher l'état d'intégrité des serveurs de stockage, effectuez l'une des opérations suivantes :

- Accédez à Présentation du châssis > Propriétés > Intégrité. La page Intégrité du châssis affiche une présentation graphique de tous les serveurs installés dans le châssis. L'état d'intégrité du serveur est indiqué par superposition d'une couche sur le sous-graphique de serveur. Déplacez la souris pour pointer sur chaque sous-graphique de serveur. Le texte ou l'info-bulle qui correspond fournit des informations supplémentaires sur ce serveur. Cliquez sur le sous-graphique de serveur pour afficher, à droite, les informations IOM. Pour plus d'informations, voir l'aide en ligne CMC.
- Accédez à Présentation du châssis et développez l'entrée Présentation du serveur dans l'arborescence système. Tous les logements (1 à 16) s'affichent dans la liste étendue. Cliquez sur le logement où est installée la matrice de stockage. La page Condition de la matrice de stockage indique l'état d'intégrité et les propriétés de la matrice concernée. Pour plus d'informations, voir l'aide en ligne CMC.

# Affichage des informations et de la condition d'intégrité de tous les modules IOM

Pour afficher la condition d'intégrité des modules d'E/S (IOM), effectuez l'une des opérations suivantes dans l'interface Web CMC :

#### 1. Accédez à Présentation du châssis > Propriétés > Intégrité.

La page **Intégrité du châssis** s'affiche. La partie inférieure des **graphiques de châssis** affiche la vue de dos du châssis et indique l'état d'intégrité des modules IOM. Cet état d'intégrité est indiqué par superposition d'une couche sur le sous-graphique de module d'E/S (IOM). Déplacez la souris pour pointer sur chaque sous-graphique IOM. Le texte correspondant fournit des informations supplémentaires sur ce module. Cliquez sur le sous-graphique de module IOM pour afficher, à droite, les informations IOM.

 Accédez à Présentation du châssis > Présentation du module d'E/S > Propriétés > Condition. La page État du module d'E/S affiche une vue d'ensemble de tous les modules IOM associés au châssis. Pour plus d'informations, voir l'Aide en ligne CMC.

# Affichage des informations et de la condition d'intégrité de chaque module IOM

Pour afficher la condition d'intégrité de chaque module d'E/S (IOM), effectuez l'une des opérations suivantes dans l'interface Web CMC :

- Accédez à Présentation du châssis > Propriétés > Intégrité. La page Intégrité du châssis s'affiche. La partie inférieure des graphiques de châssis affiche la vue de dos du châssis et indique la condition d'intégrité des modules IOM. Cette condition est indiquée par superposition d'une couche sur le sous-graphique de module d'E/S (IOM). Déplacez la souris pour pointer sur chaque sous-graphique IOM. Le texte correspondant fournit des informations supplémentaires sur ce module. Cliquez sur le sous-graphique de module IOM pour afficher, à droite, les informations IOM.
- Accédez à Présentation du châssis et développez l'entrée Présentation du module d'E/S (IOM) dans l'arborescence système. Tous les modules IOM (1 à 6) s'affichent dans la liste étendue. Cliquez sur l'IOM (logement) à afficher. La page Condition du module d'E/S propre au logement IOM (distincte de la page globale Condition du module d'E/S) s'affiche. Pour plus d'informations, voir l'Aide en ligne CMC.

# Affichage des informations et de la condition d'intégrité des ventilateurs

CMC, qui contrôle la vitesse des ventilateurs, augmente ou réduit automatiquement la vitesse en fonction des événements à l'échelle du système. CMC génère une alerte et augmente la vitesse des ventilateurs lorsque les événements suivants se produisent :

- Le seuil de température ambiante de CMC est dépassé.
- Un ventilateur est défaillant.
- Un ventilateur est retiré du châssis.

Pour afficher l'état d'intégrité des ventilateurs, effectuez l'une des opérations suivantes dans l'interface Web CMC :

- Accédez à Présentation du châssis > Propriétés > Intégrité. La page Intégrité du châssis s'affiche. La partie inférieure des graphiques de châssis affiche la vue de dos du châssis et indique l'état d'intégrité du ventilateur. Cet état d'intégrité est indiqué par superposition d'une couche sur le sous-graphique de ventilateur. Déplacez la souris pour pointer sur chaque sous-graphique de ventilateur. Le texte correspondant fournit des informations supplémentaires sur le ventilateur. Cliquez sur le sous-graphique de ventilateur pour afficher, à droite, les informations de ventilateur.
- Accédez à Présentation du châssis > Ventilateurs > Propriétés. La page Condition des ventilateurs indique l'état et les mesures de vitesse (en tours par minute, ou tr/mn) des ventilateurs du châssis. Il peut y avoir un ou plusieurs ventilateurs.
   REMARQUE : En cas de perte des communications entre CMC et l'unité de ventilateur, CMC ne pourra pas obtenir ni afficher la

condition de l'intégrité du ventilateur.

Pour plus d'informations, voir l'Aide en ligne CMC.

# Affichage des informations et de la condition d'intégrité iKVM

Le module KVM d'accès local destiné au châssis de serveur Dell M1000e est appelé Avocent Integrated KVM Switch Module, soit iKVM. Pour afficher la condition d'intégrité des modules iKVM associés au châssis, effectuez l'une des opérations suivantes :

1. Accédez à Présentation du châssis > Propriétés > Intégrité.

REMARQUE : Après la mise à jour ou le redémarrage du module IOM/IOA, assurez-vous que le système d'exploitation de l'IOM/IOA
 est également amorcé correctement. Sinon, l'état du module IOM s'affiche en tant que « Hors ligne ».

<sup>(</sup>i) **REMARQUE :** Pendant la mise à jour du micrologiciel CMC ou iDRAC sur un serveur, certaines des unités de ventilateur du châssis (ou toutes) tournent à 100 %. Ce comportement est normal.

La page **Intégrité du châssis** s'affiche. La partie inférieure de la page de graphiques de châssis affiche la vue de dos du châssis et indique la condition d'intégrité du module iKVM. Cette condition d'intégrité est indiquée par superposition d'une couche sur le sous-graphique de module iKVM. Déplacez la souris pour pointer sur chaque sous-graphique iKVM. Le texte correspondant fournit des informations supplémentaires sur ce module. Cliquez sur le sous-graphique de module iKVM pour afficher, à droite, les informations iKVM.

#### 2. Accédez à Présentation du châssis > iKVM > Propriétés.

La page **Condition iKVM** affiche la condition et les mesures concernant le module iKVM associé au châssis. Pour plus d'informations, voir l'*Aide en ligne CMC*.

# Affichage des informations et de la condition d'intégrité des PSU

Pour afficher la condition d'intégrité des PSU (Power Supply Units - Blocs d'alimentation) associés au châssis, effectuez l'une des opérations suivantes :

#### 1. Accédez à Présentation du châssis > Propriétés > Intégrité.

La page **Intégrité du châssis** s'affiche. La partie inférieure de la page de graphiques de châssis affiche la vue de dos du châssis et indique la condition d'intégrité de tous les PSU. Cette condition est indiquée par superposition d'une couche sur le sous-graphique de module PSU. Déplacez la souris pour pointer sur chaque sous-graphique PSU. Le texte correspondant fournit des informations supplémentaires sur ce PSU. Cliquez sur le sous-graphique de module PSU pour afficher, à droite, les informations PSU.

#### Accédez à Présentation du châssis > Blocs d'alimentation. La page Condition des blocs d'alimentation affiche la condition et les mesures concernant les PSU associés au châssis. Elle indique la condition d'intégrité global, la condition du système et la condition de redondance des blocs d'alimentation. Pour plus d'informations, voir l'Aide en ligne CMC.

# Affichage des informations et de la condition d'intégrité des capteurs de température

Pour afficher la condition d'intégrité des capteurs de température :

#### Accédez à l'option Présentation du châssis > Capteurs de température.

La page État des capteurs de température affiche l'état et les mesures des capteurs de température de l'ensemble du châssis (châssis et serveurs). Pour plus d'informations, voir l'*Aide en ligne CMC*.

- () **REMARQUE :** La valeur des capteurs de température ne peut pas être modifiée. Toute modification effectuée au-delà du seuil génère une alerte qui fait varier la vitesse du ventilateur. Par exemple, si la sonde de température ambiante du CMC dépasse le seuil, la vitesse des ventilateurs sur le châssis augmente.
- **REMARQUE :** Si le système ne parvient pas à lire la température de la carte planaire ou du capteur de température du panneau de commande, il se peut que vous ayez à modifier le panneau de commande.

# Affichage des informations et de l'intégrité de l'écran LCD

Pour afficher la condition d'intégrité du panneau LCD :

1. Dans l'interface Web CMC, ouvrez l'arborescence système, accédez à **Présentation du châssis**, puis cliquez sur **Propriétés** > **Intégrité**.

La page **Intégrité du châssis** s'affiche. La section supérieure des graphiques de châssis affiche la vue de face du châssis. La condition d'intégrité de l'écran LCD est indiquée par une superposition sur le sous-graphique LCD.

- 2. Pointez sur le sous-graphique LCD avec la souris. L'écran de texte ou l'info-bulle qui correspond fournit des informations supplémentaires sur l'écran LCD.
- 3. Cliquez sur le sous-graphique LCD pour afficher les informations LCD sur la droite. Pour plus d'informations, voir l'Aide en ligne CMC.

### **Configuration de CMC**

CMC permet de configurer les propriétés CMC, de définir des utilisateurs et de configurer des alertes pour exécuter des tâches de gestion à distance.

Avant de commencer à configurer le CMC, vous devez configurer les paramètres réseau CMC afin de permettre la gestion à distance du CMC. Cette configuration initiale consiste à définir les paramètres de mise en réseau TCP/IP qui permettent d'accéder au CMC. Pour plus d'informations, voir « Configuration de l'accès initial à CMC ».

Vous pouvez configurer CMC dans l'interface Web ou avec RACADM.

() **REMARQUE :** Lorsque vous configurez CMC pour la première fois, vous devez vous connecter en tant qu'utilisateur root pour exécuter les commandes RACADM sur un système distant. Vous pouvez aussi créer un autre utilisateur avec des privilèges de configuration de CMC.

Une fois le CMC configuré et après avoir effectué la configuration de base, vous pouvez effectuer les opérations suivantes :

- Modifiez les paramètres réseau, si nécessaire.
- Définissez les interfaces d'accès à CMC.
- Configurez les voyants.
- Configurez des groupes de châssis, si nécessaire.
- Configurez les serveurs, et les modules IOM ou iKVM.
- Configurez les paramètres VLAN.
- Obtenez les certificats nécessaires.
- Ajoutez et configurez des utilisateurs CMC avec les privilèges voulus.
- Configurez et activez des alertes par e-mail et par interruption SNMP.
- Définissez la politique de limitation d'alimentation, si nécessaire.

#### **Concepts associés**

Connexion à CMC , page 39 Affichage et modification des paramètres réseau (LAN) CMC , page 77 Configuration des paramètres de réseau et de sécurité de connexion CMC , page 80 Configuration des propriétés de marquage VLAN pour CMC , page 81 Configuration des services , page 84 Configuration des LED pour l'identification des composants du châssis , page 34 Configuration d'un groupe de châssis , page 85 Configuration du serveur , page 105 Gestion des structures d'entrée/sortie , page 184 Configuration et utilisation d'iKVM , page 196 Obtention de certificats , page 90 Configuration des comptes et des privilèges des utilisateurs , page 132 Configuration de CMC pour envoyer des alertes , page 126 Gestion et surveillance de l'alimentation , page 210 Configuration de plusieurs CMC via RACADM, à l'aide du fichier de configuration , page 99

#### Sujets :

- Affichage et modification des paramètres réseau (LAN) CMC
- Configuration des paramètres de réseau et de sécurité de connexion CMC
- Configuration des propriétés de marquage VLAN pour CMC
- Standards FIPS (Federal Information Processing Standards)
- Configuration des services
- Configuration de la carte de stockage étendu CMC
- Configuration d'un groupe de châssis

- Obtention de certificats
- Profils de configuration du châssis
- Configuration de plusieurs CMC au moyen de RACADM à l'aide des profils de configuration du châssis
- Configuration de plusieurs CMC via RACADM, à l'aide du fichier de configuration
- Affichage et fermeture de sessions CMC
- · Configuration du Mode de refroidissement amélioré pour les ventilateurs

### Affichage et modification des paramètres réseau (LAN) CMC

Les paramètres LAN, comme la chaîne de communauté et l'adresse IP du serveur SMTP, affectent CMC et les paramètres externes du châssis.

si vous avez deux contrôleurs CMC (actif et veille) sur le châssis, et qu'ils sont connectés au réseau, le contrôleur CMC en veille acquiert automatiquement les paramètres réseau du contrôleur CMC actif en cas de basculement.

Si IPv6 est activé lors de l'amorçage, trois sollicitations de routage sont envoyées toutes les quatre secondes. Si les commutateurs du réseau externe exécutent Spanning Tree Protocol (STP), leurs ports peuvent être bloqués pendant plus de 12 secondes, au cours desquelles les sollicitations de routage IPv6 sont envoyées. Dans ce type de cas, il peut exister une période où la connectivité IPv6 est limitée, jusqu'à ce que les annonces de routeur soient envoyées gratuitement par les routeurs IPv6.

(i) **REMARQUE :** Si vous modifiez les paramètres réseau CMC, vous risquez de couper la connexion réseau en cours.

**REMARQUE :** Vous devez disposer de privilèges d'**Administrateur de configuration du châssis** pour configurer les paramètres réseau CMC.

#### Affichage et modification des paramètres réseau (LAN) CMC dans l'interface Web CMC

Pour afficher et modifier les paramètres réseau LAN CMC dans l'interface Web CMC :

- 1. Dans l'arborescence système, accédez à **Présentation du châssis**, puis cliquez sur **Réseau** > **Réseau**. La page **Configuration réseau** affiche les paramètres réseau actuels.
- 2. Modifiez les paramètres généraux, les paramètres IPv4 et les paramètres IPv6 selon vos besoins. Pour plus d'informations, voir l'aide en ligne CMC.
- 3. Cliquez sur Appliquer les changements dans chaque section afin d'appliquer les paramètres.

#### Affichage des paramètres réseau (LAN) CMC à l'aide de RACADM

Utilisez la commande getconfig -g cfgcurrentlannetworking pour afficher les paramètres IPv4.

Utilisez la commande getconfig -g cfgcurrentlannetworking pour afficher les paramètres IPv6.

TPour afficher les informations d'adresses IPv4 et IPv6 du châssis, utilisez la sous-commande getsysinfo.

Pour plus d'informations sur les sous-commandes et les objets, voir le document *Chassis Management Controller for Dell PowerEdge M1000e RACADM Command Line Reference Guide* (Guide de référence de la ligne de commande RACADM de Chassis Management Controller pour Dell PowerEdge M1000e).

#### Activation de l'interface réseau CMC

Pour activer / désactiver l'interface réseau CMC pour IPv4 et IPv6, entrez :

```
racadm config -g cfgLanNetworking -o cfgNicEnable 1
racadm config -g cfgLanNetworking -o cfgNicEnable 0
```

(i) REMARQUE : Si vous désactivez l'interface réseau CMC, l'opération de désactivation effectue les actions suivantes :

- Désactive l'accès de l'interface réseau à la gestion du châssis hors bande, notamment la gestion d'iDRAC et d'IOM.
- Empêche la détection du statut des liens vers le bas.
- Pour ne désactiver que l'accès réseau de CMC, désactivez tant le CMC IPv4 que le CMC IPv6.

(i) **REMARQUE :** La NIC de CMC est activée par défaut.

Pour activer/désactiver l'adressage IPv4 de CMC, entrez :

```
racadm config -g cfgLanNetworking -o cfgNicIPv4Enable
1
racadm config -g cfgLanNetworking -o cfgNicIPv4Enable
0
```

(i) **REMARQUE**: L'adressage IPv4 de CMC est activé par défaut.

Pour activer/désactiver les adresses IPv6 CMC, entrez :

```
racadm config -g cfgIpv6LanNetworking -o cfgIPv6Enable
1
racadm config -g cfgIpv6LanNetworking -o cfgIPv6Enable
0
```

(i) REMARQUE : L'adressage IPv6 de CMC est désactivé par défaut.

Par défaut, pour IPv4, le CMC demande et obtient automatiquement une adresse IP CMC depuis le serveur DHCP (Dynamic Host Configuration Protocol - Protocole de configuration dynamique des hôtes). Vous pouvez désactiver la fonction DHCP et spécifier une adresse IP CMC statique, une passerelle et un masque de réseau.

Dans le cas d'un réseau iPv4, pour désactiver DHCP et préciser l'adresse IP statique de CMC, la passerelle et le masque de sous-réseau, entrez :

```
racadm config -g cfgLanNetworking -o cfgNicUseDHCP 0
racadm config -g cfgLanNetworking -o cfgNicIpAddress <static IP address>
racadm config -g cfgLanNetworking -o cfgNicGateway <static gateway>
racadm config -g cfgLanNetworking -o cfgNicNetmask <static subnet mask>
```

Par défaut, pour IPv6, CMC demande et obtient automatiquement une adresse IP CMC auprès du mécanisme de configuration automatique IPv6.

Dans le cas d'un réseau IPv6, pour désactiver la fonctionnalité Configuration automatique et spécifier une adresse IPv6 CMC statique, une passerelle et une longueur de préfixe, entrez :

```
racadm config -g cfgIPv6LanNetworking -o
cfgIPv6AutoConfig 0
racadm config -g cfgIPv6LanNetworking -o
cfgIPv6Address <IPv6 address>
racadm config -g cfgIPv6LanNetworking -o
cfgIPv6PrefixLength 64
racadm config -g cfgIPv6LanNetworking -o
cfgIPv6Gateway <IPv6 address>
```

# Activation ou désactivation de DHCP pour l'adresse d'interface réseau CMC

Lorsqu'elle est activée, la fonctionnalité DHCP d'adresse de carte réseau (NIC) de CMC demande et obtient automatiquement une adresse IP auprès du serveur DHCP (Dynamic Host Configuration Protocol - Protocole de configuration dynamique des hôtes). Cette fonction est activée par défaut.

Vous pouvez désactiver la fonction DHCP d'adresse NIC, et spécifier une adresse IP statique, un masque de sous-réseau et une passerelle. Pour plus d'informations, voir « Configuration de l'accès initial à CMC ».

#### Activation ou désactivation de la fonction DHCP pour les adresses IP DNS

Par défaut, la fonction DHCP d'adresse DNS du CMC est désactivée. Lorsque vous l'activez, cette fonction permet d'obtenir l'adresse des serveurs DNS principal et secondaire depuis le serveur DHCP. Lorsque vous utilisez cette fonction, vous n'avez pas besoin de configurer les adresses IP statiques des serveurs DNS.

Pour désactiver la fonctionnalité d'utilisation du protocole DHCP pour les adresses de DNS et spécifier les adresses statiques préférées et alternatives du serveur DNS, entrez :

racadm config -g cfgLanNetworking -o cfgDNSServersFromDHCP 0

Pour désactiver la fonction de DHCP d'adresse DNS pour IPv6, et pour spécifier les adresses statiques préférée et alternative des serveurs DNS, entrez :

```
racadm config -g cfgIPv6LanNetworking -o cfgIPv6DNSServersFromDHCP6 0
```

#### Définition des adresses IP statiques du DNS

**REMARQUE :** Les paramètres des adresses IP statiques du DNS ne sont pas valides tant que la fonction DHCP d'adresse DNS est désactivée.

Pour IPv4, pour définir les adresses IP préférées principale et secondaire du serveur DNS, entrez :

```
racadm config -g cfgLanNetworking -o cfgDNSServer1 <adresse IP> racadm config -g
cfgLanNetworking -o cfgDNSServer2 <adresse IPv4>
```

Pour IPv6, pour définir les adresses IP préférée et secondaire des serveurs DNS, entrez :

```
racadm config -g cfgIPv6LanNetworking -o cfgIPv6DNSServer1 <adresse IPv6> racadm config -g
cfgIPv6LanNetworking -o cfgIPv6DNSServer2 <adresse IPv6>
```

#### Configuration des paramètres DNS IPv4 et IPv6

• Enregistrement de CMC : pour enregistrer CMC sur le serveur DNS, entrez :

```
racadm config -g cfgLanNetworking -o
cfgDNSRegisterRac 1
```

- **REMARQUE :** Certains serveurs DNS n'enregistrent que les noms comportant 31 caractères ou moins. Assurez-vous que le nom désigné se trouve dans la limite requise par le DNS.
- i REMARQUE : les paramètres suivants ne sont valides que si vous avez enregistré CMC sur le serveur DNS en définissant la variable cfgDNSRegisterRac sur la valeur 1.
- CMC Name (Nom CMC) : le nom par défaut du module CMC sur le serveur DNS est cmc-<*numéro de série>*. Pour modifier le nom CMC sur le serveur DNS, entrez :

racadm config -g cfgLanNetworking -o cfgDNSRacName <name>

où <name> est une chaîne contenant au maximum 63 caractères alphanumériques et tirets. Par exemple : cmc-1, d-345.

- (i) **REMARQUE :** Si un nom de domaine DNS n'est pas spécifié, le nombre maximum de caractères est 63. Si un nom de domaine est spécifié, le nombre de caractères dans le nom du CMC auquel s'ajoute le nombre de caractères du nom de domaine DNS doit être inférieur ou égal à 63 caractères.
- DNS Domain Name (Nom de domaine DNS) : le nom de domaine DNS par défaut est une espace unique. Pour définir un nom de domaine DNS, entrez :

```
racadm config -g cfgLanNetworking -o
cfgDNSDomainName <name>
```

où <name> est une chaîne contenant au maximum 254 caractères alphanumériques et tirets. Par exemple : p45, a-tz-1, r-id-001.

# Configuration de la négociation automatique, du mode duplex et de la vitesse réseau pour IPv4 et IPv6

Lorsqu'elle est activée, la fonctionnalité de négociation automatique détermine si le CMC définit automatiquement le mode duplex et la vitesse réseau en communiquant avec le routeur ou le commutateur le plus proche. La négociation automatique est activée par défaut.

Vous pouvez désactiver la négociation automatique et préciser le mode duplex et la vitesse réseau en tapant :

```
racadm config -g cfgNetTuning -o cfgNetTuningNicAutoneg 0
racadm config -g cfgNetTuning -o cfgNetTuningNicFullDuplex <duplex mode>
```

où :

<duplex mode> est égal à 0 (semi duplex) ou 1 (duplex total, valeur par défaut)

```
racadm config -g cfgNetTuning -o cfgNetTuningNicSpeed <speed>
```

où :

<speed> est égal à 10 ou 100 (valeur par défaut).

#### Configuration de l'unité de transmission maximale pour IPv4 et IPv6

La propriété de l'unité de transmission maximale (MTU, Maximum Transmission Unit) vous permet de définir une limite supérieure de taille pour les paquets pouvant être transmis via l'interface. Pour définir la valeur MTU, entrez :

racadm config -g cfgNetTuning -o cfgNetTuningMtu <mtu>

où <mtu> est une valeur comprise entre 576 et 1 500 (inclus). La valeur par défaut est 1 500.

() **REMARQUE :** IPv6 nécessite une valeur MTU minimale de 1280. Si IPv6 est activé et si cfgNetTuningMtu est défini sur une valeur plus faible, le CMC utilise la valeur MTU de 1280.

# Configuration des paramètres de réseau et de sécurité de connexion CMC

Les fonctions de blocage de l'adresse IP et de l'utilisateur dans le CMC vous permettent de prévenir les problèmes de sécurité dus aux tentatives visant à deviner le mot de passe. Cette fonction vous permet de bloquer une plage d'adresses IP et d'utilisateurs pouvant accéder au CMC. Par défaut, la fonction de blocage des adresses IP est activée dans le CMC. Vous pouvez définir les attributs de la plage IP à l'aide de l'interface Web CMC ou de RACADM. Pour utiliser les fonctions de blocage des adresses IP et des utilisateurs, activez les options à l'aide de l'interface Web CMC ou de RACADM. Configurez les paramètres de la stratégie de verrouillage de la connexion pour définir le nombre d'échecs de tentatives de connexion pour un utilisateur particulier ou une adresse IP. Une fois la limite atteinte, l'utilisateur bloqué ne pourra se connecter qu'à la fin de la période de pénalité.

(i) **REMARQUE**: Le blocage via les adresses IP s'applique uniquement pour les adresses IPV4.

#### Configuration des attributs de la plage IP à l'aide de l'interface Web CMC

i REMARQUE : Pour effectuer les étapes suivantes, vous devez disposer du privilège d' Administrateur de configuration du châssis.

Pour configurer les attributs de la plage IP à l'aide de l'interface Web CMC :

- 1. Dans l'arborescence système, accédez à **Présentation du châssis**, puis cliquez sur **Réseau** > **Réseau**. La page **Configuration réseau** s'affiche.
- Dans la section Paramètres IPv4, cliquez sur Paramètres avancés. La page Sécurité de connexion s'affiche.

Autrement, pour accéder à la page Sécurité de connexion, dans l'arborescence système, accédez à **Présentation du châssis**, cliquez sur **Sécurité** > **Connexion**.

- 3. Pour activer la fonction de vérification de la plage IP, dans la section **Plage IP** section, sélectionnez l'option **Plage IP activée**. Les champs **Plage d'adresses IP** et **Masque de plage IP** sont activés.
- 4. Dans les champs Plage d'adresses IP et Masque de plage IP, entrez la plage d'adresses IP et les masques de plage IP pour lesquels vous souhaitez bloquer l'accès au CMC. Pour plus d'informations, voir l'Aide en ligne CMC.
- 5. Cliquez sur **Appliquer** pour enregistrer vos paramètres.

# Configuration des attributs de la plage d'adresses IP à l'aide de RACADM

Vous pouvez configurer les attributs de la plage d'adresses IP suivantes pour CMC à l'aide de RACADM :

- Fonction de vérification de la plage d'adresses IP
- La plage d'adresses IP pour lesquelles vous voulez bloquer l'accès au CMC
- Le masque de la plage d'adresses IP pour lesquelles vous voulez bloquer l'accès au CMC

Le filtrage d'adresses IP compare les adresses IP d'une connexion entrante à la plage d'adresses IP spécifiée. Une connexion depuis une adresse IP entrante est autorisée uniquement si les deux propriétés suivantes sont identiques :

- cfgRacTunelpRangeMask au niveau du bit et avec une adresse IP entrante
- cfgRacTunelpRangeMask au niveau du bit et avec cfgRacTunelpRangeAddr
- Pour activer la fonction de vérification de plage d'adresses IP, utilisez la propriété suivante sous le groupe cfgRacTuning :

cfgRacTuneIpRangeEnable <0/1>

• Pour spécifier la plage d'adresses IP pour lesquelles vous souhaitez bloquer l'accès au CMC, utilisez la propriété suivante sous le groupe cfgRacTuning :

cfgRacTuneIpRangeAddr

• Pour spécifier le masque de la plage d'adresses IP pour lesquelles vous souhaitez bloquer l'accès au CMC, utilisez la propriété suivante sous le groupe cfgRacTuning :

cfgRacTuneIpRangeMask

# Configuration des propriétés de marquage VLAN pour CMC

Les VLAN servent à autoriser plusieurs réseaux LAN virtuels à coexister sur le même câble réseau physique, et à séparer le trafic réseau pour des raisons de sécurité ou de gestion de la charge de traitement. Lorsque vous activez la fonction VLAN, chaque paquet réseau reçoit un marquage VLAN.

#### Configuration des propriétés de balise VLAN virtuel pour le contrôleur CMC à l'aide de l'interface Web

Pour configurer le VLAN CMC avec l'interface Web CMC :

- 1. Accédez à l'une des pages suivantes :
  - Dans l'arborescence système, accédez à **Présentation du châssis**, puis cliquez sur **Réseau > VLAN**

Dans l'arborescence système, accédez à Présentation du châssis > Présentation du serveur, puis cliquez sur Réseau > VLAN.

La page **Paramètres de balise VLAN** s'affiche. Les balises VLAN sont des propriétés de châssis. Elles demeurent associées au châssis même lorsque vous retirez un composant.

- 2. Dans la section CMC, activez le VLAN pour le CMC, définissez la priorité et entrez l'ID approprié. Pour plus d'informations sur les champs, voir l'Aide en ligne CMC.
- Cliquez sur Appliquer. Les paramètres de balise VLAN sont enregistrés.
   Vous pouvez également accéder à cette page depuis le sous-onglet Présentation du châssis > Serveurs > Configuration > VLAN.

# Configuration des propriétés de marquage VLAN pour CMC avec RACADM

1. Activez les fonctions VLAN du réseau de gestion du châssis externe :

racadm config -g cfgLanNetworking -o cfgNicVLanEnable 1

2. Spécifiez le Nº VLAN pour le réseau de gestion du châssis externe :

```
racadm config -g cfgLanNetworking -o cfgNicVlanID <ID VLAN>
```

Les valeurs valides pour <ID VLAN> sont comprises entre 1 et 4 000, et entre 4 021 et 4 094. La valeur par défaut est 1. Par exemple :

```
racadm config -g cfgLanNetworking -o cfgNicVlanID 1
```

3. Spécifiez ensuite la priorité VLAN du réseau de gestion du châssis externe :

racadm config -g cfgLanNetworking -o cfgNicVLanPriority <priorité VLAN>

Les valeurs valides pour <priorité VLAN> sont comprises entre 0 et 7. La valeur par défaut est 0.

Par exemple :

racadm config -g cfgLanNetworking -o cfgNicVLanPriority 7

Vous pouvez également spécifier l'ID du VLAN et la priorité VLAN avec une seule commande :

racadm setniccfg -v <ID VLAN> <priorité VLAN>

Par exemple :

racadm setniccfg -v 1 7

4. Pour supprimer le VLAN de CMC, désactivez les fonctions VLAN du réseau de gestion du châssis externe :

racadm config -g cfgLanNetworking -o cfgNicVLanEnable 0

Vous pouvez également supprimer le VLAN de CMC en utilisant la commande suivante :

racadm setniccfg -v

# Standards FIPS (Federal Information Processing Standards)

Les agences et les sous-traitants du gouvernement fédéral des États-Unis utilisent les normes de sécurité informatique FIPS (Federal Information Processing Standards), qui concernent toutes les applications dotées d'interfaces de communication. La norme 140-2 se compose de quatre niveaux : Niveau 1, Niveau 2, Niveau 3 et Niveau 4. La série de normes FIPS 140-2 stipule que toutes les interfaces de communication doivent disposer des propriétés de sécurité suivantes :

- authentification
- confidentialité
- intégrité du message
- non-répudiation
- disponibilité
- contrôle d'accès

Si l'une des propriétés dépend d'algorithmes cryptographiques, les FIPS doivent approuver ces algorithmes.

Par défaut, le mode FIPS est désactivé. Lorsque FIPS est activé, la taille de clé minimum pour OpenSSL FIPS est SSH-2 RSA 2 048 bits.

REMARQUE : La mise à jour du micrologiciel du bloc d'alimentation n'est pas prise en charge lorsque le mode FIPS est activé dans le châssis.

Pour plus d'informations, voir l'Aide en ligne CMC.

Les fonctions/applications suivantes sont conformes aux FIPS.

- GUI Web
- RACADM
- WSMan
- SSH v2
- SMTP
- Kerberos
- Client NTP
- NFS

**REMARQUE :** SNMP n'est pas compatible avec le mode FIPS. En mode FIPS, toutes les fonctions SNMP fonctionnent, à l'exception de l'authentification à l'aide de l'algorithme Message Digest version 5 (MD5).

### Activation du mode FIPS à l'aide de l'interface Web CMC

Pour activer FIPS :

- 1. Dans le volet de gauche, cliquez sur **Présentation du châssis**. La page **Intégrité du châssis** s'affiche.
- 2. Dans la barre de menus, cliquez sur **Réseau**. La page **Configuration réseau** s'affiche.
- 3. Dans la section FIPS (Federal Information Processing Standards), à partir du menu déroulant Mode FIPS, sélectionnez Activé. Un message s'affiche pour indiquer que l'activation de FIPS réinitialise le CMC aux paramètres par défaut.
- 4. Cliquez sur OK pour continuer.

### Définition du mode FIPS à l'aide de RACADM

Pour activer le mode FIPS, exécutez la commande suivante :

```
racadm config -g cfgRacTuning -o cfgRacTuneFipsModeEnable 1
```

### Désactivation du mode FIPS

Pour désactiver le mode FIPS, réinitialisez le CMC aux paramètres par défaut.

### **Configuration des services**

Vous pouvez configurer et activer les services suivants dans CMC :

- Console série CMC : permet d'accéder à CMC dans la console série.
- Serveur Web : permet d'accéder à l'interface Web CMC. Si vous désactivez cette option, utilisez l'interface RACADM locale pour réactiver le serveur Web, puisque la désactivation du serveur Web désactive aussi l'interface RACADM distante.
- SSH : permet d'accéder à CMC via le RACADM micrologiciel.
- Telnet : permet d'accéder à CMC via le RACADM micrologiciel.
- RACADM : permet d'accéder à CMC avec RACADM.
- SNMP : permet à CMC d'envoyer des interruptions SNMP pour les événements.
- Journal système distant : permet à CMC de journaliser des événements sur un serveur distant.

() **REMARQUE :** Lors de la modification des numéros de port de service du CMC avec SSH, Telnet, HTTP ou HTTPS, évitez d'utiliser les ports couramment utilisés par les services du système d'exploitation comme le port 111. Reportez-vous à la section IANA (Internet Assigned Numbers Authority) des ports réservés sur http://www.iana.org/assignments/service-names-port-numbers/service-names-port-numbers.xhtml.

Le CMC comprend un serveur Web configuré pour utiliser le protocole de sécurité standard SSL afin d'accepter et de transférer des données cryptées depuis et vers des clients sur Internet. Le serveur Web inclut un certificat numérique SSL autosigné Dell (ID de serveur). Il est chargé d'accepter les requêtes HTTP sécurisées provenant des clients et d'y répondre. Ce service est indispensable à l'interface Web et à l'outil CLI RACADM distant pour communiquer avec le CMC.

En cas de réinitialisation du serveur Web, attendez au moins une minute pour que les services redeviennent disponibles. La réinitialisation du serveur Web intervient généralement à la suite de l'un des événements suivants :

- Vous modifiez les propriétés de configuration réseau ou de sécurité réseau dans l'interface utilisateur Web CMC ou avec RACADM.
- Vous modifiez la configuration de ports du serveur Web via l'interface utilisateur Web ou RACADM.
- Vous réinitialisez CMC.
- Un nouveau certificat de serveur SSL est téléchargé.

**REMARQUE :** Pour modifier les paramètres des services, vous devez disposer du privilège **Administrateur de configuration du** châssis.

Le journal système distant est une cible supplémentaire de journalisation pour CMC. Une fois que vous avez configuré le journal système distant (syslog), toute nouvelle entrée de journal générée par CMC est retransmise vers cette destination.

**REMARQUE :** comme le transport réseau pour les entrées de journal transférées est UDP, il n'existe aucune garantie que les entrées de journal sont délivrées, pas plus que CMC n'indique si les entrées de journal ont été correctement reçues.

### Configuration des services dans l'interface Web CMC

Pour configurer les services CMC dans l'interface Web CMC :

- 1. Dans l'arborescence système, accédez à Présentation du châssis, puis cliquez sur Réseau > Services. La page Services s'affiche.
- 2. Configurez les services suivants, si nécessaire :
  - Console série CMC
  - Serveur Web
  - SSH
  - Telnet
  - Interface RACADM distante
  - SNMP
  - Syslog distant

Pour plus d'informations sur les champs, voir l'aide en ligne CMC.

3. Cliquez sur Appliquer pour mettre à jour l'ensemble des délais par défaut, ainsi que les délais maximaux.

### Configuration des services à l'aide de l'interface RACADM

Pour activer et configurer les services, utilisez les objets RACADM suivants :

- cfgRacTuning
- cfgRacTuneRemoteRacadmEnable

Pour plus d'informations sur ces objets, voir le document *Chassis Management Controller for PowerEdge M1000e RACADM Command Line Reference Guide* (Guide de référence de la ligne de commande RACADM de Chassis Management Controller pour Dell PowerEdge M1000e) accessible sur le site **dell.com/support/manuals**.

Si le micrologiciel du serveur ne prend pas en charge une fonctionnalité, la configuration d'une propriété liée à cette fonctionnalité affiche une erreur. Par exemple, l'utilisation de RACADM pour activer un journal système (syslog) distant sur un iDRAC non pris en charge génère un message d'erreur.

De même, lors de l'affichage des propriétés iDRAC à l'aide de la commande RACADM getconfig, les valeurs des propriétés s'affichent sous la forme S/O pour une fonctionnalité non prise en charge sur le serveur.

Par exemple :

```
$ racadm getconfig -g cfgSessionManagement -m server-1 # cfgSsnMgtWebServerMaxSessions=N/A #
cfgSsnMgtWebServerActiveSessions=N/A # cfgSsnMgtWebServerTimeout=N/A #
cfgSsnMgtSSHMaxSessions=N/A # cfgSsnMgtSSHActiveSessions=N/A # cfgSsnMgtSSHTimeout=N/A #
cfgSsnMgtTelnetMaxSessions=N/A # cfgSsnMgtTelnetActiveSessions=N/A #
cfgSsnMgtTelnetTimeout=N/A
```

### Configuration de la carte de stockage étendu CMC

Vous pouvez activer ou réparer le support Flash amovible en option pour l'utiliser comme stockage étendu non volatile. Certaines fonctionnalités CMC ont besoin du stockage étendu non volatile pour fonctionner correctement.

Pour activer ou réparer le support Flash amovible dans l'interface Web CMC :

- Dans l'arborescence système, accédez à Présentation du châssis, puis cliquez sur Contrôleur de châssis > Support Flash. La page Support Flash amovible s'affiche.
- 2. Dans le menu déroulant, sélectionnez l'un des éléments suivants, selon vos besoins :
  - Utiliser le média flash pour stocker les données du châssis
  - Réparer le média du contrôleur actif
  - Commencer la réplication des données entre les médias
  - Arrêter la réplication des données entre les médias
  - Arrêter d'utiliser le média flash pour stocker les données du châssis

Pour plus d'informations sur ces options, voir l'aide en ligne CMC.

3. Cliquez sur Appliquer pour appliquer l'option sélectionnée.

Si le châssis contient deux CMC, ils doivent tous deux contenir un support Flash. Les fonctionnalités CMC qui dépendent du support Flash (à l'exception de Flexaddress) ne sont pas opérationnelles tant que vous n'avez pas installé et activé un support autorisé par Dell dans cette page.

### Configuration d'un groupe de châssis

CMC vous permet de surveiller plusieurs châssis à partir d'un châssis maître unique. Lorsque vous activez un groupe de châssis, le CMC du châssis maître génère une image graphique de la condition de ce châssis maître et de tous les châssis membres du groupe de châssis.

Les fonctions des groupes de châssis sont les suivantes :

- La page **Groupe de châssis** affiche des vues de dos et de face de chaque châssis, à raison d'un ensemble pour le châssis maître et d'un ensemble pour chaque châssis membre.
- Les problèmes d'intégrité du maître et des membres d'un groupe sont signalés par des superpositions rouges ou jaunes, et par un X ou un point d'exclamation (!) sur le composant montrant les symptômes en question. Vous affichez des détails supplémentaires sous l'image en cliquant sur l'image de châssis ou sur **Détails**.
- Des liens de lancement rapide sont disponibles pour ouvrir les pages Web du châssis membre ou du serveur.
- Un inventaire de lames et d'E/S est disponible pour tout groupe.

 Une option sélectionnable est disponible pour synchroniser les propriétés d'un nouveau membre avec celles du chef de groupe lorsqu'un nouveau membre est ajouté à ce dernier.

Un groupe de châssis peut contenir un maximum de huit membres. De plus, un maître ou un membre ne peut appartenir qu'à un seul groupe. Vous ne pouvez pas rattacher à un groupe un châssis (que ce soit comme maître ou comme membre) déjà membre d'un autre groupe. Par contre, vous pouvez supprimer un châssis d'un groupe pour l'ajouter ensuite à un autre groupe.

Pour configurer un groupe de châssis avec l'interface Web CMC :

- 1. Connectez-vous au châssis maître à l'aide des privilèges administrateur du châssis.
- 2. Cliquez sur Configuration > Administration des groupes. La page Groupe de châssis s'affiche.
- 3. Dans la page Groupe de châssis, sous Rôle, sélectionnez Maître. Un champ permet d'ajouter le nom du groupe.
- 4. Entrez le nom du groupe dans le champ Nom du groupe, puis cliquez sur Appliquer.

(i) **REMARQUE** : les mêmes règles qui s'appliquent pour un nom de domaine s'appliquent au nom de groupe.

Une fois le groupe de châssis créé, l'interface utilisateur graphique (GUI) bascule automatiquement vers la page **Groupe de châssis**. L'arborescence système indique le groupe par son nom de groupe, et le châssis maître et les châssis membres non remplis apparaissent dans l'arborescence système.

i REMARQUE : Vérifiez que la version du châssis maître est toujours la plus récente.

#### Tâches associées

Ajout de membres à un groupe de châssis , page 86

Retrait d'un membre du châssis maître , page 86

Dissolution d'un groupe de châssis , page 87

Désactivation d'un seul membre sur le châssis membre , page 87

Lancement de la page Web d'un châssis membre ou d'un serveur , page 87

Propagation des propriétés du châssis maître aux châssis membres , page 88

#### Ajout de membres à un groupe de châssis

Une fois le groupe du châssis configuré, des membres peuvent être ajoutés à celui-ci :

- 1. Connectez-vous au châssis maître à l'aide des privilèges d'administrateur.
- 2. Sélectionnez le châssis maître dans l'arborescence.
- 3. Cliquez sur Configuration > Administration des groupes.
- 4. Sous Gestion des groupes, saisissez l'adresse IP ou le nom DNS du membre dans le champ Nom d'hôte/Adresse IP.
  - REMARQUE : Pour que MCM fonctionne correctement, vous devez utiliser le port HTTPS par défaut (443) sur tous les
    membres du groupe et le châssis principal.
- 5. Dans le champ Nom d'utilisateur du châssis membre, saisissez un nom d'utilisateur doté de privilèges d'administrateur du châssis.
- 6. Saisissez le mot de passe correspondant dans le champ Mot de passe.
- 7. Cliquez sur Appliquer.
- 8. Répétez les étapes 4 à 8 pour ajouter un maximum de huit membres. Les noms de châssis des nouveaux membres s'affichent dans la boîte de dialogue **Membres**.

Vous affichez l'état du nouveau membre en sélectionnant le groupe dans l'arborescence. Pour obtenir des détails, cliquez sur l'image du châssis ou sur le bouton de détails.

() **REMARQUE :** Les références entrées pour un membre sont transmises en mode sécurisé au châssis membre, afin d'établir une relation de confiance entre les châssis membre et maître. Les références ne sont pas conservées sur chaque châssis, et ne sont plus jamais échangées après l'établissement de la relation de confiance.

Pour plus d'informations sur la propagation des propriétés du châssis maître aux châssis membres, voir Propagation des propriétés du châssis maître aux châssis membres.

#### Retrait d'un membre du châssis maître

Vous pouvez supprimer un membre de groupe à partir du châssis maître. Pour supprimer un membre :

- 1. Connectez-vous au châssis maître à l'aide des privilèges d'administrateur.
- 2. Sélectionnez le châssis maître dans l'arborescence.
- **3.** Cliquez sur **Configuration > Administration des groupes**.
- 4. Dans la liste Suppression de membres, sélectionnez le nom du membre ou des membres à supprimer, puis cliquez sur Appliquer. Le châssis maître communique avec le ou les membres, si vous en avez sélectionné plusieurs, supprimés du groupe. Le nom de membre est supprimé. Les châssis membres ne reçoivent pas le message si un problème réseau empêche le châssis maître de contacter les membres. Dans ce cas, désactivez le membre à partir du châssis membre pour achever la suppression.

#### Tâches associées

Désactivation d'un seul membre sur le châssis membre , page 87

#### Dissolution d'un groupe de châssis

Pour dissoudre un groupe de châssis depuis le châssis maître :

- 1. Connectez-vous au châssis maître avec des privilèges d'Administrateur.
- 2. Sélectionnez le châssis maître dans l'arborescence.
- 3. Cliquez sur Configuration > Administration des groupes.
- 4. Dans la page Groupe du châssis, sous Rôle, sélectionnez Aucun, puis cliquez sur Appliquer.

Le châssis maître communique avec tous les membres pour leur signaler qu'ils ont été supprimés du groupe. Enfin, le châssis maître abandonne son rôle. Vous pouvez maintenant le désigner comme membre ou châssis maître d'un autre groupe.

Les châssis membres ne reçoivent pas le message si un problème réseau empêche le châssis maître de contacter les membres. Dans ce cas, désactivez le membre à partir du châssis membre pour achever la suppression.

#### Désactivation d'un seul membre sur le châssis membre

Parfois, le châssis maître ne peut pas supprimer un membre d'un groupe. Cela peut se produire si la connexion réseau au membre est perdue. Pour supprimer un membre du groupe sur le châssis membre :

- 1. Connectez-vous au châssis membre à l'aide des privilèges d'administrateur de châssis.
- 2. Cliquez sur Configuration > Administration des groupes.
- 3. Sélectionnez Aucun, puis cliquez sur Appliquer.

#### Lancement de la page Web d'un châssis membre ou d'un serveur

Des liens vers une page Web du châssis membre, vers une console à distance du serveur ou vers la page Web de l'iDRAC du serveur au sein du groupe sont disponibles via la page de groupe du châssis maître. Pour vous connecter au périphérique membre, utilisez les nom d'utilisateur et mot de passe utilisés pour établir une connexion au châssis maître. Si le périphérique membre a les mêmes références de connexion, aucune connexion supplémentaire n'est nécessaire. Sinon, l'utilisateur est redirigé vers la page de connexion au périphérique membre.

Pour naviguer vers les périphériques membres :

- 1. Connectectez-vous au châssis maître.
- 2. Sélectionnez Groupe : nom dans l'arborescence.
- 3. Si un CMC membre correspond à la destination requise, sélectionnez Lancer CMC en regard du châssis requis. Si vous essayez de vous connecter au châssis membre avec Launch CMC (Lancer le CMC) lorsque le châssis maître et le châssis ont le mode FIPS activé ou désactivé, vous êtes redirigé vers la page Chassis Group Health (Intégrité du groupe du châssis). Sinon, vous êtes redirigé vers la page Login (Ouverture de session) du châssis membre.

Si l'un des serveurs d'un châssis correspond à la destination requise :

- a. Sélectionnez l'image du châssis de destination.
- b. Dans l'image de châssis qui s'affiche dans le panneau Health and Alerts (Intégrité et alertes), sélectionnez le serveur.
- c. Dans la boîte de dialogue **Quick Links (Liens rapides)**, sélectionnez le périphérique de destination. La nouvelle fenêtre qui s'ouvre affiche la page de destination ou l'écran d'ouverture de session.

(i) **REMARQUE** : Dans MCM, tous les **Quick Links (Liens rapides)** associés aux serveurs ne sont pas affichés.

#### Propagation des propriétés du châssis maître aux châssis membres

Vous pouvez appliquer les propriétés du maître aux châssis membres d'un groupe. Pour synchroniser un membre avec les propriétés du maître :

- 1. Connectez-vous au châssis maître avec des privilèges Administrateur.
- 2. Sélectionnez le châssis maître dans l'arborescence.
- **3.** Cliquez sur **Configuration > Administration des groupes**.
- 4. Dans la section Propagation des propriétés du châssis, sélectionnez l'un des types de propagation :
  - Propagation en cas de changement : Sélectionnez cette option pour la propagation automatique des paramètres de propriété de châssis sélectionnés. Les changements de propriété sont propagés à tous les membres du groupe actuel, chaque fois que les propriétés du maître sont changées.
  - Propagation manuelle : Sélectionnez cette option pour la propagation manuelle des propriétés du châssis maître du groupe à ses membres. Les paramètres de propriété du châssis maître sont propagés aux membres du groupe uniquement lorsqu'un administrateur du châssis maître clique sur **Propager**.
- 5. Dans la section **Propriétés de propagation**, sélectionnez les catégories de propriétés de la configuration maître à propager aux châssis membres.

Sélectionnez uniquement les catégories de paramètres que vous souhaitez configurer de manière identique parmi tous les membres du groupe de châssis. Par exemple, sélectionnez la catégorie **Propriétés de journalisation et d'alerte** pour permettre à tous les châssis du groupe de partager les paramètres de configuration de journalisation et d'alerte du châssis maître.

6. Cliquez sur Enregistrer.

Si l'option **Propagation en cas de changement** est sélectionnée, les châssis membres adoptent les propriétés du maître. Si l'option **Propagation manuelle** est sélectionnée, cliquez sur **Propager** lorsque que vous voulez propager les paramètres choisis aux châssis membres. Pour plus d'informations sur la propagation des propriétés du châssis maître aux châssis membres, consultez l'*Aide en ligne CMC*.

#### Inventaire des serveurs d'un groupe de gestion de plusieurs châssis

La page Intégrité du groupe de châssis affiche tous les châssis membres et vous permet d'enregistrer le rapport d'inventaire des serveurs dans un fichier à l'aide de la fonction de téléchargement d'un navigateur standard. Le rapport contient des données concernant les éléments suivants :

- Tous les serveurs actuellement présents dans le groupe de châssis (y compris le maître).
- Logements et logements d'extension vides (y compris les lames pleine hauteur et double largeur).

#### Enregistrement de l'inventaire des serveurs

Pour enregistrer le rapport d'inventaire des serveurs avec l'interface Web CMC :

- Dans l'arborescence système, sélectionnez l'option Groupe. La page Intégrité du groupe de châssis s'affiche.
- Cliquez sur Enregistrer le rapport d'inventaire.
   La boîte de dialogue Téléchargement de fichier qui s'affiche vous invite à ouvrir ou à enregistrer le fichier.
- 3. Cliquez sur Enregistrer et spécifiez le chemin et le nom du fichier de rapport d'inventaire du serveur.

**REMARQUE :** Le leader de groupe de châssis, le châssis membre et les serveurs du châssis associé doivent être **Sous tension** afin d'obtenir le rapport d'inventaire de serveur le plus précis.

#### **Données exportées**

Le rapport d'inventaire des serveurs contient les données les plus récemment renvoyées par chaque membre du groupe de châssis au cours de l'opération d'interrogation normale du maître du groupe de châssis (toutes les 30 secondes).

Pour obtenir le rapport d'inventaire des serveurs le plus exact :

- Le maître du groupe de châssis et tous les châssis membres de ce groupe doivent avoir l'état Alimentation de châssis activée.
- Tous les serveurs du châssis associé doivent être allumés.

Les données d'inventaire des châssis et des serveurs associés n'apparaissent pas forcément dans le rapport d'inventaire si un sousensemble de châssis membres d'un groupe de châssis est :

#### • En état de Alimentation de châssis désactivée

Hors tension

**REMARQUE :** Si un serveur est inséré alors que le châssis est éteint, le numéro de modèle ne s'affiche nulle part dans l'interface Web tant que le châssis n'est pas rallumé.

Le tableau suivant répertorie les champs de données et la configuration requise spécifiques signalés pour chaque serveur :

| Champ de<br>données         | Exemple                                                                                                    |  |
|-----------------------------|----------------------------------------------------------------------------------------------------|--|
| Nom du châssis              | Chef de châssis de centre de données                                                                                                    |  |
| Adresse IP du<br>châssis    | 192.168.0.1                                                                                                    |  |
| Emplacement de<br>logement  | 1                                                                                                    |  |
| Nom du logement             | SLOT-01                                                                                                    |  |
| Nom d'hôte                  | Serveur Web d'entreprise<br><b>REMARQUE :</b> requiert un agent Server Administrator exécuté sur le serveur; autrement, le champ sera<br>vierge.                         |  |
| Système<br>d'exploitation   | Microsoft Windows Server 2012, Édition Standard x64<br>(i) REMARQUE : requiert un agent Server Administrator exécuté sur le serveur; autrement, le champ sera<br>vierge. |  |
| Modèle                      | PowerEdgeM630                                                                                                    |  |
| Service Tag                 | 1PB8VF2                                                                                                    |  |
| Total de mémoire<br>système | 4 Go /<br>i REMARQUE : requiert un CMC 5.0 (ou une version ultérieure).                                                                                                  |  |
| Nbr d'UC                    | 2<br>i REMARQUE : requiert un CMC 5.0 (ou une version ultérieure).                                                                                                    |  |
| Infos sur l'UC              | Intel (R) Xeon (R) CPU E5-2690 v3@2,60 GHz                                                                                                    |  |

#### Format des données

Le rapport d'inventaire est généré au format de fichier . CSV afin qu'il puisse être importé dans différents outils, comme Microsoft Excel. Le fichier . CSV de rapport d'inventaire peut être importé dans le modèle. Pour ce faire, sélectionnez **Données** > À partir du texte dans MS Excel. Une fois le rapport d'inventaire importé dans MS Excel, si un message s'affiche et vous invite à entrer des informations supplémentaires, sélectionnez l'option de fichier délimité par des virgules pour importer le fichier dans MS Excel.

#### Inventaire de groupe de châssis et version de micrologiciel

La page **Version de micrologiciel de groupe de châssis** affiche l'inventaire de groupes et les versions de micrologiciel des serveurs et des composants de serveur présents dans le châssis. Cette page vous permet également d'organiser les informations d'inventaire et de filtrer l'affichage des versions de micrologiciel. La vue qui s'affiche est basée sur les serveurs ou n'importe quel composant du serveur présent dans le châssis :

- BIOS
- iDRAC
- CPLD
- USC
- Diagnostics
- Pilotes SE
- RAID
- Carte réseau

**REMARQUE :** Les informations d'inventaire affichées pour le groupe de châssis, le châssis membre, les serveurs et les composants de serveur, sont mises à jour chaque fois qu'un châssis est ajouté au groupe ou en est retiré.

### Affichage de l'inventaire de groupe de châssis

Pour afficher le groupe de châssis à l'aide de l'interface Web CMC, dans l'arborescence système, sélectionnez **Groupe**. Cliquez sur **Propriétés > Version du micrologiciel**. La page **Version du micrologiciel du groupe de châssis** affiche tous les châssis présents dans le groupe.

### Affichage de l'inventaire de châssis sélectionnés à l'aide l'interface Web

Pour afficher l'inventaire de châssis sélectionnés à l'aide de l'interface Web :

- 1. Dans l'arborescence système, sélectionnez Groupe. Cliquez sur Propriétés > Version de micrologiciel. La page Version du micrologiciel du groupe de châssis affiche tous les châssis du groupe.
- Dans la section Sélectionner un châssis, sélectionnez le châssis membre dont vous souhaitez afficher l'inventaire. La section Filtre d'affichage du micrologiciel affiche l'inventaire de serveurs des châssis sélectionnés et des versions de micrologiciel de tous les composants de serveur.

# Affichage des versions de micrologiciel de composant de serveur sélectionné à l'aide de l'Interface Web

Pour afficher les versions du micrologiciel des composants du serveur sélectionnés à l'aide de l'interface Web CMC :

- Dans l'arborescence du système, sélectionnez Groupe. Cliquez sur Propriétés > Version du micrologiciel. La page Version du micrologiciel du groupe de châssis affiche tous les châssis du groupe.
- 2. Dans la section Sélectionner un châssis, sélectionnez le châssis membre dont vous souhaitez afficher l'inventaire.
- 3. Dans la section Filtre d'affichage du micrologiciel, sélectionnez Composants.
- 4. Dans la liste Composants, sélectionnez le composant requis (BIOS, iDRAC, CPLD, USC, Diagnostics, OS Drive, périphériques RAID (jusqu'à 2) et périphériques NIC (jusqu'à 6)) dont vous souhaitez afficher la version micrologicielle.
  - Les versions de micrologiciel du composant sélectionné de tous les serveurs dans le châssis sélectionné s'affichent.
  - () **REMARQUE :** Les versions micrologicielles de USC, Diagnostics, OS Drive, périphériques RAID et NIC des serveurs ne sont pas disponibles si :
    - Le serveur appartient à la 10e génération de serveurs PowerEdge. Ces derniers ne prennent pas en charge le Lifecycle Controller.
    - Le serveur appartient à la 11e génération de serveurs PowerEdge, mais que le micrologiciel d'iDRAC ne prend pas en charge le Lifecycle Controller.
    - La version du micrologiciel de CMC d'un châssis membre est antérieure à la version 4.45. Dans ce cas, les composants de tous les serveurs de ce châssis ne s'affichent pas, même si les serveurs prennent en charge le Lifecycle Controller.

### **Obtention de certificats**

Le tableau suivant répertorie les types de certificats en fonction du type de connexion.

#### Tableau 17. Types de connexion et de certificat

| Type de connexion                                                           | Type de certificat                                                          | Mode d'obtention                                                                                                    |
|-----------------------------------------------------------------------------|-----------------------------------------------------------------------------|----------------------------------------------------------------------------------------------------|
| Connexion directe en<br>utilisant Active<br>Directory                       | Certificat CA de confiance                                                  | Générer un fichier RSC et le faire signer par une autorité de certification.                                                                                                    |
| Connexion par carte à<br>puce en tant<br>qu'utilisateur Active<br>Directory | <ul><li>Certificat utilisateur</li><li>Certificat CA de confiance</li></ul> | <ul> <li>Certificat utilisateur : exportez le certificat utilisateur de carte à puce<br/>comme fichier codé en base 64 en utilisant le logiciel de gestion de carte<br/>fourni par le fournisseur de carte à puce.</li> <li>Certificat CA de confiance : ce certificat est émis par une autorité de<br/>certification.</li> </ul> |
| Connexion utilisateur<br>Active Directory                                   | Certificat CA de confiance                                                  | Ce certificat est émis par une autorité de certification.                                                                                                    |
| Connexion d'utilisateur<br>local                                            | Certificat SSL                                                              | <ul> <li>Générer un fichier RSC et le faire signer par une autorité de certification de confiance.</li> <li>(i) REMARGUE : Le CMC est livré par défaut avec un certificat de serveur SSL autosigné. Le serveur Web CMC et la console virtuelle utilisent ce certificat.</li> </ul>                                                |

#### Concepts associés

Certificats de serveur Secure Sockets Layer, page 91

#### Certificats de serveur Secure Sockets Layer

Le CMC comprend un serveur Web qui est configuré pour utiliser le protocole de sécurité standard de l'industrie SSL (Secure Sockets Layer) afin de transférer des données cryptées sur Internet. Reposant sur une technologie de cryptage par clé publique et clé privée, SSL est une technique très répandue d'authentification et de communication cryptée entre les clients et les serveurs pour empêcher les écoutes sur le réseau.

Le protocole SSL permet à un système compatible SSL d'effectuer les tâches suivantes :

- S'authentifier sur un client activé SSL
- Permettre au client de s'authentifier sur le serveur
- Permettre aux deux systèmes d'établir une connexion cryptée

Ce processus de cryptage fournit un haut niveau de protection des données. Le CMC utilise le cryptage SSL 128 bits, c'est-à-dire la forme de cryptage la plus sûre disponible pour les navigateurs Internet en Amérique du Nord.

Le serveur Web CMC inclut un certificat numérique SSL autosigné Dell (ID de serveur). Pour renforcer la sécurité sur Internet, remplacez le certificat SSL du serveur Web en soumettant une requête au CMC pour qu'il génère une nouvelle RSC (requête de signature de certificat).

Au moment de l'amorçage, un nouveau certificat auto-signé est généré si :

- le certificat personnalisé est absent
- le certificat auto-signé est absent
- le certificat auto-signé est corrompu
- le certificat auto-signé a expiré (dans une période de 30 jours)

Le certificat autosigné affiche le nom commun en tant que <nomcm.nom-domaine> où nomcmc correspond au nom d'hôte CMC et nom-domaine au nom de domaine. Si le nom de domaine n'est pas disponible, il affiche uniquement le Nom de domaine partiellement qualifié (PQDN), qui est le nom d'hôte du CMC.

#### Requête de signature de certificat

Une requête de signature de certificat (RSC) est une requête numérique adressée à une autorité de certification (nommée AC dans l'interface Web) pour obtenir un certificat de serveur sécurisé. Les certificats de serveurs sécurisés garantissent l'identité d'un système distant, et assurent que les informations échangées avec ce système distant ne sont ni affichées ni modifiées par d'autres utilisateurs. Pour garantir la sécurité de votre CMC, il est fortement recommandé de générer une RSC, de la soumettre à une autorité de certification, puis de téléverser le certificat renvoyé par l'autorité de certification.

Une autorité de certification est une entité commerciale reconnue dans le secteur de l'informatique pour ses critères élevés en matière de dépistage fiable, d'identification et d'autres critères de sécurité importants. Thawte et VeriSign sont des exemples d'AC. Une fois que l'autorité de certification reçoit votre RSC, elle vérifie les informations qu'elle contient. Si le demandeur répond aux normes de sécurité de l'autorité de certification, celle-ci émet un certificat qui identifie ce demandeur de manière unique pour les transactions effectuées sur des réseaux et sur Internet.

Une fois que l'autorité de certification approuve la RSC et qu'elle vous envoie un certificat, vous devez téléverser le certificat sur le micrologiciel CMC. Les informations de RSC stockées dans le micrologiciel CMC doivent correspondre au contenu du certificat.

(i) **REMARQUE :** Pour configurer les paramètres SSL pour CMC, vous devez disposer du privilège **Administrateur de configuration du châssis**.

**REMARQUE :** Les certificats de serveur que vous téléversez doivent être valides (ils ne doivent pas avoir expiré) et signés par une autorité de certification.

#### Concepts associés

Génération d'une nouvelle demande de signature de certificat , page 92 Téléversement d'un certificat d'un serveur , page 93 Affichage du certificat de serveur , page 94

#### Génération d'une nouvelle demande de signature de certificat

Pour garantir la sécurité, il est fortement recommandé d'obtenir un certificat de serveur sécurisé et de le téléverser dans CMC. Les certificats de serveur sécurisés vérifient l'identité d'un système distant, et garantissent que les informations échangées avec le système distant ne peuvent pas être affichées ni modifiées par d'autres utilisateurs. Sans certificat de serveur sécurisé, le CMC est vulnérable et accessible par des utilisateurs non autorisés.

Pour obtenir un certificat de serveur sécurisé pour CMC, vous devez soumettre une RSC (requête de signature de certificat) à l'autorité de certification de votre choix. Une RSC est une requête numérique visant à obtenir un certificat de serveur sécurisé signé contenant des informations sur votre organisation et une clé d'identification unique.

Après avoir généré la requête de signature de certificat (RSC), vous êtes invité à en enregistrer une copie sur votre station de gestion ou réseau partagé ; les informations uniques qui ont servi à générer la RSC sont stockées dans CMC. Ces informations serviront ultérieurement à authentifier le certificat de serveur que vous enverra l'autorité de certification (CA). Dès réception de ce certificat de la CA, vous devez le téléverser dans CMC.

REMARQUE : Pour que CMC puisse accepter le certificat de serveur renvoyé par l'autorité de certification, les informations
 d'authentification contenues dans le nouveau certificat doivent correspondre aux informations stockées sur CMC lors de la génération
 de la RSC.

PRÉCAUTION : Lorsqu'une nouvelle RSC est générée, elle remplace toutes les requêtes précédentes du CMC. Ainsi, si vous remplacez une requête de signature de certificat (RSC) avant que l'autorité de certification ne vous ait fourni le certificat correspondant, le CMC n'accepte pas le certificat de serveur car les informations qu'il utilise pour authentifier ce certificat sont perdues. Soyez prudent, lorsque vous générez une RSC, afin de ne pas remplacer une RSC en attente.

## Génération d'une nouvelle requête de signature de certificat (RSC) dans l'interface Web

Pour générer une RSC à l'aide de l'interface Web CMC :

- Dans l'arborescence système, accédez à Présentation du châssis, puis cliquez sur Réseau > SSL. La fenêtre Menu principal SSL s'affiche.
- 2. Sélectionnez Générer une nouvelle requête de signature de certificat (RSC) et cliquez sur Suivant. La page Générer une requête de signature de certificat (CSR) s'affiche.
- **3.** Entrez une valeur pour chaque attribut de la RSC.
- 4. Cliquez sur Générer. La boîte de dialogue Téléchargement de fichier s'affiche.
- 5. Enregistrez le fichier csr.txt sur votre station de gestion ou réseau partagé. (Vous pouvez également ouvrir immédiatement le fichier mais l'enregistrer plus tard.) Vous devez ensuite soumettre ce fichier à une autorité de certification (CA).

#### Génération d'un fichier RSC à l'aide de l'interface RACADM

Pour générer un fichier RSC, utilisez les objets du groupe cfgRacSecurityData pour spécifier les valeurs et utilisez la commande sslcsrgen pour générer le fichier CSR. Pour plus d'informations, voir le « *Chassis Management Controller for Dell PowerEdge M1000e RACADM Command Line Reference Guide* » (Guide de référence de la ligne de commande RACADM de Chassis Management Controller for Dell PowerEdge M1000e), disponible sur le site **dell.com/support/manuals**.

### Téléversement d'un certificat d'un serveur

Après avoir généré un fichier RSC, vous pouvez téléverser le certificat de serveur SSL signé vers le micrologiciel CMC. CMC se réinitialise après que le certificat a été téléversé. CMC accepte uniquement les certificats de serveur Web X509 codés en Base 64.

#### PRÉCAUTION : Au cours du téléversement du certificat, CMC n'est pas disponible.

- () **REMARQUE**: Si vous téléversez un certificat et essayez de l'afficher immédiatement, un message d'erreur s'affiche indiquant que l'opération demandée ne peut pas être exécutée. Cela se produit car le serveur Web est en train de redémarrer avec le nouveau certificat. Une fois le serveur Web redémarré, le certificat est téléversé avec succès et vous pouvez afficher le nouveau certificat. Après le téléversement d'un certificat, il peut y avoir un délai d'environ une minute avant de pouvoir afficher le certificat téléversé.
- () **REMARQUE :** Vous pouvez téléverser un certificat auto-signé (généré à l'aide de la fonctionnalité de requête de signature de certificat (CSR) une seule fois. Si vous tentez de téléverser le certificat une seconde fois, le téléversement échoue, car la clé privée est supprimée après le téléversement du premier certificat.

#### Téléversement d'un certificat de serveur à l'aide de l'interface Web CMC

Pour téléverser un certificat de serveur avec l'interface Web CMC :

- 1. Dans l'arborescence système, accédez à **Présentation du châssis**, puis cliquez sur **Réseau > SSL**. La fenêtre **Menu principal SSL** s'affiche.
- 2. Sélectionnez l'option Téléverser un certificat de serveur d'après la RSC générée et cliquez sur Suivant.
- 3. Cliquez sur Choisir un fichier et spécifiez le fichier de certificat.
- 4. Cliquez sur Appliquer. Si le certificat n'est pas valide, un message d'erreur s'affiche.

**REMARQUE :** La valeur **Chemin du fichier** indique le chemin relatif du fichier de certificat que vous téléversez. Vous devez saisir le chemin absolu de ce fichier, à savoir son chemin complet, son nom et son extension.

#### Téléversement d'un certificat de serveur à l'aide de l'interface RACADM

Pour téléverser le certificat de serveur SSL, utilisez la commande sslcertupload. Pour plus d'informations, voir le *Chassis Management Controller for Dell PowerEdge M1000e RACADM Command Line Reference Guide* (Guide de référence de la ligne de commande RACADM du Chassis Management Controller pour Dell PowerEdge M1000e) disponible sur **dell.com/support/manuals**.

#### Téléversement d'une clé et d'un certificat de serveur Web

Vous pouvez téléverser une clé de serveur Web et un certificat de serveur correspondant à cette clé. Ce certificat de serveur est émis par l'autorité de certification (CA).

Le certificat de serveur Web est un élément essentiel du processus de cryptage SSL. Il s'authentifie auprès d'un client SSL et permet à ce client de s'authentifier auprès du serveur, permettant ainsi aux deux systèmes d'établir une connexion cryptée.

REMARQUE : Pour téléverser une clé et un certificat de serveur Web Server, vous devez disposer de droits d'Administrateur de configuration du châssis.

#### Téléversement d'une clé et d'un certificat de serveur Web avec RACADM

Pour téléverser une clé et un certificat de serveur Web avec l'interface Web CMC :

- 1. Dans l'arborescence système, accédez à **Présentation du châssis**, puis cliquez sur **Réseau** > **SSL**. Le **Menu principal SSL** s'affiche.
- 2. Sélectionnez Téléverser la clé et le certificat de serveur Web, puis cliquez sur Suivant.
- 3. Spécifiez le fichier de clé privée et le fichier de certificat en cliquant sur Choisir un fichier.
- 4. Une fois les deux fichiers téléversés, cliquez sur **Appliquer**. Si la clé et le certificat de serveur Web ne correspondent pas, un message d'erreur s'affiche.

() **REMARQUE :** CMC accepte uniquement les certificats X509 codé en Base-64. Les certificats utilisant d'autres schémas de codage, comme DER, ne sont pas acceptés. Le téléversement d'un nouveau certificat remplace le certificat par défaut reçu avec votre CMC.

CMC se réinitialise et devient temporairement indisponible après le téléversement réussi du certificat. Pour éviter de déconnecter d'autres utilisateurs pendant la réinitialisation, prévenez les utilisateurs autorisés susceptibles de se connecter à CMC et vérifiez les sessions activez dans la page **Sessions**, dans l'onglet **Réseau**.

#### Téléversement d'une clé et d'un certificat de serveur Web à l'aide de RACADM

Pour téléverser une clé SSL depuis le client vers l'iDRAC, entrez la commande suivante :

racadm sslkeyupload -t <type> -f <filename>

Pour plus d'informations, voir le document *Chassis Management Controller for Dell PowerEdge M1000e RACADM Command Line Reference Guide* (Guide de référence de la ligne de commande RACADM de Chassis Management Controller pour Dell PowerEdge M1000e) sur le site **dell.com/support/manuals**.

#### Affichage du certificat de serveur

Vous pouvez afficher le certificat de serveur SSL actuel utilisé dans CMC.

#### Affichage d'un certificat de serveur à l'aide de l'interface Web

Dans l'interface Web CMC, accédez à **Présentation du châssis** > **Réseau** > **SSL**, sélectionnez **Afficher le certificat de serveur**, puis cliquez sur **Suivant**. La page **Afficher le certificat de serveur** affiche le certificat de serveur SSL actuellement utilisé. Pour plus d'informations, voir l'*Aide en ligne CMC*.

**REMARQUE :** Le certificat de serveur affiche le nom commun en tant que nom du rack joint au nom de domaine, s'il est disponible. Sinon, seul le nom du rack s'affiche.

#### Affichage d'un certificat de serveur à l'aide de l'interface RACADM

Pour afficher le certificat de serveur SSL, utilisez la commande sslcertview. Pour plus d'informations, voir le *Chassis Management Controller for Dell PowerEdge M1000e RACADM Command Line Reference Guide* (Guide de référence de la ligne de commande RACADM du Chassis Management Controller pour Dell PowerEdge M1000e) disponible sur **dell.com/support/manuals**.

### Profils de configuration du châssis

La fonction Profils de configuration du châssis vous permet de configurer le châssis avec les profils de configuration du châssis stockés dans le partage réseau ou dans la station de gestion locale ; elle vous permet également de restaurer la configuration du châssis.

Pour accéder à la page **Profils de configuration du châssis** de l'interface Web CMC, dans l'arborescence système, accédez à **Présentation du châssis**, puis cliquez sur **Configuration > Profils**. La page **Profils de configuration du châssis** s'affiche.

Vous pouvez effectuer les tâches suivantes à l'aide de la fonction Profils de configuration du châssis :

- Configurer un châssis à l'aide des profils de configuration du châssis dans la station de gestion locale pour la configuration initiale.
- Enregistrer les paramètres de configuration du châssis actuels dans un fichier XML sur le partage réseau ou sur la station de gestion locale.

- Restaurer la configuration du châssis.
- Importer des profils de châssis (fichiers XML) sur le partage réseau à partir d'une station de gestion locale.
- Exporter les profils de châssis (fichiers XML) du partage réseau vers une station de gestion locale.
- Appliquer, modifier, supprimer ou exporter une copie des profils stockés sur le partage réseau.

#### Enregistrement de la configuration du châssis

Vous pouvez enregistrer la configuration actuelle du châssis dans un fichier XML sur un partage réseau ou une station de gestion locale. Les configurations incluent toutes les propriétés du châssis qui peuvent être modifiés à l'aide de l'interface Web CMC et les commandes RACADM. Vous pouvez également utiliser le fichier XML qui est enregistré pour restaurer la configuration sur le même châssis ou pour configurer d'autres châssis.

(i) **REMARQUE** : Les paramètres de serveur et d'iDRAC ne sont pas enregistrés ou restaurés avec la configuration du châssis.

Pour enregistrer la configuration actuelle du châssis, effectuez les tâches suivantes :

- 1. Accédez à la page Profils de configuration du châssis. Dans la section Enregistrement et sauvegarde > Enregistrer la configuration actuelle , entrez un nom de profil dans le champ Nom du profil.
  - **REMARQUE :** Lors de l'enregistrement de la configuration actuelle du châssis, le jeu de caractères étendu ASCII standard est pris en charge. Toutefois, les caractères spéciaux suivants ne sont pas pris en charge :

", ., \*, >, <, \, /, : et |

- 2. Sélectionnez l'un des types de profils suivants à partir de l'option Type de profil :
  - **Remplacer** : comprend des attributs de toute la configuration CMC sauf les attributs d'écriture seule tels que les mots de passe utilisateur et les numéros de service. Ce type de profil est utilisé comme fichier de configuration de sauvegarde pour restaurer la configuration du châssis complète notamment des informations d'identité, telles que les adresses IP.
  - Cloner : comprend tous les attributs de profil de type Remplacer. Il est indiqué d'ignorer les attributs d'identité tels que l'adresse MAC et l'adresse IP pour des raisons de sécurité. Ce type de profil est utilisé pour cloner un nouveau châssis.
- 3. Sélectionnez l'un des emplacements suivants dans le menu déroulant Emplacement de profil pour stocker le profil :
  - Local : pour enregistrer le profil dans la station de gestion locale.
  - Partage réseau : pour enregistrer le profil dans un emplacement partagé.
- 4. Cliquez sur Enregistrer pour enregistrer le profil à l'emplacement sélectionné.
  - Une fois l'action terminée, le message indiquant Operation Successful s'affiche :

**REMARQUE :** Pour afficher les paramètres enregistrés dans le fichier XML, dans la section **Profils stockés**, sélectionnez le profil enregistré, puis cliquez sur **Afficher** dans la colonne **Afficher les profils**.

#### Restauration d'un profil de configuration du châssis

Vous pouvez restaurer la configuration d'un châssis en important le fichier de sauvegarde (.xml ou .bak) sur la station de gestion locale ou le partage réseau où les configurations de châssis sont enregistrées. Les configurations comprennent toutes les propriétés disponibles via l'interface Web CMC, les commandes RACADM et les paramètres.

Pour restaurer la configuration du châssis, effectuez les tâches suivantes :

- Accédez à la page Profils de configuration du châssis. Dans la section Restaurer une configuration > Restauration la configuration du châssis, cliquez sur Parcourir, puis sélectionnez le fichier de sauvegarde pour importer la configuration du châssis enregistrée.
- 2. Cliquez sur l'option **Restaurer une configuration** pour charger un fichier de sauvegarde crypté (.bak) ou un fichier de profil .xml stocké sur le CMC.

L'interface Web CMC revient à la page de connexion après une opération de restauration réussie.

<sup>(</sup>i) **REMARQUE :** Si les fichiers de sauvegarde (.bak) de versions antérieures de CMC sont chargés sur la dernière version de CMC où FIPS est activé, reconfigurez les 16 mots de passe des utilisateurs locaux CMC. Toutefois, le mot de passe du premier utilisateur est réinitialisé à « calvin ».

- (i) **REMARQUE :** Lorsqu'un profil de configuration de châssis est importé d'un CMC qui ne prend pas en charge la fonction FIPS à un CMC dans lequel elle est activée, la fonction FIPS reste activée dans le CMC.
- (i) **REMARQUE :** Si vous modifiez le mode FIPS dans le profil de configuration du châssis, le paramètre DefaultCredentialMitigation est activé.

### Affichage des profils de configuration du châssis stockés

Pour afficher les profils de configuration du châssis stockés sur le partage réseau, accédez à la page **Profils de configuration du** châssis. Dans la section **Profils de configuration du châssis > Profils stockés**, sélectionnez le profil, puis cliquez sur **Afficher** dans la colonne **Afficher le profil**. La page **Afficher les paramètres** s'affiche. Pour en savoir plus sur les paramètres affichés, voir l'*Aide en ligne du CMC*.

#### Importation des profils de configuration du châssis

Vous pouvez importer les profils de configuration du châssis stockés sur un partage réseau vers la station de gestion locale.

Pour importer un profil stocké sur un partage de fichiers distant vers le contrôleur CMC, effectuez les tâches suivantes :

- Accédez à la page Profils de configuration du châssis. Dans la section Profils de configuration du châssis > Profils stockés, cliquez sur Importer un profil. La section Importer un profil s'affiche.
- 2. Cliquez sur Parcourir pour accéder au profil à partir de l'emplacement souhaité, puis cliquez sur Importer le profil.
- i **REMARQUE :** Vous pouvez importer les profils de configuration du châssis à l'aide de RACADM. Pour plus d'informations, voir le *Guide de référence de la ligne de commande RACADM de Dell Chassis Management Controller pour PowerEdge M1000e.*

#### Application des profils de configuration du châssis

Vous pouvez appliquer la configuration du châssis au châssis si les profils de configuration du châssis sont disponibles en tant que profils stockés sur le partage réseau. Pour lancer une opération de configuration du châssis, appliquez un profil stocké à un châssis.

Pour appliquer un profil à un châssis, procédez comme suit :

- 1. Accédez à la page **Profils de configuration du châssis**. Dans la section **Profils stockés**, sélectionnez le profil stocké que vous souhaitez appliquer.
- 2. Cliquez sur Appliquer le profil.

Un message d'avertissement s'affiche indiquant que l'application d'un nouveau profil écrasera les paramètres actuels et redémarrera les châssis sélectionnés. Vous êtes invité à confirmer si vous souhaitez poursuivre l'opération.

3. Cliquez sur OK pour appliquer le profil au serveur sélectionné.

### Exportation des profils de configuration du châssis

Vous pouvez exporter les profils de configuration du châssis enregistrés sur le partage réseau vers un chemin spécifié sur une station de gestion.

Pour exporter un profil stocké, effectuez les tâches suivantes :

- Accédez à la page Profils de configuration du châssis. Dans la section Profils de configuration du châssis > Profils stockés, sélectionnez le profil souhaité, puis cliquez sur Exporter une copie du profil. La boîte de dialogue Téléchargement de fichier qui s'affiche vous invite à ouvrir ou à enregistrer le fichier.
- 2. Cliquez sur **Enregistrer** ou **Ouvrir** pour exporter le profil vers l'emplacement requis.

### Modification des profils de configuration du châssis

Vous pouvez modifier le nom du profil de configuration de châssis d'un châssis.

Pour modifier un nom du profil de configuration de châssis, procédez comme suit :

- Accédez à la page Profils de configuration du châssis. Dans la section Profils de configuration du châssis > Profils stockés, sélectionnez le profil souhaité, puis cliquez sur Modifier le profil. La fenêtre Modifier un profil s'affiche.
- 2. Entrez un nom de profil souhaité dans le champ **Nom du profil**, puis cliquez sur **Modifier le profil**. Le message Operation Successful(Opération réussie) s'affiche.
- 3. Cliquez sur OK.

#### Suppression des profils de configuration du châssis

Vous pouvez supprimer un profil de configuration du châssis qui est stocké sur le partage réseau.

Pour supprimer un profil de configuration du châssis, procédez comme suit :

- Accédez à la page Profils de configuration du châssis. Dans la section Profils de configuration du châssis > Profils stockés, sélectionnez le profil souhaité, puis cliquez sur Supprimer le profil. Un message d'avertissement s'affiche, indiquant que la suppression d'un profil supprimerait définitivement le profil sélectionné.
- 2. Cliquez sur **OK** pour supprimer le profil sélectionné.

# Configuration de plusieurs CMC au moyen de RACADM à l'aide des profils de configuration du châssis

À l'aide des profils de configuration du châssis, vous pouvez exporter les profils de configuration du châssis en tant que fichier XML et importer celui-ci dans un autre châssis.

Utilisez la commande RACADM get pour l'opération d'exportation et la commande set pour l'opération d'importation. Vous pouvez exporter des profils de châssis (fichiers XML) à partir de CMC sur le partage réseau ou vers une station de gestion locale et importer des profils de châssis (fichiers XML) à partir du partage réseau ou depuis une station de gestion locale.

**REMARQUE :** Par défaut, l'exportation effectuée est de type clone. Utilisez la commande ---clone pour obtenir le profil de type clone dans le fichier XML.

Les opérations d'importation et d'exportation vers et depuis le partage réseau peuvent être effectuées via le RACADM local, ainsi que le RACADM distant. En revanche, les opérations d'importation et d'exportation vers et depuis la gestion locale peuvent être effectuées uniquement par l'intermédiaire d'une interface RACADM distante.

#### Exportation des profils de configuration du châssis

Vous pouvez exporter les profils de configuration du châssis sur le partage réseau à l'aide de la commande get.

1. Pour exporter les profils de configuration du châssis en tant que fichier clone.xml vers le partage réseau CIFS à l'aide de la commande get, saisissez la commande suivante :

racadm get -f clone.xml -t xml -l //xx.xx.xx/PATH -u USERNAME -p PASSWORDCMC

2. Pour exporter les profils de configuration du châssis en tant que fichier clone.xml vers le partage réseau NFS à l'aide de la commande get, saisissez la commande suivante :

racadm get -f clone.xml -t xml -l xx.xx.xx:/PATH

Vous pouvez exporter les profils de configuration du châssis sur un partage réseau au moyen d'une interface RACADM à distance.

1. Pour exporter les profils de configuration du châssis en tant que fichier clone.xml dans le partage réseau CIFS, saisissez la commande suivante :

```
racadm -r xx.xx.xx -u USERNAMECMC -p PASSWORDCMC get -f clone.xml -t xml -l //
xx.xx.xx/PATH -u USERNAME -p PASSWORD
```

2. Pour exporter les profils de configuration du châssis en tant que fichier clone.xml dans le partage réseau NFS, saisissez la commande suivante :

```
racadm -r xx.xx.xx -u USERNAMECMC -p PASSWORDCMC get -f clone.xml -t xml -l
xx.xx.xx.rx:/PATH
```

Vous pouvez exporter les profils de configuration du châssis vers la station de gestion locale au moyen de l'interface RACADM à distance.

1. Pour exporter les profils de configuration du châssis en tant que fichier clone.xml, saisissez la commande suivante :

```
racadm -r xx.xx.xx.-u USERNAMECMC -p PASSWORDCMC get -f clone.xml -t xml
```

#### Importation des profils de configuration du châssis

Vous pouvez importer les profils de configuration du châssis depuis un partage réseau vers un autre châssis à l'aide de la commande set.

1. Pour importer les profils de configuration du châssis depuis le partage réseau CIFS, saisissez la commande suivante :

racadm set -f clone.xml -t xml -l //xx.xx.xx.PATH -u USERNAME -p PASSWORDCMC

2. Pour importer les profils de configuration du châssis de partage réseau NFS, saisissez la commande suivante :

racadm set -f clone.xml -t xml -l xx.xx.xx.xx:/PATH

Vous pouvez importer les profils de configuration du châssis à partir d'un partage réseau au moyen de l'interface RACADM à distance.

1. Pour importer les profils de configuration du châssis depuis le partage réseau CIFS, saisissez la commande suivante :

```
racadm -r xx.xx.xx -u USERNAMECMC -p PASSWORDCMC set -f clone.xml -t xml -l //
xx.xx.xx/PATH -u USERNAME -p PASSWORD
```

2. Pour importer les profils de configuration du châssis de partage réseau NFS, saisissez la commande suivante :

```
racadm -r xx.xx.xx.xx -u USERNAMECMC -p PASSWORDCMC set -f clone.xml -t xml -l xx.xx.xx:/PATH
```

Vous pouvez importer les profils de configuration du châssis depuis la station de gestion locale au moyen de l'interface RACADM à distance.

1. Pour exporter les profils de configuration du châssis en tant que fichier clone.xml, saisissez la commande suivante :

```
racadm -r xx.xx.xx -u USERNAMECMC -p PASSWORDCMC set -f clone.xml -t xml
```

#### **Règles d'analyse**

Vous pouvez modifier manuellement les propriétés d'un fichier XML exporté de profils de configuration du châssis.

Un fichier XML contient les propriétés suivantes :

- System Configuration, qui est le nœud parent.
- component, qui est le nœud enfant principal.
- Attributes, qui contient le nom et la valeur. Vous pouvez modifier ces champs. Par exemple, vous pouvez modifier la valeur Asset Tag de la façon suivante :

<Attribute Name="ChassisInfo.1#AssetTag">xxxxxx</Attribute>

Exemple de fichier XML :

```
<SystemConfiguration Model="PowerEdge M1000e
"ServiceTag="NOBLE13"
TimeStamp="Tue Apr 7 14:17:48 2015" ExportMode="2">
<!--Export type is Replace-->
<!--Exported configuration may contain commented attributes. Attributes may be commented due
to dependency,
```

```
destructive nature, preserving server identity or for security reasons.-->
<Component FQDD="CMC.Integrated.1">
<Attribute Name="ChassisInfo.1#AssetTag">00000</Attribute>
<Attribute Name="ChassisInfo.1#AssetTag">00000</Attribute>
<Attribute Name="ChassisInfo.1#AssetTag">00000</Attribute>
<Attribute Name="ChassisInfo.1#AssetTag">00000</Attribute>
<Attribute Name="ChassisInfo.1#AssetTag">00000</Attribute>
<Attribute Name="ChassisInfo.1#AssetTag">00000</Attribute>
<Attribute Name="ChassisInfo.1#AssetTag">00000</Attribute>
<Attribute Name="ChassisInfo.1#AssetTag">00000</Attribute>
<Attribute>
<Attribute Name="ChassisInfo.1#AssetTag">00000</Attribute>
<Attribute>
<Attribute Name="ChassisInfo.1#AssetTag"></Attribute>
<Attribute Name="ChassisInfo.1#AssetTag"></Attribute>
<Attribute Name="ChassisInfo.1#AssetTag"></Attribute>
<Attribute Name="ChassisInfo.1#AssetTag"></Attribute>
<Attribute Name="ChassisInfo.1#AssetTag"></Attribute>
<Attribute Name="ChassisInfo.1#AssetTag"></Attribute>
<Attribute>
<<Attribute Name="ChassisInfo.1#AssetTag"></Attribute>
<<Attribute>
<<Attribute Name="ChassisInfo.1#AssetTag"></Attribute>
<<Attribute>
<<Attribute Name="ChassisInfo.1#AssetTag"></Attribute>
<<Attribute>
<<Attribute Name="ChassisInfo.1#AssetTag"></Attribute>
<<Attribute>
<<Attribute Name="ChassisInfo.1#AssetTag"></Attribute>
<<Attribute>
<<Attribute>
<<Attribute Name="ChassisInfo.1#RackName"><</Attribute>
</attribute>
</attribute>
```

</SystemConfiguration>

# Configuration de plusieurs CMC via RACADM, à l'aide du fichier de configuration

Via RACADM, à l'aide du fichier de configuration, vous pouvez configurer un ou plusieurs CMC dont les propriétés sont identiques.

Lorsque vous interrogez une carte CMC en utilisant son ID de groupe et de son ID d'objet, RACADM crée le fichier de configuration racadm.cfg à partir des informations récupérées. En exportant ce fichier vers un ou plusieurs contrôleurs CMC, vous pouvez configurer les contrôleurs avec des propriétés identiques en un minimum de temps.

() **REMARQUE :** Certains fichiers de configuration contiennent des informations CMC uniques (comme l'adresse IP statique) qui doivent être modifiées avant d'exporter le fichier vers d'autres CMC.

1. Utilisez RACADM pour effectuer une requête auprès du CMC cible contenant la configuration appropriée.

() **REMARQUE**: Le fichier de configuration généré est myfile.cfg. Vous pouvez renommer le fichier. Le fichier .cfg ne contient aucun mot de passe utilisateur. Lorsque vous téléversez le fichier .cfg vers le nouveau CMC, vous devez ajouter à nouveau tous les mots de passe.

2. Ouvrez une session RACADM à distance vers le CMC, connectez-vous et entrez :

racadm getconfig -f myfile.cfg

- () **REMARQUE**: La redirection d'une configuration CMC vers un fichier à l'aide de getconfig -f est uniquement prise en charge par l'interface de RACADM distant.
- **3.** Modifiez le fichier de configuration dans un éditeur de texte brut (facultatif). Tout caractère de formatage spécial présent dans le fichier de configuration peut corrompre la base de données RACADM.
- 4. Utilisez le fichier de configuration que vous venez de créer pour modifier le CMC cible. À l'invite de commande, entrez ce qui suit :

racadm config -f myfile.cfg

5. Réinitialisez le CMC cible configuré. À l'invite de commande, entrez :

racadm reset

La sous-commande getconfig -f myfile.cfg (étape 1) demande la configuration CMC de la carte CMC active et génère le fichier myfile.cfg. Si nécessaire, vous pouvez renommer ce fichier ou l'enregistrer à un autre emplacement.

Vous pouvez utiliser la commande getconfig pour effectuer les actions suivantes :

- afficher toutes les propriétés de configuration dans un groupe (spécifié par le nom de groupe et l'index),
- afficher toutes les propriétés de configuration pour un utilisateur par nom d'utilisateur.

La sous-commande config charge les informations dans d'autres CMC. Server Administrator utilise la commande config pour synchroniser la base de données des utilisateurs et des mots de passe.

#### Tâches associées

Création d'un fichier de configuration CMC , page 100

### Création d'un fichier de configuration CMC

Le fichier de configuration CMC, <filename>.cfg, est utilisé avec la commande racadm config -f <filename>.cfg permettant de créer un fichier texte simple. La commande vous permet de construire un fichier de configuration (semblable à un fichier .ini) et de configurer CMC à partir de ce fichier.

Vous pouvez utiliser n'importe quel nom de fichier, et le fichier ne nécessite pas d'extension .cfg (même s'il est désigné par cette extension dans cette sous-section).

() REMARQUE : Pour plus d'informations sur la sous-commande getconfig, voir Chassis Management Controller for Dell

PowerEdge M1000e RACADM Command Line Reference Guide (Guide de référence de la ligne de commande RACADM de Chassis Management Controller pour PowerEdge M1000e).

RACADM analyse le fichier .cfg lors de son premier chargement dans CMC pour vérifier la présence de noms de groupes et d'objets valides et le respect de quelques règles simples de syntaxe. Les erreurs sont indiquées avec le numéro de ligne dans laquelle l'erreur a été détectée, et un message explique le problème. Tout le fichier est analysé et toutes les erreurs sont affichées. Les commandes d'écriture ne sont pas transmises au CMC si une erreur est détectée dans le fichier .cfg. Vous devez corriger toutes les erreurs avant que la configuration puisse avoir lieu.

Pour vérifier les erreurs avant de créer le fichier de configuration, utilisez l'option -c avec la sous-commande config. Avec l'option -c, config vérifie uniquement la syntaxe et n'écrit pas au CMC.

Tenez compte des consignes suivantes lorsque vous créez un fichier .cfg:

Si l'analyseur rencontre un groupe indexé, c'est la valeur de l'objet ancré qui différencie les différents index.

L'analyseur lit tous les index depuis le CMC pour ce groupe. Les objets de ce groupe représentent des modifications apportées lors de la configuration du CMC. Si un objet modifié représente un nouvel index, celui-ci est créé sur le CMC pendant la configuration.

• Vous ne pouvez pas choisir les index désirés dans un fichier .cfg.

Les index peuvent être créés et supprimés. Au fil du temps, le groupe peut être fragmenté avec des index utilisés et non utilisés. Si un index est présent, il est modifié. Si aucun index n'est présent, le premier index disponible est utilisé.

Cette méthode permet une certaine flexibilité lors de l'ajout d'entrées indexées pour lesquelles il est inutile d'établir des correspondances d'index exactes entre tous les CMC gérés. Les nouveaux utilisateurs sont ajoutés au premier index disponible. Un fichier .cfg qui analyse et s'exécute correctement sur un CMC peut ne pas s'exécuter correctement sur un autre si tous les index sont complets. Vous devez alors ajouter un nouvel utilisateur.

• Utilisez la sous-commande racresetcfg pour configurer les deux contrôleurs CMC avec des propriétés identiques.

Utilisez la sous-commande racresetcfg pour réinitialiser le CMC aux valeurs par défaut, puis exécutez la commande racadm config -f <filename>.cfg. Assurez-vous que le fichier .cfg inclut tous les objets, utilisateurs, index et autres paramètres requis. Pour obtenir une liste complète des objets et des groupes, consultez le chapitre Propriétés de la base de données du *Chassis Management Controller for Dell PowerEdge M1000e RACADM Command Line Reference Guide (Guide de référence de la ligne de commande RACADM de Chassis Management Controller pour Dell PowerEdge M1000e).* 

- PRÉCAUTION : Utilisez la sous-commande racresetcfg pour réinitialiser la base de données et les paramètres d'interface réseau CMC sur les valeurs par défaut d'origine, et supprimer tous les utilisateurs et toutes les configurations utilisateur. Bien que l'utilisateur root soit disponible, les valeurs par défaut des paramètres des autres utilisateurs sont également réinitialisées.
- Si vous tapez racadm getconfig -f <filename> .cfg, la commande crée un fichier .cfg pour la configuration CMC actuelle. Ce fichier de configuration peut être utilisé comme exemple et comme modèle pour votre propre fichier .cfg.

#### **Concepts associés**

Règles d'analyse , page 100

### **Règles d'analyse**

- Les lignes qui commencent par le caractère de hachage « # » sont traitées comme des commentaires.
- Une ligne de commentaire doit commencer à la colonne 1. Un caractère « # » dans toute autre colonne est traité comme un caractère #.

Certains paramètres de modem peuvent inclure le caractère # dans leur chaîne. Un caractère d'échappement n'est pas requis. Vous pouvez générer un .cfg à partir d'une commande racadm getconfig -f <filename> .cfg, puis effectuer une commande racadm config -f <filename> .cfg vers un autre CMC, sans ajouter de caractères d'échappement.

Par exemple :

```
#
# This is a comment
[cfgUserAdmin]
cfgUserAdminPageModemInitString= <Modem init # not
a comment>
```

• Toutes les entrées de groupe doivent être placées entre crochets d'ouverture et de fermeture ([ et ]).

Le caractère de démarrage [ qui signale un nom de groupe doit se trouver dans la colonne 1. Ce nom de groupe doit être spécifié avant n'importe quel objet dans ce groupe. Les objets auxquels aucun nom de groupe n'est associé génèrent une erreur. Les données de configuration sont organisées en groupes, comme défini dans le chapitre traitant des propriétés de base de données du document *Chassis Management Controller for Dell PowerEdge M1000e RACADM Command Line Reference Guide (Guide de référence de la ligne de commande RACADM de Chassis Management Controller pour Dell PowerEdge M1000e)*. L'exemple suivant affiche un nom de groupe, un objet et la valeur de propriété de l'objet :

```
[cfgLanNetworking] -{group name}
cfgNicIpAddress=143.154.133.121 {object name}
{object value}
```

Tous les paramètres sont spécifiés en tant que paires « objet=valeur » sans espace entre l'objet, le signe = et la valeur. Les espaces figurant après la valeur sont ignorées. Une espace à l'intérieur d'une chaîne de valeurs n'est pas modifiée. Tout caractère à droite du signe = (par exemple, un second =, un #, [, ], etc.) est considéré en l'état. Ces caractères sont des caractères de script de discussion de modem valides.

```
[cfgLanNetworking] -{group name}
cfgNicIpAddress=143.154.133.121 {object value}
```

• L'analyseur .cfg ignore les entrées d'objet d'index.

Vous ne pouvez pas spécifier l'index à utiliser. Si l'index existe déjà, il est utilisé ou une nouvelle entrée est créée dans le premier index disponible pour ce groupe.

La commande racadm getconfig -f <filename>.cfg insère un commentaire devant les objets d'index et vous permet de visualiser les commentaires inclus.

() REMARQUE : vous pouvez créer un groupe indexé manuellement en utilisant la commande suivante :

racadm config -g <groupname> -o <anchored object> -i <index 1-16> <unique anchor name>

• La ligne d'un groupe indexé ne peut pas être supprimée d'un fichier .cfg. Si vous supprimez cette ligne à l'aide d'un éditeur de texte, RACADM interrompt son analyse du fichier de configuration et vous avertit de l'erreur.

Vous devez supprimer un objet indexé manuellement en utilisant la commande suivante :

racadm config -g <groupname> -o <objectname> -i <index 1-16> ""

REMARQUE : Une chaîne de caractères NULL (identifiée par deux guillemets (")) demande au CMC de supprimer l'index du groupe spécifié.

Pour voir le contenu d'un groupe indexé, utilisez la commande suivante :

```
racadm getconfig -g <groupname> -i <index 1-16>
```

• Pour les groupes indexés, l'ancre d'objet doit être le premier objet après la paire []. Voici des exemples des groupes indexés actuels :

```
[cfgUserAdmin]
cfgUserAdminUserName= <USER_NAME>
```

 Lorsque vous utilisez l'interface RACADM distante pour capturer les groupes de configuration dans un fichier, si aucune propriété de clé n'est définie dans un groupe, le groupe de configuration n'est pas enregistré en tant qu'élément du fichier de configuration. Pour répliquer ces groupes de configuration sur d'autres contrôleurs CMC, définissez la propriété de clé avant l'exécution de la commande getconfig -f. Sinon, vous pouvez saisir les propriétés manquantes dans le fichier de configuration manuellement après avoir exécuté la commande getconfig -f . Ceci s'applique à tous les groupes racadm indexés.

La liste suivante répertorie les groupes indexés qui présentent ce comportement ainsi que leurs propriétés de clé correspondantes :

- cfgUserAdmin cfgUserAdminUserName
- cfgEmailAlert cfgEmailAlertAddress
- cfgTraps cfgTrapsAlertDestIPAddr
- cfgStandardSchema cfgSSADRoleGroupName
- cfgServerInfo cfgServerBmcMacAddress

#### Modification de l'adresse IP CMC

Lorsque vous modifiez l'adresse IP CMC dans le fichier de configuration, supprimez toutes les entrées <variable>=<value> inutiles. Seule l'étiquette contenant « [ » et « ] » du groupe de variables réel est conservée, y compris les deux entrées <variable>=<value> qui concernent le changement d'adresse IP.

Exemple :

```
#
# Object Group "cfgLanNetworking"
#
[cfgLanNetworking]
cfgNicIpAddress=192.168.2.110
cfgNicGateway=192.168.2.1
```

Ce fichier est mis à jour comme suit :

```
#
# Object Group "cfgLanNetworking"
#
[cfgLanNetworking]
cfgNicIpAddress=192.168.1.143
# comment, the rest of this line is ignored
cfgNicGateway=192.168.1.1
```

La commande racadm config -f <myfile>.cfg analyse le fichier et identifie les erreurs par leur numéro de ligne. Un fichier correct met à jour les entrées appropriées. En outre, vous pouvez utiliser la commande getconfig de l'exemple précédent pour vérifier la mise à jour.

Utilisez ce fichier pour télécharger des modifications à l'échelle de l'entreprise ou pour configurer de nouveaux systèmes sur le réseau à l'aide de la commande racadm getconfig -f <myfile> .cfg.

(i) **REMARQUE** : « Anchor » est un mot réservé qui ne doit pas être utilisé dans le fichier .cfg.

### Affichage et fermeture de sessions CMC

Vous pouvez afficher le nombre d'utilisateurs actuellement connectés à iDRAC et mettre fin aux sessions utilisateur.

(i) **REMARQUE :** Pour mettre fin à une session, vous devez disposer du privilège d'**Administrateur de configuration du châssis**.

#### Affichage et fermeture de sessions CMC à l'aide de l'interface Web

Pour afficher une session ou y mettre fin avec l'interface Web :

1. Dans l'arborescence système, accédez à Présentation du châssis, puis cliquez sur Réseau > Sessions

La page **Sessions** affiche l'ID de session, le nom d'utilisateur, l'adresse IP et le type de session. Pour plus d'informations sur ces propriétés, voir l'*Aide en ligne CMC*.

2. Pour mettre fin à la session, cliquez sur Fermer en regard de la session en question.

### Affichage et fermeture des sessions CMC avec RACADM

Vous devez disposer de privilèges Administrateur pour pouvoir mettre fin aux sessions CMC avec RACADM.

Pour afficher les sessions utilisateur en cours, utilisez la commande getssninfo.

Pour mettre fin à une session utilisateur, utilisez la commande closessn.

Pour plus d'informations sur ces commandes, voir le *Chassis Management Controller for Dell PowerEdge M1000e RACADM Command Line Reference Guide* (Guide de référence de la ligne de commande RACADM de Chassis Management Controller pour Dell PowerEdge M1000e), accessible sur **dell.com/support/manuals**.

# Configuration du Mode de refroidissement amélioré pour les ventilateurs

Le Mode de refroidissement optimisé (ECM) offre la prise en charge de systèmes de refroidissement supplémentaires à l'aide des ventilateurs M1000e de troisième génération. Le Mode de refroidissement optimisé (ECM) pour ventilateurs est disponible uniquement lorsque les neuf logements de ventilateur sont remplis de nouveaux ventilateurs M1000e de troisième génération. Les nouveaux ventilateurs M1000e de troisième génération offrent :

- des performances supérieures de refroidissement pour les lames installées par rapport aux générations précédentes de ventilateurs M1000e, lorsque la fonctionnalité ECM est activée.
- un refroidissement équivalent aux précédentes générations de ventilateurs M1000e à la même puissance, lorsque la fonctionnalité ECM est désactivée.

Le Mode ECM est recommandé pour :

- des configurations de serveur lame avec des processeurs TDP (Thermal Design Power Puissance de conception thermique).
- des charges de travail où les performances sont critiques.
- Les systèmes déployés dans des environnements où la température de l'air entrant ne dépasse pas 30 °C [86 °F].

(i) **REMARQUE :** Dans le Mode de refroidissement amélioré (ECM), les ventilateurs de nouvelle génération offrent des fonctionnalités de refroidissement supérieures par rapport aux ventilateurs de génération actuelle du châssis M1000e. Cette amélioration du refroidissement n'est pas toujours nécessaire et est fournie au détriment d'une meilleure acoustique (où l'amplification des sons émis par le système peut atteindre les 40 % plus fort) et avec une augmentation de la consommation énergétique des ventilateurs. Vous pouvez activer ou désactiver la fonction ECM sur la base du refroidissement requis pour un châssis.

Par défaut, la fonctionnalité ECM est désactivée sur un châssis. Les opérations d'activation et de désactivation de l'ECM sont enregistrées dans les journaux du CMC. L'état du mode ECM est maintenu après les cycles de basculements du CMC et d'alimentation en CA du châssis.

Vous pouvez activer ou désactiver la fonction ECM à l'aide de l'interface Web du CMC ou de l'interface CLI de RACADM.

# Configuration du mode ECM (Mode de refroidissement amélioré) pour les ventilateurs via l'interface Web

Pour configurer le mode ECM pour les ventilateurs à l'aide de l'interface Web du CMC :

1. Dans l'arborescence du système, accédez à **Présentation du châssis**, puis cliquez sur **Ventilateurs** > **Configuration**. La page **Configurations de ventilation avancées** s'affiche.

**REMARQUE :** Si le mode ECM est désactivé et que l'ensemble des ventilateurs du châssis ne prennent pas en charge le mode ECM, alors l'onglet **Configuration** pour accéder à la page **Configurations de ventilation avancées** ne s'affiche pas.

2. Dans la section Configuration des ventilateurs, depuis le menu déroulant ECC (Mode de refroidissement amélioré) sélectionnez Activer ou Désactiver.

Pour plus d'informations sur les descriptions de champs, voir l'Aide en ligne du CMC.

(i) REMARQUE :

L'option ECM (Mode de refroidissement amélioré) ne peut être sélectionné que si :

- Tous les ventilateurs du châssis prennent en charge la fonctionnalité ECM. Dans ce cas, vous pouvez activer ou désactiver le mode ECM.
- Le mode ECM est déjà activé et la configuration des ventilateurs a été changée au mode mixte ou bien tous les ventilateurs ne prennent pas en charge le mode ECM. Dans ce cas, le mode ECM peut être désactivé, mais ne peut pas être activé à nouveau jusqu'à ce que tous les ventilateurs du châssis prennent en charge le mode ECM.

(i) **REMARQUE :** Les options **ECM (Mode de refroidissement amélioré)** et **Appliquer** sont grisées si :

- Le mode ECM est déjà désactivé et la configuration des ventilateurs se compose de ventilateurs non pris en charge ainsi que de ventilateurs pris en charge. La section d'informations affiche un message qui répertorie les ventilateurs qui ne sont pas compatibles avec la fonctionnalité ECM.
- Le mode ECM est déjà désactivé et le mode MPCM (Max Power Conservation Mode Mode de conservation d'énergie max) est activé. La section d'informations affiche un message indiquant que le mode ECM n'est pas pris en charge lorsque le mode MPCM est activé.

Pour plus d'informations, voir l'Aide en ligne du CMC.

Si la fonctionnalité du mode ECM est désactivée, vous ne pouvez pas activer la fonctionnalité à nouveau jusqu'à ce que tous les ventilateurs du châssis prennent en charge le mode ECM.

#### 3. Cliquez sur Appliquer.

Un message indiquant que l'opération a réussi s'affiche après que l'option ECM a été activée ou désactivée avec succès. Le mode ECM ne sera pas activé si :

- La puissance supplémentaire requise pour la prise en charge des ventilateurs n'est pas disponible.
- Un des ventilateurs du châssis ne prend pas en charge le mode ECM.
- Le mode MPCM est déjà activé.

Un message d'alerte avec la raison pour laquelle le mode ECM n'arrive pas à être activé s'affiche.

REMARQUE : Si vous essayez d'activer le mode MPCM lorsque le mode ECM est activé, le mode ECM passe à l'état activé mais
 non pris en charge.

# Configuration du Mode de refroidissement amélioré pour les ventilateurs à l'aide de RACADM

Pour activer et configurer le Mode de refroidissement amélioré pour les ventilateurs, utilisez l'objet RACADM suivant dans le groupe cfgThermal :

cfgThermalEnhancedCoolingMode

Par exemple, pour activer le mode ECM, utilisez :

racadm config -g cfgThermal -o cfgThermalEnhancedCoolingMode 1

En cas d'erreurs, un message d'erreur s'affiche. La valeur par défaut de l'option Mode de refroidissement amélioré est désactivée (0). Cette valeur est réglée sur désactivée (0) lorsque la commande racresetcfg est générée.

Pour afficher le mode actuel ECM, utilisez :

racadm getconfig -g cfgThermal

Pour afficher l'état actuel du mode ECM, utilisez :

racadm getfanreqinfo [Enhanced Cooling Mode] Enhanced Cooling Mode(ECM) Status = Disabled

Pour plus d'informations, voir le document *Chassis Management Controller for Dell PowerEdge M1000e RACADM Command Line Reference Guide* (Guide de référence de la ligne de commande RACADM de Chassis Management Controller pour Dell PowerEdge M1000e) sur le site **dell.com/support/manuals**.

### **Configuration du serveur**

Vous pouvez réaliser les opérations suivantes sur le serveur :

- Définition des noms de logement
- Configuration des paramètres réseau iDRAC
- Configuration des paramètres de marquage VLAN iDRAC
- Définition du premier périphérique de démarrage
- Configuration de FlexAddress pour serveur
- Configuration d'un partage de fichiers distant
- Définition des paramètres BIOS à l'aide d'un clone de serveur

#### Sujets :

- Définition des noms de logement
- Configuration des paramètres réseau iDRAC
- Configuration des paramètres de marquage VLAN iDRAC
- Définition du premier périphérique de démarrage
- Configuration de FlexAddress pour serveur
- Configuration d'un partage de fichiers distant
- · Configuration des paramètres de profil à l'aide de la réplication de la configuration de serveur

### Définition des noms de logement

Les noms de logements sont utilisés pour identifier des serveurs individuels. Lorsque vous sélectionnez des noms de logements, les règles suivantes s'appliquent :

- Les noms peuvent contenir un maximum de **24 caractères** ASCII non étendus (codes ASCII de 32 à 126). Également standard, et les caractères spéciaux ne sont pas autorisés dans les noms.
- Les noms de logements doivent être uniques dans le châssis. Deux logements ne peuvent pas porter le même nom.
- Les chaînes de caractères ne sont pas sensibles à la casse. Server-1, server-1, and SERVER-1 sont des noms équivalents.
- Les noms de logements ne doivent pas commencer par les chaînes de caractères suivantes :
  - Switch-
  - o Fan-
  - o PS-
  - O KVM
  - DRAC-
  - ⊙ MC-
  - Chassis
  - Housing-Left
  - Housing-Right
  - Housing-Center
- Les chaînes Server-1 à Server-16 peuvent être utilisées, mais uniquement pour le logement correspondant. Par exemple, Server-3 est un nom valide pour le logement 3, mais pas pour le logement 4. Notez que Server-03 est un nom valide pour n'importe quel logement.

(i) **REMARQUE**: Pour renommer un logement, vous devez disposer du privilège Administrateur de configuration du châssis.

Le paramètre de nom de logement défini dans l'interface Web réside uniquement dans le contrôleur CMC. Si le serveur est retiré du châssis, le paramètre Nom de logement disparaît du serveur.

Le paramètre du nom du logement n'est pas étendu au module iKVM facultatif. Les informations de nom de logement sont disponibles dans l'unité remplaçable sur site (FRU) iKVM.

La configuration du nom d'un logement dans l'interface Web CMC supplante toujours les modifications apportées au nom d'affichage dans l'interface iDRAC.

Pour modifier un nom de logement dans l'interface Web CMC :

- 1. Dans l'arborescence système, accédez à Présentation du châssis > Présentation du serveur, puis cliquez sur Configuration > Noms de logements. La page Noms de logements s'affiche.
- 2. Dans le champ Nom de logements, modifiez le nom. Répétez l'opération pour chacun des logements à renommer.
- **3.** Pour utiliser le nom d'hôte du serveur en tant que nom de logement, sélectionnez l'option **Utiliser le nom d'hôte comme nom de logement**. Cette option remplace les noms des logements statiques par les noms d'hôtes (ou noms de systèmes), si disponibles.
  - () **REMARQUE :** Pour utiliser un **nom d'hôte** comme **nom de logement**, vous devez installer l'agent OMSA sur le serveur. Pour en savoir plus sur l'agent OMSA, consultez le Guide d'utilisation de l'administrateur d'OpenManage Server (*OpenManage Server Administrator User's Guide*).
- 4. Pour utiliser le nom DNS d'iDRAC comme nom de logement, sélectionnez l'option Utiliser le nom DNS d'iDRAC comme nom de logement. Cette option remplace les noms des logements statiques par les noms DNS d'iDRAC respectifs, si disponibles. Si les noms DNS d'iDRAC ne sont pas disponibles, les noms des logements modifiés ou par défaut s'affichent.

i **REMARQUE :** Pour sélectionner l'option **Utiliser le nom DNS d'iDRAC comme nom de logement**, vous devez disposer du privilège **Administrateur de configuration du châssis**.

- 5. Cliquez sur Appliquer pour enregistrer les paramètres.
- 6. Pour restaurer le nom de logement par défaut du serveur (SLOT-01 à SLOT-16, en fonction de la position du logement du serveur concerné), cliquez sur **Restaurer la valeur par défaut**.

### Configuration des paramètres réseau iDRAC

Vous pouvez définir les paramètres de configuration réseau iDRAC d'un serveur installé ou d'un serveur nouvellement inséré. L'utilisateur peut configurer un ou plusieurs périphériques iDRAC installés. Il peut également définir les paramètres de configuration réseau iDRAC par défaut et le mot de passe racine (root) des serveurs installés ultérieurement ; ces paramètres par défaut sont les paramètres QuickDeploy (Déploiement rapide) iDRAC.

Pour plus d'informations sur l'iDRAC, voir le « Guide d'utilisation d'iDRAC », à l'adresse dell.com/support/manuals.

#### Tâches associées

Configuration des paramètres réseau QuickDeploy (Déploiement rapide) iDRAC , page 106 Modification des paramètres réseau iDRAC de chaque iDRAC de serveur , page 110 Modification des paramètres réseau iDRAC avec RACADM , page 110

# Configuration des paramètres réseau QuickDeploy (Déploiement rapide) iDRAC

Utilisez les paramètres QuickDeploy pour définir les paramètres réseau des nouveaux serveurs insérés. Après l'activation de QuickDeploy, les paramètres QuickDeploy sont appliqués aux serveurs lors de l'installation de ce serveur.

Pour activer et définir les paramètres QuickDeploy (Déploiement rapide) iDRAC avec l'interface Web CMC :

- 1. Dans l'arborescence système, accédez à **Présentation du serveur**, puis cliquez sur **Configuration** > **iDRAC**. La page **Déployer iDRAC** s'affiche.
- 2. Dans la section Paramètres QuickDeploy, spécifiez les paramètres indiqués dans le tableau suivant.

# Réglage Description QuickDeploy activé Active ou désactive la fonction QuickDeploy qui applique automatiquement les paramètres iDRAC configurés sur cette page aux serveurs nouvellement insérés. La configuration automatique doit être confirmée localement sur le panneau LCD. (i) REMARQUE : Cela inclut le mot de passe de l'utilisateur racine si la case Définir le mot de passe racine d'iDRAC sur l'insertion de serveur est cochée.

#### Tableau 18. Paramètres de QuickDeploy

#### Tableau 18. Paramètres de QuickDeploy (suite)

| Réglage                                                                   | Description                                                                                                    |  |  |
|---------------------------------------------------------------------------|----------------------------------------------------------------------------------------------------|--|--|
|                                                                           | Par défaut, cette option est désactivée.                                                                                                    |  |  |
| Action à l'insertion du serveur                                           | <ul> <li>Sélectionnez l'une des options suivantes dans la liste :</li> <li>Aucune action : aucune action n'est effectuée lors de l'insertion du serveur.</li> <li>GuickDeploy uniquement : sélectionnez cette option pour appliquer les paramètres réseau d'iDRAC lorsqu'un nouveau serveur est inséré dans le châssis. Les paramètres de déploiement automatique spécifiés sont utilisés pour configurer le nouvel iDRAC, lequel inclut le mot de passe de l'utilisateur racine si l'option Modifier le mot de passe racine est sélectionnée.</li> <li>Profil de serveur uniquement : sélectionnez cette option pour appliquer un profil de serveur attribué lorsqu'un nouveau serveur est inséré dans le châssis.</li> <li>Guick Deploy et profil de serveur : sélectionnez cette option pour appliquer les paramètres réseau de l'iDRAC, puis le profil de serveur attribué, lorsqu'un nouveau serveur est inséré dans le châssis.</li> </ul> |  |  |
| Définir le mot de passe Root<br>d'iDRAC lors de l'insertion du<br>serveur | Spécifie si le mot de passe iDRAC racine d'un serveur doit être remplacé par la valeur fournie dans la boîte de dialogue <b>Mot de passe racine iDRAC</b> lorsque ce serveur est inséré.                                                                                                    |  |  |
| Mot de passe Root d'iDRAC                                                 | Si vous sélectionnez les options <b>Définir le mot de passe root iDRAC lors de l'insertion du serveur</b> et <b>QuickDeploy activé</b> , cette valeur de mot de passe est affectée au mot de passe de l'utilisateur root iDRAC d'un serveur lorsque vous insérez le serveur dans le châssis. Ce mot de passe peut contenir de 1 à 20 caractères imprimables (espaces compris).                                                                                                    |  |  |
| Confirmez le mot de passe Root<br>d'iDRAC                                 | Vérifie le mot de passe entré dans le champ <b>Mot de passe racine d'iDRAC</b> .                                                                                                    |  |  |
| Activer le LAN pour iDRAC                                                 | Active ou désactive le canal iDRAC LAN. Par défaut, cette option est désactivée.                                                                                                    |  |  |
| Activer IPv4 pour iDRAC                                                   | Active ou désactive l'IPv4 sur iDRAC. Par défaut, cette option est activée.                                                                                                    |  |  |
| Activer IPMI sur le LAN pour<br>iDRAC                                     | Active ou désactive la fonction IPMI sur canal LAN pour chaque iDRAC présent dans le châssis. Par défaut, il est désactivé.                                                                                                    |  |  |
| Activer DHCP pour iDRAC                                                   | Active ou désactive DHCP pour chaque iDRAC présent dans le châssis. Si cette option est activée, les champs <b>IP de QuickDeploy</b> , <b>Masque de sous-réseau de QuickDeploy</b> et <b>Passerelle de QuickDeploy</b> sont désactivés et ne peuvent pas être modifiés car DHCP est utilisé pour attribuer automatiquement ces paramètres à chaque iDRAC. Par défaut, cette option est désactivée.                                                                                                    |  |  |
| Adresses IP QuickDeploy<br>réservées                                      | Vous permet de sélectionner le nombre d'adresses IPv4 statiques réservées aux iDRAC dans le châssis. Les adresses IPv4 commençant à partir de la <b>Première adresse IPv4 d'iDRAC</b> (logement 1) sont considérées comme réservées et sont supposées ne pas être utilisées nulle part ailleurs sur le même réseau. La fonction QuickDeploy ne fonctionne pas avec les serveurs insérés dans les logements pour lesquels il n'existe aucune adresse IPv4 statique réservée. Le nombre maximal d'adresses IP statiques réservées pour :<br><ul> <li>les serveurs quart de hauteur est de 32 adresses IP.</li> <li>les serveurs demi-hauteur est de 16 adresses IP.</li> <li>les serveurs pleine hauteur est de 8 adresses IP.</li> </ul>                                                                                                    |  |  |
|                                                                           | <ul> <li>(i) REMARQUE : Notez les points suivants :</li> <li>Les valeurs du nombre d'adresses IP inférieures à la valeur minimale requise pour un type de serveur sont grisés.</li> <li>Si vous sélectionnez une option inférieure à la valeur par défaut du nombre d'adresses IP réservées, un message d'erreur s'affiche indiquant que la réduction du nombre d'adresses IP empêche le déploiement rapide de profils à des serveurs de plus grande capacité.</li> <li>Un message d'avertissement est consigné dans le journal du matériel du CMC (SEL) et une alerte SNMP est générée.</li> </ul>                                                                                                    |  |  |

#### Tableau 18. Paramètres de QuickDeploy (suite)

| Réglage                                              | Description                                                                                                    |
|------------------------------------------------------|----------------------------------------------------------------------------------------------------|
|                                                      | <ul> <li>L'invite de déploiement rapide dans le panneau LCD ne s'affiche pas si un serveur de capacité supérieure est inséré dans des emplacements inférieurs lorsque la fonction QuickDeploy est activée. Pour afficher l'option QuickDeploy dans le panneau LCD pour les serveurs de capacité supérieure, remplacez la valeur des adresses IP par la valeur par défaut et réinstallez les serveurs de capacité supérieure.</li> <li>(i) REMARQUE :</li> </ul>                                                                                                    |
| Première adresse IPv4 d'iDRAC<br>(logement 1)        | Spécifie l'adresse IP statique de l'iDRAC du serveur installé dans le logement 1 de l'enceinte.<br>L'adresse IP de chacun des iDRAC suivants est incrémentée de 1 pour chaque logement, à<br>partir de l'adresse IP statique du logement 1. Lorsque la valeur « adresse IP plus numéro de<br>logement » est supérieure au masque de sous-réseau, un message d'erreur s'affiche.<br>() <b>REMARQUE :</b> Le masque de sous-réseau et la passerelle ne sont pas incrémentés<br>comme l'adresse IP.                                                                                                    |
|                                                      | Par exemple, si l'adresse IP de début est 192.168.0.250 et que le masque de sous-réseau est 255.255.0.0 alors l'adresse IP de QuickDeploy pour le logement 15 est 192.168.0.265. Lorsque vous tentez de définir les champs adresse IP de début, adresses IP réservées et masque de sous-réseau de façon à ce que la combinaison puisse générer une adresse IP en dehors du sous-réseau, le message d'erreur QuickDeploy IP address range is not fully within QuickDeploy ou <b>Remplir automatiquement les paramètres QuickDeploy</b> . Par exemple, si l'adresse IP de début est 192.168.1.245, les adresses IP réservées sont 16 et le masque de sous-réseau est 255.255.0, les adresses IP générées pour les logements au-delà de 11 sont toutes en dehors du sous-réseau. Par conséquent, le fait d'essayer de définir cette combinaison pour les paramètres QuickDeploy génère un message d'erreur. |
| Masque de réseau IPv4 d'iDRAC                        | Spécifie le masque de sous-réseau QuickDeploy assigné à tout serveur nouvellement inséré.                                                                                                    |
| Passerelle IPv4 d'iDRAC                              | Spécifie la passerelle par défaut QuickDeploy assignée à tout iDRAC présent dans le châssis.                                                                                                    |
| Activer IPv6 pour iDRAC                              | Active l'adressage IPv6 pour chaque contrôleur iDRAC présent dans le châssis prenant en charge IPv6.                                                                                                    |
| Activer la configuration<br>automatique IPv6 d'iDRAC | Permet à l'iDRAC d'obtenir les paramètres IPv6 (adresse et longueur de préfixe) auprès d'un<br>serveur DHCPv6 et autorise également la configuration automatique des adresses sans état.<br>Par défaut, cette option est activée.                                                                                                    |
| Passerelle IPv6 d'iDRAC                              | Spécifie la passerelle IPv6 à attribuer aux iDRAC. La valeur par défaut est « :: ».                                                                                                    |
| Longueur du préfixe IPv6<br>d'iDRAC                  | Spécifie la longueur de préfixe à attribuer pour les adresses IPv6 de l'iDRAC. La valeur par défaut est 64.                                                                                                    |
| Utilisez les paramètres DNS du<br>CMC                | Active les paramètres du serveur DNS du CMC ( IPv4 et IPv6) qui sont propagés à l'iDRAC lorsqu'un serveur lame est inséré dans le châssis.                                                                                                    |
| Activer le nom DNS d'iDRAC                           | Sélectionnez <b>Activer le nom DNS d'iDRAC</b> pour appliquer le nom DNS d'iDRAC aux<br>serveurs lames insérés dans le châssis. Vous pouvez indiquer le préfixe DNS d'iDRAC, que le<br>CMC ajoute au nom de l'emplacement. Par exemple, si le préfixe DNS d'iDRAC est<br>« NOMDNS », le nom DNS d'iDRAC est ajouté avec le nom de logement « NOMDNS-<br>LogementN ».                                                                                                    |
|                                                      |                                                                                                    |
| Nom DNS d'iDRAC (préfixe)                            | <ul> <li>Vous pouvez configurer le préfixe du nom DNS d'iDRAC uniquement si l'option Activer le nom DNS d'iDRAC est sélectionnée. Le préfixe du nom DNS peut contenir au maximum 59 caractères et au minimum un caractère. Les caractères pris en charge sont les suivants :</li> <li>Alphanumériques : « a-b » ou « A-B »</li> <li>Numériques : 0-9</li> <li>Tiret : « - »</li> </ul>                                                                                                    |
#### Tableau 18. Paramètres de QuickDeploy (suite)

| Réglage | Description                                                                                                    |
|---------|----------------------------------------------------------------------------------------------------|
|         | Assurez-vous que le préfixe du nom DNS ne commence pas par un tiret. Le préfixe par défaut est « idrac ». Seul le préfixe du nom DNS d'iDRAC est stocké dans le profil de serveur. |

3. Cliquez sur Enregistrer les paramètres QuickDeploy pour mémoriser les valeurs. Si vous avez modifié les paramètres réseau de l'iDRAC, cliquez sur Appliquer les paramètres réseau d'iDRAC pour déployer les paramètres vers l'iDRAC.

La fonction QuickDeploy est exécutée uniquement si elle est activée et si un serveur est inséré dans le châssis. Si **Définir le mot de passe Root d'iDRAC lors de l'insertion du serveur** et **QuickDeploy activé** sont activées, l'utilisateur est invité à utiliser l'interface LCD pour autoriser ou interdire la modification du mot de passe. S'il existe des paramètres de configuration réseau qui diffèrent des paramètres de l'iDRAC actuels, l'utilisateur est invité à accepter ou non les modifications.

REMARQUE : Lorsqu'il existe un LAN ou une différence IPMI sur LAN, l'utilisateur est invité à accepter le paramètre d'adresse IP
 de QuickDeploy. Si la différence est le paramètre DHCP, l'utilisateur est invité à accepter le paramètre DHCP de QuickDeploy.

Pour copier les paramètres QuickDeploy vers la section **Paramètres réseau iDRAC**, cliquez sur **Remplir automatiquement avec les paramètres QuickDeploy**. Les paramètres de configuration réseau QuickDeploy sont copiés vers les champs correspondants de la table **Paramètres de configuration réseau iDRAC**.

**REMARQUE :** Les modifications apportées aux champs QuickDeploy sont immédiates, mais les modifications apportées à un ou plusieurs paramètres de configuration réseau du serveur de l'iDRAC peuvent nécessiter quelques minutes pour se propager du CMC vers l'iDRAC. Le fait de cliquer trop tôt sur **Actualiser** pourrait n'afficher que des données partiellement correctes pour un ou plusieurs serveurs iDRAC.

#### Attributions d'adresse IP QuickDeploy pour les serveurs

Cette illustration montre l'attribution des adresses IP QuickDeploy aux serveurs lorsqu'il y a huit serveurs pleine hauteur dans un châssis

|     | START IP + | START IP + | START IP + | START IP + | START IP + | START IP + | START IP + | START IP + |
|-----|------------|------------|------------|------------|------------|------------|------------|------------|
|     | 0          | 1          | 2          | 3          | 4          | 5          | 6          | 7          |
|     |            |            |            |            |            |            |            |            |
|     |            |            |            |            |            |            |            |            |
| 000 |            |            |            |            |            |            |            |            |

M1000e :

La figure suivante illustre l'affectation des adresses IP QuickDeploy aux serveurs lorsqu'il y a 16 serveurs demi-hauteur dans un châssis

| 0 1 2 3 4 5 6 7                                                                                                    | KT IP + |
|----------------------------------------------------------------------------------------------------|---------|
|                                                                                                    |         |
| START IP + START IP + | RT IP + |
| M1000c 8 9 10 11 12 13 14 15                                                                                                    |         |

La figure suivante illustre l'affectation des adresses IP QuickDeploy aux serveurs lorsqu'il existe des 32 serveurs quart de hauteur dans un

| START IP + | START IP + | START IP + | START IP + | START IP + | START IP + | START IP + | START IP + |
|------------|------------|------------|------------|------------|------------|------------|------------|
| O          | 1          | 2          | 3          | 4          | 5          | 6          | 7          |
| START IP + | START IP + | START IP + | START IP + | START IP + | START IP + | START IP + | START IP + |
| 8          | 9          | 10         | 11         | 12         | 13         | 14         | 15         |
| START IP + | START IP + | START IP + | START IP + | START IP + | START IP + | START IP + | START IP + |
| 16         | 17         | 18         | 19         | 20         | 21         | 22         | 23         |
| START IP + | START IP + | START IP + | START IP + | START IP + | START IP + | START IP + | START IP + |
| 24         | 25         | 26         | 27         | 28         | 29         | 30         | 31         |

châssis M1000e :

### Configuration des adresses IP QuickDeploy réservées à l'aide de RACADM

Pour modifier le nombre d'adresses IP statiques attribuées aux serveurs sur le châssis à l'aide de la RACADM, utilisez la commande suivante :

racadm deploy -q -n <num>

où <num> est le nombre d'adresses IP, 8, 16, ou 32.

Pour afficher les paramètres actuels du nombre d'adresses IP réservées et de l'option **Utiliser les paramètres DNS du CMC** des serveurs du châssis à l'aide de RACADM, utilisez la commande suivante :

```
racadm deploy -q
```

Pour modifier l'option **Utiliser les paramètres DNS du CMC** afin d'activer le déploiement rapide des serveurs sur le châssis à l'aide de RACADM, utilisez la commande suivante :

racadm deploy -q -e <enable/disable>

Pour plus d'informations, voir le document *Chassis Management Controller for Dell PowerEdge M1000e RACADM Command Line Reference Guide* (Guide de référence de la ligne de commande RACADM de Chassis Management Controller pour Dell PowerEdge M1000e) sur le site **dell.com/support/manuals**.

# Modification des paramètres réseau iDRAC de chaque iDRAC de serveur

À l'aide de ce tableau, vous pouvez définir les paramètres de configuration réseau iDRAC de chaque serveur installé. Les valeurs initiales affichées pour chaque champ correspondent aux valeurs actuelles lues à partir de l'iDRAC.

Pour modifier les paramètres réseau iDRAC avec l'interface Web CMC :

- Dans l'arborescence système, accédez à Présentation du serveur, puis cliquez sur Configuration > iDRAC. La page Déployer iDRAC s'affiche. La section Paramètres de réseau iDRAC répertorie le nom DNS d'iDRAC, ainsi que les paramètres de configuration réseau IPv4 et IPv6 de tous les serveurs installés.
- 2. Modifiez les paramètres réseau iDRAC selon vos besoins pour le ou les serveurs.

(i) **REMARQUE :** Vous devez sélectionner l'option **Activer le LAN** pour spécifier les paramètres IPv4 ou IPv6. Pour plus d'informations sur les champs, voir l'aide en ligne CMC.

**3.** Pour déployer le paramètre sur iDRAC, cliquez sur **Appliquer les paramètres réseau d'iDRAC**. Si vous avez apporté des modifications aux paramètres QuickDeploy, ils sont également enregistrés.

Le tableau **Paramètres réseau d'iDRAC** reflète les futurs paramètres de configuration réseau. Les valeurs affichées pour les serveurs installés peuvent ou non être identiques aux paramètres de configuration réseau iDRAC actuellement installés. Cliquez sur **Actualiser** pour mettre à jour la page **Déployer iDRAC** avec chaque paramètre de configuration réseau iDRAC installé une fois les modifications effectuées.

() **REMARQUE :** Les modifications apportées aux champs QuickDeploy sont immédiates, mais les modifications apportées à un ou plusieurs paramètres de configuration réseau du serveur iDRAC peuvent nécessiter quelques minutes pour se propager du CMC vers l'iDRAC. Le fait de cliquer trop tôt sur **Actualiser** pourrait n'afficher que des données partiellement correctes pour un ou plusieurs serveurs iDRAC.

### Modification des paramètres réseau iDRAC avec RACADM

Les commandes RACADM config et getconfig prennent en charge l'option -m <module> pour les groupes de configuration suivants :

- cfgLanNetworking
- cfgIPv6LanNetworking
- cfgRacTuning
- cfgRemoteHosts
- cfgSerial
- cfgSessionManagement

Pour plus d'informations sur les valeurs par défaut des propriétés et sur les plages, voir le *Chassis Management Controller for Dell PowerEdge M1000e RACADM Command Line Reference Guide* (Guide de référence de la ligne de commande RACADM pour Dell PowerEdge M1000e).

### Configuration des paramètres de marquage VLAN iDRAC

Les VLAN servent à autoriser plusieurs réseaux LAN virtuels à coexister sur le même câble réseau physique et à séparer le trafic réseau pour des raisons de sécurité ou de gestion de la charge de traitement. Lorsque vous activez la fonction VLAN, chaque paquet réseau reçoit une balise VLAN. Les balises VLAN sont des propriétés de châssis. Elles demeurent associées au châssis même lorsque vous retirez un composant.

() **REMARQUE :** L'ID VLAN configuré à l'aide du CMC est appliqué à l'iDRAC uniquement lorsque l'iDRAC est en mode dédié. Si l'iDRAC est en mode LOM partagé, les modifications de l'ID VLAN effectuées dans l'iDRAC ne sont pas affichées dans l'interface du CMC.

### Configuration des paramètres de marquage VLAN iDRAC dans l'interface Web

Pour configurer le VLAN pour un serveur à l'aide de l'interface Web CMC :

1. Accédez à l'une des pages suivantes :

- Dans l'arborescence système, accédez à **Présentation du châssis**, puis cliquez sur **Réseau > VLAN**
- Dans l'arborescence système, accédez à Présentation du châssis > Présentation du serveur et cliquez sur Réseau > VLAN. La page Paramètres de marquage VLAN s'affiche.
- 2. Dans la section **iDRAC**, activez le VLAN pour les serveurs, définissez la priorité et entrez l'ID approprié. Pour plus d'informations sur les champs, voir l'*aide en ligne CMC*.
- 3. Cliquez sur Appliquer pour enregistrer les paramètres.

## Configuration des paramètres de marquage VLAN iDRAC avec RACADM

• Spécifiez I'ID de VLAN et la priorité d'un serveur particulier avec la commande suivante :

racadm setniccfg -m server-<n> -v <ID VLAN> <VLAN priority>

Les valeurs valides pour <n> sont comprises entre 1 et 16.

Les valeurs valides pour <VLAN> sont comprises entre 1 et 4 000, et entre 4 021 et 4 094.

Les valeurs valides pour <VLAN priority> sont comprises entre 0 et 7. Valeur par défaut : 0.

Par exemple :

racadm setniccfg -m server-1 -v 1 7

Par exemple :

• Pour supprimer un VLAN de serveur, désactivez les fonctions VLAN du réseau du serveur spécifié :

```
racadm setniccfg -m server-<n> -v
```

Les valeurs valides pour <n> sont comprises entre 1 et 16.

Par exemple :

racadm setniccfg -m server-1 -v

### Définition du premier périphérique de démarrage

Vous pouvez préciser le premier périphérique de démarrage CMC de chaque serveur. Il ne s'agit pas forcément du vrai premier périphérique de démarrage du serveur, ni même d'un périphérique présent dans ce serveur. Il s'agit plutôt d'un périphérique envoyé par le CMC au serveur pour que ce serveur le reconnaisse comme premier périphérique de démarrage du CMC.

Vous pouvez définir le périphérique d'amorçage par défaut et indiquer un périphérique d'amorçage à usage unique, qui servira à amorcer une image pour effectuer des tâches telles que l'exécution de diagnostics ou la réinstallation d'un système d'exploitation.

Vous pouvez définir le premier périphérique de démarrage pour le démarrage suivant uniquement ou pour tous les démarrages suivants. En fonction de cette sélection, vous pouvez définir le premier périphérique de démarrage du serveur. Le système démarre sur le périphérique sélectionné lors du redémarrage suivant et des redémarrages ultérieurs, et ce périphérique reste le premier dans l'ordre d'amorçage du BIOS jusqu'à ce que vous le changiez à nouveau dans l'interface Web CMC ou dans la séquence de démarrage du BIOS.

REMARQUE : Le paramètre de premier périphérique d'amorçage défini dans l'interface Web CMC écrase les paramètres d'amorçage du BIOS système.

Le périphérique d'amorçage spécifié doit exister et contenir un support amorçable.

Vous pouvez définir les périphériques suivants comme premier périphérique de démarrage.

| Tableau | 19.: | Périphériques | d'amorçage |
|---------|------|---------------|------------|
|---------|------|---------------|------------|

| Périphériq<br>ue de<br>démarrage              | Description                                                                                                    |
|-----------------------------------------------|----------------------------------------------------------------------------------------------------|
| PXE                                           | Permet de démarrer à partir d'un protocole PXE (environnement d'exécution prédémarrage) sur la carte d'interface<br>réseau.                                                                                                    |
| Disque dur                                    | Permet de démarrer à partir du disque dur sur le serveur.                                                                                                    |
| CD/DVD<br>local                               | Permet de démarrer à partir d'un lecteur de CD/DVD sur le serveur.                                                                                                    |
| Disquette<br>virtuelle                        | Démarrage sur le lecteur de disquette virtuel. Ce lecteur de disquette (ou image de disquette) se trouve sur un autre<br>ordinateur du réseau de gestion et est rattaché via la visionneuse de console de l'interface utilisateur graphique (GUI)<br>iDRAC.                                                      |
| CD/DVD<br>virtuel                             | Permet de démarrer à partir d'un lecteur de CD/DVD virtuel ou d'une image ISO CD/DVD. Le lecteur optique (ou<br>l'image ISO) se trouve sur un autre ordinateur ou disque disponible sur le réseau de gestion, et est rattaché via la<br>visionneuse de console de l'interface utilisateur graphique (GUI) iDRAC. |
| iSCSI                                         | Démarrage à partir d'un périphérique Internet SCSI (Small Computer System Interface).<br>(i) REMARQUE : Cette option est prise en charge uniquement jusqu'à la 11e génération des serveurs Dell PowerEdge.                                                                                                    |
| Carte SD<br>locale                            | Démarrer à partir de la carte locale SD(Secure Digital) : uniquement pour les serveurs prenant en charge les systèmes<br>iDRAC.                                                                                                    |
| Disquette                                     | Démarrage à partir d'une disquette insérée dans le lecteur local de disquette.                                                                                                    |
| RFS                                           | Démarrage à partir d'une image RFS (Remote File Share). Le fichier d'image est rattaché via la visionneuse de console de<br>l'interface utilisateur graphique (GUI) iDRAC.                                                                                                    |
| Chemin<br>d'accès au<br>périphériqu<br>e UEFI | Démarrage à partir du chemin de périphérique UEFI (Unified Extensible Firmware Interface) sur le serveur.                                                                                                    |

#### Tâches associées

Définition du premier périphérique d'amorçage pour plusieurs serveurs dans l'interface Web CMC , page 113 Définition du premier périphérique d'amorçage pour un seul serveur dans l'interface Web CMC , page 113 Définition du premier périphérique de démarrage à l'aide de l'interface RACADM , page 113

# Définition du premier périphérique d'amorçage pour plusieurs serveurs dans l'interface Web CMC

REMARQUE : Pour définir le premier périphérique d'amorçage pour les serveurs, vous devez posséder les privilèges Administrateur
 du serveur ou Administrateur de configuration du châssis, ainsi que les privilèges Connexion à l'iDRAC.

Pour définir le premier périphérique d'amorçage pour plusieurs serveurs avec l'interface Web CMC :

- 1. Dans l'arborescence système, accédez à **Présentation du serveur**, puis cliquez sur **Configuration** > **Périphérique de démarrage** initial. La liste des serveurs s'affiche.
- 2. Dans la colonne Périphérique de démarrage initial, sélectionnez dans le menu déroulant le périphérique d'amorçage à utiliser pour chaque serveur.
- 3. Si vous souhaitez que le serveur s'amorce sur le périphérique sélectionné à chaque amorçage, désélectionnez l'option Démarrer une seule fois pour le serveur. Pour que le serveur s'amorce sur le périphérique sélectionné uniquement pour le prochain cycle d'amorçage, sélectionnez l'option Démarrer une seule fois pour le serveur concerné.
- 4. Cliquez sur Appliquer pour enregistrer les paramètres.

### Définition du premier périphérique d'amorçage pour un seul serveur dans l'interface Web CMC

Pour définir le premier périphérique d'amorçage pour les serveurs, vous devez posséder les privilèges d'Administrateur du serveur ou d'Administrateur de configuration du châssis, ainsi que les privilèges de Connexion à l'iDRAC.

Pour définir le premier périphérique d'amorçage pour un serveur spécifique avec l'interface Web CMC :

- 1. Dans l'arborescence système, accédez à **Présentation du serveur**, puis cliquez sur le serveur dont vous voulez définir le premier périphérique d'amorçage.
- 2. Accédez à Configuration > Périphérique de démarrage initial. La page Périphérique de démarrage initial s'affiche.
- 3. Dans le menu déroulant Périphérique de démarrage initial, sélectionnez le périphérique d'amorçage à utiliser pour chaque serveur.
- 4. Si vous souhaitez que le serveur s'amorce sur le périphérique sélectionné à chaque amorçage, désélectionnez l'option Démarrer une seule fois pour le serveur. Pour que le serveur s'amorce sur le périphérique sélectionné uniquement pour le prochain cycle d'amorçage, sélectionnez l'option Démarrer une seule fois pour le serveur concerné.
- 5. Cliquez sur Appliquer pour enregistrer les paramètres.

### Définition du premier périphérique de démarrage à l'aide de l'interface RACADM

Pour définir le premier périphérique de démarrage, utilisez l'objet cfgServerFirstBootDevice.

Pour activer l'option d'amorçage unique pour un périphérique, utilisez l'objet cfgServerBootOnce.

Pour plus d'informations sur ces objets, voir le document *Chassis Management Controller for PowerEdge M1000e RACADM Command Line Reference Guide* (Guide de référence de la ligne de commande RACADM de Chassis Management Controller pour PowerEdge M1000e) accessible sur le site **dell.com/support/manuals**.

### **Configuration de FlexAddress pour serveur**

Pour plus d'informations sur la configuration de FlexAddress pour les serveurs, voir « Configuration de FlexAddress pour les logements de niveau serveur ».

### Configuration d'un partage de fichiers distant

La fonction **Remote Virtual Media File Share** (partage de fichiers sur support virtuel distant) permet de mapper un fichier d'un disque partagé du réseau vers un ou plusieurs serveurs via le contrôleur CMC afin de déployer ou de mettre à jour un système d'exploitation. Une

fois la connexion établie, le fichier distant est accessible, comme s'il se trouvait sur le système local. Deux types de médias sont pris en charge : les disquettes et les CD/DVD.

Pour effectuer une opération de partage de fichiers à distance (connexion, déconnexion ou déploiement), vous devez disposer de droits d'**Administrateur de châssis** ou d'**Administrateur de serveur**.

Pour configurer le partage de fichier à distance à l'aide de l'interface Web, procédez comme suit :

1. Dans l'arborescence système, accédez à **Présentation du serveur**, puis cliquez sur **Configuration > Partage des fichiers distants**.

#### La page Déployer le partage de fichiers distants s'affiche.

() **REMARQUE**: Si les serveurs présents dans les logements sont de la 12e génération ou d'une génération ultérieure et qu'ils ne disposent pas de la licence correcte, le message qui s'affiche indique qu'il manque une licence obligatoire ou que la licence a expiré. Vous devez obtenir une licence appropriée, puis réessayer. Vous pouvez également contacter votre fournisseur de services pour en savoir plus.

- 2. Indiquez le paramétrage requis. Pour plus d'informations, voir l'Aide en ligne CMC.
- 3. Cliquez sur Connecter afin de vous connecter à un partage de fichiers distant. Pour vous connecter à un partage de fichiers distant, vous devez indiquer le chemin d'accès, le nom d'utilisateur et le mot de passe. La réussite de l'opération vous permet d'accéder aux médias.

Cliquez sur Déconnecter pour vous déconnecter d'un partage de fichiers distant précédemment connecté.

Cliquez sur Déployer pour déployer le périphérique du média.

() **REMARQUE :** Enregistrez tous les fichiers de travail avant de sélectionner l'option **Déployer** afin de déployer le périphérique du média, car cette action entraîne le redémarrage du serveur.

Cette action implique les opérations suivantes :

- Le partage de fichiers distant est connecté.
- Le fichier est sélectionné en tant que premier périphérique d'amorçage pour les serveurs.
- Le serveur est redémarré.
- Le serveur est mis sous tension, s'il ne l'est pas déjà.

# Configuration des paramètres de profil à l'aide de la réplication de la configuration de serveur

La fonction de réplication des configurations de serveur vous permet d'appliquer tous les paramètres de profil depuis un serveur particulier à un ou plusieurs serveurs. Les paramètres de profil qui peuvent être répliqués sont ceux qui peuvent être modifiés et qui doivent être répliqués à travers les serveurs. Les trois groupes de profils de serveurs s'affichent et peuvent être répliqués :

- BIOS : ce groupe comprend uniquement les paramètres BIOS d'un serveur. Ces profils sont générés depuis des versions de CMC antérieures à 4.3.
- BIOS et amorçage : ce groupe comprend les paramètres de BIOS et d'amorçage d'un serveur. Ces profils sont générés depuis :
  - CMC version 4.3
  - CMC version 4.45 doté de serveurs de 11e génération
  - CMC version 4.45 et serveurs 12G avec une version du Lifecycle Controller 2 antérieure à 1.1
- Tous les paramètres : cette version comprend tous les paramètres du serveur et des composants de ce serveur. Ces profils sont générés depuis :
  - CMC version 4.45 et serveurs de 12e génération dotés d'iDRAC et du Lifecycle Controller 2 version 1.1 ou ultérieure.
  - CMC version 5.0 et serveurs de 13e génération avec iDRAC avec Lifecycle Controller 2.00.00.00 ou version ultérieure

La fonction de réplication de configuration de serveur prend en charge les serveurs iDRAC et les serveurs ultérieurs. Les serveurs RAC de génération antérieure sont répertoriés, mais ils sont grisés (désactivés) sur la page principale et vous ne pouvez pas utiliser cette fonction.

Pour utiliser la fonction de réplication des configurations de serveur :

- Vous devez installer la version minimale d'iDRAC requise. Les serveurs iDRAC doivent utiliser la version 3.2 ou une version ultérieure, et les serveurs iDRAC exigent au moins la version 3.2 et 1.00.00.
- Le serveur doit être sous tension.

Compatibilités des versions de serveur et des profils :

iDRAC avec le Lifecycle Controller 2 version 1.1 peut accepter n'importe quelle version de profil.

- iDRAC version 3.2 et 1.0 accepte uniquement les profils de BIOS ou de BIOS et amorçage.
- L'enregistrement d'un profil à partir d'un serveur iDRAC avec le Lifecycle Controller 2 version 1.1 ou ultérieure entraîne un profil Tous les paramètres. L'enregistrement d'un profil à partir d'un serveur intégrant l'iDRAC version 3.2 et l'iDRAC avec le Lifecycle Controller 2 version 1.0 provoque l'affichage d'un profil du BIOS et de l'amorçage.

Vous pouvez :

- Afficher les paramètres du profil d'un serveur ou ceux d'un profil enregistré.
- Enregistrer le profil d'un serveur.
- Appliquer un profil à d'autres serveurs.
- Importer les profils stockés depuis un poste de gestion ou d'un partage de fichiers distant.
- Modifier le nom du profil et sa description.
- Exporter des profils stockés vers un poste de gestion ou un partage de fichiers distant.
- Supprimer les profils stockés.
- Déployer les profils sélectionnés vers les périphériques cibles à l'aide de l'option Déploiement rapide.
- Afficher les activités dans le journal pour des tâches récentes d'un profil de serveur.

#### Tâches associées

Accéder à la page Profils de serveur , page 115 Ajout ou enregistrement d'un profil , page 115 Application d'un profil , page 116 Affichage des paramètres de profil , page 118 Affichage du journal de profil , page 118 État d'achèvement, vue journal et dépannage , page 118

### Accéder à la page Profils de serveur

Vous pouvez ajouter et gérer des profils de serveur et les appliquer à un ou plusieurs serveurs à l'aide de la page Profils de serveur.

Pour accéder à la page **Profils de serveur** à l'aide de l'interface Web CMC, accédez à l'arborescence système, puis à **Présentation du châssis Présentation du serveur** et cliquez sur **Configuration Profils**. La page **Profils de serveur**s'affiche.

#### Tâches associées

Ajout ou enregistrement d'un profil , page 115 Application d'un profil , page 116 Affichage des paramètres de profil , page 118 Affichage du journal de profil , page 118 État d'achèvement, vue journal et dépannage , page 118

### Ajout ou enregistrement d'un profil

Avant de copier les propriétés d'un serveur, vous devez capturer les propriétés dans un profil stocké. Créez un profil stocké et indiquez un nom et une description facultative pour chaque profil. Vous pouvez enregistrer un maximum de 16 profils stockés sur le support de stockage étendu non volatile CMC.

(i) **REMARQUE :** Si un partage distant est disponible, vous pouvez stocker un maximum de 100 profils en utilisant le stockage étendu du CMC et le partage distant. Pour plus d'informations, reportez-vous à la section Configuration du Partage réseau via l'interface Web CMC.

La suppression ou la désactivation de supports de stockage étendu non volatile empêche l'accès aux profils stockés et désactive la fonction de configuration de serveur.

Pour ajouter ou enregistrer un profil :

- Accédez à la page Profils de serveur. Dans la section Profils de serveur, sélectionnez le serveur depuis les paramètres duquel vous souhaitez générer le profil, puis cliquez sur Enregistrer le profil. La section Enregistrer un profil s'affiche.
- 2. Sélectionnez Stockage étensu ou Partage réseau comme emplacement pour enregistrer le profil.

- () REMARQUE : L'option Partage réseau est activée et les détails s'affichent dans la section Profils stockés uniquement si le partage réseau est monté et accessible. Si le Partage réseau n'est pas connecté, configurez-le pour le châssis. Pour ce faire, cliquez sur Modifier dans la section Profils stockés . Pour plus d'informations, reportez-vous à Configuration du Partage réseau via l'interface Web CMC.
- 3. Dans les champs Nom du profil et Description, entrez le nom du profil et une description de celui-ci (facultatif), puis cliquez sur Enregistrer le profil.
  - **REMARQUE :** Lors de la sauvegarde d'un profil de serveur, le jeu de caractères ASCII standard est pris en charge. Toutefois, les caractères spéciaux suivants ne sont pas pris en charge :

, ,.,\*, >, <, ∖, ∕, :, |, #, ? et ,

Le CMC communique avec le Lifecycle Controller pour obtenir les paramètres de profil disponibles et les stocker dans un profil nommé. Un indicateur de progression montre que l'opération d'enregistrement est en cours. Lorsque l'action est terminée, le message « Opération réussie » s'affiche.

 REMARQUE : Le processus permettant de collecter les paramètres s'exécute en arrière-plan. Par conséquent, le nouveau profil peut prendre quelque temps pour s'afficher. Si le nouveau profil ne s'affiche pas, vérifiez le journal de profil pour afficher les erreurs.

#### Tâches associées

Accéder à la page Profils de serveur , page 115

### Application d'un profil

Le clonage des serveurs est possible uniquement si les profils de serveur sont disponibles en tant que profils stockés dans le média non volatil sur le CMC ou sur le partage distant. Pour lancer une opération de configuration de serveur, appliquez un profil stocké à un ou plusieurs serveurs.

**REMARQUE :** Si un serveur ne prend pas en charge le Lifecycle Controller ou si le châssis est hors tension, vous ne pouvez pas appliquer de profil au serveur.

Pour appliquer un profil à un ou plusieurs serveurs :

1. Dans la page **Profils de serveur**, dans la section **Enregistrer et appliquer des profils**, sélectionnez les serveurs auxquels vous voulez appliquer le profil sélectionné.

Le menu déroulant Sélectionner le profil est activé.

**REMARQUE :** Le menu déroulant **Sélectionner le profil** affiche tous les profils disponibles, triés par type, y compris ceux qui sont sur le partage distant et la carte SD.

2. Depuis le menu déroulant Sélectionner un profil, sélectionnez le profil à appliquer.

L'option Appliquer le profil est activée.

#### 3. Cliquez sur Appliquer le profil.

Le message d'avertissement suivant s'affiche : l'application d'un nouveau profil va écraser les paramètres actuels et également redémarrer les serveurs sélectionnés. Vous êtes invité à confirmer si vous souhaitez continuer l'opération.

(i) **REMARQUE :** Pour effectuer des opérations de réplication sur des serveurs, l'option CSIOR doit être activée sur les serveurs. Si l'option CSIOR est désactivée, un message d'avertissement s'affiche indiquant que CSIOR n'est pas activé sur les serveurs. Pour terminer l'opération de réplication de configuration de serveur, assurez-vous que l'option CSIOR est activée sur les serveurs.

4. Cliquez sur OK pour appliquer le profil au serveur sélectionné.

Le profil sélectionné est appliqué au(x)serveur(s) et le(s) serveur(s) est/sont redémarré(s) immédiatement. Pour plus d'informations, consultez l'Aide en ligne CMC.

#### Tâches associées

Accéder à la page Profils de serveur , page 115

### Importation de profil

Vous pouvez importer vers le CMC un profil de serveur qui est stocké sur une station de gestion distante.

Pour importer un profil stocké sur un partage de fichiers distant vers le CMC :

- 1. Dans la page **Profils de serveur**, dans la section **Profils stockés**, cliquez sur **Importer un profil**. La section **Importer un profil de serveur** s'affiche.
- Cliquez sur Parcourir pour accéder au profil à partir de l'emplacement souhaité, puis cliquez sur Importer le profil. Pour plus d'informations, voir l'Aide en ligne CMC.

### **Exportation de profil**

Vous pouvez exporter un profil de serveur stocké enregistré sur le média non volatile CMC (Carte SD) vers un partage de fichiers distant. Pour exporter un profil stocké :

1. Dans la page **Profils de serveur**, dans la section **Profils stockés**, sélectionnez le profil souhaité, puis cliquez sur **Exporter une copie** du profil.

La boîte de dialogue **Téléchargement de fichier** qui s'affiche vous invite à ouvrir ou à enregistrer le fichier.

2. Cliquez sur Enregistrer ou Ouvrir pour exporter le profil vers l'emplacement requis.

(i) **REMARQUE :** Si le profil source se trouve sur la carte SD, un message d'avertissement s'affiche si le profil est exporté et la description est perdue. Appuyez sur **OK** pour poursuivre l'exportation du profil.

Un message s'affiche vous invitant à sélectionner la destination du fichier :

- Partage local ou de réseau si le fichier source se situe sur une carte SD.
  - () **REMARQUE :** L'option **Partage réseau** est activée et les détails s'affichent dans la section **Profils stockés** uniquement si le partage réseau est monté et accessible. Si le partage réseau n'est pas connecté, configurez-le pour le châssis. Pour ce faire, cliquez sur **Modifier** dans la section **Profils stockés**. Pour plus d'informations, reportez-vous à la section Configuration d'un partage réseau en utilisant l'interface Web CMC.
- Carte locale ou SD si le fichier source se situe sur le partage réseau.

Reportez-vous à l'Aide en ligne pour plus d'informations.

- 3. Sélectionnez Stockage local, étendu ou Partage réseau comme emplacement de destination sur la base des options qui s'affichent.
  - Si vous sélectionnez l'option Local, la boîte de dialogue qui apparaît vous permet d'enregistrer le profil dans un répertoire local.
  - Si vous sélectionnez Stockage étendu ou Partage réseau, une boîte de dialogue Enregistrer le profil s'affiche.
- 4. Cliquez sur Enregistrer le profil pour enregistrer le profil vers l'emplacement sélectionné.

**REMARQUE :** L'interface Web CMC capture le profil de configuration normal du serveur (instantané du serveur), qui peut être utilisé pour la réplication sur un système cible. Cependant, certaines configurations comme celles de RAID et des attributs d'identité ne sont pas propagées vers le nouveau serveur. Pour plus d'informations sur les autres modes d'exportation pour les configurations de RAID et des attributs d'identité, consultez le livre blanc, *Clonage de serveur avec des profils de configuration de serveur*, à l'adresse **DellTechCenter.com**.

### Modification d'un profil

Vous pouvez modifier le nom et la description d'un profil de serveur stocké sur le support CMC non volatile (carte SD) ou le nom d'un profil de serveur stocké sur le partage distant.

Pour modifier un profil stocké :

- Dans la page Profils de serveur, dans la section Profils stockés, sélectionnez le profil souhaité, puis cliquez sur Modifier le profil. La section Modifier le profil du serveur — <Nom de profil> s'affiche.
- Modifiez le nom et la description du profil de serveur, puis cliquez sur Enregistrer le profil. Pour plus d'informations, voir l'*Aide en ligne CMC*.

### Suppression d'un profil

Vous pouvez supprimer un profil de serveur stocké sur le support CMC non volatile (carte SD) ou sur le partage réseau.

Pour supprimer un profil stocké :

1. Dans la page **Profils de serveur**, dans la section **Profils stockés**, sélectionnez le profil souhaité, puis cliquez sur **Supprimer le** profil.

Un message d'avertissement s'affiche, indiquant que la suppression d'un profil supprimerait définitivement le profil sélectionné.

 Cliquez sur OK pour supprimer le profil sélectionné. Pour plus d'informations, voir l'Aide en ligne CMC.

### Affichage des paramètres de profil

Pour afficher l'option **Paramètres de profil** d'un serveur sélectionné, accédez à la page **Profils de serveur**. Dans la section **Profils de serveur**, cliquez sur **Afficher** dans la colonne **Profil de serveur** correspondant au serveur souhaité. La page **Paramètres d'affichage** s'affiche.

Pour en savoir plus sur les paramètres affichés, voir l'Aide en ligne CMC.

(i) **REMARQUE :** L'application de clonage de serveur CMC récupère et affiche les paramètres d'un serveur spécifié uniquement si l'option **Collecte de l'inventaire système au redémarrage** (CSIOR) est activée.

Pour activer CSIOR :

- Serveurs 11e génération : après avoir redémarré le serveur, activez l'écran de configuration avec **Ctrl-E** et sélectionnez **Services** système, puis activez **CSIOR** et enregistrez les changements.
- Serveurs 12e génération : après avoir redémarré le serveur, activez l'écran de configuration avec F2, sélectionnez Paramètres d'iDRAC > Lifecycle Controller, puis activez CSIOR et enregistrez les changements.
- Serveurs de 13e génération : après avoir redémarré le serveur, lorsque vous y êtes invité, appuyez sur F10 pour accéder au Lifecycle Controller. Allez à la page Inventaire du matériel en sélectionnant Configuration matérielle > Inventaire du matériel. Sur la page Inventaire du matériel, cliquez sur Collecter l'inventaire système au redémarrage.

#### Tâches associées

Accéder à la page Profils de serveur , page 115

### Affichage des paramètres de profil stocké

Pour afficher les paramètres de profil de serveur stockés sur le support CMC non volatile (Carte SD), accédez à la page **Profils de** serveur. Dans la section **Profils stockés**, cliquez sur **Afficher** dans la colonne **Afficher le profil** pour le serveur souhaité. La page **Afficher les paramètres** s'affiche. Pour plus d'informations sur les paramètres affichés, voir l'*Aide en ligne de CMC*.

### Affichage du journal de profil

Pour afficher le journal de profil, à la page **Profil du serveur**, voir la section **Journal de profil récent**. Cette section répertorie les 10 dernières entrées du journal de profil directement depuis les opérations de configuration du serveur. Chaque entrée du journal affiche la gravité, l'heure et la date de soumission de l'opération de configuration du serveur, ainsi que la description du message du journal de configuration. Les entrées du journal sont également disponibles dans le journal RAC. Pour afficher les autres entrées disponibles, cliquez sur **Aller au journal de profil**. La page **Journal de profil** s'affiche. Pour en savoir plus, voir l'*Aide en ligne CMC*.

() **REMARQUE :** Pour plus d'informations sur le fonctionnement des serveurs Dell PowerEdge M4110 et la génération de rapports de journaux associée, reportez-vous à la documentation EqualLogic.

### État d'achèvement, vue journal et dépannage

Pour vérifier la condition d'achèvement de l'application d'un profil de serveur :

- 1. Dans la page **Profils de serveur**, notez l'ID de tâche (JID) de la tâche soumise, affiché dans la section **Journal de profil récent**.
- 2. Dans l'arborescence système, accédez à **Présentation du serveur**, puis cliquez sur **Dépannage** > **Tâches Lifecycle Controller**. Recherchez le même JID dans la table **Tâches**.
- 3. Cliquez sur le lien Afficher le journal pour afficher les résultats de Lclogview depuis le Lifecycle Controller de l'iDRAC du serveur spécifique.

Les résultats de fin ou d'échec affichés sont similaires aux informations du serveur spécifique affichées dans le journal du Lifecycle Controller de l'iDRAC.

### Profils de déploiement rapide

La fonction de déploiement rapide (Quick Deploy) permet d'attribuer un profil stocké à un logement de serveur. Tout serveur inséré dans ce logement prenant en charge le clonage de serveur est configuré à l'aide du profil attribué. Vous pouvez exécuter l'action de déploiement rapide uniquement si l'option **Action lorsque le serveur est inséré** qui figure dans la page **Déployer iDRAC** a la valeur **Profil de serveur** ou **Déploiement rapide et profil de serveur**. La sélection d'une des ces options permet d'appliquer le profil de serveur affecté lorsqu'un nouveau serveur est inséré dans le châssis. Pour accéder à la page **Déployer iDRAC**, sélectionnez **Présentation du serveur** > **Configuration** > **iDRAC**. Les profils pouvant être déployés se trouvent sur la carte SD ou le partage distant. Pour configurer les profils pour le déploiement rapide, vous devez détenir les privilèges d'**Administrateur de châssis**.

### (i) REMARQUE :

### Attribution de profils de serveur à des logements

La page **Profils de serveur** vous permet d'attribuer des profils de serveur à des logements. Pour attribuer un profil à des logements de châssis :

- 1. Dans la page Profils de serveur, cliquez sur la section Profils pour QuickDeploy.
  - Les attributions de profil actuelles s'affichent pour des logements dans les cases de sélection contenues dans la colonne **Attibuer un profil**.

() **REMARQUE :** Vous pouvez effectuer l'action Quick Deploy uniquement si l'option Action lorsque le serveur est inséré de la page Déployer iDRAC est définie sur **Profil du serveur** ou **Déploiement rapide et profil du serveur**. La sélection d'une de ces options permet d'appliquer le profil de serveur qui est affecté lorsqu'un nouveau serveur est inséré dans le châssis.

2. Dans la liste déroulante, sélectionnez le profil à attribuer au logement requis. Sélectionnez les profils à appliquer à plusieurs logements.

**3.** Cliquez sur **Attribuer un profil**. Le profil est attribué aux logements sélectionnés

#### (i) REMARQUE :

- Un logement auquel aucun profil n'est appliqué est désigné par le terme « Aucun profil sélectionné » qui apparaît dans la case sélectionnée.
- Pour supprimer un profil d'un ou de plusieurs logements, sélectionnez les logements, puis cliquez sur Supprimer l'affectation. Un message s'affiche pour vous avertir que la suppression d'un profil d'un ou de plusieurs emplacements supprime les paramètres de configuration dans le profil de tout serveur inséré dans le(s) logement(s) lors de l'activation de la fonction Profils de déploiement rapide. Cliquez sur OK pour supprimer les attributions de profil.
- Pour supprimer toutes les attributions de profil d'un logement, dans la liste déroulante, sélectionnez l'option Aucun profil sélectionné.

(i) **REMARQUE :** Lorsqu'un profil est déployé sur un serveur à l'aide de la fonction **Profils de déploiement rapide**, la progression et les résultats de l'application demeurent dans le journal de profil.

#### () REMARQUE :

- Si un profil attribué est sur le partage réseau qui n'est pas accessible lorsqu'un serveur est inséré dans le logement, l'écran LCD affiche un message indiquant que le profil attribué n'est pas disponible pour le Logement <X>.
- L'option **Partage réseau** est activée et les détails s'affichent dans la section **Profils stockés** uniquement si le partage réseau est monté et accessible. Si le Partage réseau n'est pas connecté, configurez-le pour le châssis. Pour ce faire, cliquez sur **Modifier** dans la section **Profils stockés**. Pour plus d'informations, reportez-vous à Configuration du Partage réseau via l'interface Web CMC.

### Profils d'identité de démarrage

Pour accéder à la page **Profils d'identité de démarrage** dans l'interface Web CMC, dans l'arborescence système, accédez à **Présentation du châssis > Présentation du serveur**. Cliquez sur **Configuration > Profils**. La page **Profils de serveur** s'affiche. Sur la page **Profils de serveur**, cliquez sur **Profils d'identité de démarrage**.

Les profils d'identité de démarrage contiennent les paramètres NIC ou FC qui sont nécessaires pour démarrer un serveur à partir d'un périphérique cible SAN et de noms MAC et WWN virtuels uniques. Ces derniers étant disponibles sur plusieurs châssis par le biais d'un partage CIFS ou NFS, vous pouvez rapidement déplacer à distance une identité du serveur non-fonctionnel d'un châssis vers un serveur de rechange situé dans le même châssis ou dans un autre châssis en lui permettant de s'amorcer avec le système d'exploitation et les applications du serveur défaillant. L'avantage principal de cette fonction est l'utilisation d'un pool d'adresses MAC virtuelles unique et partagé par tous les châssis.

Cette fonctionnalité vous permet de gérer le fonctionnement en ligne du serveur, sans intervention physique si le serveur arrête de fonctionner. Vous pouvez effectuer les tâches suivantes à l'aide de la fonction Profils d'identité de démarrage :

- Configuration initiale
  - Créez une plage d'adresses MAC virtuelles. Pour créer une adresse MAC, vous devez disposer des privilèges d'Administrateur de serveur et d'Administrateur de configuration du châssis.
  - Enregistrez les modèles de profil d'identité de démarrage et personnalisez-les sur le partage réseau en modifiant et en incluant les paramètres de démarrage SAN utilisés par chaque serveur.
  - Préparez les serveurs qui utilisent la configuration initiale avant l'application de leurs profils d'identité de démarrage.
  - Appliquez les profils d'identité de démarrage à chaque serveur et démarrez-les à partir de SAN.
- Configurez un ou plusieurs serveurs de secours auxiliaires pour une reprise rapide.
  - Préparez des serveurs de secours qui utilisent la configuration initiale, avant l'application de leurs profils d'identité de démarrage.
- Utilisez la charge de travail d'un serveur défaillant dans un nouveau serveur en effectuant les tâches suivantes :
  - Effacez l'identité de démarrage du serveur non opérationnel pour éviter la duplication des adresses MAC au cas où le serveur se rétablirait.
  - Appliquez l'identité de démarrage d'un serveur défaillant à un serveur de secours auxiliaire.
  - o Démarrez le serveur avec les nouveaux paramètres d'identité de démarrage pour récupérer rapidement la charge de travail.

### Enregistrement des profils d'identité de démarrage

Vous pouvez enregistrer des profils d'identité de démarrage sur le partage réseau CMC. Le nombre de profils que vous pouvez stocker dépend de la disponibilité des adresses MAC. Pour plus d'informations, voir la section *Configuration du partage réseau à l'aide de l'interface Web CMC.* 

Dans le cas de cartes Emulex Fibre Channel (FC), l'attribut **Activer/Désactiver l'amorçage à partir de SAN** dans la ROM en option est désactivé par défaut. Activez l'attribut dans la ROM en option et appliquez le profil d'identité de démarrage au serveur pour l'amorçage à partir du réseau SAN.

Pour enregistrer un profil, procédez comme suit :

- 1. Accédez à la page **Profils de serveur**. Dans la section **Profils d'identité de démarrage**, sélectionnez le serveur qui possède les paramètres requis avec lesquels vous souhaitez générer le profil, puis sélectionnez FQDD dans le menu déroulant **FQDD**.
- 2. Cliquez sur Enregistrer une identité. La section Enregistrer une identité s'affiche.
  - (i) **REMARQUE :** L'identité de démarrage est enregistrée uniquement si l'option **Partage réseau** est activée et accessible. Des informations détaillées s'affichent dans la section **Profils stockés** section. Si le **Partage réseau** n'est pas connecté, configurezle pour le châssis. Pour configurer le partage réseau, cliquez sur **Modifier** dans la section **Profils stockés**. Pour plus d'informations, voir la section *Configuration du partage réseau via l'interface Web CMC*.
- 3. Dans les champs Nom du profil de base et Nombre de profils, entrez le nom du profil et le nombre de profils à enregistrer.

**REMARQUE :** Lors de la sauvegarde d'un profil d'identité de démarrage, le jeu de caractères ASCII étendu standard est pris en charge. Toutefois, les caractères spéciaux suivants ne sont pas pris en charge :

, ,.,\*, >, <, ∖, /, :, |, #, ? et ,

4. Sélectionnez une adresse MAC pour le profil de base dans le menu déroulant Adresse MAC virtuelle, puis cliquez sur Enregistrer le profil.

Le nombre de modèles créés dépend du nombre de profils que vous spécifiez. Le CMC communique avec le Lifecycle Controller pour obtenir les paramètres de profil de serveur disponibles et les stocker en tant que profil nommé. Le format pour fichier de nom est — <br/> <br/> <br/

Un indicateur de progression montre que l'opération d'enregistrement est en cours. Une fois l'action terminée, le message **Opération** réussie s'affiche.

() **REMARQUE :** Le processus permettant de collecter les paramètres s'exécute en arrière-plan. Par conséquent, le nouveau profil peut prendre quelque temps pour s'afficher. Si le nouveau profil ne s'affiche pas, vérifiez le journal de profil pour afficher les erreurs.

### Application des profils d'identité de démarrage

Vous pouvez appliquer des paramètres de profil d'identité de démarrage si les profils d'identité de démarrage sont disponibles en tant que profils stockés sur le partage réseau. Pour lancer une opération de configuration d'identité de démarrage, vous pouvez appliquer un profil stocké à un seul serveur.

**REMARQUE :** Si un serveur ne prend pas en charge le Lifecycle Controller ou si le châssis est hors tension, vous ne pouvez pas appliquer de profil au serveur.

Pour appliquer un profil à un serveur, procédez comme suit :

1. Accédez à la page **Profils de serveur**. Dans la section **Profils d'identité de démarrage**, sélectionnez le serveur auquel vous souhaitez appliquer le profil sélectionné.

Le menu déroulant Sélectionner le profil est activé.

**REMARQUE :** Le menu déroulant **Sélectionner un profil** affiche tous les profils disponibles qui sont triés par type dans le partage réseau.

- 2. Depuis le menu déroulant Sélectionner un profil, sélectionnez le profil à appliquer. L'option Appliquer l'identité est activée.
- 3. Cliquez sur Appliquer l'identité.

Un message d'avertissement s'affiche indiquant que l'application d'une nouvelle identité écrase les paramètres actuels et redémarre également le serveur sélectionné. Vous êtes invité à confirmer si vous souhaitez poursuivre l'opération.

- (i) **REMARQUE :** Pour effectuer des opérations de réplication de la configuration de serveur sur le serveur, l'option CSIOR doit être activée pour les serveurs. Si l'option CSIOR est désactivée, un message d'avertissement s'affiche indiquant que l'option CSIOR n'est pas activée pour le serveur. Pour effectuer l'opération de réplication de la configuration de serveur, activez l'option CSIOR sur le serveur.
- 4. Cliquez sur OK pour appliquer le profil d'identité de démarrage au serveur sélectionné.
  - Le profil sélectionné est appliqué au serveur et le serveur est immédiatement redémarré. Pour plus d'informations, voir l'Aide en ligne CMC.
    - () **REMARQUE :** Vous pouvez appliquer un profil d'identité de démarrage à une seule partition FQDD de carte réseau (NIC) d'un serveur à la fois. Pour appliquer le même profil d'identité de démarrage à une partition FQDD de carte réseau (NIC) d'un autre serveur, vous devez le dissocier du serveur auquel il a été associé en premier lieu.

### Effacement des profils d'identité de démarrage

Avant d'appliquer un nouveau profil d'identité de démarrage à un serveur de secours, vous pouvez effacer les configurations d'identité de démarrage existantes du serveur sélectionné à l'aide de l'option **Effacer l'identité** disponible dans l'interface Web CMC.

Pour effacer des profils d'identité de démarrage :

- 1. Accédez à la page **Profils de serveur**. Dans la section **Profils d'identité de démarrage**, sélectionnez le serveur dont vous souhaitez effacer le profil d'identité de démarrage.
  - **REMARQUE :** Cette option est activée uniquement si l'un des serveurs est sélectionné et des profils d'identité de démarrage sont appliqués aux serveurs sélectionnés.
- 2. Cliquez sur Effacer l'identité.
- 3. Cliquez sur OK pour effacer le profil d'identité de démarrage du serveur sélectionné.
- L'opération d'effacement désactive l'identité d'E/S et la stratégie de persistance du serveur. À la fin de l'opération d'effacement, le serveur est mis hors tension.

### Affichage des profils d'identité de démarrage stockés

Pour afficher les profils d'identité de démarrage stockés sur le partage réseau, accédez à la page **Profils de serveur**. Dans la section **Profils d'identité de démarrage > Profils stockés**, sélectionnez le profil, puis cliquez sur **Afficher** dans la colonne **Afficher le profil**. La page **Afficher les paramètres** s'affiche. Pour en savoir plus sur les paramètres affichés, voir l'*Aide en ligne du CMC*.

### Importation des profils d'identité de démarrage

Vous pouvez importer des profils d'identité de démarrage stockés sur la station de gestion vers le partage réseau.

Pour importer un profil stocké sur le partage réseau à partir de la station de gestion, procédez comme suit :

 Accédez à la page Profils de serveur. Dans la section Profils d'identité de démarrage > Profils stockés, cliquez sur Importer un profil.

La section Importer un profil s'affiche.

 Cliquez sur Parcourir pour accéder au profil à partir de l'emplacement souhaité, puis cliquez sur Importer le profil. Pour plus d'informations, voir l'Aide en ligne CMC.

### Exportation des profils d'identité de démarrage

Vous pouvez exporter des profils d'identité de démarrage enregistrés sur le partage réseau vers un chemin d'accès spécifié sur une station de gestion.

Pour exporter un profil stocké, effectuez les tâches suivantes :

- Accédez à la page Profils de serveur. Dans la section Profils d'identité de démarrage > Profils stockés, sélectionnez le profil souhaité, puis cliquez sur Exporter le profil.
- La boîte de dialogue **Téléchargement de fichier** qui s'affiche vous invite à ouvrir ou à enregistrer le fichier.
- 2. Cliquez sur Enregistrer ou Ouvrir pour exporter le profil vers l'emplacement requis.

### Suppression des profils d'identité de démarrage

Vous pouvez supprimer un profil d'identité de démarrage stocké sur le partage réseau.

Pour supprimer un profil stocké, procédez comme suit :

 Accédez à la page Profils de serveur. Dans la section Profils d'identité de démarrage > Profils stockés, sélectionnez le profil souhaité, puis cliquez sur Supprimer le profil.

Un message d'avertissement s'affiche, indiquant que la suppression d'un profil supprimerait définitivement le profil sélectionné.

Cliquez sur OK pour supprimer le profil sélectionné.
 Pour plus d'informations, voir l'Aide en ligne CMC.

### Gestion du pool d'adresses MAC virtuelles

Vous pouvez créer, ajouter, supprimer et désactiver des adresses MAC à l'aide de l'option **Gestion du pool d'adresses MAC virtuelles**. Vous pouvez utiliser uniquement des adresses MAC de monodiffusion dans le pool d'adresses MAC virtuelles. Les plages d'adresses MAC suivantes sont autorisées dans le contrôleur CMC.

- 02:00:00:00:00 F2:FF:FF:FF:FF
- 06:00:00:00:00 F6:FF:FF:FF:FF
- 0A:00:00:00:00:00 FA:FF:FF:FF:FF
- 0E:00:00:00:00 FE:FF:FF:FF:FF

Pour afficher l'option **Gérer une adresse MAC virtuelle** par l'interface Web CMC, dans l'arborescence système, accédez à **Présentation du châssis > Présentation du serveur**. Cliquez sur **Configuration > Profils > Profils d'identité de démarrage**. La section **Gérer le pool d'adresses MAC virtuelles** s'affiche.

() REMARQUE : Les adresses MAC virtuelles sont gérées dans le fichier vmacdb.xml du partage réseau. Un fichier de verrouillage caché (.vmacdb.lock) est ajouté et supprimé à partir du partage réseau afin de sérialiser les opérations d'identité de démarrage à partir de plusieurs châssis.

### Création d'un pool d'adresses MAC

Vous pouvez créer un pool d'adresses MAC dans le réseau à l'aide de l'option **Gérer le pool d'adresses MAC virtuelles** disponible dans l'interface Web CMC.

(i) **REMARQUE :** La section **Créer un pool d'adresses MAC** s'affiche uniquement si la base de données des adresses MAC

(vmacdb.xml) n'est pas disponible dans le partage réseau. Dans ce cas, les options Ajouter une adresse MAC et Supprimer une adresse MAC sont désactivées.

Pour créer un pool d'adresse MAC :

- 1. Accédez à la page Profils de serveur. Dans la section Profils d'identité de démarrage > Gérer le pool d'adresses MAC virtuelles .
- 2. Entrez l'adresse MAC de début du pool d'adresses MAC dans le champ Adresse MAC de début.
- 3. Entrez le nombre d'adresses MAC dans le champ Nombre d'adresses MAC.
- 4. Cliquez sur Créer un pool d'adresses MAC pour créer le pool d'adresses MAC. Une fois la base de données des adresses MAC créée dans le partage réseau, la section Gérer le pool d'adresses MAC virtuelles affiche la liste et l'état des adresses MAC stockées dans le partage réseau. Cette section vous permet désormais d'ajouter ou de supprimer des adresses MAC à partir du pool d'adresses MAC.

### Ajout d'adresses MAC

Vous pouvez ajouter une plage d'adresses MAC sur le partage réseau à l'aide de l'option **Ajouter des adresses MAC** disponible dans l'interface Web CMC.

(i) **REMARQUE :** Vous ne pouvez pas ajouter une adresse MAC qui existe dans le pool d'adresses MAC. Un message d'erreur s'affiche, indiquant que l'adresse MAC nouvellement ajoutée existe dans le pool.

Pour ajouter des adresses MAC sur le partage réseau :

- 1. Accédez à la page Profils de serveur. Dans la section Profils d'identité de démarrage > Gérer le pool d'adresses MAC virtuelles, cliquez sur Ajouter des adresses MAC.
- 2. Entrez l'adresse MAC de début du pool d'adresses MAC dans le champ Adresse MAC de début.
- Entrez le nombre d'adresses MAC que vous souhaitez ajouter, dans le champ Nombre d'adresses MAC. Les valeurs valides sont comprises entre 1 et 3 000.
- 4. Cliquez sur OK pour ajouter des adresses MAC.

Pour plus d'informations, voir l'Aide en ligne CMC.

### Suppression d'adresses MAC

Vous pouvez supprimer une plage d'adresses MAC du partage réseau à l'aide de l'option **Supprimer des adresses MAC** disponible dans l'interface Web CMC.

(i) **REMARQUE**: Vous ne pouvez pas supprimer d'adresses MAC si elles sont actives sur le nœud ou attribuées à un profil.

Pour supprimer des adresses MAC du partage réseau :

- 1. Accédez à la page Profils de serveur. Dans la section Profils d'identité de démarrage > Gérer le pool d'adresses MAC virtuelles, cliquez sur Supprimer des adresses MAC.
- 2. Entrez l'adresse MAC de début du pool d'adresses MAC dans le champ Adresse MAC de début.
- 3. Entrez le nombre d'adresses MAC à supprimer, dans le champ **Nombre d'adresses MAC**.
- 4. Cliquez sur **OK** pour supprimer des adresses MAC.

### **Désactivation d'adresses MAC**

Vous pouvez désactiver les adresses MAC actives à l'aide de l'option **Désactiver l'/les adresses MAC** dans l'interface Web CMC. () **REMARQUE :** Utilisez l'option **Désactiver l'/les adresses MAC** uniquement si le serveur ne répond pas à l'action **Effacer** 

l'identité ou si l'adresse MAC n'est utilisée dans aucun serveur.

Pour supprimer des adresses MAC du partage réseau :

- 1. Accédez à la page Profils de serveur. Dans la section Profils d'identité de démarrage > Gérer le pool d'adresses MAC virtuelles, sélectionnez les adresses MAC actives à désactiver.
- 2. Cliquez sur Désactiver des adresses MAC.

### Lancement d'iDRAC à l'aide d'une connexion directe (SSO)

Le CMC fournit une gestion limitée des composants individuels du châssis, comme les serveurs. Pour une gestion complète de ces composants individuels, CMC fournit un point de lancement de l'interface Web du contrôleur de gestion (iDRAC) du serveur.

Comme cette fonctionnalité utilise la connexion directe (SSO), un utilisateur peut lancer l'interface Web iDRAC sans avoir à se connecter à nouveau. Les règles de connexion directe sont les suivantes :

- Un utilisateur CMC possédant des privilèges d'administrateur de serveur est automatiquement connecté à l'iDRAC à l'aide d'une connexion avec authentification unique. Une fois sur le site de l'iDRAC, les privilèges d'administrateur sont automatiquement accordés à cet utilisateur. Cela est vrai même si l'utilisateur n'a pas de compte sur l'iDRAC ou si le compte ne dispose pas des privilèges d'administrateur.
- Un utilisateur CMC qui ne dispose PAS des privilèges d'administrateur de serveur, mais qui a le même compte sur l'iDRAC, est automatiquement connecté à l'iDRAC à l'aide d'une connexion avec authentification unique. Une fois sur le site de l'iDRAC, cet utilisateur reçoit les privilèges créés pour le compte iDRAC.
- Un utilisateur CMC qui ne dispose pas des privilèges d'administrateur de serveur, ni du même compte sur l'iDRAC, n'est pas automatiquement connecté à l'iDRAC à l'aide d'une connexion avec authentification unique. Cet utilisateur est dirigé vers la page de connexion de l'iDRAC lorsqu'il clique sur Launch iDRAC GUI (Lancer l'interface de l'iDRAC).

(i) **REMARQUE :** Le terme « même compte » dans ce contexte signifie que l'utilisateur a le même nom d'ouverture de session avec un mot de passe correspondant pour le CMC et l'iDRAC. Il est considéré que tout utilisateur qui a le même nom d'ouverture de session, mais un mot de passe différent, a le même compte.

**REMARQUE :** Les utilisateurs peuvent être invités à ouvrir une session sur iDRAC (voir la troisième puce de la stratégie d'authentification unique ci-dessus).

(i) REMARQUE : Si le réseau local de réseau iDRAC est désactivé (Réseau local = non), l'authentification unique n'est pas disponible.

Si vous cliquez sur Launch iDRAC GUI (Lancer l'interface de l'iDRAC), une page d'erreur peut s'afficher si :

- le serveur est retiré du châssis
- l'adresse IP de l'iDRAC est modifiée
- un problème survient au niveau de la connexion du réseau de l'iDRAC

Dans MCM, tout en lançant l'interface Web iDRAC à partir d'un châssis membre, les informations d'identification de l'utilisateur du châssis maître et du châssis membre doivent être les mêmes. Dans le cas contraire, la session en cours du châssis membre est annulée et la page de connexion du châssis membre s'affiche.

#### Tâches associées

Lancement d'iDRAC depuis la page Condition des serveurs , page 124 Lancement d'iDRAC depuis la page Condition du serveur , page 124

#### Lancement d'iDRAC depuis la page Condition des serveurs

Pour lancer la console de gestion iDRAC depuis la page Condition des serveurs :

- 1. Dans l'arborescence système, cliquez sur Présentation du serveur. La page Condition des serveurs s'affiche.
- 2. Cliquez sur Lancer iDRAC en regard du serveur où vous voulez lancer l'interface Web iDRAC.
  - REMARQUE : Vous pouvez configurer le lancement d'iDRAC via l'adresse IP ou le nom DNS. La méthode par défaut utilise l'adresse IP.

#### Lancement d'iDRAC depuis la page Condition du serveur

Pour lancer la console de gestion d'iDRAC pour un serveur individuel :

- 1. Dans l'arborescence système, développez **Présentation du serveur**. Tous les serveurs (1 à 16) apparaissent dans la liste **Serveurs** développée.
- 2. Cliquez sur le serveur pour lequel lancer l'interface Web iDRAC. La page Condition du serveur s'affiche.
- 3. Cliquez sur Lancer l'interface utilisateur iDRAC. L'interface Web iDRAC s'affiche.

### Lancement de la console distante à partir de l'interface Web CMC

Vous pouvez lancer une session KVM (Keyboard-Video-Mouse- Clavier-Écran-Souris) directement sur le serveur. La fonction de console distante est prise en charge uniquement lorsque toutes les conditions suivantes sont réunies :

- Le châssis est sous tension,
- Serveurs qui prennent en charge iDRAC.
- L'interface de réseau local sur le serveur est activée.
- La version d'iDRAC est 2.20 ou ultérieure.
- Le système hôte dispose du JRE (Java Runtime Environment) 6 Update 16 ou ultérieur.
- Le navigateur sur le système hôte autorise les fenêtres contextuelles (le blocage de fenêtres contextuelles est désactivé).

Vous pouvez également lancer la console distante depuis l'interface Web iDRAC. Pour plus d'informations, voir le manuel « *iDRAC User's Guide* » (Guide d'utilisation d'iDRAC).

#### Tâches associées

Lancement de la console distante depuis la page Intégrité du châssis , page 125 Lancement de la console distante depuis la page Condition du serveur , page 125 Lancement de la console distante depuis la page Condition des serveurs , page 125

### Lancement de la console distante depuis la page Intégrité du châssis

Pour lancer la console distante depuis l'interface Web CMC, effectuez l'une des opérations suivantes :

- 1. Dans l'arborescence système, accédez à **Présentation du châssis**, puis cliquez sur **Propriétés** > **Intégrité**. La page **Intégrité du châssis** s'affiche.
- 2. Cliquez sur le serveur spécifié dans le graphique du châssis.
- 3. Dans la section Liens rapides, cliquez sur le lien Lancer la console distante pour effectuer le lancement.

### Lancement de la console distante depuis la page Condition du serveur

Pour lancer une console distante pour un serveur particulier :

- 1. Dans l'arborescence système, développez l'entrée **Présentation du serveur**. Tous les serveurs (1 à 16) s'affichent dans la liste développée des serveurs.
- 2. Cliquez sur le serveur pour lequel vous souhaitez lancer la console distante. La page **Condition du serveur** s'affiche.
- 3. Cliquez sur Lancer la console distante.

### Lancement de la console distante depuis la page Condition des serveurs

Pour lancer une console distante de serveur à partir de la page Condition des serveurs :

- Dans l'arborescence, allez à Présentation du serveur, puis cliquez sur Propriétés > Condition. La page Condition des serveurs s'affiche.
- 2. Cliquez sur Lancer la console distante pour le serveur voulu.

## Configuration de CMC pour envoyer des alertes

Vous pouvez définir des alertes et des actions pour certains événements qui se produisent sur le système géré. Un événement se produit lorsque la condition d'un composant système est supérieure à la condition prédéfinie. Si un événement correspond au filtre d'événements défini et si ce filtre est configuré pour générer une alerte (par e-mail ou par interruption SNMP), cette alerte est envoyée à une ou plusieurs destinations, que vous avez configurées au préalable.

Pour configurer CMC afin qu'il envoie des alertes :

- 1. Activez globalement les alertes d'événement de châssis.
- 2. (Facultatif) Sélectionnez les événements pour lesquels des alertes doivent être générées.
- 3. Configurez les paramètres d'alerte par e-mail ou par interruption SNMP.
- 4. Activer la journalisation du châssis optimisée.

#### **Concepts associés**

Activation ou désactivation des alertes , page 126 Configuration de destinations d'alerte , page 127

#### Sujets :

- Activation ou désactivation des alertes
- Configuration de destinations d'alerte

### Activation ou désactivation des alertes

Pour envoyer des alertes aux destinations configurées, vous devez activer l'option d'alertes globales. Cette propriété écrase le paramètre d'alertes individuelles.

Vérifiez que les destinations des alertes par e-mail ou par SNMP sont configurées pour recevoir les alertes.

### Activation ou désactivation des alertes avec l'interface Web CMC

Pour activer ou désactiver la génération d'alertes :

- Dans l'arborescence système, accédez à Présentation du châssis, puis cliquez sur Alertes > Événements sur châssis. La page Événements sur châssis s'affiche.
- 2. Dans la section **Configuration de filtres d'événements de châssis**, sélectionnez l'option **Activer les alertes d'événement de châssis** pour activer la génération d'alertes. Sinon, désélectionnez cette option.
- 3. Dans la section Liste des événements de châssis, effectuez l'une des opérations suivantes :
  - Sélectionnez chacun des événements pour lesquels des alertes doivent être générées.
  - Sélectionnez l'option **Activer l'alerte** dans l'en-tête de colonne pour générer des alertes pour tous les événements. Sinon, désélectionnez cette option.
- 4. Cliquez sur Appliquer pour enregistrer le paramètre.

### Activation ou désactivation des alertes à l'aide de l'interface RACADM

Pour activer ou désactiver la génération d'alertes, utilisez l'objet RACAM cfgAlertingEnable. Pour plus d'informations, voir le Guide de référence de la ligne de commande RACADM de Chassis Management Controller pour Dell PowerEdge M1000e.

### Configuration de destinations d'alerte

La station de gestion utilise le protocole SNMP (Simple Network Management Protocol - P protocole de gestion de réseau simple) pour recevoir des données depuis CMC.

Vous pouvez configurer les destinations d'alerte IPv4 et IPv6, les paramètres e-mail et les paramètres de serveur SMTP et tester ces paramètres.

Avant de configurer les paramètres d'alerte par e-mail ou par interruption SNMP, vérifiez que vous disposez du privilège d'**Administrateur de configuration du châssis**.

#### Concepts associés

Configuration de destinations d'alerte pour interruption SNMP , page 127 Configuration des paramètres d'alerte par e-mail , page 129

### Configuration de destinations d'alerte pour interruption SNMP

Vous pouvez configurer des adresses IPv6 ou IPv4 pour qu'elles reçoivent les interruptions SNMP.

## Configuration des destinations d'alerte pour interruption SNMP à l'aide de l'interface Web CMC

Pour configurer les paramètres de destination d'alerte IPv4 ou IPv6 en utilisant l'interface Web CMC :

- 1. Dans l'arborescence système, accédez à **Présentation du châssis**, puis cliquez sur **Alertes > Paramètres d'interruption**. La page **Destinations des alertes des événements sur châssis** s'affiche.
- 2. Entrez la commande suivante :
  - Dans le champ Destination, entrez une adresse IP valide. Utilisez le format IPv4 avec quatre groupes de chiffres séparés par des points, la notation standard d'adresse IPv6 ou le nom FQDN (Fully Qualified Domain Name Nom de domaine entièrement qualifié). Par exemple: 123.123.123.123.2001:db8:85a3::8a2e:370:7334 ou dell.com.

Choisissez un format cohérent avec votre technologie ou infrastructure de réseau. La fonction d'interruption test ne peut pas détecter les choix incorrects sur la base de la configuration réseau actuelle (par exemple, l'utilisation d'une destination IPv6 dans un environnement IPv4 uniquement).

• Dans le champ **Chaîne de communauté**, entrez la chaîne de communauté valide à laquelle la station de gestion de destination appartient.

Cette chaîne de communauté est différente de celle définie dans la page **Châssis** > **Réseau** > **Services**. La chaîne de communauté des interruptions SNMP est celle que CMC utilise pour les interruptions sortantes destinées aux stations de gestion. La chaîne de communauté de la page **Châssis** > **Réseau** > **Services**est celle que les stations de gestion emploient pour interroger le démon SNMP sur le CMC.

- () **REMARQUE :** Le CMC utilise une chaîne de communauté SNMP en mode public par défaut. Pour garantir un niveau de sécurité plus élevé, il est recommandé de modifier la chaîne de communauté par défaut et de définir une valeur qui n'est pas vide.
- Sous Activé, cochez la case correspondant à l'adresse IP de destination pour permettre à cette adresse de recevoir les interruptions. Vous pouvez spécifier jusqu'à quatre adresses IP.
- 3. Cliquez sur Appliquer pour enregistrer les paramètres.
- Pour vérifier que l'adresse IP reçoit bien les interruptions SNMP, cliquez sur Envoyer dans la colonne Interruption SNMP de test. Les destinations d'alerte IP sont configurées.

### **Configuring SNMP Trap Alert Destinations Using RACADM**

Pour configurer des destinations d'alerte IP avec RACADM :

1. Ouvrez une console série/Telnet/SSH d'accès à CMC, puis ouvrez une session.

**REMARQUE :** Vous ne pouvez définir qu'un seul masque de filtrage pour chaque fonction (SNMP et e-mails d'alerte). Vous pouvez passer l'étape 2 si vous avez déjà défini un masque de filtrage.

2. Activez la génération d'alertes :

racadm config -g cfgAlerting -o cfgAlertingEnable 1

3. Spécifiez les événements pour lesquels des alertes doivent être générées :

racadm config -g cfgAlerting -o cfgAlertingFilterMask <mask value>

où <mask value> est une valeur hexadécimale comprise entre 0x0 et 0xffffffff.

Pour obtenir la valeur du masque, utilisez une calculatrice scientifique en mode hexadécimal et ajoutez les deuxièmes valeurs de chaque masque (1, 2, 4, etc.) en utilisant la touche <OR> (OU).

Par exemple, pour activer les alertes d'interruptions d'événements pour l'avertissement de capteur de batterie (0x2), la panne de bloc d'alimentation (0x1000) et la panne du module KVM (0x80000), entrez 2 < OR > 1000 < OR > 80000 et appuyez sur la touche <=>.

La valeur hexadécimale qui en résulte est 81002 et la valeur du masque pour la commande RACADM est 0x81002.

#### Tableau 20. Masques de filtrage des interruptions d'événement

| Événement                                         | Valeur du masque de filtre |
|---------------------------------------------------|----------------------------|
| Échec signalé par le capteur de ventilateur       | 0x1                        |
| Avertissement du capteur de batterie              | 0x2                        |
| Avertissement du capteur de température           | 0x8                        |
| Échec signalé par le capteur de température       | 0x10                       |
| Redondance dégradée                               | 0x40                       |
| Perte de la redondance                            | 0x80                       |
| Avertissement du bloc d'alimentation              | 0x800                      |
| Échec du bloc d'alimentation                      | 0x1000                     |
| Bloc d'alimentation absent                        | 0x2000                     |
| Échec du journal du matériel                      | 0x4000                     |
| Avertissement du journal du matériel              | 0x8000                     |
| Serveur absent                                    | 0×10000                    |
| Échec du serveur                                  | 0x20000                    |
| KVM absent                                        | 0x40000                    |
| Échec du KVM                                      | 0x80000                    |
| IOM absent                                        | 0×100000                   |
| Échec de IOM                                      | 0x200000                   |
| Non-correspondance de la version du micrologiciel | 0x400000                   |
| Erreur de seuil énergétique du châssis            | 0x1000000                  |
| CARTE SD absente                                  | 0x2000000                  |
| Erreur de CARTE SD                                | 0x4000000                  |
| Erreur du groupe de châssis                       | 0x8000000                  |
| Boîtier de serveur manquant                       | 0x1000000                  |
| Structures différentes                            | 0x2000000                  |

4. Activez les alertes par interruption :

racadm config -g cfgTraps -o cfgTrapsEnable 1 -i <index>

où <index> est une valeur comprise entre 1 et 4. Le CMC utilise le numéro d'index pour distinguer un maximum de quatre adresses de destination configurables des alertes d'interruption. Vous pouvez spécifier les destinations sous forme d'adresses numériques au format approprié (IPv6 ou IPv4) ou sous forme de noms FQDN (Fully-Qualified Domain Name - Nom de domaine complet).

5. Spécifiez une adresse IP de destination pour la réception des alertes par interruption :

racadm config -g cfgTraps -o cfgTrapsAlertDestIPAddr <IP address> -i <index>

où <IP address> est une destination valide et <index> est la valeur d'index spécifiée à l'étape 4.

6. Spécifiez le nom de communauté :

racadm config -g cfgTraps -o cfgTrapsCommunityName <community name> -i <index>

où <community name> est la communauté SNMP à laquelle appartient le châssis, et <index> est la valeur d'index spécifiée aux étapes 4 et 5.

REMARQUE : Le CMC utilise une chaîne de communauté SNMP en mode public par défaut. Pour garantir un niveau de sécurité
 plus élevé, il est recommandé de modifier la chaîne de communauté par défaut et de définir une valeur qui n'est pas vide.

Vous pouvez configurer jusqu'à quatre destinations pour les alertes par interruption. Pour ajouter des destinations, répétez les étapes 2 à 6.

() REMARQUE : Les commandes des étapes 2 à 6 écrasent les paramètres existants configurés pour l'index spécifié (1 à 4). Pour déterminer si un index possède des valeurs déjà configurées, tapez : racadm getconfig -g cfgTraps -i <index>. Si l'index est déjà configuré, des valeurs apparaissent pour les objets cfgTrapsAlertDestIPAddr et cfgTrapsCommunityName.

7. Pour tester une interruption d'événement pour une destination d'alerte :

racadm testtrap -i <index>

où <index> est une valeur comprise entre 1 et 4 représentant la destination d'alertes à tester.

Si vous n'êtes pas sûr du numéro d'index, utilisez la commande suivante :

racadm getconfig -g cfgTraps -i <index>

### Configuration des paramètres d'alerte par e-mail

Lorsque le CMC détecte un événement sur châssis, comme un avertissement portant sur l'environnement ou une panne de composant, il peut être configuré pour envoyer une alerte par e-mail vers une ou plusieurs adresses e-mail.

Vous devez configurer le serveur e-mail SMTP pour qu'il accepte les e-mails relayés depuis l'adresse IP CMC. Cette fonction est normalement désactivée sur la plupart des serveurs d'e-mail pour des raisons de sécurité. Pour obtenir des instructions afin de réaliser l'opération en toute sécurité, voir la documentation fournie avec le serveur SMTP.

**REMARQUE :** Si vous utilisez le serveur de messagerie Microsoft Exchange Server 2007, veillez à ce que le nom de domaine d'iDRAC soit configuré pour que le serveur de messagerie puisse recevoir les alertes par e-mail d'iDRAC.

**REMARQUE :** Les alertes par e-mail prennent en charge les adresses iPv4 et IPv6. Le nom de domaine DNS DRAC doit être défini lorsque vous utilisez IPv6.

Si votre réseau comporte un serveur SMTP qui envoie et renouvelle l'adresse IP périodiquement, et si les adresses sont différentes, il existe une durée de temporisation où ce paramètre ne fonctionne pas, en raison d'un changement dans l'adresse IP de serveur SMTP spécifiée. Dans ce cas, utilisez le nom DNS.

### Configuration des paramètres des alertes par e-mail à l'aide de l'interface Web CMC

Pour configurer les paramètres d'alerte par e-mail en utilisant l'interface Web :

- 1. Dans l'arborescence système, accédez à Présentation du châssis, puis cliquez sur Alertes > Paramètres d'alertes par e-mail.
- 2. Spécifiez les paramètres de serveur d'e-mail SMTP et les adresses e-mail devant recevoir les alertes. Pour plus d'informations sur les champs, voir l'Aide en ligne CMC.
- 3. Cliquez sur Appliquer pour enregistrer les paramètres.
- 4. Cliquez sur Envoyer dans la section E-mail test afin d'envoyer un e-mail de test à la destination d'alerte par e-mail spécifiée.

#### Configuration des paramètres des alertes par e-mail à l'aide de RACADM

Pour envoyer un e-mail test à une destination d'alerte par e-mail :

- 1. Ouvrez une console série/Telnet/SSH d'accès à CMC, puis ouvrez une session.
- 2. Activez la génération d'alertes :

racadm config -g cfgAlerting -o cfgAlertingEnable 1

REMARQUE : Chaque fonction (SNMP et e-mails d'alerte) ne peut définir qu'un seul masque de filtrage. Vous pouvez passer
 l'étape 3 si vous avez déjà défini un masque de filtrage.

3. Spécifiez les événements pour lesquels des alertes doivent être générées :

```
racadm config -g cfgAlerting -o cfgAlertingFilterMask <mask value>
```

Où <mask value> est une valeur hexadécimale comprise entre 0x0 et 0xffffffff, exprimée avec ses caractères 0x de début. La table Masques de filtrage des interruptions d'événement indique les masques de filtrage de chaque type d'événement. Pour obtenir des instructions pour le calcul de la valeur hexadécimale du masque de filtrage à activer, passez à l'étape 3 de la procédure « Configuration de destinations d'alerte par interruption SNMP à l'aide de RACADM ».

4. Activer une génération d'alerte par e-mail :

racadm config -g cfgEmailAlert -o cfgEmailAlertEnable 1 -i <index>

Où <index> est une valeur comprise entre 1 et 4. CMC utilise le numéro d'index pour distinguer un maximum de quatre adresses email de destination configurables.

5. Spécifiez une adresse e-mail de destination pour recevoir les alertes par e-mail en entrant :

racadm config -g cfgEmailAlert -o cfgEmailAlertAddress <email address> -i <index>

où <email address> correspond à une adresse IP valide et <index> à la valeur de l'index spécifiée à l'étape 4.

6. Spécifiez le nom de la personne qui reçoit l'alerte par e-mail :

racadm config -g cfgEmailAlert -o cfgEmailAlertEmailName <email name> -i <index>

Où <email name> est le nom de la personne ou du groupe qui doit recevoir l'alerte par e-mail, et <index> est la valeur d'index spécifiée aux étapes 4 et 5. Le nom du destinataire d'e-mail peut contenir jusqu'à 32 caractères alphanumériques, tirets, caractères de soulignement et points. Les espaces ne sont pas valides.

7. Configurez l'hôte SMTP :

racadm config -g cfgRemoteHosts -o cfgRhostsSmtpServerIpAddr host.domain

Où host.domain est le nom FQDN (Fully Qualified Domain Name - Nom de domaine entièrement qualifié).

Vous pouvez configurer jusqu'à quatre adresses e-mail de destination pouvant recevoir les alertes par e-mail. Pour ajouter des adresses e-mail, répétez les étapes 2 à 6.

REMARQUE : Les commandes des étapes 2 à 6 écrasent les paramètres existants configurés pour l'index que vous indiquez (1 à 4). Pour déterminer si un index possède des valeurs déjà configurées, tapez : racadm getconfig -g cfgEmailAlert -

I <index>. Si l'index est déjà configuré, des valeurs apparaissent pour les objets cfgEmailAlertAddress et

cfgEmailAlertEmailName.

Pour plus d'informations, voir le document *Chassis Management Controller for Dell PowerEdge M1000e RACADM Command Line Reference Guide* (Guide de référence de la ligne de commande RACADM de Chassis Management Controller pour Dell PowerEdge M1000e) sur le site **dell.com/support/manuals**.

## Configuration des comptes et des privilèges des utilisateurs

Vous pouvez configurer des comptes d'utilisateur avec des privilèges spécifiques (*droit basé sur un rôle*) pour gérer votre système avec CMC et garantir la sécurité de ce système. Par défaut, CMC est configuré avec un compte d'administrateur local. Ce nom par défaut est *root* et le mot de passe, *calvin*. En tant qu'administrateur, vous pouvez configurer des comptes d'utilisateur pour autoriser d'autres utilisateurs à accéder à CMC.

Vous pouvez définir jusqu'à 16 utilisateurs locaux ou utiliser des services d'annuaire, comme Microsoft Active Directory ou LDAP, pour définir des comptes d'utilisateur supplémentaires. L'utilisation d'un service d'annuaire permet de disposer d'un emplacement central pour la gestion des comptes d'utilisateur autorisés.

CMC prend en charge l'accès basé sur les rôles pour les utilisateurs possédant un ensemble de privilèges associés. Les rôles disponibles sont Administrateur, Opérateur, Lecture seule et Aucun. Le rôle définit les privilèges maximaux disponibles.

#### Concepts associés

Types d'utilisateur , page 132 Configuration des utilisateurs locaux , page 136 Configuration des utilisateurs d'Active Directory , page 138 Configuration d'utilisateurs LDAP générique , page 152

#### Tâches associées

Modification des paramètres du compte administrateur de l'utilisateur root , page 135

#### Sujets :

- Types d'utilisateur
- Modification des paramètres du compte administrateur de l'utilisateur root
- · Configuration des utilisateurs locaux
- Configuration des utilisateurs d'Active Directory
- Configuration d'utilisateurs LDAP générique

### Types d'utilisateur

Il existe deux types d'utilisateur :

- Utilisateurs CMC ou utilisateurs de châssis
- Utilisateurs iDRAC ou utilisateurs de serveur (puisque l'iDRAC réside sur un serveur)

Les utilisateurs CMC et iDRAC peuvent être des utilisateurs locaux ou des utilisateurs des services d'annuaire.

Sauf si un utilisateur CMC dispose du privilège d'**Administrateur de serveur**, les privilèges octroyés à un utilisateur CMC ne sont pas automatiquement transférés à ce même utilisateur sur un serveur, car les utilisateurs du serveur sont créés indépendamment des utilisateurs CMC. Autrement dit, les utilisateurs Active Directory CMC et les utilisateurs Active Directory iDRAC résident dans deux branches distinctes de l'arborescence Active Directory. Pour créer un utilisateur du serveur local, les utilisateurs disposant du privilège de configuration d'utilisateurs doivent se connecter directement au serveur. Les utilisateurs disposant du privilège de configuration d'utilisateurs ne peuvent pas créer d'utilisateur de serveur depuis le CMC, et inversement. Cette règle protège la sécurité et l'intégrité des serveurs.

#### Tableau 21. Types d'utilisateurs

| Droits               | Description                                                                                           |
|----------------------|----------------------------------------------------------------------------------------------------|
| Ouverture de session | L'utilisateur peut se connecter à CMC et afficher toutes les données CMC, mais ne peut pas ajouter ni |
| utilisateur CMC      | modifier de données, ni exécuter de commandes.                                                        |

#### Tableau 21. Types d'utilisateurs (suite)

| Droits                                                                      | Description                                                                                                    |
|-----------------------------------------------------------------------------|----------------------------------------------------------------------------------------------------|
|                                                                             | Un utilisateur peut posséder d'autres privilèges, sans nécessairement disposer du privilège d'ouverture de<br>session sur CMC. Cette fonction est utile lorsqu'un utilisateur n'est temporairement plus autorisé à se<br>connecter. Lorsque le privilège d'ouverture de session sur CMC de cet utilisateur est rétabli, l'utilisateur<br>conserve tous les autres privilèges précédemment octroyés.                                                                                                    |
| Administrateur de<br>configuration du<br>châssis                            | <ul> <li>L'utilisateur peut ajouter ou modifier des données qui :</li> <li>Identifient le châssis, tels que le nom du châssis et son emplacement.</li> <li>Sont attribuées spécifiquement au châssis, tels que le mode IP (statique ou DHCP), l'adresse IP statique, la passerelle statique et le masque de sous-réseau statique.</li> <li>Fournissent des services au châssis, telles que la date et heure, la mise à jour de micrologiciel et la réinitialisation du CMC.</li> <li>Sont associées au châssis, telles que le nom de logement et la priorité du logement. Bien que ces propriétés s'appliquent aux serveurs, il s'agit de propriétés du châssis qui concernent les logements plutôt que les serveurs eux-mêmes. C'est pourquoi il est possible d'ajouter ou de modifier des noms et priorités de logement, même si aucun serveur n'est présent dans le logement concerné.</li> <li>Lorsqu'un serveur est déplacé vers un autre châssis, il hérite du nom et de la priorité de logement associés au châssis précédent.</li> <li><b>REMARGUE :</b> Les utilisateurs CMC dotés du privilège <b>Administrateur de configuration du châssis</b> peuvent configurer les paramètres d'alimentation. Cependant, le privilège <b>Administrateur de contrôle du châssis</b>, y compris la mise sous tension la mise hors tension et le cycle d'alimentation.</li> </ul> |
| Administrateur de<br>configuration des<br>utilisateurs                      | <ul> <li>L'utilisateur peut :</li> <li>Ajouter un nouvel utilisateur.</li> <li>Modifier le mot de passe d'un utilisateur.</li> <li>Modifier les privilèges d'un utilisateur.</li> <li>Activer ou désactiver les privilèges d'ouverture de session d'un utilisateur tout en conservant le nom et les autres privilèges de l'utilisateur dans la base de données.</li> </ul>                                                                                                    |
| Administrateur des<br>effacements de<br>journaux                            | L'utilisateur peut effacer le journal matériel et le journal CMC.                                                                                                    |
| Administrateur de<br>contrôle du châssis<br>(contrôle de<br>l'alimentation) | Les utilisateurs CMC dotés du privilège <b>Administrateur d'alimentation du châssis</b> peuvent effectuer<br>toutes les opérations liées à l'alimentation. Ils peuvent contrôler les opérations d'alimentation du châssis, y<br>compris la mise sous tension, la mise hors tension et le cycle d'alimentation.<br>(i) <b>REMARQUE :</b> Le privilège d' <b>Administrateur de configuration du châssis</b> est nécessaire pour<br>configurer des paramètres d'alimentation.                                                                                                    |
| Server Administrator                                                        | Ceci est un privilège général : les droits d'administrateur de serveur sont des droits permanents qui<br>autorisent l'utilisateur CMC à effectuer des opérations sur n'importe quel serveur présent dans le châssis.                                                                                                    |
|                                                                             | Lorsqu'un utilisateur possédant le privilège d' <b>Administrateur de serveur</b> émet une action à exécuter sur un serveur, le micrologiciel du CMC envoie la commande au serveur ciblé sans vérifier les privilèges de l'utilisateur sur le serveur. Autrement dit, le privilège d' <b>Administrateur de serveur</b> permet de passer outre l'absence de privilèges d'administrateur sur le serveur.                                                                                                    |
|                                                                             | Sans les droits d' <b>Administrateur de serveur</b> , un utilisateur créé sur le châssis ne peut exécuter une commande sur un serveur que lorsque les conditions suivantes sont réunies : <ul> <li>Le même nom d'utilisateur est utilisé sur le serveur.</li> </ul>                                                                                                    |
|                                                                             | <ul> <li>Le même nom d'utilisateur doit avoir exactement le même mot de passe sur le serveur.</li> <li>L'utilisateur doit avoir le droit d'exécuter la commande.</li> </ul>                                                                                                    |
|                                                                             | Lorsqu'un utilisateur CMC qui ne dispose pas du privilège d' <b>Administrateur de serveur</b> émet une action à exécuter sur un serveur, le CMC envoie une commande au serveur ciblé avec le nom et le mot de passe de connexion de cet utilisateur. Si l'utilisateur n'existe pas sur le serveur ou si le mot de passe ne correspond pas, l'utilisateur se voit dans l'impossibilité d'effectuer l'action.                                                                                                    |

#### Tableau 21. Types d'utilisateurs (suite)

| Droits                                        | Description                                                                                                    |
|-----------------------------------------------|----------------------------------------------------------------------------------------------------|
|                                               | Si l'utilisateur existe sur le serveur cible et si le mot de passe correspond, le serveur répond avec les privilèges accordés à l'utilisateur sur le serveur. Selon les privilèges renvoyés par le serveur, le micrologiciel du CMC décide si l'utilisateur a le droit d'effectuer l'action.  |
|                                               | Nous avons répertorié ci-dessous les privilèges octroyés à l'administrateur du serveur ainsi que les actions<br>qu'il peut effectuer sur le serveur. Ces droits ne sont appliqués que lorsque l'utilisateur du châssis ne possède<br>pas le droit d'administration du serveur sur le châssis. |
|                                               | Administration et configuration du serveur :                                                                                                    |
|                                               | <ul> <li>Définir l'adresse IP</li> <li>Définir la passerelle</li> <li>Définir le masque de sous-réseau</li> <li>Définir le périphérique de démarrage initial</li> </ul>                                                                                                    |
|                                               | Configurer les utilisateurs :                                                                                                    |
|                                               | <ul><li>Définir le mot de passe root d'iDRAC</li><li>Réinitialisation d'iDRAC</li></ul>                                                                                                    |
|                                               | Administration de contrôle du serveur :                                                                                                    |
|                                               | <ul> <li>Mise sous tension</li> <li>Mise hors tension</li> <li>Cycle d'alimentation</li> <li>Arrêt normal</li> <li>Redémarrage du serveur</li> </ul>                                                                                                    |
| Utilisateur d'alertes de<br>test              | L'utilisateur peut envoyer des messages d'alerte d'essai.                                                                                                    |
| Administrateur de<br>commandes de<br>débogage | L'utilisateur peut exécuter des commandes de diagnostic système.                                                                                                    |
| Administrateur de<br>structure A              | L'utilisateur peut définir et configurer le module d'E/S de la structure A, qui réside dans le logement A1 ou A2 des logements d'E/S.                                                                                                    |
| Administrateur de<br>structure B              | L'utilisateur peut définir et configurer le module d'E/S de la structure B, qui réside dans le logement d'E/S B1<br>ou B2.                                                                                                    |
| Administrateur de<br>structure C              | L'utilisateur peut définir et configurer le module d'E/S de la structure C, qui réside dans le logement d'E/S C1<br>ou C2.                                                                                                    |

Les groupes d'utilisateurs CMC fournissent une série de groupes d'utilisateurs disposant de privilèges préattribués.

(i) **REMARQUE :** Si vous sélectionnez Administrateur, Utilisateur privilégié ou Utilisateur invité et que vous ajoutez ou supprimez ensuite un droit du jeu prédéfini, le groupe CMC devient automatiquement personnalisé.

#### Tableau 22. Privilèges de groupe CMC

| Groupe d'utilisateurs | Privilèges accordés                              |
|-----------------------|--------------------------------------------------|
| Administrateur        | Ouverture de session utilisateur CMC             |
|                       | Administrateur de configuration du châssis       |
|                       | Administrateur de configuration des utilisateurs |
|                       | Administrateur des effacements de journaux       |
|                       | Server Administrator                             |
|                       | Utilisateur d'alertes de test                    |
|                       | Administrateur de commandes de débogage          |
|                       | Administrateur de structure A                    |
|                       | Administrateur de structure B                    |
|                       | Administrateur de structure C                    |

#### Tableau 22. Privilèges de groupe CMC (suite)

| Groupe d'utilisateurs  | Privilèges accordés                                                                                                    |  |
|------------------------|----------------------------------------------------------------------------------------------------|--|
| Utilisateur privilégié | <ul> <li>Ouverture de session</li> <li>Administrateur des effacements de journaux</li> <li>Administrateur de contrôle du châssis (contrôle de l'alimentation)</li> <li>Server Administrator</li> <li>Utilisateur d'alertes de test</li> <li>Administrateur de structure A</li> <li>Administrateur de structure B</li> <li>Administrateur de structure C</li> </ul>                                                                                                    |  |
| Utilisateur invité     | Ouverture de session                                                                                                    |  |
| Personnalisée          | <ul> <li>Sélectionnez n'importe quelle combinaison des autorisations suivantes :</li> <li>Ouverture de session utilisateur CMC</li> <li>Administrateur de configuration du châssis</li> <li>Administrateur de configuration des utilisateurs</li> <li>Administrateur des effacements de journaux</li> <li>Administrateur de contrôle du châssis (contrôle de l'alimentation)</li> <li>Server Administrator</li> <li>Utilisateur d'alertes de test</li> <li>Administrateur de commandes de débogage</li> <li>Administrateur de structure A</li> <li>Administrateur de structure B</li> <li>Administrateur de structure C</li> </ul> |  |
| Aucun                  | Aucun droit attribué                                                                                                    |  |

### Tableau 23. Comparaison des privilèges des administrateurs CMC, des utilisateurs privilégiés et des utilisateurs invités

| Privilège défini                                                   | Droits d'administrateur | Droits d'utilisateur<br>privilégié | Droits d'utilisateur<br>invité |
|--------------------------------------------------------------------|-------------------------|------------------------------------|--------------------------------|
| Ouverture de session utilisateur CMC                               | Oui                     | Oui                                | Oui                            |
| Administrateur de configuration du châssis                         | Oui                     | Non                                | Non                            |
| Administrateur de configuration des utilisateurs                   | Oui                     | Non                                | Non                            |
| Administrateur des effacements de journaux                         | Oui                     | Oui                                | Non                            |
| Administrateur de contrôle du châssis (contrôle de l'alimentation) | Oui                     | Oui                                | Non                            |
| Server Administrator                                               | Oui                     | Oui                                | Non                            |
| Utilisateur d'alertes de test                                      | Oui                     | Oui                                | Non                            |
| Administrateur de commandes de débogage                            | Oui                     | Non                                | Non                            |
| Administrateur de structure A                                      | Oui                     | Oui                                | Non                            |
| Administrateur de structure B                                      | Oui                     | Oui                                | Non                            |
| Administrateur de structure C                                      | Oui                     | Oui                                | Non                            |

# Modification des paramètres du compte administrateur de l'utilisateur root

Pour plus de sécurité, il est fortement recommandé de modifier le mot de passe par défaut du compte racine (root, Utilisateur 1). Le compte racine est le compte d'administrateur par défaut livré avec le CMC.

Pour modifier le mot de passe par défaut du compte racine (root) avec l'interface Web CMC :

1. Dans l'arborescence système, accédez à **Présentation du châssis**, puis cliquez sur **Authentification utilisateur** > **Utilisateurs** locaux.

La page Utilisateurs s'affiche.

2. Dans la colonne Réf. utilisateur, cliquez sur l'ID d'utilisateur 1.

REMARQUE : L'ID utilisateur 1 correspond au compte d'utilisateur racine (root) livré par défaut avec CMC. Vous ne pouvez pas le modifier.

La page Configuration de l'utilisateur s'affiche.

- 3. Cochez la case Modifier le mot de passe.
- 4. Entrez le nouveau mot de passe dans les champs Nouveau mot de passe et Confirmez le mot de passe.
- 5. Cliquez sur **Appliquer**. Le mot de passe change pour l'ID d'utilisateur 1.

### **Configuration des utilisateurs locaux**

Vous pouvez configurer jusqu'à 16 utilisateurs locaux dans CMC avec des autorisations d'accès spécifiques. Avant de créer un utilisateur CMC local, vérifiez s'il existe déjà des utilisateurs. Vous pouvez définir le nom, le mot de passe et des rôles avec des privilèges pour ces utilisateurs. Les noms d'utilisateur et les mots de passe peuvent être changés dans n'importe quelle interface sécurisée CMC (interface Web, RACADM ou WS-MAN).

### Configuration d'utilisateurs locaux à l'aide de l'interface Web CMC

Pour ajouter et configurer des utilisateurs CMC locaux :

(i) **REMARQUE**: Vous devez disposer du privilège **Configurer les utilisateurs** pour pouvoir créer un utilisateur CMC.

1. Dans l'arborescence système, accédez à **Présentation du châssis**, puis cliquez sur **Authentification utilisateur** > **Utilisateurs locaux**.

La page Utilisateurs s'affiche.

2. Dans la colonne Réf. utilisateur, cliquez sur un numéro de référence utilisateur.

REMARQUE : L'ID utilisateur 1 correspond au compte d'utilisateur racine (root) livré par défaut avec CMC. Vous ne pouvez pas le modifier.

#### La page Configuration de l'utilisateur s'affiche.

- **3.** Activez la réf. utilisateur et spécifiez le nom d'utilisateur, le mot de passe et les privilèges d'accès de l'utilisateur. Pour plus d'informations sur les options, voir l'*Aide en ligne de CMC*.
- Cliquez sur Appliquer. L'utilisateur est créé avec les privilèges demandés.

### Configuration des utilisateurs locaux à l'aide de l'interface RACADM

**REMARQUE :** Vous devez ouvrir une session en tant qu'utilisateur **root** pour pouvoir exécuter des commandes RACADM sur un système Linux distant.

Vous pouvez configurer jusqu'à 16 utilisateurs dans la base de données de propriétés CMC. Avant d'activer manuellement un utilisateur CMC, vérifiez s'il existe déjà des utilisateurs.

Si vous configurez un nouveau CMC ou si vous avez utilisé la commande racadm racresetcfg, le seul utilisateur actuel est root, dont le mot de passe est calvin. La sous-commande racresetcfg réinitialise tous les paramètres de configuration sur les valeurs par défaut d'origine. Toutes les modifications précédentes sont perdues.

**REMARQUE :** les utilisateurs peuvent être activés et désactivés au fil du temps ; la désactivation d'un utilisateur ne le supprime pas de la base de données.

Pour vérifier si un utilisateur existe, ouvrez une console textuelle Telnet / SSH sur CMC, connectez-vous et entrez la commande suivante une fois pour chaque indice compris entre 1 et 16 :

```
racadm getconfig -g cfgUserAdmin -i <index>
```

**REMARQUE**: Vous pouvez également taper racadm getconfig -f <myfile.cfg>, et afficher ou modifier le fichier myfile.cfg (monfichier.cfg), qui contient tous les paramètres de configuration CMC.

Plusieurs paramètres et ID d'objet sont affichés avec leurs valeurs actuelles. Deux objets sont importants ici :

```
# cfgUserAdminIndex=XX
cfgUserAdminUserName=
```

Si l'objet cfgUserAdminUserName n'a pas de valeur, le numéro d'index, indiqué par l'objet cfgUserAdminIndex, peut être utilisé. Si un nom est affiché après « = », cet index est pris par ce nom d'utilisateur.

Lorsque vous activez ou désactivez manuellement un utilisateur avec la sous-commande racadm config, vous **devez** spécifier l'index avec l'option -i.

Le caractère « # » dans les objets de commande indique qu'il s'agit d'un objet en lecture seule. En outre, si vous utilisez la commande racadm config -f racadm.cfg pour définir un nombre quelconque de groupes ou objets à écrire, l'index ne peut pas être spécifié. Un nouvel utilisateur est ajouté au premier index disponible. Ce comportement offre une plus grande souplesse pour la configuration d'un deuxième CMC avec les mêmes paramètres que le CMC principal.

### Ajout d'un utilisateur CMC avec RACADM

Pour ajouter un nouvel utilisateur à la configuration CMC, procédez comme suit :

- 1. Définissez le nom de l'utilisateur.
- 2. Définissez le mot de passe.
- 3. Définissez les privilèges de l'utilisateur. Pour plus d'informations sur les privilèges utilisateur, voir « Types d'utilisateur ».
- 4. Activez l'utilisateur.

Exemple :

L'exemple suivant explique comment ajouter le nouvel utilisateur « Jean » avec le mot de passe « 123456 » et le privilège Connexion sur CMC.

```
racadm config -g cfgUserAdmin -o cfgUserAdminUserName
-i 2
john
racadm config -g cfgUserAdmin -o cfgUserAdminPassword
-i 2
123456
racadm config -g cfgUserAdmin -i 2 -o
cfgUserAdminPrivilege
0x00000001
racadm config -g cfgUserAdmin -i 2 -o
cfgUserAdminEnable 1
```

 REMARQUE : Voir le manuel « Chassis Management Controller for Dell PowerEdge M1000e RACADM Command Line Reference Guide » (Guide de référence de la ligne de commande RACADM de Chassis Management Controller pour Dell PowerEdge M1000e) pour consulter la liste des valeurs de masque binaire valides pour des privilèges utilisateurs spécifiques. La valeur de privilège par défaut est 0, ce qui signifie que l'utilisateur n'a aucun privilège.

Pour vérifier que l'utilisateur a bien été ajouté avec les privilèges corrects, utilisez les commandes suivantes :

```
racadm getconfig -g cfgUserAdmin -i 2
```

Pour plus d'informations sur les commandes RACADM, voir le document Chassis Management Controller for Dell PowerEdge M1000e RACADM Command Line Reference Guide (Guide de référence de la ligne de commande RACADM de Chassis Management Controller pour Dell PowerEdge M1000e) sur le site **dell.com/support/manuals**.

### Désactivation d'un utilisateur CMC

Lorsque vous utilisez RACADM, les utilisateurs doivent être désactivés manuellement et de manière individuelle. Vous ne pouvez pas supprimer des utilisateurs en utilisant un fichier de configuration.

Pour supprimer un utilisateur CMC, utilisez la commande suivante :

```
racadm config -g cfgUserAdmin -o cfgUserAdminUserName -i <index>"" racadm config -g cfgUserAdmin -i 2 -o cfgUserAdminPrivilege 0x0
```

Une chaîne Null entre guillemets ("") indique à CMC qu'il doit supprimer la configuration utilisateur à l'index indiqué et restaurer les valeurs par défaut définies en usine de la configuration utilisateur.

#### Activation d'un utilisateur CMC avec des droits

Pour activer un utilisateur avec des droits (droit basé sur un rôle) :

1. recherchez un index d'utilisateur disponible en utilisant la commande suivante :

racadm getconfig -g cfgUserAdmin -i <index>

2. Tapez les commandes suivantes avec les nouveaux nom d'utilisateur et mot de passe.

```
racadm config -g cfgUserAdmin -o cfgUserAdminPrivilege -i <index> <user privilege bitmask
value>
```

**REMARQUE :** Pour consulter la liste des valeurs de masque de bits de privilèges utilisateur spécifiques, voir le document Chassis Management Controller for Dell PowerEdge M1000e RACADM Command Line Reference Guide (Guide de référence de la ligne de commande RACADM de Chassis Management Controller pour Dell PowerEdge M1000e) sur le site dell.com/support/ manuals. La valeur de privilège par défaut est 0, ce qui indique que l'utilisateur ne dispose pas de privilèges activés.

### **Configuration des utilisateurs d'Active Directory**

Si votre société utilise le logiciel Microsoft Active Directory, vous pouvez le configurer pour fournir un accès à CMC, ce qui permet d'ajouter des privilèges CMC aux utilisateurs existants et de les contrôler dans le service d'annuaire. Cette fonction est disponible sous licence.

REMARQUE : L'utilisation d'Active Directory pour reconnaître les utilisateurs CMC est prise en charge sous les systèmes
 d'exploitation Microsoft Windows 2000 et Windows Server 2003. Windows 2008 prend en charge Active Directory sur IPv6 et IPv4.

Vous pouvez configurer l'authentification des utilisateurs via Active Directory pour la connexion au CMC. Vous pouvez également fournir des droits basés sur un rôle pour qu'un administrateur puisse configurer des privilèges pour chaque utilisateur.

### Mécanismes d'authentification Active Directory pris en charge

Vous pouvez utiliser Active Directory pour définir l'accès utilisateur CMC, en utilisant deux méthodes :

- La solution de Schéma standard, qui utilise uniquement les objets de groupe Active Directory par défaut Microsoft.
- La solution de Schéma étendu, qui inclut des objets Active Directory personnalisés fournis par Dell. Tous les objets de contrôle d'accès sont gérés dans Active Directory. Cela offre une souplesse maximale pour la configuration de l'accès des utilisateurs aux différents CMC avec divers niveaux de privilèges.

#### **Concepts associés**

Présentation d'Active Directory avec le schéma standard , page 139 Présentation d'Active Directory avec schéma étendu , page 141

### Présentation d'Active Directory avec le schéma standard

Comme le montre la figure ci-dessous, l'utilisation du schéma standard pour l'intégration d'Active Directory exige des opérations de configuration à la fois dans Active Directory et dans le CMC.

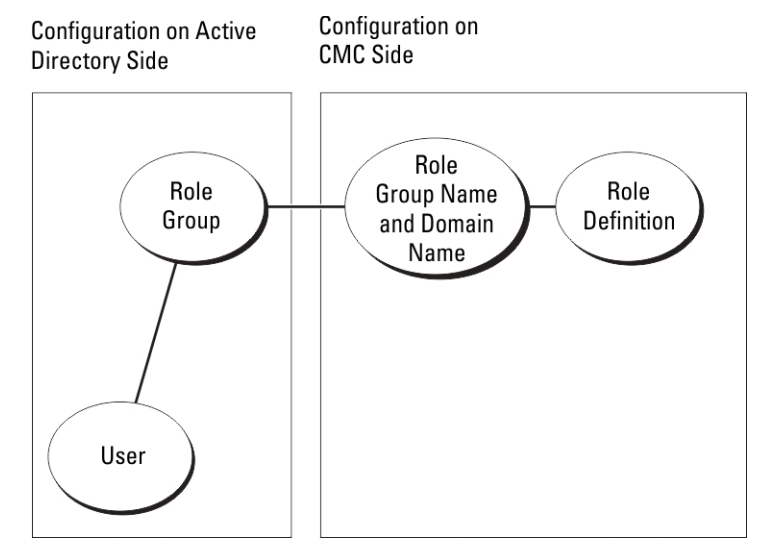

#### Figure 7. Configuration de CMC avec le schéma standard Active Directory

Dans Active Directory, un objet Groupe standard est utilisé comme groupe de rôles. Tout utilisateur qui dispose d'un accès à CMC est membre du groupe de rôles. Pour que cet utilisateur puisse accéder à une carte CMC spécifique, le nom du groupe de rôles et son nom de domaine doivent être configurés sur la carte CMC concernée. Le rôle et le niveau de privilège sont définis pour chaque carte CMC, et non dans l'annuaire Active Directory. Vous pouvez définir jusqu'à cinq groupes de rôles dans chaque CMC. Le tableau suivant répertorie les privilèges par défaut des groupes de rôles.

#### Tableau 24. : Privilèges par défaut des groupes de rôles

| Groupe de<br>rôles | Niveau de privilège par<br>défaut | Droits accordées                                                                                                    | Masque binaire |
|--------------------|-----------------------------------|----------------------------------------------------------------------------------------------------|----------------|
| 1                  | Aucun                             | <ul> <li>Ouverture de session utilisateur CMC</li> <li>Administrateur de configuration du châssis</li> <li>Administrateur de configuration des utilisateurs</li> <li>Administrateur des effacements de journaux</li> <li>Administrateur de contrôle du châssis (contrôle de<br/>l'alimentation)</li> <li>Server Administrator</li> <li>Utilisateur d'alertes de test</li> <li>Administrateur de commandes de débogage</li> <li>Administrateur de structure A</li> <li>Administrateur de structure B</li> <li>Administrateur de structure C</li> </ul> | 0x00000fff     |
| 2                  | Aucun                             | <ul> <li>Ouverture de session utilisateur CMC</li> <li>Administrateur des effacements de journaux</li> <li>Administrateur de contrôle du châssis (contrôle de<br/>l'alimentation)</li> <li>Server Administrator</li> <li>Utilisateur d'alertes de test</li> <li>Administrateur de structure A</li> <li>Administrateur de structure B</li> <li>Administrateur de structure C</li> </ul>                                                                                                    | 0x00000ed9     |
| 3                  | Aucun                             | Ouverture de session utilisateur CMC                                                                                                    | 0x0000001      |
| 4                  | Aucun                             | Aucun droit attribué                                                                                                    | 0x0000000      |

#### Tableau 24. : Privilèges par défaut des groupes de rôles (suite)

| Groupe de<br>rôles | Niveau de privilège par<br>défaut | Droits accordées     | Masque binaire |
|--------------------|-----------------------------------|----------------------|----------------|
| 5                  | Aucun                             | Aucun droit attribué | 0x0000000      |

(i) **REMARQUE** : Les valeurs Masque binaire sont utilisées uniquement lors de la définition du schéma standard avec le RACADM.

(i) **REMARQUE :** Pour plus d'informations sur les privilèges utilisateur, voir « Types d'utilisateur ».

### Configuration d'Active Directory avec le schéma standard

Pour configurer CMC pour la connexion à Active Directory :

- 1. Sur un serveur Active Directory (contrôleur de domaine), ouvrez le snap-in Utilisateurs et ordinateurs Active Directory.
- 2. Avec l'interface Web CMC ou RACADM :
  - a. Créez un groupe ou sélectionnez un groupe existant.
  - b. Configurez les privilèges du rôle.

3. Ajoutez l'utilisateur Active Directory comme membre du groupe Active Directory pour qu'il puisse accéder à iDRAC6.

## Configuration d'Active Directory avec le schéma standard à l'aide de l'interface Web CMC

(i) **REMARQUE** : Pour plus d'informations sur les divers champs, voir l'aide en ligne CMC.

- 1. Dans l'arborescence système, accédez à **Présentation du châssis**, puis cliquez sur **Authentification utilisateur** > **Services** d'annuaire. La page **Services d'annuaire** s'affiche.
- 2. Sélectionnez Microsoft Active Directory (Schéma standard). Les paramètres à configurer pour le schéma standard sont affichés dans la même page.
- 3. Paramétrez les options suivantes :
  - Activez Active Directory, entrez le nom du domaine racine (root) et la valeur de délai d'attente.
  - Pour que l'appel acheminé fasse une recherche dans le contrôleur de domaine et le catalogue global, sélectionnez l'option Serveur AD de recherche à examiner (facultatif), puis spécifiez les détails du contrôleur de domaine et du catalogue global.
- 4. Cliquez sur Appliquer pour enregistrer les paramètres.

REMARQUE : Vous devez appliquer les paramètres avant de continuer. Si vous ne le faites pas, ils sont perdus lorsque vous
 passerez à une autre page.

- 5. Dans la section **Paramètres du schéma standard**, cliquez sur une entrée **Groupe de rôles**. La page **Configurer le groupe de rôles** s'affiche.
- 6. Spécifiez le nom, le domaine et les privilèges d'un groupe de rôles.
- 7. Cliquez sur Appliquer pour enregistrer les paramètres de groupe de rôles, puis cliquez sur Retour à la page Configuration.
- 8. Si vous avez activé la validation de certificat, vous devez téléverser le certificat autosigné racine de la forêt de domaines vers CMC. Dans la section Gérer les certificats, entrez le chemin du fichier de certificat ou naviguez jusqu'à ce fichier. Cliquez sur Téléverser pour téléverser le fichier vers CMC.

**REMARQUE :** La valeur **Chemin de fichier** indique le chemin relatif du fichier de certificat que vous téléversez. Vous devez saisir le chemin absolu de ce fichier, à savoir son chemin complet, son nom et son extension.

Les certificats SSL des contrôleurs de domaine doivent être signés par le certificat racine signé par l'autorité de certification. Ce certificat racine doit être disponible sur la station de gestion qui accède à CMC.

- 9. Si vous avez activé la connexion directe (SSO), accédez à la section Fichier keytab Kerberos, cliquez sur Parcourir, spécifiez le fichier keytab, puis cliquez sur Téléverser. Une fois l'opération terminée, un message s'affiche, signalant la réussite ou l'échec du téléversement.
- 10. Cliquez sur Appliquer. Le serveur Web CMC redémarre automatiquement lorsque vous cliquez sur Appliquer.
- 11. Déconnectez-vous de CMC, puis reconnectez-vous pour achever la configuration d'Active Directory pour CMC.

- 12. Sélectionnez Châssis dans l'arborescence système et naviguez jusqu'à l'onglet Réseau. La page Configuration réseau s'affiche.
- 13. Sous Paramètres réseau, si vous avez activé l'option Utiliser DHCP (pour l'adresse IP de l'interface réseau CMC), sélectionnez Utiliser DHCP pour obtenir des adresses de serveur DNS.

Pour saisir manuellement l'adresse IP d'un serveur DNS, désélectionnez l'option **Utiliser DHCP pour obtenir des adresses de serveur DNS**, puis entrez les adresses IP des serveurs DNS primaire et secondaire.

14. Cliquez sur Appliquer les changements.

La configuration du schéma standard d'Active Directory CMC est terminée.

#### Configuration d'Active Directory avec le schéma standard à l'aide de l'interface RACADM

Pour configurer l'annuaire Active Directory CMC avec le schéma standard en utilisant RACADM :

1. Ouvrez une console texte série/Telnet/SSH d'accès à CMC et entrez :

```
racadm config -g cfgActiveDirectory -o cfgADEnable 1 racadm config -g cfgActiveDirectory -
o cfgADType 2 racadm config -g cfgActiveDirectory -o cfgADRootDomain <fully qualified root
domain name> racadm config -g cfgStandardSchema -i <index> -o cfgSSADRoleGroupName <common
name of the role group> racadm config -g cfgStandardSchema -i <index>-o
cfgSSADRoleGroupDomain <fully qualified domain name> racadm config -g cfgStandardSchema -i
<index>-o
cfgSSADRoleGroupDomain <fully qualified domain name> racadm config -g cfgStandardSchema -i
<index> -o
cfgSSADRoleGroupDrivilege <Bit mask number for specific user permissions>
racadm sslcertupload -t 0x2 -f <ADS root CA certificate> racadm sslcertdownload -t 0x1 -f
<RAC SSL certificate>
```

- REMARQUE : Pour les valeurs de numéro de masque binaire, consultez le chapitre Propriétés de la base de données du *Chassis*  Management Controller for Dell PowerEdge M1000e RACADM Command Line Reference Guide (Guide de référence de la ligne de commande RACADM de Chassis Management Controller pour Dell PowerEdge M1000e.
- 2. Spécifiez un serveur DNS à l'aide de l'une des options suivantes :
  - Si DHCP est activé sur le CMC et que vous voulez utiliser l'adresse DNS obtenue automatiquement par le serveur DHCP, entrez la commande suivante :

racadm config -g cfgLanNetworking -o cfgDNSServersFromDHCP 1

 Si le protocole DHCP est désactivé sur CMC ou que vous voulez entrer manuellement l'adresse IP DNS, entrez les commandes suivantes :

```
racadm config -g cfgLanNetworking -o cfgDNSServersFromDHCP 0 racadm config -g
cfgLanNetworking -o cfgDNSServer1 <primary DNS IP address> racadm config -g
cfgLanNetworking -o cfgDNSServer2 <secondary DNS IP address>
```

### Présentation d'Active Directory avec schéma étendu

Pour utiliser la solution de schéma étendu, vous devez disposer de l'extension de schéma Active Directory.

#### Extensions de schéma Active Directory

Les données Active Directory constituent une base de données distribuée d'*attributs* et de *classes*. Le schéma Active Directory inclut les règles qui déterminent le type de données qu'il est possible d'ajouter ou d'inclure dans la base de données. L'une des classes stockées dans la base de données est la classe Utilisateur. Les attributs de cette classe peuvent être par exemple le prénom de l'utilisateur, son nom de famille, son numéro de téléphone, etc.

Vous pouvez étendre la base de données Active Directory en ajoutant vos propres *attributs* et *classes* uniques pour répondre à des besoins spécifiques. Dell a étendu le schéma pour inclure les changements nécessaires à la prise en charge de l'authentification et de l'autorisation de la gestion à distance dans Active Directory.

Chaque *attribut* (ou *classe*) ajouté à un schéma Active Directory existant doit être défini avec un ID unique. Pour gérer les ID uniques sur l'ensemble du marché, Microsoft gère une base de données d'identificateurs d'objet Active Directory (OID) pour que, lorsque les entreprises ajoutent des extensions au schéma, ces extensions soient garanties comme uniques et n'entrent pas en conflit. Pour étendre le

schéma dans l'annuaire Active Directory de Microsoft, Dell a reçu des OID uniques, des extensions de nom uniques et des ID d'attribut liés de manière unique pour les attributs et les classes ajoutés au service d'annuaire :

- Extension Dell: dell
- OID de base Dell: 1.2.840.113556.1.8000.1280
- Plage d'ID de lien RAC : 12070 à 12079

#### Présentation des extensions de schéma

Dell a étendu le schéma pour inclure les propriétés *Association, Périphériques* et *Privilège*. La propriété *Association* permet de lier les utilisateurs ou groupes possédant un ensemble de privilèges spécifiques à un ou plusieurs périphériques RAC. Ce modèle fournit à l'administrateur une souplesse optimale concernant les diverses combinaisons d'utilisateurs, de privilèges RAC et de périphériques RAC sur le réseau, sans rendre le système plus complexe.

Si vous disposez sur le réseau de deux CMC à intégrer à Active Directory pour l'authentification et l'autorisation, créez au moins un objet Association et un objet Périphérique RAC pour chaque CMC. Vous pouvez créer plusieurs objets Association, et lier chacun à autant d'utilisateurs, de groupes d'utilisateurs ou d'objets Périphérique RAC que vous le souhaitez. Les utilisateurs et les objets Périphérique RAC peuvent être membres de n'importe quel domaine dans l'entreprise.

Cependant, chaque objet Association ne peut être lié (ou ne peut lier des utilisateurs, des groupes d'utilisateurs ou des objets Périphérique RAC) qu'à un seul objet Privilège. Cet exemple permet à l'administrateur de contrôler chacun des privilèges de l'utilisateur sur des CMC donnés.

L'objet Périphérique RAC est le lien que le logiciel RAC utilise pour envoyer à Active Directory des requêtes d'authentification et d'autorisation. Lorsqu'un RAC est ajouté au réseau, l'administrateur doit configurer ce RAC et son objet Périphérique avec le nom de son annuaire Active Directory, afin que les utilisateurs puissent employer l'authentification et l'autorisation Active Directory. L'administrateur doit également ajouter le RAC à au moins un objet Association pour permettre l'authentification des utilisateurs.

L'illustration suivante montre que l'objet Association fournit la connexion nécessaire à l'authentification et l'autorisation.

(i) **REMARQUE** : L'objet Privilège RAC s'applique à DRAC 4, DRAC 5 et CMC.

Vous pouvez créer un nombre illimité (ou aussi faible que vous le souhaitez) d'objets Association. Cependant, vous devez créer au moins un objet Association et disposer d'un objet Périphérique RAC pour chaque RAC (CMC) du réseau à intégrer à Active Directory.

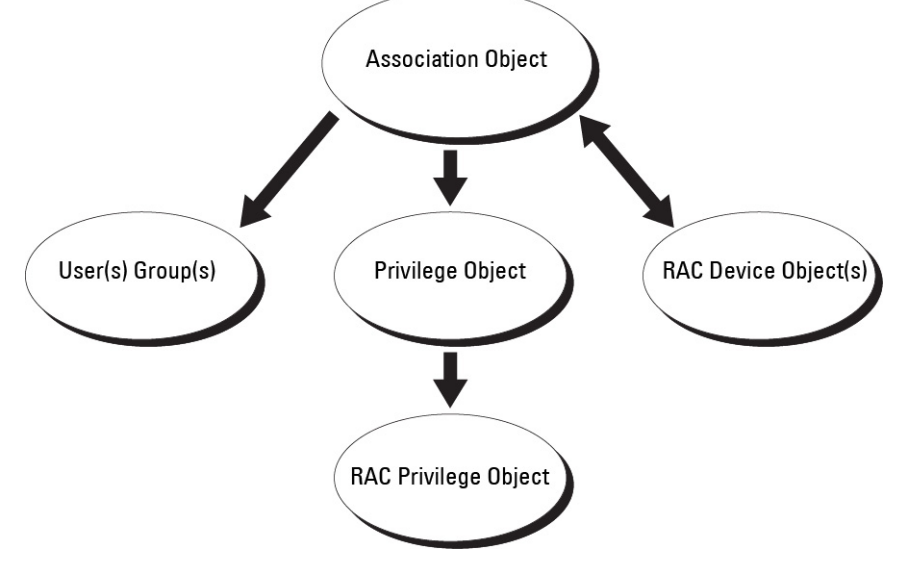

#### Figure 8. Configuration type pour les objets Active Directory

L'objet Association permet de créer un nombre quelconque d'utilisateurs, de groupes et d'objets Périphérique RAC. Toutefois, l'objet Association contient un seul objet Privilège pour chaque objet Association. L'objet Association connecte les *Utilisateurs* possédant des *Privilèges* sur les RAC (CMC).

De plus, vous pouvez configurer des objets Active Directory dans un seul domaine ou dans plusieurs. Par exemple, vous disposez de deux CMC (RAC1 et RAC2) et de trois utilisateurs Active Directory existants (utilisateur1, utilisateur2 et utilisateur3). Vous souhaitez attribuer à utilisateur1 et à utilisateur2 le privilège Administrateur sur les deux CMC, et donner à utilisateur3 le privilège Connexion sur la carte RAC2. La figure suivante montre comment configurer les objets Active Directory dans ce scénario.

Lors de l'ajout de groupes universels de domaines distincts, créez un objet Association avec une étendue universelle. Les objets Association par défaut créés par l'utilitaire Dell Schema Extender sont des groupes locaux de domaines et ils ne fonctionnent pas avec les groupes universels des autres domaines.

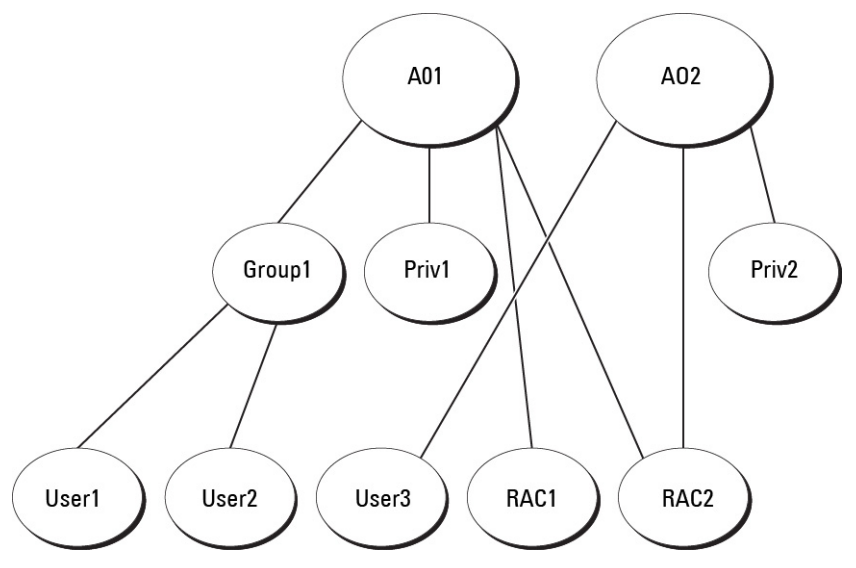

#### Figure 9. Configuration d'objets Active Directory dans un seul domaine

Pour configurer les objets pour le scénario de domaine unique :

- 1. Créez deux objets Association.
- 2. Créez deux objets Périphérique RAC, RAC1 et RAC2, pour représenter les deux CMC.
- **3.** Créez deux objets Privilège, Priv1 et Priv2 ; Priv1 disposant de tous les privilèges (administrateur) et Priv2 disposant des privilèges d'ouverture de session.
- 4. Groupez Utilisateur1 et Utilisateur2 dans le Groupe1.
- 5. Ajoutez Groupe1 comme membre de l'objet Association 1 (A01), Priv1 comme objet Privilège dans A01, et RAC1 et RAC2 comme périphériques RAC dans A01.
- 6. Ajoutez Utilisateur3 comme membre de l'objet Association 2 (A02), Priv2 comme objet Privilège dans A02 et RAC2 comme périphérique RAC dans A02.

La figure suivante montre la configuration des objets Active Directory dans plusieurs domaines. Dans ce scénario, vous utilisez 2 CMC (RAC1 et RAC2) et 3 utilisateurs Active Directory existants (utilisateur1, utilisateur2 et utilisateur3). Utilisateur1 est membre de Domaine1, mais utilisateur2 et utilisateur3 se trouvent dans Domaine2. Dans ce scénario, configurez utilisateur1 et utilisateur2 avec des privilèges Administrateur sur les deux CMC, et attribuez à utilisateur3 le privilège Connexion sur la carte RAC2.

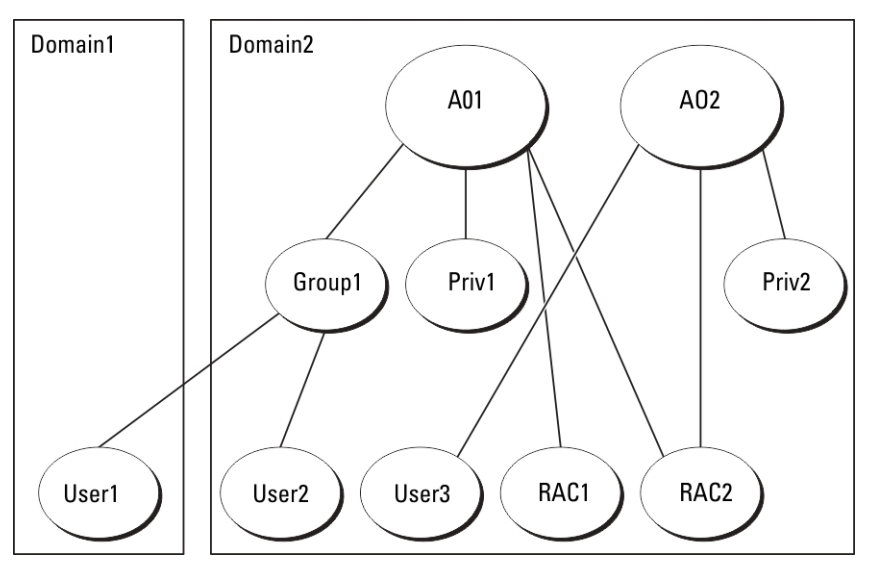

Figure 10. Configuration des objets Active Directory dans plusieurs domaines

Pour configurer les objets pour le scénario de domaines multiples :

- 1. Assurez-vous que la fonction de forêt de domaines est en mode Natif ou Windows 2003.
- 2. Créez deux objets Association, nommés A01 (étendue Universel) et A02, dans n'importe quel domaine. La figure « Configuration des objets Active Directory dans plusieurs domaines » montre les objets de Domaine2.
- 3. Créez deux objets Périphérique RAC, RAC1 et RAC2, pour représenter les deux CMC.
- 4. Créez deux objets Privilège, Priv1 et Priv2 ; Priv1 disposant de tous les privilèges (administrateur) et Priv2 disposant des privilèges d'ouverture de session.
- 5. Placez utilisateur1 et utilisateur2 dans Groupe1. L'étendue de Groupe1 doit être Universel.
- 6. Ajoutez Groupe1 comme membre de l'objet Association 1 (A01), Priv1 comme objet Privilège dans A01, et RAC1 et RAC2 comme périphériques RAC dans A01.
- 7. Ajoutez Utilisateur3 comme membre de l'objet Association 2 (A02), Priv2 comme objet Privilège dans A02 et RAC2 comme périphérique RAC dans A02.

### Configuration d''Active Directory avec le schéma étendu

Pour configurer Active Directory afin qu'il accède à CMC :

- 1. Développez le schéma d'Active Directory.
- 2. Développez le snap-in Utilisateurs et ordinateurs Active Directory.
- 3. Ajoutez des utilisateurs CMC et leurs privilèges à Active Directory.
- 4. Activez SSL sur chaque contrôleur de domaine.
- 5. Configurez les propriétés Active Directory de CMC avec l'interface Web ou RACADM.

#### Concepts associés

Extension du schéma Active Directory , page 144 Installation de l'extension Dell dans le snap-in Utilisateurs et ordinateurs Microsoft Active Directory , page 148 Ajout d'utilisateurs et de privilèges CMC à Active Directory , page 148

#### Tâches associées

Configuration d'Active Directory avec le schéma étendu à l'aide de l'interface Web CMC , page 150 Configuration d'Active Directory avec le schéma étendu à l'aide de l'interface RACADM , page 151

#### Extension du schéma Active Directory

L'extension du schéma Active Directory ajoute une unité organisationnelle Dell, des classes et des attributs de schéma, des exemples de privilèges et des objets Association au schéma Active Directory. Avant d'étendre le schéma, vérifiez que vous disposez des privilèges d'administration de schéma dans le rôle de propriétaire FSMO (Flexible Single Master Operation) du contrôleur de domaine principal dans la forêt de domaines.

Vous pouvez étendre votre schéma en utilisant l'une des méthodes suivantes :

- utilitaire Dell Schema Extender ;
- fichier script LDIF.

Si vous utilisez le fichier script LDIF, l'unité organisationnelle Dell n'est pas ajoutée au schéma.

Les fichiers LDIF et Dell Schema Extender se trouvent sur votre DVD *Dell Systems Management Tools and Documentation* dans les répertoires respectifs suivants :

- DVDdrive:\SYSMGMT\ManagementStation\support\OMActiveDirectory\_Tools\Remote\_Management \LDIF Files
- <DVDdrive>:\SYSMGMT\ManagementStation\support\OMActiveDirector y\_Tools\Remote\_Management \Schema Extender

Pour utiliser les fichiers LDIF, consultez les instructions du fichier « Lisez-moi » qui se trouve dans le répertoire LDIF Files.

Vous pouvez copier et exécuter Schema Extender ou les fichiers LDIF depuis n'importe quel emplacement.
## Utilisation de Dell Schema Extender

PRÉCAUTION : Dell Schema Extender utilise le fichier SchemaExtenderOem.ini. Pour assurer le bon fonctionnement de Dell Schema Extender, ne modifiez pas le nom de ce fichier.

- 1. Dans l'écran d'Accueil, cliquez sur Suivant.
- 2. Lisez l'avertissement pour bien le comprendre, puis cliquez sur Suivant.
- 3. Sélectionnez Utiliser les références d'ouverture de session actuelles ou saisissez un nom d'utilisateur et un mot de passe ayant des droits d'administrateur de schéma.
- 4. Cliquez sur Suivant pour exécuter Dell Schema Extender.
- 5. Cliquez sur Terminer.

Le schéma est étendu. Pour vérifier l'extension du schéma, utilisez la console MMC et le snap-in de schéma Active Directory pour vérifier l'existence des classes et attributs. Pour plus d'informations sur les classes et attributs, voir « Classes et attributs ». Consultez la documentation Microsoft pour plus d'informations sur l'utilisation de MMC et du snap-in de schéma Active Directory.

#### **Classes et attributs**

#### Tableau 25. : Définitions de classe pour les classes ajoutées au schéma Active Directory

| Nom de classe        | Numéro d'identification d'objet (OID) attribué |
|----------------------|------------------------------------------------|
| delliDRACDevice      | 1.2.840.113556.1.8000.1280.1.7.1.1             |
| delliDRACAssociation | 1.2.840.113556.1.8000.1280.1.7.1.2             |
| dellRAC4Privileges   | 1.2.840.113556.1.8000.1280.1.1.1.3             |
| dellPrivileges       | 1.2.840.113556.1.8000.1280.1.1.1.4             |
| dellProduct          | 1.2.840.113556.1.8000.1280.1.1.1.5             |

#### Tableau 26. : Classe dellRacDevice

| OID               | 1.2.840.113556.1.8000.1280.1.7.1.1                                                                                                    |
|-------------------|----------------------------------------------------------------------------------------------------|
| Descripti<br>on   | Représente le périphérique Dell RAC. Vous devez configurer RAC en tant que delliDRACDevice dans Active Directory. Cette configuration permet à CMC d'envoyer des requêtes LDAP (Lightweight Directory Access Protocol - Protocole léger d'accès à l'annuaire) à Active Directory. |
| Type de<br>classe | Classe structurelle                                                                                                    |
| SuperCla<br>sses  | dellProduct                                                                                                    |
| Attributs         | dellSchemaVersion<br>dellRacType                                                                                                    |

#### Tableau 27. : Classe delliDRACAssociationObject

| OID               | 1.2.840.113556.1.8000.1280.1.7.1.2                                                                               |
|-------------------|----------------------------------------------------------------------------------------------------|
| Descripti<br>on   | Représente l'objet Association Dell. Cet objet fournit la connexion entre les utilisateurs et les périphériques. |
| Type de<br>classe | Classe structurelle                                                                                              |
| SuperCla<br>sses  | Groupe                                                                                                    |
| Attributs         | dellProductMembers                                                                                               |
|                   | dellPrivilegeMember                                                                                              |

#### Tableau 28. : Classe dellRAC4Privileges

| OID               | 1.2.840.113556.1.8000.1280.1.1.1.3                                  |
|-------------------|---------------------------------------------------------------------|
| Descripti<br>on   | Définit les privilèges (droits d'autorisation) du périphérique CMC. |
| Type de<br>classe | Classe auxiliaire                                                   |
| SuperCla<br>sses  | Aucun                                                               |
| Attributs         | dellIsLoginUser                                                     |
|                   | dellIsCardConfigAdmin                                               |
|                   | dellIsUserConfigAdmin                                               |
|                   | dellIsLogClearAdmin                                                 |
|                   | dellIsServerResetUser                                               |
|                   | dellIsTestAlertUser                                                 |
|                   | dellIsDebugCommandAdmin                                             |
|                   | dellPermissionMask1                                                 |
|                   | dellPermissionMask2                                                 |

### Tableau 29. : Classe dellPrivileges

| OID            | 1.2.840.113556.1.8000.1280.1.1.1.4                                                    |  |
|----------------|---------------------------------------------------------------------------------------|--|
| Description    | Fait office de classe de conteneurs pour les privilèges Dell (droits d'autorisation). |  |
| Type de classe | Classe structurelle                                                                   |  |
| SuperClasses   | Utilisateur                                                                           |  |
| Attributs      | dellRAC4Privileges                                                                    |  |

### Tableau 30. : Classe dellProduct

| OID            | 1.2.840.113556.1.8000.1280.1.1.1.5                                          |  |
|----------------|-----------------------------------------------------------------------------|--|
| Description    | Classe principale à partir de laquelle tous les produits Dell sont dérivés. |  |
| Type de classe | Classe structurelle                                                         |  |
| SuperClasses   | Ordinateur                                                                  |  |
| Attributs      | dellAssociationMembers                                                      |  |

### Tableau 31. : Liste des attributs ajoutés au schéma Active Directory

| OID attribué/Identifiant d'objet de syntaxe                                                                                                    | Valeur unique |
|----------------------------------------------------------------------------------------------------|---------------|
| Attribut:dellPrivilegeMember                                                                                                    | FALSE         |
| Description : liste des objets dellPrivilege appartenant à cet attribut.                                                                                                    |               |
| <b>OID</b> : 1.2.840.113556.1.8000.1280.1.1.2.1                                                                                                    |               |
| Nom unique : (LDAPTYPE_DN 1.3.6.1.4.1.1466.115.121.1.12)                                                                                                    |               |
| Attribut:dellProductMembers                                                                                                    | FALSE         |
| <b>Description</b> : liste des objets dellRacDevices appartenant à ce rôle. Cet attribut est le lien vers l'avant qui correspond au lien vers l'arrière dellAssociationMembers. |               |
| <b>ID de lien</b> : 12070                                                                                                    |               |
| <b>OID</b> : 1.2.840.113556.1.8000.1280.1.1.2.2                                                                                                    |               |
| Nom unique : (LDAPTYPE_DN 1.3.6.1.4.1.1466.115.121.1.12)                                                                                                    |               |

### Tableau 31. : Liste des attributs ajoutés au schéma Active Directory (suite)

| OID attribué/Identifiant d'objet de syntaxe                                                                                                    | Valeur unique |
|----------------------------------------------------------------------------------------------------|---------------|
| Attribut:dellsCardConfigAdmin                                                                                                    | TRUE          |
| Description : VRAI si l'utilisateur possède les droits Configuration de la carte sur le périphérique.                                                                             |               |
| <b>OID</b> : 1.2.840.113556.1.8000.1280.1.1.2.4                                                                                                    |               |
| Booléen (LDAPTYPE_BOOLEAN 1.3.6.1.4.1.1466.115.121.1.7)                                                                                                    |               |
| Attribut:dellsLoginUser                                                                                                    | TRUE          |
| Description : VRAI si l'utilisateur possède les droits Ouverture de session sur le périphérique.                                                                                  |               |
| <b>OID</b> : 1.2.840.113556.1.8000.1280.1.1.2.3                                                                                                    |               |
| Booléen (LDAPTYPE_BOOLEAN 1.3.6.1.4.1.1466.115.121.1.7)                                                                                                    |               |
| Attribut:dellsUserConfigAdmin                                                                                                    | TRUE          |
| <b>Description</b> : TRUE (VRAI) si l'utilisateur possède les droits d'Administrateur de configuration des utilisateurs sur le périphérique.                                      |               |
| <b>OID</b> : 1.2.840.113556.1.8000.1280.1.1.2.5                                                                                                    |               |
| Booléen (LDAPTYPE_BOOLEAN 1.3.6.1.4.1.1466.115.121.1.7)                                                                                                    |               |
| Attribut:delIsLogClearAdmin                                                                                                    | TRUE          |
| <b>Description</b> : TRUE (VRAI) si l'utilisateur possède les droits d'Administrateur d'effacement des journaux sur le périphérique.                                              |               |
| <b>OID</b> : 1.2.840.113556.1.8000.1280.1.1.2.6                                                                                                    |               |
| Booléen (LDAPTYPE_BOOLEAN 1.3.6.1.4.1.1466.115.121.1.7)                                                                                                    |               |
| Attribut:dellsServerResetUser                                                                                                    | TRUE          |
| Description : TRUE (VRAI) si l'utilisateur possède les droits de Réinitialisation du serveur sur le périphérique.                                                                 |               |
| <b>OID</b> : 1.2.840.113556.1.8000.1280.1.1.2.7                                                                                                    |               |
| Booléen (LDAPTYPE_BOOLEAN 1.3.6.1.4.1.1466.115.121.1.7)                                                                                                    |               |
| Attribut : dellIsTestAlertUser                                                                                                    | TRUE          |
| Description : TRUE (VRAI) si l'utilisateur possède les droits d'Utilisateur et test d'alertes sur le périphérique.                                                                |               |
| <b>OID</b> : 1.2.840.113556.1.8000.1280.1.1.2.10                                                                                                    |               |
| Booléen (LDAPTYPE_BOOLEAN 1.3.6.1.4.1.1466.115.121.1.7)                                                                                                    |               |
| Attribut:dellsDebugCommandAdmin                                                                                                    | TRUE          |
| <b>Description</b> : TRUE (VRAI) si l'utilisateur possède les droits d'Administrateur de commandes de débogage sur le périphérique.                                               |               |
| <b>OID</b> : 1.2.840.113556.1.8000.1280.1.1.2.11                                                                                                    |               |
| Booléen (LDAPTYPE_BOOLEAN 1.3.6.1.4.1.1466.115.121.1.7)                                                                                                    |               |
| Attribut:dellSchemaVersion                                                                                                    | TRUE          |
| Description : la version actuelle du schéma est utilisée pour mettre le schéma à jour.                                                                                            |               |
| <b>OID</b> : 1.2.840.113556.1.8000.1280.1.1.2.12                                                                                                    |               |
| Chaîne de non-prise en compte de la casse (LDAPTYPE_CASEIGNORESTRING 1.2.840.113556.1.4.905)                                                                                      |               |
| Attribut:dellRacType                                                                                                    | TRUE          |
| <b>Description</b> : cet attribut est le type de RAC actuel pour l'objet dellRacDevice et le lien vers l'arrière correspondant au lien vers l'avant dellAssociationObjectMembers. |               |
| <b>OID</b> : 1.2.840.113556.1.8000.1280.1.1.2.13                                                                                                    |               |
| Chaîne de non-prise en compte de la casse (LDAPTYPE_CASEIGNORESTRING 1.2.840.113556.1.4.905)                                                                                      |               |

#### Tableau 31. : Liste des attributs ajoutés au schéma Active Directory (suite)

| OID attribué/Identifiant d'objet de syntaxe                                                                                                    | Valeur unique |  |
|----------------------------------------------------------------------------------------------------|---------------|--|
| Attribut:dellAssociationMembers                                                                                                    | FALSE         |  |
| <b>Description</b> : liste des objets dell'AssociationObjectMembers appartenant à ce rôle. Cet attribut est le lien vers l'arrière vers l'attribut dell'ProductMembers Linked. |               |  |
| ID de lien : 12071                                                                                                    |               |  |
| <b>OID</b> : 1.2.840.113556.1.8000.1280.1.1.2.14                                                                                                    |               |  |
| Nom distingué (LDAPTYPE_DN 1.3.6.1.4.1.1466.115.121.1.12)                                                                                                    |               |  |
| Attribut:dellPermissionsMask1                                                                                                    |               |  |
| OID : 1.2.840.113556.1.8000.1280.1.6.2.1 Integer (LDAPTYPE_INTEGER)                                                                                                    |               |  |
| Attribut:dellPermissionsMask2                                                                                                    |               |  |
| <b>DID</b> : 1.2.840.113556.1.8000.1280.1.6.2.2 Integer (LDAPTYPE_INTEGER)                                                                                                    |               |  |

# Installation de l'extension Dell dans le snap-in Utilisateurs et ordinateurs Microsoft Active Directory

Lorsque vous étendez le schéma dans Active Directory, vous devez également étendre le snap-in Utilisateurs et ordinateurs Active Directory pour que l'administrateur puisse gérer les périphériques RAC (CMC), les utilisateurs et les groupes d'utilisateurs, les associations RAC et les privilèges RAC.

Lorsque vous installez le logiciel de gestion de systèmes en utilisant le DVD *Dell Systems Management Tools and Documentation*, vous pouvez étendre le snap-in en sélectionnant l'option **Snap-in Utilisateurs et ordinateurs Active Directory** pendant l'installation. Voir le manuel « *Dell OpenManage Software Quick Installation Guide* » (Guide d'installation rapide de Dell OpenManage) pour obtenir davantage d'instructions pour l'installation du logiciel de gestion de systèmes. Pour les systèmes d'exploitation Windows 64 bits, le programme d'installation du snap-in se trouve dans : <lecteur DVD>:\SYSMGMT\ManagementStation\support\OMActiveDirect ory\_SnapIn64

Pour des informations supplémentaires sur le snap-in Utilisateurs et ordinateurs Active Directory, consultez la documentation Microsoft.

## Ajout d'utilisateurs et de privilèges CMC à Active Directory

Le snap-in d'extension Dell Utilisateurs et ordinateurs Active Directory vous permet d'ajouter des utilisateurs et privilèges CMC en créant des objets Périphérique RAC, Association et Privilège. Pour ajouter chaque objet, procédez comme suit :

- Créez un objet Périphérique RAC
- Créez un objet Privilège.
- Créez un objet Association.
- Ajoutez des objets à un objet Association.

#### **Concepts associés**

Ajout d'objets à un objet Association , page 149

#### Tâches associées

Création d'un objet Périphérique RAC , page 148 Création d'un objet Privilège , page 149 Création d'un objet Association , page 149

### Création d'un objet Périphérique RAC

Pour créer un objet Périphérique RAC :

- 1. Dans la fenêtre Racine de la console (MMC), cliquez avec le bouton droit sur un conteneur.
- 2. Sélectionnez Nouveau > Objet Dell Remote Management.

#### La fenêtre Nouvel objet s'affiche.

- 3. Entrez un nom pour le nouvel objet. Ce nom doit être identique au nom CMC entré à l'étape « Configuration d'Active Directory avec le schéma étendu à l'aide de l'interface Web CMC ».
- 4. Sélectionnez Objet Périphérique RAC, puis cliquez sur OK.

### Création d'un objet Privilège

Pour créer un objet Privilège :

(i) **REMARQUE** : Vous devez créer un objet Privilège dans le même domaine que l'objet Association associé.

- 1. Dans la fenêtre Racine de la console (MMC), cliquez avec le bouton droit sur un conteneur.
- Sélectionnez Nouveau > Objet Dell Remote Management. La fenêtre Nouvel objet s'affiche.
- 3. Entrez le nom du nouvel objet.
- 4. Sélectionnez Objet Privilège, puis cliquez sur OK.
- 5. Cliquez avec le bouton droit de la souris sur l'objet Privilège que vous avez créé et sélectionnez Propriétés.
- Cliquez sur l'onglet Privilèges de RAC pour attribuer des privilèges à l'utilisateur ou au groupe.
   Pour plus d'informations sur les privilèges utilisateur, voir « Types d'utilisateur ».

### Création d'un objet Association

L'objet Association est dérivé d'un groupe et doit contenir un type de groupe. L'étendue d'association spécifie le type de groupe de sécurité de l'objet Association. Lorsque vous créez un objet Association, choisissez l'étendue d'association qui s'applique au type des objets que vous prévoyez d'ajouter. Par exemple, si vous sélectionnez Universel, les objets Association sont disponibles uniquement lorsque le domaine Active Directory fonctionne en mode natif ou supérieur.

Pour créer un objet Association :

- 1. Dans la fenêtre Racine de la console (MMC), cliquez avec le bouton droit sur un conteneur.
- 2. Sélectionnez Nouveau > Objet Dell Remote Management. La fenêtre Nouvel objet s'affiche.
- 3. Entrez le nom du nouvel objet et sélectionnez Objet Association.
- 4. Sélectionnez l'étendue de l'objet Association, puis cliquez sur OK.

### Ajout d'objets à un objet Association

Vous pouvez utiliser la fenêtre **Propriétés de l'objet Association** pour associer des utilisateurs ou groupes d'utilisateurs, des objets Privilège et des périphériques ou groupes de périphériques RAC. Si votre système fonctionne sous Windows 2000 ou supérieur, utilisez des groupes de type Universel pour couvrir les domaines avec vos objets utilisateur ou RAC.

Vous pouvez ajouter des groupes d'utilisateurs et de périphériques RAC. La procédure est identique, que vous souhaitiez créer un groupe lié à Dell ou non lié à Dell.

#### Tâches associées

Ajout d'utilisateurs ou de groupes d'utilisateurs , page 149 Ajout de privilèges , page 150 Ajout de périphériques RAC ou de groupes de périphériques RAC , page 150

### Ajout d'utilisateurs ou de groupes d'utilisateurs

Pour ajouter des utilisateurs ou des groupes d'utilisateurs :

- 1. Cliquez avec le bouton droit de la souris sur l'objet Association et sélectionnez Propriétés.
- 2. Sélectionnez l'onglet Utilisateurs et cliquez sur Ajouter.
- 3. Entrez le nom de l'utilisateur ou du groupe d'utilisateurs, puis cliquez sur OK.

### Ajout de privilèges

Pour ajouter des privilèges :

- 1. Sélectionnez l'onglet Objet Privilège et cliquez sur Ajouter.
- 2. Entrez le nom de l'objet Privilège et cliquez sur OK.

Cliquez sur l'onglet **Objet Privilège** pour ajouter l'objet Privilège à l'objet Association qui définit les privilèges de l'utilisateur ou du groupe d'utilisateurs lors de l'authentification auprès d'un périphérique DRAC. Vous ne pouvez ajouter qu'un seul objet Privilège à chaque objet Association.

### Ajout de périphériques RAC ou de groupes de périphériques RAC

Pour ajouter des périphériques RAC ou des groupes de périphériques RAC :

- 1. Sélectionnez l'onglet Produits et cliquez sur Ajouter.
- 2. Entrez le nom des périphériques RAC ou des groupes de périphériques RAC, puis cliquez sur OK.
- 3. Dans la fenêtre Propriétés, cliquez sur Appliquer, puis sur OK.

Cliquez sur l'onglet **Produits** pour ajouter un ou plusieurs périphériques RAC à l'objet Association. Les objets associés spécifient les périphériques RAC connectés au réseau qui sont disponibles pour les utilisateurs ou groupes d'utilisateurs définis. Il est possible d'ajouter plusieurs périphériques RAC à un objet Association.

# Configuration d'Active Directory avec le schéma étendu à l'aide de l'interface Web CMC

Pour configurer Active Directory avec le schéma étendu dans l'interface Web CMC :

- (i) **REMARQUE** : Pour plus d'informations sur les divers champs, voir l'Aide en ligne CMC.
- 1. Dans l'arborescence système, accédez à **Présentation du châssis**, puis cliquez sur **Authentification utilisateur** > **Services** d'annuaire.
- 2. Sélectionnez Microsoft Active Directory (Schéma étendu).
- Les paramètres devant être configurés pour le schéma étendu s'affichent sur la même page.
- 3. Paramétrez les options suivantes :
  - Activez Active Directory, entrez le nom du domaine root (racine) et la valeur de délai d'attente.
  - Pour que l'appel acheminé fasse une recherche dans le contrôleur de domaine et le catalogue global, sélectionnez l'option Serveur
     AD de recherche à examiner (facultatif), puis spécifiez les détails du contrôleur de domaine et du catalogue global.
    - (i) **REMARQUE :** La définition de l'adresse IP 0.0.0.0 empêche CMC de rechercher un serveur.
    - **REMARQUE :** Vous pouvez spécifier une liste de serveurs de contrôleur de domaine ou de catalogue global, séparée par des virgules. CMC vous permet de spécifier jusqu'à trois adresses IP ou noms d'hôte.
    - () **REMARQUE :** Les serveurs de contrôleur de domaine ou de catalogue global qui ne sont pas correctement configurés pour tous les domaines et applications peuvent produire des résultats inattendus au cours du fonctionnement des applications/ domaines existants.
- 4. Cliquez sur Appliquer pour enregistrer les paramètres.
  - **REMARQUE :** Vous devez appliquer les paramètres avant de continuer. Si vous ne le faites pas, ils sont perdus lorsque vous passez à une autre page.
- 5. Dans la section Paramètres du schéma étendu, entrez le nom de périphérique et le nom de domaine CMC.
- 6. Si vous avez activé la validation de certificat, vous devez téléverser le certificat autosigné racine de la forêt de domaines vers CMC. Dans la section Gérer les certificats, entrez le chemin du fichier de certificat ou naviguez jusqu'à ce fichier. Cliquez sur Téléverser pour téléverser le fichier vers CMC.

Les certificats SSL des contrôleurs de domaine doivent être signés par le certificat racine signé par l'autorité de certification. Ce certificat racine doit être disponible sur la station de gestion qui accède à CMC.

<sup>()</sup> **REMARQUE**: La valeur File Path indique le chemin relatif du fichier de certificat que vous téléversez. Vous devez saisir le chemin absolu de ce fichier, à savoir son chemin complet, son nom et son extension.

# PRÉCAUTION : La validation de certificat SSL est requise par défaut. Vous prenez des risques si vous désactivez ce certificat.

7. Si vous avez activé la connexion directe (SSO), dans la section Keytab Kerberos, cliquez sur **Parcourir**, spécifiez le fichier keytab, puis cliquez sur **Téléverser**.

Lorsque le téléversement est terminé, la zone de message qui apparaît indique la réussite ou l'échec du téléversement.

- 8. Cliquez sur **Appliquer**. Le serveur Web CMC redémarrage automatiquement.
- 9. Connectez-vous à l'interface Web CMC.
- 10. Sélectionnez Châssis dans l'arborescence du système, cliquez sur l'onglet Réseau, puis sur le sous-onglet Réseau. La page Configuration réseau s'affiche.
- 11. Si l'option Utiliser DHCP pour l'adresse IP de l'interface réseau CMC est activée, effectuez l'une des opérations suivantes :
  - Sélectionnez Utiliser DHCP pour obtenir des adresses de serveur DNS pour que le serveur DHCP puisse obtenir automatiquement les adresses du serveur DNS.
  - Configurez manuellement une adresse IP de serveur DNS en désélectionnant l'option Utiliser DHCP pour obtenir des adresses de serveur DNS. Entrez vos adresses IP principale et auxiliaire de serveur dans les champs proposés.
- 12. Cliquez sur Appliquer les changements.

Les paramètres Active Directory du mode Schéma étendu sont configurés.

## Configuration d'Active Directory avec le schéma étendu à l'aide de l'interface RACADM

Pour configurer Active Directory avec le schéma étendu à l'aide de RACADM :

1. Ouvrez une console texte série/Telnet/SSH d'accès à CMC, ouvrez une session et entrez :

```
racadm config -g cfgActiveDirectory -o cfgADEnable 1
racadm config -g cfgActiveDirectory -o cfgADType 1
racadm config -g cfgActiveDirectory -o
cfgADRacDomain <fully qualified CMC domain name>
racadm config -g cfgActiveDirectory -o
cfgADRootDomain <fully qualified root domain name>
racadm config -g cfgActiveDirectory -o
cfgADRacName <CMC common name>
racadm sslcertupload -t 0x2 -f <ADS root CA
certificate> -r
racadm sslcertdownload -t 0x1 -f <CMC SSL certificate>
```

() **REMARQUE :** Vous pouvez utiliser cette commande via la RACADM distant. Pour plus d'informations sur l'interface RACADM distante, voir le Chassis Management Controller for Dell PowerEdge M1000e RACADM Command Line Reference Guide (Guide de référence de la ligne de commande RACADM du Chassis Management Controller pour Dell PowerEdge M1000e).

Facultatif : pour spécifier un serveur LDAP ou de catalogue global au lieu d'utiliser les serveurs renvoyés par le serveur DNS pour rechercher un nom d'utilisateur, entrez la commande suivante pour activer l'option **Spécifier un serveur** :

```
racadm config -g cfgActiveDirectory -o
cfgADSpecifyServerEnable 1
```

() **REMARQUE :** Lorsque vous utilisez l'option **Spécifier un serveur**, le nom d'hôte figurant dans le certificat signé par l'autorité de certification (CA) n'est pas comparé au nom du serveur spécifié. Cela est particulièrement utile si vous êtes administrateur CMC, car cela vous permet d'entrer à la fois un nom d'hôte et une adresse IP.

Après avoir activé l'option **Spécifier un serveur**, vous pouvez spécifier un serveur LDAP et un serveur de catalogue global à l'aide des adresses IP ou des noms FQDN (Fully Qualified Domain Name - Nom de domaine entièrement qualifié) de ces serveurs. Les noms FQDN incluent les noms d'hôte et les noms de domaine des serveurs.

Pour spécifier un serveur LDAP, entrez :

```
racadm config -g cfgActiveDirectory -o
cfgADDomainController <AD domain controller IP address>
```

Pour spécifier un serveur de catalogue global, entrez :

```
racadm config -g cfgActiveDirectory -o
cfgADGlobalCatalog <AD global catalog IP address>
```

- (i) **REMARQUE :** La définition de l'adresse IP 0.0.0.0 empêche CMC de rechercher un serveur.
- REMARQUE : Vous pouvez spécifier une liste de serveurs LDAP ou de serveurs de catalogue global, séparée par des virgules. CMC vous permet de spécifier jusqu'à trois adresses IP ou noms d'hôte.
- **REMARQUE :** Les LDAP qui ne sont pas correctement configurés pour tous les domaines et applications peuvent produire des résultats inattendus au cours du fonctionnement des applications/domaines existants.
- 2. Spécifiez un serveur DNS à l'aide de l'une des options suivantes :
  - Si DHCP est activé sur le CMC et que vous voulez utiliser l'adresse DNS obtenue automatiquement par le serveur DHCP, entrez la commande suivante :

```
racadm config -g cfgLanNetworking -o
cfgDNSServersFromDHCP 1
```

 Si le protocole DHCP est désactivé sur CMC ou s'il est activé mais que vous voulez spécifier manuellement l'adresse IP DNS, entrez les commandes suivantes :

```
racadm config -g cfgLanNetworking -o
cfgDNSServersFromDHCP 0
racadm config -g cfgLanNetworking -o
cfgDNSServer1 <primary DNS IP address>
racadm config -g cfgLanNetworking -o
cfgDNSServer2 <secondary DNS IP address>
```

La configuration de la fonctionnalité de schéma étendu est terminée.

# **Configuration d'utilisateurs LDAP générique**

CMC fournit une solution générique permettant de prendre en charge l'authentification LDAP (Lightweight Directory Access Protocol - Protocole léger d'accès aux annuaires). Cette fonction ne requiert aucune extension de schéma dans les services d'annuaire.

L'administrateur CMC peut désormais intégrer les connexions aux serveurs LDAP dans CMC. Cette intégration nécessite des opérations de configuration à la fois sur le serveur LDAP et sur le CMC. Sur le serveur LDAP, vous utilisez un objet de groupe standard comme groupe de rôles. Tout utilisateur possédant un accès à CMC devient membre du groupe de rôles. Les privilèges sont toujours stockés dans CMC pour l'autorisation, comme avec la configuration de schéma standard Active Directory prise en charge.

Pour autoriser l'utilisateur LDAP à accéder à une carte CMC spécifique, vous devez configurer le nom du groupe de rôles et son nom de domaine sur la carte CMC concernée. Vous pouvez configurer un maximum de cinq groupes de rôles pour chaque CMC. Il est possible d'ajouter un utilisateur à plusieurs groupes dans le service d'annuaire. Si un utilisateur est membre de plusieurs groupes, il obtient les privilèges de tous les groupes concernés.

Pour plus informations sur le niveau de privilèges des groupes de rôle et sur les paramètres par défaut de ces groupes, voir « Types d'utilisateur ».

La figure suivante illustre la configuration de CMC avec un LDAP générique.

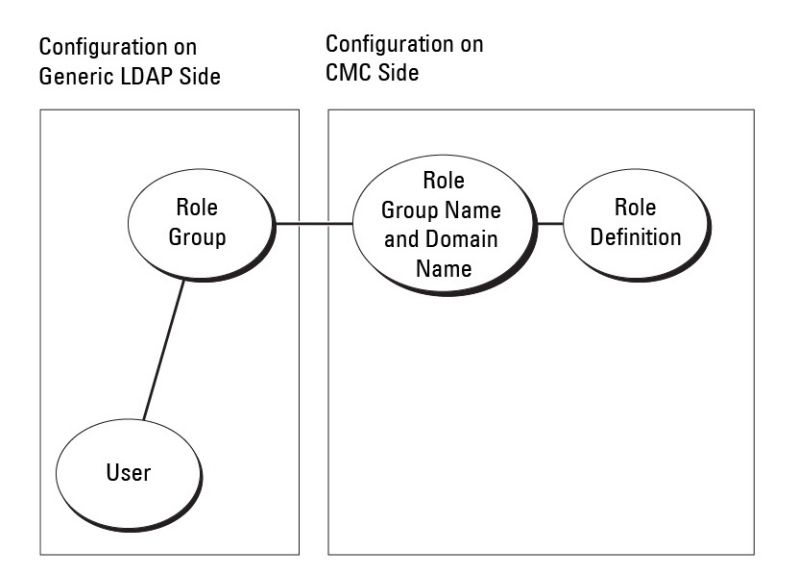

#### Figure 11. Configuration de CMC avec un LDAP générique

# Configuration de l'annuaire LDAP générique pour accéder à CMC

L'implémentation LDAP générique de CMC utilise deux phases pour autoriser l'accès d'un utilisateur : l'authentification de cet utilisateur, puis son autorisation.

# Authentification des utilisateurs LDAP

Certains serveurs d'annuaire exigent une liaison avant les recherches sur un serveur LDAP spécifique.

Pour authentifier un utilisateur :

1. Effectuez éventuellement la liaison au service d'annuaire. Par défaut, la liaison est anonyme.

() **REMARQUE :** Les serveurs de répertoire Windows ne permettent pas de se connecter de façon anonyme. Par conséquent, saisissez le nom de domaine et le mot de passe pour la liaison.

- Recherchez l'utilisateur sur la base de son nom de connexion. L'attribut par défaut est uid. Si plusieurs objets sont trouvés, le processus renvoie une erreur.
- **3.** Annulez la liaison et effectuez une liaison avec le DN et le mot de passe de l'utilisateur. En cas d'échec de la liaison, la connexion échoue également.

Si ces étapes réussissent, l'utilisateur est authentifié.

# Autorisation des utilisateurs LDAP

Pour autoriser un utilisateur :

- 1. Recherchez dans chaque groupe configuré le nom de domaine de l'utilisateur dans les attributs member or uniqueMember.
- 2. Pour chaque groupe dont l'utilisateur est membre, les privilèges pour tous les groupes se cumulent.

# Configuration du service d'annuaire LDAP générique à l'aide de l'interface Web de CMC

Pour configurer le service d'annuaire LDAP générique :

(i) **REMARQUE**: Vous devez disposer du privilège **Administrateur de configuration du châssis**.

1. Dans l'arborescence système, accédez à **Présentation du châssis**, puis cliquez sur **Authentification utilisateur** > **Services** d'annuaire.

- Sélectionnez LDAP générique.
   Sélectionnez LDAP générique. Les paramètres à configurer pour le schéma standard sont affichés dans la même page.
- **3.** Paramétrez les options suivantes :

(i) **REMARQUE** : Pour plus d'informations sur les divers champs, voir l'Aide en ligne CMC.

- Paramètres communs
- Serveur à utiliser avec LDAP :
  - Serveur statique : spécifiez le nom FQDN (Fully Qualified Domain Name, nom de domaine entièrement qualifié) ou l'adresse IP, et le numéro du port LDAP.
  - Serveur DNS : spécifiez le serveur DNS afin de récupérer la liste des serveurs LDAP d'après leur enregistrement SRV dans DNS.

La requête DNS suivante est effectuée pour les enregistrements SRV :

[Service Name]. tcp.[Search Domain]

où <*Search Domain>* est le domaine racine à utiliser dans la requête et <*Service Name>* est le nom du service à utiliser dans la requête.

Par exemple :

\_ldap.\_tcp.dell.com

où ldap est le nom de service et dell.com est le domaine de recherche.

4. Cliquez sur Appliquer pour enregistrer les paramètres.

**REMARQUE :** Vous devez appliquer les paramètres avant de continuer. Si vous ne le faites pas, ils sont perdus lorsque vous passez à une autre page.

- 5. Dans la section **Paramètres de groupe**, cliquez sur une entrée **Groupe de rôles**. La page **Configurer le groupe de rôles LDAP** s'affiche.
- 6. Spécifiez le nom de domaine et les privilèges du groupe de rôles.
- 7. Cliquez sur Appliquer pour enregistrer les paramètres de groupe de rôles, cliquez sur Retour à la page Configuration, puis sélectionnez LDAP générique.
- Si vous avez sélectionné l'option Validation de certification activée, dans la section Gérer les certificats, spécifiez le certificat d'une autorité de certification pour valider le certificat du serveur LDAP lors de l'établissement de liaisons SSL, puis cliquez sur Télécharger.

Le certificat est téléchargé sur CMC et les détails s'affichent.

**9.** Cliquez sur **Appliquer**. Le service d'annuaire LDAP générique est configuré.

# Configuration du service d'annuaire LDAP générique à l'aide de RACADM

Pour configurer le service d'annuaire LDAP, utilisez les objets des groupes RACADM cfgLdap et cfgLdapRoleGroup.

Vous disposez d'un grand nombre d'options pour la configuration des connexions LDAP. La plupart du temps, certaines options peuvent être utilisées avec les paramètres par défaut.

**REMARQUE :** Il est fortement recommandé d'utiliser la commande RACADM testfeature -f LDAP pour tester les paramètres LDAP pour les installations initiales. Cette fonction prend en charge à la fois IPv4 et IPv6.

Les modifications de propriétés requises comprennent l'activation des connexions LDAP, la configuration du nom FQDN (Fully Qualified Domain Name - Nom de domaine entièrement qualifié) ou l'adresse IP du serveur, et la configuration du DN de base du serveur LDAP.

- \$ racadm config -g cfgLDAP -o cfgLDAPEnable 1
- \$ racadm config -g cfgLDAP -o cfgLDAPServer 192.168.0.1

• \$ racadm config -g cfgLDAP -o cfgLDAPBaseDN dc= company,dc=com

Le CMC peut, si vous le souhaitez, être configuré pour interroger un serveur DNS à la recherche d'enregistrements SRV. Si vous activez la propriété cfgLDAPSRVLookupEnable, la propriété cfgLDAPServer est ignorée. La requête suivante est utilisée pour trouver des enregistrements SRV dans le DNS :

\_ldap.\_tcp.domainname.com

ldap dans la requête ci-dessus est la propriété cfgLDAPSRVLookupServiceName.

cfgLDAPSRVLookupDomainName est configuré comme **nomdedomaine.com**.

Pour plus d'informations sur les objets RACADM, voir le document Chassis Management Controller for PowerEdge M1000e RACADM Command Line Reference Guide (Guide de référence de la ligne de commande RACADM de Chassis Management Controller pour Dell PowerEdge M1000e) sur le site **dell.com/support/manuals**.

# 10

# Configuration de CMC pour la connexion directe (SSO) ou la connexion par carte à puce

Cette section fournit des informations sur la configuration de CMC pour la connexion par carte à puce et pour la connexion directe (SSO) des utilisateurs Active Directory.

Depuis CMC version 2.10, CMC prend en charge l'authentification Active Directory basée sur Kerberos pour la gestion des connexions directes (SSO) et par carte à puce.

La connexion SSO utilise Kerberos comme méthode d'authentification, ce qui permet aux utilisateurs connectés au domaine de se connecter automatiquement (connexion directe) aux autres applications, notamment Exchange. Pour la connexion directe, CMC utilise les références du système client, mises en cache par le système d'exploitation après votre connexion à l'aide d'un compte Active Directory valide.

L'authentification à deux facteurs fournit un niveau élevé de sécurité, car les utilisateurs doivent disposer à la fois d'un mot de passe (ou code PIN), et d'une carte physique contenant une clé privée ou un certificat numérique. Kerberos utilise ce mécanisme d'authentification à deux facteurs pour autoriser les systèmes à prouver leur authenticité.

(i) **REMARQUE :** Le choix d'une méthode de connexion ne définit pas les attributs de stratégie concernant les autres interfaces de connexion, comme SSH. Vous devez également définir d'autres attributs de stratégie pour ces autres interfaces. Si vous souhaitez désactiver toutes les autres interfaces de connexion, naviguez jusqu'à la page **Services** et désactivez toutes les interfaces de connexion (ou seulement certaines).

Microsoft Windows 2000, Windows XP, Windows Server 2003, Windows Vista, Windows 7 et Windows Server 2008 peuvent utiliser Kerberos comme mécanisme d'authentification pour la connexion directe (SSO) et la connexion par carte à puce.

Pour plus d'informations sur Kerberos, visitez le site Web Microsoft.

#### Concepts associés

Configuration système requise , page 156

Prérequis pour la connexion directe ou par carte à puce , page 157 Configuration de la connexion directe ou par carte à puce CMC pour les utilisateurs Active Directory , page 159

#### Sujets :

- Configuration système requise
- Prérequis pour la connexion directe ou par carte à puce
- Configuration de la connexion directe ou par carte à puce CMC pour les utilisateurs Active Directory

# Configuration système requise

Pour que vous puissiez utiliser l'authentification Kerberos, votre réseau doit inclure les éléments suivants :

- Serveur DNS
- Microsoft Active Directory Server

() **REMARQUE :** Si vous utilisez Active Directory sous Windows 2003, vérifiez que vous avez bien installé les derniers Service Packs et correctifs sur le système client. Si vous utilisez Active Directory sous Windows 2008, veillez à installer SP1 avec les correctifs suivants :

Windows6.0-KB951191-x86.msu pour l'utilitaire KTPASS. Sans ce correctif, l'utilitaire génère des fichiers keytab incorrects.

Windows6.0-KB957072-x86.msu pour utiliser les transactions GSS\_API et SSL pendant une liaison LDAP.

- Centre de distribution de clés Kerberos (fourni avec le logiciel du serveur Active Directory Server)
- Serveur DHCP (recommandé)
- La zone inverse du serveur DNS doit comporter une entrée pour le serveur Active Directory et pour CMC

# Systèmes clients

- Pour utiliser uniquement la connexion par carte à puce, votre système client doit comporter la version redistribuable de Microsoft Visual C++ 2005. Pour plus d'informations, visitez le site www.microsoft.com/downloads/details.aspx?FamilyID= 32BC1BEEA3F9-4C13-9C99-220B62A191EE&displaylang=en.
- Pour la connexion directe ou par carte à puce, le système client doit faire partie du domaine Active Directory et du royaume Kerberos.

# СМС

- Vous devez installer la version 2.10 ou supérieure du micrologiciel CMC.
- Chaque CMC doit posséder un compte Active Directory.
- CMC doit faire partie du domaine Active Directory et du royaume Kerberos.

# Prérequis pour la connexion directe ou par carte à puce

Les prérequis de configuration de la connexion directe (SSO) ou par carte à puce sont les suivants :

- Configurez le royaume kerberos et le KDC (Key Distribution Center, centre de distribution de clés) pour Active Directory (ksetup).
- Installez une infrastructure NTP et DNS robuste pour éviter les problèmes de dérive d'horloge et de recherche inversée.
- Configurez CMC avec le groupe de rôles de schéma standard Active Directory, avec des membres autorisés.
- Pour la carte à puce, créez des utilisateurs Active Directory pour chaque CMC, configurés pour utiliser le cryptage DES Kerberos, mais pas la préauthentification.
- Configurez le navigateur pour la connexion directe (SSO) ou par carte à puce.
- Enregistrez les utilisateurs CMC auprès du centre de distribution de clés avec Ktpass (cela génère également une clé pour le téléversement dans CMC).

#### Concepts associés

Configuration d'Active Directory avec le schéma standard , page 140 Configuration d''Active Directory avec le schéma étendu , page 144 Configuration du navigateur pour la connexion directe (SSO) , page 158

#### Tâches associées

Génération d'un fichier Keytab Kerberos , page 157 Configuration du navigateur pour la connexion par carte à puce , page 158

# Génération d'un fichier Keytab Kerberos

Pour prendre en charge l'authentification de connexion directe (SSO) et par carte à puce, CMC prend en charge le réseau Windows Kerberos. L'outil ktpass (disponible chez Microsoft, sur le CD/DVD d'installation du serveur) permet de créer des liaisons SPN (Service Principal Name - Nom de principal du service) avec un compte utilisateur, et d'exporter les informations de confiance dans un fichier keytab Kerberos de type MIT. Pour plus d'informations sur l'utilitaire ktpass, voir le site Web Microsoft.

Avant de générer un fichier keytab, vous devez créer le compte utilisateur Active Directory à utiliser avec l'option **-mapuser** de la commande ktpass. Vous devez utiliser le même nom que le nom DNS du CMC vers lequel vous téléversez le fichier keytab généré.

Pour générer un fichier keytab à l'aide de l'outil ktpass :

- 1. Exécutez l'utilitaire *ktpass* sur le contrôleur de domaine (serveur Active Directory) où vous souhaitez adresser CMC sur un compte utilisateur dans Active Directory.
- 2. Utilisez la commande ktpass suivante pour créer le fichier keytab Kerberos :

```
C:\>ktpass -princ HTTP/cmcname.domainname.com@DOMAINNAME.COM -mapuser keytabuser -crypto
DES-CBC-MD5 -ptype KRB5_NT_PRINCIPAL -pass * -out c:\krbkeytab
```

() **REMARQUE**: La valeur cmcname.domainname.com doit être en minuscules pour respecter la norme RFC et la valeur @REALM\_NAME doit être en majuscules. CMC prend également en charge le type de cryptage DES-CBC-MD5 pour l'authentification Kerberos. Le fichier keytab est généré et vous devez le téléverser dans CMC.

REMARQUE : Le fichier keytab contient une clé de cryptage et doit être conservé en lieu sûr. Pour plus d'informations sur l'utilitaire *ktpass*, voir le site Web **Microsoft**.

# Configuration de CMC pour le schéma Active Directory

Pour plus d'informations sur la configuration de CMC pour le schéma standard Active Directory, voir « Configuration d'Active Directory avec le schéma standard ».

Pour plus d'informations sur la configuration de CMC pour le schéma étendu Active Directory, voir « Présentation d'Active Directory avec schéma étendu ».

# Configuration du navigateur pour la connexion directe (SSO)

La connexion directe (SSO, Single Sign-On) est prise en charge dans Internet Explorer versions 6.0 et supérieures, et dans Firefox versions 3.0 et supérieures.

**REMARQUE :** Les instructions suivantes s'appliquent uniquement si CMC utilise la connexion directe avec l'authentification Kerberos.

### Internet Explorer

Pour configurer Internet Explorer pour la connexion directe :

- 1. Dans Internet Explorer, sélectionnez Outils > Options Internet.
- 2. Dans l'onglet Sécurité, sous Cliquez sur une zone pour afficher ou modifier les paramètres de sécurité, sélectionnez Intranet local.
- **3.** Cliquez sur **Sites**. La boîte de dialogue **Intranet local** s'affiche.
- 4. Cliquez sur Avancé.
- La boîte de dialogue Paramètres avancés Intranet local s'affiche.
- 5. Dans Ajouter ce site Web à la zone, saisissez le nom de CMC et le domaine auquel il appartient, puis cliquez sur Ajouter.

(i) **REMARQUE :** Vous pouvez utiliser un caractère générique (\*) pour spécifier tous les périphériques ou utilisateurs du domaine.

# **Mozilla Firefox**

- 1. Dans Firefox, saisissez about: config dans la barre d'adresse.
  - (i) **REMARGUE :** Si le navigateur affiche l'avertissement **Ceci risque d'annuler votre garantie**, cliquez sur **Je ferai attention**, promis !.
- Dans la zone de texte Filtre, entrez negotiate.
   Le navigateur affiche une liste des noms des préférences qui contiennent le terme negotiate uniquement.
- 3. Dans la liste, double-cliquez sur network.negotiate-auth.trusted-uris.
- 4. Dans la boîte de dialogue Saisir une valeur de chaîne, saisissez le nom de domaine CMC et cliquez sur OK.

# Configuration du navigateur pour la connexion par carte à puce

Mozilla Firefox : CMC 2.10 ne prend pas en charge la connexion par carte à puce via le navigateur Firefox.

Internet Explorer : vérifiez que votre navigateur Internet est configuré pour télécharger les plug-ins Active-X.

# Configuration de la connexion directe ou par carte à puce CMC pour les utilisateurs Active Directory

Vous pouvez utiliser l'interface Web CMC ou RACADM pour configurer la connexion directe (SSO) ou par carte à puce CMC.

#### Tâches associées

Prérequis pour la connexion directe ou par carte à puce , page 157 Téléversement du fichier Keytab , page 159

# Configuration de la connexion directe ou par carte à puce CMC pour les utilisateurs Active Directory dans l'interface Web

Pour configurer la connexion directe (SSO) ou par carte à puce Active Directory pour CMC : (i) **REMARQUE :** Pour plus d'informations sur les options, voir l'*Aide en ligne CMC*.

1. Au cours de la configuration d'Active Directory pour définir un compte d'utilisateur, réalisez les étapes supplémentaires suivantes :

- Pour téléverser le fichier keytab :
- Pour activer la connexion directe (SSO), sélectionnez l'option Activer SSO.
- Pour activer la connexion par carte à puce, sélectionnez l'option Activer la connexion par carte à puce.
   REMARQUE : Toutes les interfaces hors bande de ligne de commande, y compris Secure Shell (SSH), Telnet, l'interface série et le RACADM à distance, restent inchangées si vous sélectionnez cette option.

#### 2. Cliquez sur Appliquer.

Les paramètres sont enregistrés.

Vous pouvez tester Active Directory avec l'authentification Kerberos à l'aide de la commande RACADM suivante :

testfeature -f adkrb -u <user>@<domain>

où <user> correspond à un compte utilisateur Active Directory valide.

L'aboutissement d'une commande indique que le contrôleur CMC parvient à acquérir les références Kerberos et à accéder au compte Active Directory de l'utilisateur. Si la commande échoue, corrigez l'erreur et exécutez-la à nouveau. Pour plus d'informations, reportezvous au document *Chassis Management Controller for Dell PowerEdge M1000e RACADM Command Line Reference Guide* (Guide de référence de la ligne de commande RACADM de Chassis Management Controller pour Dell PowerEdge M1000e ) sur le site **dell.com/ support/manuals**.

### Téléversement du fichier Keytab

Le fichier keytab Kerberos fournit les références de nom d'utilisateur et de mot de passe CMC à Kerberos Data Center (KDC), qui à son tour autorise l'accès à l'annuaire Active Directory. Chaque CMC du royaume Kerberos doit être enregistré auprès de l'annuaire Active Directory et disposer d'un fichier keytab unique.

Vous pouvez téléverser un fichier keytab Kerberos généré sur le serveur Active Directory associé. Pour générer le fichier keytab Kerberos à partir du serveur Active Directory, exécutez l'utilitaire ktpass.exe. Ce fichier keytab établit une relation de confiance entre le serveur Active Directory et CMC.

Pour téléverser le fichier keytab :

- 1. Dans l'arborescence système, accédez à **Présentation du châssis**, puis cliquez sur **Authentification utilisateur** > **Services** d'annuaire.
- 2. Sélectionnez Microsoft Active Directory (Schéma standard).
- 3. Dans la section Fichier keytab Kerberos, cliquez sur Parcourir, sélectionnez le fichier keytab et cliquez sur Téléverser.

Une fois le téléversement terminé, un message s'affiche pour indiquer si l'opération a réussi ou non.

# Configuration de la connexion directe CMC ou de la connexion avec une carte à puce pour les utilisateurs Active Directory à l'aide de RACADM

Outre les étapes exécutées lors de la configuration d'Active Directory, exécutez la commande suivante pour activer la connexion directe (SSO) :

racadm config -g cfgActiveDirectory -o cfgADSSOEnable 1

Outre les étapes exécutées lors de la configuration d'Active Directory, utilisez les objets suivants pour activer la connexion par carte à puce :

- cfgSmartCardLogonEnable
- cfgSmartCardCRLEnable

# Configuration du contrôleur CMC pour utiliser des consoles de ligne de commande

Cette section fournit des informations sur les fonctions de la console de ligne de commande CMC (ou console série/Telnet/Secure Shell) et explique comment configurer le système afin de pouvoir réaliser des opérations de gestion de système via la console. Pour obtenir des informations sur l'utilisation des commandes RACADM dans le contrôleur CMC avec la console de ligne de commande, voir le *Chassis Management Controller for Dell PowerEdge M1000e RACADM Command Line Reference Guide* (Guide de référence de la ligne de commande RACADM de Chassis Management Controller pour PowerEdge M1000e).

#### Tâches associées

Connexion au contrôleur CMC à l'aide de la console série, Telnet ou SSH , page 42

#### Sujets :

- Fonctions de la console de ligne de commande CMC
- Utilisation d'une console Telnet avec CMC
- Utilisation de SSH avec CMC
- · Activation de la connexion entre panneau avant et iKVM
- Configuration du logiciel d'émulation de terminal
- · Connexion aux serveurs ou aux modules d'E/S à l'aide de la commande connect

# Fonctions de la console de ligne de commande CMC

Le CMC prend en charge les fonctions de console série, Telnet et SSH suivantes :

- Une connexion de client série et un maximum de quatre connexions de clients Telnet simultanées.
- Un maximum de quatre connexions de clients Secure Shell (SSH) simultanées
- Prise en charge des commandes RACADM
- Commande de connexion (connect) intégrée, qui permet de se connecter à la console série des serveurs et des modules d'E/S; également disponible sous la forme racadm connect.
- Modification et historique de la ligne de commande
- Contrôle du délai d'expiration de la session sur toutes les interfaces de console

# Commandes de la ligne de commande CMC

Lorsque vous vous connectez à la ligne de commande CMC, vous pouvez entrer les commandes suivantes :

#### Tableau 32. : Commandes de la ligne de commande CMC

| Commande | Description                                                                                                    |
|----------|----------------------------------------------------------------------------------------------------|
| racadm   | Les commandes RACADM commencent par le mot-clé racadm suivi d'une sous-<br>commande. Pour plus d'informations, voir le document Chassis Management Controller for<br>Dell PowerEdge M1000e RACADM Command Line Reference Guide (Guide de référence<br>de la ligne de commande RACADM de Chassis Management Controller pour Dell<br>PowerEdge M1000e). |
| connect  | Permet de se connecter à la console série d'un serveur ou I/O module. Pour plus<br>d'informations, voir « Connexion aux serveurs ou aux I/O Modules à l'aide de la commande<br>Connect ».<br>(i) <b>REMARQUE :</b> Vous pouvez également utiliser la commande connect.                                                                                |

#### Tableau 32. : Commandes de la ligne de commande CMC (suite)

| Commande             | Description                                                                                                    |  |
|----------------------|----------------------------------------------------------------------------------------------------|--|
| exit, logout et quit | Toutes ces commandes effectuent la même opération. Elles mettent fin à la session<br>actuelle et vous ramènent à l'invite de connexion. |  |

# Utilisation d'une console Telnet avec CMC

Vous pouvez ouvrir simultanément jusqu'à quatre sessions Telnet avec CMC.

Si votre station de gestion fonctionne sous Windows XP ou Windows 2003, il se peut que vous rencontriez un problème de caractères au cours d'une session CMC Telnet. Ceci peut occasionner des blocages de connexion, car la touche Retour ne répond pas et que l'invite de saisie du mot de passe ne s'affiche pas.

Pour résoudre ce problème, téléchargez le correctif logiciel 824810 à l'adresse **support.microsoft.com**. Pour en savoir plus, vous pouvez également consulter l'article 824810 de la Base de connaissances Microsoft.

Dans l'interface de ligne de commande, vous pouvez gérer les délais d'attente de session grâce à la commande racadm, racadm getconfig -g cfgSessionManagement Pour plus d'informations, voir le document *Chassis Management Controller for PowerEdge M1000e RACADM Command Line Reference Guide* (Guide de référence de la ligne de commande RACADM de Chassis Management Controller pour Dell PowerEdge M1000e).

# Utilisation de SSH avec CMC

SSH est une session de ligne de commande qui offre les mêmes fonctionnalités qu'une session Telnet, mais avec des fonctions de négociation de session et de cryptage qui renforcent la sécurité. Le CMC prend en charge la version 2 de SSH avec l'authentification par mot de passe. Par défaut, SSH est activé sur le contrôleur CMC.

(i) **REMARQUE** : CMC ne prend pas en charge la version 1 de SSH.

En cas d'erreur au cours de la connexion au CMC, le client SSH affiche un message d'erreur. Le texte de ce message dépend du client et n'est pas contrôlé par CMC. Consultez les messages RACLog pour déterminer la cause de la panne.

🕞 REMARQUE : OpenSSH doit être exécuté à partir d'un émulateur de terminal VT100 ou ANSI sous Windows. Vous pouvez

également exécuter OpenSSH à l'aide de Putty.exe. Exécuter OpenSSH à l'invite de commande Windows n'offre pas une

fonctionnalité complète (autrement dit, certaines touches ne répondent pas et aucun graphique n'est affiché). Sous Linux, exécutez les services client SSH pour vous connecter au CMC avec n'importe quel shell.

Le système prend en charge quatre sessions SSH simultanées. Le délai d'expiration de la session est contrôlé par la propriété cfgSsnMgtSshIdleTimeout Pour plus d'informations, consultez le chapitre Propriétés de la base de données dans le *Chassis* Management Controller for Dell PowerEdge M1000e RACADM Command Line Reference Guide (Guide de référence de la ligne de commande RACADM de Chassis Management Controller pour Dell PowerEdge M1000e), la page **Services Management (Gestion des services)** de l'interface Web, ou reportez-vous à Configuration des services.

Le CMC prend également en charge l'authentification par clé publique (PKA) sur SSH. Cette méthode d'authentification améliore l'automatisation des scripts SSH en supprimant le besoin d'intégrer ou de demander l'ID/le mot de passe de l'utilisateur. Pour plus d'informations, reportez-vous à Configuration de l'authentification par clé publique sur SSH.

SSH est activé par défaut. Si SSH est désactivé, vous pouvez l'activer avec n'importe quelle autre interface prise en charge.

Pour configurer SSH, voir « Configuration des services ».

#### Concepts associés

Configuration des services , page 84

# Schémas cryptographiques SSH pris en charge

Pour communiquer avec CMC en utilisant le protocole SSH, le système prend en charge les schémas cryptographiques répertoriés dans le tableau suivant.

#### Tableau 33. Schémas de cryptographie

| Type de schéma            | Couleurs                                                                                                    |
|---------------------------|----------------------------------------------------------------------------------------------------|
| Cryptographie asymétrique | Spécification de bits (aléatoire) Diffie-Hellman DSA/DSS 512-1024 par NIST                                                                                                    |
| Cryptographie symétrique  | <ul> <li>AES256-CBC</li> <li>RIJNDAEL256-CBC</li> <li>AES192-CBC</li> <li>RIJNDAEL192-CBC</li> <li>AES128-CBC</li> <li>RIJNDAEL128-CBC</li> <li>BLOWFISH-128-CBC</li> <li>3DES-192-CBC</li> <li>ARCFOUR-128</li> </ul> |
| Intégrité du message      | <ul> <li>HMAC-SHA1-160</li> <li>HMAC-SHA1-96</li> <li>HMAC-MD5-128</li> <li>HMAC-MD5-96</li> </ul>                                                                                                    |
| Authentification          | Mot de passe                                                                                                    |

# Configuration de l'authentification par clé publique sur SSH

Vous pouvez configurer jusqu'à 6 clés publiques, qui seront utilisées avec le nom d'utilisateur du service sur l'interface SSH. Avant d'ajouter ou de supprimer des clés publiques, veillez à utiliser la commande d'affichage pour connaître les clés déjà configurées, afin qu'aucune clé ne soit accidentellement écrasée ou supprimée. Le nom d'utilisateur du service correspond à un compte utilisateur spécial, qui peut être utilisé pour l'accès au CMC via SSH. Si vous configurez et utilisez correctement l'authentification PKA sur SSH, vous n'avez pas besoin d'entrer de nom d'utilisateur ni de mot de passe pour la connexion au CMC. Cela est particulièrement utile pour définir des scripts automatisés afin de réaliser différentes fonctions.

(i) **REMARQUE :** l'interface utilisateur n'est pas prise en charge pour la gestion de cette fonctionnalité ; vous ne pouvez utiliser que RACADM.

Lorsque vous ajoutez de nouvelles clés publiques, vérifiez que les clés existantes ne se situent pas à l'index où vous allez ajouter la nouvelle clé. CMC ne vérifie jamais si les clés précédentes sont supprimées lors de l'ajout d'une nouvelle clé. Dès que vous ajoutez une nouvelle clé, elle est automatiquement activée, à condition que l'interface SSH soit activée.

Lorsque vous utilisez la section de commentaire de la clé publique, n'oubliez pas que le CMC utilise uniquement les 16 premiers caractères. Le commentaire de clé publique permet au CMC de distinguer les utilisateurs SSH lors de l'utilisation de la commande RACADM getssninfo car tous les utilisateurs de PKA emploient le nom d'utilisateur de service pour se connecter.

Par exemple, si deux clés publiques sont configurées, l'une avec le commentaire PC1 et l'autre avec le commentaire PC2 :

| racadm getssninfo |      |            |            |
|-------------------|------|------------|------------|
| Туре              | User | IP Address | Login      |
| Date/Time         |      |            |            |
| SSH               | PC1  | X.X.X.X    | 06/16/2009 |
| 09:00:00          |      |            |            |
| SSH               | PC2  | x.x.x.x    | 06/16/2009 |
| 09:00:00          |      |            |            |

Pour plus d'informations sur la commande sshpkauth, voir le Chassis Management Controller for Dell PowerEdge M1000e RACADM Command Line Reference Guide (Guide de référence de la ligne de commande RACADM de Chassis Management Controller pour Dell PowerEdge M1000e).

#### Tâches associées

Génération de clés publiques pour des systèmes exécutant Windows , page 164 Génération de clés publiques pour des systèmes exécutant Windows , page 164 Notes de syntaxe RACADM pour CMC , page 164 Affichage des clés publiques , page 165 Ajout de clés publiques , page 165

# Génération de clés publiques pour des systèmes exécutant Windows

Avant d'ajouter un compte, vous devez obtenir une clé publique à partir du système qui accède au CMC sur SSH. Deux méthodes permettent de générer la paire de clés publique/privée : l'utilisation de l'application PuTTY Key Generator pour les clients sous Windows ou ssh-keygen CLI pour les clients sous Linux.

Cette section propose des instructions simples qui permettent de générer une paire de clés publique/privée pour les deux applications. Pour une utilisation supplémentaire ou avancée de ces outils, consultez l'assistance de l'application.

Pour utiliser le générateur de clés PuTTY pour créer la clé de base des systèmes exécutant les clients Windows :

- 1. Démarrez l'application et sélectionnez SSH-2 RSA comme type de clé à générer (SSH-1 n'est pas pris en charge).
- 2. Saisissez le nombre de bits de la clé. Assurez-vous que la longueur de la clé RSA est comprise entre 1 024 et 4 096.

### () REMARQUE :

- Le contrôleur CMC peut ne pas afficher de message si vous ajoutez des clés ayant une longueur de moins de 1 024 ou de plus de 4 096. Cependant, lorsque vous essayez de vous connecter avec ces clés, la connexion échoue.
- Le CMC accepte les clés RSA avec une puissance allant jusqu'à 4096, mais la puissance recommandée est de 1024.
- 3. Cliquez sur Générer, puis déplacez la souris dans la fenêtre en suivant les instructions.

Une fois la clé créée, vous pouvez modifier le champ Commentaire de la clé.

Vous pouvez également saisir une phrase secrète pour sécuriser la clé. Veillez à bien enregistrer la clé privée.

- 4. Vous pouvez utiliser la clé publique de deux façons :
  - Enregistrer la clé publique dans un fichier à téléverser ultérieurement.
  - Copier/coller le texte de la fenêtre Clé publique à coller lors de l'ajout du compte à l'aide de l'option de texte.

## Génération de clés publiques pour des systèmes exécutant Windows

L'application ssh-keygen pour clients Linux est un outil de ligne de commande sans interface utilisateur graphique. Ouvrez une fenêtre de terminal et entrez la commande suivante à l'invite shell :

ssh-keygen -t rsa -b 2048 -C testing

оù

- -t doit être rsa.
- -b spécifie la taille du cryptage binaire entre 2 048 et 4 096.
- -c permet de modifier le commentaire de la clé publique ; l'option est facultative.

La valeur <passphrase> est facultative. Une fois la commande exécutée, utilisez le fichier public pour le transmettre à RACADM afin de le téléverser.

## Notes de syntaxe RACADM pour CMC

Lorsque vous utilisez la commande racadm sshpkauth, vérifiez les points suivants :

- Pour l'option -i, le paramètre doit être svcacct. Tous les autres paramètres entrés pour -i échouent dans CMC. La valeur svcacct désigne un compte spécial destiné à l'authentification par clé publique sur SSH dans CMC.
- Pour se connecter au CMC, l'utilisateur doit être un service. Les utilisateurs d'autres catégories peuvent accéder aux clés publiques entrées avec la commande sshpkauth.

# Affichage des clés publiques

Pour afficher les clés publiques que vous avez ajoutées au CMC, entrez :

racadm sshpkauth -i svcacct -k all -v

Pour afficher une clé à la fois, remplacez l'argument all par un nombre compris entre 1 et 6. Par exemple, pour afficher la clé 2, entrez :

```
racadm sshpkauth -i svcacct -k 2 -v
```

### Ajout de clés publiques

Pour ajouter une clé publique à CMC à l'aide des options de téléversement de fichier -f, entrez :

racadm sshpkauth -i svcacct -k 1 -p 0xfff -f <public key file>

() **REMARQUE :** Vous pouvez utiliser l'option de téléversement de fichier avec RACADM à distance. Pour plus d'informations, voir le document *Chassis Management Controller for Dell PowerEdge M1000e RACADM Command Line Reference Guide* (Guide de référence de la ligne de commande RACADM de Chassis Management Controller pour Dell PowerEdge M1000e).

Pour ajouter une clé publique à l'aide de l'option de téléversement de texte, entrez :

racadm sshpkauth -i svcacct -k 1 -p 0xfff -t ``<public key text>"

### Suppression de clés publiques

Pour supprimer une clé publique, entrez :

```
racadm sshpkauth -i svcacct -k 1 -d
Pour supprimer toutes les clés publiques, entrez :
racadm sshpkauth -i svcacct -k all -d
```

# Activation de la connexion entre panneau avant et iKVM

Pour obtenir des informations et des instructions sur l'utilisation des ports de panneau avant du module iKVM, voir « Activation ou désactivation de l'accès à iKVM depuis le panneau avant ».

# Configuration du logiciel d'émulation de terminal

Le CMC prend en charge une console texte série depuis une station de gestion exécutant l'un des types de logiciel d'émulation de terminal suivants :

- Linux Minicom
- HyperTerminal Private Edition (version 6.3) de Hilgraeve

Effectuez les étapes des sous-sections suivantes pour configurer votre type de logiciel de terminal.

# **Configuration de Linux Minicom**

Minicom est un utilitaire d'accès au port série pour Linux. La procédure suivante est valide pour la configuration de Minicom version 2.0. Les autres versions de Minicom peuvent être légèrement différentes mais vous trouverez les mêmes paramètres de base. Pour configurer les autres versions de Minicom, voir la rubrique « Paramètres Minicom requis ».

# **Configuration de Minicom version 2.0**

REMARQUE : Pour des résultats optimaux, configurez la propriété cfgSerialConsoleColumns afin qu'elle corresponde au nombre de colonnes. Attention, l'invite consomme deux caractères. Par exemple, pour une fenêtre de terminal à 80 colonnes :

racadm config -g cfgSerial -o cfgSerialConsoleColumns 80.

- 1. Si vous ne possédez pas de fichier de configuration de Minicom, passez à l'étape suivante. Si vous disposez d'un fichier de configuration de Minicom, entrez minicom
- 2. À l'invite de commande Linux, tapez minicom -s.
- 3. Sélectionnez Configuration du port série et appuyez sur < Entrée>.
- 4. Appuyez sur <a> et sélectionnez le périphérique série approprié (par exemple, /dev/ttyS0).
- 5. Appuyez sur <e> et définissez l'option Bits par seconde/Parité/Bits sur 115200 8N1.
- 6. Appuyez sur <f>, puis définissez Contrôle de flux matériel sur Oui et Contrôle de flux logiciel sur Non. Pour quitter le menu Configuration des ports série, appuyez sur <Entrée>.
- 7. Sélectionnez Modem et numérotation et appuyez sur < Entrée>.
- 8. Dans le menu Configuration du modem et de la numérotation, appuyez sur <Ret. Arr.> pour effacer les paramètres init, reset, connect et hangup afin de les laisser vides. Appuyez ensuite sur <Entrée> pour enregistrer chaque valeur vide.
- 9. Lorsque tous les champs indiqués ont été effacés, appuyez sur <Entrée> pour quitter le menu Configuration de la numérotation du modem et des paramètres.
- 10. Sélectionnez **Quitter Minicom** et appuyez sur < Entrée>.
- 11. À l'invite du shell de commandes, entrez minicom <Minicom config file name>.
- 12. Appuyez sur <Ctrl><a>, <x>, ou <Entrée> pour quitter Minicom.

Vérifiez que la fenêtre **Minicom** affiche l'invite de connexion. Si cette invite apparaît, votre connexion a réussi. Vous êtes prêt à ouvrir une session et à accéder à l'interface de ligne de commande (CLI) CMC.

### Paramètres Minicom requis

Consultez le tableau suivant pour configurer Minicom, quelle que soit la version.

#### Tableau 34. Paramètres Minicom

| Description du paramètre                                 | Paramètre requis                                                                              |
|----------------------------------------------------------|-----------------------------------------------------------------------------------------------|
| B/s/Par/Bits                                             | 115200 8N1                                                                                    |
| Contrôle du débit matériel                               | Oui                                                                                           |
| Contrôle du débit logiciel                               | Non                                                                                           |
| Émulation de terminal                                    | ANSI                                                                                          |
| Paramètres de la numérotation du modem et des paramètres | Effacez les paramètres <b>init, reset, connect</b> et <b>hangup</b> pour qu'ils soient vides. |

# Connexion aux serveurs ou aux modules d'E/S à l'aide de la commande connect

CMC peut établir une connexion pour rediriger la console série du serveur ou des modules d'E/S.

Pour les serveurs, vous pouvez effectuer la redirection de console série à l'aide des outils suivants :

- commande racadm connect. Pour plus d'informations, voir le document Chassis Management Controller for Dell PowerEdge M1000e RACADM Command Line Reference Guide (Guide de référence de la ligne de commande RACADM de Chassis Management Controller pour Dell PowerEdge M1000e) sur le site dell.com/support/manuals.
- Fonction de redirection de la console série de l'interface Web iDRAC.
- Fonction SOL (Serial Over LAN, série sur LAN) de l'iDRAC.

Dans une console série, Telnet ou SSH, le CMC prend en charge la commande connect pour l'établissement d'une connexion série au serveur ou modules d'E/S. La console série de serveur contient les écrans de configuration et de démarrage du BIOS, et la console série du système d'exploitation. Pour les modules d'E/S, la console série du commutateur est disponible.

# A PRÉCAUTION : Lorsqu'elle est exécutée depuis la console série du CMC, l'option connect -b reste connectée jusqu'à la réinitialisation du CMC. Cette connexion représente un risque potentiel de sécurité.

(i) REMARQUE : La commande connect fournit l'option -b (binaire). L'option -b transmet des données binaires brutes et cfgSerialConsoleQuitKey n'est pas utilisé. De plus, lors de la connexion à un serveur avec la console série du CMC, les transitions effectuées dans le signal DTR (par exemple, si le câble série est retiré pour connecter un débogueur) n'entraînent pas une fermeture de session.

() **REMARQUE :** Si un module d'E/S ne prend pas en charge la redirection de console, la commande connect affiche une console vide. Dans ce cas, pour revenir à la console CMC, entrez la séquence d'échappement. La séquence d'échappement par défaut de la console est <CTRL><\>.

Le système géré comprend jusqu'à six modules d'E/S. Pour vous connecter à un module d'E/S, tapez :

connect switch-n

où n est un libellé de module d'E/S A1, A2, B1, B2, C1 et C2.

(Voir la figure 13-1 pour l'illustration du placement des modules d'E/S dans le châssis.) Lorsque vous référencez les modules d'E/S dans la commande connect, ils sont adressés sur des commutateurs, comme le montre le tableau suivant.

#### Tableau 35. : Adressage des modules d'E/S sur des commutateurs

| Nom de modules d'E/S | Switch (Commutateur)            |
|----------------------|---------------------------------|
| A1                   | commutateur-a1 ou commutateur-1 |
| A2                   | commutateur-a2 ou commutateur-2 |
| B1                   | commutateur-b1 ou commutateur-3 |
| B2                   | commutateur-b2 ou commutateur-4 |
| C1                   | commutateur-c1 ou commutateur-5 |
| C2                   | commutateur-c2 ou commutateur-6 |

(i) REMARQUE : Il ne peut y avoir qu'une seule connexion de module d'E/S par châssis à la fois.

(i) **REMARQUE**: Vous ne pouvez pas vous connecter aux fonctions d'intercommunication depuis la console série.

Pour vous connecter à une console série du serveur géré, utilisez la commande connect server-<n><x>, où n est 1-8 et x est a, b, c ou d. Vous pouvez également utiliser la commande racadm connect server-n. Lorsque vous vous connectez à un serveur à l'aide de l'option -b, une communication binaire est supposée et le caractère d'échappement est désactivé. Si l'iDRAC n'est pas disponible, un message d'erreur No route to host s'affiche.

La commande connect server-n permet à l'utilisateur d'accéder au port série du serveur. Une fois la connexion établie, l'utilisateur peut voir la redirection de console du serveur via le port série du CMC, y compris la console série du BIOS et la console série du système d'exploitation.

() **REMARQUE :** Pour voir les écrans d'amorçage du BIOS, vous devez activer la redirection série dans la configuration du BIOS des serveurs. Vous devez également définir la résolution 80 x 25 pour la fenêtre d'émulation de terminal. Sinon, l'écran sera illisible.

() **REMARQUE :** Certaines touches ne fonctionnent pas dans les écrans de configuration BIOS. Utilisez les séquences d'échappement correctes pour **CTRL+ALT+SUPPR** et les autres séquences. L'écran de redirection initial affiche les séquences d'échappement nécessaires.

#### Tâches associées

Configuration du BIOS du serveur géré pour la redirection de console série , page 168 Configuration de Windows pour la redirection de console série , page 168 Configuration de Linux pour la redirection de console série du serveur pendant le démarrage , page 168 Configuration de Linux pour la redirection de console série du serveur après l'amorçage , page 169

# Configuration du BIOS du serveur géré pour la redirection de console série

Il est nécessaire d'établir une connexion au serveur géré avec le module iKVM (voir « Gestion de serveurs avec iKVM ») ou d'établir une session de console distante depuis l'interface Web iDRAC (voir le « *Guide d'utilisation d'iDRAC*, à l'adresse **dell.com/support/manuals**).

La communication série dans le BIOS est DÉSACTIVÉE par défaut. Pour rediriger les données de console texte de l'hôte vers SOL (Serial over LAN, série sur LAN), vous devez activer la redirection de console via COM1. Pour modifier le paramètre BIOS :

- 1. Démarrez le serveur géré.
- 2. Appuyez sur <F2> pour accéder à l'utilitaire de configuration du BIOS pendant le POST.
- 3. Faites défiler l'affichage jusqu'à l'entrée **Communications série** et appuyez sur <Entrée>. Dans la boîte de dialogue popup, la liste des communications série affiche les options suivantes :
  - Désactivé
  - Activé sans redirection de console
  - Activé avec redirection de console via COM1

Utilisez les touches fléchées pour naviguer entre ces options.

- 4. Assurez-vous qu'Activé avec redirection de console via COM1 est activé.
- Activez l'option Redirection après démarrage (la valeur par défaut est Désactivé). Cette option permet la redirection de console BIOS pour les redémarrages suivants.
- 6. Enregistrez les modifications et quittez.

Le serveur géré redémarre.

# Configuration de Windows pour la redirection de console série

Aucune configuration n'est nécessaire pour les serveurs qui exécutent Microsoft Windows Server 2003 ou supérieur. Windows reçoit les informations du BIOS et active la console SAC (Special Administration Console - Console d'administration spéciale) sur COM1.

# Configuration de Linux pour la redirection de console série du serveur pendant le démarrage

Les étapes suivantes sont propres à GRUB (Linux GRand Unified Bootloader - Grand chargeur d'amorçage unifié Linux). Des modifications similaires sont nécessaires si vous utilisez un chargeur d'amorçage différent.

REMARQUE : Lorsque vous configurez la fenêtre d'émulation VT100 du client, définissez la fenêtre ou l'application qui affiche la console redirigée sur 25 lignes x 80 colonnes pour que le texte s'affiche correctement ; sinon, certains écrans de texte risquent d'être illisibles.

Modifiez le fichier /etc/grub.conf comme suit :

1. Localisez les sections relatives aux paramètres généraux dans le fichier et ajoutez les deux lignes suivantes :

serial --unit=1 --speed=57600 terminal --timeout=10 serial

2. Ajoutez deux options à la ligne du noyau :

noyau de la console=ttyS1,57600

3. Si le fichier /etc/grub.conf contient une instruction splashimage, mettez-la en commentaire pour l'exclure.

L'exemple suivant illustre les modifications décrites dans cette procédure.

```
# grub.conf generated by anaconda # # Notez qu'il est inutile d'exécuter de nouveau grub
après modification # de ce fichier. # REMARQUE : vous n'avez pas de partition /boot. Ceci
signifie que tous # les chemins kernel et initrd sont relatifs par rapport à /, ex. : #
root (hd0,0) # kernel /boot/vmlinuz-version ro root= /dev/sdal # initrd /boot/initrd-
version.img # #boot=/dev/sda default=0 timeout=10 #splashimage=(hd0,2)/grub/splash.xpm.gz
serial --unit=1 --speed=57600 terminal --timeout=10 serial title Red Hat Linux Advanced Server (2.4.9-
```

e.3smp) root (hd0,0) kernel /boot/vmlinuz-2.4.9-e.3smp ro root= /dev/sda1 hda=ide-scsi console=ttyS0 console=ttyS1,57600 initrd /boot/initrd-2.4.9-e.3smp.img title Red Hat Linux Advanced Server-up (2.4.9-e.3) root (hd0,00) kernel /boot/vmlinuz-2.4.9-e.3 ro root=/dev/ sda1 initrd /boot/initrd-2.4.9-e.3.img

Lors de la modification du fichier /etc/grub.conf, appliquez les consignes suivantes :

- Désactivez l'interface graphique GRUB et utilisez l'interface texte. Sinon, l'écran GRUB ne s'affiche pas pour la redirection de console. Pour désactiver l'interface graphique, mettez en commentaire la ligne qui commence par splashimage.
- Pour activer plusieurs options GRUB afin de d
  émarrer les sessions de console via la connexion s
  érie, ajoutez la ligne suivante à toutes les options :

console=ttyS1,57600

Dans l'exemple, console=ttyS1, 57600 est ajouté à la première option uniquement.

# Configuration de Linux pour la redirection de console série du serveur après l'amorçage

Modifiez le fichier /etc/inittab de la manière suivante :

Ajoutez une nouvelle ligne pour configurer agetty sur le port série COM2 :

co:2345:respawn:/sbin/agetty -h -L 57600 ttyS1 ansi

L'exemple suivant montre le fichier avec la nouvelle ligne.

# # inittab Ce fichier explique comment le processus INIT # doit configurer le système pour un certain # niveau d'exécution. # # Auteur : Miquel van Smoorenburg # Modifié pour RHS Linux par Marc Ewing et # Donnie Barnes # # Niveau d'exécution par défaut. Les niveaux d'exécution utilisés par RHS sont : # 0 - halt (Ne PAS définir initdefault sur ce niveau) # 1 - Mode utilisateur unique # 2 - Multi-utilisateur, sans NFS (Identique à 3, si vous # n'avez pas de mise en réseau) # 3 - Mode multi-utilisateur complet # 4 - Non utilisé # 5 - X11 # 6 Redémarrage (Ne PAS définir initdefault sur ce niveau) # id:3:initdefault: # Initialisation du système. si::sysinit:/etc/rc.d/rc.sysinit l0:0:wait:/etc/rc.d/rc 0 l1:1:wait:/etc/rc.d/rc 1 12:2:wait:/etc/rc.d/rc 2 13:3:wait:/etc/rc.d/rc 3 14:4:wait:/etc/rc.d/rc 4 15:5:wait:/etc/ rc.d/rc 5 16:6:wait:/etc/rc.d/rc 6 # Éléments à exécuter à chaque niveau d'exécution. ud::once:/sbin/update # Interruption CTRL-ALT-SUPPR ca::ctrlaltdel:/sbin/shutdown -t3 -r now # Lorsque l'onduleur indique une panne de courant, nous supposons qu'il reste # quelques minutes d'alimentation. Planifiez un arrêt dans 2 minutes à partir de maintenant. # Bien entendu, on considère ici que l'alimentation est installée,  $\frac{1}{4}$  et que l'onduleur est connecté et fonctionne correctement. pf::powerfail:/sbin/shutdown -f -h +2 "Panne de courant ; arrêt du système" # Si vous avez rétabli l'alimentation avant l'arrêt, annulez cet arrêt. pr:12345:powerokwait:/sbin/shutdown -c "Alimentation restaurée ; arrêt annulé" # Exécutez gettys avec les niveaux d'exécution standard co:2345:respawn:/sbin/agetty -h -L 57600 ttyS1 ansi 1:2345:respawn:/sbin/mingetty tty1 2:2345:respawn:/sbin/mingetty tty2 3:2345:respawn:/sbin/ mingetty tty3 4:2345:respawn:/sbin/mingetty tty4 5:2345:respawn:/sbin/mingetty tty5 6:2345:respawn:/sbin/mingetty tty6 # Exécutez xdm pour le niveau d'exécution 5 # xdm est désormais un service séparé x:5:respawn:/etc/X11/prefdm -nodaemon

Modifiez le fichier /etc/securetty comme suit :

Ajoutez une nouvelle ligne avec le nom du tty série de COM2 :

ttyS1

L'exemple suivant montre un fichier avec la nouvelle ligne.

vc/1 vc/2 vc/3 vc/4 vc/5 vc/6 vc/7 vc/8 vc/9 vc/10 vc/11 tty1 tty2 tty3 tty4 tty5 tty6 tty7 tty8 tty9 tty10 tty11 ttyS1

# Utilisation de cartes FlexAddress et FlexAdress Plus

Cette section fournit des informations sur les cartes FlexAddress et FlexAddress Plus, ainsi que sur la façon de les configurer et de les utiliser.

#### Concepts associés

À propos de FlexAddress , page 170 À propos de FlexAddress Plus , page 171 Comparaison entre FlexAddress et FlexAddress Plus , page 171

#### Sujets :

- À propos de FlexAddress
- À propos de FlexAddress Plus
- Comparaison entre FlexAddress et FlexAddress Plus
- Activation de FlexAddress
- Activation de FlexAddress Plus
- · Vérification de l'activation de FlexAddress
- Désactivation de FlexAddress
- Configuration de FlexAddress
- Affichage des informations sur l'adresse WWN ou MAC
- Affichage des informations sur l'adresse WWN ou MAC de base à l'aide de l'interface Web
- Affichage des informations avancées d'adresse WWN ou MAC à l'aide de l'interface Web
- Affichage des informations d'adresse WWN ou MAC à l'aide de l'interface RACADM
- Affichage des identifiants WWN (World Wide Name) ou MAC (Media Access Control)
- Messages des commandes
- CONTRAT DE LICENCE DES LOGICIELS DELL FlexAddress

# À propos de FlexAddress

Si un serveur est remplacé, la FlexAddress du logement reste la même pour le logement de serveur. Si le serveur est inséré dans un nouveau logement ou châssis, l'adresse WWN/MAC attribuée par le serveur est utilisée à moins que la fonction FlexAddress du châssis soit activée pour le nouveau logement. Si vous retirez le serveur, il réutilise l'adresse attribuée par le serveur. Vous ne devez pas reconfigurer les canevas de déploiement, les serveurs DHCP et les routeurs des différentes matrices pour identifier le nouveau serveur.

Au cours du processus de fabrication, chaque module de serveur reçoit un nom WWN (World Wide Name, nom universel) et/ou des ID MAC (Media Access Control, contrôle de l'accès aux supports) uniques. Avant FlexAddress, si vous aviez besoin de remplacer un module de serveur par un autre, l'ID WWN/MAC changeait, et vous deviez reconfigurer les outils Ethernet de gestion réseau et les ressources SAN afin d'identifier le nouveau module de serveur.

La fonction FlexAddress permet au module CMC d'attribuer des ID WWN/MAC à un logement spécifique et de remplacer les ID définis en usine. Ainsi, si le module de serveur est remplacé, les ID WWN/MAC du logement restent identiques. Avec cette fonction, vous n'avez plus à reconfigurer les outils Ethernet de gestion réseau, ni les ressources SAN pour les adapter au nouveau module de serveur.

En outre, ce *remplacement* se produit uniquement lorsque vous insérez un module de serveur dans un châssis où la fonction FlexAddress est activée. Aucune modification permanente n'est apportée au module de serveur. Si un module de serveur est déplacé vers un châssis qui ne prend pas en charge la fonction FlexAddress, les ID WWN/MAC utilisés sont ceux attribués en usine.

La carte de fonction FlexAddress contient une plage d'adresses MAC. Avant d'installer FlexAddress, vous pouvez déterminer la plage d'adresses MAC figurant sur la carte de fonction FlexAddress en insérant la carte SD dans un lecteur de cartes mémoire USB et en affichant le fichier pwwn\_mac.xml. Ce fichier XML en texte clair, stocké sur la carte SD contient la balise XML *mac\_start*, qui indique la

première adresse MAC hexadécimale utilisée pour cette plage d'adresses MAC uniques. La balise *mac\_count* indique le nombre total d'adresses MAC allouées par la carte SD. La plage totale d'adresses MAC allouée peut être déterminée par :

 $< mac_start > + 0xCF (208 - 1) = mac_end$ 

où 208 est la valeur mac\_count et où la formule est la suivante :

<mac\_start> + <mac\_count> - 1 = <mac\_end>

Par exemple :

(starting\_mac)00188BFFDCFA + (mac\_count)0xCF - 1 = (ending\_mac)00188BFFDDC8

() **REMARQUE :** Verrouillez la carte SD avant de l'insérer dans le lecteur de cartes mémoire USB, pour empêcher toute modification involontaire du contenu. Vous *devez déverrouiller* la carte SD avant de l'insérer dans le CMC.

# À propos de FlexAddress Plus

FlexAddress Plus est une nouvelle fonction, nouveauté de la carte de fonction version 2.0. Il s'agit d'une mise à niveau de la carte de fonction FlexAddress version 1.0. FlexAddress Plus contient davantage d'adresses MAC que FlexAddress. Les deux fonctions permettent au châssis d'attribuer des adresses WWN/MAC (World Wide Name/Media Access Control - Nom universel/contrôle de l'accès aux supports) aux périphériques Fibre Channel et Ethernet. Les adresses WWN/MAC attribuées par le châssis sont uniques au niveau global et propres à un logement de serveur.

# **Comparaison entre FlexAddress et FlexAddress Plus**

FlexAddress a 208 adresses réparties dans 16 logements de serveur, chacun étant alloué à 13 MAC.

FlexAddress Plus comporte 2 928 adresses réparties sur 16 logements de serveur, chacun recevant 183 adresses MAC.

Le tableau ci-dessous indique la quantité d'adresses MAC des deux fonctions.

#### Tableau 36. Approvisionnement d'adresses MAC dans FlexAddress et FlexAddress Plus

|                  | Structure A | Matrice B | Matrice C | Gestion iDRAC | Nbre total de MAC |
|------------------|-------------|-----------|-----------|---------------|-------------------|
| FlexAddress      | 4           | 4         | 4         | 1             | 13                |
| FlexAddress Plus | 60          | 60        | 60        | 3             | 183               |

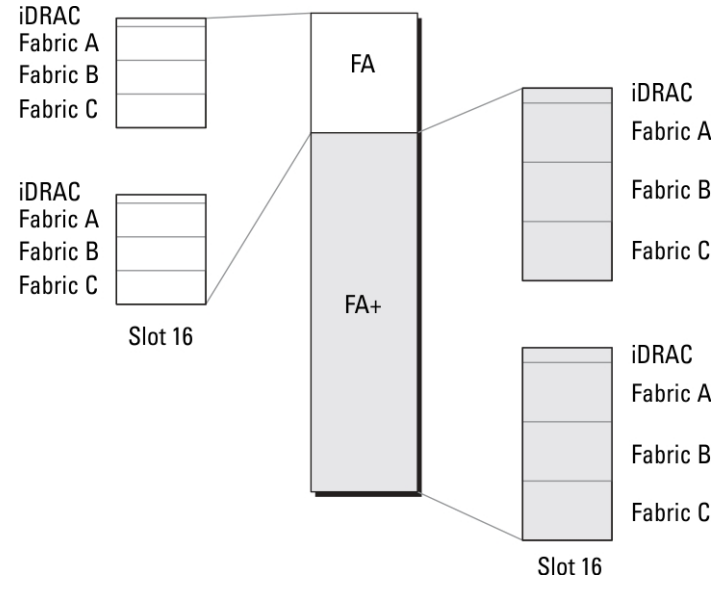

Figure 12. Fonctionnalité FlexAdress (FA) comparée à la fonctionnalité FlexPlusAddress (FA+)

# **Activation de FlexAddress**

FlexAddress est fourni sur une carte Secure Digital (SD) que vous devez insérer dans le CMC pour activer la fonction. Pour activer la fonction FlexAddress, vous pouvez être contraint d'effectuer des mises à jour des logiciels, qui sont inutiles si vous n'utilisez pas FlexAddress. Il s'agit notamment (voir liste dans le tableau suivant) de mettre à jour le BIOS des modules serveur, le BIOS ou le micrologiciel de la carte mezzanine d'E/S et le micrologiciel CMC. Appliquez ces mises à jour avant d'activer FlexAddress. Si vous ne le faites pas, il se peut que FlexAddress ne fonctionne pas comme prévu.

#### Tableau 37. Versions logicielles minimales pour l'activation de FlexAddress

| Composant                                              | Version minimale requise                                                                                                    |
|--------------------------------------------------------|----------------------------------------------------------------------------------------------------|
| Carte mezzanine Ethernet : Broadcom M5708t, 5709, 5710 | <ul> <li>Micrologiciel du code de démarrage 4.4.1 ou ultérieur</li> <li>Micrologiciel de démarrage iSCSI 2.7.11 ou ultérieur</li> <li>Micrologiciel PXE 4.4.3 ou ultérieur</li> </ul>                                                                    |
| Carte mezzanine FC : QLogic QME2472, FC8               | BIOS 2.04 ou ultérieur                                                                                                    |
| Carte mezzanine FC : Emulex LPe1105-M4, FC8            | BIOS 3.03a3 et micrologiciel 2.72A2 ou ultérieur                                                                                                    |
| BIOS du module serveur                                 | <ul> <li>PowerEdge M600 : BIOS 2.02 ou version ultérieure</li> <li>PowerEdge M605 : BIOS 2.03 ou version ultérieure</li> <li>PowerEdge M805</li> <li>PowerEdge M905</li> <li>PowerEdge M610</li> <li>PowerEdge M710</li> <li>PowerEdge M710hd</li> </ul> |
| LAN sur carte mère (LOM) de PowerEdge M600/M605        | <ul> <li>Micrologiciel du code de démarrage 4.4.1 ou ultérieur</li> <li>Micrologiciel de démarrage iSCSI 2.7.11 ou ultérieur</li> </ul>                                                                                                    |
| idrac                                                  | <ul> <li>Version 1.50 ou supérieure pour les systèmes PowerEdge xx0x</li> <li>Version 2.10 ou supérieure pour les systèmes PowerEdge xx1x</li> </ul>                                                                                                    |
| CMC                                                    | Version 1.10 ou ultérieure                                                                                                    |

(i) **REMARQUE** : Tout système commandé après le mois de juin 2008 intègre les versions de micrologiciel adéquates.

Pour assurer le déploiement correct de la fonction FlexAddress, mettez à jour le BIOS et le micrologiciel dans l'ordre suivant :

- 1. Mettez à jour le BIOS et tout le micrologiciel de la carte mezzanine.
- 2. Mettez à jour le BIOS du module serveur.
- 3. Mettez à jour le micrologiciel iDRAC sur le module de serveur.
- 4. Mettez à jour tout le micrologiciel CMC dans le châssis ; s'il y a des contrôleurs CMC redondants, assurez-vous que les deux soient mis à jour.
- 5. Insérez la carte SD dans le module passif pour un système à contrôleur CMC redondant ou dans le contrôleur CMC unique pour un système non redondant.
  - (i) **REMARQUE :** La fonctionnalité n'est pas activée si le micrologiciel CMC qui prend en charge FlexAddress (version 1.10 ou ultérieure) n'est pas installé.

Voir le document Spécifications techniques de la carte Secure Digital (SD) de Chassis Management Controller (CMC) pour installer la carte SD.

- () **REMARQUE :** La carte SD contient la fonction FlexAddress. Les données stockées sur la carte SD sont cryptées, et vous ne devez pas les copier, ni les altérer de quelque manière que ce soit, car cela pourrait inhiber la fonction système et empêcher le système de fonctionner correctement.
- (i) **REMARQUE :** Vous ne pouvez utiliser la carte SD que dans un seul châssis. Si vous disposez de plusieurs châssis, vous devez acheter des cartes SD supplémentaires.

La fonction FlexAddress est activée automatiquement au redémarrage du CMC si vous avez inséré la carte SD de fonction ; cette activation provoque la liaison de la fonction au châssis actuel. Si vous avez installé la carte SD sur le CMC redondant, l'activation de la

fonction FlexAddress se produit uniquement lorsque le CMC de secours devient actif. Pour plus d'informations sur la façon de rendre actif le CMC redondant, voir le document « *Chassis Management Controller (CMC) Secure Digital (SD) Card Technical Specification* » (Spécifications techniques de la carte Secure Digital (SD) de Chassis Management Controller (CMC)).

Lorsque le CMC redémarre, vérifiez le processus d'activation. Pour plus d'informations, voir « Vérification de l'activation de FlexAddress ».

# **Activation de FlexAddress Plus**

La fonctionnalité FlexAddress Plus est fournie sur la carte Secure Digital (SD), tout comme la fonctionnalité FlexAddress.

**REMARQUE :** La carte SD étiquetée FlexAddress contient uniquement FlexAddress, et la carte FlexAddress Plus contient les deux

fonctions FlexAddress et FlexAddress Plus. La carte doit être insérée dans le module CMC pour que vous puissiez activer la fonction.

Certains serveurs, comme le PowerEdge M710HD, peuvent nécessiter un nombre d'adresses MAC supérieur à ce que FlexAddress peut fournir à CMC, selon leur configuration. Pour ces serveurs, la mise à niveau vers FA+ (FlexAddress Plus) permet une optimisation complète de la configuration WWN/MAC. Contactez Dell pour obtenir un support pour la fonction FlexAddress Plus.

Pour activer la fonction FlexAddress Plus, vous devez mettre à jour les logiciels suivants : BIOS du serveur, iDRAC du serveur et micrologiciel CMC. Si ces mises à jour ne sont pas effectuées, seule la fonction FlexAddress est disponible. Pour plus d'informations sur les versions minimales requises pour ces composants, voir le document « *Lisez-moi* », à l'adresse **dell.com/support/manuals**.

# Vérification de l'activation de FlexAddress

Utilisez la commande de l'utilitaire RACADM suivante pour vérifier la carte de fonctionnalité SD et sa condition :

racadm featurecard -s

#### Tableau 38. Messages de condition renvoyés par la commande featurecard -s

| Message de condition                                                                                                    | Actions                                                                                                    |
|----------------------------------------------------------------------------------------------------|----------------------------------------------------------------------------------------------------|
| No feature card inserted.                                                                                                    | Vérifiez le CMC pour vous assurer que la carte SD a été<br>correctement insérée. Dans une configuration avec CMC<br>redondants, vérifiez que la carte de fonction SD a été insérée<br>dans le CMC actif et non dans le CMC de secours.                                              |
| La carte de fonction insérée est valide et contient la fonctionnalité<br>FlexAddress suivante : la carte de fonction est liée à ce châssis.                                                                                  | Aucune action n'est requise.                                                                                                    |
| La carte de fonction insérée est valide et contient la fonction<br>FlexAddress suivante : la carte de fonction est liée à un autre<br>châssis, numéro de service = ABC1234, numéro de série de la<br>carte SD = 01122334455. | Retirez la carte SD, localisez et installez la carte SD du châssis<br>actuel.                                                                                                    |
| La carte de fonction insérée est valide et contient la fonction<br>FlexAddress suivante : la carte de fonction n'est liée à aucun châssis.                                                                                   | Vous pouvez déplacer la carte de fonction SD vers un autre<br>châssis ou la réactiver dans le châssis actuel. Pour la réactiver<br>dans le châssis actuel, entrez racadm racreset jusqu'à ce<br>que le module CMC dans lequel la carte de fonction est installée<br>devienne actif. |

Utilisez la commande RACADM suivante pour afficher toutes les fonctionnalités activées sur le châssis :

racadm feature -s

La commande renvoie le message de condition suivant :

```
Feature = FlexAddress
Date Activated = 8 April 2008 - 10:39:40
Feature installed from SD-card SN = 01122334455
```

Si aucune fonction n'est active sur le châssis, la commande renvoie le message suivant :

```
racadm feature -s
No features active on the chassis
```

Les cartes de fonction Dell peuvent contenir plusieurs fonctions. Une fois que vous avez activé une fonction depuis une carte de fonction Dell sur le châssis, aucune des autres fonctions figurant sur la même carte de fonction Dell ne peut être activée sur un autre châssis. Dans ce cas, la commande « racadm feature -s » affiche le message suivant pour les fonctions concernées :

ERROR: One or more features on the SD card are active on another chassis

Pour plus d'informations sur les commandes feature et featurecard, voir le Chassis Management Controller for PowerEdge M1000e RACADM Command Line Reference Guide (Guide de référence de la ligne de commande RACADM de Chassis Management Controller pour PowerEdge M1000e).

# Désactivation de FlexAddress

La valeur FlexAddress ou la fonction peut être désactivée, et vous pouvez rétablir l'état avant installation de la carte SD, à l'aide d'une commande RACADM. L'interface Web n'offre aucune fonction de désactivation. La désactivation rétablit l'état d'origine de la carte SD, ce qui vous permet de l'installer et de l'activer sur un autre châssis. Dans ce contexte, le terme FlexAddress, désigne à la fois FlexAddress et FlexAddress Plus.

REMARQUE : La carte SD doit être installée physiquement sur le CMC et le châssis doit être mis hors tension avant l'exécution de la commande de désactivation.

Si vous exécutez la commande de désactivation alors qu'aucune carte n'est pas installée ou lorsqu'une carte provenant d'un autre châssis est présente, la fonctionnalité est alors désactivée et aucune modification n'est apportée à la carte.

Pour désactiver la fonction FlexAddress et restaurer la carte SD :

racadm feature -d -c flexaddress

La commande renvoie le message d'état suivant si sa désactivation réussit :

feature FlexAddress is deactivated on the chassis successfully.

Si le châssis n'a pas été arrêté avant l'exécution, la commande échoue et renvoie le message d'erreur suivant :

ERROR: Unable to deactivate the feature because the chassis is powered ON

Pour plus d'informations sur la commande, voir la section de la commande **feature** dans le Chassis Management Controller for PowerEdge M1000e RACADM Command Line Reference Guide. (Guide de référence de la ligne de commande RACADM de Chassis Management Controller pour Dell PowerEdge M1000e

# **Configuration de FlexAddress**

FlexAddress est une mise à niveau facultative qui permet aux modules de serveur de remplacer l'ID WWN/MAC d'usine par un ID WWN/MAC fourni par le châssis.

(i) **REMARQUE**: Dans cette section, le terme FlexAddress désigne également la version FlexAddress Plus.

Achetez et installez la mise à niveau FlexAddress pour configurer cette fonction. Si vous ne le faites pas, le texte suivant s'affiche dans l'interface Web :

```
Optional feature not installed. See the Dell Chassis Management Controller Users Guide for information on the chassis-based WWN and MAC address administration feature. To purchase this feature, please contact Dell at www.dell.com.
```

Si vous achetez FlexAddress avec votre châssis, la fonction est installée et active lorsque vous allumez votre système. Si vous achetez FlexAddress séparément, vous devez installer la carte de fonction SD en suivant les instructions du document « *Chassis Management Controller (CMC) Secure Digital (SD) Card Technical Specification » (Spécifications techniques de la carte Secure Digital (SD) de Chassis Management Controller (CMC))*, à l'adresse **dell.com/support/manuals**.

Vous devez éteindre le serveur avant de commencer la configuration. Vous pouvez activer ou désactiver FlexAddress séparément pour chaque structure. De plus, vous pouvez l'activer ou le désactiver pour chaque logement. Après avoir activé la fonction pour chaque structure voulue, vous pouvez sélectionner les logements à activer. Par exemple, si vous activez Structure-A, FlexAddress est activé uniquement pour Structure-A, dans tous les logements activés. Toutes les autres structures utilisent l'adresse WWN/MAC attribuée par l'usine sur le serveur.

Dans les logements sélectionnés, FlexAddress est activé pour toutes les structures activées. Par exemple, il est impossible d'activer les structures A et B, et d'activer FlexAddress dans le logement 1 de la structure A mais pas dans la structure B.

**REMARQUE :** Assurez-vous que les serveurs lames sont hors tension avant de changer l'adresse flex de niveau de structure (A, B, C, or DRAC).

#### Concepts associés

Réveil sur LAN avec FlexAddress , page 175 Configuration de FlexAddress pour les structures et logements au niveau du châssis , page 175 Configuration de FlexAddress pour les logements au niveau du serveur , page 176 Configuration complémentaire de FlexAddress pour Linux , page 177

# **Réveil sur LAN avec FlexAddress**

Lorsque vous déployez la fonction FlexAddress pour la première fois sur un module de serveur donné, vous devez éteindre et rallumer ce serveur pour que FlexAddress prenne effet. Sur les périphériques Ethernet, FlexAddress est programmé par le BIOS du module de serveur. Pour que le BIOS du module de serveur programme l'adresse, il doit être opérationnel, ce qui exige que ce module de serveur soit allumé. Une fois la séquence extinction-allumage terminée, les ID MAC attribués par le châssis sont disponibles pour la fonction Wake-On-LAN (WOL).

# Configuration de FlexAddress pour les structures et logements au niveau du châssis

Au niveau du châssis, vous pouvez activer ou désactiver la fonction FlexAddress pour les structures et logements. FlexAddress est activé pour chaque structure voulue, puis vous sélectionnez les logements à inclure dans la fonction. Vous devez activer à la fois des structures et des logements pour configurer correctement FlexAddress.

# Configuration de FlexAddress pour les structures et logements au niveau du châssis avec l'interface Web CMC

Pour activer ou désactiver des structures et logements pour l'utilisation de la fonction FlexAddress avec l'interface Web CMC :

- 1. Dans l'arborescence système, accédez à **Présentation du serveur**, puis cliquez sur **Configuration** > **FlexAddress**. La page **Déployer FlexAddress** s'affiche.
- 2. Dans la section Sélectionner les structures pour les WWN/MAC attribués par le châssis, sélectionnez le type de structure pour lequel vous souhaitez activer FlexAddress. Pour le désactiver, désélectionnez l'option.

(i) **REMARQUE :** Si aucune structure n'est sélectionnée, FlexAddress n'est pas activé pour les logements sélectionnés.

#### La page Sélectionner les logements pour les WWN/MAC attribués par le châssis s'affiche.

3. Sélectionnez l'option Activé pour le logement où activer FlexAddress. Pour le désactiver, désélectionnez l'option.

(i) REMARQUE : Si un serveur est présent dans le logement, éteignez-le avant d'activer la fonction FlexAddress dans ce logement.

(i) **REMARQUE :** Si aucun logement n'est sélectionné, FlexAddress n'est pas activé pour les structures sélectionnées.

**4.** Cliquez sur **Appliquer** pour enregistrer les modifications. Pour plus d'informations, voir l'*Aide en ligne CMC*.

# Configuration de FlexAddress pour les structures et logements au niveau du châssis avec RACADM

Pour activer et désactiver des structures, utilisez la commande RACADM suivante :

racadm setflexaddr [-f <fabricName> <state>]

OÙ <fabricName> = A, B, C ou iDRAC, et <state> = 0 ou 1

(0 = désactivé et 1 = activé).

Pour activer et désactiver des logements, utilisez la commande RACADM suivante :

racadm setflexaddr [-i <slot#> <state>

 $O\dot{u} \langle slot \# \rangle = 1 \dot{a} 16 \text{ et} \langle state \rangle = 0 \text{ ou } 1$ 

(0 = désactivé et 1 = activé).

Pour plus d'informations sur la commande **setflexaddr** voir le manuel *Chassis Management Controller for Dell PowerEdge M1000e RACADM Command Line Reference Guide*(Guide de référence de la ligne de commande RACADM de Chassis Management Controller pour Dell PowerEdge M1000e) accessible sur le site **dell.com/support/manuals**.

# Configuration de FlexAddress pour les logements au niveau du serveur

Vous pouvez activer ou désactiver la fonctionnalité FlexAddress pour des logements au niveau du serveur.

# Configuration de FlexAddress pour les logements au niveau du serveur avec l'interface Web CMC

Pour activer ou désactiver un seul logement pour l'utilisation de la fonction FlexAddress avec l'interface Web CMC :

- Dans l'arborescence système, développez l'entrée Présentation du serveur. Tous les serveurs (1 à 16) s'affichent dans la liste Serveurs développée.
- 2. Cliquez sur le serveur dont vous souhaitez afficher les informations. La page **Condition du serveur** s'affiche.
- Cliquez sur l'onglet Configuration, puis sur le sous-onglet FlexAddress. La page FlexAddress s'affiche.
- 4. Dans le menu déroulant FlexAddress activé, sélectionnez Oui pour activer FlexAddress ou Non pour désactiver FlexAddress.
- 5. Cliquez sur **Appliquer** pour enregistrer les modifications. Pour plus d'informations, voir l'*Aide en ligne CMC*.

# Configuration de FlexAddress pour les logements au niveau du serveur avec RACADM

Pour configurer FlexAddress pour les logements au niveau du serveur avec RACADM :

racadm setflexaddr [-i <numéro\_logement> <état>] [-f <nom\_structure> <état>]
où, <numéro\_logement> = 1 à 16
<nom\_structure> = A, B, C
<état> = 0 ou 1

(0 = désactivé et 1 = activé).

# Configuration complémentaire de FlexAddress pour Linux

Lorsque vous passez d'un identifiant MAC attribué par le serveur à un identifiant MAC attribué par le châssis sur un système d'exploitation basée sur Linux, il peut être nécessaire d'effectuer une configuration complémentaire :

- SUSE Linux Enterprise Server 9 et 10 : vous devez exécuter YAST (Yet Another Setup Tool Encore un autre outil de configuration) sur le système Linux pour configurer les périphériques réseau, puis redémarrer les services réseau.
- Red Hat Enterprise Linux 4 et Red Hat Enterprise Linux 5 : exécutez Kudzu, utilitaire servant à détecter et à configurer le matériel nouveau ou modifié sur le système. Kudzu affiche le menu de détection du matériel ; il détecte le changement d'adresse MAC lors du retrait du matériel et de l'ajout du nouveau matériel.

# Affichage des informations sur l'adresse WWN ou MAC

Vous pouvez afficher l'inventaire des adresses virtuelles des cartes réseau pour chaque logement de serveur ou tous les serveurs dans un châssis. L'inventaire d'adresses virtuelles comprend les éléments suivants :

• Configuration de la structure

#### (i) REMARQUE :

- La structure A affiche le type de structure d'entrée/sortie installée. Si la structure A est activée, les logements inoccupés affichent les adresses MAC affectées par le châssis de la structure A.
- Le contrôleur de gestion iDRAC n'est pas une structure, mais sa FlexAddress est considérée correspondre à une structure.
- Une coche indique que la structure est activée pour FlexAddress ou FlexAddressPlus.
- Protocole utilisé sur le port d'adaptateur de carte réseau (NIC). Par exemple, LAN, iSCSI, FCoE, et ainsi de suite.
- Configuration Fibre Channel World Wide Name (WWN) et adresses MAC (Media Access Control d'un logement dans le châssis.
- Type d'attribution de l'adresse MAC et type de l'adresse active : attribuée par le serveur, FlexAddress ou MAC d'identité d'E/S. Une coche noire indique le type de l'adresse active, attribuée par le serveur, attribuée par le châssis ou attribuée à distance.
- L'état des partitions NIC des périphériques prenant en charge le partitionnement.

Vous pouvez afficher l'inventaire d'adresses WWN/MAC à l'aide de l'interface Web ou de l'interface en ligne de commandes RACADM. En fonction de l'interface, vous pouvez filtrer l'adresse MAC et savoir quelle adresse WWN/MAC est en cours d'utilisation pour cette fonction ou partition. Si la carte possède une NPAR activée, vous pouvez voir quelles partitions sont activées ou désactivées.

En utilisant l'interface Web, vous pouvez afficher les informations des adresses WWN/MAC pour des logements spécifiques à l'aide de la page FlexAddress (cliquez sur Server Overview (Présentation du serveur) > Slot <x> (Logement <x>) > Setup (Configuration) > FlexAddress). Vous pouvez afficher les informations des adresses WWN/MAC de tous les logements et du serveur à l'aide de la page Résumé WWN/MAC (cliquez sur Server Overview (Présentation du serveur) > Properties (Propriétés) > WWN/MAC). Dans les deux pages, vous pouvez afficher les informations des adresses WWN/MAC dans le mode de base ou dans le mode Avancé :

- Basic Mode (Mode de base) : dans ce mode, vous pouvez afficher le logement du serveur, la structure, le protocole, les adresses WWN/MAC et l'état de la partition. Seules les adresses MAC actives s'affichent dans le champ d'adresse WWN/MAC. Vous pouvez les filtrer à l'aide de certains des champs affichés ou de tous les champs.
- Advanced Mode (Mode avancé) : dans ce mode, vous pouvez voir tous les champs affichés dans le mode de base et tous les types de MAC (affecté par le serveur, FlexAddress et identité d'E/S). Vous pouvez les filtrer à l'aide de certains des champs affichés ou de tous les champs.

Dans le mode de base et le mode avancé, les informations des adresses WWN/MAC s'affichent sous un format réduit. Cliquez sur le symbole + correspondant au logement, ou sur le bouton **Expand/Collapse All (Développer/Réduire tout)** pour afficher les informations d'un logement ou de tous les logements.

Vous pouvez également exporter les informations des adresses WWN/MAC pour tous les serveurs du châssis dans un dossier local.

Pour plus d'informations sur les champs, voir l'Aide en ligne.

# Affichage des informations sur l'adresse WWN ou MAC de base à l'aide de l'interface Web

Pour afficher les informations relatives à l'adresse WWN/MAC pour chaque logement de serveur ou tous les serveurs présents dans le châssis, en mode basique, procédez comme suit :

 Cliquez sur Présentation du serveur > Propriétés > WWN/MAC. La page Résumé WWN/MAC affiche les informations des adresses WWN/MAC.

Vous pouvez également cliquer sur Server Overview (Présentation du serveur) > Slot <x> (Logement <x>) > Setup (Configuration) > FlexAddress (FlexAddress) pour afficher les informations d'adresse WWN/MAC d'un logement de serveur précis. La page FlexAddress s'affiche.

- 2. Dans le tableau Adresses WWN/MAC, cliquez sur Exporter pour enregistrer les adresses WWN/MAC au niveau local.
- 3. Cliquez sur le symbole 🗄 correspondant à un logement, ou sur le bouton Expand/Collapse All (Développer/Réduire tout) pour développer ou réduire les attributs répertoriés pour un logement ou tous les logements dans le tableau d'adresses WWN/MAC.
- 4. Dans le menu déroulant Afficher, sélectionnez Basique, pour afficher les attributs des adresses WWN/MAC dans la vue d'arborescence.
- 5. Dans le menu déroulant Logement du serveur, sélectionnez Tous les serveurs, ou un logement spécifique pour afficher les attributs des adresses WWN/MAC de tous les serveurs ou de serveurs dans des logements spécifiques uniquement.
- 6. Dans le menu déroulant **Structure**, sélectionnez l'un des types de structure pour afficher les détails de tous les types ou uniquement de certains types de gestion ou de structure d'E/S associés aux serveurs.
- 7. Dans le menu déroulant **Protocole**, sélectionnez **Tous les protocoles** ou l'un des protocoles réseau de manière à afficher toutes les adresses MAC ou des adresses MAC associées au protocole sélectionné.
- 8. Dans le champ Adresses WWN/MAC, saisissez l'adresse MAC pour afficher uniquement les emplacements associés à l'adresse MAC spécifique. Vous pouvez également entrer partiellement les entrées d'adresse MAC pour afficher les logements associés. Par exemple, entrez 4A pour afficher les logements dont les adresses MAC contiennent 4A.
- 9. Dans le menu déroulant **Condition de partition**, sélectionnez la condition des partitions pour afficher les serveurs dotés de la condition de partition sélectionnée.

Si une partition donnée est désactivée, la ligne contenant la partition est grisée.

Pour plus d'informations sur les champs, voir l'Aide en ligne.

# Affichage des informations avancées d'adresse WWN ou MAC à l'aide de l'interface Web

Pour afficher les informations d'adresse WWN/MAC de chaque logement de serveur ou de tous les serveurs présents dans le châssis, en mode avancé, procédez comme suit :

- Cliquez sur Présentation du serveur > Propriétés > WWN/MAC. La page Résumé WWN/MAC affiche les informations des adresses WWN/MAC.
- 2. Dans le menu déroulant Afficher, sélectionnez Avancé pour afficher les attributs des adresses WWN/MAC dans une vue détaillée. Le tableau WWN/MAC Addresses (Adresses WWN/MAC) affiche Server Slot (Logement de serveur), Fabric (Structure), Protocol (Protocole), WWN/MAC addresses (Adresses WWN/MAC), Partition Status (État de la partition) et le type d'attribution de l'adresse MAC active : Server assigned (Attribué par serveur), FlexAddress ou I/O Identity MAC (Identité d'E/S MAC). Une coche noire indique le type de l'adresse active, attribuée par le serveur, attribuée par le châssis ou attribuée à distance. MAC. Si la fonction FlexAddress ou Identité d'E/S n'est pas activée sur un serveur, l'état de FlexAddress (Chassis-Assigned) (FlexAddress (attribué par le châssis)) ou I/O Identity (Remote-Assigned) (Identité d'E/S (attribué à distance)) indique Not Enabled (Pas activé), mais la coche noire indique à l'adresse attribuée par le serveur.
- 3. Dans le tableau Adresses WWN/MAC, cliquez sur Exporter pour enregistrer les adresses WWN/MAC au niveau local.
- 4. Cliquez sur le symbole d' correspondant à un logement, ou sur le bouton Expand/Collapse All (Développer/Réduire tout) pour développer ou réduire les attributs répertoriés pour un logement ou tous les logements dans le tableau d'adresses WWN/MAC.
- 5. Dans le menu déroulant Logement du serveur, sélectionnez Tous les serveurs, ou un logement spécifique pour afficher les attributs des adresses WWN/MAC de tous les serveurs ou de serveurs dans des logements spécifiques uniquement.
- 6. Dans le menu déroulant Structure, sélectionnez l'un des types de structure pour afficher les détails de tous les types ou uniquement de certains types de gestion ou de structure d'E/S associés aux serveurs.

- 7. Dans le menu déroulant **Protocole**, sélectionnez **Tous les protocoles** ou l'un des protocoles réseau de manière à afficher toutes les adresses MAC ou des adresses MAC associées au protocole sélectionné.
- Dans le champ Adresses WWN/MAC, saisissez l'adresse MAC pour afficher uniquement les emplacements associés à l'adresse MAC spécifique. Vous pouvez également entrer partiellement les entrées d'adresse MAC pour afficher les logements associés. Par exemple, entrez 4A pour afficher les logements dont les adresses MAC contiennent 4A.
- 9. Dans le menu déroulant **Condition de partition**, sélectionnez la condition des partitions pour afficher les serveurs dotés de la condition de partition sélectionnée.

Si une partition donnée est désactivé, la condition s'affiche en tant que Désactivé et la ligne contenant la partition est grisée.

Pour plus d'informations sur les champs, voir l'Aide en ligne.

# Affichage des informations d'adresse WWN ou MAC à l'aide de l'interface RACADM

Pour afficher les informations d'adresse WWN/MAC de tous les serveurs ou de serveurs spécifiques à l'aide de RACADM, utilisez les sous-commandes getflexaddr et getmacaddress.

Pour afficher FlexAddress pour l'ensemble du châssis, utilisez la commande RACADM suivante :

racadm getflexaddr

Pour afficher l'état de FlexAddress pour un logement en particulier, utilisez la commande RACADM suivante :

racadm getflexaddr [-i <slot#>]

où *<slot#>* est une valeur comprise entre 1 et 16.

Pour afficher l'adresse MAC de la carte fille réseau NDC ou LOM, utilisez la commande RACADM suivante :

racadm getmacaddress

Pour afficher l'adresse MAC du châssis, utilisez la commande RACADM suivante :

racadm getmacaddress -m chassis

Pour afficher les adresses MAC iSCSI de tous les serveurs, utilisez la commande RACADM suivante :

racadm getmacaddress -t iscsi

Pour afficher les adresses MAC iSCSI d'un serveur spécifique, utilisez la commande RACADM suivante :

racadm getmacaddress [-m <module> [-x]] [-t iscsi]

Pour afficher l'adresses MAC et WWN définie par l'utilisateur, utilisez la commande RACADM suivante :

racadm getmacaddress -c io-identity

racadm getmacaddress -c io-identity -m server -2

Pour afficher l'adresse MAC/WWN attribuée par la console de toutes les cartes réseau intégrées ou des cartes mezzanine, utilisez la commande RACADM suivante :

racadm getmacaddress -c all

Pour afficher les adresses WWN/MAC attribuées par le châssis, utilisez la commande RACADM suivante :

racadm getmacaddress -c flexaddress

Pour afficher les adresses MAC/WWN de toutes les cartes réseau intégrées ou des cartes mezzanine, utilisez la commande RACADM suivante :

racadm getmacaddress -c factory

Pour afficher les adresses MAC/WWN Ethernet et iSCSI de toutes les cartes iDRAC/LOM/mezzanine, utilisez la commande RACADM suivante :

racadm getmacaddress -a

Pour plus d'informations sur les sous-commandes getflexaddr et getmacaddress, voir le *Chassis Management Controller for PowerEdge M1000e RACADM Command Line Reference Guide* (Guide de référence de la ligne de commande RACADM de Chassis Management Controller pour PowerEdge M1000e).

# Affichage des identifiants WWN (World Wide Name) ou MAC (Media Access Control)

La page **WWN/MAC Summary (Résumé WWN/MAC)** affiche la configuration WWN (World Wide Name) et l'adresse MAC (Media Access Control) d'un logement présent dans le châssis.

# Configuration de la structure

La section **Configuration de la structure** affiche le type d'Entrée/Sortie des structures A, B et C. Une coche verte indique que la structure est activée pour FlexAddress. La fonction FlexAddress sert à déployer les adresses WWN/MAC permanentes de logement et les adresses attribuées par le châssis vers divers logements et structures au sein du châssis. Cette fonction est activée sur une base par structure et par logement.

(i) **REMARQUE** : Pour plus d'informations sur la fonction FlexAddress, voir À propos de FlexAddress.

# Adresses WWN ou MAC

La section **Adresse WWN/MAC** affiche les informations WWN/MAC attribuées à tous les serveurs, même si les logements de ces serveurs sont actuellement vides.

- Location (Emplacement) affiche l'emplacement du logement occupé par les modules d'entrée/sortie. Les six logements sont identifiés par une combinaison du nom de groupe (A, B ou C) et du numéro de logement (1 ou 2) : noms de logements A1, A2, B1, B2, C1, ou C2. iDRAC est le contrôleur de gestion intégré du serveur.
- Structure affiche le type de structure d'E/S.
- Attribué par le serveur affiche les adresses WWN/MAC attribuées par le serveur et incorporées au matériel du contrôleur.
- Attribué par le châssis affiche les adresses WWN/MAC attribuées par le châssis au logement spécifique concerné.

Une coche verte dans les colonnes **Server-Assigned (Attribué par le serveur)** et **Chassis-Assigned (Attribué par le châssis)** indique le type d'adresses actives. Les adresses attribuées par le châssis sont définies lors de l'activation de FlexAddress dans le châssis et représentent les adresses persistantes des logements. Lorsque vous cochez des cases Attribué par le châssis pour des adresses, ces adresses sont utilisées même si un serveur est remplacé par un autre.

# Messages des commandes

Le tableau suivant répertorie les commandes RACADM et leurs sorties pour des problèmes FlexAddress courants.

#### Tableau 39. Commandes et sortie FlexAddress

| Problème                                                                      | Commande                | Sortie                                                                         |
|-------------------------------------------------------------------------------|-------------------------|--------------------------------------------------------------------------------|
| La carte SD du contrôleur CMC actif est<br>liée à un autre numéro de service. | \$racadm featurecard −s | The feature card inserted is<br>valid and contains the<br>following feature(s) |
#### Tableau 39. Commandes et sortie FlexAddress (suite)

| Problème                                                                                                    | Commande                                                                                                    | Sortie                                                                                                    |
|----------------------------------------------------------------------------------------------------|----------------------------------------------------------------------------------------------------|----------------------------------------------------------------------------------------------------|
|                                                                                                    |                                                                                                    | FlexAddress: The feature card<br>is bound to another chassis,<br>svctag = <service number="" tag=""><br/>SD card SN = <valid flex<br="">address serial number&gt;</valid></service> |
| La carte SD du contrôleur CMC actif est<br>liée au même numéro de service.                                                                                                    | \$racadm featurecard −s                                                                                                    | The feature card inserted is<br>valid and contains the<br>following feature(s)                                                                                                    |
|                                                                                                    |                                                                                                    | FlexAddress: The feature card<br>is bound to this chassis                                                                                                    |
| La carte SD du contrôleur CMC actif n'est<br>liée à aucun numéro de service.                                                                                                    | \$racadm featurecard −s                                                                                                    | The feature card inserted is<br>valid and contains the<br>following feature(s)                                                                                                    |
|                                                                                                    |                                                                                                    | FlexAddress : la carte de<br>fonction n'est liée à aucun<br>châssis                                                                                                    |
| La fonctionnalité FlexAddress n'est pas<br>active sur le châssis pour une raison<br>inconnue (Pas de carte SD insérée/carte<br>SD corrompue/ fonctionnalité<br>désactivée/carte SD liée à un autre | <pre>\$racadm setflexaddr [-f <fabricname> <slotstate>] \$racadm setflexaddr [-i <slot#> <slotstate>]</slotstate></slot#></slotstate></fabricname></pre> | ERROR: Flexaddress feature is not active on the chassis                                                                                                    |
| L'utilisateur invité tente de définir<br>FlexAddress sur des logements ou des<br>structures.                                                                                                    | <pre>\$racadm setflexaddr [-f <fabricname> <slotstate>] \$racadm setflexaddr [-i <slot#> <slotstate>]</slotstate></slot#></slotstate></fabricname></pre> | ERROR: Insufficient user<br>privileges to perform operation                                                                                                    |
| Désactivation de la fonctionnalité<br>FlexAddress alors que le châssis est sous<br>tension                                                                                                    | \$racadm feature −d −c<br>flexaddress                                                                                                    | ERROR: Unable to deactivate the<br>feature because the chassis is<br>powered ON                                                                                                    |
| L'utilisateur invité essaie de désactiver la fonctionnalité sur le châssis                                                                                                    | \$racadm feature -d -c<br>flexaddress                                                                                                    | ERROR: Insufficient user<br>privileges to perform operation                                                                                                    |
| Modification des paramètres FlexAddress<br>de logement/structure pendant que les<br>modules de serveur sont sous tension.                                                                          | \$racadm setflexaddr -i 1 1                                                                                                    | ERROR: Unable to perform the<br>set operation because it<br>affects a powered ON server                                                                                             |

# CONTRAT DE LICENCE DES LOGICIELS DELL FlexAddress

Ceci est un contrat légal entre vous, l'utilisateur et Dell Products L.P. ou Dell Global B.V. (« Dell »). Cet accord couvre tous les logiciels distribués avec le produit Dell et pour lesquels il n'existe aucun contrat de licence distinct entre vous et le fabricant ou propriétaire des logiciels en question (collectivement « le logiciel »). Ce contrat ne peut donner lieu à la vente du logiciel et de toute autre propriété intellectuelle. Tous les titres et droits de propriété intellectuelle concernant le logiciel sont la propriété du fabricant ou propriétaire du logiciel. Tous les droits non expressément octroyés dans le cadre du présent contrat sont réservés au fabricant ou propriétaire du logiciel. En ouvrant le ou les emballages du logiciel, ou en brisant leur sceau de sécurité, en installant ou en téléchargeant le logiciel, ou en utilisant le logiciel préchargé ou intégré dans votre produit, vous acceptez d'être lié par les conditions du présent contrat. Si vous n'acceptez pas ces conditions, renvoyez immédiatement tous les éléments du logiciel (disques, documentation écrite et emballages), et supprimez tout le logiciel préchargé ou intégré.

Vous êtes autorisé à utiliser une seule copie du logiciel, sur un seul ordinateur à la fois. Si vous avez plusieurs licences pour le logiciel, vous pouvez utiliser simultanément autant de copies de vous avez de licences. Le terme « utiliser » désigne ici le chargement du logiciel dans la mémoire temporaire ou dans le stockage permanent de l'ordinateur. L'installation sur un serveur réseau uniquement en vue de la distribution vers d'autres ordinateurs n'est pas considérée comme une « utilisation », mais cela s'applique uniquement si vous disposez d'une licence séparée pour chacun des ordinateurs vers lesquels vous distribuez le logiciel. Vous devez vous assurer que le nombre de personnes qui utilisent le logiciel installé sur un serveur réseau ne dépasse pas celui des licences que vous possédez. Si le nombre des utilisateurs du logiciel installé sur un serveur réseau dépasse le nombre des licences, vous devez acheter des licences supplémentaires afin que le nombre des licences soit égal à celui des utilisateurs, avant d'autoriser des utilisateurs supplémentaires à utiliser le logiciel. Si vous êtes un client commercial de Dell ou une filiale Dell, vous autorisez par la présente Dell ou tout agent choisi par Dell, à effectuer un audit de votre utilisation du logiciel au cours des heures de bureau normales, vous acceptez de coopérer avec Dell pour cet audit et vous acceptez de fournir à Dell, dans les limites du raisonnable, tous les dossiers liés à votre utilisation du logiciel. L'audit se limite à la vérification de votre conformité aux conditions du présent contrat.

Le logiciel est protégé par les lois des États-Unis et les divers traités internationaux relatifs aux droits d'auteur. Vous pouvez créer une seule copie du logiciel, uniquement à des fins de sauvegarde ou d'archivage, ou le transférer vers un seul disque dur, à condition de conserver l'original uniquement pour la sauvegarde ou l'archivage. Vous ne pouvez pas louer le logiciel ni le céder en crédit-bail, ni copier les documents papier qui accompagnent le logiciel, mais vous pouvez transférer définitivement le logiciel et toute la documentation qui l'accompagne dans le cadre d'une vente ou d'un transfert du produit Dell, si vous n'en conservez aucune copie et si le destinataire accepte les conditions du présent contrat. Tout transfert doit inclure la mise à jour la plus récente et toutes les versions précédentes. Il est interdit d'effectuer l'ingénierie inverse du logiciel, de le décompiler ou de le désassembler. Si l'emballage accompagnant votre ordinateur contient des CD, ou des disques 3,5 pouces et/ou 5,25 pouces, vous ne pouvez utiliser que les disques conçus pour votre ordinateur. Vous n'avez pas le droit d'utiliser ces disques sur un autre ordinateur ou réseau, ni de les prêter, les louer, les céder en crédit-bail ou les transférer vers un autre utilisateur, sauf condition expresse du présent contrat.

#### GARANTIE LIMITÉE

Dell garantit que les disques du logiciel sont exempts de défaut matériel et de fabrication pour une utilisation normale pendant quatrevingt-dix (90) jours à compter de la date où vous les recevez. Cette garantie s'applique uniquement à vous-même et n'est pas transférable. Toutes les garanties implicites sont limitées à quatre-vingt-dix (90) jours à compter de la date de réception du logiciel. Certaines juridictions n'autorisent aucune limite de durée d'une garantie implicite, si bien que cette limitation peut ne pas s'appliquer à vous. L'entière responsabilité de Dell et de ses fournisseurs, et votre seul recours, correspond (a) au remboursement du prix payé pour le logiciel ou (b) au remplacement de tout disque non conforme aux termes de la garantie, renvoyé à Dell avec un numéro d'autorisation de retour, à vos propres coûts et risques. Cette garantie limitée est nulle et non avenue si les dommages des disques résultent d'un accident, d'un abus, d'une utilisation incorrecte, d'un entretien ou d'une modification par une personne autre que Dell. Les disques de remplacement sont garantis pour la durée restante de la garantie d'origine ou pour trente (30) jours. La durée la plus longue sera appliquée.

Dell ne garantit PAS que les fonctions du logiciel répondront à vos besoins, ni que le fonctionnement du logiciel sera ininterrompu ou exempt d'erreur. Vous assumez l'entière responsabilité du choix de ce logiciel pour obtenir les résultats recherchés, ainsi que de l'utilisation et des résultats du logiciel.

DELL, EN SON PROPRE NOM ET EN CELUI DE SES FOURNISSEURS, REJETTE TOUTE AUTRE GARANTIE, EXPRESSE OU IMPLICITE, Y COMPRIS MAIS SANS S'Y LIMITER, LES GARANTIES IMPLICITES DE VALEUR MARCHANDE ET D'ADÉQUATION À UNE UTILISATION PARTICULIÈRE, POUR LE LOGICIEL ET TOUTE LA DOCUMENTATION ÉCRITE QUI L'ACCOMPAGNE. Cette garantie limitée vous donne des droits légaux spécifiques ; vous pouvez avoir d'autres droits, qui varient d'une juridiction à l'autre.

DELL OU SES FOURNISSEURS NE SAURAIENT EN AUCUN CAS ÊTRE TENUS POUR RESPONSABLE DES ÉVENTUELS DOMMAGES (Y COMPRIS, SANS S'Y LIMITER, LES DOMMAGES DE TYPE PERTE DE PROFIT, INTERRUPTION DES ACTIVITÉS, PERTE D'INFORMATIONS COMMERCIALES OU AUTRE PERTE FINANCIÈRE) DÉCOULANT DE L'UTILISATION OU DE L'IMPOSSIBILITÉ D'UTILISER LE LOGICIEL, MÊME S'ILS ONT ÉTÉ AVERTIS DE L'ÉVENTUALITÉ DE TELS DOMMAGES. Comme certaines juridictions n'autorisent pas l'exclusion ou la limitation de responsabilité pour les dommages induits ou accidentels, la limitation ci-dessus ne s'applique pas forcément à votre cas.

#### LOGICIEL LIBRE (Open Source)

Une partie de ce CD peut contenir des logiciels libres, que vous pouvez utiliser conformément aux termes et conditions des licences spécifiques sous lesquelles ils ont été distribués.

CE LOGICIEL OPEN SOURCE EST DISTRIBUÉ DANS L'ESPOIR QU'IL VOUS SERA UTILE, MAIS IL EST FOURNI « EN L'ÉTAT », SANS AUCUNE GARANTIE EXPRESSE OU IMPLICITE, Y COMPRIS MAIS SANS S'Y LIMITER LES GARANTIES IMPLICITES DE VALEUR MARCHANDE OU D'ADÉQUATION À UNE UTILISATION PARTICULIÈRE. DELL, LES DÉTENTEURS DES DROITS DE COPYRIGHT OU LES CONTRIBUTEURS DU LOGICIEL NE SAURAIENT EN AUCUN CAS ÊTRE TENUS POUR RESPONSABLES DES ÉVENTUELLES DOMMAGES DIRECTS, INDIRECTS, CONSÉCUTIFS, SPÉCIAUX, EXEMPLAIRES OU INDUITS (Y COMPRIS MAIS SANS S'Y LIMITER LA FOURNITURE DE BIENS OU SERVICES DE SUBSTITUTION, LA PERTE D'UTILISATION, DE DONNÉES OU DE PROFITS, OU L'INTERRUPTION D'ACTIVITÉS), QUELLE QU'EN SOIT LA CAUSE, NI DES ÉVENTUELLES PLAINTES, PAR ACTION OU CONTRAT, DÉLIT OU AUTRE (Y COMPRIS LA NÉGLIGENCE OU AUTRES CAUSES) DÉCOULANT DE QUELQUE MANIÈRE QUE CE SOIT DE L'UTILISATION DE CE LOGICIEL, MÊME S'ILS ONT ÉTÉ AVERTIS DE L'ÉVENTUALITÉ DE TELS DOMMAGES.

DROITS RESTREINTS DU GOUVERNEMENT DES ÉTATS-UNIS

Le logiciel et sa documentation sont des « articles commerciaux », conformément à la définition de ce terme dans le document 48 C.F.R. 2.101, comprenant d'une part un « logiciel informatique commercial » et d'autre part une « documentation de logiciel informatique commercial », conformément à la définition de ces termes dans le document 48 C.F.R. 12.212. Selon les termes des documents 48 C.F.R. 12.212 et 48 C.F.R. 227.7202-1 à 227.7202-4, tous les utilisateurs finaux appartenant au Gouvernement des États-Unis acquièrent le logiciel et sa documentation avec uniquement les droits décrits dans le présent document.

Fournisseur/Éditeur du logiciel: Dell Products, L.P., One Dell Way, Round Rock, Texas 78682.

#### CONSIGNES GÉNÉRALES

Cette licence reste en vigueur jusqu'à son expiration. Elle expire selon les conditions décrites ci-dessus, ou si vous ne respectez pas certaines des conditions du présent contrat. À l'expiration de la licence, vous acceptez de détruire le logiciel et les documents associés, ainsi que toutes les copies existantes. Ce contrat est régi par les lois de l'État du Texas. Chaque disposition de ce contrat est dissociable. Si une disposition n'est pas applicable, cela n'affecte en aucune manière l'applicabilité des autres dispositions, termes ou conditions du contrat. Ce contrat lie vos successeurs et délégués. Dell accepte et vous acceptez de renoncer dans les limites maximales autorisées par la loi, à tout droit de procédure juridique concernant le logiciel ou le présent contrat. Comme cette renonciation n'est pas valide dans certaines juridictions, cette clause peut ne pas s'appliquer à votre cas. Vous reconnaissez que vous avez lu le présent contrat, que vous le comprenez, que vous acceptez d'être lié par ses conditions, et qu'il s'agit de l'expression complète et exclusive de l'accord conclu entre vous et Dell concernant le logiciel.

# Gestion des structures d'entrée/sortie

Le châssis peut contenir jusqu'à six modules d'E/S (IOM), chacun jouant le rôle d'un module d'intercommunication ou de commutateur. Ces modules d'E/S sont répartis en trois groupes : A, B et C. Chaque groupe comprend deux logements : 1 et 2.

Les logements sont désignés par des lettres, de gauche à droite, en suivant l'arrière du châssis : A1 | B1 | C1 | C2 | B2 | A2. Chaque serveur comporte des logements pour deux cartes mezzanine (MC) pour la connexion des modules d'E/S. La carte porteuse et le module d'E/S correspondant doivent avoir la même structure.

Les E/S de châssis sont réparties entre trois chemins de données discrets : A, B et C. Ces chemins sont appelés STRUCTURES, et prennent en charge Ethernet, Fibre Channel ou InfiniBand. Ces chemins de structure discrets sont divisés en deux banques d'E/S, 1 et 2. Chaque adaptateur d'E/S de serveur (carte mezzanine ou LOM) peut comporter deux ou quatre ports, en fonction de leurs fonctionnalités. Ces ports sont répartis de façon égale entre les banques IOM 1 et 2 pour établir la redondance. Lorsque vous déployez des réseaux Ethernet, iSCSI ou FibreChannel, répartissez leurs liaisons redondantes entre les deux banques, pour une disponibilité maximale. Le module d'E/S discret est identifié par l'ID de structure et le numéro de banque.

Exemple : A1 désigne la structure A de la banque 1. C2 désigne la structure NIC banque 2.

Le châssis prend en charge trois structures ou types de protocoles. Les modules d'E/S et cartes mezzanines d'un groupe doivent avoir les mêmes types de structures ou des types de structure compatibles.

- Les modules d'E/S du groupe A sont toujours connectés aux adaptateurs Ethernet intégrés des serveurs ; le type de structure du groupe A sera donc toujours Ethernet.
- Dans le groupe B, les logements IOM sont connectés en permanence au premier logement de carte Mezzanine de chaque module de serveur.
- Dans le groupe C, les logements IOM sont connectés en permanence à la deuxième carte Mezzanine de chaque module de serveur.

REMARQUE : Dans l'interface de ligne de commande (CLI) CMC, les modules d'E/S (IOM) sont désignés par la convention
 « commutateur-n » : A1=commutateur-1, A2=commutateur-2, B1=commutateur-3, B2=commutateur-4, C1=commutateur-5 et
 C2=commutateur-6.

#### Concepts associés

Présentation de la gestion des structures , page 185 Configurations non valides , page 186 Scénario de nouveau démarrage , page 186 Surveillance de l'intégrité des modules d'E/S (IOM) , page 186 Définition des paramètres réseau pour les modules d'E/S , page 188 Gestion des VLAN pour les modules IOM , page 191 Gestion des opérations de contrôle de l'alimentation pour les modules IOM , page 195 Activation ou désactivation du clignotement des LED des IOM , page 195

#### Tâches associées

Restauration des paramètres IOM par défaut définis en usine , page 189

#### Sujets :

- · Présentation de la gestion des structures
- Configurations non valides
- · Scénario de nouveau démarrage
- Surveillance de l'intégrité des modules d'E/S (IOM)
- Affichage de la condition des liaisons montantes et descendantes des modules d'entrée/sortie à l'aide de l'interface Web
- Affichage des informations sur les sessions FCoE de modules d'entrée/sortie à l'aide de l'interface Web
- Affichage la compilation d'informations pour l'agrégateur d'E/S Dell PowerEdge M
- Définition des paramètres réseau pour les modules d'E/S
- Restauration des paramètres IOM par défaut définis en usine
- Mise à jour du logiciel IOM à l'aide de l'interface Web CMC

- Interface GUI IOA
- Module agrégateur d'entrée/sortie
- Gestion des VLAN pour les modules IOM
- Gestion des opérations de contrôle de l'alimentation pour les modules IOM
- Activation ou désactivation du clignotement des LED des IOM

# Présentation de la gestion des structures

La gestion des structures permet d'éviter les problèmes d'alimentation, de configuration ou de connectivité causés par l'installation d'un module d'E/S ou d'un MC dont le type de structure est incompatible par rapport au type de structure établi par le châssis. Des configurations matérielles non valides peuvent créer des problèmes électriques ou fonctionnels sur le châssis ou ses composants. La gestion des structures empêche la mise sous tension de configurations non valides.

La figure suivante montre l'emplacement des modules d'E/S dans le châssis. L'emplacement de chaque modules d'E/S est indiqué par son numéro de groupe (A, B ou C). Ces chemins d'accès aux structures séparées sont divisés en deux banques d'E/S, banque une et deux. Sur le châssis, les noms de logement des modules d'E/S sont marqués : A1, A2, B1, B2, C1 et C2.

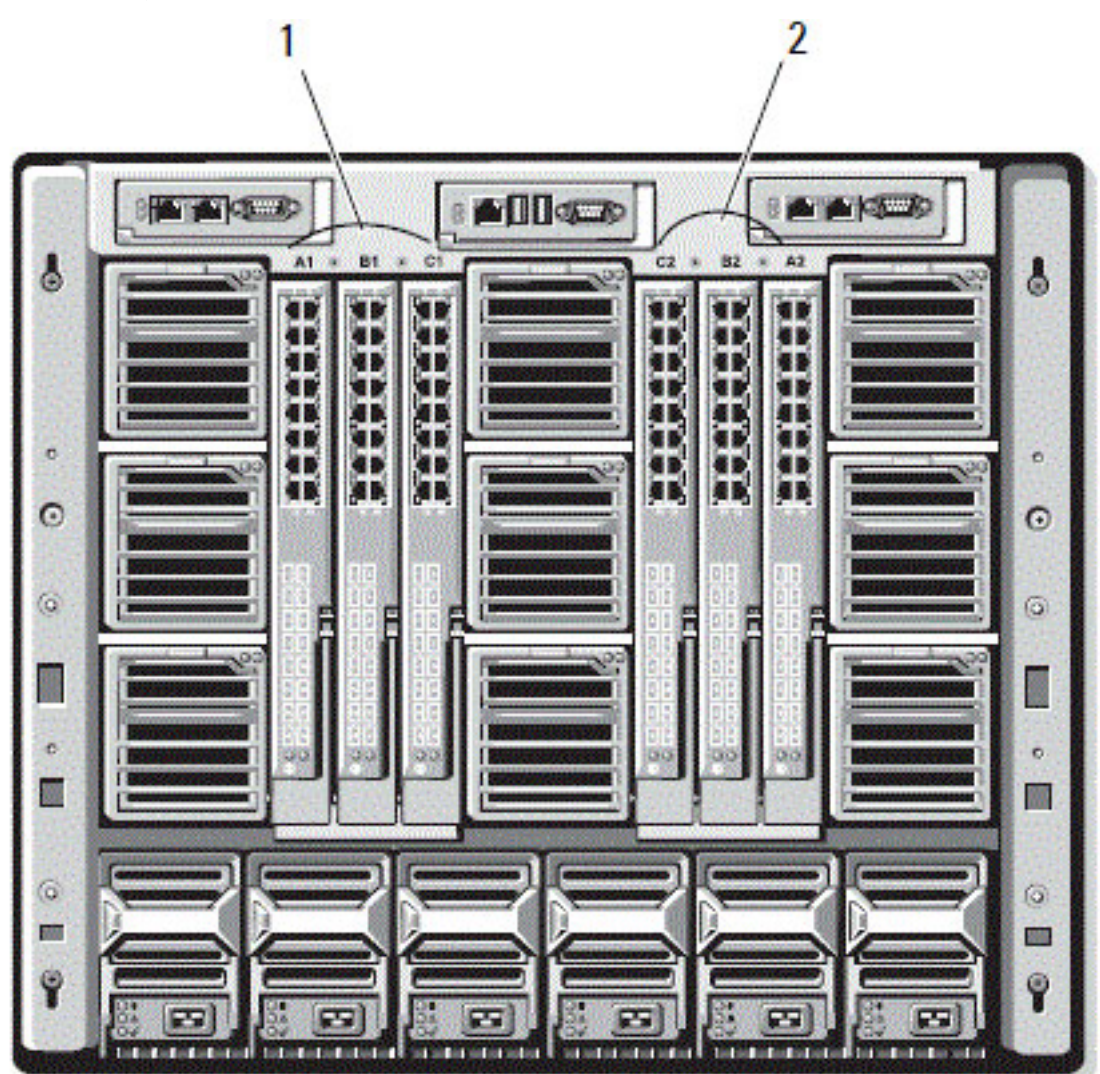

Figure 13. Vue de dos d'un châssis, montrant l'emplacement des modules d'E/S

#### Tableau 40. Emplacements des modules d'E/S à l'arrière d'un châssis

| Numéro du module d'E/S | Emplacement                     | Numéro du module d'E/S | Emplacement                        |
|------------------------|---------------------------------|------------------------|------------------------------------|
| 1                      | Banque 1 (Logements A1, B1, C1) | 2                      | Banque 2 (Logements A2, B2,<br>C2) |

CMC crée à la fois des entrées dans le journal du matériel et dans le journal CMC pour les configurations matérielles non valides.

Par exemple :

- Un MC Ethernet connecté à un module d'E/S Fibre Channel n'est pas une configuration valide. Toutefois, un MC Ethernet connecté à la fois à un commutateur Ethernet et à un module d'E/S d'intercommunication Ethernet installé dans le même groupe de modules d'E/S est une configuration valide.
- Un module d'E/S d'intercommunication Fibre Channel et un module d'E/S commutateur Fibre Channel dans les logements B1 et B2 sont une configuration valide si les premiers MC sur tous les serveurs sont également Fibre Channel. Dans ce cas, le contrôleur CMC met sous tension le module d'E/S et les serveurs. Toutefois, certains logiciels de redondance Fibre Channel peuvent ne pas prendre en charge cette configuration. Certaines configurations valides ne sont pas nécessairement prises en charge.

La vérification de la structure pour les modules d'E/S de serveur et les MC est effectuée uniquement lorsque le châssis est sous tension. Lorsque le châssis est alimenté par un bloc d'alimentation de secours, les iDRAC sur les modules de serveur restent hors tension et ne sont donc pas en mesure de signaler le type de structure MC du serveur. Le type de structure MC peut ne pas être signalé dans l'interface utilisateur CMC tant que l'iDRAC sur le serveur n'est pas sous tension. En outre, si le châssis est sous tension, la vérification de la structure est effectuée lors de l'insertion d'un serveur ou d'un module d'E/S (facultatif). Si une non-correspondance de structure est détectée, le serveur ou le module d'E/S est autorisé à se mettre sous tension et le voyant d'état clignote en orange.

# **Configurations non valides**

Il existe trois types de configurations non valides :

- Configuration MC ou LOM non valide : un nouveau type de structure de serveur nouvellement installé est différent de la structure de modules d'E/S en cours; c'est-à-dire, le LOM ou MC d'un serveur unique n'est pas pris en charge par son module d'E/S correspondant. Dans ce cas, tous les autres serveurs présents dans le châssis fonctionnent, mais le serveur ayant la carte MC non correspondante ne peut pas être mis sous tension. Le bouton d'alimentation du serveur est orange clignotant pour signaler une non correspondance de structure.
- Configuration IOM-MC non valide : le type de structure d'un module d'E/S (IOM) nouvellement installé et les types de structure des modules MC résidents ne correspondent pas, ou sont incompatibles. Le module IOM non correspondant est maintenu à l'état Éteint. Le CMC ajoute une entrée dans le journal du CMC et le journal du matériel pour signaler la configuration non valide, en spécifiant le nom de l'IOM. Le CMC provoque le clignotement de la LED d'erreur du module IOM non conforme. Si vous avez configuré le CMC pour envoyer des alertes, il envoie des alertes par e-mail et/ou SNMP pour cet événement.
- Configuration IOM-IOM non valide : un module d'E/S (IOM) nouvellement installé possède un type de structure différent ou incompatible, par rapport à un IOM déjà installé dans son groupe. Le CMC garde éteint le module IOM nouvellement installé, déclenche le clignotement de la LED d'erreur de l'IOM, et journalise la non-correspondance dans les journaux du CMC et du matériel.

# Scénario de nouveau démarrage

Une fois le châssis branché et allumé, les modules d'E/S (IOM) sont prioritaires sur les serveurs. Le premier IOM de chaque groupe est autorisé à s'allumer avant les autres. À ce stade, aucune vérification du type de structure n'est réalisée. Si n'y a aucun IOM dans le premier logement d'un groupe, le module installé dans le deuxième logement de ce groupe s'allume. Si les deux logements contiennent des modules IOM, le module du deuxième logement est comparé au premier pour vérifier la cohérence.

Après démarrage des modules d'E/S, les serveurs démarrent et CMC vérifie la cohérence de la structure des serveurs.

Vous pouvez placer un module d'intercommunication et un commutateur dans le même groupe si leur structure est identique. Cette coexistence de commutateurs et modules d'intercommunication dans un même groupe est possible même s'ils sont fabriqués par des fournisseurs différents.

# Surveillance de l'intégrité des modules d'E/S (IOM)

Pour plus d'informations sur la surveillance de l'intégrité des modules IOM, voir « Affichage des informations et de la condition d'intégrité de tous les modules IOM » et « Affichage des informations et de la condition d'intégrité de chaque module IOM ».

# Affichage de la condition des liaisons montantes et descendantes des modules d'entrée/sortie à l'aide de l'interface Web

Vous pouvez afficher les informations sur la condition des liaisons montantes et descentes de Dell PowerEdge M I/O Aggregator à l'aide de l'interface Web CMC :

- 1. Accédez à **Présentation de châssis**, puis développez l'option **Présentation du module d'E/S** dans l'arborescence système. Tous les modules d'E/S (1–6) apparaissent dans la liste développée.
- Cliquez sur le module d'E/S (logement) que vous souhaitez afficher. La page I/O Module Status (État du module d'E/S) spécifique au logement du module d'E/S s'affiche. Les tableaux I/O Module Uplink Status (État de la liaison montante du module d'E/S) et I/O Module Downlink Status (État de la liaison descendante du module d'E/S) sont affichés. Ces tableaux affichent des informations sur les ports de liaison descendante (1-32) et les ports de liaison montante (33-56). Pour plus d'informations, voir l'Aide en ligne CMC.
  - () **REMARQUE :** Assurez-vous que l'agrégateur d'E/S dispose des configurations valides afin que la condition de la liaison du port soit « Actif ». Cette page affiche la condition de l'agrégateur d'E/S. Si la condition est « Inactif », cela implique que les ports du serveur sur l'agrégateur d'E/S peuvent être inactifs du fait de configurations non valides.

# Affichage des informations sur les sessions FCoE de modules d'entrée/sortie à l'aide de l'interface Web

Vous pouvez afficher les informations concernant la session FCoE de Dell PowerEdge M I/O Aggregator à l'aide de l'interface Web CMC :

- Dans l'arborescence système, accédez à Présentation de châssis et développez l'option Présentation d'IO Module. Tous les modules d'E/S (1–6) apparaissent dans la liste développée.
- Cliquez sur le module d'E/S (logement) que vous voulez afficher, puis cliquez sur Properties (Propriétés) > FCoE. La page Module d'E/S FCoE spécifique au logement du module d'E/S s'affiche.
- 3. Dans la liste déroulante, Sélectionner un port, sélectionnez le numéro de port requis pour le module d'E/S sélectionné, puis cliquez sur Afficher les sessions.

La section Informations sur la session FCoE affiche les informations sur la session FCoE du commutateur.

REMARQUE : Cette section affiche les informations sur FCoE, uniquement si les sessions FCoE actives sont exécutées sur I/O
Aggregator.

# Affichage la compilation d'informations pour l'agrégateur d'E/S Dell PowerEdge M

Vous pouvez afficher les informations de la pile pour Dell PowerEdge M I/O Aggregator à l'aide de la commande racadm getioinfo:

- ID de la pile : il s'agit de l'adresse MAC de Stack Master et identifie la pile associée à ce module.
- Unité de la pile : il s'agit d'un nombre entier qui identifie la position de l'I/O Aggregator dans la pile.
- ID de châssis : cette référence permet de décrire la topologie physique d'une pile et identifie l'emplacement d'un commutateur particulier.
- Rôle de la pile : permet d'identifier la fonction de ce module dans la pile. Les valeurs valides sont master, member et standby (maître, membre et en attente).

La commande racadm getioinfo avec l'option -s vous permet d'afficher l'I/O Aggregator associé aux informations de la pile des commutateurs présents dans le châssis, ainsi que les unités empilées dans le châssis local et le châssis externe.

Utilisez la commande suivante pour afficher les informations de la pile pour les commutateurs présents dans le châssis local :

racadm getioinfo -s

Utilisez la commande suivante pour afficher les informations de la pile des unités locales empilées, ainsi que les unités présentes dans le châssis externe :

racadm getniccfg [-m <module>]

Voir la section de la commande racadm getioinfo dans le Chassis Management Controller for Dell PowerEdge M1000e RACADM Command Line Reference Guide (Guide de référence de la ligne de commande RACADM de Chassis Management Controller pour Dell PowerEdge M1000e).

# Définition des paramètres réseau pour les modules d'E/S

Vous pouvez spécifier les paramètres réseau de l'interface utilisée pour gérer les modules d'E/S. Pour les commutateurs Ethernet, le port de gestion hors bande (adresse IP) est configuré. Le port de gestion intrabande (VLAN1) n'est pas configuré avec cette interface.

Avant de définir les paramètres réseau pour les modules d'E/S, vérifiez que ces modules sont sous tension.

Pour configurer les paramètres réseau, vous devez disposer des privilèges suivants :

- Droits d'administrateur de la structure A pour configurer les modules d'E/S dans le groupe A.
- Droits d'administrateur de la structure B pour configurer les modules d'E/S dans le groupe B.
- Droits d'administrateur de la structure C pour configurer les modules d'E/S dans le groupe C.

 REMARQUE : Pour les commutateurs Ethernet, les adresses IP de gestion intrabande (VLAN1) et hors bande doivent être différentes, et sur des réseaux différents. Par conséquent, l'adresse IP hors bande n'est pas définie. Consultez la documentation IOM pour connaître l'adresse IP de gestion intrabande par défaut.

i REMARQUE : Ne configurez pas les paramètres réseau des modules d'E/S pour les commutateurs d'intercommunication Ethernet et Infiniband.

# Configuration des paramètres réseau pour les IOM avec l'interface Web CMC

(i) **REMARQUE :** Cette fonctionnalité est prise en charge uniquement sur l'IOM PowerEdge M I/O Aggregator. Les autres IOM, y compris MXL 10/40 GbE, ne sont pas pris en charge.

Pour configurer les paramètres réseau des IOM avec l'interface Web CMC :

- Dans l'arborescence système, accédez à Présentation de l'I/O Module, puis cliquez sur Configuration ou développez l'entrée Présentation de l'I/O Module, sélectionnez l'IOM voulu, puis cliquez sur Configuration. La page Déployer les modules d'E/S affiche les modules d'E/S allumés.
- 2. Pour les modules d'E/S (IOM) requis, activez DHCP, entrez l'adresse IP, le masque de sous-réseau et l'adresse de passerelle.
- **3.** Pour les IOM gérables, entrez le mot de passe racine, la chaîne de communauté RO SNMP et l'adresse IP du serveur Syslog. Pour plus d'informations sur les champs, voir l'*aide en ligne CMC*.
  - () **REMARQUE**: L'adresse IP définir sur les IOM depuis CMC n'est pas enregistrée dans la configuration permanente de démarrage du commutateur. Pour enregistrer définitivement la configuration d'adresse IP, vous devez entrer la commande connect switch-n ou la commande RACADM racadm connect switch -n, ou utiliser une interface directe avec l'interface utilisateur graphique (GUI) du module IOM pour enregistrer cette adresse dans le fichier de configuration du démarrage.
  - **REMARQUE :** La chaîne de communauté SNMP peut contenir tout caractère imprimable dont la valeur ASCII est comprise dans la plage 33-125.
- 4. Cliquez sur Appliquer.

Les paramètres réseau sont configurés pour les IOM.

() **REMARQUE :** Pour les IOM gérables, vous pouvez réinitialiser les VLAN, les propriétés réseau et les ports d'E/S sur les configurations par défaut.

## Configuration des paramètres réseau pour les IOM avec RACADM

Pour définir les paramètres réseau d'un IOM en utilisant RACADM, définissez la date et l'heure. Voir la section de la commande deploy dans le document *Chassis Management Controller for Dell PowerEdge M1000e RACADM Command Line Reference Guide* (Guide de référence de la ligne de commande RACADM de Chassis Management Controller pour Dell PowerEdge M1000e).

Vous pouvez définir le nom d'utilisateur, le mot de passe et la chaîne SNMP d'un IOM avec la commande RACADM deploy :

```
racadm deploy -m switch-<n> -u root -p <password>
racadm deploy -m switch-<n> -v SNMPv2 <snmpCommunityString> ro
racadm deploy -a [server|switch] -u root -p <password>
```

# Restauration des paramètres IOM par défaut définis en usine

Vous pouvez réinitialiser le module d'E/S (IOM) sur les paramètres d'usine par défaut dans la page **Déployer les modules d'E/S**. () **REMARQUE :** Cette fonctionnalité est prise en charge uniquement sur l'IOM PowerEdge M I/O Aggregator. Les autres IOM, y compris MXL 10/40 GbE, ne sont pas pris en charge.

Pour réinitialiser les paramètres par défaut définis en usine des IOM sélectionnés avec l'interface Web CMC :

- Dans l'arborescence système, accédez à Présentation du module d'E/S, puis cliquez sur Configuration ou développez l'entrée Présentation du module d'E/S, sélectionnez le module d'E/S (IOM) voulu, puis cliquez sur Configuration. La page Déployer les modules d'E/S affiche les modules IOM allumés.
- **2.** Pour les IOM requis, cliquez sur **Réinitialiser**. Un message d'avertissement s'affiche.
- 3. Cliquez sur OK pour continuer.

#### Concepts associés

Présentation de la gestion des structures , page 185 Configurations non valides , page 186 Scénario de nouveau démarrage , page 186 Surveillance de l'intégrité des modules d'E/S (IOM) , page 186 Définition des paramètres réseau pour les modules d'E/S , page 188 Gestion des VLAN pour les modules IOM , page 191 Gestion des opérations de contrôle de l'alimentation pour les modules IOM , page 195 Activation ou désactivation du clignotement des LED des IOM , page 195

# Mise à jour du logiciel IOM à l'aide de l'interface Web CMC

Vous pouvez mettre à jour le logiciel OIM en sélectionnant l'image du logiciel requis à partir d'un emplacement spécifié. Vous pouvez également revenir à une version logicielle antérieure.

(i) **REMARQUE :** Cette fonctionnalité est prise en charge uniquement sur l'IOM PowerEdge M I/O Aggregator. Les autres IOM, y compris MXL 10/40 GbE, ne sont pas pris en charge.

Pour mettre à jour le logiciel de périphérique d'infrastructure IOM dans l'interface Web CMC :

 Accédez à Présentation du châssis > Présentation du module d'E/S > Mise à jour. La page Mise à jour de micrologiciel IOMs'affiche.

Ou alors, accédez à l'une des pages suivantes :

- Présentation du châssis > Mise à jour
- Présentation du châssis > Contrôleur de châssis > Mise à jour
- Présentation du châssis > iKVM > Mise à jour

La page Mise à jour du micrologiciel s'affiche. Elle fournit un lien pour accéder à la page Mise à jour du micrologiciel IOM.

- Dans la page Mise à jour du micrologiciel IOM, dans la section Micrologiciel IOM, cochez la case dans la colonne Mise à jour correspondant à l'IOM dont vous souhaitez mettre à jour le logiciel et cliquez sur Appliquer la mise à jour du micrologiciel. Ou alors, pour revenir aux versions antérieures du logiciel, cochez la case dans la colonne Restauration
- 3. Sélectionnez l'image de logiciel correspondant à la mise à jour du logiciel en utilisant l'option **Parcourir**. Le nom de l'image du logiciel est affichée dans le champ **Emplacement du logiciel IOM**.

La section **État de la mise à jour** fournit des informations sur l'état de restauration ou de mise à jour du logiciel. Un indicateur d'état apparaît sur la page pendant le chargement du fichier d'image. La durée du transfert de fichiers varie en fonction du débit de la connexion. Lorsque le processus de mise à jour interne démarre, la page est automatiquement actualisée et l'horloge de mise à jour du micrologiciel s'affiche.

(i) **REMARQUE** : Ne cliquez pas sur l'icône **Actualiser** et ne naviguez vers aucune autre page pendant le transfert de fichiers.

(i) REMARQUE : L'horloge de transfert de fichiers ne s'affiche pas lors de la mise à jour du micrologiciel IOMINF.

Une fois la restauration ou mise à jour terminée, vous perdez brièvement la connexion au périphérique IOM car il est réinitialisé, et le nouveau micrologiciel apparaît dans la page **Logiciel et micrologiciel IOM**.

**REMARQUE :** La version du logiciel FTOS ou IOM est affichée au format X-Y(A à B). Par exemple, 8-3(1-4). Si la Version de restauration de l'image FTOS est une vieille image qui utilise le format de la chaîne 8-3-1-4 de l'ancienne version, alors la version actuelle apparaîtra de la manière suivante : 8-3(1 à 4).

# **Interface GUI IOA**

Vous pouvez lancer l'interface GUI IOA à partir du CMC afin de gérer la configuration IOA. Pour lancer l'interface GUI IOA à partir du CMC, vous devez définir le module IOM sur IOA et vous devez disposer des droits d'administrateurs de structure A, B ou C.

Vous pouvez lancer l'interface GUI IOA à partir des pages **Présentation du châssis**, **Présentation du module d'E/S** et **État du module d'E/S**.

(i) **REMARQUE** : Lors de la première connexion à l'application IOA, vous êtes invité à personnaliser le mot de passe.

### Lancement de l'interface GUI IOA depuis la page Présentation du châssis

Accédez à Présentation du châssis > Liens rapides > Lancer l'interface GUI du module d'E/S. La page de connexion IOA s'affiche.

# Lancement de l'interface GUI IOA depuis la page Présentation du module d'E/S

Dans l'arborescence de répertoires, accédez à **Présentation du module d'E/S**. Dans la page **État du module d'E/S**, cliquez sur **Lancer l'interface GUI du module d'E/S**. La page de connexion IOA s'affiche.

# Lancement de l'interface GUI IOA depuis la page État du module d'E/S

Dans l'arborescence de répertoires, sous **Présentation du module d'E/S**, cliquez sur un agrégateur d'E/S. Dans la page **État du module d'E/S**, cliquez sur **Lancer l'interface GUI du module d'E/S**.

# Module agrégateur d'entrée/sortie

Vous pouvez afficher les détails du module IOM et modules Flex sur le RACADM CMC et les pages **Intégrité du châssis État du module** d'E/S et **Présentation du module d'E/S**. Le contrôleur CMC fournit des informations sur les modules Flex dans l'agrégateur IOA en lisant les informations sur le module Flex lors de la négociation initiale avec ledit agrégateur. La lecture s'effectue au travers de l'envoi de commandes XML lors de la négociation initiale. Le contrôleur CMC enregistre les informations sur le module Flex dans la mémoire partagée. Le nombre de modules Flex est limité à deux :

- Module FlexIO 1
- Module FlexIO 2

L'ensemble des logiciels pour modules IOM autorisant la commande revision 4 prennent en charge la commande Flex IO module information XML. Le contrôleur CMC envoie les informations sur les modules Flex uniquement si la version de la commande revision est supérieure ou égale à 4. Les anomalies de lecture des informations sur les modules Flex sont stockées dans le journal du châssis.

Les informations du module flex peuvent porter les cinq valeurs suivantes :

- 4 x Module FlexIO Base-T 10 G = 0
- 4 x Module FlexIO SFP+ 10 G = 1
- 2 x Module FlexIO QSFP+ 40 G = 2
- 4 x Module FlexIO FC = 3
- Aucun module flex installé = 4

Toute valeur supérieure à 4 est considérée comme non valide. Le contrôleur CMC s'affiche comme un module Flex Invalid/Unknown (Non valide/Inconnu).

Les modes du module IOM sont les suivants :

- Autonome
- Stacking
- PMux
- Commutateur entier

Vous pouvez afficher le mode IOM sous forme d'une info-bulle en sélectionnant Module IOM dans les pages **Intégrité du châssisÉtat du module d'E/S** et **Présentation du module d'E/S**.

Lors du changement de mode d'un agrégateur IOA disposant d'une adresse IP statique (du mode empilage au mode autonome), assurezvous que le réseau de l'agrégateur IOA est modifié par DHCP. Dans le cas contraire, l'adresse IP statique est doublée sur tous les agrégateurs IOA.

Lorsque les modules IOM sont en mode empilage, l'ID de pile est identique au module IOM maître gravé dans l'adresse MAC lors de la mise sous tension initiale. L'ID de pile ne change pas lorsque le mode du module IOM est modifié. Par exemple, lors de la mise sous tension initiale, si le commutateur 1 est défini comme maître, l'adresse MAC de la pile est identique à celle du commutateur 1 gravé dans l'adresse MAC. Plus tard, lorsque le commutateur 3 est défini comme maître, l'ID de pile reste identique à l'adresse MAC du commutateur 1.

La commande RACADM getmacaddress affiche l'adresse MAC I/F gravée dans l'adresse MAC + 2.

# **Gestion des VLAN pour les modules IOM**

Les réseaux virtuels (VLAN) des modules d'E/S (IOM) vous permettent de séparer les utilisateurs en segments de réseau distincts pour des raisons de sécurité ou autres. Avec les VLAN, vous pouvez isoler les réseaux de chaque utilisateur sur un commutateur 32 ports. Vous pouvez associer les ports sélectionnés d'un commutateur avec le VLAN de votre choix et traiter ces ports comme un commutateur distinct.

L'interface Web CMC vous permet de configurer les ports de gestion intrabande (VLAN) des IOM.

Une fois que le mode de l'agrégateur d'E/S est passé d'empilement à autonome, retirez la configuration initiale et relancez l'agrégateur d'E/S. Vous ne devez pas enregistrer la configuration du système lors du nouveau lancement de l'agrégateur d'E/S.

#### Tâches associées

Configuration des paramètres VLAN des IOM avec l'interface Web CMC , page 193 Affichage des paramètres VLAN des IOM avec l'interface Web CMC , page 193 Affichage des paramètres VLAN actuels des IOM avec l'interface Web CMC , page 193 Ajout de VLAN marqués pour les IOM avec l'interface Web CMC , page 194 Suppression de VLAN pour les IOM avec l'interface Web CMC , page 194 Mise à jour des VLAN non marqués pour les IOM avec l'interface Web CMC , page 194 Réinitialisation de VLAN pour les IOM avec l'interface Web CMC , page 194

# Configuration du VLAN de gestion sur les modules d'E/S à l'aide de l'interface Web

Vous pouvez gérer l'IO Aggregator intrabande grâce à un VLAN. Ce VLAN doit être déployé avant utilisation. CMC vous permet de déployer le VLAN de gestion intrabande. le VLAN de gestion intrabande nécessite l'application des paramètres de configuration de base suivantes :

- Activer
- ID du VLAN
- Priorité

#### (i) REMARQUE :

La configuration du VLAN de gestion sur la page **Paramètres de Vlan** requiert des privilèges de **Configuration de châssis**. Ce privilège requiert une configuration VLAN pour module d'E/S en plus de privilèges d'**Administrateur** pour une structure A, B ou C particulière.

Pour configurer le VLAN pour des modules d'E/S à l'aide de l'interface Web CMC :

- 1. Dans l'arborescence système, accédez à **Présentation du châssis**, puis cliquez sur **Réseau > VLAN** La page **Paramètres de marquage VLAN** s'affiche.
- 2. Dans la section **Modules d'E/S**, activez le VLAN pour les modules d'E/S, définissez la priorité et entrez l'ID approprié. Pour plus d'informations sur les champs, voir l'*Aide en ligne CMC*.
- 3. Cliquez sur Appliquer pour enregistrer les paramètres.

# Configurer le VLAN de gestion sur les modules d'E/S à l'aide de RACADM

Pour configurer le VLAN de gestion sur les modules d'E/S à l'aide de RACADM, utilisez la commande racadm setniccfg -m switch-n -v .

Spécifiez I'ID de VLAN et la priorité d'un module d'E/S particulier avec la commande suivante :

racadm setniccfg -m switch -<n> -v <VLAN id> <priorité VLAN>

Les valeurs valides pour  $\langle n \rangle$  sont comprises entre 1 et 6.

Les valeurs valides pour <VLAN> sont comprises entre 1 et 4 000, et entre 4 021 et 4 094.

Les valeurs valides pour <VLAN priority> sont comprises entre 0 et 7. Valeur par défaut : 0.

Par exemple :

```
racadm setniccfg -m switch -1 -v 1 7
```

Par exemple :

Pour supprimer un VLAN de module d'E/S, désactivez les fonctions VLAN du réseau du module d'E/S spécifié :

racadm setniccfg -m switch-<n> -v

Les valeurs valides pour <n> sont comprises entre 1 et 6.

Par exemple :

racadm setniccfg -m switch-1 -v

# Configuration des paramètres VLAN des IOM avec l'interface Web CMC

(i) **REMARQUE :** Vous ne pouvez configurer les paramètres VLAN que sur un module d'E/S (IOM) PowerEdge M I/O Aggregator. Les autres IOM, y compris le MXL 10/40 Gbits Ethernet, ne sont pas pris en charge.

Pour configurer les paramètres VLAN des IOM avec l'interface Web CMC :

- 1. Dans l'arborescence système, accédez à **Présentation du module d'E/S**, puis cliquez sur **Configuration** > **Gestionnaire VLAN**. La page Gestionnaire VLAN affiche les modules d'E/S allumés et les ports disponibles.
- 2. Dans la section Étape 1 : Sélectionner un module d'E/S, sélectionnez un type de configuration dans la liste déroulante, puis sélectionnez les modules d'E/S requis.

Pour plus d'informations sur les champs, voir l'aide en ligne CMC.

 Dans la section Étape 2 :Spécifier une plage de ports, sélectionnez la plage de ports de structure à attribuer aux modules d'E/S (IOM) sélectionnés.

Pour plus d'informations sur les champs, voir l'aide en ligne CMC.

4. Utilisez les options Sélectionner tout ou Désélectionner tout pour appliquer les changements à tous les modules d'E/S (IOM) ou à aucun.

ou

Cochez la case de chaque logement spécifique pour sélectionner les IOM requis.

- Dans la section Étape 3 : Modifier les VLAN, entrez les ID VLAN des modules d'E/S (IOM). Entrez des ID VLAN appartenant à la plage 1-4 094, sous forme de plage ou d'entrées séparées par une virgule. Exemple : 1,5,10,100-200.
- 6. Sélectionnez l'une des options suivantes dans le menu déroulant, selon vos besoins :
  - Ajouter des VLAN marqués
  - Supprimer des VLAN
  - Mettre à jour les VLAN non marqués
  - Réinitialiser tous les VLAN
  - Afficher les VLAN
- Cliquez sur Enregistrer pour mémoriser les nouveaux paramètres définis dans la page Gestionnaire VLAN. Pour plus d'informations sur les champs, voir l'aide en ligne CMC.
  - (i) REMARQUE : La section de récapitulatif des VLAN de tous les ports affiche des informations sur les modules d'E/S (IOM) présents dans le châssis et les VLAN qui leur sont attribués. Cliquez sur Enregistrer pour enregistrer le récapitulatif des paramètres VLAN actuels dans un fichier csv.

(i) **REMARQUE** : La section VLAN gérés par CMC affiche le récapitulatif de tous les VLAN attribués aux IOM.

8. Cliquez sur Appliquer.

Les paramètres réseau sont configurés pour les IOM.

### Affichage des paramètres VLAN des IOM avec l'interface Web CMC

Pour afficher les paramètres VLAN des IOM avec l'interface Web CMC :

1. Dans l'arborescence système, accédez à Présentation d'I/O Module, puis cliquez sur Configuration > Gestionnaire VLAN.

La page Gestionnaire VLAN s'affiche.

La section Récapitulatif des VLAN de tous les ports affiche des informations sur les paramètres VLAN actuels des modules IOM.

2. Cliquez sur Enregistrer pour stocker les paramètres VLAN dans un fichier.

### Affichage des paramètres VLAN actuels des IOM avec l'interface Web CMC

Pour afficher les paramètres VLAN actuels des modules d'E/S (IOM) avec l'interface Web CMC :

 Dans l'arborescence système, accédez à Présentation du module d'E/S, puis cliquez sur Configuration > Gestionnaire VLAN. La page Gestionnaire VLAN s'affiche. 2. Dans la section Modifier les VLAN, sélectionnez Afficher les VLAN dans la liste déroulante, puis cliquez sur Appliquer. Un message s'affiche pour signaler la réussite de l'opération. Les paramètres VLAN actuels attribués aux modules IOM s'affichent dans le champ Récapitulatif d'attribution des VLAN.

# Ajout de VLAN marqués pour les IOM avec l'interface Web CMC

Pour ajouter des VLAN marqués pour les modules d'E/S (IOM) avec l'interface Web CMC :

- 1. Dans l'arborescence système, accédez à **Présentation du module d'E/S**, puis cliquez sur **Configuration** > **Gestionnaire VLAN**. La page Gestionnaire VLAN s'affiche.
- 2. Dans la section Étape 1 : Sélectionner un module d'E/S, sélectionnez les modules d'E/S voulus.
- Dans la section Étape 2 :Spécifier une plage de ports, sélectionnez la plage de ports de structure à attribuer aux modules d'E/S (IOM) sélectionnés.

Pour plus d'informations sur les champs, voir l'aide en ligne CMC.

Utilisez les options Sélectionner tout ou Désélectionner tout pour appliquer les changements à tous les modules IOM ou à aucun.
 ou

Cochez la case de chaque logement spécifique pour sélectionner les IOM requis.

 Dans la section Étape 3 : Modifier les VLAN, sélectionnez Ajouter des VLAN marqués dans la liste déroulante, puis cliquez sur Appliquer.

Les VLAN marqués sont attribués aux IOM sélectionnés.

Un message s'affiche pour signaler la réussite de l'opération. Les paramètres VLAN actuels attribués aux IOM s'affichent dans le champ **Récapitulatif d'attribution des VLAN**.

### Suppression de VLAN pour les IOM avec l'interface Web CMC

Pour supprimer des VLAN des modules d'E/S (IOM) avec l'interface Web CMC :

- Dans l'arborescence système, accédez à Présentation du module d'E/S, puis cliquez sur Configuration > Gestionnaire VLAN. La page Gestionnaire VLAN s'affiche.
- 2. Dans la section Étape 1 : Sélectionner un module d'E/S, sélectionnez les modules d'E/S voulus.
- 3. Dans la section Étape 3 : Modifier les VLAN, sélectionnez Supprimer des VLAN dans la liste déroulante, puis cliquez sur Appliquer.

Les VLAN attribués aux IOM sont supprimés.

Un message s'affiche pour signaler la réussite de l'opération. Les paramètres VLAN actuels attribués aux modules IOM s'affichent dans le champ **Récapitulatif d'attribution des VLAN**.

## Mise à jour des VLAN non marqués pour les IOM avec l'interface Web CMC

Pour mettre à jour les VLAN non marqués des modules d'E/S (IOM) avec l'interface Web CMC :

- 1. Dans l'arborescence système, accédez à **Présentation d'I/O Module**, puis cliquez sur **Configuration** > **Gestionnaire VLAN**. La page **Gestionnaire VLAN** s'affiche.
- 2. Dans la section Étape 1 : Sélectionner un I/O Module, sélectionnez les IOM requis.
- Dans la section Étape 2 : Spécifier une plage de ports, sélectionnez la plage de ports de structure à attribuer aux IOM sélectionnés. Pour plus d'informations sur les champs, voir l'aide en ligne CMC.
- 4. Utilisez l'option Sélectionner/Désélectionner tout pour appliquer les changements à tous les IOM ou à aucun.

ou

Cochez la case de chaque logement spécifique pour sélectionner les IOM requis.

 Dans la section Étape 3 : Modifier les VLAN, sélectionnez Mettre à jour les VLAN non marqués dans la liste déroulante, puis cliquez sur Appliquer. Un message d'avertissement s'affiche, indiquant que les configurations du VLAN non marqué existant vont être écrasées par celles du VLAN non marqué nouvellement attribué.

6. Cliquez sur OK pour confirmer.

Les VLAN non marqués sont mis à jour avec les configurations du VLAN non marqué nouvellement attribué.

Un message s'affiche pour signaler la réussite de l'opération. Les paramètres VLAN actuels attribués aux IOM s'affichent dans le champ Récapitulatif d'attribution des VLAN.

# Réinitialisation de VLAN pour les IOM avec l'interface Web CMC

Pour réinitialiser les VLAN des modules d'E/S (IOM) aux configurations par défaut avec l'interface Web CMC :

- Dans l'arborescence système, accédez à Présentation du module d'E/S, puis cliquez sur Configuration > Gestionnaire VLAN. La page Gestionnaire VLAN s'affiche.
- 2. Dans la section Étape 1 : Sélectionner un module d'E/S, sélectionnez les modules d'E/S voulus.
- 3. Dans la section Étape 3 : Modifier les VLAN, sélectionnez Réinitialiser les VLAN dans la liste déroulante, puis cliquez sur Appliquer.

Un message d'avertissement s'affiche, indiquant que les configurations des VLAN existants vont être écrasées par les configurations par défaut.

4. Cliquez sur OK pour confirmer.

Les VLAN sont attribués aux IOM sélectionnés en fonction des configurations par défaut.

Un message s'affiche pour signaler la réussite de l'opération. Les paramètres VLAN actuels attribués aux modules IOM s'affichent dans le champ **Récapitulatif d'attribution des VLAN**.

() **REMARQUE :** L'option **Réinitialiser à tous les VLAN** n'est pas prise en charge avec les IOA en mode Jonction de liaisons virtuelles (Virtual Link Trunking, VLT).

# Gestion des opérations de contrôle de l'alimentation pour les modules IOM

Pour plus d'informations sur la définition des opérations de contrôle de l'alimentation pour les modules d'E/S (IOM), voir « Exécution d'opérations de contrôle de l'alimentation sur un module d'E/S ».

# Activation ou désactivation du clignotement des LED des IOM

Pour plus d'informations sur l'activation du clignotement des LED pour les modules d'E/S (IOM), voir « Configuration des LED pour l'identification des composants du châssis ».

# Configuration et utilisation d'iKVM

Le module KVM d'accès local du châssis de serveurs Dell M1000e est appelé Avocent Integrated KVM Switch Module (iKVM). L'iKVM est un commutateur analogique clavier, écran et souris, qui se branche sur le châssis. Il s'agit d'un module facultatif, échangeable à chaud sur le châssis, qui permet d'accéder localement par clavier, écran et souris aux serveurs du châssis et à la ligne de commande du CMC actif.

#### Concepts associés

Interface utilisateur d'iKVM , page 196 Principales fonctions iKVM , page 196 Interfaces de connexion physique , page 197

#### Sujets :

- Interface utilisateur d'iKVM
- Principales fonctions iKVM
- Interfaces de connexion physique
- Utilisation d'OSCAR
- Gestion des serveurs avec iKVM
- Gestion d'iKVM depuis CMC

# Interface utilisateur d'iKVM

Le module iKVM emploie l'interface utilisateur graphique OSCAR (On Screen Configuration and Reporting, configuration et rapports à l'écran), activée à l'aide d'une touche de fonction. OSCAR vous permet de sélectionner le serveur (ou la ligne de commande Dell CMC) auquel vous souhaitez accéder avec le clavier, l'écran et la souris locaux. Le système n'autorise qu'une seule session iKVM par châssis.

#### Concepts associés

Utilisation d'OSCAR , page 197

# **Principales fonctions iKVM**

- Sécurité : protège le système à l'aide d'un mot de passe d'économiseur d'écran. À la fin du délai défini par l'utilisateur, le mode Économiseur d'écran se déclenche et l'accès est impossible tant que l'utilisateur n'a pas entré le mot de passe correct pour réactiver OSCAR.
- Balayage : vous permet de sélectionner une liste de serveurs, qui sont affichés dans l'ordre sélectionné lorsqu'OSCAR est en mode de balayage.
- Identification des serveurs : CMC attribue des noms de logement uniques à tous les serveurs du châssis. Bien qu'il soit possible d'attribuer des noms aux serveurs à l'aide de l'interface OSCAR depuis une connexion multiniveau, les noms attribués par CMC sont prioritaires, et les nouveaux noms que vous avez attribués aux serveurs avec OSCAR sont écrasés.

Pour renommer les logements à l'aide de l'interface Web CMC, voir « Configuration des noms de logement ». Pour renommer un logement avec RACADM, consultez la section traitant de la commande **setslotname** dans le manuel « *Chassis Management Controller for Dell PowerEdge M1000e RACADM Command Line Reference Guide* » (Guide de référence de la ligne de commande RACADM pour Dell PowerEdge M1000e).

- Vidéo : les connexions vidéo iKVM prennent en charge les résolutions d'affichage vidéo comprises entre 640x480 à 60 Hz et 1 280x1 024 à 60 Hz.
- Plug-and-Play : iKVM prend en charge le Plug-and-Play DDC (Display Data Channel, canal de données d'affichage), qui automatise la configuration de l'écran conformément à la norme VESA DDC2B.
- Mise à niveau Flash : permet de mettre à jour le micrologiciel iKVM avec l'interface Web CMC ou la commande RACADM fwupdate.

#### Concepts associés

Utilisation d'OSCAR , page 197 Gestion des serveurs avec iKVM , page 201 Gestion d'iKVM depuis CMC , page 208 Mise à jour du micrologiciel iKVM , page 49

# Interfaces de connexion physique

Vous pouvez vous connecter à un serveur ou à la console de l'interface de ligne de commande du CMC via iKVM depuis le panneau avant du châssis, une interface de console analogique (ACI) et le panneau arrière du châssis.

**REMARQUE :** Les ports sur le panneau de configuration à l'avant du châssis sont conçus pour l'iKVM, qui est facultatif. Si vous ne disposez pas du module iKVM, vous ne pouvez pas utiliser les ports qui figurent sur le panneau de configuration avant.

# Priorités de connexion d'iKVM

Une seule connexion iKVM est disponible à la fois. L'iKVM affecte un ordre de priorité pour chaque type de connexion afin que, en présence de plusieurs connexions, une seule connexion soit disponible alors que les autres sont désactivées.

L'ordre de priorité pour les connexions d'iKVM est le suivant :

- 1. Panneau avant
- 2. ACI
- 3. Panneau arrière

Par exemple, si vous disposez de connexions iKVM sur le panneau avant et dans ACI, la connexion du panneau avant reste active alors que la connexion ACI est désactivée. Si vous disposez de connexions arrière et ACI, la connexion ACI a la priorité.

### Affectation de plusieurs couches via la connexion de l'ACI

L'iKVM permet des connexions en couches avec les serveurs et la console de ligne de commande CMC de l'iKVM, soit localement par l'intermédiaire d'un port de commutateur Dell Remote Console ou à distance par l'intermédiaire du logiciel Dell RCS. L'iKVM prend en charge les connexions ACI à partir des produits suivants :

- Commutateurs Dell Remote Console 180AS, 2160AS, 2161DS\*, 2161DS-2 ou 4161DS
- Système de commutation Avocent AutoView
- Système de commutation Avocent DSR
- Système de commutation Avocent AMX

(i) **REMARGUE** : 2161DS ne prend pas en charge la connexion de la console Dell CMC.

**REMARQUE :** L'IKVM prend également en charge une connexion ACI aux Dell 180ES et 2160ES, mais la mise en couches n'est pas transparente. Cette connexion exige un USB à PS2 SIP.

# **Utilisation d'OSCAR**

Cette section fournit des informations pour le lancement, la configuration et l'utilisation de l'interface OSCAR.

#### Concepts associés

Lancement d'OSCAR , page 197 Notions de base sur la navigation , page 198 Configuration d'OSCAR , page 199

# Lancement d'OSCAR

Pour lancer OSCAR :

 Appuyez sur <lmpr. écran>. La boîte de dialogue Menu principal s'affiche.

Si un mot de passe est défini, la boîte de dialogue **Mot de passe** s'affiche lorsque vous appuyez sur < Impr. écran>.

2. Entrez le mot de passe et cliquez sur OK.

La boîte de dialogue **Menu principal** apparaît.

(i) **REMARQUE :** Vous disposez de quatre options pour appeler OSCAR. Vous pouvez activer une ou plusieurs de ces séquences de touches, ou toutes, en cochant les cases appropriées dans la section Appeler OSCAR de la boîte de dialogue Menu principal.

#### Concepts associés

Paramétrage de la sécurité de la console , page 203 Notions de base sur la navigation , page 198

## Notions de base sur la navigation

| Touche ou séquence de touches                                                                                                    | Résultat                                                                                                    |
|----------------------------------------------------------------------------------------------------|----------------------------------------------------------------------------------------------------|
| <ul> <li><lmpr. écran="">-<lmpr.<br>écran&gt;</lmpr.<br></lmpr.></li> <li><maj>-<maj></maj></maj></li> <li><alt>-<alt></alt></alt></li> <li><ctrl>-<ctrl></ctrl></ctrl></li> </ul> | Toutes ces séquences de touches peuvent ouvrir OSCAR, en fonction des paramètres <b>Appeler</b><br><b>OSCAR</b> définis. Vous pouvez activer deux ou trois séquences de touches, ou toutes, en cochant les<br>cases appropriées dans la section <b>Appeler OSCAR</b> de la boîte de dialogue <b>Menu principal</b> . Cliquez<br>ensuite sur <b>OK</b> . |
| <f1></f1>                                                                                                    | Ouvre l'écran <b>Aide</b> de la boîte de dialogue active.                                                                                                    |
| <Échap>                                                                                                    | Ferme la boîte de dialogue active sans enregistrer les modifications apportées et retourne à la boîte de dialogue précédente.                                                                                                    |
|                                                                                                    | Dans la boîte de dialogue <b>Menu principal</b> , <Échap> ferme l'interface OSCAR et retourne au serveur sélectionné.                                                                                                    |
|                                                                                                    | Dans une boîte de message, il ferme la boîte contextuelle et retourne à la boîte de dialogue active.                                                                                                    |
| <alt></alt>                                                                                                    | Ouvre des boîtes de dialogue, sélectionne ou coche des options, et exécute des actions lorsqu'il est<br>utilisé en conjonction avec les lettres soulignées ou d'autres caractères désignés.                                                                                                    |
| <alt>+<x></x></alt>                                                                                                    | Ferme la boîte de dialogue active et retourne à la boîte de dialogue précédente.                                                                                                    |
| <alt>+<o></o></alt>                                                                                                    | Sélectionne <b>OK</b> et revient à la boîte de dialogue précédente.                                                                                                    |
| <entrée></entrée>                                                                                                    | Termine une opération de commutateur dans la boîte de dialogue <b>Menu principal</b> et quitte OSCAR.                                                                                                    |
| Simple clic, <entrée></entrée>                                                                                                    | Dans une zone de texte, permet de sélectionner le texte pour modification, et active les touches<br>Gauche et Droite pour le déplacement du curseur. Appuyez de nouveau sur <entrée> pour sortir du<br/>mode de modification.</entrée>                                                                                                    |
| <impr. écran="">, <retour></retour></impr.>                                                                                                    | Revient à la sélection précédente en l'absence d'autres séquences de touches.                                                                                                    |
| <impr. écran="">, <alt>+&lt;0&gt;</alt></impr.>                                                                                                    | Déconnecte immédiatement un utilisateur d'un serveur ; aucun serveur n'est sélectionné. L'indicateur d'état affiche Disponible. (Cette action s'applique uniquement à la touche <0> du clavier, pas à celle du pavé numérique.)                                                                                                    |
| <impr. écran="">, <pause></pause></impr.>                                                                                                    | Active immédiatement le mode économiseur d'écran et empêche l'accès à cette console spécifique, si elle est protégée par mot de passe.                                                                                                    |
| Touches fléchées haut/bas                                                                                                    | Déplace le curseur de ligne en ligne dans les listes.                                                                                                    |
| Touches fléchées droite/<br>gauche                                                                                                    | Déplace le curseur dans les colonnes lors de la modification d'une zone de texte.                                                                                                    |
| <accueil>/<fin></fin></accueil>                                                                                                    | Déplace le curseur vers le haut (Accueil) ou vers le bas (Fin) d'une liste.                                                                                                    |
| <suppr></suppr>                                                                                                    | Supprime des caractères dans une zone de texte.                                                                                                    |
| Touches numérotées                                                                                                    | Tapez sur le clavier ou le pavé numérique.                                                                                                    |

#### Tableau 41. : Navigation dans OSCAR avec le clavier et la souris

#### Tableau 41. : Navigation dans OSCAR avec le clavier et la souris (suite)

| Touche ou séquence de touches | Résultat                                                           |
|-------------------------------|--------------------------------------------------------------------|
| <verr maj=""></verr>          | Désactivé. Pour modifier la casse, utilisez la touche <maj>.</maj> |

# **Configuration d'OSCAR**

Vous pouvez configurer les paramètres OSCAR à l'aide de la boîte de dialogue Configuration.

### Accès à la boîte de dialogue Configuration

Pour accéder à la boîte de dialogue Configuration :

- 1. Appuyez sur la touche < Imp écr> pour lancer l'interface OSCAR. La boîte de dialogue **Menu principal** s'affiche.
- 2. Cliquez sur Configuration.

La boîte de dialogue Configuration s'affiche.

#### Tableau 42. Boîte de dialogue Configuration : fonctions

| Fonction            | Objectif                                                                                                    |
|---------------------|----------------------------------------------------------------------------------------------------|
| Menu                | Change la liste des serveurs soit numériquement par logement, soit alphabétiquement par nom.                                                                                                    |
| Security (sécurité) | <ul> <li>Définit un mot de passe pour restreindre l'accès aux serveurs.</li> <li>Active un économiseur d'écran et définit un temps d'inactivité avant l'apparition de l'économiseur d'écran et définit le mode d'économie d'écran.</li> </ul> |
| Indicateur          | Change l'affichage, la synchronisation, la couleur ou l'emplacement de l'indicateur de condition.                                                                                                    |
| Langue              | Change la langue de tous les écrans OSCAR.                                                                                                    |
| Diffusion           | Configure pour contrôler simultanément plusieurs serveurs par des actions sur le clavier et la souris.                                                                                                    |
| Balayage            | Configure une séquence de balayage personnalisée pour un maximum de 16 serveurs.                                                                                                    |

#### Tâches associées

Modification du comportement de l'affichage , page 199 Attribution de séquences de touches pour OSCAR , page 200 Définition du délai d'affichage de l'écran pour OSCAR , page 200 Configuration de l'affichage des indicateurs de condition , page 200

### Modification du comportement de l'affichage

Utilisez la boîte de dialogue **Menu** pour changer l'ordre d'affichage des serveurs et définir un temps de retard d'affichage de l'écran pour OSCAR.

Pour modifier le comportement de l'affichage :

- Appuyez sur <Impr. écran> pour lancer OSCAR. La boîte de dialogue Menu principal s'affiche.
- 2. Cliquez sur Configuration, puis sur Menu. La boîte de dialogue Menu s'affiche.
- 3. Pour choisir l'ordre d'affichage par défaut des serveurs, effectuez l'une des tâches suivantes :
  - Sélectionnez Nom pour afficher les serveurs par ordre alphabétique selon le nom.
  - Sélectionnez **Logement** pour afficher les serveurs par numéro de logement.
- 4. Cliquez sur OK.

### Attribution de séquences de touches pour OSCAR

Pour attribuer une ou plusieurs séquences de touches pour l'activation d'OSCAR, sélectionnez la séquence voulue dans le menu **Appeler OSCAR**, puis cliquez sur **OK**. La touche par défaut pour l'appel d'OSCAR est <|mpr. écran>.

### Définition du délai d'affichage de l'écran pour OSCAR

Vous pouvez définir le délai avant affichage de l'écran OSCAR, à partir du moment où vous appuyez sur < Impr. écran>. Pour ce faire, entrez le nombre de secondes (0 à 9) dont il faut retarder l'affichage d'OSCAR, puis cliquez sur **OK**.

Entrez <0> pour lancer OSCAR immédiatement.

Le paramétrage d'un temps de retard d'affichage d'OSCAR vous permet de terminer une commutation logicielle.

#### Concepts associés

Commutation logicielle , page 202

### Configuration de l'affichage des indicateurs de condition

L'indicateur de condition s'affiche sur votre bureau et indique le nom du serveur sélectionné ou la condition du logement sélectionné. Utilisez la boîte de dialogue Indicateur pour configurer l'indicateur à afficher par serveur ou pour modifier les attributs suivants des indicateurs : couleur, opacité, période d'affichage et emplacement sur le bureau.

#### Tableau 43. Affichage de l'indicateur

| Indicateur | Description                                                                  |
|------------|------------------------------------------------------------------------------|
| Darrell    | Type d'indicateur par nom                                                    |
| Free       | Indicateur indiquant que l'utilisateur a été déconnecté de tous les systèmes |
| Darrell ·) | Indicateur indiquant que le mode Diffusion est activé                        |

Pour configurer l'affichage de l'indicateur de condition :

- Appuyez sur <Impr. écran> pour lancer OSCAR. La boîte de dialogue Menu principal apparaît.
- 2. Cliquez sur Configuration, puis sur Indicateur. La boîte de dialogue Indicateur apparaît.
- **3.** Sélectionnez **Affiché** pour afficher l'indicateur en permanence ou **Affiché** et **synchronisé** pour afficher l'indicateur pendant seulement cinq secondes après la commutation.

(i) REMARQUE : Si vous sélectionnez Synchronisé uniquement, l'indicateur n'est pas affiché.

4. Dans la section Couleur d'affichage, sélectionnez une couleur d'indicateur. Vous avez le choix entre noir, rouge, bleu et violet.

- 5. Dans Mode d'affichage, sélectionnez Opaque pour obtenir un indicateur de couleur opaque ou Transparent pour voir le bureau à travers l'indicateur.
- 6. Pour positionner l'indicateur de condition sur le bureau, cliquez sur Définir la position. L'indicateur Définir la position s'affiche.
- 7. Cliquez avec le bouton gauche de la souris sur la barre de titre et faites-la glisser à l'emplacement de votre choix sur le bureau, puis cliquez avec le bouton droit de la souris pour revenir à la boîte de dialogue **Indicateur**.
- 8. Cliquez sur OK puis de nouveau sur OK pour enregistrer les paramètres.

Pour quitter sans enregistrer les modifications, cliquez sur

# Gestion des serveurs avec iKVM

Le module iKVM est une matrice de commutation analogique qui prend en charge jusqu'à 16 serveurs. Le commutateur iKVM utilise l'interface utilisateur OSCAR pour sélectionner et configurer les serveurs. De plus, l'iKVM inclut une entrée système permettant d'établir une connexion à CMC à l'aide de la console de ligne de commande CMC.

Si vous disposez d'une session de redirection de console active et si un écran à faible résolution est connecté à l'iKVM, la résolution de la console de serveur peut être réinitialisée si le serveur est sélectionné dans la console locale. Si le serveur exécute un système d'exploitation Linux, vous risquez de ne pas pouvoir afficher une console X11 sur l'écran local. Appuyez sur <Ctrl><Alt><F1> dans l'iKVM pour faire basculer Linux vers une console texte.

#### Concepts associés

Compatibilité des périphériques et prise en charge , page 201 Affichage et sélection de serveurs , page 201

## Compatibilité des périphériques et prise en charge

iKVM est compatible avec les périphériques suivants :

- Claviers USB PC standard avec dispositions QWERTY, QWERTZ, AZERTY et Japonais 109.
- Moniteurs VGA avec prise en charge DDC.
- Périphériques de pointage USB standard.
- Concentrateurs USB 1.1 auto-alimentés connectés au port USB local sur iKVM.
- Concentrateurs USB 2.0 alimentés connectés à la console du panneau avant du châssis Dell M1000e.

(i) **REMARQUE :** Vous pouvez utiliser plusieurs claviers et souris sur le port USB local du module iKVM. L'iKVM regroupe les signaux d'entrée. S'il reçoit simultanément des signaux d'entrée provenant de plusieurs claviers ou souris USB, les résultats peuvent être imprévisibles.

**REMARQUE :** Les connexions USB ne sont possibles que pour les concentrateurs de clavier, souris et USB pris en charge. iKVM ne prend pas en charge les données transmises depuis d'autres périphériques USB.

## Affichage et sélection de serveurs

Lorsque vous lancez OSCAR, la boîte de dialogue **Menu principal** apparaît. Utilisez la boîte de dialogue **Menu principal** pour afficher, configurer et gérer les serveurs via le module iKVM. Vous pouvez afficher les serveurs par nom ou par logement. Le numéro de logement correspond au logement du châssis que le serveur occupe. La colonne **Logement** indique le numéro du logement où un serveur est installé.

() **REMARQUE :** La ligne de commande Dell CMC occupe le logement 17. Sélectionnez ce logement pour afficher la ligne de commande CMC, qui permet d'exécuter des commandes RACADM, ou de se connecter à la console série des modules de serveur ou d'E/S (IOM).

(i) **REMARQUE**: Les noms de serveur et les numéros de logement sont attribués par le contrôleur CMC.

#### Concepts associés

Commutation logicielle , page 202

#### Tâches associées

Affichage de l'état du serveur , page 201 Sélection des serveurs , page 202

### Affichage de l'état du serveur

Les colonnes de droite de la zone de dialogue **Main (Principal)** indiquent l'état des serveurs du châssis. Le tableau suivant décrit les informations sur les symboles de condition.

#### Tableau 44. Symboles de condition de l'interface OSCAR

| Symboles | Description                                                                                                    |
|----------|----------------------------------------------------------------------------------------------------|
|          | Serveur en ligne.                                                                                               |
| ×        | Serveur hors ligne ou absent du châssis.                                                                        |
| •        | Serveur non disponible.                                                                                         |
| A        | Serveur utilisé depuis le canal utilisateur indiqué par la lettre :<br>• A=panneau arrière<br>• B=panneau avant |

### Sélection des serveurs

Utilisez la boîte de dialogue **Menu principal** pour sélectionner les serveurs. Lorsque vous sélectionnez un serveur, le module iKVM reconfigure le clavier et la souris sur les paramètres appropriés pour ce serveur.

- Pour sélectionner des serveurs, effectuez l'une des opérations suivantes :
  - Double-cliquez sur le nom de serveur ou le numéro de logement.
  - Si l'ordre d'affichage de votre liste de serveurs est défini sur Par logement (vous avez appuyé sur le bouton Logement), entrez le numéro de logement et appuyez sur <Entrée>.
  - Si l'ordre d'affichage de votre liste de serveurs est défini sur Par nom (vous avez appuyé sur le bouton Nom), entrez les premiers caractères du nom du serveur, vérifiez qu'il est unique et appuyez à deux reprises sur <Entrée>.
- Pour sélectionner le serveur précédent, appuyez sur < Impr. écran>, puis sur <Ret. arr.>. Cette combinaison de touches permet de basculer entre la connexion actuelle et la précédente.
- Pour déconnecter l'utilisateur d'un serveur, effectuez l'une des opérations suivantes :
  - Appuyez sur < Impr. écran> pour accéder à OSCAR, puis cliquez sur Déconnecter.
  - Appuyez sur <lmpr. écran>, puis sur <Alt>+<0>. Cela vous laisse à l'état Disponible, sans aucun serveur sélectionné. L'indicateur d'état sur le bureau, s'il est activé, indique Disponible. Voir « **Définition de l'affichage de l'indicateur d'état** ».

### **Commutation logicielle**

La commutation logicielle permet de commuter entre les différents serveurs à l'aide d'une séquence de touches. Appuyez sur <lmpr. écran> pour effectuer la commutation logicielle vers un serveur, puis entrez les premiers caractères de son nom ou de son numéro. Si vous avez préalablement définir un délai (nombre de secondes avant l'affichage de la boîte de dialogue **Menu principal**, à partir du moment où vous appuyez sur <lmpr. écran>) et si vous appuyez sur les touches voulues avant la fin de ce délai, l'interface OSCAR ne s'affiche pas.

#### Tâches associées

Configuration de la commutation logicielle , page 202 Commutation logicielle vers un serveur , page 203

#### Configuration de la commutation logicielle

Pour configurer OSCAR pour la commutation logicielle :

- Appuyez sur la touche <Imp écr> pour lancer l'interface OSCAR. La boîte de dialogue Menu principal apparaît.
- Cliquez sur Configuration, puis sur Menu. La boîte de dialogue Menu s'affiche.
- 3. Sélectionnez Nom ou Logement pour la touche Afficher/Trier.
- 4. Entrez le temps de délai souhaité en secondes dans le champ Temps de délai d'affichage de l'écran.
- 5. Cliquez sur OK.

#### Commutation logicielle vers un serveur

Pour effectuer une commutation logicielle vers un serveur :

• Pour sélectionner un serveur, appuyez sur <lmpr. écran>. Si votre liste de serveurs est affichée dans l'ordre des logements d'après votre sélection (vous avez appuyé sur le bouton Logement), entrez le numéro du logement et appuyez sur <Entrée>.

ou

Si votre liste de serveurs est affichée dans l'ordre des noms conformément à votre sélection (vous avez appuyé sur le bouton Nom), entrez les premiers caractères du nom du serveur pour vérifier qu'il s'agit d'un nom unique et appuyez sur <Entrée>.

• Pour retourner au serveur précédent, appuyez sur < Impr. écran>, puis sur < Retour>.

### **Connexions vidéo**

Le module iKVM comporte des connexions vidéo sur le panneau arrière et le panneau avant du châssis. Les signaux de connexion du panneau avant sont prioritaires sur ceux du panneau arrière. Si vous branchez un écran sur le panneau avant, la connexion vidéo ne passe pas par le panneau arrière et un message d'OSCAR s'affiche, précisant que les connexions KVI et ACI du panneau arrière sont désactivées. Si l'écran est désactivé (supprimé du panneau avant ou désactivé par une commande CMC), la connexion ACI s'active alors que la connexion KVM du panneau arrière reste inactive.

#### Concepts associés

Priorités de connexion d'iKVM , page 197 Activation ou désactivation de l'accès à iKVM depuis le panneau avant , page 208

# Avertissement de préemption

Normalement, un utilisateur connecté à une console de serveur via iKVM et un autre utilisateur connecté à la même console de serveur via la fonction de redirection de console de l'interface Web iDRAC ont tous deux accès à la console, et peuvent entrer des données simultanément.

Pour éviter cela, avant de lancer la redirection de console dans l'interface Web iDRAC, l'utilisateur distant peut désactiver la console locale dans cette même interface Web. L'utilisateur iKVM local voit s'afficher un message d'OSCAR indiquant que la connexion a été préemptée par un autre pour une durée spécifique. L'utilisateur local doit finir d'utiliser la console avant que la connexion iKVM au serveur soit arrêtée.

Aucune fonction de préemption n'est disponible pour l'utilisateur iKVM.

() REMARQUE : Si un utilisateur iDRAC distant a désactivé la vidéo locale pour un serveur spécifique, les fonctions écran, clavier et souris de ce serveur ne sont pas disponibles pour l'iKVM. L'état du serveur est signalé par un point jaune dans le menu OSCAR afin d'indiquer qu'il est verrouillé ou indisponible pour l'utilisation. Voir « Affichage de l'état du serveur ».

#### Tâches associées

Affichage de l'état du serveur , page 201

### Paramétrage de la sécurité de la console

OSCAR vous permet de configurer les paramètres de sécurité de la console iKVM. Vous pouvez définir un mode d'économiseur d'écran, qui se déclenche si la console reste inutilisée pendant un certain temps. Une fois l'économiseur d'écran déclenché, la console reste verrouillée jusqu'à ce que l'utilisateur appuie sur une touche ou déplace la souris. Entrez le mot de passe de l'économiseur d'écran pour continuer.

Utilisez la boîte de dialogue **Sécurité** pour verrouiller la console à l'aide d'un mot de passe, pour définir ou modifier le mot de passe, ou pour activer l'économiseur d'écran.

**REMARQUE :** Si le mot de passe iKVM est perdu ou oublié, vous pouvez le réinitialiser sur les paramètres par défaut d'iKVM à l'aide de l'interface Web CMC ou RACADM.

#### Tâches associées

Accès à la boîte de dialogue Sécurité , page 204

Définition du mot de passe , page 204 Protection de la console par mot de passe , page 204 Paramétrage de la fermeture de session automatique , page 204 Suppression de la protection par mot de passe depuis la console , page 205 Activation du mode d'économiseur d'écran sans protection par mot de passe , page 205 Quitter le mode d'économiseur d'écran , page 205 Suppression d'un mot de passe perdu ou oublié , page 205

### Accès à la boîte de dialogue Sécurité

Pour accéder à la boîte de dialogue **Sécurité**, procédez comme suit:

- Appuyez sur < Impr. écran>. La boîte de dialogue Menu principal apparaît.
- Cliquez sur Configuration, puis sur Sécurité. La boîte de dialogue Sécurité apparaît.

### Définition du mot de passe

Pour définir le mot de passe :

- 1. Cliquez une fois et appuyez sur <Entrée> ou double-cliquez dans le champ Nouveau.
- 2. Entrez le nouveau mot de passe, puis appuyez sur <Entrée>. Les mots de passe sont sensibles à la casse et doivent comprendre de 5 à 12 caractères. Ils doivent inclure au moins une lettre et un chiffre. Les caractères autorisés sont les suivants : A–Z, a–z, 0–9, espace et tiret.
- 3. Entrez à nouveau le mot de passe dans le champ Répéter, puis appuyez sur <Entrée>.
- 4. Cliquez sur OK et fermez la boîte de dialogue.

### Protection de la console par mot de passe

Pour protéger la console avec un mot de passe :

- 1. Définissez le mot de passe comme l'indique la rubrique « Définition d'un mot de passe ».
- 2. Cochez la case Activer l'économiseur d'écran.
- 3. Entrez un nombre de minutes (entre 1 et 99) dans le champ **Durée d'inactivité** pour déterminer le délai avant activation de la protection par mot de passe et de l'économiseur d'écran.
- 4. Pour Mode : si votre écran est compatible ENERGY STAR, sélectionnez Energie ; sinon, sélectionnez Écran.
  - Si vous choisissez le mode **Energy**, l'appliance met l'écran en mode Veille. En général, cela se manifeste par l'extinction de l'écran et le passage d'une LED d'alimentation verte à une LED orange.
  - Si vous choisissez le mode Écran, l'indicateur OSCAR surgit sur l'écran pour toute la durée du test. Avant le début du test, une fenêtre pop-up d'avertissement affiche le message suivant : « Le mode Energy peut endommager l'écran s'il n'est pas compatible ENERGY STAR. Toutefois, une fois le test démarré, vous pouvez le quitter immédiatement en déplaçant la souris ou en appuyant sur une touche. »

# PRÉCAUTION : Le moniteur peut être endommagé s'il est utilisé en mode Energy sans être conforme à la norme Energy Star.

 Facultatif : pour activer le test d'économiseur d'écran, cliquez sur Tester. La boîte de dialogue Test d'économiseur d'écran s'affiche. Cliquez sur OK pour lancer le test.

Le test prend 10 secondes. Lorsqu'il est terminé, vous revenez à la boîte de dialogue Sécurité.

### Paramétrage de la fermeture de session automatique

Vous pouvez paramétrer OSCAR pour fermer automatiquement une session sur un serveur après une période d'inactivité.

- 1. Dans la boîte de dialogue Menu principal, cliquez sur Configuration, puis sur Sécurité.
- 2. Dans le champ **Temps d'inactivité**, entrez la période de temps pendant laquelle vous souhaitez rester connecté à un serveur avant qu'il ne vous déconnecte automatiquement.

3. Cliquez sur OK.

### Suppression de la protection par mot de passe depuis la console

Pour supprimer la protection par mot de passe à partir de la console :

- 1. Dans la boîte de dialogue Menu principal, cliquez sur Configuration, puis sur Sécurité.
- 2. Dans la boîte de dialogue Sécurité, cliquez une fois et appuyez sur < Entrée>, ou double-cliquez dans le champ Nouveau.
- 3. Laissez le champ Nouveau vide et appuyez sur < Entrée>.
- 4. Cliquez une fois et appuyez sur <Entrée>, ou double-cliquez dans le champ Répéter.
- 5. Laissez le champ Répéter vide et appuyez sur < Entrée>.
- 6. Cliquez sur OK.

### Activation du mode d'économiseur d'écran sans protection par mot de passe

() **REMARQUE :** Si votre console est protégée par un mot de passe, vous devez d'abord supprimer cette protection. Supprimez le mot de passe avant d'activer le mode d'économiseur d'écran sans protection par mot de passe.

Pour activer le mode d'économiseur d'écran sans protection par mot de passe :

- 1. Sélectionnez Activer l'économiseur d'écran.
- 2. Entrez le nombre de minutes (de 1 à 99) souhaité pour retarder l'activation de l'économiseur d'écran.
- 3. Sélectionnez Energie si votre moniteur est conforme à ENERGY STAR ; sinon, sélectionnez Écran.

PRÉCAUTION : Le moniteur peut être endommagé s'il est utilisé en mode Energy sans être conforme à la norme Energy Star.

 Facultatif : pour activer le test d'économiseur d'écran, cliquez sur Tester. La boîte de dialogue Test d'économiseur d'écran s'affiche. Cliquez sur OK pour lancer le test.

Le test prend 10 secondes. Lorsqu'il est terminé, la boîte de dialogue **Sécurité** s'affiche.

REMARQUE : L'activation du mode Économiseur d'écran déconnecte l'utilisateur d'un serveur. Cela signifie qu'aucun serveur n'est sélectionné. L'indicateur d'état affiche Disponible.

#### Quitter le mode d'économiseur d'écran

Pour quitter le mode économiseur d'écran et retourner à la boîte de dialogue **Groupe principal**, appuyez sur une touche quelconque ou déplacez votre souris.

Pour désactiver l'économiseur d'écran, dans la boîte de dialogue **Sécurité**, désélectionnez la case à cocher **Activer l'économiseur d'écran**, puis cliquez sur **OK**.

Pour activer immédiatement l'économiseur d'écran, appuyez sur < Impr. écran>, puis sur < Pause>.

### Suppression d'un mot de passe perdu ou oublié

Lorsque vous oubliez ou perdez le mot de passe iKVM, vous pouvez rétablir les valeurs iKVM par défaut, puis changer de mot de passe. Pour réinitialiser le mot de passe, utilisez l'interface Web CMC ou RACADM.

Pour réinitialiser un mot de passe iKVM perdu ou oublié à l'aide de l'interface Web CMC, dans l'arborescence, allez à **Présentation du** châssis > iKVM, cliquez sur l'onglet **Configurer** puis sur **Restaurer les valeurs par défaut**.

Vous pouvez modifier le mot de passe par défaut à l'aide d'OSCAR. Pour en savoir plus, voir Définition du mot de passe.

Pour réinitialiser un mot de passe perdu ou oublié à l'aide de RACADM, ouvrez une console texte série/Telnet/SSH vers CMC, ouvrez une session et entrez :

racadm racresetcfg -m kvm

**REMARQUE :** L'utilisation de la commande racresetcfg réinitialise les paramètres Activation du panneau avant et Activation de la console Dell CMC s'ils diffèrent des valeurs par défaut.

Pour plus d'informations sur la sous-commande racresetcfg, voir le Chassis Management Controller for PowerEdge M1000e RACADM Command Line Reference Guide (Guide de référence de la ligne de commande RACADM de Chassis Management Controller pour Dell PowerEdge M1000e).

# Modification de la langue

Utilisez la boîte de dialogue Langue pour changer le texte de l'interface OSCAR afin de l'afficher dans n'importe laquelle des langues prises en charge. Le texte bascule immédiatement vers la langue sélectionnée, dans tous les écrans OSCAR.

Pour changer la langue d'OSCAR :

- 1. Appuyez sur < Impr. écran>. La boîte de dialogue Menu principal apparaît.
- 2. Cliquez sur Configuration, puis sur Langue. La boîte de dialogue Langue apparaît.
- 3. Sélectionnez la langue voulue et cliquez sur OK.

# Affichage des informations sur la version

Utilisez la boîte de dialogue Version pour afficher les versions du micrologiciel et du matériel d'iKVM, et pour identifier la configuration de la langue et du clavier.

Pour afficher les informations sur la version :

- 1. Appuyez sur < Impr. écran>. La boîte de dialogue Menu principal s'affiche.
- Cliquez sur Commandes, puis sur Afficher les versions. 2. La boîte de dialogue Version s'affiche. La partie supérieure de la boîte de dialogue Version répertorie les versions des sous-systèmes.

3. Cliquez sur la 🖄 ou appuyez sur <Échap> pour fermer la boîte de dialogue Version.

# Balayage du système

En mode de balayage, l'iKVM balaye automatiquement les logements un par un (serveur par serveur). Vous pouvez balayer jusqu'à 16 serveurs en spécifiant les serveurs à balayer et le nombre de secondes d'affichage de chaque serveur.

#### Tâches associées

Ajout de serveurs à la liste de balayage , page 206 Suppression d'un serveur de la liste Balayage, page 207 Lancement du mode de balayage, page 207 Annulation du mode de balayage, page 207

### Ajout de serveurs à la liste de balayage

Pour ajouter des serveurs à la liste de balayage :

- 1. Appuyez sur < Impr. écran>. La boîte de dialogue Menu principal s'affiche.
- 2. Cliquez sur Configuration, puis sur Balayage.
- La boîte de dialogue Balayage qui apparaît répertorie tous les serveurs du châssis.
- 3. Effectuez l'une des opérations suivantes :
  - Sélectionnez les serveurs à balayer.
  - Double-cliquez sur le nom ou le logement du serveur.
  - Appuyez sur <Alt> et sur le numéro des serveurs à balayer. Vous pouvez sélectionner jusqu'à 16 serveurs.
- 4. Dans le champ Temps, entrez le nombre de secondes (de 3 à 99) pendant lesquelles iKVM devra patienter avant que le balayage ne se déplace au serveur suivant dans la séquence.

5. Cliquez sur Ajouter/Supprimer, puis sur OK.

### Suppression d'un serveur de la liste Balayage

Pour supprimer un serveur de la liste Balayage :

- 1. Dans la boîte de dialogue **Balayage**, procédez comme suit :
  - Sélectionnez le serveur à supprimer.
  - Double-cliquez sur le nom ou le logement du serveur.
  - Cliquez sur le bouton Effacer pour supprimer tous les serveurs de la liste Balayage.
- 2. Cliquez sur Ajouter/Supprimer, puis sur OK.

### Lancement du mode de balayage

Pour lancer le mode de balayage :

- Appuyez sur < Impr. écran>. La boîte de dialogue Menu principal s'affiche.
- Cliquez sur Commandes.
   La boîte de dialogue Commande s'affiche.
- 3. Cochez la case Activation du balayage.
- Cliquez sur OK. Un message indiquant que la souris et le clavier ont été réinitialisés apparaît.
- 5. Cliquez sur la pour fermer la fenêtre de message.

# Annulation du mode de balayage

Pour annuler le mode de balayage :

1. Si l'interface OSCAR est ouverte et que la boîte de dialogue Menu principal est affichée, sélectionnez un serveur dans la liste.

ou

Si l'interface OSCAR est fermée, déplacez la souris ou appuyez sur une touche du clavier.

La boîte de dialogue Menu principal apparaît. Sélectionnez un serveur dans la liste.

2. Cliquez sur **Commandes**.

La boîte de dialogue **Commandes** s'affiche.

3. Désélectionnez l'option Activation du balayage et cliquez sur OK.

# **Diffusion aux serveurs**

Vous pouvez contrôler simultanément plusieurs serveurs du système afin de vous assurer que tous les serveurs sélectionnés reçoivent les mêmes informations. Vous pouvez choisir de diffuser indépendamment les appuis sur les touches du clavier et/ou les mouvements de la souris :

- Diffusion des frappes de touche : lorsque vous diffusez les frappes de touche, l'état du clavier doit être identique pour tous les serveurs qui reçoivent une diffusion, afin que l'utilisation des touches soit interprétée à l'identique. En particulier, les modes <Verr. maj> et <Verr. num> doivent être identiques pour tous les claviers. Lorsque le module iKVM tente d'envoyer les frappes de touche simultanément à tous les serveurs sélectionnés, certains serveurs peuvent être inhibés, ce qui retarde la transmission
- Diffusion des mouvements de la souris : pour que la souris fonctionne correctement, tous les serveurs doivent posséder le même pilote de souris, le même bureau (icônes placées au même endroit, etc.) et la même résolution vidéo. La souris doit aussi se trouver exactement au même endroit sur tous les écrans. Comme ces conditions sont extrêmement difficiles à réunir, la diffusion des mouvements de la souris à plusieurs serveurs peut avoir des résultats imprévisibles.

(i) **REMARQUE** : Vous pouvez diffuser simultanément vers un maximum de 16 serveurs.

Pour diffuser aux serveurs :

 Appuyez sur <lmpr. écran>. La boîte de dialogue Menu principal s'affiche.

- **2.** Cliquez sur **Configuration**, puis sur **Diffuser**. La boîte de dialogue **Diffusion** s'affiche.
- **3.** Activez la souris et/ou le clavier pour les serveurs qui doivent recevoir les commandes de diffusion en cochant les cases correspondantes.

ou

Appuyez sur les touches Haut ou Bas pour déplacer le curseur vers un serveur cible. Ensuite, appuyez sur <Alt>+<K> pour cocher la case du clavier et/ou sur <Alt>+<M pour cocher la case de la souris. Répétez l'opération pour les autres serveurs.

- 4. Cliquez sur OK pour enregistrer les paramètres et revenir à la boîte de dialogue Configuration.
- 5. Cliquez sur 🛛 ou appuyez sur <Échap> pour revenir à la boîte de dialogue **Menu principal**.
- 6. Cliquez sur Commandes. La boîte de dialogue Commandes s'affiche.
- 7. Cochez la case Activation de la diffusion pour activer la diffusion. La boîte de dialogue Avertissement de diffusion s'affiche.
- 8. Cliquez sur OK pour activer la diffusion. Pour annuler et revenir à la boîte de dialogue Commandes, cliquez sur < Échap
- 9. Si la diffusion est activée, entrez les informations et/ou réalisez les mouvements de souris à diffuser depuis la station de gestion. Seuls les serveurs de la liste sont accessibles.

# Gestion d'iKVM depuis CMC

Vous pouvez effectuer les opérations suivantes :

- Afficher la condition et les propriétés d'iKVM
- Mettre à jour le micrologiciel iKVM
- Activer ou désactiver l'accès à iKVM depuis le panneau avant
- Activer ou désactiver l'accès à iKVM depuis la console Dell CMC

#### Concepts associés

Mise à jour du micrologiciel iKVM , page 49 Activation ou désactivation de l'accès à iKVM depuis le panneau avant , page 208

#### Tâches associées

Affichage des informations et de la condition d'intégrité iKVM , page 74 Activation de l'accès à iKVM depuis la console Dell CMC , page 209

## Activation ou désactivation de l'accès à iKVM depuis le panneau avant

Vous pouvez activer ou désactiver l'accès à iKVM depuis le panneau avant à l'aide de l'interface Web ou de RACADM.

# Activation ou désactivation de l'accès à iKVM depuis le panneau avant avec l'interface Web

Pour activer ou désactiver l'accès à iKVM depuis le panneau avant à l'aide de l'interface Web CMC :

- Dans l'arborescence système, accédez à Présentation du châssis > iKVM, puis cliquez sur l'onglet Configuration. La page Configuration d'iKVM s'affiche.
- 2. Pour activer la fonction, sélectionnez l'option USB/Vidéo du panneau avant activé. Pour désactiver la fonction, désélectionnez l'option USB/Vidéo du panneau avant activé.
- 3. Cliquez sur Appliquer pour enregistrer le paramètre.

# Activation et désactivation de l'accès à iKVM depuis le panneau avant à l'aide de RACADM

Pour activer ou désactiver l'accès à iKVM depuis le panneau avant à l'aide de RACADM, ouvrez une console texte série/Telnet/SSH vers CMC, ouvrez une session et entrez :

racadm config -g cfgKVMInfo -o cfgKVMFrontPanelEnable <value>

où <valeur> est 1 (activer) ou 0 (désactiver). Pour en savoir plus sur la sous-commande

config

voir le manuel Chassis Management Controller for Dell PowerEdge M1000e RACADM Command Line Reference Guide (Guide de référence de la ligne de commande RACADM de Chassis Management Controller pour Dell PowerEdge M1000e.

## Activation de l'accès à iKVM depuis la console Dell CMC

Pour activer l'accès à l'interface de ligne de commande (CLI) CMC depuis iKVM avec l'interface Web CMC, dans l'arborescence système, accédez à **Présentation du châssis** > **iKVM**, puis cliquez sur l'onglet **Configuration**. Sélectionnez l'option **Autoriser l'accès à la CLI CMC à partir d'iKVM**, puis cliquez sur **Appliquer** pour enregistrer le paramètre.

Pour activer l'accès à l'interface de ligne de commande (CLI) CMC depuis l'iKVM à l'aide de RACADM, ouvrez une console texte série/ Telnet/SSH pour CMC, connectez-vous et entrez :

racadm config -g cfgKVMInfo -o cfgKVMAccessToCMCEnable 1

#### Tâches associées

Connexion au contrôleur CMC à l'aide de la console série, Telnet ou SSH , page 42

# Gestion et surveillance de l'alimentation

L'enceinte de serveurs Dell PowerEdge M1000e est l'enceinte pour serveurs modulaires la plus économe en énergie. Elle est conçue pour inclure des blocs d'alimentation et ventilateurs très économes, avec une disposition optimisée qui permet une circulation plus facile du flux d'air dans l'ensemble du système. Cette conception matérielle optimisée est associée à des fonctions avancées de gestion de l'alimentation, intégrées aux modules Chassis Management Controller (CMC), aux blocs d'alimentation et à l'iDRAC. Elles vous permettent de gérer encore plus efficacement l'alimentation et de contrôler réellement votre environnement électrique.

Les fonctions de gestion de l'alimentation du M1000e aident les administrateurs à configurer l'enceinte de manière à réduire la consommation électrique et à ajuster l'alimentation en fonction des besoins spécifiques de l'environnement.

L'enceinte modulaire PowerEdge M1000e utilise une alimentation et répartit la charge de traitement sur l'ensemble des unités de bloc d'alimentation (PSU) internes actives. Le système peut générer jusqu'à 16 685 Watts, alloués aux modules de serveur et à l'infrastructure d'enceinte associée.

L'enceinte PowerEdge M1000e peut être configurée pour n'importe laquelle des trois règles de redondance affectant le comportement des unités d'alimentation et déterminant la manière dont l'état de redondance du châssis est signalé aux administrateurs.

Vous pouvez également contrôler la gestion de l'alimentation via **Dell OpenManage Power Center**. Lorsque le **Dell OpenManage Power Center** contrôle l'alimentation en externe, le CMC continue à maintenir ce qui suit :

- Règle de redondance
- Journalisation distante de l'alimentation
- Performance du serveur contre redondance de l'alimentation
- Enclenchement dynamique des blocs l'alimentation
- Opération à 110 VCA : ceci est pris en charge uniquement par les unités d'alimentation CA.

#### Dell OpenManage Power Center gère alors :

- l'alimentation du serveur
- La priorité du serveur
- Capacité maximale de l'alimentation d'entrée du système
- Mode de conservation de puissance maximale

(i) **REMARQUE :** La puissance de sortie réelle est basée sur la configuration et la charge de travail.

Vous pouvez utiliser l'interface Web CMC ou RACADM pour gérer et configurer le contrôle de l'alimentation du CMC :

- Consulter l'allocation d'alimentation, la consommation électrique et l'état d'alimentation du châssis, des serveurs et des blocs d'alimentation
- Configurer le bilan de puissance et la stratégie de redondance du châssis
- Exécuter des opérations de contrôle de l'alimentation (mise sous tension, mise hors tension, réinitialisation du système, cycle d'alimentation) du châssis

#### Concepts associés

Stratégies de redondance , page 211 Enclenchement dynamique des blocs l'alimentation , page 214 Configuration de redondance par défaut , page 215 Fonction Bilan de puissance des modules matériels , page 216 Affichage de la condition de la consommation électrique , page 218 Affichage de la condition du bilan de puissance , page 219 Condition de la redondance et intégrité de l'alimentation globale , page 219 Configuration du bilan d'alimentation et de la redondance , page 223 Exécution d'opérations de contrôle de l'alimentation , page 227

#### Sujets :

- Stratégies de redondance
- · Performance d'alimentation étendue

- Enclenchement dynamique des blocs l'alimentation
- Configuration de redondance par défaut
- · Fonction Bilan de puissance des modules matériels
- Paramètres de priorité de l'alimentation des logements du serveur
- Affichage de la condition de la consommation électrique
- Affichage de la condition du bilan de puissance
- · Condition de la redondance et intégrité de l'alimentation globale
- Configuration du bilan d'alimentation et de la redondance
- Exécution d'opérations de contrôle de l'alimentation

# Stratégies de redondance

La stratégie de redondance est un ensemble de propriétés configurable qui détermine la façon dont CMC gère l'alimentation du châssis. Vous pouvez configurer les stratégies de redondance suivantes avec ou sans DPSE (Dynamic Power Supply Engagement -Enclenchement dynamique des blocs d'alimentation) :

- Redondance de réseau d'alimentation
- Redondance des blocs d'alimentation
- Sans redondance

# Règle de redondance de réseau

L'objectif de la stratégie de redondance de réseau d'alimentation est de permettre à un système d'enceinte modulaire de fonctionner dans un mode où il peut tolérer les pannes de l'alimentation. Ces pannes peuvent provenir du réseau électrique d'entrée, du câblage et de la distribution, ou du bloc d'alimentation proprement dit.

Lorsque vous configurez un système pour la redondance de réseau, les blocs d'alimentation sont répartis en deux réseaux électriques : les blocs d'alimentation des logements 1, 2 et 3 sont sur le premier réseau, alors que les blocs d'alimentation des logements 4, 5 et 6 sont sur le deuxième. CMC gère l'alimentation de manière à ce qu'en cas d'échec d'un des deux réseaux électriques, le système continue à fonctionner sans dégradation. La redondance de réseau permet aussi de tolérer les pannes d'un seul bloc d'alimentation.

(i) **REMARQUE :** La redondance de réseau permet au serveur de fonctionner de manière homogène en dépit de l'échec du réseau d'alimentation entier. Ainsi, l'alimentation maximale est disponible pour maintenir la redondance de réseau lorsque les capacités des deux réseaux sont presque équivalentes.

**REMARQUE :** La redondance d'alimentation n'est atteinte que lorsque les conditions de charge ne dépassent pas la capacité du réseau ayant la plus faible puissance.

### Niveaux de redondance de l'alimentation de réseau

La configuration minimale nécessaire pour utiliser la redondance de réseau d'alimentation consiste à installer un bloc d'alimentation dans chaque réseau. Il est possible de réaliser des configurations supplémentaires avec chaque combinaison comportant au moins un bloc d'alimentation dans chaque réseau. Toutefois pour disposer d'un maximum de puissance, vous devez utiliser, dans chaque réseau, un nombre total de blocs d'alimentation aussi égal que possible. La limite maximale de puissance disponible en maintenant la redondance de réseau d'alimentation est la puissance disponible sur le plus faible des deux réseaux. La figure suivante montre 2 blocs d'alimentation par réseau et une panne d'alimentation sur le réseau 1.

Si CMC ne peut pas maintenir la redondance d'alimentation de réseau, des alertes par e-mail ou par SNMP sont envoyées aux administrateurs si l'événement de **Perte de redondance** est configuré pour l'alerte.

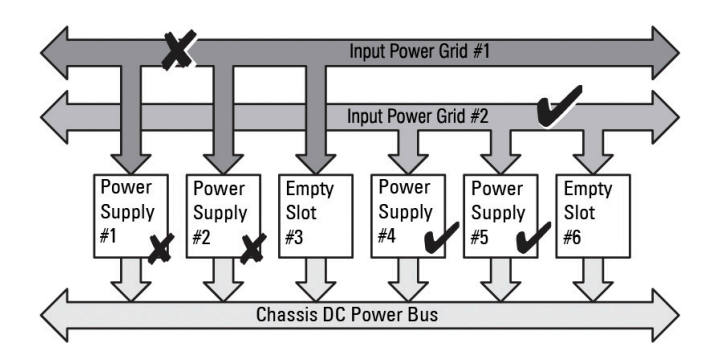

Figure 14. blocs d'alimentation par réseau électrique avec une panne électrique sur le réseau 1

En cas de panne d'un seul bloc d'alimentation (PSU) dans cette configuration, les deux unités d'alimentation restantes dans le réseau défaillant sont marquées comme En ligne. Dans cet état, les unités d'alimentation dans le réseau redondant s'il n'est pas en état d'échec, aident le système à fonctionner sans interruption. En cas de défaillance d'un bloc d'alimentation, l'intégrité du châssis est marquée comme Non critique. Si le réseau plus petit ne peut pas prendre en charge la totalité des allocations d'alimentation du châssis, l'état de redondance de réseau est rapporté comme **Sans redondance** et l'intégrité du châssis est affichée comme **Critique**.

## Stratégie de redondance des blocs d'alimentation

La stratégie de redondance des blocs d'alimentation s'avère utile lorsque vous n'avez pas de réseaux électriques d'alimentation redondants, mais que vous souhaitez protéger le système afin que l'échec d'un seul bloc d'alimentation (PSU) n'éteigne pas les serveurs dans une enceinte modulaire. Le bloc d'alimentation de capacité supérieure est gardé en réserve en ligne dans ce but. Cela crée un pool de blocs d'alimentation. La figure ci-dessous illustre le mode de redondance de blocs d'alimentation.

Les unités d'alimentation se trouvant au-delà de celles exigées pour la puissance et la redondance sont encore disponibles et sont ajoutées au pool en cas de défaillance.

Contrairement à la redondance de réseau d'alimentation, lorsque la redondance du bloc d'alimentation est sélectionnée, le CMC n'a pas besoin que les blocs d'alimentation soient présents dans des positions de logement spécifiques.

(i) REMARQUE : La fonction DPSE (Enhanced Dynamic Power Supply Engagement) permet de mettre des blocs d'alimentation (PSU) en veille. Cet état de veille indique un état physique au cours duquel le bloc ne fournit aucune alimentation. Lorsque vous activez DPSE, les unités d'alimentation supplémentaire peuvent être mises en mode Veille afin de renforcer l'efficacité et d'économiser de l'énergie.

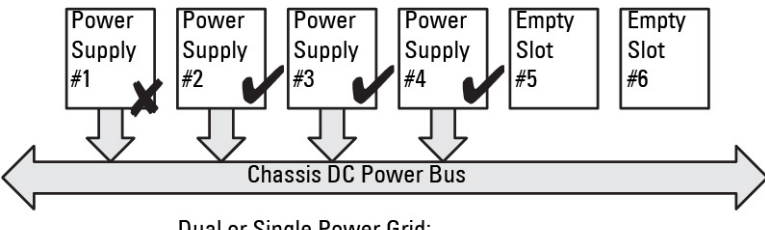

Dual or Single Power Grid: Power Supply Redundancy protects against failure of a single power supply.

Figure 15. Redondance des blocs d'alimentation : 4 blocs d'alimentation au total avec un bloc d'alimentation en panne.

**REMARQUE :** Nous vous recommandons de modifier la stratégie de redondance d'enceinte modulaire pendant que le boîtier est mis hors tension.

# Stratégie Sans redondance

Le mode Sans redondance est le paramètre par défaut défini en usine pour la configuration à trois blocs d'alimentation (PSU), ce qui indique que le châssis est configuré sans aucune redondance d'alimentation. Dans cette configuration, l'état global de redondance du châssis indique toujours Sans redondance. La figure suivante illustre le mode Sans redondance, paramétrage d'usine par défaut pour la configuration à trois PSU.

CMC n'a pas besoin que les unités d'alimentation soient présentes dans des positions de logement spécifiques lorsque le mode **Sans** redondance est configuré.

(i) **REMARQUE :** Tous les blocs d'alimentation (PSU) du châssis sont **En ligne** si vous désactivez DPSE alors que le système est en mode **Sans redondance**. Lorsque vous activez DPSE, tous les blocs d'alimentation (PSU) actifs du châssis sont répertoriés comme étant **En ligne**, et vous pouvez mettre des blocs d'alimentation supplémentaires à l'état **En veille** pour augmenter l'efficacité de l'alimentation du système.

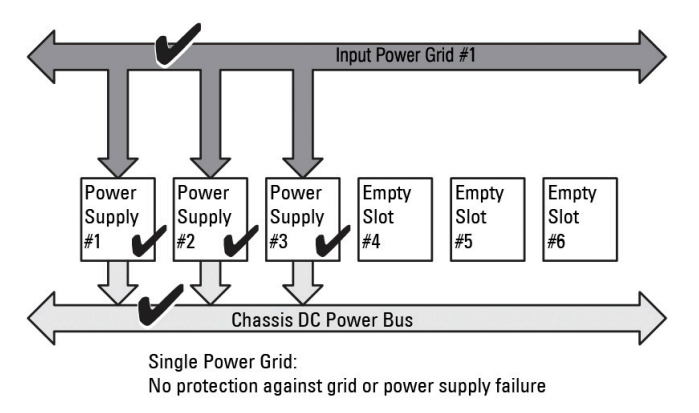

#### Figure 16. Mode Sans redondance avec trois blocs d'alimentation dans le châssis

L'échec d'un bloc d'alimentation (PSU) sort les autres PSU du mode En veille selon les besoins, afin de prendre en charge les allocations d'alimentation du châssis. Si vous avez configuré quatre PSU alors que vous en utilisez seulement trois, le quatrième PSU est mis en ligne si l'un des trois autres échoue. Les six PSU d'un châssis peuvent être en ligne.

Lorsque vous activez DPSE, les PSU non indispensables peuvent être mis en mode En veille pour renforcer l'efficacité et économiser l'énergie. Pour plus d'informations, voir « Configuration de redondance par défaut ».

# Performance d'alimentation étendue

Le mode Performance d'alimentation étendue (EPP) permet d'allouer 30 % de puissance en plus dans une configuration à six unités d'alimentation (PSU) au châssis M1000e que la puissance redondante dans une configuration de redondance de réseau d'alimentation à l'aide d'unités d'alimentation de 3 000 W en CA. Toutefois, la puissance allouée aux serveurs est automatiquement réduite en cas de panne du réseau de courant alternatif ou d'une défaillance de l'unité d'alimentation, de sorte que les serveurs ne s'éteignent pas. Un maximum de puissance de 2 700 W peut être alloué à la prise en charge du châssis dans les configurations haut de gamme.

Par défaut, la fonctionnalité EPP est activée sur une configuration d'alimentation à six blocs de 3 000 W en CA. Vous pouvez afficher le paramètre actuel, activer et désactiver cette fonctionnalité à l'aide de l'interface Web et de l'interface de ligne de commande.

La fonctionnalité EPP ne permet des allocations d'alimentation que dans les cas suivants :

- L'alimentation est configurée pour la redondance de réseau d'alimentation.
- Il existe six blocs d'alimentation de type 3 000 W en CA.
- Le seuil énergétique de l'alimentation d'entrée du système est supérieur à 13 300 W en CA (45 381 BTU/h).

La puissance obtenue grâce au mode EPP est disponible pour augmenter les performances du serveur. Par rapport à une configuration à six unités d'alimentation de 2 700 W en CA, le surplus de puissance disponible sur une configuration avec six unités d'alimentation de 3 000 W en CA avec Mode de refroidissement amélioré pour les ventilateurs activés et actifs est de 723 W. Par rapport à une configuration à six unités d'alimentation de 2 700 W en CA, le surplus de puissance disponible en mode de configuration de ventilateur standard est de 1 023 W.

L'alimentation supplémentaire EPP disponible est de 2 700 W, qui ne peut être utilisée que pour améliorer la performance des serveurs.

Le mode EPP ne peut être activé que lorsque les fonctionnalités d'alimentation suivantes sont désactivées :

- MPCM (Max Power Conservation Mode Mode de conservation d'énergie maximum)
- DPSE (Dynamic Power Supply Engagement Activation dynamique des blocs l'alimentation)
- SBPM (Server Based Power Management Gestion de l'alimentation basée sur le serveur)
- SPOPR (Server Performance Over Power Redundancy Performance du serveur au lieu de redondance de l'alimentation)

Tenter d'activer EPP, lorsque l'une des quatre fonctionnalités MPCM, DPSE, SBPM ou SPOPR est activée entraîne l'affichage d'un message. Le message vous invite à désactiver ces quatre fonctionnalités avant de pouvoir activer le mode EPP. Lorsque le mode EPP est

activé, aucune de ces trois autres fonctionnalités, DPSE, SBPM ou SPOPR, ne peut être activée. Vous êtes invité à désactiver la fonctionnalité EPP avant de pouvoir activer l'une de ces trois fonctionnalités.

La rétrogradation du micrologiciel vers une version antérieure à la version du micrologiciel CMC 4.5 est bloquée par le micrologiciel actuel lorsque le châssis est équipé de blocs d'alimentation de 3 000 W en CA. La raison est que les versions du micrologiciel CMC antérieures à CMC 4.5 ne prennent pas en charge les blocs d'alimentation de 3 000 W en CA.

# Configurations d'alimentation par défaut avec la performance d'alimentation étendue

Configurations d'alimentation par défaut sur le châssis lorsque le mode EPP est activé ou désactivé :

- Sur une configuration de six blocs d'alimentation 3000 W en CA avec stratégie de redondance de réseau d'alimentation : Mode EPP Activé : Mode DPSE Désactivé, Mode SPOPR Désactivé, Mode MPCM Désactivé, Mode SBPM Désactivé
- L'exécution de la commande racadm racresetcfg sur la configuration de bloc d'alimentation 3 000 W en CA réinitialise les configurations d'alimentation aux valeurs suivantes :

Mode EPP Désactivé : Mode DPSE Désactivé, Mode SPOPR Désactivé, Mode MPCM Désactivé, Mode SBPM Désactivé

- Sur une configuration de moins de six blocs d'alimentation 3000 W en CA : Mode EPP Désactivé : Mode DPSE Désactivé, Mode SPOPR Désactivé, Mode MPCM Désactivé, Mode SBPM Désactivé
- Sur une configuration de bloc d'alimentation 2700 W en CA :

Mode EPP Désactivé : Mode DPSE Désactivé, Mode SPOPR Désactivé, Mode MPCM Désactivé, Mode SBPM Désactivé

• Utilisation de racadm racresetcfg sur la configuration de bloc d'alimentation 2 700 W en CA réinitialise les configurations d'alimentation aux valeurs suivantes :

Mode EPP Désactivé : Mode DPSE Désactivé, Mode SPOPR Désactivé, Mode MPCM Désactivé, Mode SBPM Désactivé

 Sur des configurations de châssis activées Fresh Air, les blocs d'alimentation 3000 W s'affichent en tant que 2800 W et EPP n'est pas pris en charge.

# **Enclenchement dynamique des blocs l'alimentation**

Le mode DPSE (Dynamic Power Supply Engagement - Enclenchement dynamique des blocs d'alimentation) est désactivé par défaut. DPSE permet d'économiser de l'énergie en optimisant l'efficacité des blocs d'alimentation (PSU) qui alimentent le châssis. Cela augmente aussi la durée de vie des PSU et réduit la génération de chaleur.

Le CMC surveille l'allocation totale de l'alimentation de l'enceinte et fait passer les blocs d'alimentation en mode Veille. Le passage des blocs d'alimentation en mode Veille :

- permet la distribution de l'allocation totale de l'alimentation du châssis en utilisant un nombre moins élevé de blocs d'alimentation.
- augmente l'efficacité des blocs d'alimentation en ligne à un taux d'utilisation plus élevé.
- améliore l'efficacité et la durabilité des blocs d'alimentation de secours.

Pour faire fonctionner les unités d'alimentation restantes à leur maximum d'efficacité :

- Le mode **Sans redondance** avec DPSE est particulièrement efficace pour économiser l'énergie, avec des blocs d'alimentation (PSU) optimaux en ligne. Les PSU non indispensables sont passent en mode Veille.
- Le mode Redondance de PSU avec DPSE permet également une alimentation efficace. Au moins deux blocs d'alimentation (PSU) sont en ligne, l'un pour alimenter la configuration et l'autre pour assurer la redondance en cas d'échec de ce premier bloc d'alimentation. Le mode de redondance des blocs d'alimentation vous protège en cas d'échec d'un seul bloc d'alimentation mais n'offre aucune protection en cas de perte de l'alimentation secteur.
- Le mode **Redondance de réseau d'alimentation** avec DPSE, dans lequel au moins deux blocs d'alimentation sont actifs, un sur chaque réseau d'alimentation, offre un bon compromis entre efficacité et disponibilité maximale pour une enceinte modulaire partiellement remplie.
- La désactivation de l'enclenchement dynamique des blocs d'alimentation (DPSE) offre la plus faible efficacité étant donné que tous les six blocs d'alimentation sont actifs et partagent la charge, entraînant une plus faible utilisation de chaque bloc d'alimentation.

Le mode Enclenchement dynamique (DPSE) des blocs d'alimentation peut être activé pour les trois configurations de redondance des blocs d'alimentation présentées ci-dessus : Sans redondance, Redondance des blocs d'alimentation et Redondance de réseau d'alimentation.

Dans une configuration Sans redondance avec DPSE, le M1000e peut comporter jusqu'à cinq blocs d'alimentation à l'état Veille.
 Dans une configuration à six blocs d'alimentation (PSU), certains PSU sont mis en mode Veille et restent inutilisés pour améliorer l'efficacité de l'alimentation. Dans cette configuration, si vous retirez un PSU en ligne ou s'il échoue, un PSU De secours est mis En ligne ; toutefois, les PSU de secours peuvent mettre jusqu'à deux secondes pour s'activer ; certains modules de serveur peuvent donc perdre leur alimentation pendant la transition, dans la configuration Sans redondance.

**REMARQUE :** Dans une configuration à trois blocs d'alimentation, la charge de traitement du serveur peut empêcher le passage d'un bloc d'alimentation eu mode Veille.

Dans une configuration avec Redondance des blocs d'alimentation, l'enceinte maintient toujours un bloc d'alimentation (PSU) supplémentaire allumé et marqué En ligne, en plus des PSU nécessaires pour alimenter l'enceinte. La consommation électrique est surveillée et il est possible de mettre en mode Veille jusqu'à quatre PSU, en fonction de la charge de traitement globale du système. Dans une configuration à six PSU, deux blocs d'alimentation (au minimum) restent toujours allumés.

Comme une enceinte avec configuration de **Redondance des blocs d'alimentation** comporte toujours un bloc d'alimentation (PSU) supplémentaire déclenché, l'enceinte peut tolérer la perte d'un seul bloc d'alimentation en ligne, car elle aura quand même assez d'alimentation pour les modules de serveur installés. La perte de bloc d'alimentation en ligne provoque la mise en ligne d'un bloc d'alimentation de secours. Si plusieurs blocs d'alimentation échouent simultanément, cela peut provoquer la perte d'alimentation de certains modules de serveur, pendant que les blocs d'alimentation de secours démarrent.

Dans une configuration avec Redondance de réseau, tous les blocs d'alimentation sont engagés lorsque le châssis est sous tension.
 L'utilisation de l'alimentation est surveillée, et si cela est permis par la configuration du système et par l'utilisation de l'alimentation, les blocs d'alimentation passent à l'état Veille. L'état En ligne des blocs d'alimentation d'un réseau net en miroir l'autre réseau. Ainsi, l'enceinte peut tolérer la perte d'alimentation subie par tout un réseau sans interruption de l'alimentation de l'enceinte.

Si les besoins d'alimentation de la configuration avec **redondance de réseau d'alimentation** augmentent, certains PSU sortent du mode **En veille**. Cela maintient la configuration en miroir nécessaire pour la redondance à deux réseaux électriques.

(i) **REMARQUE :** Lorsque le mode Enclenchement dynamique des blocs d'alimentation (DPSE) est activé, les unités d'alimentation en veille sont mises en état **En ligne** afin de récupérer de l'alimentation si la demande en alimentation augmente dans les trois modes de règles de redondance.

# Configuration de redondance par défaut

La configuration de redondance par défaut d'un châssis varie selon le nombre de blocs d'alimentation qu'il contient, comme indiqué dans le tableau suivant.

#### Tableau 45. Configuration de redondance par défaut

| Configuration des unités d'alimentation | Stratégie de redondance par défaut  | Paramètre d'engagement du bloc<br>d'alimentation dynamique par défaut |
|-----------------------------------------|-------------------------------------|-----------------------------------------------------------------------|
| Six blocs d'alimentation                | Redondance de réseau d'alimentation | Désactivé                                                             |
| Trois blocs d'alimentation              | Sans redondance                     | Désactivé                                                             |

### Redondance de réseau d'alimentation

En mode de redondance d'alimentation avec six PSU, les six PSU sont toutes actives. Les trois PSU sur la gauche doivent se connecter à un réseau d'alimentation, alors que les trois PSU à droite se connectent à un autre réseau d'alimentation.

PRÉCAUTION : Pour éviter une panne système et pour garantir l'efficacité de la redondance de réseau d'alimentation, une série équilibrée d'unités d'alimentation doit être correctement câblée pour séparer les réseaux d'alimentation.

En cas de défaillance de l'un des réseaux d'alimentation, les unités d'alimentation du réseau d'alimentation opérationnel prennent la relève sans interruption pour les serveurs ou l'infrastructure.

PRÉCAUTION : En mode de redondance, il doit exister des ensembles de PSU équilibrés (au moins une PSU dans chaque réseau). Si cette condition n'est pas remplie, la redondance de réseau d'alimentation pourra ne pas être possible.

## **Redondance des blocs d'alimentation**

Lorsque vous activez la redondance d'alimentation, l'un des blocs d'alimentation (PSU) du châssis est gardé comme bloc de secours, ce qui garantit que la panne d'un seul PSU ne provoque pas l'arrêt des serveurs ou du châssis. Le mode de redondance de l'alimentation

nécessite jusqu'à quatre PSU. Les PSU supplémentaires, s'il y en a, sont utilisés pour améliorer l'efficacité de l'alimentation du système si le mode DPSE est activé. Après la perte de la redondance, les échecs suivants peuvent provoquer l'arrêt des serveurs du châssis.

## Sans redondance

Une alimentation excédant l'alimentation nécessaire pour le châssis est disponible, même lors d'une panne, afin que le châssis continue d'être alimenté.

PRÉCAUTION : Le mode Sans redondance utilise les unités de bloc d'alimentation (PSU) de façon optimale si DPSE est activé, afin de répondre aux besoins du châssis. L'échec d'une seule PSU peut provoquer la perte de l'alimentation des serveurs et générer une perte de données.

# Fonction Bilan de puissance des modules matériels

Le CMC offre un service d'établissement d'un bilan de puissance qui vous permet de configurer le bilan de puissance, la redondance et l'alimentation dynamique du châssis.

Le service de gestion de l'alimentation permet l'optimisation de la consommation électrique et la réattribution de l'alimentation aux différents modules en fonction de la demande.

La figure suivante montre un châssis contenant six blocs d'alimentation (PSU) numérotés de 1 à 6 à partir de la gauche de l'enceinte.

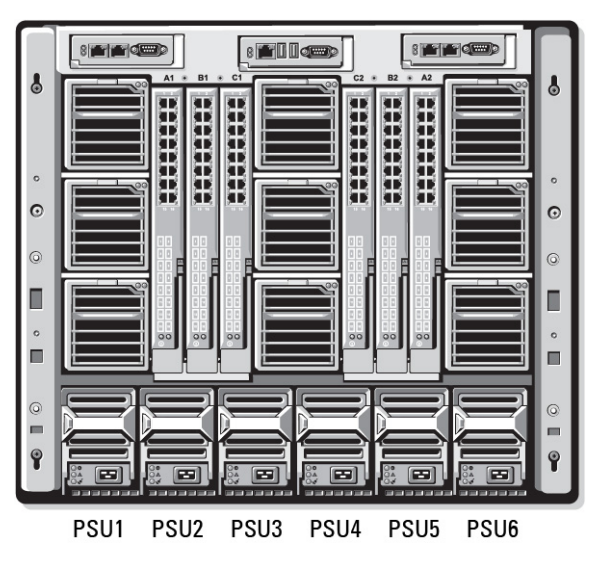

#### Figure 17. Châssis avec six PSU

Le CMC maintient un bilan de puissance de l'enceinte qui réserve la puissance nécessaire à tous les serveurs et composants installés.

Le CMC alloue de la puissance à l'infrastructure CMC et aux serveurs du châssis. L'infrastructure CMC regroupe les composants du châssis, notamment les ventilateurs, les I/O modules et le module iKVM (s'il est présent). Le châssis peut contenir jusqu'à 16 serveurs, qui communiquent avec le châssis via l'iDRAC. Pour plus d'informations, voir le « *Guide d'utilisation d'iDRAC* », à l'adresse **support.dell.com/**manuals.

L'iDRAC fournit à CMC l'enveloppe de puissance dont il a besoin, avant d'allumer le serveur. L'enveloppe de puissance est déterminée par les niveaux de puissance minimal et maximal nécessaires pour garantir le bon fonctionnement du serveur. L'estimation initiale de l'iDRAC repose sur sa connaissance initiale des composants du serveur. Une fois le système en fonctionnement, des composants supplémentaires sont détectés, et l'iDRAC peut augmenter ou réduire les besoins d'alimentation par rapport aux valeurs initiales.

Lorsqu'un serveur est allumé dans une enceinte, le logiciel iDRAC refait une estimation des besoins en alimentation et demande la modification de l'enveloppe de puissance en conséquence.

Le CMC attribue la puissance demandée au serveur et la quantité de watts allouée est déduite du bilan total disponible. Lorsque la demande d'alimentation d'un serveur est satisfaite, le logiciel iDRAC de ce serveur surveille en permanence la consommation électrique réelle. L'enveloppe de puissance iDRAC peut évoluer au fil du temps en fonction des besoins réels d'alimentation. L'iDRAC demande une augmentation de la puissance uniquement si les serveurs consomment l'intégralité de la puissance allouée.

Si la charge de traitement est trop importante, les performances des processeurs du serveur peuvent être dégradées pour garantir que la consommation d'énergie reste inférieure à la *limite de puissance d'entrée système* configurée par l'utilisateur.
L'enceinte PowerEdge M1000e peut fournir suffisamment de puissance pour des performances optimales dans la plupart des configurations de serveur, mais de nombreuses configurations ne consomment pas la puissance maximale disponible dans l'enceinte. Pour aider les centres de données à provisionner les enceintes, le M1000e vous permet de définir une *limite de puissance d'entrée système* afin de garantir que la consommation électrique CA globale du système reste sous le seuil défini. Le CMC vérifie d'abord qu'il y a suffisamment de puissance pour faire fonctionner les ventilateurs, les IO Modules, l'iKVM (s'il est présent) et le CMC même. Cette allocation de puissance est appelée *Puissance d'entrée allouée à l'infrastructure de châssis*. Après l'infrastructure de châssis, les serveurs de l'enceinte sont allumés. Toute tentative de définition d'une *Limite de puissance d'entrée système* inférieure à la consommation réelle échoue.

Si nécessaire, pour que le bilan de puissance total reste inférieur à la valeur *Limite de la puissance d'entrée système*, le CMC alloue aux serveurs une puissance inférieure à celle qu'ils demandent. L'allocation de puissance aux serveurs repose sur le paramètre *Priorité des serveurs*. Les serveurs avec la priorité maximale reçoivent le maximum de puissance, les serveurs de priorité 2 sont alimentés après les serveurs de priorité 1, etc. Les serveurs de priorité faible peuvent obtenir moins de puissance que les serveurs de priorité 1, en fonction de la *capacité de puissance maximale d'entrée du système* et du paramètre de *limite de puissance d'entrée système* défini par l'utilisateur.

Les changements de configuration, comme l'ajout d'un serveur dans le châssis, peuvent entraîner une augmentation de la *limite de puissance d'entrée système*. Les besoins d'alimentation d'une enceinte modulaire augmentent également lors d'un changement de température, lorsque les ventilateurs doivent tourner plus rapidement, ce qui provoque une consommation électrique supplémentaire. L'insertion de modules d'E/S ou iKVM peut également augmenter les besoins d'alimentation de l'enceinte modulaire. Les serveurs consomment relativement peu d'énergie, même s'ils sont arrêtés pour garantir que le contrôleur de gestion reste allumé.

Vous ne pouvez allumer des serveurs supplémentaires dans l'enceinte modulaire que si la puissance disponible est suffisante. Vous pouvez à tout moment augmenter la *limite de puissance d'entrée système*, jusqu'à un maximum de 16 685 watts pour permettre l'allumage de serveurs supplémentaires.

Les changements dans l'enceinte modulaire permettant de réduire l'allocation de puissance sont :

- Mise hors tension du serveur
- Serveur
- Module d'E/S
- Suppression du module iKVM
- Transition du châssis à un état hors tension

Vous pouvez reconfigurer la limite de la puissance d'entrée système lorsque le châssis est sous ou hors tension.

# Paramètres de priorité de l'alimentation des logements du serveur

CMC vous permet de définir la priorité d'alimentation de chacun des seize logements d'une enceinte. Les paramètres de priorité vont de 1 (le plus élevé) à 9 (le plus faible). Ces paramètres sont attribués aux logements du châssis et tout serveur inséré dans un logement hérite de la priorité de ce logement. CMC utilise la priorité de logement pour allouer la puissance d'alimentation aux serveurs de l'enceinte dont le niveau de priorité est le plus élevé.

Avec le paramètre par défaut de priorité des logements de serveur, la puissance est répartie également entre tous les logements. La modification des priorités de logement permet aux administrateurs de hiérarchiser les serveurs auxquels donner la priorité pour l'allocation d'alimentation. Si les modules de serveur les plus critiques sont maintenus au niveau de priorité de logement par défaut (priorité 1) et si vous basculez les modules de serveur moins importants vers un niveau de priorité plus faible (2 ou plus), les modules de priorité 1 sont allumés en premier. Ces serveurs de priorité élevée obtiennent l'allocation de puissance maximale, alors que les serveurs de priorité faible risquent de recevoir une puissance insuffisante pour fonctionner avec des performances optimales. Ils peuvent même ne pas s'allumer du tout, selon la valeur de limite de puissance d'entrée système et des besoins d'alimentation des serveurs.

Si un administrateur allume manuellement des modules de serveur de priorité faible avant les modules de priorité élevée, les modules de priorité faible sont les premiers dont l'allocation de puissance est réduite à la valeur minimale, pour donner la préférence aux serveurs de priorité élevée. Par conséquent, une fois la puissance disponible pour allocation entièrement consommée, CMC récupère de la puissance auprès des serveurs de priorité inférieure ou égale, jusqu'à ce qu'ils atteignent le niveau d'alimentation minimal.

(i) **REMARQUE :** Les modules d'E/S (IOM), les ventilateurs et l'iKVM (s'il est présent) reçoivent la priorité la plus élevée. CMC récupère de la puissance uniquement auprès des périphériques de priorité faible, pour répondre aux besoins d'alimentation d'un module ou serveur de priorité élevée.

### Affectation de niveaux de priorité aux serveurs

Les niveaux de priorité déterminent les serveurs qui doivent alimenter le contrôleur CMC lorsqu'il a besoin de puissance supplémentaire.

- () **REMARQUE :** La priorité attribuée à un serveur est liée à son emplacement, et pas au serveur lui-même. Si vous placez le serveur dans un autre logement, vous devez reconfigurer la priorité pour le nouveau logement.
- (i) **REMARQUE :** Vous devez disposer du privilège **Administrateur de configuration du châssis** pour effectuer des tâches de gestion de l'alimentation.

## Affectation de niveaux de priorité aux serveurs à l'aide de l'interface Web du CMC

Pour affecter des niveaux de priorité à l'aide de l'interface Web du CMC :

- Dans l'arborescence, allez à Présentation du serveur, puis cliquez sur Alimentation > Priorité. La page Priorité des serveurs affiche tous les serveurs du châssis.
- 2. Sélectionnez un niveau de priorité (1–9, où 1 est la priorité la plus élevée) pour un ou plusieurs serveurs ou pour tous les serveurs. La valeur par défaut est 1. Vous pouvez affecter le même niveau de priorité à plusieurs serveurs.
- 3. Cliquez sur Appliquer pour enregistrer vos modifications.

#### Affectation de niveaux de priorité aux serveurs avec RACADM

Ouvrez une console texte série/Telnet/SSH d'accès à CMC, ouvrez une session et entrez :

```
racadm config -g cfgServerInfo -o cfgServer Priority -i <numéro de logement> <niveau de priorité>
```

où <numéro de logement> (de 1 à 16) correspond au logement du serveur, et <niveau de priorité> est une valeur comprise entre 1 et 9.

Par exemple, pour définir le niveau de priorité 1 pour le serveur installé dans le logement 5, entrez la commande suivante :

racadm config -g cfgServerInfo -o cfgServer Priority -i 5 1

## Affichage de la condition de la consommation électrique

CMC fournit la consommation électrique d'entrée réelle de l'ensemble du système.

## Affichage de la condition de la consommation énergétique à l'aide de l'interface Web du CMC

Pour afficher la condition de la consommation énergétique à l'aide de l'interface Web du CMC, dans l'arborescence allez à **Présentation du châssis**, puis cliquez sur **Alimentation** > **Surveillance de l'alimentation**. La page Surveillance de l'alimentation affiche l'intégrité de l'alimentation, la condition de l'alimentation du système, les statistiques d'alimentation en temps réel et les statistiques énergétiques en temps réel. Pour en savoir plus, voir l'*Aide en ligne du CMC*.

() **REMARQUE :** Vous pouvez également afficher la condition de la redondance de l'alimentation sous Blocs d'alimentation dans l'**onglet Condition > Arborescence système**.

## Affichage de l'état de la consommation énergétique à l'aide de RACADM

Pour afficher la condition de la consommation énergétique à l'aide de RACADM :

Ouvrez une console texte série/Telnet/SSH d'accès à CMC, ouvrez une session et entrez :

racadm getpminfo

## Affichage de la condition du bilan de puissance

Vous pouvez afficher l'état du bilan de puissance avec l'interface Web CMC ou RACADM.

### Affichage de l'état du bilan de puissance avec l'interface Web CMC

Pour afficher l'état du bilan de puissance avec l'interface Web CMC, accédez à l'arborescence système, puis à **Présentation du châssis** et cliquez sur **Alimentation** > **Condition du bilan de puissance**. La page **Condition du bilan de puissance** affiche la configuration de stratégie d'alimentation du système, les détails du bilan de puissance, l'alimentation allouée aux modules de serveur et les détails des blocs d'alimentation du châssis. Pour plus d'informations, voir l'*Aide en ligne CMC*.

## Affichage de l'état du bilan de puissance avec RACADM

Ouvrez une console texte série/Telnet/SSH d'accès à CMC, ouvrez une session et entrez :

racadm getpbinfo

Pour plus d'informations sur la commande **getpbinfo**, y compris la sortie, voir la section de la commande **getpbinfo** dans le document *Chassis Management Controller for Dell PowerEdge M1000e RACADM Command Line Reference Guide* (Guide de référence de la ligne de commande RACADM de Chassis Management Controller pour Dell PowerEdge M1000e).

# Condition de la redondance et intégrité de l'alimentation globale

L'état de la redondance est un facteur qui détermine l'intégrité globale de l'alimentation. Lorsque la stratégie de redondance de l'alimentation est définie, par exemple, à la redondance du réseau d'alimentation et que l'état de redondance indique que le système fonctionne avec redondance, l'intégrité globale de l'alimentation est habituellement **OK**. Si le bloc d'alimentation installé sur un châssis tombe en panne pour une raison quelconque, l'état d'intégrité de l'alimentation globale du châssis s'affiche comme **Non critique**. Toutefois, si les conditions applicables à l'utilisation de la redondance de grille ne peuvent pas être respectées, l'état de la redondance est **Non** et l'intégrité globale de l'alimentation est dû au fait que le système ne parvient pas à fonctionner conformément à la politique de redondance configurée.

Le CMC actif interroge l'état d'intégrité du CMC de secours pour déterminer si le châssis est redondant. Lorsque vous déconnectez le câble réseau, un basculement du châssis se déclenche au bout de 30 secondes. Et le CMC de secours est actif. En cas d'interruption du réseau, le CMC initialement actif démarre au bout d'environ trois minutes et devient un CMC de secours. La tâche de surveillance de l'intégrité sur le CMC de secours reprend au bout de cinq minutes. Les modifications de l'intégrité, le cas échéant, sur le CMC de secours ne sont traitées qu'une fois le CMC de secours est stable. Le CMC actif doit attendre huit minutes et demi pour déterminer si la redondance existe. Assurez-vous que l'état d'intégrité de la redondance est bon avant d'entamer un basculement en raison des modifications de l'intégrité.

() **REMARQUE :** le CMC ne vérifie pas ces conditions au préalable lorsque vous modifiez la politique de redondance vers ou depuis la redondance de grille. Par conséquent, la configuration de la politique de redondance peut entraîner une perte de redondance ou une condition rétablie.

#### **Concepts associés**

Défaillance d'une unité d'alimentation avec règle de redondance dégradée ou absente , page 220 Retraits d'unités d'alimentation avec règle de redondance dégradée ou absente , page 220 Règle d'enclenchement d'un nouveau serveur , page 220 Modifications d'alimentation et de la règle de redondance dans le journal des événements système , page 221

## Défaillance d'une unité d'alimentation avec règle de redondance dégradée ou absente

CMC réduit l'alimentation des serveurs en cas d'événements de puissance insuffisante, comme lors de la panne d'un bloc d'alimentation (PSU). Après la réduction de la puissance des serveurs, CMC réévalue les besoins d'alimentation du châssis. Si ces besoins restent insatisfaits, CMC éteint les serveurs de priorité inférieure.

La puissance des serveurs de priorité élevée est restaurée par incréments, tant que les besoins d'alimentation restent dans le bilan alloué. Pour définir la stratégie de redondance, voir « Configuration du bilan d'alimentation et de la redondance ».

**REMARQUE**: Lorsqu'un châssis dépasse le bilan d'alimentation, le CMC affiche le message, Unable to turn on Module-x because of insufficient power.

## Retraits d'unités d'alimentation avec règle de redondance dégradée ou absente

Le CMC peut commencer à faire des économies d'énergie lorsque vous retirez un bloc d'alimentation ou un câble en CA de bloc d'alimentation. Le CMC réduit l'alimentation des serveurs de priorité plus faible jusqu'à ce que l'allocation de puissance soit prise en charge par les blocs d'alimentation restants dans le châssis. Si vous retirez plusieurs blocs d'alimentation, le CMC évalue à nouveau les besoins en alimentation lors du retrait du deuxième bloc d'alimentation, afin de déterminer la réponse du micrologiciel. Si les besoins en alimentation ne sont pas satisfaits, le CMC peut éteindre les serveurs de priorité plus faible.

Limites

- CMC ne prend pas en charge l'arrêt automatisé d'un serveur à priorité inférieure en vue de permettre la mise sous tension d'un serveur à priorité supérieure. Ce type d'arrêt peut néanmoins être exécuté à l'initiative d'un utilisateur.
- Les modifications de la stratégie de redondance des PSU sont limitées par le nombre de PSU du châssis. Vous pouvez sélectionner n'importe lequel des trois paramètres de configuration de redondance des PSU figurant dans la zone Configuration de redondance par défaut.

### Règle d'enclenchement d'un nouveau serveur

Si un nouveau serveur sous tension dépasse la puissance disponible pour le châssis, le CMC peut réduire la puissance des serveurs de priorité inférieure. Ceci alloue plus de puissance au nouveau serveur. Cela se produit si :

- L'administrateur a configuré une limite de la puissance du châssis en dessous de la limite requise pour l'allocation de puissance totale aux serveurs.
- Une alimentation insuffisante est disponible pour le cas le plus défavorable pour les besoins d'alimentation de tous les serveurs du châssis.

Si l'alimentation libérée en réduisant l'alimentation allouée aux serveurs de priorité inférieure est insuffisante, il est possible que le nouveau serveur ne soit pas alimenté.

La quantité la plus élevée de puissance continue nécessaire pour faire fonctionner le châssis et tous les serveurs, y compris le nouveau, à pleine puissance est l'exigence dans le cas le plus défavorable. Si cette quantité de puissance est disponible, aucun serveur ne reçoit une allocation de puissance inférieure à celle nécessaire dans le cas le plus défavorable et le nouveau serveur est autorisé à s'allumer.

Le tableau suivant indique les opérations réalisées par le CMC lorsqu'un serveur est allumé selon le scénario décrit plus haut.

#### Tableau 46. Réponse de CMC lors de la tentative d'allumage d'un serveur

| L'alimentation du cas le plus<br>défavorable est disponible | Prise en charge par CMC                                                                                                    | Allumage du serveur      |
|-------------------------------------------------------------|----------------------------------------------------------------------------------------------------|--------------------------|
| Oui                                                         | La préservation de l'alimentation n'est pas nécessaire                                                                                                    | Autorisé                 |
| Non                                                         | <ul> <li>Passage en mode d'économie d'énergie :</li> <li>L'alimentation nécessaire au nouveau serveur est disponible</li> <li>L'alimentation nécessaire au nouveau serveur n'est pas disponible.</li> </ul> | Autorisé<br>Non autorisé |

Si un bloc d'alimentation (PSU) échoue, le système passe à l'état d'erreur d'intégrité non critique et un événement d'échec de PSU est généré. Le retrait d'un PSU provoque un événement de retrait de PSU.

Si l'un des deux événements provoque une perte de redondance, selon les allocations d'alimentation, un événement de *perte de redondance* est généré.

Si la capacité d'alimentation qui suit (ou celle définie par l'utilisateur) dépasse les allocations des serveurs, ces derniers voient leurs performances diminuer ou, au pire, s'arrêtent. Ces deux événements se produisent dans l'ordre inverse des priorités : les serveurs de priorité la plus faible sont arrêtés en premier.

Le tableau suivant montre la réponse du micrologiciel en cas d'arrêt ou de retrait d'un bloc d'alimentation (PSU) dans le cadre de différentes configurations de redondance des blocs d'alimentation.

| Configuration<br>des unités<br>d'alimentation | Enclenchemen<br>t dynamique<br>des unités<br>d'alimentation | Prise en charge par le micrologiciel                                                                                                    |
|-----------------------------------------------|-------------------------------------------------------------|----------------------------------------------------------------------------------------------------|
| Redondance de<br>réseau<br>d'alimentation     | Disabled<br>(désactivé)                                     | Le CMC vous alerte lors de la perte de redondance de réseau d'alimentation.                                                                                                    |
| Redondance des<br>blocs<br>d'alimentation     | Disabled<br>(désactivé)                                     | CMC vous alerte lors de la perte de redondance des blocs d'alimentation.                                                                                                    |
| Sans<br>redondance                            | Disabled<br>(désactivé)                                     | Réduit l'alimentation des serveurs à priorité inférieure (le cas échéant).                                                                                                    |
| Redondance de<br>réseau<br>d'alimentation     | Activée                                                     | Le CMC vous avertit de la perte de la redondance de réseau d'alimentation. Les PSU en mode<br>veille (s'il y en a) sont allumés pour compenser la perte de bilan d'alimentation dû à l'échec ou au<br>retrait d'un PSU. |
| Redondance des<br>blocs<br>d'alimentation     | Activée                                                     | Le CMC vous avertit de la perte de la redondance des blocs d'alimentation (PSU). Les PSU en mode veille (s'il y en a) sont activés pour compenser la perte de bilan d'alimentation due à l'échec ou au retrait de PSU.  |
| Sans<br>redondance                            | Activée                                                     | Réduit l'alimentation des serveurs à priorité inférieure (le cas échéant).                                                                                                    |

#### Tableau 47. Impact de l'échec ou du retrait d'un bloc d'alimentation sur le châssis

## Modifications d'alimentation et de la règle de redondance dans le journal des événements système

Les changements d'état des blocs d'alimentation et de stratégie de redondance de l'alimentation sont enregistrés en tant qu'événements. Les événements liés à l'alimentation qui journalisent des entrées dans le journal d'événements système (SEL) sont l'insertion et le retrait d'un bloc d'alimentation, l'insertion et le retrait d'une entrée d'alimentation, et confirmation ou déconfirmation de la sortie d'alimentation.

Le tableau suivant répertorie les entrées de journal SEL liées aux modifications des blocs d'alimentation :

#### Tableau 48. Événements du journal SEL relatifs aux modifications des blocs d'alimentation

| Événement d'alimentation                                                                            | Entrée du journal d'événements système (SEL)                                                                                                    |
|----------------------------------------------------------------------------------------------------|----------------------------------------------------------------------------------------------------|
| Insertion                                                                                           | Power supply < <i>number&gt;</i> is absent. (Le bloc d'alimentation <numéro> est manquant.)</numéro>                                                                          |
| Retrait                                                                                             | Power supply < <i>number&gt;</i> is absent. (Le bloc d'alimentation <numéro> est manquant.)</numéro>                                                                          |
| Grid or Power Supply Redundancy lost (Perte de la redondance de réseau ou du bloc d'alimentation.)  | Power supply redundancy is lost. (Perte de la redondance du bloc<br>d'alimentation.)                                                                                          |
| Grid or Power Supply Redundancy lost (Regain de la redondance de réseau ou du bloc d'alimentation.) | The power supplies are not redundant. (Les blocs d'alimentation ne sont pas redondants.)                                                                                      |
| Input power received (Réception de l'alimentation d'entrée)                                         | The input power for power supply <i><number></number></i> has been restored. (L'alimentation d'entrée du bloc d'alimentation <i>&lt;</i> numéro <i>&gt;</i> a été restaurée.) |
| Input power lost (Perte de l'alimentation d'entrée)                                                 | The input power for power supply <i><number></number></i> has been restored. (L'alimentation d'entrée du bloc d'alimentation (numéro <i>&gt;</i> a été restaurée.)            |

#### Tableau 48. Événements du journal SEL relatifs aux modifications des blocs d'alimentation (suite)

| Événement d'alimentation                                                                           | Entrée du journal d'événements système (SEL)                                                                                                    |  |  |
|----------------------------------------------------------------------------------------------------|----------------------------------------------------------------------------------------------------|--|--|
| sortie CC produite                                                                                 | Power supply <i><number></number></i> is operating normally. (Le bloc d'alimentation <i>&lt;</i> numéro <i>&gt;</i> fonctionne normalement.)                                                                   |  |  |
| Perte de sortie en CC                                                                              | Power supply < <i>number&gt;</i> failed. (Panne du bloc d'alimentation <numéro>.)</numéro>                                                                                                    |  |  |
| Input over-voltage (Surtension d'entrée)                                                           | An over voltage fault detected on power supply <i><number></number></i> . (Un défaut de surtension a été détecté sur le bloc d'alimentation <i>&lt;</i> numéro>).                                              |  |  |
| Input under-voltage (Sous-tension d'entrée)                                                        | An under voltage fault detected on power supply < <i>number</i> >. (Un défaut de sous-tension a été détecté sur le bloc d'alimentation <numéro>).</numéro>                                                     |  |  |
| Input over-current (Surintensité d'entrée)                                                         | An over current fault detected on power supply <i><number></number></i> . (Un défaut de surintensité a été détecté sur le bloc d'alimentation <i>&lt;</i> numéro <i>&gt;</i> ).                                |  |  |
| Input under-current (Sous-intensité d'entrée)                                                      | An over current fault detected on power supply <i><number></number></i> . (Un défaut de surintensité a été détecté sur le bloc d'alimentation <i>&lt;</i> numéro <i>&gt;</i> ).                                |  |  |
| DC output under-voltage (Sous-tension de sortie en<br>CC)                                          | An under voltage fault detected on power supply < <i>number</i> >. (Un défaut de sous-tension a été détecté sur le bloc d'alimentation <numéro>).</numéro>                                                     |  |  |
| DC output over-current (Surintensité de sortie en<br>CC)                                           | An over current fault detected on power supply < <i>number</i> >. (Un défaut de surintensité a été détecté sur le bloc d'alimentation <numéro>).</numéro>                                                      |  |  |
| DC output under-current (Sous-intensité de sortie en<br>CC)                                        | An over current fault detected on power supply <i><number></number></i> . (Un défaut de surintensité a été détecté sur le bloc d'alimentation <i>&lt;</i> numéro <i>&gt;</i> ).                                |  |  |
| Communication failure (Échec de communication)                                                     | Cannot communicate with power supply <i><number></number></i> . (Impossible de communiquer avec le bloc d'alimentation <i>&lt;</i> numéro <i>&gt;</i> .)                                                       |  |  |
| Communication restored (Communication restaurée)                                                   | Communication has been restored to power supply <i><number></number></i> . (La communication a été restaurée pour le bloc d'alimentation)                                                                      |  |  |
| Failure to communicate status data (Échec de communication des données de condition)               | Cannot obtain status information from power supply <i><number></number></i> . (Impossible d'obtenir des informations du bloc d'alimentation <i>&lt;</i> numéro <i>&gt;</i>                                     |  |  |
| Status data communication restored (La<br>communication des données de condition est<br>restaurée) | Power supply <number> status information successfully obtained. (Les informations sur la condition du bloc d'alimentation <numéro> ont été obtenues avec succès)</numéro></number>                             |  |  |
| Over/Under-temperature (surchauffe/sous-chauffe)                                                   | The temperature for power supply <i><number></number></i> is outside of the allowable range.<br>(La température du bloc d'alimentation <i>&lt;</i> numéro <i>&gt;</i> est en dehors de la plage<br>autorisée). |  |  |
| Fan or Airflow error/warning (Erreur/avertissement de ventilateur ou de flux d'air)                | Fan failure detected on power supply <i><number></number></i> . (Une panne de ventilateur a été détectée sur le bloc d'alimentation <numéro>.)</numéro>                                                        |  |  |
| Fan speed overridden (Dépassement de la vitesse de ventilation)                                    | Fan failure detected on power supply <i><number></number></i> . (Une panne de ventilateur a été détectée sur le bloc d'alimentation <numéro>.)</numéro>                                                        |  |  |
| Manufacturing fault (Défaut de fabrication)                                                        | Power supply < <i>number&gt;</i> failed. (Panne du bloc d'alimentation <numéro>.)</numéro>                                                                                                    |  |  |
| Microprocessor busy (Microprocesseur occupé)                                                       | Power supply < <i>number&gt;</i> failed. (Panne du bloc d'alimentation <numéro>.)</numéro>                                                                                                    |  |  |
| FRU error (Erreur de FRU)                                                                          | Power supply < number> failed. (Panne du bloc d'alimentation < numéro>.)                                                                                                    |  |  |
| Fonctionnement 110 V non reconnu détecté                                                           | L'entrée d'alimentation basse tension (110) a été confirmée.                                                                                                    |  |  |
| Fonctionnement 110 V reconnu                                                                       | L'entrée d'alimentation basse tension (110) a été déconfirmée.                                                                                                    |  |  |

Les événements liés aux changements de l'état de redondance de l'alimentation qui enregistrent des entrées dans le journal SEL sont la perte de redondance et le rétablissement de la redondance pour une enceinte modulaire configurée avec la stratégie d'alimentation **Redondance de l'alimentation**. Le tableau suivant répertorie les entrées SEL liées aux modifications de la redondance d'alimentation.

## Tableau 49. Événements du journal SEL relatifs aux modifications de la condition de la redondance d'alimentation

| Événement de stratégie d'alimentation | Entrée du journal d'événements système (SEL) |
|---------------------------------------|----------------------------------------------|
| Perte de la redondance                | La perte de redondance a été confirmée.      |
| Regain de la redondance               | La perte de redondance a été déconfirmée.    |

# Configuration du bilan d'alimentation et de la redondance

Vous pouvez configurer le bilan de puissance, la redondance et l'alimentation dynamique de l'ensemble du châssis (châssis, serveurs, modules d'E/S (IOM), iKVM, CMC et blocs d'alimentation), qui utilise six blocs d'alimentation (PSU). Le service de gestion de l'alimentation optimise la consommation électrique et réalloue l'alimentation aux différents modules en fonction des besoins.

Vous pouvez configurer les paramètres suivants :

- Limite de la puissance d'entrée système
- Règle de redondance
- Performance d'alimentation étendue
- Performances du serveur avant redondance de l'alimentation
- Enclenchement dynamique des blocs l'alimentation
- Désactiver le bouton d'alimentation du châssis
- Autoriser les opérations 110 V CA
- Mode d'économie d'énergie maximum
- Journalisation distante de l'alimentation
- Intervalle de journalisation distante de l'alimentation
- Gestion de l'alimentation basée sur le serveur
- Désactiver la récupération de l'alimentation secteur

#### Concepts associés

Économie d'énergie et bilan de puissance , page 223 Mode de conservation de puissance maximale , page 224 Réduction de l'alimentation des serveurs afin de préserver le bilan d'alimentation , page 224 Fonctionnement d'alimentation CA des blocs d'alimentation (PSU) 110 V , page 224 Performances du serveur avant redondance de l'alimentation , page 224 Journalisation distante , page 225 Gestion d'alimentation externe , page 225

#### Tâches associées

Configuration du bilan de puissance et de la redondance avec l'interface Web CMC , page 225 Configuration du bilan de puissance et de la redondance à l'aide de RACADM , page 226

## Économie d'énergie et bilan de puissance

CMC réalise des économies d'énergie lorsque le système atteint la limite de puissance maximale configurée par l'utilisateur. Lorsque la demande d'alimentation dépasse la valeur limite de la puissance d'entrée système définie par l'utilisateur, CMC réduit l'alimentation des serveurs, dans l'ordre inverse des priorités, pour libérer de la puissance pour les serveurs et autres modules de priorité élevée installés dans le châssis.

Si plusieurs logements du châssis (ou tous) sont configurés avec le même niveau de priorité, CMC réduit l'alimentation des serveurs dans l'ordre croissant des numéros de logement. Par exemple, si les serveurs des logements 1 et 2 ont le même niveau de priorité, l'alimentation du serveur du logement 1 est réduite avant celle du serveur du logement 2.

**REMARQUE :** Vous pouvez attribuer un niveau de priorité à chaque serveur du châssis, en associant les numéros 1 à 9 à chaque serveur. Le niveau de priorité par défaut pour tous les serveurs est 1. Plus le numéro est faible, plus le niveau de priorité est élevé.

Le bilan de puissance est limité à un maximum, égal à la puissance de l'ensemble de trois blocs d'alimentation (PSU) le plus faible. Si vous tentez de définir une valeur de puissance d'alimentation CA dépassant la valeur *Limite de la puissance d'entrée système*, CMC affiche un message d'erreur. Le bilan de puissance est limité à 16 685 Watts.

### Mode de conservation de puissance maximale

CMC assure la conservation de puissance maximale lorsque :

- Le mode de conservation de puissance maximale est activé.
- Un script de ligne de commande automatisé, émis par un onduleur, sélectionne le mode de conservation maximale.

En mode de conservation de puissance maximale, tous les serveurs commencent à fonctionner avec leur niveau de puissance minimal et toute demande d'allocation supplémentaire de puissance aux serveurs est refusée. Dans ce mode, les performances des serveurs allumés peuvent être dégradées. Il est impossible d'allumer des serveurs supplémentaires, quelle que soit leur priorité.

Le système revient à ses performances optimales lorsque vous désactivez le mode de conservation de puissance maximale.

() REMARQUE : Si le mode Conservation de puissance maximale (MPCM) est activé sur le châssis, toutes les demandes d'alimentation émises par un serveur lame sont refusées. Le serveur lame n'est pas sous tension s'il existe une raison quelconque dans l'iDRAC ou le serveur lame exigeant que l'hôte démarre le cycle d'alimentation.

## Réduction de l'alimentation des serveurs afin de préserver le bilan d'alimentation

CMC réduit l'allocation de puissance des serveurs de priorité faible lorsqu'il a besoin de plus de puissance pour maintenir la consommation électrique du système sous la *limite de puissance d'entrée système* définie par l'utilisateur. Par exemple, lors de la mise en place d'un nouveau serveur, CMC peut réduire l'alimentation des serveurs de priorité faible pour en attribuer davantage au nouveau serveur. Si la puissance d'alimentation reste insuffisante après réduction de l'allocation de puissance des serveurs de priorité faible, CMC réduit les performances des serveurs jusqu'à libérer suffisamment de puissance pour alimenter le nouveau serveur.

CMC réduit l'allocation d'alimentation des serveurs dans deux cas :

- La consommation électrique globale dépasse la limite de puissance d'entrée système configurable.
- Une panne d'alimentation survient dans le cadre d'une configuration non redondante

## Fonctionnement d'alimentation CA des blocs d'alimentation (PSU) 110 V

Certains blocs d'alimentation (PSU) prennent en charge le fonctionnement avec une entrée 110 VCA. Cette entrée peut dépasser la limite autorisée pour le circuit de branchement. Si des PSU sont connectés en 110 VCA, l'utilisateur doit configurer CMC pour le fonctionnement normal de l'enceinte. S'il ne le fait pas et si des PSU 110 V sont détectés, toutes les demandes d'allocation de puissance aux serveurs qui suivent sont refusées. Dans ce cas, il est impossible d'allumer des serveurs supplémentaires, quel que soit leur niveau de priorité. Vous pouvez configurer CMC pour utiliser des PSU 110 V avec l'interface Web ou avec RACADM.

Des entrées liées aux blocs d'alimentation sont journalisées dans le journal SEL :

- Lorsque des blocs d'alimentation 110 V sont détectés ou retirés.
- Lorsque le fonctionnement sur entrée 110 VCA est activé ou désactivé.

L'intégrité globale de l'alimentation a l'état Non critique ou supérieur si le châssis fonctionne en mode 110 V et si l'utilisateur n'a pas activé le fonctionnement en 110 V. L'icône « Avertissement » s'affiche dans la page principale de l'interface Web lorsque le système a l'état Non critique.

Le fonctionnement mixte 110 V et 220 V n'est pas pris en charge. Si CMC détecte que vous utilisez les deux tensions, une seule tension est sélectionnée, et les blocs d'alimentation connectés avec l'autre sont éteints et marqués En échec.

### Performances du serveur avant redondance de l'alimentation

Lorsque vous l'activez, cette option favorise les performances et l'allumage des serveurs, aux dépens du maintien de la redondance d'alimentation. Lorsque vous désactivez l'option, le système favorise la redondance de l'alimentation, au prix d'une réduction des

performances des serveurs. Si l'option est désactivée et que les blocs d'alimentation du châssis ne fournissent pas suffisamment de puissance pour garantir à la fois la redondance et des performances optimales, alors, pour préserver la redondance, certains serveurs :

- ne reçoivent pas assez de puissance pour des performances optimales ;
- Sous tension

### Journalisation distante

Vous pouvez générer un rapport de la consommation électrique sur un serveur syslog distant. Il est possible de journaliser la consommation électrique totale du châssis, ainsi que la consommation minimale, maximale et moyenne sur une période donnée. Pour plus d'informations sur l'activation de cette fonction et sur la configuration de l'intervalle de collecte et de journalisation, voir la section Exécution des opérations de contrôle de l'alimentation.

### **Gestion d'alimentation externe**

La gestion de l'alimentation du CMC est contrôlée en option par le **Dell OpenManage Power Center**. Pour plus d'informations, voir le *Guide d'utilisation Dell OpenManage Power Center*.

Lorsque la gestion d'alimentation externe est activée, Dell OpenManage Power Center gère :

- Alimentation serveur des serveurs M1000e pris en charge
- Priorité des serveurs M1000e pris en charge
- Capacité maximale de l'alimentation d'entrée du système
- Mode de conservation de puissance maximale

Le CMC continue à maintenir et à gérer :

- Règle de redondance
- Journalisation distante de l'alimentation
- Performance du serveur contre redondance de l'alimentation
- Enclenchement dynamique des blocs l'alimentation
- Alimentation serveur de serveurs de 11e génération et antérieure

**Dell OpenManage Power Center** gère ensuite les niveaux de priorité et l'alimentation des serveurs M1000e et des serveurs lames de versions ultérieures qui figurent dans le châssis à l'aide de la puissance disponible après allocation de puissance à l'infrastructure du châssis et aux serveurs lames de générations antérieures. La journalisation de l'alimentation à distance n'est pas affectée par la gestion externe de l'alimentation.

Une fois que le Mode de gestion de l'alimentation qui s'appuie sur le serveur est activé, le châssis est prêt pour la gestion **Dell OpenManage Power Center**. Toutes les priorités de serveur M1000e et de serveurs de versions ultérieures sont définies sur 1 (élevé). **Dell OpenManage Power Center** gère directement l'alimentation et les priorités de serveur. Comme **Dell OpenManage Power Center** contrôle les attributions d'alimentation de serveur compatibles, le CMC ne contrôle plus le Mode de conservation d'énergie maximale. Par conséquent, cette sélection est désactivée.

Lorsque vous activez le mode Conservation de puissance maximale, le CMC définit la capacité de puissance d'entrée maximale du système que le châssis peut gérer. Il interdit tout dépassement de la capacité de puissance maximale. Toutefois, **Dell OpenManage Power Center** gère toutes les autres limitations de capacité de puissance.

Lorsque la gestion de l'alimentation de **Dell OpenManage Power Center** est désactivée, le CMC revient à l'état des paramètres de priorité du serveur avant l'activation de la gestion externe.

REMARQUE : Lorsque le gestion de Dell OpenManage Power Center est désactivée, le CMC ne revient pas au paramètre de puissance de châssis maximale précédent. Consultez le Journal du CMC pour connaître le paramètre précédent et restaurer manuellement cette valeur.

## Configuration du bilan de puissance et de la redondance avec l'interface Web CMC

(i) **REMARQUE :** Vous devez disposer du privilège **Administrateur de configuration du châssis** pour effectuer des tâches de gestion de l'alimentation.

Pour configurer le bilan de puissance à l'aide de l'interface Web :

- 1. Dans l'arborescence système, accédez à **Présentation du châssis**, puis cliquez sur **Alimentation** > **Configuration**. La page **Configuration du bilan/de la redondance** s'affiche.
- 2. Sélectionnez certaines propriétés ou toutes, selon vos besoins. Pour plus d'informations sur chaque champ, voir l'aide en ligne CMC.
  - Activation de la Gestion de l'alimentation basée sur le serveur
  - Limite de la puissance d'entrée système
  - Règle de redondance
  - Activer la Performance d'alimentation étendue
  - Activer la Performance du serveur plutôt que la redondance de l'alimentation :
  - Activer l'enclenchement dynamique des blocs d'alimentation
  - Désactiver le bouton d'alimentation du châssis
  - Autoriser les opérations 110 V CA
  - Activer le mode d'économie d'énergie maximum
  - Activation de la journalisation de l'alimentation à distance
  - Intervalle de journalisation distante de l'alimentation
- 3. Cliquez sur Appliquer pour enregistrer les modifications.

## Configuration du bilan de puissance et de la redondance à l'aide de RACADM

(i) **REMARQUE :** Vous devez disposer du privilège **Administrateur de configuration du châssis** pour effectuer des tâches de gestion de l'alimentation.

Pour activer la redondance et définir la règle de redondance :

- 1. Ouvrez une console série/Telnet/SSH d'accès à CMC, puis ouvrez une session.
- 2. Définissez les propriétés selon vos besoins :
  - Pour sélectionner une règle de redondance, entrez la commande :

racadm config -g cfgChassisPower -o cfgChassisRedundancyPolicy <value>

où <*valeur>* est 0 (Sans redondance), 1 (Redondance de l'alimentation de réseau), 2 (Redondance des blocs d'alimentation). La valeur par défaut est 0.

Par exemple, la commande suivante permet d'activer le mode de redondance de réseau d'alimentation :

racadm config -g cfgChassisPower -o cfgChassisRedundancyPolicy 1

• Pour activer ou désactiver le mode Performance d'alimentation étendue, entrez :

racadm config -g cfgChassisPower -o cfgChassisRedundancyPolicy <valeur>

où <valeur> est 0 (désactivée) ou 1 (activée). La valeur par défaut est 1 pour les blocs d'alimentation 3000 W

Pour définir la valeur du seuil énergétique d'entrée du système, tapez :

racadm config -g cfgChassisPower -o cfgChassisPowerCap <value>

où <*valeur>* est un nombre compris entre 2 715 et 16 685 qui représente la limite d'alimentation maximale en watts. La valeur par défaut est 16 685.

Par exemple, la commande suivante définit le seuil énergétique d'entrée du système à 5 400 watts :

racadm config -g cfgChassisPower -o cfgChassisPowerCap 5400

Pour activer ou désactiver l'enclenchement dynamique des unités d'alimentation, entrez la commande :

racadm config -g cfgChassisPower -o cfgChassisDynamicPSUEngagementEnable <value>

où <*valeur>* est 0 (désactiver), 1 (activer). La valeur par défaut est 0.

Par exemple, la commande suivante désactive le déclenchement dynamique des blocs d'alimentation (PSU) :

racadm config -g cfgChassisPower -o cfgChassisDynamicPSUEngagementEnable 0

• Pour activer le mode de Conservation énergétique maximale, entrez :

racadm config -g cfgChassisPower -o cfgChassisMaxPowerConservationMode 1

• Pour rétablir le fonctionnement normal, entrez :

racadm config -g cfgChassisPower -o cfgChassisMaxPowerConservationMode 0

• Activer les unités d'alimentation 110 VCA :

racadm config -g cfgChassisPower -o cfgChassisAllow110VACOperation 1

Activer Performance du serveur contre redondance de l'alimentation :

racadm config -g cfgChassisPower -o cfgChassisPerformanceOverRedundancy 1

• Désactiver la fonction Performances du serveur contre redondance de l'alimentation :

racadm config -g cfgChassisPower -o cfgChassisPerformanceOverRedundancy 0

• Pour activer la fonctionnalité de journalisation de l'alimentation distante, entrez la commande suivante :

racadm config -g cfgRemoteHosts -o cfgRhostsSyslogPowerLoggingEnabled 1

• Pour spécifier l'intervalle de journalisation de votre choix, entrez la commande suivante :

racadm config -g cfgRemoteHosts -o cfgRhostsSyslogPowerLoggingInterval n

où n correspond à 1 à 1 440 minutes.

• Pour déterminer si la fonction de journalisation de l'alimentation distante est activée, entrez la commande suivante :

racadm getconfig -g cfgRemoteHosts -o cfgRhostsSyslogPowerLoggingEnabled

• Pour déterminer l'intervalle de journalisation à distance de l'alimentation, entrez la commande suivante :

racadm getconfig -g cfgRemoteHosts -o cfgRhostsSyslogPowerLoggingInterval

La fonction de journalisation de l'alimentation distante dépend des hôtes syslog précédemment configurés. La journalisation d'un ou de plusieurs hôtes syslog doit être activée, sinon la consommation énergétique est journalisée. Vous pouvez le faire via l'interface Web ou l'interface CLI RACADM. Pour plus d'informations, voir les instructions concernant la **configuration de journal syslog distant** dans le manuel *Chassis Management Controller for Dell PowerEdge M1000e RACADM Command Line Reference Guide* (Guide de référence de la ligne de commande RACADM Chassis Management Controller pour Dell PowerEdge M1000e), disponible à l'adresse **dell.com/support/manuals**.

• Pour activer la gestion de l'alimentation à distance à l'aide de **Dell OpenManage Power Center**, tapez :

racadm config -g cfgChassisPower -o cfgChassisServerBasedPowerMgmtMode 1

• Pour restaurer la gestion de l'alimentation CMC, entrez :

racadm config -g cfgChassisPower -o cfgChassisServerBasedPowerMgmtMode 0

Pour plus d'informations sur les commandes RACADM relatives à l'alimentation du châssis, voir les sections **config**, **getconfig**, **getpbinfo** et **cfgChassisPower** dans le document *Chassis Management Controller for Dell PowerEdge M1000e RACADM Command Line Reference Guide* (Guide de référence de la ligne de commande RACADM de Chassis Management Controller pour Dell PowerEdge M1000e).

## Exécution d'opérations de contrôle de l'alimentation

Vous pouvez exécuter les opérations de contrôle de l'alimentation suivantes pour le châssis, les serveurs et les IOM.

(i) **REMARQUE** : Les opérations de contrôle de l'alimentation affectent l'intégralité du châssis.

#### Concepts associés

Exécution d'opérations de contrôle de l'alimentation sur le châssis , page 228 Exécution d'opérations de contrôle de l'alimentation sur un serveur , page 229 Exécution d'opérations de contrôle de l'alimentation sur un module d'E/S (IOM) , page 230

### Exécution d'opérations de contrôle de l'alimentation sur le châssis

CMC vous permet d'exécuter à distance plusieurs opérations de gestion de l'alimentation, comme une séquence d'arrêt correcte, sur l'ensemble du châssis (châssis, serveurs, modules d'E/S, iKVM et unités d'alimentation).

**REMARQUE :** Vous devez disposer du privilège **Administrateur de configuration du châssis** pour effectuer des opérations de gestion de l'alimentation.

## Exécution d'opérations de contrôle de l'alimentation sur le châssis avec l'interface Web

Pour exécuter des opérations de contrôle de l'alimentation sur le châssis avec l'interface Web CMC :

- 1. Dans l'arborescence système, accédez à **Présentation du châssis** et cliquez sur **Alimentation** > **Contrôle**. La page **Contrôle de l'alimentation du châssis** s'affiche.
- 2. Sélectionnez l'une des opérations de contrôle de l'alimentation suivantes.
  - Mettre le système sous tension
  - Arrêter le système
  - Exécuter un cycle d'alimentation du système (démarrage à froid)
  - Réinitialiser CMC (amorçage à chaud)
  - Arrêt anormal

Pour plus d'informations sur chaque option, voir l'aide en ligne CMC.

- 3. Cliquez sur Appliquer.
  - Une boîte de dialogue vous invite à confirmer l'opération.
- 4. Cliquez sur OK pour lancer la tâche de gestion de l'alimentation (réinitialisation du système, par exemple).

## Exécution d'opérations de contrôle de l'alimentation sur le châssis avec RACADM

Ouvrez une console texte série/Telnet/SSH d'accès à CMC, ouvrez une session et entrez :

racadm chassisaction -m chassis <action>

où <action> a pour Valeur powerup, powerdown, powercycle, nongraceshutdown OU reset.

#### Restauration de l'alimentation secteur

Si l'alimentation secteur d'un système est interrompue, le châssis est restauré à l'état d'alimentation précédant la perte d'alimentation secteur. La restauration à l'état d'alimentation précédent est le comportement par défaut. Les facteurs suivants peuvent provoquer une interruption :

- panne de courant
- retrait des câbles d'alimentation des blocs d'alimentation (PSU)
- panne de l'unité d'alimentation (PDU)

Si l'option **Configuration du bilan/de la redondance > Désactiver la récupération de l'alimentation secteur** est sélectionnée, le châssis reste hors tension après la récupération en CA.

Dans ce cas, les serveurs lame ne sont pas configurés sur la mise sous tension automatique, il vous faudra peut-être les mettre sous tension manuellement.

## Exécution d'opérations de contrôle de l'alimentation sur un serveur

Vous pouvez exécuter à distance des opérations de gestion de l'alimentation pour plusieurs serveurs simultanément ou pour un seul serveur d'un châssis.

**REMARQUE :** Vous devez disposer du privilège **Administrateur de configuration du châssis** pour effectuer des tâches de gestion de l'alimentation.

## Exécution de tâches de contrôle de l'alimentation sur plusieurs serveurs avec l'interface Web CMC

Pour exécuter des opérations de contrôle de l'alimentation pour plusieurs serveurs avec l'interface Web :

- Dans l'arborescence système, accédez à Présentation du serveur et cliquez sur Alimentation > Contrôle. La page Contrôle de l'alimentation s'affiche.
- 2. Dans la colonne **Opérations**, sélectionnez, dans le menu déroulant, l'une des opérations de contrôle de l'alimentation suivantes pour les serveurs voulus :
  - Aucune opération
  - Mettre le serveur sous tension
  - Mettre le serveur hors tension
  - Arrêt normal
  - Réinitialiser le serveur (redémarrage à chaud)
  - Exécuter un cycle d'alimentation sur le serveur (redémarrage à froid)

Pour plus d'informations sur les options, voir l'Aide en ligne CMC.

- 3. Cliquez sur Appliquer.
  - Une boîte de dialogue vous invite à confirmer l'opération.
- 4. Cliquez sur OK pour lancer la tâche de gestion de l'alimentation (réinitialisation du serveur, par exemple).

## Exécution d'opérations de contrôle de l'alimentation sur un serveur avec l'interface Web CMC

Pour exécuter une opération de contrôle de l'alimentation sur un seul serveur avec l'interface Web CMC :

- 1. Dans l'arborescence système, accédez à Présentation du châssis et cliquez sur Présentation du serveur.
- Cliquez sur le serveur pour lequel vous voulez exécuter l'opération de contrôle de l'alimentation, puis cliquez sur l'onglet Alimentation. La page Gestion de l'alimentation des serveurs s'affiche.
- 3. Sélectionnez l'une des opérations de contrôle de l'alimentation suivantes :
  - Mettre le serveur sous tension
  - Mettre le serveur hors tension
  - Réinitialiser le serveur (redémarrage à chaud)
  - Exécuter un cycle d'alimentation sur le serveur (redémarrage à froid)

Pour plus d'informations sur les options, voir l'Aide en ligne CMC.

4. Cliquez sur Appliquer.

Une boîte de dialogue vous invite à confirmer l'opération.

5. Cliquez sur OK pour lancer la tâche de gestion de l'alimentation (réinitialisation du serveur, par exemple).

## Exécution d'opérations de contrôle de l'alimentation sur un serveur avec RACADM

Pour exécuter des opérations de contrôle de l'alimentation sur un serveur avec RACADM, ouvrez une console texte série/Telnet/SSH sur le CMC, connectez-vous et entrez :

racadm serveraction -m <module> <action>

où *<module>* désigne le serveur par son numéro d'emplacement dans le châssis (de 1 à 16) et *<action>* indique l'opération à exécuter : powerup, powerdown, powercycle, graceshutdown OU hardreset.

## Exécution d'opérations de contrôle de l'alimentation sur un module d'E/S (IOM)

Vous pouvez exécuter à distance une opération de réinitialisation ou lancer un cycle d'alimentation sur un module d'E/S.

(i) **REMARQUE :** Vous devez disposer du privilège **Administrateur de configuration du châssis** pour effectuer des tâches de gestion de l'alimentation.

## Exécution d'opérations de contrôle de l'alimentation sur les IOM avec l'interface Web CMC

Pour exécuter des opérations de contrôle de puissance sur un module d'E/S à l'aide de l'interface Web CMC :

 Dans l'arborescence système, accédez à Présentation du châssis > Présentation du module d'E/S, puis cliquez sur Alimentation.

La page Contrôle de l'alimentation s'affiche.

- 2. Pour un module d'E/S (IOM) de la liste, ouvrez le menu déroulant, sélectionnez l'opération à réaliser (réinitialisation ou cycle d'alimentation).
- Cliquez sur Appliquer. Une boîte de dialogue vous invite à confirmer l'opération.
- 4. Cliquez sur OK pour exécuter l'opération de gestion de l'alimentation (par exemple, lancer un cycle d'alimentation du module d'E/S).

## Exécution d'opérations de contrôle de l'alimentation sur les modules d'E/S (IOM) avec RACADM

Pour exécuter des opérations de contrôle de l'alimentation sur un module IOM avec RACADM, ouvrez une console texte série/Telnet/SSH sur le CMC, connectez-vous et entrez :

racadm chassisaction -m switch-<n><action>

où <n> est un nombre compris entre 1 et 6 qui indique le module IOM (A1, A2, B1, B2, C1, C2) et où <action> est l'opération à exécuter : powercycle (cycle d'alimentation) ou reset (réinitialisation).

## Dépannage et restauration

Cette section détaille les tâches de récupération et de dépannage des problèmes se produisant sur un système distant via l'interface Web CMC.

- Affichage des informations sur le châssis
- Affichage des journaux d'événements
- Collecte des informations de configuration, d'état d'erreur et des journaux d'erreurs
- Utilisation de la console de diagnostic
- Gestion de l'alimentation d'un système distant
- Gestion des tâches Lifecycle Controller sur un système distant.
- Réinitialisation des composants
- Dépannage des problèmes de protocole de temps du réseau (NTP)
- Dépannage des problèmes de réseau
- Dépannage des problèmes d'alerte
- Réinitialisation de mot de passe administrateur oublié
- Enregistrement et restauration des certificats et paramètres de configuration du châssis.
- Affichage de journaux et codes d'erreur

#### Sujets :

- Collecte des informations de configuration, de la condition du châssis et des journaux avec RACDUMP
- Premières étapes de dépannage d'un système distant
- Dépannage des alertes
- Affichage des journaux d'événements
- Utilisation de la console de diagnostic
- Réinitialisation des composants
- Enregistrement ou restauration de la configuration de châssis
- Résolution des erreurs de protocole de temps du réseau (NTP)
- · Interprétation des couleurs des LED et séquences de clignotement
- · Dépannage d'un contrôleur CMC qui ne répond pas
- Dépannage des problèmes de réseau
- · Réinitialisation du mot de passe administrateur

# Collecte des informations de configuration, de la condition du châssis et des journaux avec RACDUMP

La sous-commande racdump fournit une commande unique d'obtention de la condition complète du châssis, des informations sur l'état de configuration et des journaux.

La sous-commande racdump affiche les informations suivantes :

- informations générales sur le système/RAC
- informations sur CMC
- informations sur le châssis
- Informations sur les sessions
- Informations du capteur
- informations sur le numéro du micrologiciel

## Interfaces prises en charge

CLI RACADM

- Interface RACADM distante
- RACADM Telnet

Racdump inclut les sous-systèmes suivants et regroupe les commandes RACADM suivantes. Pour plus d'informations sur racdump, voir le Guide de référence de la ligne de commande RACADM du Chassis Management Controller pour Dell PowerEdge M1000e.

#### Tableau 50. Commandes racadm pour les sous-systèmes

| Sous-système                                     | Commande RACADM   |
|--------------------------------------------------|-------------------|
| Informations générales sur le système/RAC        | getsysinfo        |
| Informations sur les sessions                    | getssinfo         |
| Informations du capteur                          | getsensorinfo     |
| Informations du commutateur (module d'E/S)       | getioinfo         |
| Informations de la carte mezzanine (carte fille) | getdcinfo         |
| Informations de tous les modules                 | getmodinfo        |
| Informations du bilan de puissance               | getpbinfo         |
| Informations KVM                                 | getkvminfo        |
| Informations de NIC (module CMC)                 | getniccfg         |
| Informations de redondance                       | getredundancymode |
| Information du journal de suivi                  | gettracelog       |
| Journal des événements RAC                       | gettraclog        |
| Journal des événements système                   | getsel            |

### Téléchargement du fichier MIB (base d'information de gestion) SNMP

Le fichier MIB (Management Information Base, base d'information de gestion) SNMP du contrôleur CMC définit les événements, les indicateurs et les types de châssis. Le contrôleur CMC permet de télécharger le fichier MIB à l'aide de l'interface Web.

Pour télécharger le fichier MIB SNMP du contrôleur CMC avec l'interface Web CMC :

 Dans l'arborescence système, accédez à Chassis Overview (Présentation du châssis), puis cliquez sur Network (Réseau) > Services (Services) > SNMP.

La section SNMP Configuration (Configuration SNMP) s'affiche.

Cliquez sur Save (Enregistrer) pour télécharger le fichier MIB du CMC vers votre système local.
 Pour plus d'informations sur le fichier MIB SNMP, voir le manuel « *Dell OpenManage Server Administrator SNMP Reference Guide* » (Guide de référence SNMP Dell OpenManage Server Administrator), à l'adresse dell.com/support/manuals.

## Premières étapes de dépannage d'un système distant

Les questions suivantes aident souvent à dépanner les problèmes de haut niveau dans le système géré :

- Le système est-il sous tension ou hors tension ?
- S'il est allumé, est-ce que le système d'exploitation fonctionne, est-il tombé en panne ou est-il seulement bloqué ?
- S'il est hors tension, est-ce que l'alimentation a été coupée soudainement ?

## Dépannage de l'alimentation

Les informations suivantes vous aident à dépanner le bloc d'alimentation et à résoudre des problèmes d'alimentation :

• Problème : ai configuré la stratégie de redondance de l'alimentation sur Redondance de réseau d'alimentation et un événement de perte de redondance des blocs d'alimentation est survenu.

- Solution A : cette configuration exige qu'au moins un bloc d'alimentation du côté 1 (les trois logements de gauche) et un bloc d'alimentation du côté 2 (les trois logements de droite) soient présents et fonctionnels dans l'enceinte modulaire. De plus, la capacité de chaque côté doit être suffisante pour prendre en charge les allocations de puissance totales du châssis nécessaires pour maintenir la redondance de réseau d'alimentation. (Pour un fonctionnement total de la redondance de réseau d'alimentation, assurez-vous que vous disposez d'une configuration de blocs d'alimentation complète des six blocs d'alimentation.)
- Solution B : assurez-vous que tous les blocs d'alimentation sont correctement connectés aux deux réseaux de CA. Les blocs d'alimentation du côté 1 doivent être connectés à un réseau de courant alternatif, ceux du côté 2 doivent être raccordés à l'autre réseau de courant alternatif, et les deux réseaux de CA doivent fonctionner. La redondance de réseau d'alimentation est perdue si l'un des réseaux de CA ne fonctionne pas.
- **Problème :** l'état des blocs d'alimentation (PSU) est **En échec (Pas d'alimentation CA)**, même lorsqu'un cordon secteur est connecté et que l'unité de distribution électrique produit une sortie CA satisfaisante.
  - **Solution A :** vérifiez et remplacez le cordon d'alimentation secteur. Vérifiez que l'unité de distribution électrique (PDU) qui alimente le bloc d'alimentation fonctionne comme prévu. Si le problème persiste, contactez le service clientèle Dell pour obtenir un bloc d'alimentation de rechange.
  - Solution B : vérifiez que le bloc d'alimentation (PSU) est connecté avec la même tension que les autres blocs. Si CMC détecte un bloc d'alimentation avec une tension différente, le PSU est éteint et marqué comme En échec.
- Problème : l'enclenchement dynamique des blocs d'alimentation est activé, mais aucun des blocs d'alimentation ne s'affiche à l'état Veille.
  - **Solution A :** puissance excédentaire insuffisante. Un ou plusieurs blocs d'alimentation sont placés à l'état En attente uniquement lorsque le surplus de puissance disponible dans l'enceinte dépasse la capacité d'au moins un bloc d'alimentation.
  - Solution B : il est impossible de prendre entièrement en charge le mode DPSE (Dynamic Power Supply Engagement -Enclenchement dynamique des blocs d'alimentation) avec les blocs d'alimentation présents dans l'enceinte. Pour vérifier si tel est le cas, utilisez l'interface Web pour désactiver la fonction DPSE, puis réactivez-la. Un message s'affiche si le système ne prend pas entièrement en charge DPSE.
- **Problème :** un nouveau serveur a été inséré dans l'enceinte contenant assez de blocs d'alimentation, mais la mise sous tension du serveur ne peut pas s'effectuer.
  - Solution A : vérifiez le paramètre de limite de puissance d'entrée système ; il se peut qu'il soit configuré sur un niveau trop faible pour permettre l'allumage de serveurs supplémentaires.
  - Solution B : recherchez les éléments qui fonctionnent en 110 V. Si un bloc d'alimentation est connecté à un circuit de branchement 110 V, vous devez explicitement reconnaître cela comme configuration valide pour que l'allumage des serveurs soit autorisé. Pour plus d'informations, voir les paramètres de configuration de l'alimentation.
  - **Solution B :** vérifiez le paramètre de conservation de puissance maximale. Si cette valeur est définie, les serveurs sont autorisés à s'allumer. Pour plus d'informations, voir les paramètres de configuration de l'alimentation.
  - **Solution D :** vérifiez la priorité de puissance de logement de serveur correspondant au logement du serveur nouvellement inséré et veillez à ce qu'elle soit supérieure ou égale à toutes les autres priorités de puissance de logement de serveur.
- Problème : la puissance disponible ne cesse d'évoluer, même lorsque la configuration de l'enceinte modulaire n'a pas changé.
  - Solution : CMC version 1.2 et ultérieures intègre une fonction de gestion dynamique de l'alimentation des ventilateurs, qui réduit brièvement la puissance allouée aux serveurs si l'enceinte fonctionne à un niveau proche du seuil de puissance maximale configuré par l'utilisateur ; cela permet d'allouer de la puissance aux ventilateurs en réduisant les performances des serveurs, afin de maintenir la consommation d'énergie au-dessous de la **limite de puissance d'entrée système** définie. Ce comportement est normal.
- Problème : la valeur 2 000 W est signalée pour le paramètre Surplus pour un maximum de performance.
  - Résolution : L'enceinte dispose de 2000 W de puissance excédentaire disponible dans la configuration actuelle, et la limite de puissance d'entrée système peut être réduite en toute sécurité en fonction de cette quantité signalée sans affecter les performances du serveur.
- **Problème :** un sous-ensemble de serveurs a perdu son alimentation suite à une panne du réseau de CA, alors que le châssis fonctionnait en mode de configuration **Redondance de réseau d'alimentation** avec six blocs d'alimentation.
  - Solution : cela peut se produire si les blocs d'alimentation sont mal connectés aux réseaux en CA redondants au moment où la panne de réseau de CA se produit. La stratégie Redondance de réseau d'alimentation exige que les trois blocs d'alimentation de gauche soient connectés à un réseau de CA et que les trois blocs d'alimentation de droite soient connectés à un autre réseau de CA. Si deux blocs d'alimentation sont mal connectés, par exemple si les blocs d'alimentation 3 et 4 sont connectés aux mauvais réseaux de CA, une panne de réseau de CA provoque une perte d'alimentation des serveurs de moindre priorité.
- Problème : les serveurs de priorité inférieure ne sont plus alimentés, suite à la panne d'un bloc d'alimentation (PSU).
  - Solution : il s'agit du comportement attendu si vous avez configuré la stratégie d'alimentation de l'enceinte sur Sans redondance. Pour éviter que des pannes d'alimentation futures arrêtent les serveurs, vérifiez que le châssis comporte au moins quatre blocs d'alimentation et qu'il est bien configuré pour la stratégie Redondance des blocs d'alimentation, afin d'éviter qu'une panne de PSU ait un impact sur le fonctionnement des serveurs.
- Problème : les performances globales du serveur diminuent lorsque la température ambiante augmente dans le centre de données.

 Solution : cela peut se produire si vous avez défini l'option Limite de la puissance d'entrée système sur une valeur qui provoque une augmentation des besoins d'alimentation des ventilateurs, qui doit être compensée par une réduction de la puissance allouée aux serveurs. L'utilisateur peut configurer l'option Limite de la puissance d'entrée système sur une valeur plus élevée, qui permet d'allouer de la puissance supplémentaire aux ventilateurs sans aucun impact sur les performances des serveurs.

## Dépannage des alertes

Utilisez le journal CMC et le journal de suivi pour dépanner les incidents qui génèrent des alertes CMC. La réussite ou l'échec de chaque tentative de distribution par e-mail et/ou interruption SNMP est consigné dans le journal CMC. Des informations supplémentaires concernant chaque erreur sont journalisées dans le journal de suivi. Toutefois, comme SNMP ne confirme pas la transmission des interruptions, utilisez un analyseur de réseau ou un outil comme l'utilitaire snmputil de Microsoft pour suivre les paquets sur le système géré.

#### Concepts associés

Configuration de CMC pour envoyer des alertes , page 126

## Affichage des journaux d'événements

Vous pouvez afficher les journaux du matériel et du CMC pour en savoir plus sur les événements critiques qui se produisent sur le système géré.

#### Concepts associés

Affichage du journal du matériel , page 234 Affichage du journal CMC et du journal optimisé du châssis , page 235

### Affichage du journal du matériel

CMC génère un journal du matériel pour les événements qui se produisent sur le châssis. Vous affichez ce journal avec l'interface Web ou avec RACADM.

(i) **REMARQUE** : Vous devez disposer du privilège **Administrateur d'effacement des journaux** pour effacer le journal du matériel.

() **REMARQUE :** Vous pouvez configurer CMC afin d'envoyer un e-mail ou une interruption SNMP lorsque des événements spécifiques se produisent. Pour plus d'informations sur la configuration de CMC pour l'envoi d'alertes, voir « Configuration de CMC pour envoyer des alertes ».

#### Exemples d'entrées du journal du matériel

```
critical System Software event: redundancy lost
Wed May 09 15:26:28 2007 normal System Software
event: log cleared was asserted
Wed May 09 16:06:00 2007 warning System Software
event: predictive failure was asserted
Wed May 09 15:26:31 2007 critical System Software
event: log full was asserted
Wed May 09 15:47:23 2007 unknown System Software
event: unknown event
```

#### Concepts associés

Affichage des journaux d'événements , page 234

#### Affichage des journaux du matériel avec l'interface Web CMC

Vous pouvez afficher, enregistrer et effacer le journal du matériel. Vous pouvez trier les entrées de journal sur la base des champs Gravité, Date/Heure ou Description, en cliquant sur l'en-tête de colonne approprié. Un autre clic sur l'en-tête choisi inverse le tri. Pour afficher les journaux du matériel avec l'interface Web CMC, accédez à l'arborescence système, ouvrez **Présentation du châssis**, puis cliquez sur **Journaux** > **Journal du matériel**. La page **Journal du matériel** s'affiche. Pour enregistrer une copie du journal du matériel sur votre station ou votre réseau de gestion, cliquez sur **Enregistrer le journal** et spécifiez l'emplacement du fichier journal au format texte.

(i) REMARQUE : Comme le journal est enregistré dans un fichier texte, les images utilisées pour indiquer la gravité dans l'interface utilisateur ne s'affichent pas. Dans le fichier texte, la gravité est signalée par les mots OK, Informatif, Inconnu, Avertissement et Grave. Les entrées de date et d'heure sont triées dans l'ordre croissant. Si la mention <AMORÇAGE SYSTÈME> apparaît dans la colonne Date/Heure, cela signifie que l'événement s'est produit pendant l'arrêt ou le démarrage de l'un des modules, lorsque l'heure et la date n'étaient pas disponibles.

Pour effacer le journal du matériel, cliquez sur Effacer le journal.

(i) **REMARQUE :** CMC crée une nouvelle entrée du journal qui indique que celui-ci a été effacé.

#### Affichage des journaux du matériel avec RACADM

Pour afficher le journal du matériel avec RACADM, ouvrez une console texte série, Telnet ou SSH sur le CMC, connectez-vous, puis entrez :

racadm getsel

Pour effacer le journal du matériel, entrez :

racadm clrsel

### Affichage du journal CMC et du journal optimisé du châssis

Le CMC génère un journal des événements liés au châssis et de journalisation avancée du châssis lorsque l'option Activer la journalisation optimisée et les événements est activée. Pour afficher la journalisation avancée du châssis dans la page Journal du châssis, sélectionnez l'option Activer la consignation et les événements dans la page Paramètres généraux. Pour activer ou désactiver cette fonction à l'aide de RACADM, utilisez l'objet cfgRacTuneEnhancedLog. Pour plus d'informations, voir le Chassis Management Controller for Dell PowerEdge M1000e RACADM Command Line Reference Guide (Guide de référence de la ligne de commande RACADM de Chassis Management Controller pour Dell PowerEdge M1000e) disponible à l'adresse dell.com/support/manuals.

(i) **REMARQUE**: Pour effacer le journal CMC, vous devez disposer du privilège Administrateur d'effacement des journaux.

#### **Concepts associés**

Affichage des journaux d'événements , page 234

#### Affichage des journaux CMC avec l'interface Web

Vous pouvez afficher, enregistrer et effacer le journal CMC. Vous pouvez trier les entrées de journal sur la base des champs Source, Date/ Heure ou Description, en cliquant sur l'en-tête de colonne approprié. Un autre clic sur l'en-tête choisi inverse le tri.

Pour afficher le journal CMC avec l'interface Web CMC, accédez à l'arborescence système, puis à **Présentation du châssis**. Cliquez sur**Journaux > Journal CMC**. La page **Journal CMC** s'affiche.

Pour enregistrer une copie du journal CMC sur la station ou le réseau géré, cliquez sur **Enregistrer le journal**, puis spécifiez l'emplacement d'enregistrement du fichier journal.

### Affichage des journaux CMC avec RACADM

Pour afficher les informations du journal CMC avec RACADM, ouvrez une console texte série, Telnet ou SSH sur le CMC, connectez-vous, puis entrez :

racadm getraclog

Vous pouvez afficher le journal du châssis optimisé à l'aide de la commande racadm chassislog view

Pour effacer le journal CMC, entrez :

racadm clrraclog

### Affichage des journaux du châssis à l'aide de l'interface Web

Pour afficher la journalisation améliorée du châssis, l'option **Activer la journalisation améliorée des événements** dans la page **Paramètres généraux** doit être activée.

Vous pouvez afficher toutes les activités du châssis, mais aussi filtrer, effacer ou enregistrer les journaux à l'aide de la page **Journal du** châssis .

Pour enregistrer une copie du journal CMC sur votre station ou votre réseau de gestion, cliquez sur **Enregistrer le journal**, puis spécifiez l'emplacement d'enregistrement du fichier journal.

- 1. Pour afficher le journal du châssis amélioré à l'aide de l'interface Web CMC, dans l'arborescence système, accédez à **Présentation du** châssis. Cliquez sur Journaux > Journal CMC . La page Journal du châssis s'affiche.
- Dans la section Filtre de journal, sélectionnez Type de journal ou Niveau d'état dans le menu déroulant correspondant, ou entrez le mot clé ou la date dans les champs Recherche du mot de clé et Plage de dates, puis cliquez sur Appliquer. Le tableau de Journal du châssis affiche les journaux qui sont triés en fonction des filtres sélectionnés.
- 3. Pour enregistrer une copie du journal du châssis sur la station ou le réseau géré, cliquez sur **Enregistrer le journal**, puis spécifiez l'emplacement d'enregistrement du fichier journal.

Vous pouvez également, pour effacer les entrées du journal du matériel, cliquer sur Effacer le journal.

Pour plus d'informations sur les autres champs, puis à l'aide de l'interface Web, voir l'aide en ligne CMC.

## Utilisation de la console de diagnostic

Vous pouvez diagnostiquer les problèmes liés au matériel du châssis à l'aide de commandes CLI si vous êtes un utilisateur expert ou si vous suivez les instructions du support technique.

(i) **REMARQUE**: Vous devez disposer du privilège **Administrateur de commandes de débogage** pour modifier ces paramètres.

Pour accéder à la console de diagnostic avec l'interface Web CMC :

- 1. Dans l'arborescence système, accédez à **Présentation du châssis**, puis cliquez sur **Dépannage** > **Diagnostics**. La page **Diagnostics de la console** s'affiche.
- Dans la zone de texte Commande, entrez une commande et cliquez sur Envoyer. Pour plus d'informations sur les commandes, voir l'*Aide en ligne CMC*. Une page de résultats du diagnostic s'affiche.

## **Réinitialisation des composants**

Vous pouvez réinitialiser le CMC actif, réinitialiser l'iDRAC sans redémarrer le système d'exploitation, ou réinstaller virtuellement les serveurs afin qu'ils fonctionnent comme s'ils avaient été retirés et réinsérés. Si le châssis comporte un CMC de secours, la réinitialisation du CMC actif provoque un basculement et le CMC de secours devient actif.

(i) **REMARQUE** : Pour réinitialiser les composants, vous devez disposer du privilège **Administrateur de commandes de débogage**.

Pour réinitialiser les composants avec l'interface Web CMC

- Dans l'arborescence système, accédez à Présentation du châssis, puis cliquez sur Dépannage > Réinitialiser les composants. La page Réinitialiser les composants s'affiche.
- 2. Pour réinitialiser le CMC actif, dans la section État du CMC, cliquez sur Réinitialiser/Basculer CMC. Si un CMC de secours est présent et que le châssis est entièrement redondant, un basculement se produit et le CMC de secours devient actif.
- 3. Pour réinitialiser uniquement l'iDRAC, sans redémarrer le système d'exploitation, dans la section Réinitialiser le serveur, cliquez sur Réinitialiser iDRAC dans le menu déroulant Réinitialiser pour les serveurs dont vous souhaitez réinitialiser l'iDRAC, puis cliquez sur Appliquer les sélections. Cette opération réinitialise les iDRAC des serveurs sans redémarrer le système d'exploitation.

Pour plus d'informations, voir l'Aide en ligne CMC.

Pour réinitialiser uniquement l'iDRAC, sans redémarrer le système d'exploitation, à l'aide de RACADM, voir le Chassis Management Controller for Dell PowerEdge M1000e RACADM Command Line Reference Guide (Guide de référence de la ligne de commande RACADM du Chassis Management Controller pour Dell PowerEdge M1000e).

(i) **REMARQUE** : Lorsque l'iDRAC est réinitialisé, les ventilateurs sont configurés sur 100 % pour le serveur.

(i) REMARQUE : Il est recommandé d'essayer de réinitialiser l'iDRAC avant de tenter de réinstaller virtuellement les serveurs.

Pour réinstaller virtuellement le serveur, dans la section Réinitialiser le serveur, cliquez sur Réinstallation virtuelle dans la zone déroulante Réinitialiser, pour les serveurs que vous souhaitez réinstaller, puis cliquez sur Appliquer les sélections.
 Pour plus d'informations, voir l'Aide en ligne CMC.

Cette opération oblige les serveurs à se comporter comme s'ils avaient été retirés et réinsérés.

# Enregistrement ou restauration de la configuration de châssis

Pour enregistrer ou restaurer une sauvegarde de la configuration de châssis à l'aide de l'interface Web CMC, dans l'arborescence système, accédez à Chassis Overview (Présentation de châssis), puis cliquez sur Setup (Configuration) > Chassis Backup (Sauvegarde du châssis)

#### La page Chassis Backup (Sauvegarde du châssis) s'affiche.

Pour enregistrer la configuration de châssis, cliquez sur **Save (Enregistrer)**. Remplacez le chemin d'accès au fichier par défaut (facultatif) et cliquez sur **OK** pour enregistrer le fichier.

**REMARQUE :** Le nom du fichier de sauvegarde par défaut contient le numéro de série du châssis. Vous pouvez utiliser ce fichier de sauvegarde ultérieurement pour restaurer les paramètres et les certificats de ce châssis uniquement.

Pour restaurer la configuration de châssis, cliquez sur **Choose File (Choisir un fichier)**, spécifiez le fichier de sauvegarde, puis cliquez sur **Restore (Restaurer)**.

#### (i) REMARQUE :

- CMC ne se réinitialise pas lors de la restauration de la configuration, mais il faut parfois un certain temps aux services CMC pour imposer un changement ou une nouvelle configuration. Une fois l'opération terminée avec succès, toutes les sessions en cours sont fermées.
- Les informations FlexAddress, les profils de serveur et le stockage étendu ne sont pas enregistrés ou restaurés avec la configuration du châssis.

# Résolution des erreurs de protocole de temps du réseau (NTP)

Après la configuration du contrôleur CMC pour qu'il synchronise l'horloge avec un serveur de temps distant sur le réseau, il peut s'écouler 2 à 3 minutes avant que la date et l'heure ne soient modifiées. Si aucun changement ne s'est produit après ce délai, il existe peut-être un problème que vous devez corriger. Le contrôleur CMC ne peut pas synchroniser l'horloge dans les circonstances suivantes :

- Problème des paramètres Serveur NTP 1, Serveur NTP 2 et Serveur NTP 3.
- Nom d'hôte ou adresse IP non valide entré(e) par erreur.
- Problème de connexion réseau qui empêche le contrôleur CMC de communiquer avec l'un des serveurs NTP configurés.
- Problème DNS, qui empêche la résolution des noms d'hôte de serveur NTP.

Pour corriger les problèmes liés au protocole NTP, consultez le journal de suivi CMC. Ce journal contient les messages d'erreur pour chaque échec lié au protocole NTP. Si le contrôleur CMC ne peut pas se synchroniser avec l'un des serveurs NTP distants configurés, l'heure du contrôleur CMC est synchronisée avec l'horloge système locale et le journal de suivi stocke une entrée semblable à celle-ci :

Jan 8 20:02:40 cmc ntpd[1423]: synchronized to LOCAL(0), stratum 10

Vous pouvez également vérifier la condition ntpd en tapant la commande RACADM suivante :

racadm getractime -n

Si l'astérisque n'apparaît pas pour l'un des serveurs configurés, ses paramètres sont peut-être incorrects. Le résultat de cette commande contient des statistiques NTP détaillées qui peuvent faciliter le débogage du problème.

Si vous tentez de configurer un serveur NTP Windows, il peut s'avérer utile d'augmenter le paramètre MaxDist pour ntpd. Avant de modifier ce paramètre, vérifiez bien ses conséquences, car le paramètre par défaut doit être suffisant pour fonctionner avec la plupart des serveurs NTP.

Pour modifier le paramètre, entrez la commande suivante :

racadm config -g cfgRemoteHosts -o cfgRhostsNtpMaxDist 32

Une fois la modification effectuée, désactivez NTP, attendez 5-10 secondes, puis réactivez NTP :

(i) **REMARQUE :** Il faut jusqu'à trois minutes supplémentaires pour que NTP se resynchronise.

Pour désactiver NTP, entrez :

racadm config -g cfgRemoteHosts -o cfgRhostsNtpEnable 0

Pour activer NTP, entrez :

racadm config -g cfgRemoteHosts -o cfgRhostsNtpEnable 1

Si les serveurs NTP sont correctement configurés et que cette entrée est présente dans le journal de suivi, cela confirme que le CMC est incapable de se synchroniser avec l'un des serveurs NTP configurés.

Si l'adresse IP du serveur NTP n'est pas configurée, vous pouvez voir une entrée semblable à la suivante dans le journal de suivi :

Jan 8 19:59:24 cmc ntpd[1423]: Cannot find existing interface for address 1.2.3.4 Jan 8 19:59:24 cmc ntpd[1423]: configuration of 1.2.3.4 failed

Si un paramètre de serveur NTP a été configuré avec un nom d'hôte non valide, l'entrée de journal de suivi suivante risque de s'afficher :

Aug 21 14:34:27 cmc ntpd\_initres[1298]: host name not found: blabla Aug 21 14:34:27 cmc ntpd\_initres[1298]: couldn't resolve `blabla', giving up on it

Pour plus d'informations sur la saisie de la commande gettracelog afin de vérifier le journal de suivi depuis l'interface Web CMC, voir Utilisation de la console de diagnostic.

## Interprétation des couleurs des LED et séquences de clignotement

Les voyants du châssis indiquent les états suivants d'un composant :

- Des LED vertes allumées en continu indiquent que le composant est sous tension. Si la LED verte clignote, cela indique un événement critique mais courant pendant lequel l'unité n'est pas opérationnelle. Cela n'indique pas de panne.
- Une LED orange clignotant sur un module indique une panne de ce module.
- Les voyants bleus clignotants peuvent être configurés par l'utilisateur et utilisés à des fins d'identification. Pour plus d'informations sur la configuration, reportez-vous à la section Téléchargement du fichier MIB (Management Information Base) SNMP.

| Composant | Couleur de la LED, séquence de clignotement | État                               |
|-----------|---------------------------------------------|------------------------------------|
| CMC       | Vert, continu                               | Sous tension                       |
|           | Bleu, continu                               | firmware en cours de téléversement |
|           |                                             | Mise à jour du firmware réussie    |
|           | Hors tension                                | Mise à jour du firmware en cours   |

#### Tableau 51. Couleur des LED et séquences de clignotement

| Tableau 51. Couleur des | LED et séquences de | clignotement (suite) |
|-------------------------|---------------------|----------------------|

| Composant                | Couleur de la LED, séquence de clignotement | État                                    |
|--------------------------|---------------------------------------------|-----------------------------------------|
|                          | Vert, foncé                                 | Hors tension                            |
|                          | Bleu, continu                               | Actif                                   |
|                          | Bleu, clignotant                            | ID d'un module activé par l'utilisateur |
|                          | Orange, continu                             | Inutilisé                               |
|                          | Orange, clignotant                          | Panne                                   |
|                          | Bleu, foncé                                 | Mode veille                             |
| iKVM                     | Vert, continu                               | Sous tension                            |
|                          | Vert, clignotant                            | firmware en cours de téléversement      |
|                          | Vert, foncé                                 | Hors tension                            |
|                          | Orange, continu                             | Inutilisé                               |
|                          | Orange, clignotant                          | Panne                                   |
|                          | Orange, foncé                               | Pas de panne                            |
| Serveur                  | Vert, continu                               | Sous tension                            |
|                          | Vert, clignotant                            | firmware en cours de téléversement      |
|                          | Vert, foncé                                 | Hors tension                            |
|                          | Bleu, continu                               | Normal                                  |
|                          | Bleu, clignotant                            | ID d'un module activé par l'utilisateur |
|                          | Orange, continu                             | Inutilisé                               |
|                          | Orange, clignotant                          | Panne                                   |
|                          | Bleu, foncé                                 | Pas de panne                            |
| Module d'E/S (courant)   | Vert, continu                               | Sous tension                            |
|                          | Vert, clignotant                            | firmware en cours de téléversement      |
|                          | Vert, foncé                                 | Hors tension                            |
|                          | Bleu, continu                               | Normal/maître de la pile                |
|                          | Bleu, clignotant                            | ID d'un module activé par l'utilisateur |
|                          | Orange, continu                             | Inutilisé                               |
|                          | Orange, clignotant                          | Panne                                   |
|                          | Bleu, foncé                                 | Pas de panne/esclave de la pile         |
| Module d'E/S (transfert) | Vert, continu                               | Sous tension                            |
|                          | Vert, clignotant                            | Inutilisé                               |
|                          | Vert, foncé                                 | Hors tension                            |
|                          | Bleu, continu                               | Normal                                  |
|                          | Bleu, clignotant                            | ID d'un module activé par l'utilisateur |
|                          | Orange, continu                             | Inutilisé                               |
|                          | Orange, clignotant                          | Panne                                   |
|                          | Bleu, foncé                                 | Pas de panne                            |
| Ventilateur              | Vert, continu                               | Ventilateur en marche                   |

| l'ableau 51. Couleur des LED et sequences de clignotement (suite) |                  |           |
|-------------------------------------------------------------------|------------------|-----------|
| Composant Couleur de la LED, séquence de clignotement État        |                  |           |
|                                                                   | Vert, clignotant | Inutilisé |

#### L.L un des LED

| Composant           | Couleur de la LED, sequence de clignotement | Etat                                                               |  |
|---------------------|---------------------------------------------|--------------------------------------------------------------------|--|
|                     | Vert, clignotant                            | Inutilisé                                                          |  |
|                     | Vert, foncé                                 | Hors tension                                                       |  |
| Orange, continu     |                                             | Type de ventilateur non reconnu ; mettre à jour le<br>firmware CMC |  |
|                     | Orange, clignotant                          | Défaillance du ventilateur ; tachymètre hors de portée             |  |
|                     | Orange, foncé                               | Inutilisé                                                          |  |
| Bloc d'alimentation | (Ovale) Vert, continu                       | Alimentation en courant alternatif OK                              |  |
|                     | (Ovale) Vert, clignotant                    | Inutilisé                                                          |  |
|                     | (Ovale) Vert, foncé                         | Alimentation en courant alternatif défaillante                     |  |
|                     | Orange, continu                             | Inutilisé                                                          |  |
|                     | Orange, clignotant                          | Panne                                                              |  |
|                     | Orange, foncé                               | Pas de panne                                                       |  |
|                     | (Cercle) Vert, continu                      | Alimentation en courant continu OK                                 |  |
|                     | (Cercle) Vert, foncé                        | Alimentation en courant continu défaillante                        |  |

## Dépannage d'un contrôleur CMC qui ne répond pas

Si vous ne pouvez pas vous connecter au contrôleur CMC via l'une des interfaces (interface Web, Telnet, SSH, RACADM distant ou série), vous pouvez vérifier le fonctionnement du contrôleur CMC en observant ses voyants.

REMARQUE : Il est impossible de se connecter sur le contrôleur CMC de secours à l'aide d'une console série.

### Observation des LED afin d'isoler le problème

Lorsque vous regardez le CMC de face (tel qu'il est installé dans le châssis), vous voyez deux LED du côté gauche de la carte :

- LED supérieure : la LED verte du haut indique l'alimentation. Si elle est éteinte :
- Vérifiez qu'une alimentation secteur est présente sur au moins l'un des blocs d'alimentation. 0
- 0 Vérifiez que la carte CMC est correctement insérée. Vous pouvez libérer ou tirer le levier d'éjection, retirer le CMC, puis le réinstaller en vous assurant que la carte est bien poussée à fond et que le loquet se ferme correctement.
- LED inférieure : la LED du bas est multicolore. Lorsque le CMC est actif et en cours d'exécution sans aucun problème, la LED du bas est bleue. Elle devient orange si un échec est détecté. Il peut s'agir de l'un des trois événements suivants :
  - Échec du noyau. Vous devez alors remplacer la carte CMC. 0
  - Échec de l'auto-test. Vous devez alors remplacer la carte CMC. 0
  - Corruption de l'image. Dans ce cas, téléversez l'image du micrologiciel CMC pour restaurer le CMC. 0

REMARQUE : Au cours d'un amorçage ou d'une réinitialisation standard, le CMC prend plus d'une minute pour s'amorcer (i) entièrement dans son système d'exploitation avant d'être disponible pour la connexion. La LED bleue est activée sur le CMC actif. Dans une configuration redondante avec deux CMC, seule la LED supérieure verte est activée sur le CMC de secours.

## Dépannage des problèmes de réseau

Le journal de suivi interne CMC vous permet de dépanner les alertes CMC et le réseau. Vous accédez au journal de suivi dans l'interface Web CMC ou dans RACADM. Voir la section traitant de la commande gettracelog dans le « Chassis Management Controller for Dell PowerEdge M1000e RACADM Command Line Reference Guide » (Guide de référence de la ligne de commande RACADM de Chassis Management Controller pour Dell PowerEdge M1000e).

Le journal de suivi enregistre les informations suivantes :

- DHCP : effectue le suivi des paquets envoyés à un serveur DHCP et reçus de celui-ci.
- DDNS : effectue le suivi des requêtes et des réponses de mise à jour du DNS.
- Modifications de configuration apportées aux interfaces réseau.

Le journal de suivi peut en outre contenir des codes d'erreur spécifiques au micrologiciel CMC (micrologiciel CMC interne) et non pas au système d'exploitation du système géré.

## Réinitialisation du mot de passe administrateur

PRÉCAUTION : La plupart des réparations ne peuvent être effectuées que par un technicien de maintenance agréé. N'effectuez que les opérations de dépannage et les petites réparations autorisées par la documentation de votre produit et suivez les instructions fournies en ligne ou par téléphone par l'équipe de maintenance et de support technique. Tout dommage provoqué par une réparation non autorisée par Dell est exclu de votre garantie. Consultez et respectez les consignes de sécurité fournies avec votre produit.

Pour effectuer des actions de gestion, un utilisateur doit disposer des privilèges **Administrateur**. Le logiciel CMC dispose d'une fonction de sécurité du mot de passe du compte utilisateur pouvant être désactivée en cas d'oubli du mot de passe du compte d'administrateur. En cas d'oubli du mot de passe du compte d'administrateur, vous pouvez le restaurer à l'aide du cavalier PASSWORD\_RSET sur la carte CMC.

La carte CMC dispose d'un connecteur à deux broches de réinitialisation du mot de passe comme indiqué dans la figure suivante. Si un cavalier est installé sur le connecteur de réinitialisation, le compte administrateur et le mot de passe par défaut sont activés et définis sur les valeurs par défaut username: root et password: calvin. Le compte administrateur est temporairement réinitialisé, même si le compte d'administrateur a été supprimé ou si le mot de passe a été changé.

(i) **REMARQUE** : Assurez-vous que le module CMC est en mode passif avant de démarrer.

Pour effectuer des actions de gestion, un utilisateur doit disposer des privilèges **Administrateur**. En cas d'oubli du mot de passe du compte d'administrateur, vous pouvez le réinitialiser à l'aide du cavalier PASSWORD\_RST sur la carte CMC.

Le cavalier PASSWORD\_RST utilise un connecteur à deux broches comme indiqué dans la figure suivante.

Pendant que le cavalier PASSWORD\_RST est installé, le compte d'administrateur et le mot de passe par défaut sont activés et définis sur les valeurs par défaut suivantes :

username: root

password: calvin

Le compte administrateur est temporairement réinitialisé, même si le compte d'administrateur a été supprimé ou si le mot de passe a été changé.

**REMARQUE :** Lorsque le cavalier PASSWORD\_RST est installé, une configuration console en série par défaut est utilisée (plutôt que les valeurs de propriété de configuration), comme suit :

cfgSerialBaudRate=115200

- cfgSerialConsoleEnable=1
- cfgSerialConsoleQuitKey=^\
- cfgSerialConsoleIdleTimeout=0
- cfgSerialConsoleNoAuth=0
- cfgSerialConsoleCommand=""
- cfgSerialConsoleColumns=0
- 1. Appuyez sur le loquet d'éjection de la poignée CMC et faites pivoter cette dernière pour l'écarter du panneau avant. Faites glisser le module CMC hors de l'enceinte.

() **REMARQUE :** Les événements liés aux décharges électrostatiques (ESD) peuvent endommager le CMC. Dans certains cas, de l'électricité statique peut s'accumuler sur votre corps ou un objet, tel qu'un appareil, puis se décharger dans le CMC. Pour éviter tout dommage lié aux ESD, vous devez prendre des précautions pour décharger l'électricité statique de votre corps tout en manipulant et en accédant au CMC en dehors du châssis.

2. Retirez la fiche du cavalier du connecteur de réinitialisation du mot de passe, puis insérez un cavalier à 2 broches pour activer le compte administrateur par défaut. Pour localiser le cavalier de mot de passe sur la carte CMC, consultez la figure suivante.

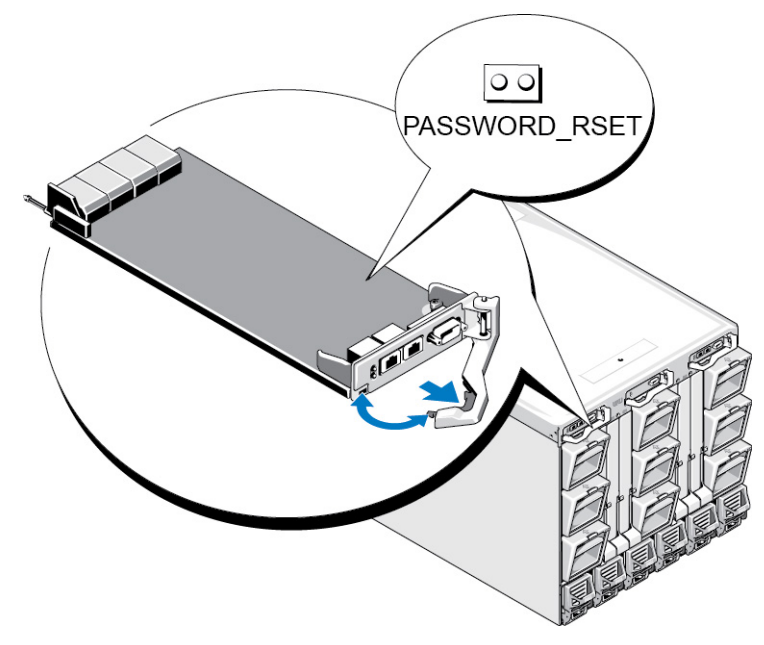

Figure 18. Emplacement du cavalier de réinitialisation du mot de passe

#### Tableau 52. Paramètres du cavalier de mot de passe CMC

| Commande du cavalier | Image du cavalier | État du cavalier | État de réinitialisation du cavalier                            |
|----------------------|-------------------|------------------|-----------------------------------------------------------------|
| PASSWORD_RSET        | 00                | (par défaut)     | La fonction de réinitialisation du mot de passe est désactivée. |
|                      |                   |                  | La fonction de réinitialisation du<br>mot de passe est activée. |

3. Faites glisser le module CMC dans le boîtier. Rebranchez tous les câbles qui ont été déconnectés.

**REMARQUE :** Vérifiez que ce module CMC devient bien le module actif et qu'il le reste jusqu'à ce que les étapes restantes aient été réalisées.

4. Si le module CMC à cavalier est le seul CMC, attendez qu'il finisse de redémarrer. S'il existe un CMC redondant dans le châssis, lancez un basculement pour faire en sorte que le module CMC à cavalier soit actif. Dans l'interface Web, dans l'arborescence système, accédez à Présentation du châssis et cliquez sur Alimentation > Contrôle, sélectionnez Réinitialiser le CMC (démarrage à chaud), puis cliquez sur Appliquer.

Le CMC bascule automatiquement sur le module redondant qui devient maintenant actif.

- Connectez-vous au CMC actif en utilisant le nom d'utilisateur administrateur par défaut « root » et le mot de passe « calvin », puis restaurez les paramètres de compte utilisateur nécessaires. Les comptes et mots de passe existants ne sont pas désactivés et sont toujours actifs.
- 6. Effectuez les opérations de gestion requises, y compris la création d'un nouveau mot de passe administrateur.
- 7. Retirez le cavalier PASSWORD\_RST à 2 broches, puis replacez la fiche de cavalier.
  - a. Appuyez sur le loquet d'éjection de la poignée CMC et faites pivoter cette dernière pour l'écarter du panneau avant. Faites glisser le module CMC hors de l'enceinte.
  - b. Retirez le cavalier 2 broches et remettez en place la fiche de cavalier.
  - c. Faites glisser le module CMC dans le boîtier. Rebranchez tous les câbles qui ont été déconnectés. Répétez l'étape 4 pour que le module CMC sans cavalier soit le contrôleur CMC actif.

## Utilisation de l'interface de l'écran LCD

Vous pouvez utiliser l'écran LCD du châssis pour procéder à la configuration et aux diagnostics, et pour obtenir des informations sur l'état du châssis et de son contenu.

La figure suivante illustre le panneau LCD. L'écran LCD affiche les menus, icônes, images et messages.

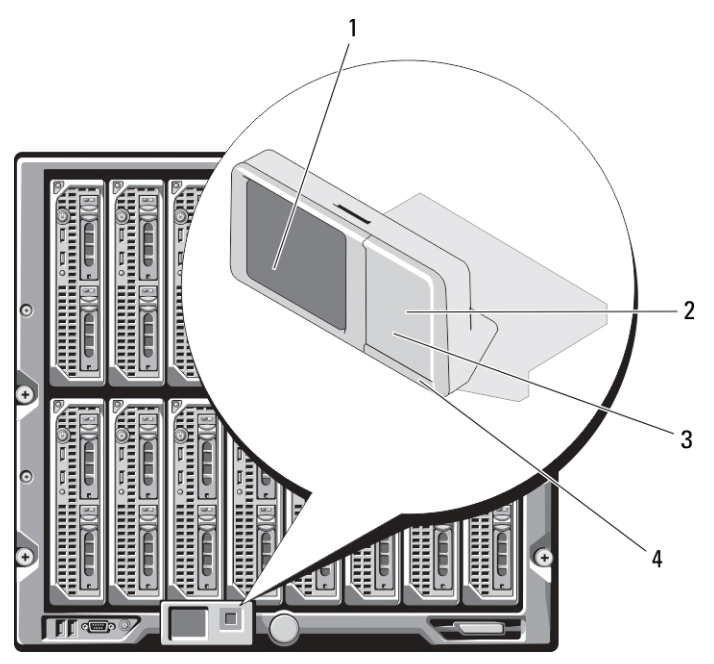

#### Figure 19. Affichage LCD

#### Tableau 53. Affichage LCD : composants

| Numéro de composant | Nom de composant          | Numéro de<br>composant | Nom de composant            |
|---------------------|---------------------------|------------------------|-----------------------------|
| 1                   | Écran LCD                 | 2                      | bouton de sélection         |
| 3                   | boutons de défilement (4) | 4                      | indicateur de condition LED |

#### Concepts associés

Navigation sur l'écran LCD , page 244 Diagnostics , page 247 Dépannage du matériel du LCD , page 247 Messages du panneau avant de l'écran LCD , page 249 Messages d'erreur de l'écran LCD , page 249 Informations d'état des serveurs et modules sur l'écran LCD , page 253

#### Sujets :

- Navigation sur l'écran LCD
- Diagnostics
- Dépannage du matériel du LCD
- Messages du panneau avant de l'écran LCD
- Messages d'erreur de l'écran LCD
- Informations d'état des serveurs et modules sur l'écran LCD

## Navigation sur l'écran LCD

Le côté droit de l'écran LCD comporte cinq boutons : quatre boutons flèche (haut, bas, gauche et droite) ainsi qu'un bouton central.

- Pour passer d'un écran à l'autre, utilisez les boutons fléchés droit (suivant) et gauche (précédent). À tout moment, lorsque vous utilisez le panneau, vous pouvez revenir à un écran précédent.
- Pour faire défiler les options d'un écran, utilisez les touches fléchées Bas et Haut.
- Pour sélectionner et enregistrer un élément d'écran, et passer à l'écran suivant, utilisez le bouton central.

Les flèches directionnelles modifient les éléments ou les icônes de menu sélectionnés à l'écran. L'élément sélectionné est représenté par un arrière-plan bleu clair ou une bordure.

Lorsque les messages affichés sur l'écran LCD débordent de l'écran, utilisez les boutons flèches gauche et droite pour faire défiler le texte vers la gauche et vers la droite.

Les icônes décrites dans le tableau suivant permettent de naviguer d'un écran à l'autre du panneau LCD.

#### Tableau 54. Icônes de navigation de l'écran LCD

| Icône normale | lcône en surbrillance | Nom et description de l'icône                                                                                                    |
|---------------|-----------------------|----------------------------------------------------------------------------------------------------|
|               |                       | <b>Précédent</b> — Mettez cette icône en surbrillance et appuyez sur le bouton central pour revenir à l'écran précédent.                                                                                                    |
|               |                       | Accepter/Oui — Mettez cette icône en<br>surbrillance et appuyez sur le bouton central<br>pour accepter une modification, puis revenir<br>à l'écran précédent.                                                                                                    |
|               |                       | <b>Ignorer/Suivant</b> — Mettez cette icône en<br>surbrillance et appuyez sur le bouton central<br>pour ignorer toutes les modifications, puis<br>passer à l'écran suivant.                                                                                                    |
| $\bigotimes$  |                       | <b>Non</b> — Mettez cette icône en surbrillance<br>et appuyez sur le bouton central pour<br>répondre « Non » à une question, puis<br>passer à l'écran suivant.                                                                                                    |
|               |                       | <ul> <li>Rotation — Mettez cette icône en surbrillance et appuyez sur le bouton central pour passer de la vue graphique de face à la vue de dos du châssis, et inversement.</li> <li>(i) REMARQUE : L'arrière-plan orange indique que la vue opposée comporte des erreurs.</li> </ul> |
| 2             | 2                     | Identifier le composant — Fait clignoter         la LED bleue d'un composant.         (i)       REMARQUE : Un rectangle bleu         clignotant entoure cette icône lorsque         l'identification de composant est         activée.                                                |

Un indicateur d'état LED de l'écran LCD fournit une indication de l'intégrité générale du châssis et de ses composants.

- Un voyant bleu continu indique une intégrité satisfaisante.
- Un voyant orange clignotant indique qu'au moins un composant est défaillant.
- Un voyant bleu clignotant est un signal d'identification d'un châssis au sein d'un groupe de châssis.

#### Concepts associés

Main Menu (Menu principal) , page 245 Menu Configuration de l'écran LCD , page 245 Écran de configuration de la langue , page 245 Écran par défaut , page 245 Écran Condition du serveur graphique , page 246 Écran Condition du module graphique , page 246 Écran Menu de l'enceinte , page 246 Écran Condition du module , page 246 Écran Condition de l'enceinte , page 247 Écran Résumé IP , page 247

## Main Menu (Menu principal)

Vous pouvez naviguer vers l'un des écrans suivants depuis le menu principal :

- Menu de configuration de l'écran LCD Permet de sélectionner la langue à utiliser et l'écran LCD qui s'affiche lorsque personne n'utilise l'écran LCD.
- Serveur Affiche des informations sur la condition des serveurs.
- Enceinte : affiche des informations sur la condition du châssis.

Utilisez les boutons flèche haut et bas pour mettre un élément en surbrillance.

Appuyez sur le bouton central pour activer votre sélection.

## Menu Configuration de l'écran LCD

Le menu Configuration de l'écran LCD affiche un menu d'éléments pouvant être configurés :

- Configuration de la langue : choisissez la langue que vous souhaitez utiliser pour le texte et les messages de l'écran LCD.
- Écran par défaut : choisissez l'écran qui s'affiche en l'absence d'activité sur l'écran LCD.

Utilisez les boutons fléchés Haut et Bas pour mettre un élément en surbrillance dans le menu, ou mettez en surbrillance l'icône **Précédent** pour revenir au menu **Principal**.

Appuyez sur le bouton central pour activer votre sélection.

## Écran de configuration de la langue

L'écran **Configuration de la langue** vous permet de choisir la langue utilisée pour les messages du panneau LCD. La langue actuellement active est mise en surbrillance sur fond bleu clair.

- 1. Utilisez les boutons flèche haut, bas, gauche et droite pour mettre la langue souhaitée en surbrillance.
- 2. Appuyez sur le bouton central.

L'icône **Accepter** apparaît en surbrillance.

3. Appuyez sur le bouton central pour confirmer la modification.

Le menu Configuration de l'écran LCD s'affiche.

## Écran par défaut

La zone Écran par défaut vous permet de modifier l'écran que le panneau LCD affiche en l'absence de toute activité. L'écran par défaut défini en usine est l'écran Menu principal. Vous pouvez choisir d'afficher l'un des écrans suivants :

- Menu principal
- Condition du serveur (affichage graphique avant du châssis)
- Condition du module (affichage graphique arrière du châssis)
- Personnalisé (logo Dell avec le nom du châssis)

L'écran par défaut actif est mis en surbrillance en bleu clair.

- 1. Utilisez les boutons flèche haut et bas pour mettre en surbrillance l'écran que vous souhaitez définir comme écran par défaut.
- 2. Appuyez sur le bouton central.

L'icône Accepter est mise en surbrillance.

- 3. Appuyez de nouveau sur le bouton central pour confirmer la modification.
  - L'écran par défaut s'affiche :

## Écran Condition du serveur graphique

L'écran **Graphiques d'état des serveurs** affiche des icônes pour chaque serveur installé dans le châssis et indique l'état général d'intégrité de chacun. L'intégrité du serveur est représentée par la couleur de l'icône de serveur :

- Gris : le serveur est hors tension sans erreurs
- Vert : le serveur est sous tension sans erreurs
- Jaune : le serveur présente une ou plusieurs erreurs non critiques
- Rouge : le serveur présente une ou plusieurs erreurs critiques
- Noir : le serveur n'est pas présent

Un rectangle bleu clair clignotant autour d'une icône de serveur indique que le serveur est en surbrillance.

Pour afficher l'écran Graphiques d'état des modules, mettez en surbrillance l'icône de rotation, puis appuyez sur le bouton central.

Pour afficher l'écran d'état d'un serveur, utilisez les touches fléchées pour mettre en surbrillance le serveur voulu, puis appuyez sur le bouton central. L'écran **Condition du serveur** s'affiche.

Pour revenir au menu principal, utilisez les touches fléchées pour mettre en surbrillance l'icône **Précédent**, puis appuyez sur le bouton central.

## Écran Condition du module graphique

L'écran **Graphiques d'état des modules** affiche tous les modules installés à l'arrière du châssis et fournit des informations récapitulatives sur l'intégrité de chaque module. L'intégrité du module est représentée par la couleur de l'icône de module :

- Gris : le module est hors tension ou sous tension en veille sans erreurs
- Vert : le module est sous tension sans erreurs
- Jaune : le module présente une ou plusieurs erreurs non critiques
- Rouge : le serveur présente une ou plusieurs erreurs critiques
- Noir : le module n'est pas présent

Un rectangle bleu clair clignotant autour d'une icône de module indique que le module est mis en surbrillance.

Pour afficher l'écran Graphiques d'état des modules, mettez en surbrillance l'icône de rotation, puis appuyez sur le bouton central.

Pour afficher l'écran d'état d'un module, utilisez les touches Haut, Bas, Gauche et Droite pour mettre en surbrillance le module voulu, puis appuyez sur le bouton central. L'écran **Condition du module** s'affiche.

Pour revenir au **Menu principal**, utilisez les touches fléchées pour mettre en surbrillance l'icône Précédent, puis appuyez sur le bouton central. L'écran **Menu principal** s'affiche.

## Écran Menu de l'enceinte

Cet écran vous permet de naviguer vers les écrans suivants :

- Écran Condition du module
- Écran Condition de l'enceinte
- Écran Résumé IP
- Menu principal

Utilisez les boutons de navigation pour mettre en surbrillance l'élément voulu (mettez en surbrillance l'icône **Précédent** pour revenir au **Menu principal**), puis appuyez sur le bouton central. L'écran sélectionné s'affiche.

## Écran Condition du module

L'écran **Condition du module** affiche des informations et des messages d'erreur concernant un module. Pour connaître les messages susceptibles d'apparaître dans cet écran, voir « Informations de condition des serveurs et modules sur l'écran LCD » et « Messages d'erreur de l'écran LCD ».

Utilisez les touches Haut et Bas pour passer d'un message à l'autre. Utilisez les touches Gauche et Droite pour faire défiler les messages qui débordent de l'écran.

Mettez en surbrillance l'icône Précédent et appuyez sur le bouton central pour retourner à l'écran Graphiques d'état des modules.

## Écran Condition de l'enceinte

L'écran **Condition de l'enceinte** affiche des informations et des messages d'erreur concernant l'enceinte. Pour connaître les messages susceptibles d'apparaître dans cet écran, voir « Messages d'erreur de l'écran LCD ». Utilisez les flèches Haut et Bas pour vous déplacer dans les messages.

Utilisez les touches fléchées gauche et droite pour faire défiler les messages qui débordent de l'écran.

Mettez en surbrillance l'icône Précédent et appuyez sur le bouton central pour retourner à l'écran Condition de l'enceinte.

## Écran Résumé IP

L'écran Résumé IP affiche des informations IP pour les contrôleurs CMC et iDRAC de chaque serveur installé.

Utilisez les touches Haut et Bas pour passer d'une entrée de la liste à une autre. Utilisez les touches Gauche et Droite pour faire défiler les messages sélectionnés qui débordent de l'écran.

Utilisez les boutons flèche haut et bas pour sélectionner l'icône **Précédent** et appuyez sur le bouton central pour retourner au menu **Enceinte**.

## **Diagnostics**

L'écran LCD vous aide à diagnostiquer les problèmes d'un serveur ou module du châssis. En cas de problème ou d'échec dans le châssis, ou dans un serveur ou autre module de ce châssis, l'indicateur d'état de l'écran LCD clignote en orange. Dans le menu principal, une icône sur fond orange s'affiche en regard de l'option de menu (serveur ou enceinte) menant au serveur ou module défectueux.

En suivant les icônes orange dans tout le système de menus de l'écran LCD, vous pouvez afficher l'écran d'état et les messages d'erreur concernant l'élément où le problème s'est produit.

Vous pouvez supprimer les messages d'erreur de l'écran LCD en retirant le module ou serveur cause du problème, ou bien en effaçant le journal du matériel de ce module ou serveur. Pour les erreurs de serveur, utilisez l'interface Web ou l'interface de ligne de commande (CLI) de l'iDRAC pour effacer le journal d'événements système (System Event Log, SEL) du serveur. Pour les erreurs de châssis, utilisez l'interface Web ou l'interface CLI du CMC pour effacer le journal du matériel.

## Dépannage du matériel du LCD

Si vous rencontrez des problèmes avec l'écran LCD lors de votre utilisation de CMC, suivez les éléments de dépannage matériel suivants pour déterminer si le problème vient du matériel de l'écran LCD ou d'une connexion à l'écran LCD.

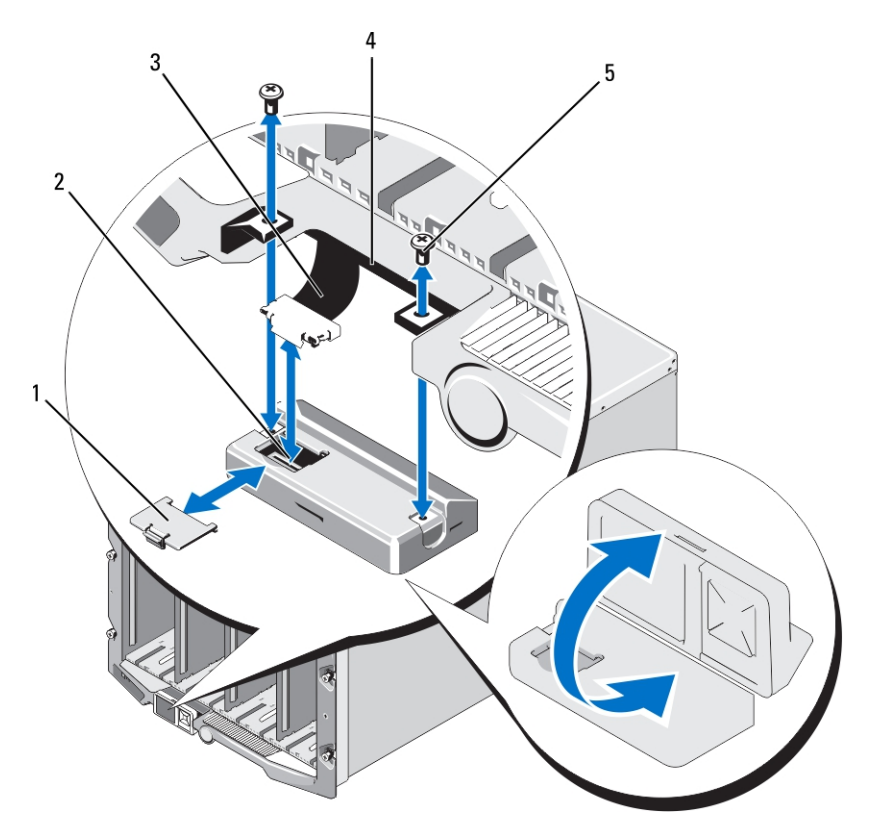

#### Figure 20. Retrait et installation du module LCD

#### Tableau 55. Module LCD : composants

| Numéro de<br>composant | Nom de composant | Numéro de<br>composant | Nom de composant |
|------------------------|------------------|------------------------|------------------|
| 1                      | cache-câble      | 2                      | module LCD       |
| 3                      | câble ruban      | 4                      | charnières (2)   |
| 5                      | vis (2)          |                        |                  |

#### Tableau 56. Éléments de dépannage du matériel LCD

| Symptôme                                                                                   | Problème                                                                                                 | Action de récupération                                                                                                    |
|--------------------------------------------------------------------------------------------|----------------------------------------------------------------------------------------------------|----------------------------------------------------------------------------------------------------|
| Message d'alerte de l'écran CMC Not<br>Responding et la LED clignote orange.               | Perte de la communication entre le CMC<br>et le panneau avant LCD.                                       | Vérifiez que le CMC démarre, puis réinitialisez-le à<br>l'aide de l'interface graphique ou des commandes<br>de l'utilitaire RACADM.                                                                          |
| Message d'alerte de l'écran CMC Not<br>Responding et la LED est orange fixe<br>ou éteinte. | Les communications du module LCD<br>sont bloquées lors de basculement du<br>CMC ou lors de redémarrages. | Passez en revue le journal du matériel à l'aide des<br>commandes GUI ou RACADM. Recherchez un<br>message indiquant: Can not communicate<br>with LCD controller.<br>Réinstallez le câble ruban du module LCD. |
| Le texte de l'écran LCD est brouillé                                                       | Écran LCD défectueux                                                                                     | Remplacez le module LCD.                                                                                                    |
| Le LED et l'écran LCD sont éteints.                                                        | Le câble LCD n'est pas branché<br>correctement ou est défectueux ; ou le<br>module LCD est défectueux.   | Passez en revue le journal du matériel à l'aide des<br>commandes GUI ou RACADM. Recherchez un<br>message indiquant :<br>• The LCD module cable is not                                                        |
|                                                                                            |                                                                                                    | connected, or is improperly connected.                                                                                                    |

#### Tableau 56. Éléments de dépannage du matériel LCD (suite)

| Symptôme                               | Problème                                   | Action de récupération                                                                                                    |
|----------------------------------------|--------------------------------------------|----------------------------------------------------------------------------------------------------|
|                                        |                                            | <ul> <li>The control panel cable is not<br/>connected, or is improperly<br/>connected.</li> <li>Réinstallez les câbles.</li> </ul> |
|                                        |                                            |                                                                                                    |
| Message à l'écran LCD No CMC<br>Found. | Aucun CMC n'est présent dans le<br>châssis | Insérez un CMC dans le châssis ou remplacez le<br>CMC existant s'il ne fonctionne pas.                                             |

## Messages du panneau avant de l'écran LCD

Cette section contient deux sous-sections qui répertorient les informations sur les erreurs et les conditions qui apparaissent sur le panneau avant de l'écran LCD.

Les *Messages d'erreur* de l'écran LCD présentent un format similaire à celui du journal d'événements système (SEL) affiché dans l'interface de ligne de commande (CLI) ou l'interface Web.

Les tableaux de la section traitant des erreurs répertorient les messages d'erreur et d'avertissement affichés sur les différents écrans LCD, avec la cause possible de chaque message. Le texte entre chevrons (< >) peut varier.

Les Informations de condition affichées sur l'écran LCD incluent des informations descriptives concernant les modules du châssis. Les tableaux de cette section décrivent les informations affichées pour chaque composant.

## Messages d'erreur de l'écran LCD

#### Tableau 57. Écrans d'état CMC

| Gravité           | Message                                                                                                    | Cause                                                                                                    |
|-------------------|----------------------------------------------------------------------------------------------------|----------------------------------------------------------------------------------------------------|
| Critique          | La batterie CMC <numéro> a échoué.</numéro>                                                                                                    | La batterie CMOS de CMC est manquante ou absence de tension.                                                                |
| Critique          | La pulsation LAN de CMC <numéro> a été perdue.</numéro>                                                                                                    | La connexion NIC de CMC a été retirée ou n'est pas<br>connectée.                                                            |
| Avertissemen<br>t | A firmware or software incompatibility detected<br>between iDRAC in slot <number> and CMC. (Détection<br/>d'une incompatibilité micrologicielle ou logicielle entre<br/>l'iDRAC du logement <numéro> et CMC.)</numéro></number>                      | Le micrologiciel entre les deux périphériques ne correspond<br>pas pour prendre en charge une ou plusieurs fonctionnalités. |
| Avertissemen<br>t | A firmware or software incompatibility detected<br>between system BIOS in slot <number> and CMC.<br/>(Détection d'une incompatibilité micrologicielle ou<br/>logicielle entre le BIOS du système du logement<br/><numéro> et CMC.)</numéro></number> | Le micrologiciel entre les deux périphériques ne correspond<br>pas pour prendre en charge une ou plusieurs fonctionnalités. |
| Avertissemen<br>t | A firmware or software incompatibility detected<br>between CMC 1 and CMC 2. (Détection d'une<br>incompatibilité micrologicielle ou logicielle entre CMC 1 et<br>CMC 2.)                                                                              | Le micrologiciel entre les deux périphériques ne correspond<br>pas pour prendre en charge une ou plusieurs fonctionnalités. |

#### Tableau 58. Écran État de l'enceinte/Condition du châssis

| Gravité           | Message                                                                                        | Cause                                                                                                    |
|-------------------|------------------------------------------------------------------------------------------------|----------------------------------------------------------------------------------------------------|
| Critique          | Le ventilateur <numéro> est retiré.</numéro>                                                   | Ce ventilateur est nécessaire pour refroidir correctement<br>l'enceinte/le châssis.                                                                                                |
| Avertissemen<br>t | Power supply redundancy is degraded. (Dégradation de<br>la redondance du bloc d'alimentation.) | Une ou plusieurs unités d'alimentation sont défaillantes ou ont<br>été retirées, et le système ne peut plus prendre en charge la<br>redondance complète des unités d'alimentation. |

#### Tableau 58. Écran État de l'enceinte/Condition du châssis (suite)

| Gravité           | Message                                                                                                    | Cause                                                                                                    |
|-------------------|----------------------------------------------------------------------------------------------------|----------------------------------------------------------------------------------------------------|
| Critique          | Power supply redundancy is lost. (Perte de la redondance du bloc d'alimentation.)                                                                                                    | Une ou plusieurs unités d'alimentation sont défaillantes ou ont<br>été retirées, et le système n'est plus redondant.                                                                                                |
| Critique          | The power supplies are not redundant. Insufficient<br>resources to maintain normal operations. (Les blocs<br>d'alimentation ne sont pas redondants. Il n'y a pas<br>suffisamment de ressources pour conserver un<br>fonctionnement normal.) | Un ou plusieurs blocs d'alimentation (PSU) sont défectueux<br>ou ont été retirés, et le système n'a plus assez de puissance<br>pour assurer son fonctionnement normal. Cela peut provoquer<br>l'arrêt des serveurs. |
| Avertissemen<br>t | La température ambiante du panneau de configuration est supérieure au seuil d'avertissement maximal.                                                                                                    | La température d'entrée du châssis/enceinte a dépassé le seuil d'avertissement.                                                                                                    |
| Critique          | La température ambiante du panneau de configuration est supérieure au seuil d'avertissement maximal.                                                                                                    | La température d'entrée du châssis/enceinte a dépassé le seuil d'avertissement.                                                                                                    |
| Critique          | La redondance CMC est perdue.                                                                                                    | Les CMC ne sont plus redondants. Cela se produit si vous retirez le CMC de secours.                                                                                                    |
| Critique          | All event logging is disabled. (Désactivation de la journalisation de tous les événements.)                                                                                                    | Le châssis/L'enceinte ne peut pas stocker les événements<br>dans les journaux. Cela indique généralement un problème du<br>panneau de contrôle ou de son câble.                                                     |
| Avertissemen<br>t | Log is full. (Le journal est plein.)                                                                                                    | Le châssis a détecté qu'une ou plusieurs entrées uniquement<br>peuvent être ajoutées au journal matériel CEL avant que celui-<br>ci soit plein.                                                                     |
| Avertissemen<br>t | Log is almost full. (Le journal est presque plein.)                                                                                                    | Le journal des événements du châssis est plein à 75 %.                                                                                                    |

#### Tableau 59. Écrans État du ventilateur

| Gravité  | Message                                                                                                  | Cause                                                                                                    |
|----------|----------------------------------------------------------------------------------------------------|----------------------------------------------------------------------------------------------------|
| Critique | Les rotations par minute du ventilateur <numéro> sont<br/>en dessous du seuil critique minimal.</numéro> | La vitesse du ventilateur spécifié ne suffit pas pour refroidir suffisamment le système.                                   |
| Critique | Le nombre de rotations par minute du ventilateur<br><numéro> dépasse le seuil critique maximal.</numéro> | La vitesse du ventilateur spécifié est trop haute. Ceci se<br>produit généralement suite à une pale de ventilateur cassée. |

#### Tableau 60. Écrans État du module d'E/S (IOM)

| Gravité           | Message                                                                                    | Cause                                                                                                    |
|-------------------|--------------------------------------------------------------------------------------------|----------------------------------------------------------------------------------------------------|
| Avertissemen<br>t | Détection d'une non-correspondance de structure dans<br>le module d'E/S <numéro>.</numéro> | La structure du module d'E/S ne correspond pas à celle du serveur ou du module d'E/S redondant.                                      |
| Avertissemen<br>t | Détection d'un échec de réglage de lien du module d'E/S<br><numéro>.</numéro>              | Le module d'E/S n'a pas pu être défini pour une utilisation correcte du NIC sur un ou plusieurs serveurs.                            |
| Critique          | Détection d'une panne sur le module d'E/S <numéro>.</numéro>                               | Le module d'E/S a connu un échec. La même erreur peut<br>également s'afficher si l'alerte thermique du module d'E/S se<br>déclenche. |

### Tableau 61. Écran État iKVM

| Gravité       | Message                                                         | Cause                                                 |
|---------------|-----------------------------------------------------------------|-------------------------------------------------------|
| Avertissement | La console n'est pas disponible pour le KVM local.              | Panne secondaire, par exemple micrologiciel corrompu. |
| Critique      | Le KVM local ne peut pas détecter d'hôtes.                      | Échec de l'énumération des hôtes USB.                 |
| Critique      | OSCAR, l'affichage n'est pas opérationnel pour le<br>KVM local. | Échec de l'interface OSCAR.                           |

#### Tableau 61. Écran État iKVM (suite)

| Gravité       | Message                                                      | Cause                                              |
|---------------|--------------------------------------------------------------|----------------------------------------------------|
| Irrécupérable | Le KMV local n'est pas opérationnel et est mis hors tension. | Échec RIP série ou échec de la puce de l'hôte USB. |

#### Tableau 62. Écrans État PSU

| Gravité           | Message                                                                                                    | Cause                                                                           |
|-------------------|----------------------------------------------------------------------------------------------------|---------------------------------------------------------------------------------|
| Critique          | Power supply <number> failed. (Panne du bloc<br/>d'alimentation <numéro>.)</numéro></number>                                                                                                    | L'unité d'alimentation est défaillante.                                         |
| Critique          | The power input for power supply <number> is lost.<br/>(Perte de l'entrée d'alimentation du bloc d'alimentation<br/><numéro>.)</numéro></number>                                                                         | Perte de l'alimentation en CA - secteur ou cordon en CA -<br>secteur débranché. |
| Avertissemen<br>t | Power supply <number> is operating at 110 volts, and<br/>could cause a circuit breaker fault. (Le bloc<br/>d'alimentation <numéro> fonctionne à 110 volts et<br/>pourrait entraîner un court-circuit.)</numéro></number> | Le bloc d'alimentation est branché sur une source de 110 volts.                 |

#### Tableau 63. Écran Condition du serveur

| Gravité       | Message                                                                                                    | Cause                                                      |
|---------------|----------------------------------------------------------------------------------------------------|------------------------------------------------------------|
| Avertissement | La température ambiante de la carte système est inférieure au seuil d'avertissement minimal.                                                               | La température du serveur se rafraîchit.                   |
| Critique      | La température ambiante de la carte système est inférieure au seuil critique minimal.                                                                      | La température du serveur baisse.                          |
| Avertissement | La température ambiante de la carte système est supérieure au seuil d'avertissement maximal.                                                               | La température du serveur monte.                           |
| Critique      | La température ambiante de la carte système est<br>supérieure au seuil critique maximal.                                                                   | La température du serveur est trop élevée.                 |
| Critique      | Le courant du verrou actuel de la carte système<br>dépasse la plage autorisée.                                                                             | Le courant a franchi un seuil de dégradation.              |
| Critique      | Échec de la batterie de la carte système.                                                                                                    | La batterie CMOS n'est pas présente ou n'a pas de tension. |
| Avertissement | The storage battery is low. (La batterie de stockage est faible.)                                                                                          | Le niveau de charge de la batterie ROMB est faible.        |
| Critique      | Échec de la batterie de stockage.                                                                                                    | La batterie CMOS n'est pas présente ou n'a pas de tension. |
| Critique      | La tension <nom capteur="" de="" du="" tension=""> de l'UC<br/><numéro> dépasse la plage autorisée.</numéro></nom>                                         |                                                            |
| Critique      | La tension <nom capteur="" de="" du="" tension=""> de la carte<br/>système est hors de la plage autorisée.</nom>                                           |                                                            |
| Critique      | La tension <nom capteur="" de="" du="" tension=""> de la carte<br/>mezzanine <numéro> est hors de la plage autorisée.</numéro></nom>                       |                                                            |
| Critique      | La tension <nom capteur="" de="" du="" tension=""> du stockage est hors de la plage autorisée.</nom>                                                       |                                                            |
| Critique      | CPU <number> has an internal error (IERR). (L'UC<br/><numéro> est confrontée à une erreur interne<br/>(IERR).)</numéro></number>                           | Panne de l'UC.                                             |
| Critique      | CPU <number> has a thermal trip (over-<br/>temperature) event. (Événement de déclenchement<br/>thermique de l'UC <numéro> (surchauffe).)</numéro></number> | UC surchauffée.                                            |

#### Tableau 63. Écran Condition du serveur (suite)

| Gravité       | Message                                                                                                    | Cause                                                                                                    |
|---------------|----------------------------------------------------------------------------------------------------|----------------------------------------------------------------------------------------------------|
| Critique      | CPU <number> configuration is unsupported.<br/>(Configuration de l'UC <numéro> non prise en<br/>charge.)</numéro></number>                                                                                     | Type de processeur incorrect ou dans un emplacement erroné.                                                                                                    |
| Critique      | CPU <number> is absent. (L'UC <numéro> est<br/>absente.)</numéro></number>                                                                                                    | L'UC requise est manquante ou est absente.                                                                                                    |
| Critique      | Condition de la carte Mezz B <numéro de="" logement=""> :<br/>capteur de carte d'extension de la carte Mezz<br/>B<numéro de="" logement="">, l'erreur d'installation a été<br/>confirmée</numéro></numéro>     | Carte mezzanine incorrecte installée pour la structure<br>d'E/S                                                                                                    |
| Critique      | État de la carte Mezz C <numéro de="" logement=""> :<br/>capteur de carte d'extension de la carte Mezz<br/>B<numéro de="" logement="">, erreur d'installation<br/>confirmée</numéro></numéro>                  | Carte mezzanine incorrecte installée pour la structure<br>d'E/S                                                                                                    |
| Critique      | Drive <number> is removed. (Retrait du lecteur <numéro>.)</numéro></number>                                                                                                    | Le lecteur de stockage a été retiré.                                                                                                    |
| Critique      | Panne détectée dans le lecteur <numéro>.</numéro>                                                                                                    | Échec du lecteur de stockage.                                                                                                    |
| Critique      | La tension à sécurité intégrée de la carte système<br>dépasse la plage autorisée.                                                                                                    | Cet événement est généré lorsque les tensions de la carte système ne sont pas aux niveaux normaux                                                                                       |
| Critique      | The watchdog timer expired. (Le registre d'horloge de la surveillance a expiré.)                                                                                                    | Le registre d'horloge de la surveillance d'iDRAC expire et<br>aucune action n'est définie.                                                                                              |
| Critique      | The watchdog timer reset the system. (Le registre<br>d'horloge de la surveillance a réinitialisé le système.)                                                                                                  | La surveillance iDRAC a détecté que le système est tombé<br>en panne (délai expiré car aucune réponse n'a été reçue de<br>l'hôte) et que l'action est définie sur redémarrage.          |
| Critique      | The watchdog timer powered off the system. (Le registre d'horloge de la surveillance a mis le système hors tension.)                                                                                           | La surveillance iDRAC a détecté que le système est tombé<br>en panne (délai expiré car aucune réponse n'a été reçue de<br>l'hôte) et que l'action est définie sur Éteindre.             |
| Critique      | The watchdog timer power cycled the system. (Le registre d'horloge de la surveillance a coupé puis rétabli l'alimentation du système.)                                                                         | La surveillance iDRAC a détecté que le système est tombé<br>en panne (délai expiré car aucune réponse n'a été reçue de<br>l'hôte) et que l'action est définie sur Cycle d'alimentation. |
| Critique      | Log is full. (Le journal est plein.)                                                                                                    | Le périphérique du journal SEL détecte qu'une seule entrée<br>peut être ajoutée au journal SEL avant qu'il ne soit plein.                                                               |
| Avertissement | Détection d'erreurs de la mémoire permanente<br>corrigeable sur un périphérique mémoire de<br>l'emplacement <emplacement>.</emplacement>                                                                       |                                                                                                    |
| Avertissement | Le taux d'erreur de la mémoire permanente<br>corrigeable a augmenté pour un périphérique mémoire<br>de l'emplacement <emplacement>.</emplacement>                                                              | Les erreurs corrigeables de l'ECC atteignent un taux critique.                                                                                                    |
| Critique      | Détection d'erreurs de la mémoire multibit sur un<br>périphérique mémoire à l'emplacement<br><emplacement>.</emplacement>                                                                                      | Une erreur ECC non corrigeable a été détectée.                                                                                                    |
| Critique      | Détection d'une interruption non masquable (NMI)<br>lors d'une vérification d'un canal d'E/S sur un<br>composant du périphérique <numéro> de fonction<br/><numéro> du bus <numéro>.</numéro></numéro></numéro> | Une interruption critique est générée dans le canal d'E/S.                                                                                                    |
| Critique      | Détection d'une interruption non masquable (NMI)<br>lors d'une vérification d'un canal d'E/S sur un<br>composant du logement <numéro>.</numéro>                                                                | Une interruption critique est générée dans le canal d'E/S.                                                                                                    |
| Critique      | Détection d'une erreur de parité PCI sur un<br>composant du périphérique <numéro> de fonction<br/><numéro> du bus <numéro>.</numéro></numéro></numéro>                                                         | Une erreur de parité a été détectée sur le bus PCI.                                                                                                    |
#### Tableau 63. Écran Condition du serveur (suite)

| Gravité       | Message                                                                                                    | Cause                                                                                                    |
|---------------|----------------------------------------------------------------------------------------------------|----------------------------------------------------------------------------------------------------|
| Critique      | A PCI parity error was detected on a component at slot <number>. (Détection d'une erreur de parité PCI sur un composant du logement <numéro>.)</numéro></number>                                                                                                    | Une erreur de parité a été détectée sur le bus PCI.                                                                                                    |
| Critique      | Détection d'une erreur du système PCI sur un<br>composant du bus <numéro>, périphérique<br/><numéro>, fonction <numéro>.</numéro></numéro></numéro>                                                                                                    | Erreur PCI détectée par un périphérique.                                                                                                    |
| Critique      | A PCI system error was detected on a component at<br>slot <number>. (Détection d'une erreur du système<br/>PCI sur un composant du logement <numéro>.)</numéro></number>                                                                                                    | Erreur PCI détectée par un périphérique.                                                                                                    |
| Critique      | Désactivation de la journalisation de la mémoire<br>permanente corrigeable pour un périphérique<br>mémoire de l'emplacement <emplacement>.</emplacement>                                                                                                    | La journalisation d'erreurs d'un seul bit est désactivée<br>lorsque trop d'erreurs d'un seul bit (SBE) sont journalisées<br>pour un périphérique mémoire. |
| Critique      | All event logging is disabled. (Désactivation de la journalisation de tous les événements.)                                                                                                    |                                                                                                    |
| Irrécupérable | Détection d'une erreur de protocole de l'UC.                                                                                                    | Le protocole du processeur est passé à l'état irrécupérable.                                                                                              |
| Irrécupérable | CPU bus parity error detected. (Détection d'une erreur de parité du bus de l'UC.)                                                                                                    | Le PERR du bus du processeur est passé à l'état<br>irrécupérable.                                                                                         |
| Irrécupérable | Détection d'une erreur d'initialisation de l'UC.                                                                                                    | L'initialisation du processeur est passée à l'état<br>Irrécupérable.                                                                                      |
| Irrécupérable | Détection du machine check (vérification de machine) de l'UC.                                                                                                    | La vérification machine du processeur est passée à l'état<br>Irrécupérable.                                                                               |
| Critique      | Memory redundancy is lost. (Perte de la redondance de la mémoire.)                                                                                                    |                                                                                                    |
| Critique      | Détection d'une erreur fatale du bus sur un<br>composant du bus <numéro>, périphérique<br/><numéro>, fonction <numéro>.</numéro></numéro></numéro>                                                                                                    | Une erreur fatale a été détectée sur le bus PCle.                                                                                                    |
| Critique      | Détection d'une interruption non masquable (NMI) du<br>logiciel sur un composant du bus <numéro>,<br/>périphérique <numéro>, fonction <numéro>.</numéro></numéro></numéro>                                                                                                    | Une erreur de puce a été détectée.                                                                                                    |
| Critique      | Échec de la programmation de l'adresse MAC virtuelle<br>sur un composant du périphérique <numéro> de<br/>fonction <numéro> du bus <numéro>.</numéro></numéro></numéro>                                                                                                    | L'adresse flex n'a pas pu être programmée pour ce<br>périphérique                                                                                         |
| Critique      | Device option ROM on mezzanine card <number><br/>failed to support Link Tuning or FlexAddress. (Échec<br/>de la prise en charge du réglage de liaison ou de<br/>FlexAddress par la mémoire morte en option du<br/>périphérique de la carte mezzanine <numéro>.)</numéro></number> | La mémoire morte en option ne prend pas en charge<br>l'adresse flex ou le réglage de liaison.                                                             |
| Critique      | Failed to get Link Tuning or FlexAddress data from<br>iDRAC. (Échec d'obtention de données de réglage de<br>liaison ou de FlexAddress depuis iDRAC.)                                                                                                    |                                                                                                    |

(i) **REMARQUE**: Pour des informations supplémentaires sur des messages LCD du serveur, voir le « Guide d'utilisation du serveur ».

## Informations d'état des serveurs et modules sur l'écran LCD

Les tableaux figurant dans cette section décrivent les éléments de condition qui sont affichés sur le panneau avant de l'écran LCD pour chaque type de composant dans le châssis.

#### Tableau 64. État du CMC

| Élément                                                             | Description                                                                                                    |
|---------------------------------------------------------------------|----------------------------------------------------------------------------------------------------|
| Exemple : CMC1, CMC2                                                | Nom et emplacement.                                                                                                    |
| Aucune erreur                                                       | S'il n'y a aucune erreur, le message « Aucune erreur » s'affiche. Sinon, les messages d'erreur sont répertoriées en premier, suivies des avertissements. |
| Version du micrologiciel                                            | S'affiche uniquement sur un CMC actif. Affiche Auxiliaire pour le CMC de secours.                                                                        |
| IP4 <activée,<br>désactivée&gt;</activée,<br>                       | Affiche la condition activée de l'IPv4 actuel uniquement sur un CMC actif.                                                                               |
| Adresse IP4 : <adresse,<br>en cours d'acquisition&gt;</adresse,<br> | Ne s'affiche que si l'IPv4 est activée sur un CMC actif uniquement.                                                                                      |
| IP6 <activée,<br>désactivée&gt;</activée,<br>                       | Affiche état actuel d'activation IPv6, uniquement pour le CMC actif.                                                                                     |
| Adresse locale IP6 :<br><adresse></adresse>                         | S'affiche uniquement si IPv6 est activé, uniquement sur le CMC actif.                                                                                    |
| Adresse globale IP6 :<br><adresse></adresse>                        | S'affiche uniquement si IPv6 est activé, uniquement sur le CMC actif.                                                                                    |
| MAC: <adresse></adresse>                                            | Affiche l'adresse MAC du CMC.                                                                                                    |

#### Tableau 65. Condition du châssis ou de l'enceinte

| Élément                                               | Description                                                                                                    |
|-------------------------------------------------------|----------------------------------------------------------------------------------------------------|
| Nom défini par<br>l'utilisateur                       | Exemple : « Système de rack Dell ». Vous pouvez définir cette option via l'interface de ligne de commande (CLI) ou de l'interface Web de CMC.                                                       |
| Messages d'erreur                                     | S'il n'y a aucune erreur, le message « Aucune erreur » s'affiche. Sinon, les messages d'erreur sont répertoriés. Les<br>erreurs critiques sont répertoriées en premier, suivies des avertissements. |
| Numéro de<br>modèle                                   | Exemple « PowerEdgeM1000e ».                                                                                                    |
| Consommation<br>énergétique                           | Consommation électrique en watts                                                                                                    |
| Alimentation de<br>crête                              | Consommation électrique maximale en watts                                                                                                    |
| Alimentation<br>minimale                              | Consommation électrique minimale en watts                                                                                                    |
| Température<br>ambiante                               | Température ambiante en degrés Celsius                                                                                                    |
| Numéro de service                                     | Le numéro de service attribué par l'usine.                                                                                                    |
| Mode de<br>redondance de<br>CMC                       | Non redondant ou redondant                                                                                                    |
| Mode de<br>redondance de<br>l'unité<br>d'alimentation | Non redondant, redondant en CA - secteur ou redondant en CC                                                                                                    |

#### Tableau 66. Condition du ventilateur

| Élément             | Description                                           |
|---------------------|-------------------------------------------------------|
| Nom/<br>Emplacement | Exemple : Ventilateur1, Ventilateur2, ainsi de suite. |

#### Tableau 66. Condition du ventilateur (suite)

| Élément              | Description                                                                                                    |
|----------------------|----------------------------------------------------------------------------------------------------|
| Messages<br>d'erreur | En l'absence d'erreurs, « Pas d'erreurs » est affiché ; sinon, les messages d'erreur sont répertoriés, les erreurs critiques en premier, puis les avertissements. |
| RPM                  | Vitesse actuelle du ventilateur en tr/min                                                                                                    |

#### Tableau 67. État PSU

| Élément               | Description                                                                                                    |
|-----------------------|----------------------------------------------------------------------------------------------------|
| Nom/<br>Emplacement   | Exemple : PSU1, PSU2, ainsi de suite.                                                                                                    |
| Messages d'erreur     | S'il n'y a aucune erreur, le message « Aucune erreur » s'affiche. Sinon, les messages d'erreur sont répertoriés. Les<br>erreurs critiques sont répertoriées en premier, suivies des avertissements. |
| État                  | Hors ligne, en ligne ou veille                                                                                                    |
| Puissance<br>maximale | Puissance maximale que l'unité d'alimentation peut fournir au système                                                                                                    |

#### Tableau 68. Condition du module d'E/S

| Élément              | Description                                                                                                    |
|----------------------|----------------------------------------------------------------------------------------------------|
| Nom/<br>Emplacement  | Exemple : module d'E/S A1, Module d'E/S B1, et ainsi de suite.                                                                                                    |
| Messages<br>d'erreur | S'il n'y a aucune erreur, le message « Aucune erreur » s'affiche. Sinon, les messages d'erreur sont répertoriés. Les erreurs critiques sont répertoriées en premier, suivies des avertissements. Pour plus d'informations, consultez Messages d'erreur LCD. |
| État                 | Éteint ou allumé                                                                                                    |
| Modèle               | Modèle du module d'E/S                                                                                                    |
| Type de<br>structure | Type de mise en réseau                                                                                                    |
| Adresse IP           | S'affiche uniquement si le module d'E/S est activé. Cette valeur est égale à zéro pour un module d'E/S<br>d'intercommunication.                                                                                                    |
| Numéro de<br>service | Le numéro de service attribué par l'usine.                                                                                                    |

#### Tableau 69. Condition d'iKVM

| Élément                     | Description                                                                                                    |
|-----------------------------|----------------------------------------------------------------------------------------------------|
| Nom                         | iKVM                                                                                                    |
| Aucune erreur               | S'il n'y a aucune erreur, le message « Aucune erreur » s'affiche. Sinon, les messages d'erreur sont répertoriés. Les erreurs critiques sont répertoriées en premier, suivies des avertissements. Pour plus d'informations, consultez Messages d'erreur LCD. |
| État                        | Éteint ou allumé                                                                                                    |
| Modèle/<br>Fabricant        | Une description du modèle iKVM.                                                                                                    |
| Numéro de<br>service        | Le numéro de service attribué par l'usine.                                                                                                    |
| Numéro de<br>pièce          | Le numéro de pièce détachée du fabricant.                                                                                                    |
| Version du<br>micrologiciel | Version du micrologiciel du module iKVM.                                                                                                    |

#### Tableau 69. Condition d'iKVM (suite)

| Élément                                                                        | Description                         |
|--------------------------------------------------------------------------------|-------------------------------------|
| Version du<br>matériel                                                         | Version du matériel du module iKVM. |
| (i) <b>REMARQUE :</b> Ces informations sont mises à jour de manière dynamique. |                                     |

#### Tableau 70. État du serveur

| Élément                                                             | Description                                                                                                    |
|---------------------------------------------------------------------|----------------------------------------------------------------------------------------------------|
| Exemple : Serveur1,<br>Serveur2.                                    | Nom/Emplacement                                                                                                    |
| Aucune erreur                                                       | S'il n'y a aucune erreur, le message « Aucune erreur » s'affiche. Sinon, les messages d'erreur sont répertoriés. Les erreurs critiques sont répertoriées en premier, suivies des avertissements. Pour plus d'informations, consultez Messages d'erreur LCD. |
| Nom du logement                                                     | Nom de logement du châssis. Par exemple, LOGEMENT-01.<br>(i) REMARQUE : Ce tableau est configurable via l'interface de ligne de commande ou l'interface Web<br>du CMC.                                                                                      |
| Nom                                                                 | Nom du serveur, que l'utilisateur peut définir via Dell OpenManage. Le nom s'affiche uniquement si le démarrage de l'iDRAC est terminé et que le serveur prend en charge cette fonctionnalité, sinon les messages de démarrage de l'iDRAC s'affichent.      |
| Numéro de modèle                                                    | S'affiche si iDRAC a fini de démarrer.                                                                                                    |
| Numéro de service                                                   | S'affiche si iDRAC a fini de démarrer.                                                                                                    |
| Version du BIOS                                                     | Version micrologicielle du BIOS du serveur.                                                                                                    |
| Nom DNS d'iDRAC                                                     | Affiche le nom DNS du serveur iDRAC.                                                                                                    |
| Dernier code POST                                                   | Affiche la dernière chaîne de messages du code POST du BIOS du serveur.                                                                                                    |
| Version du micrologiciel<br>iDRAC                                   | S'affiche si iDRAC a fini de démarrer.<br>(i) <b>REMARQUE :</b> iDRAC version 1.01 s'affiche sous la forme 1.1. Il n'y a pas d'iDRAC version 1.10.                                                                                                    |
| IP4 <activée, désactivée=""></activée,>                             | Affiche la condition activée de l'IPv4.                                                                                                    |
| Adresse IP4 : <adresse, en<br="">cours d'acquisition&gt;</adresse,> | S'affiche uniquement si l'IPv4 est activée.                                                                                                    |
| IP6 <activée, désactivée=""></activée,>                             | S'affiche uniquement si l'iDRAC prend en charge IPv6. Affiche la condition activée de l'IPv6.                                                                                                    |
| Adresse locale IP6 :<br><adresse></adresse>                         | S'affiche uniquement si l'iDRAC prend en charge IPv6 et si IPv6 est activée.                                                                                                    |
| Adresse globale IP6 :<br><adresse></adresse>                        | S'affiche uniquement si l'iDRAC prend en charge IPv6 et si IPv6 est activée.                                                                                                    |
| FlexAddress activée sur les structures                              | S'affiche uniquement si la fonction est installée. Répertorie les structures activées pour ce serveur (c'est-<br>à-dire, A, B, C).                                                                                                    |

Les informations de la table sont mises à jour de façon dynamique. Si le serveur ne prend pas en charge cette fonction, les informations suivantes ne s'affichent pas. Sinon, les options Server Administrator sont les suivantes :

- Option « Aucune » = Aucune chaîne ne doit être affichée sur l'écran LCD.
- Option « Par défaut » = Aucun effet.
- Option « Personnalisé » = Vous permet d'entrer un nom de chaîne pour le serveur.

Les informations s'affichent uniquement si le démarrage de l'iDRAC est terminé. Pour plus d'informations sur cette fonctionnalité, consultez le *Chassis Management Controller for Dell PowerEdge M1000e RACADM Command Line Reference Guide* (Guide de référence de la ligne de commande RACADM de Chassis Management Controller pour Dell PowerEdge M1000e) accessible sur le site **dell.com/** support/manuals.

## **Questions fréquemment posées**

Cette section contient les questions courantes sur les éléments suivants :

- RACADM
- Gestion et restauration d'un système distant
- Active Directory
- FlexAddress et FlexAddressPlus
- iKVM
- IOM

#### Sujets :

- RACADM
- · Gestion et restauration d'un système distant
- Active Directory
- FlexAddress et FlexAddressPlus
- iKVM
- Modules d'E/S
- Connexion directe

## RACADM

Après réinitialisation du CMC (avec la sous-commande RACADM racreset), lorsque vous entrez une commande, le message suivant s'affiche :

racadm <subcommand> Transport: ERROR: (RC=-1)

Ce message indique qu'une autre commande doit être émise uniquement à la fin de la réinitialisation de CMC.

#### L'utilisation de sous-commandes RACADM génère parfois une ou plusieurs des erreurs suivantes :

Messages d'erreur locaux : problèmes tels que les erreurs de syntaxe, erreurs typographiques et noms incorrects. Exemple : ERROR:
 <message>

Utilisez la sous-commande RACADM help (aide) pour afficher la syntaxe correcte et les informations d'utilisation.

#### Messages d'erreur liés à CMC : problèmes empêchant le CMC de réaliser une opération. Le message peut également être « échec de la commande racadm ».

Tapez racadm gettracelog pour obtenir des informations de débogage.

#### Lorsque vous utilisez l'interface RACADM distante, l'invite devient « > » et le caractère d'invite « \$ » n'est plus affiché.

Si vous entrez des guillemets (") dépareillés ou une apostrophe (') isolée dans la commande, l'interface de ligne de commande (CLI) bascule vers l'invite « > » et met toutes les commandes en file d'attente.

Pour revenir à l'invite « \$ », entrez <Ctrl>-d.

#### Le message d'erreur « Introuvable » s'affiche lorsque vous utilisez les commandes \$ logout et \$ quit.

Les commandes « logout » (déconnecter) et « quit » (quitter) ne sont pas prises en charge dans l'interface RACADM de CMC.

## Gestion et restauration d'un système distant

Lors de l'accès à l'interface Web CMC, un avertissement de sécurité s'affiche et indique que le nom d'hôte du certificat SSL ne correspond pas au nom d'hôte CMC.

CMC inclut un certificat de serveur CMC par défaut, qui permet d'assurer la sécurité du réseau pour les fonctions de l'interface Web et de l'interface RACADM distante. Lorsque vous utilisez ce certificat, le navigateur Web affiche un avertissement de sécurité parce que le certificat par défaut émis pour CMC ne correspond pas au nom d'hôte de CMC (avec l'adresse IP, par exemple).

Pour résoudre ce problème de sécurité, téléversez un certificat de serveur CMC émis pour l'adresse IP de CMC. Lorsque vous générez la requête de signature de certificat (RSC) à utiliser pour l'émission du certificat, assurez-vous que le nom commun (CN) de la CSR correspond à l'adresse IP CMC (par exemple, 192.168.0.120) ou au nom DNS CMC enregistré.

Afin de vous assurer que la RSC correspond au nom de DNS CMC enregistré :

- 1. Dans l'interface Web CMC, accédez à l'arborescence du système, puis cliquez sur Présentation du châssis.
- **2.** Cliquez sur l'onglet **Réseau**, puis sur **Réseau**. La page **Configuration réseau** s'affiche.
- 3. Sélectionnez Enregistrer CMC dans l'option DNS.
- 4. Entrez le nom du CMC dans le champ **Nom DNS CMC**.
- 5. Cliquez sur Appliquer les changements.

Pour plus d'informations sur la génération de RSC et l'émission de certificats, voir Obtention de certificats.

#### L'interface distante RACADM et les services Web ne sont plus disponibles lorsqu'une propriété est modifiée. Pourquoi ?

Il y aura peut-être un temps d'attente pour que les services de l'interface RACADM distante et l'interface Web soient disponibles après à la réinitialisation du serveur Web CMC. Le serveur Web CMC est réinitialisé à la suite des événements suivants :

- Modification de la configuration réseau ou des propriétés de sécurité réseau avec l'interface CMC.
- Modification de la propriété cfgRacTuneHttpsPort (y compris à l'aide de la commande config -f < config file>).
- Utilisation de la commande racresetcfg ou restauration de la sauvegarde d'une configuration de châssis.
- Vous réinitialisez CMC.
- Un nouveau certificat de serveur SSL est téléchargé.

#### Le serveur DNS n'enregistre pas mes CMC.

Certains serveurs DNS enregistrent uniquement les noms qui ne dépassent pas 31 caractères.

## Lors de l'accès à l'interface Web CMC, un avertissement de sécurité signale que le certificat SSL a été émis par une autorité de certification (CA) qui n'est pas de confiance.

CMC inclut un certificat de serveur CMC par défaut, qui permet d'assurer la sécurité du réseau pour les fonctions de l'interface Web et de l'interface RACADM distante. Ce certificat n'est pas émis par une autorité de certification (CA) de confiance. Pour résoudre ce problème de sécurité, téléversez un certificat de serveur CMC émis par une autorité de certification de confiance (comme Thawte ou Verisign). Pour plus d'informations sur les certificats, voir Obtention de certificats.

Pourquoi le message suivant s'affiche-t-il pour des raisons inconnues ?

#### **Remote Access: SNMP Authentication Failure**

Au cours de la détection, IT Assistant tente de vérifier les valeurs d'obtention (**get**) et de définition (**set**) du nom de communauté du périphérique. Dans IT Assistant, **get community name = public** et **set community name = private**. Par défaut, le nom de communauté de l'agent CMC est public. Lorsqu'IT Assistant envoie une requête de définition (set), l'agent CMC génère une erreur d'authentification SNMP car il accepte uniquement les requêtes provenant de **community = public**.

Modifiez le nom de communauté CMC avec RACADM. Pour afficher le nom de communauté CMC, utilisez la commande suivante :

racadm getconfig -g cfgOobSnmp

Pour définir le nom de communauté CMC, utilisez la commande suivante :

racadm config -g cfgOobSnmp -o cfgOobSnmpAgentCommunity <community name>

Pour interdire la génération des interruptions d'authentification SNMP, entrez des noms de communauté acceptés par l'agent. Comme CMC accepte un seul nom de communauté, entrez les mêmes noms de communauté pour les commandes get et set dans la configuration de détection IT Assistant.

## **Active Directory**

#### Active Directory prend-il en charge la connexion CMC sur plusieurs arborescences ?

Oui. L'algorithme de requête Active Directory de CMC prend en charge plusieurs arborescences d'une même forêt.

La connexion à CMC avec Active Directory est-elle possible en mode mixte (avec les contrôleurs de domaine de la forêt exécutant des systèmes d'exploitation différents, comme Microsoft Windows 2000 ou Windows Server 2003) ?

Oui. En mode mixte, tous les objets utilisés par le processus de requête CMC (utilisateur, objet Périphérique RAC et objet Association) doivent être dans le même domaine.

Le snap-in Utilisateurs et ordinateurs Active Directory étendu par Dell vérifie le mode et limite les utilisateurs pour créer des objets à travers les domaines en mode mixte.

#### L'utilisation de CMC avec Active Directory permet-elle de prendre en charge des environnements avec plusieurs domaines ?

Oui. Le niveau de la fonction de forêt de domaines doit être en mode natif ou en mode Windows 2003. De plus, les groupes Objet Association, Objets Utilisateur RAC et Objets Périphérique RAC (y compris l'objet Association) doivent être des groupes universels.

### Ces objets étendus pour Dell (objets Association Dell, Périphériques RAC Dell et Privilèges Dell) peuvent-ils appartenir à différents domaines ?

L'objet Association et l'objet Privilège doivent être dans le même domaine. Le snap-in d'extension Dell Utilisateurs et ordinateurs Active Directory vous permet de créer ces deux objets uniquement dans le même domaine. Les autres objets peuvent appartenir à des domaines différents.

#### Y a-t-il des restrictions concernant la configuration SSL du contrôleur de domaine ?

Oui. Tous les certificats SSL des serveurs Active Directory de la forêt doivent être signés par le même certificat signé par l'autorité de certification (CA) racine, car CMC ne vous permet de téléverser qu'un seul certificat SSL signé par une autorité de certification de confiance.

#### L'interface Web ne se lance pas après la création et le téléversement d'un nouveau certificat RAC.

Si vous utilisez Services de certificats Microsoft pour générer le certificat RAC, l'option Certificat utilisateur a peut-être été utilisée au lieu de l'option Certificat Web pour la création du certificat.

Pour corriger le problème, générez une requête de signature de certificat (RSC), créez un nouveau certificat Web avec Services de certificats Microsoft, puis téléversez-le avec les commandes RACADM suivantes :

racadm sslcsrgen [-g] [-f {filename}]
racadm sslcertupload -t 1 -f {web sslcert}

### FlexAddress et FlexAddressPlus

#### Que se passe-t-il si une carte de fonction est retirée ?

Il ne se produit aucun changement visible si vous retirez une carte de fonction. Vous pouvez retirer les cartes de fonction pour les stocker ou vous pouvez les laisser en place.

#### Que se passe-t-il si une carte de fonction utilisée dans un châssis est retirée et insérée dans un autre châssis ?

L'interface Web affiche le message d'erreur suivant :

This feature card was activated with a different chassis. It must be removed before accessing the FlexAddress feature.

Current Chassis Service Tag = XXXXXXXX

Feature Card Chassis Service Tag = YYYYYYYY

An entry is added to the CMC log that states:

cmc <date timestamp> : feature 'FlexAddress@YYYYYYY' not activated; chassis ID='XXXXXXXX'

#### Que se passe-t-il si la carte de fonction est retirée et qu'une carte non FlexAddress est installée ?

Cette carte n'est ni activée, ni modifiée. La carte est ignorée par CMC. Dans ce cas, la commande **\$racadm featurecard -s** renvoie le message suivant :

No feature card inserted

ERROR: can't open file

#### Que se passe-t-il si une carte de fonction est liée à un châssis dont le numéro de service est reprogrammé ?

- Si la carte de fonction d'origine figure dans le contrôleur CMC actif sur ce châssis ou sur un autre châssis, l'interface Web affiche le message d'erreur suivant :
  - $\circ\,$  This feature card was activated with a different chassis. It must be removed before accessing the FlexAddress feature.
  - Current Chassis Service Tag = XXXXXXXX
  - Feature Card Chassis Service Tag = YYYYYYYY

- La carte de fonction d'origine ne peut plus être désactivée sur ce châssis ou sur un autre châssis, à moins que l'assistance Dell ne reprogramme le numéro de service du châssis d'origine dans un châssis et que le contrôleur CMC sur lequel est installée la carte de fonction d'origine devienne actif sur ce châssis.
- La fonction FlexAddress reste activée dans le châssis initialement lié. La valeur de liaison de ce châssis est mise à jour pour refléter le nouveau numéro de service.

#### Est-ce qu'un message d'erreur s'affiche si deux cartes de fonction sont installées dans un système CMC redondant ?

Non, aucun message d'erreur ne s'affiche. La carte de fonction présente dans le module CMC actif est active et installée dans le châssis. Le CMC ignore la deuxième carte.

#### Est-ce que la carte SD dispose d'un verrou de protection en écriture ?

Oui. Avant d'installer la carte SD dans le module CMC, vérifiez que son clapet de protection en écriture est en position déverrouillée. La fonction FlexAddress ne peut pas être activée si la carte SD est protégée en écriture. Dans ce cas, la commande **\$racadm feature -s** renvoie le message suivant :

No features active on the chassis. ERROR: read only file system

#### Que se passe-t-il si aucune carte SD n'est présente dans le module CMC actif ?

#### La commande \$racadm featurecard -s renvoie le message suivant :

No feature card inserted.

#### Que devient la fonction FlexAddress si le BIOS du serveur est mis à jour de la version 1.xx vers la version 2.xx ?

Vous devez éteindre le module de serveur avant de pouvoir l'utiliser avec FlexAddress. Une fois la mise à jour du BIOS du serveur terminée, le module de serveur ne reçoit aucune adresse attribuée par le châssis tant que vous n'avez pas réalisé un cycle d'alimentation.

## Que se passe-t-il si un châssis doté d'un seul contrôleur CMC est mis à niveau vers une version du micrologiciel antérieure à la version 1.10 ?

- La fonction FlexAddress et sa configuration sont supprimées du châssis.
- La carte de fonction utilisée pour activer la fonction dans ce châssis reste inchangée et reste liée au châssis. Lors de la mise à niveau ultérieure du micrologiciel CMC de ce châssis vers la version 1.10 ou supérieure, vous réactivez la fonction FlexAddress en réinsérant la carte de fonction d'origine (si nécessaire), en réinitialisant le CMC (si la carte de fonction a été insérée avant la fin de la mise à niveau du micrologiciel) et en reconfigurant la fonction.

## Que se passe-t-il si une unité CMC est remplacée par une autre dotée d'un micrologiciel de version antérieure à 1.10 dans un châssis comportant des modules CMC redondants ?

Dans un châssis comportant des modules CMC redondants, si vous remplacez un CMC par un autre dont la version de micrologiciel est antérieure à la version 1.10, vous devez appliquer la procédure suivante pour que la fonction FlexAddress et sa configuration actuelle ne soient PAS supprimées :

- Assurez-vous que la version du micrologiciel CMC actif est toujours la version 1.10 ou une version ultérieure.
- Retirez le contrôleur CMC de secours et insérez un nouveau contrôleur CMC à son emplacement.
- À partir du CMC actif, mettez à niveau le micrologiciel du CMC de secours vers la version 1.10 ou supérieure.

**REMARQUE :** Si le micrologiciel du CMC de secours n'est pas mis à niveau vers la version 1.10 ou supérieure, et si un basculement se produit, la fonction FlexAddress n'est pas configurée. Vous devez réactiver la fonction et la reconfigurer.

## Comment restaurer une carte SD si cette carte n'était pas dans le châssis lorsque la commande de désactivation a été exécutée dans FlexAddress ?

Le problème, c'est qu'il est impossible d'utiliser la carte SD pour installer FlexAddress sur un autre châssis si cette carte n'était pas dans le CMC lors de la désactivation de FlexAddress. Pour que la carte fonctionne à nouveau, insérez-la de nouveau dans un CMC du châssis auquel elle est liée, réinstallez FlexAddress, puis désactivez à nouveau FlexAddress.

## La carte SD est correctement installée et toutes les mises à jour de micrologiciel ou de logiciel ont été réalisées. La fonction FlexAddress est active, mais l'écran de déploiement de serveur n'affiche aucune option pour déployer cette fonction. Que se passe-t-il ?

Il s'agit d'un problème de cache du navigateur. Fermez le navigateur, puis relancez-le.

#### Que devient FlexAddress si je dois réinitialiser la configuration de mon châssis avec la commande RACADM racresetcfg ?

La fonction FlexAddress est quand même activée et prête à l'emploi. Par défaut, toutes les structures et tous les logements sont sélectionnés.

(i) REMARQUE : Il est vivement recommandé d'éteindre le châssis avant d'émettre la commande RACADM racresetcfg.

## Après que j'ai désactivé uniquement la fonction FlexAddressPlus (FlexAddress est toujours activé), la commande racadm setflexaddr échoue sur le CMC (encore actif). Pourquoi ?

Si le CMC est activé par la suite, alors que la carte de fonction FlexAddressPlus est toujours dans son logement, la fonction FlexAddressPlus est réactivée et les modifications de configuration de logement/structure flexaddress peuvent se poursuivre.

## iKVM

#### Le message « L'utilisateur a été désactivé par le contrôle CMC » apparaît sur le moniteur connecté au panneau avant. Pourquoi ?

La connexion au panneau avant a été désactivée par CMC. Réactivez-la avec l'interface Web CMC ou avec RACADM.

Pour activer le panneau avant avec l'interface Web CMC, accédez à l'onglet **iKVM** > **Configuration**, sélectionnez l'option **USB/Vidéo du panneau avant activé**, puis cliquez sur **Appliquer** pour enregistrer le paramètre.

## Pour activer le panneau avant à l'aide de RACADM, ouvrez une console texte série/Telnet/SSH vers CMC, ouvrez une session et entrez :

racadm config -g cfgKVMInfo -o cfgKVMAccesToCMCEnable 1

#### L'accès au panneau arrière ne fonctionne pas. Pourquoi ?

Le paramètre du panneau avant est activé par CMC et un moniteur est connecté au panneau avant.

Le système autorise une seule connexion à la fois. La connexion au panneau avant est prioritaire sur l'interface de console analogique (ACI) et sur le panneau arrière. Pour plus d'informations sur l'ordre de priorité des connexions, voir « Priorités de connexion d'iKVM ».

## Le message « L'utilisateur a été désactivé car plusieurs couches ont été affectées à un autre appareil » apparaît sur le moniteur connecté au panneau arrière. Pourquoi ?

Un câble réseau est connecté au connecteur du port ACI d'iKVM et à un appareil KVM secondaire.

Le système autorise une seule connexion à la fois. La connexion multicouche de l'interface de console analogique (ACI) est prioritaire sur la connexion au panneau arrière. L'ordre de priorité des connexions est le suivant : panneau avant, ACI, puis panneau arrière.

#### La LED orange du module iKVM clignote. Pourquoi ?

Trois causes sont possibles :

- Il existe un problème de l'iKVM, qui nécessite une reprogrammation du module iKVM. Pour corriger le problème, suivez les instructions de mise à jour du micrologiciel iKVM.
- L'iKVM reprogramme l'interface de console CMC. Dans ce cas, la console CMC est temporairement indisponible et est représentée par un point jaune dans l'interface OSCAR. Le processus prend environ 15 minutes.
- Le micrologiciel iKVM a détecté une erreur matérielle. Pour plus d'informations, affichez l'état du module iKVM.

### Plusieurs couches ont été affectées à l'iKVM via le port ACI lié à un commutateur KVM externe, mais aucune entrée de connexion ACI n'est disponible.

#### Tous les états sont marqués d'un point jaune dans l'interface OSCAR.

La connexion au panneau avant est activée et un écran est connecté. Comme le panneau avant est prioritaire sur toutes les autres connexions iKVM, les connecteurs ACI et ceux du panneau arrière sont désactivés.

Pour activer la connexion au port ACI, vous devez d'abord désactiver l'accès au panneau avant ou supprimer l'écran connecté à ce panneau. Les entrées OSCAR du commutateur KVM externe deviennent actives et accessibles.

Pour désactiver le panneau avant avec l'interface Web CMC, accédez à l'onglet **iKVM** > **Configuration**, sélectionnez l'option **USB/Vidéo du panneau avant activé**, puis cliquez sur Appliquer.

Pour activer le panneau avant à l'aide de RACADM, ouvrez une console texte série/Telnet/SSH vers CMC, ouvrez une session et entrez :

racadm config -g cfgKVMInfo -o cfgKVMFrontPanelEnable 0

#### Dans le menu OSCAR, la connexion Dell CMC porte un X rouge et il est impossible de se connecter au CMC. Pourquoi ?

Deux causes sont possibles :

- La console Dell CMC a été désactivée. Dans ce cas, activez-la avec l'interface Web CMC ou avec RACADM.
- Le CMC n'est pas disponible parce qu'il est en cours d'initialisation, de basculement vers le CMC de secours ou de reprogrammation. Dans ce cas, attendez simplement la fin de l'initialisation du CMC.

#### Le nom de logement d'un serveur est marqué « Initialisation » dans OSCAR et je ne peux pas le sélectionner. Pourquoi ?

Le serveur s'initialise ou le contrôleur iDRAC sur ce serveur n'a pas pu s'initialiser.

Initialement, attendez 60 secondes. Si le serveur est toujours en cours d'initialisation, le nom de logement s'affiche dès l'initialisation terminée et le serveur peut être sélectionné.

Si, après 60 secondes, OSCAR indique encore que le logement s'initialise, retirez le serveur, puis réinsérez-le dans le châssis. Cette action permet à l'iDRAC de se réinitialiser.

## Modules d'E/S

#### Après un changement de configuration, le CMC affiche parfois l'adresse IP 0.0.0.0.

Cliquez sur l'icône **Actualiser** pour voir si l'adresse IP est correctement définie sur le commutateur. Si vous faites une erreur en définissant l'adresse IP, le masque ou la passerelle, le commutateur ne définit pas l'adresse IP et renvoie 0.0.0.0 dans tous les champs.

Erreurs les plus courantes :

- Les adresses IP de gestion hors bande et intrabande sont identiques ou configurées sur le même réseau.
- Le masque de sous-réseau n'est pas valide.
- La passerelle par défaut est définie vers une adresse qui ne se trouve pas sur un réseau mais est connectée directement au commutateur.

Pour plus d'informations sur les paramètres réseau des modules d'E/S (IOM), reportez-vous au document *Dell PowerConnect M6220* Switch Important Information (Informations importantes sur le commutateur Dell PowerConnect M6220) et au livre blanc *Dell PowerConnect 6220 Series Port Aggregator* (Agrégation de ports Dell PowerConnect série 6220), disponible sur **dell.com/support/** manuals.

## **Connexion directe**

#### Bien que le CMC soit configuré pour permettre la connexion directe (SSO), le navigateur affiche une page vide.

Seuls les navigateurs Mozilla Firefox et Internet Explorer sont pris en charge par la connexion directe pour le moment. Vérifiez que les paramètres de navigateur sont corrects. Pour plus d'informations, voir la section Configuration des navigateurs pour la connexion directe.

Si les navigateurs sont configurés correctement, les deux navigateurs doivent vous permettre de vous connecter sans devoir entrer le nom et le mot de passe. Utilisez le nom de domaine entièrement qualifié (FQDN) pour le CMC. For exemple,

**mon\_domaine\_CMC.Domaine.ext/** dans la barre d'adresse du navigateur. le navigateur vous redirige vers les sites **https** (mode sécurisé) et vous permet de vous connecter au CMC. Les deux types de sites **http** et **https** sont valides pour les navigateurs. Si vous enregistrez l'URL en tant que signet, il n'est pas nécessaire d'entrer un texte après la barre oblique, dans l'exemple. S'il ne vous est toujours pas possible de vous connecter à l'aide de la connexion directe, reportez-vous à la section Configuration de la connexion directe au CMC ou Connexion par carte à puce pour utilisateurs d'Active Directory.

## Scénarios de cas d'utilisation

Cette section explique comment accéder à des sections spécifiques du guide pour exécuter des scénarios de cas d'utilisation types.

#### Sujets :

- Mise à jour du micrologiciel et de la configuration de base du châssis
- Sauvegarde des configurations de CMC et des configurations de serveur.
- Mise à jour du micrologiciel des consoles de gestion sans temps d'arrêt des serveurs
- · Scénarios EPP (Performance d'alimentation étendue) via l'interface Web
- · Scénarios EPP (Performance d'alimentation étendue) via RACADM

# Mise à jour du micrologiciel et de la configuration de base du châssis

Ce scénario vous aide à exécuter les tâches suivantes :

- installer le châssis à l'aide de configurations de base.
- vérifier que CMC détecte le matériel sans erreur.
- mettre à jour de CMC, les modules d'E/S et les composants serveur.
- 1. CMC est préinstallé sur votre châssis, si bien qu'aucune installation n'est requise. Vous pouvez installer un deuxième CMC pour servir de dispositif de secours au CMC actif.

Pour des informations concernant l'installation d'un deuxième CMC, voir la section Comprendre l'environnement d'un CMC redondant.

- 2. Configurez le châssis à l'aide des étapes détaillées dans la section Liste de vérification de la configuration du châssis.
- Configurez l'adresse IP de gestion de CMC ainsi que le réseau CMC initial à l'aide du panneau volet CMC ou de Dell CMC serial console (Console CMC de série de Dell).

Pour plus des informations, voir la section Configuration du réseau CMC Initial.

4. Configurez les journaux et les alertes pour produire des journaux et définir des alertes pour certains événements qui se produisent sur le système géré.

Pour plus d'informations, voir la section Configuration de CMC pour envoyer des alertes.

- **5.** Configurez l'adresse IP et les paramètres réseau des serveurs à l'aide de l'interface Web CMC. Pour plus d'informations, voir la section Configuration du serveur.
- 6. Configurer l'adresse IP et les paramètres réseau des modules d'E/S à l'aide de l'interface Web. Pour plus d'informations, voir la section Configuration des paramètres réseau des modules d'E/S.
- 7. Mettez les serveurs sous tension.
- 8. Vérifier les journaux du matériel, les journaux CMC logs, ainsi que les alertes par e-mail ou par interruption SNMP en cas de configurations matérielles non valides.

Pour plus d'informations, voir la section Affichage des journaux d'événements.

9. Pour diagnostiquer les problèmes relatifs au matériel, accédez à la section **Console de diagnostic**.

Pour plus d'information sur l'utilisation de la Console de diagnostic, voir la section Utilisation de la Console de diagnostic.

- 10. Pour des informations sur les erreurs liées aux problèmes de configuration matériel, voir le Dell Event Message Reference Guide (Guide de référence des messages d'événement de Dell) ou le Server Administrator Messages Reference Guide (Guide de référence des messages d'événement de Server Administrator) disponible sur dell.com/support/manuals.
- 11. Mettez à jour de CMC, les modules d'E/S et les composants serveur.

Pour en savoir plus, voir la section Mise à jour micrologicielle.

# Sauvegarde des configurations de CMC et des configurations de serveur.

- 1. Pour sauvegarder la configuration du châssis, voir la section Enregistrer ou restaurer la configuration du châssis.
- Pour enregistrer les configurations d'un serveur, utilisez la fonction du CMC suivant : Clonage du serveur.
   Pour plus d'informations, voir la section Configuration des paramètres du profil à l'aide d'un clone de serveur.
- **3.** Enregistrez les configurations existantes d'un serveur sur une carte de stockage externe, à l'aide de l'interface Web CMC. Pour plus d'informations, voir la section Ajouter ou enregistrer un profil.
- **4.** Appliquez les configurations enregistrées sur la carte de stockage externe au serveur requis, à l'aide de l'interface Web CMC. Pour en savoir plus, voir la section Appliquer un profil.

## Mise à jour du micrologiciel des consoles de gestion sans temps d'arrêt des serveurs

Vous pouvez mettre à jour le micrologiciel des consoles de gestion du contrôleur CMC, de l'iDRAC et le Lifecycle Controller sans temps d'arrêt des serveurs :

- 1. Dans le cas de figure où le contrôleur CMC principal et le contrôleur CMC auxiliaire sont tous deux présents, vous pouvez mettre à jour le micrologiciel du contrôleur CMC sans temps d'arrêt des serveurs ou des modules d'E/S.
- Pour mettre à jour le micrologiciel sur le contrôleur CMC principal, voir la section Mise à jour du micrologiciel. Lorsque vous mettez à jour le micrologiciel sur le contrôleur CMC principal, le contrôleur CMC auxiliaire endosse le rôle du contrôleur CMC principal. Par conséquent, les modules d'E/S et les serveurs ne subissent pas de temps d'arrêt.
  - (i) **REMARQUE :** Le processus de mise à jour du micrologiciel affecte uniquement les consoles de gestion du module d'E/S et des serveurs iDRAC. Il n'affecte pas la connectivité externe entre les serveurs et les module d'E/S.
- **3.** Pour mettre à jour le micrologiciel iDRAC ou Lifecycle Controller sans temps d'arrêt du châssis, effectuez une mise à jour à l'aide du service de Lifecycle Controller. Pour en savoir plus sur la mise à jour du micrologiciel du composant serveur à l'aide de Lifecycle Controller, voir la section Mise à niveau du micrologiciel du composant serveur.
  - () **REMARQUE :** Lors de la mise à jour des autres composants, par exemple cartes Mezzanine, contrôleurs NDC et BIOS, il se produit un temps d'arrêt.

# Scénarios EPP (Performance d'alimentation étendue) - via l'interface Web

Scénario 1 : lorsque le mode EPP est activé avec un bloc d'alimentation 3 000 W :

- Les options suivantes dans l'interface Web seront grisées et ne peuvent pas être sélectionnées :
- SBPM (Server Based Power Management Gestion de l'alimentation basée sur le serveur)
- Stratégie de redondance : Redondance du bloc d'alimentation et Aucune redondance.
- SPOPR (Server Performance Over Power Redundancy Performance du serveur au lieu de redondance de l'alimentation)
- DPSE (Dynamic Power Supply Engagement Activation dynamique des blocs d'alimentation)
- Autoriser l'opération 110 V CA
- La modification de la valeur du seuil énergétique de l'alimentation d'entrée du système à une valeur inférieure ou égale à 13 300 W entraîne l'affichage du message suivant :

System Input Power Cap cannot be set to less than or equal to 13300 W (45381 BTU/h) while Extended Power Performance is enabled.

La sélection de la case d'activation du mode MPCM entraîne l'affichage du message suivant :

Enabling Max Power Conservation Mode will deactivate Extended Power Performance. Max Power Conservation Mode option will force servers into a low power, limited performance mode and disable server power up. Press OK to continue.

Scénario 2 : lorsque le mode EPP est désactivé avec un bloc d'alimentation 3 000 W :

- Les options suivantes dans l'interface Web seront grisées et ne peuvent pas être sélectionnées :
  - SPOPR (Server Performance Over Power Redundancy Performances du serveur au lieu de redondance de l'alimentation)
     Autoriser l'opération 110 V CA
- Le fait de cocher la case pour activer le mode SBPM affiche le message suivant :

Checking the Server Based Power Management Mode option will set your power cap to max value, server priorities to default priority, and disables Max Power Conservation Mode. Are you sure you want to continue?

• Le fait de cocher la case pour activer le mode MPCM affiche le message suivant :

Enabling Max Power Conservation Mode option will force servers into a low power, limited performance mode and disable server power up. Press OK to continue.

Scénario 3 : l'option EPP est grisée et ne peut pas être sélectionnée, si :

- Le mode EPP est désactivé avec les blocs d'alimentation 3 000 W et un des paramètres d'alimentation suivants est activé :
  - SBPM (Server Based Power Management Gestion de l'alimentation basée sur le serveur)
  - Stratégie de redondance : redondance du bloc d'alimentation ou aucune redondance
  - MPCM (Max Power Conservation Mode Mode de conservation d'énergie maximum)
  - DPSE (Dynamic Power Supply Engagement Activation dynamique des blocs l'alimentation)
  - Le seuil énergétique d'alimentation d'entrée du système est défini à une valeur inférieure ou égale à 13 300 W ou (45381 BTU/h).
- Le châssis n'est pas équipé de six blocs d'alimentation 3 000 W ou bien tous les blocs d'alimentation ne prennent pas en charge le mode EPP, l'option EPP est grisée et ne peut pas être sélectionnée.

## Scénarios EPP (Performance d'alimentation étendue) via RACADM

Scénario 1 : Gestion du contrôle de fonctionnalité EPP (activer/désactiver) à l'aide des commandes racadm getconfig/config set

• Pour activer la fonctionnalité EPP sur une configuration de bloc d'alimentation de CA 3 000 W, utilisez :

racadm config -g cfgChassisPower -o cfgChassisEPPEnable 1

To disable EPP feature on a 3000W AC PSU configuration, use:

To disable EPP feature on a 3000W AC PSU configuration, use:

• Pour vérifier si la fonctionnalité EPP est activée sur une configuration de bloc d'alimentation en CA 3 000 W, utilisez :

racadm getconfig -g cfgChassisPower -o cfgChassisEPPEnable

Scénario 2 : affichage de l'état de la fonctionnalité EPP à l'aide de racadm getpbinfo :

```
racadm getpbinfo
Extended Power Performance(EPP) Status = Enabled (inactive)
Available Power in EPP Pool = 3167 W (10806 BTU/h)
Used Power in EPP Pool = 0 W (0 BTU/h)
EPP Percent - Available = 100.0
```

Scénario 3 : affichage des opérations de contrôle de la fonctionnalité EPP enregistrées dans les journaux du CMC :

```
racadm getraclog
Jul 31 14:16:11 CMC-4C2WXF1 Log Cleared
```

Jul 31 14:15:49 CMC-4C2WXF1 Extended Power Performance is Enabled Jul 31 14:15:49 CMC-4C2WXF1 Extended Power Performance is Disabled

Scénario 4 : modification des propriétés de configuration de l'alimentation qui sont incompatibles avec EPP, lorsque le mode EPP est activé :

• Activation du mode SBMP (Gestion de l'alimentation basée sur le serveur) sur un bloc d'alimentation de CA 3 000 W

racadm config -g cfgChassisPower -o cfgChassisServerBasedPowerMgmtMode 1 This feature is not supported while Extended Power Performance is enabled.

• Activation de DPSE (Activation dynamique des blocs d'alimentation) sur un bloc d'alimentation en CA 3 000 W

racadm config -g cfgChassisPower -o cfgChassisDynamicPSUEngagementEnable 1 This feature is not supported while Extended Power Performance is enabled.

 Modification de la stratégie de redondance de l'alimentation à partir de la stratégie de redondance de réseau d'alimentation vers la stratégie de redondance de blocs d'alimentation sur un bloc d'alimentation en CA 3 000 W

racadm config -g cfgChassisPower -o cfgChassisRedundancyPolicy 2 This feature is not supported while Extended Power Performance is enabled.

 Modification de la stratégie de redondance de l'alimentation à partir de la stratégie de redondance de réseau d'alimentation vers aucune stratégie de redondance sur un bloc d'alimentation en CA 3 000 W

racadm config -g cfgChassisPower -o cfgChassisRedundancyPolicy 0 This feature is not supported while Extended Power Performance is enabled.

• Modification de la valeur du seuil énergétique de la puissance d'entrée du système à une valeur inférieure ou égale à 13 300 W

racadm config -g cfgChassisPower -o cfgChassisPowerCap 12500 System Input Power Cap cannot be set to less than or equal to 13300W (45381 BTU/h) while Extended Power Performance is enabled.

• Activation de 110VAC sur un bloc d'alimentation en CA 3 000 W

racadm config -g cfgChassisPower -o cfgChassisAllow110VACOperation 1 This feature is not supported on 3000W power supplies.

• Activation du mode MPCM sur un bloc d'alimentation en CA 3 000 W

REMARQUE : Le Mode MPCM peut être activé sur une configuration de blocs d'alimentation en CA 3 000 W à l'aide de la CLI
 RACADM avec l'interface existante. Il n'y a aucun changement dans l'interface CLI de RACADM pour activer MPCM, lorsque le mode
 EPP est activé.

**Scénario 5** : Tentative d'activer EPP de la condition de démarrage désactivée, lorsque d'autres paramètres de configuration de l'alimentation sont définis.

 Activation du mode EPP sur un bloc d'alimentation en CA 3 000 W lorsque le seuil énergétique de la puissance d'entrée du système est faible

racadm config -g cfgchassispower -o cfgChassisEPPEnable This feature is not supported while System Input Power Cap is set to less than or equal to 13300 W (45381 BTU/h).

• Activation du mode EPP sur un bloc d'alimentation en CA 3 000 W lorsque le mode DPSE est activé

racadm config -g cfgChassisPower -o cfgChassisEPPEnable 1 This feature is not supported while Dynamic Power Supply Engagement is enabled.

Activation du mode EPP sur un bloc d'alimentation en CA 3 000 W lorsque le mode SBPM est activé

racadm config -g cfgChassisPower -o cfgChassisEPPEnable 1 This feature is not supported while Server Based Power Management is enabled.

Activation du mode EPP sur un bloc d'alimentation en CA 3 000 W lorsque le mode MPCM est activé

racadm config -g cfgChassisPower -o cfgChassisEPPEnable 1 This feature is not supported while Max Power Conservation Mode is enabled. • Activation du mode EPP sur un bloc d'alimentation en CA 3 000 W lorsque la stratégie de redondance du bloc d'alimentation est définie

racadm config -g cfgChassisPower -o cfgChassisEPPEnable 1 This feature is not supported until Redundancy Policy is set to Grid Redundancy.

• Activation du mode EPP sur un bloc d'alimentation en CA 3 000 W lorsqu'aucune stratégie de redondance n'est définie

racadm config -g cfgChassisPower -o cfgChassisEPPEnable 1 This feature is not supported until Redundancy Policy is set to Grid Redundancy.

Scénario 6 : mise à niveau vers une version antérieure du micrologiciel lorsque EPP est activé sur l'une des blocs d'alimentation en CA 3 000 W

racadm fwupdate -g -u -a 192.168.0.100 -d firming.cmc -m cmc-active -m cmc-standby Cannot update local CMC firmware: The uploaded firmware image does not support the installed power supplies.